# Configurar e verificar as capturas de firewall seguro e do switch interno Firepower

## Contents

Introduction **Prerequisites** Requirements **Componentes Utilizados** Informações de Apoio Visão geral de alto nível da arquitetura do sistema Visão geral de alto nível das operações internas do switch Fluxo de pacotes e pontos de captura Configuração e verificação no Firepower 4100/9300 Captura de pacotes em uma interface física ou de canal de porta Capturas de pacotes nas interfaces do backplane Capturas de pacotes nas portas do aplicativo e do aplicativo Captura de pacotes em uma subinterface de uma interface física ou de canal de porta Filtros de captura de pacotes Coletar Arquivos De Captura Do Switch Interno Firepower 4100/9300 Diretrizes, limitações e práticas recomendadas para captura de pacotes de switch interno Configuração e verificação no Secure Firewall 3100 Captura de pacotes em uma interface física ou de canal de porta Captura de pacotes em uma subinterface de uma interface física ou de canal de porta Captura de pacotes em interfaces internas Filtros de captura de pacotes Coletar arguivos de captura do switch interno do Secure Firewall 3100 Diretrizes, limitações e práticas recomendadas para captura de pacotes de switch interno Informações Relacionadas

## Introduction

Este documento descreve a configuração e a verificação do Firepower e as capturas de switches internos do Secure Firewall.

## Prerequisites

#### Requirements

Conhecimento básico do produto, análise de captura.

#### **Componentes Utilizados**

The information in this document was created from the devices in a specific lab environment. All of the devices used in this document started with a cleared (default) configuration. Se a rede estiver ativa, certifique-se de que você entenda o impacto potencial de qualquer comando.

As informações neste documento são baseadas nestas versões de software e hardware:

- Firewall seguro 31xx
- Firepower 41xx
- Firepower 93xx
- Cisco Secure eXtensible Operating System (FXOS) 2.12.0.x
- Cisco Secure Firewall Threat Defense (FTD) 7.2.0.x
- Cisco Secure Firewall Management Center (FMC) 7.2.0.x
- Cisco Secure Firewall Device Manager (FDM) 7.2.0.x
- Adaptive Security Appliance (ASA) 9.18(1)x
- Adaptive Security Appliance Device Manager (ASDM) 7.18.1.x
- Wireshark 3.6.7 (https://www.wireshark.org/download.html)

## Informações de Apoio

#### Visão geral de alto nível da arquitetura do sistema

Da perspectiva do fluxo de pacotes, a arquitetura do Firepower 4100/9300 e do Secure Firewall 3100 pode ser visualizada como mostrado na figura:

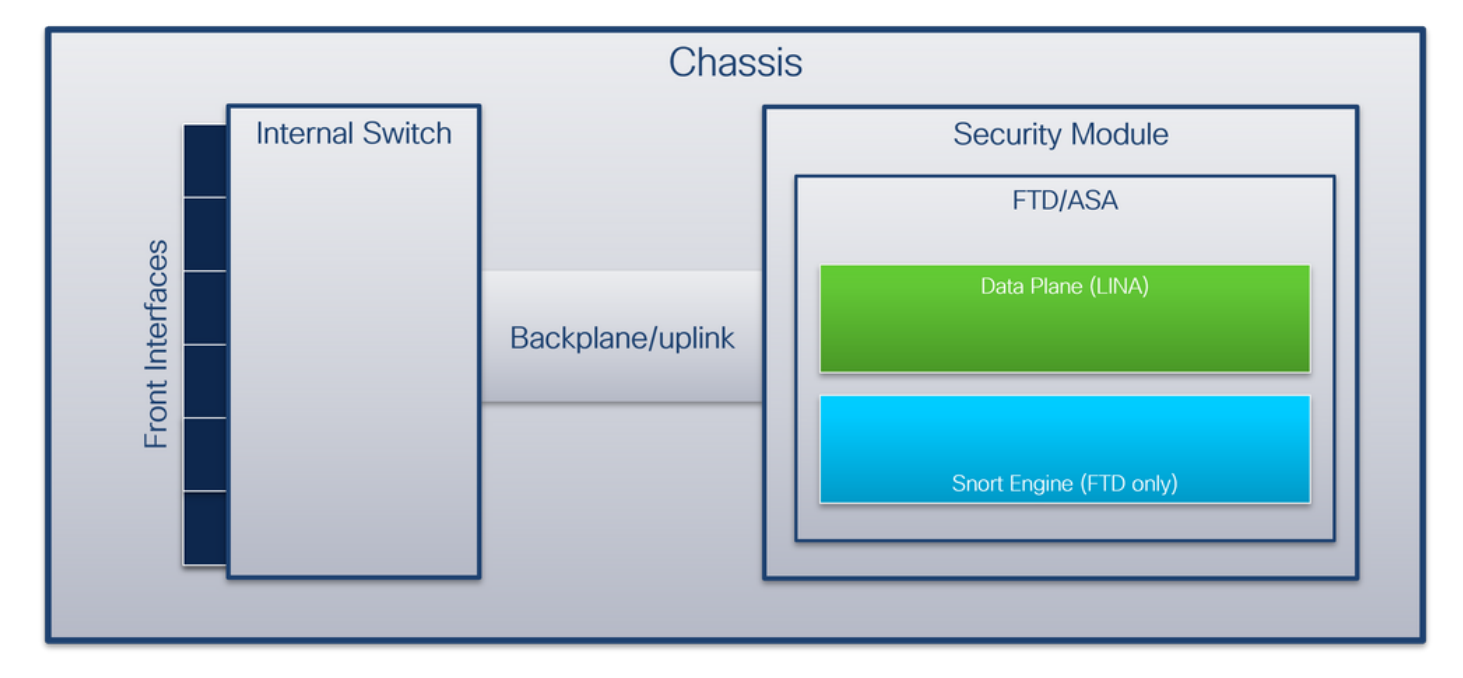

O chassi inclui estes componentes:

Switch interno - encaminha o pacote da rede para o aplicativo e vice-versa. O switch interno é conectado às interfaces frontais que residem no módulo de interface interno ou módulos de rede externos e se conecta a dispositivos externos, como switches. Exemplos de interfaces frontais são Ethernet 1/1, Ethernet 2/4 e assim por diante. A "frente" não é uma definição técnica forte. Neste documento, ele é usado para distinguir interfaces conectadas a dispositivos externos das interfaces de backplane ou uplink.

 Backplane ou uplink - uma interface interna que conecta o módulo de segurança (SM) ao switch interno. Esta tabela mostra as interfaces de backplane no Firepower 4100/9300 e a interface de uplink no Secure Firewall 3100:

| Platform                                    | Número de módulos de<br>segurança suportados | Interfaces de<br>backplane/uplink                                                                                   | Interfaces de aplic<br>mapeadas                                                                                      |
|---------------------------------------------|----------------------------------------------|----------------------------------------------------------------------------------------------------|----------------------------------------------------------------------------------------------------|
| Firepower 4100 (exceto Firepower 4110/4112) | 1                                            | SM1:<br>Ethernet1/9<br>Ethernet1/10                                                                                 | Internal-Data0/0<br>Internal-Data0/1                                                                                 |
| Firepower 4110/4112                         | 1                                            | Ethernet1/9                                                                                                    | Internal-Data0/0                                                                                                    |
| Firepower 9300                              | 3                                            | SM1:<br>Ethernet1/9<br>Ethernet1/10<br>SM2:<br>Ethernet1/11<br>Ethernet1/12<br>SM3:<br>Ethernet1/13<br>Ethernet1/14 | Internal-Data0/0<br>Internal-Data0/1<br>Internal-Data0/0<br>Internal-Data0/1<br>Internal-Data0/0<br>Internal-Data0/1 |
| Firewall seguro 3100                        | 1                                            | SM1: in_data_uplink1                                                                                                | Internal-Data0/1                                                                                                    |

No caso de 2 interfaces de painel traseiro por módulo, o switch interno e os aplicativos nos módulos executam o balanceamento de carga de tráfego nas 2 interfaces.

- Módulo de segurança, mecanismo de segurança ou blade o módulo onde aplicativos como FTD ou ASA estão instalados. O Firepower 9300 suporta até 3 módulos de segurança.
- Interface de aplicativo mapeada aplicativos, como FTD ou ASA, mapeiam as interfaces de backplane ou uplink para interfaces internas. Em outras palavras, as interfaces de backplane ou uplink são visíveis como interfaces internas em aplicativos.

Use o comando show interface detail para verificar interfaces internas:

```
> show interface detail | grep Interface
Interface Internal-Control0/0 "ha_ctl_nlp_int_tap", is up, line protocol is up
Control Point Interface States:
       Interface number is 6
      Interface config status is active
      Interface state is active
Interface Internal-Data0/0 "", is up, line protocol is up
Control Point Interface States:
      Interface number is 2
      Interface config status is active
      Interface state is active
Interface Internal-Data0/1 "", is up, line protocol is up
Control Point Interface States:
      Interface number is 3
      Interface config status is active
      Interface state is active
Interface Internal-Data0/2 "nlp_int_tap", is up, line protocol is up
Control Point Interface States:
      Interface number is 4
      Interface config status is active
```

```
Interface state is active
Interface Internal-Data0/3 "ccl_ha_nlp_int_tap", is up, line protocol is up
Control Point Interface States:
      Interface number is 5
      Interface config status is active
      Interface state is active
Interface Internal-Data0/4 "cmi_mgmt_int_tap", is up, line protocol is up
Control Point Interface States:
      Interface number is 7
      Interface config status is active
      Interface state is active
Interface Port-channel6.666 "", is up, line protocol is up
Interface Ethernet1/1 "diagnostic", is up, line protocol is up
Control Point Interface States:
      Interface number is 8
       Interface config status is active
       Interface state is active
```

#### Visão geral de alto nível das operações internas do switch

#### Firepower 4100/9300

Para tomar uma decisão de encaminhamento, o switch interno usa uma marca de VLAN de interface, ou marca de VLAN de porta, e uma marca de rede virtual (marca de VLAN).

A marca de VLAN de porta é usada pelo switch interno para identificar uma interface. O switch insere a tag de VLAN da porta em cada pacote de entrada que veio nas interfaces frontais. A marca da VLAN é configurada automaticamente pelo sistema e não pode ser alterada manualmente. O valor da marca pode ser verificado no shell de comando **fxos**:

```
firepower# connect fxos
firepower(fxos) # show run int e1/2
!Command: show running-config interface Ethernet1/2
!Time: Tue Jul 12 22:32:11 2022
version 5.0(3)N2(4.120)
interface Ethernet1/2
description U: Uplink
no lldp transmit
no lldp receive
no cdp enable
switchport mode dot1q-tunnel
switchport trunk native vlan 102
speed 1000
duplex full
udld disable
no shutdown
```

A marca VN também é inserida pelo switch interno e usada para encaminhar os pacotes ao aplicativo. Ele é configurado automaticamente pelo sistema e não pode ser alterado manualmente.

A marca da VLAN da porta e a marca da VLAN são compartilhadas com o aplicativo. O aplicativo insere as respectivas marcas VLAN de interface de saída e as marcas VLAN em cada pacote. Quando um pacote do aplicativo é recebido pelo switch interno nas interfaces do painel traseiro, o switch lê a marca VLAN da interface de saída e a marca VN, identifica o aplicativo e a interface de saída, retira a marca VLAN da porta e a marca VN e encaminha o pacote para a rede.

#### Firewall seguro 3100

Como no Firepower 4100/9300, a marca de VLAN de porta é usada pelo switch interno para identificar uma interface.

A marca da porta VLAN é compartilhada com o aplicativo. O aplicativo insere as respectivas marcas VLAN de interface de saída em cada pacote. Quando um pacote do aplicativo é recebido pelo switch interno na interface de uplink, o switch lê a marca VLAN da interface de saída, identifica a interface de saída, retira a marca VLAN da porta e encaminha o pacote para a rede.

#### Fluxo de pacotes e pontos de captura

Os firewalls Firepower 4100/9300 e Secure Firewall 3100 suportam capturas de pacotes nas interfaces do switch interno.

Esta figura mostra os pontos de captura de pacotes ao longo do caminho do pacote dentro do chassi e do aplicativo:

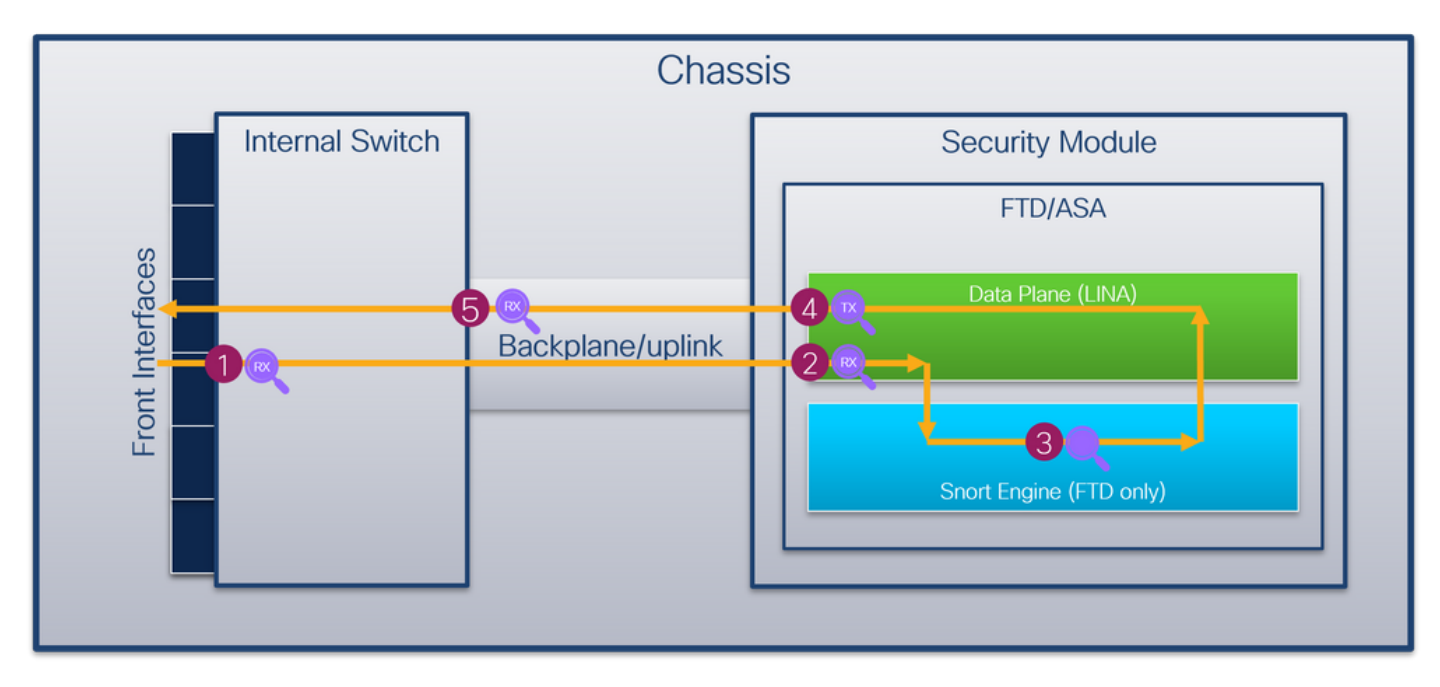

Os pontos de captura são:

- 1. Ponto de captura de ingresso da interface frontal do switch interno. Uma interface frontal é qualquer interface conectada aos dispositivos pares, como switches.
- 2. Ponto de captura de ingresso da interface do plano de dados
- 3. Ponto de captura Snort
- 4. Ponto de captura de saída da interface do plano de dados
- 5. Painel traseiro interno do switch ou ponto de captura de entrada de uplink. Uma interface de backplane ou uplink conecta o switch interno ao aplicativo.

O switch interno suporta apenas capturas de interface de entrada. Isso significa que somente os pacotes recebidos da rede ou do aplicativo ASA/FTD podem ser capturados. **Não há suporte para capturas de pacotes de saída.** 

## Configuração e verificação em Firepower 4100/9300

As capturas internas do switch Firepower 4100/9300 podem ser configuradas em **Ferramentas** > **Captura de pacotes** no FCM ou em **captura de pacote de escopo** no FXOS CLI. **Para obter a descrição das opções de captura de pacote, consulte o** *Guia de configuração do gerenciador de chassi FXOS do Cisco Firepower 4100/9300* ou o *Guia de configuração da CLI FXOS do Cisco Firepower 4100/9300* ou o *Guia de configuração da CLI FXOS do Cisco Firepower 4100/9300* ou o *Guia de configuração da CLI FXOS do Cisco Firepower 4100/9300* ou o *Guia de configuração da CLI FXOS do Cisco Firepower 4100/9300* ou o *Guia de configuração da CLI FXOS do Cisco Firepower 4100/9300* ou o *Guia de configuração da CLI FXOS do Cisco Firepower 4100/9300* ou o *Guia de configuração da CLI FXOS do Cisco Firepower 4100/9300* ou o *Guia de configuração da CLI FXOS do Cisco Firepower 4100/9300*, capítulo **Solução de problemas**, seção *Captura de pacote*.

Esses cenários abordam casos de uso comuns de capturas de switch interno Firepower 4100/9300.

#### Captura de pacotes em uma interface física ou de canal de porta

Use o FCM e a CLI para configurar e verificar uma captura de pacote na interface Ethernet1/2 ou Portchannel1. No caso de uma interface port-channel, certifique-se de selecionar todas as interfaces físicas membro.

#### Topologia, fluxo de pacotes e pontos de captura

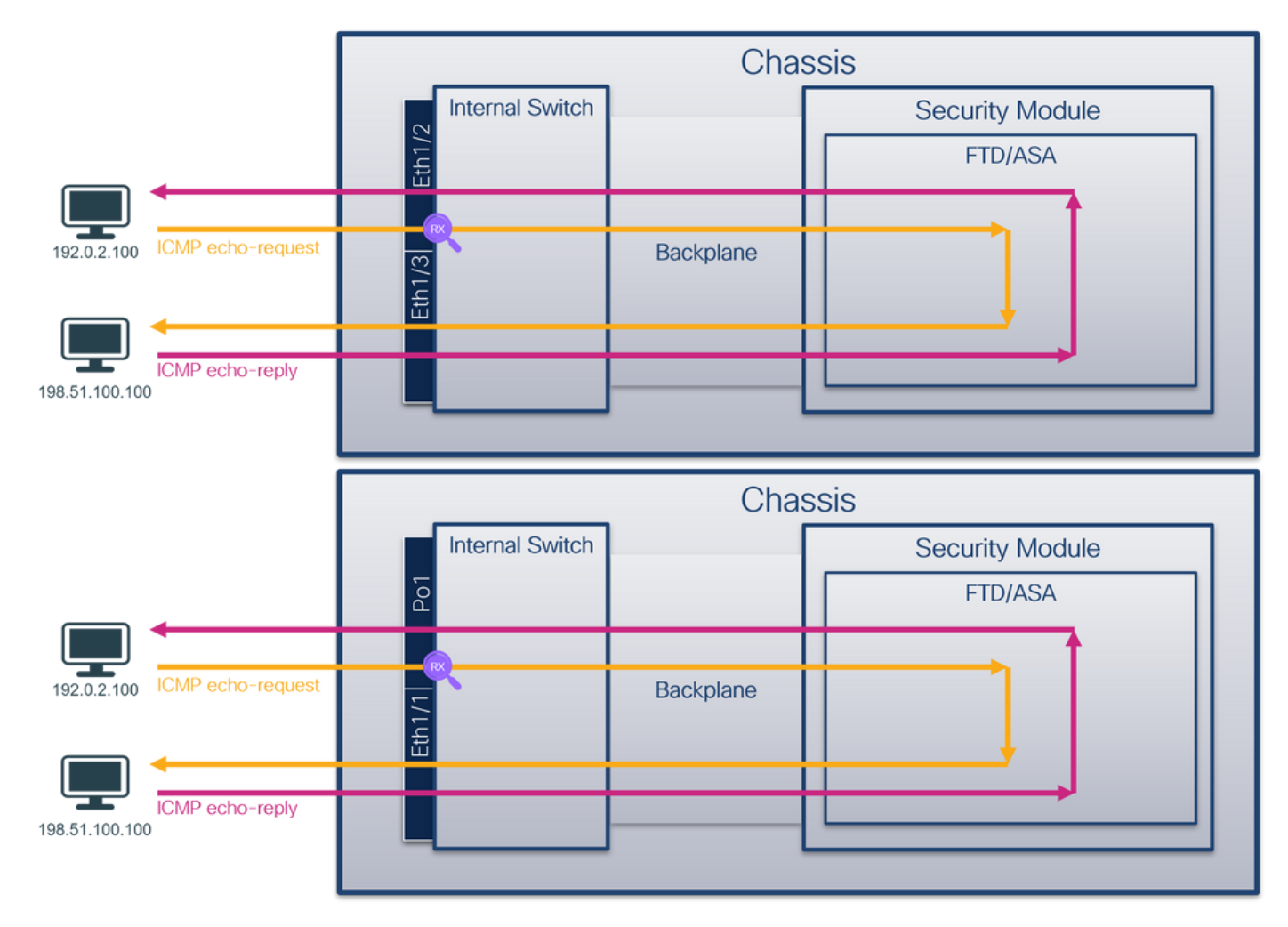

#### Configuração

#### FCM

Siga estas etapas no FCM para configurar uma captura de pacote nas interfaces Ethernet1/2 ou Portchannel1:

1. Use Tools > Packet Capture > Capture Session para criar uma nova sessão de captura:

| Overview Interfaces Logical Devices Security Engine Platform Settings | System                | Tools Help admin     |
|-----------------------------------------------------------------------|-----------------------|----------------------|
|                                                                       | Packet Capture        | Troubleshooting Logs |
| Capture Session Fitter List                                           |                       |                      |
| C Refresh                                                             | Capture Session Delet | e All Sessions       |
| No Session available                                                  |                       |                      |

2. Selecione a interface **Ethernet1/2**, forneça o nome da sessão e clique em **Save and Run** para ativar a captura:

| Overview Interfaces Logical Devices Security Engine Platform Settings |                                                    | System Tools Help admin  |
|-----------------------------------------------------------------------|----------------------------------------------------|--------------------------|
| Select an instance: ftd1 v                                            |                                                    | Save and Run Save Cancel |
| ftd1                                                                  | Session Name* Cap1 Selected Interfaces Ethernet1/2 |                          |
| Dhemet1/2                                                             | Buffer Size 256 MB  Snap length: 1518 Byte         |                          |
| Ehernet1/2                                                            | Store Packets Overwrite Append                     |                          |
| Ethernet1/1 Ethernet1/9. Ethernet1/10                                 | Capture Filter Apply Filter Capture All            |                          |
| Ethernet1/5 (Portchannet1)                                            |                                                    |                          |
| Ebhenet1/4<br>(Portchannel1)                                          |                                                    |                          |

3. No caso de uma interface port-channel, selecione todas as interfaces físicas do membro, forneça o nome da sessão e clique em **Salvar e Executar** para ativar a captura:

| Select an instance: ftd1 v                   | Save and Run Save Cancel                               |
|----------------------------------------------|--------------------------------------------------------|
| ftd1                                         | Session Name* Cap1                                     |
| Ethernet1/2                                  | Buffer Size 256 H8 Y                                   |
| Ethernet1/3                                  | Snap length: 1518 Bytes Store Packets Overwrite Append |
| Ethernet1/1 FTD<br>Ethernet1/9, Ethernet1/10 | Capture Filter Apply Filter Capture All                |
| Ethernet1/5 Cortchannel1)                    |                                                        |
| Ethemet1/4 [Portchannel1]                    |                                                        |
|                                              |                                                        |

#### **CLI FXOS**

Siga estas etapas na CLI FXOS para configurar uma captura de pacote nas interfaces Ethernet1/2 ou Portchannel1:

1. Identificar o tipo de aplicativo e o identificador:

| firepower# | scope ssa          |             |             |                 |                 |                 |
|------------|--------------------|-------------|-------------|-----------------|-----------------|-----------------|
| firepower  | /ssa # <b>show</b> | app-instan  | ce          |                 |                 |                 |
| App Name   | Identifier         | Slot ID     | Admin State | Oper State      | Running Version | Startup Version |
| Deploy Typ | e Turbo Mod        | e Profile N | ame Cluster | State Cluster R | ole             |                 |
|            |                    |             |             |                 |                 |                 |
| ftd        | ftd1               | 1           | Enabled     | Online          | 7.2.0.82        | 7.2.0.82        |

Native No

#### 2. No caso de uma interface port-channel, identifique suas interfaces membro:

```
firepower# connect fxos
<output skipped>
firepower(fxos)# show port-channel summary
Flags: D - Down P - Up in port-channel (members)
    I - Individual H - Hot-standby (LACP only)
    s - Suspended r - Module-removed
    S - Switched R - Routed
    U - Up (port-channel)
    M - Not in use. Min-links not met
_____
Group Port-
            Type
                  Protocol Member Ports
   Channel
_____
                                        _____
   Pol(SU)
           Eth
                  LACP
                          Eth1/4(P) Eth1/5(P)
1
```

- 3. Criar uma sessão de captura:

```
firepower# scope packet-capture
firepower /packet-capture # create session cap1
firepower /packet-capture/session* # create phy-port Eth1/2
firepower /packet-capture/session/phy-port* # set app ftd
firepower /packet-capture/session/phy-port* # up
firepower /packet-capture/session* # enable
firepower /packet-capture/session* # commit
firepower /packet-capture/session #
```

Para interfaces port-channel, uma captura separada para cada interface membro é configurada:

```
firepower# scope packet-capture
firepower /packet-capture # create session cap1
firepower /packet-capture/session/phy-port # set app ftd
firepower /packet-capture/session/phy-port* # set app-identifier ftd1
firepower /packet-capture/session/phy-port* # up
firepower /packet-capture/session/phy-port* # set app ftd
firepower /packet-capture/session/phy-port* # set app ftd
firepower /packet-capture/session/phy-port* # set app ftd
firepower /packet-capture/session/phy-port* # set app ftd
firepower /packet-capture/session/phy-port* # set app ftd
firepower /packet-capture/session/phy-port* # set app ftd
firepower /packet-capture/session/phy-port* # up
firepower /packet-capture/session/phy-port* # up
firepower /packet-capture/session/phy-port* # up
firepower /packet-capture/session/phy-port* # up
firepower /packet-capture/session/phy-port* # up
firepower /packet-capture/session/phy-port* # up
firepower /packet-capture/session/phy-port* # up
firepower /packet-capture/session/phy-port* # up
firepower /packet-capture/session/phy-port* # up
firepower /packet-capture/session/phy-port* # up
firepower /packet-capture/session/phy-port* # up
firepower /packet-capture/session* # enable
firepower /packet-capture/session* # commit
firepower /packet-capture/session # Verificacão
```

#### FCM

Verifique o **nome da interface**, certifique-se de que o **status operacional** esteja ativo e que o **tamanho do arquivo (em bytes)** aumente:

| Overvi  | ew Interfac | es Logical Devices | Security Engine | Platform Settings     |                          |             |                        | System      | Tools   | Help ac | lmin |
|---------|-------------|--------------------|-----------------|-----------------------|--------------------------|-------------|------------------------|-------------|---------|---------|------|
|         |             |                    |                 |                       |                          |             |                        |             |         |         |      |
| Capture | Session Fib | er List            |                 |                       |                          |             |                        |             |         |         |      |
|         |             |                    |                 |                       |                          |             | C Refresh Capture Sess | Delete Al S | essions |         |      |
| •       | ) cap1      | Drop Coun          | t: 0            | Operational State: up | Buffer Size: 256 MB      |             | Snap Length: 1518 Byte | 15          |         |         |      |
| Interfa | ce Name     | Filter             |                 | File Size (in bytes)  | File Name                | Device Name |                        |             |         |         |      |
| Etherne | t1/2        | None               |                 | 28632                 | cap1-ethernet-1-2-0.pcap | ftd1        | 1                      |             |         |         |      |

Portchannel1 com interfaces membro Ethernet1/4 e Ethernet1/5:

| Overview Interfaces L       | ogical Devices Security Engine Platform Se | ettings |                      |                          |             |                           | System Tools P      | telp admin |
|-----------------------------|--------------------------------------------|---------|----------------------|--------------------------|-------------|---------------------------|---------------------|------------|
|                             |                                            |         |                      |                          |             |                           |                     |            |
| Capture Session Filter List |                                            |         |                      |                          |             |                           |                     |            |
|                             |                                            |         |                      |                          |             | C Refresh Capture Session | Delete All Sessions |            |
| 🔺 🔳 cap1                    | Drop Count: 0                              | Operat  | ional State: up      | Buffer Size: 256 MB      |             | Snap Length: 1518 Bytes   |                     | . 8 3      |
| Interface Name              | Filter                                     |         | File Size (in bytes) | File Name                | Device Name |                           |                     |            |
| Ethernet1/S                 | None                                       |         | 160                  | cap1-ethernet-1-5-0.pcap | ftd1        | *                         |                     |            |
| Ethernet1/4                 | None                                       |         | 85000                | cap1-ethernet-1-4-0.pcap | ftd1        | 4                         |                     |            |

#### **CLI FXOS**

Verifique os detalhes da captura em scope packet-capture:

```
firepower# scope packet-capture
firepower /packet-capture # show session cap1
Traffic Monitoring Session:
   Packet Capture Session Name: cap1
   Session: 1
   Admin State: Enabled
   Oper State: Up
   Oper State Reason: Active
   Config Success: Yes
  Config Fail Reason:
  Append Flag: Overwrite
   Session Mem Usage: 256 MB
  Session Pcap Snap Len: 1518 Bytes
  Error Code: 0
  Drop Count: 0
Physical ports involved in Packet Capture:
   Slot Id: 1
   Port Id: 2
   Pcapfile: /workspace/packet-capture/session-1/cap1-ethernet-1-2-0.pcap
   Pcapsize: 75136 bytes
   Filter:
   Sub Interface: 0
   Application Instance Identifier: ftd1
    Application Name: ftd
Canal de porta 1 com interfaces membro Ethernet1/4 e Ethernet1/5:
firepower# scope packet-capture
firepower /packet-capture # show session cap1
Traffic Monitoring Session:
   Packet Capture Session Name: cap1
  Session: 1
   Admin State: Enabled
   Oper State: Up
   Oper State Reason: Active
   Config Success: Yes
```

```
Config Fail Reason:
Append Flag: Overwrite
Session Mem Usage: 256 MB
Session Pcap Snap Len: 1518 Bytes
Error Code: 0
Drop Count: 0
```

Physical ports involved in Packet Capture:

```
Slot Id: 1
   Port Id: 4
   Pcapfile: /workspace/packet-capture/session-1/cap1-ethernet-1-4-0.pcap
   Pcapsize: 310276 bytes
  Filter:
   Sub Interface: 0
   Application Instance Identifier: ftd1
   Application Name: ftd
   Slot Id: 1
   Port Id: 5
   Pcapfile: /workspace/packet-capture/session-1/cap1-ethernet-1-5-0.pcap
   Pcapsize: 160 bytes
  Filter:
   Sub Interface: 0
   Application Instance Identifier: ftd1
   Application Name: ftd
Coletar arquivos de captura
```

Siga as etapas na seção Coletar arquivos de captura do switch interno Firepower 4100/9300.

#### Capturar análise de arquivo

Use um aplicativo leitor de arquivo de captura de pacote para abrir o arquivo de captura para Ethernet1/2. Selecione o primeiro pacote e verifique os pontos principais:

- 1. Somente os pacotes ICMP de solicitação de eco são capturados. Cada pacote é capturado e mostrado 2 vezes.
- 2. O cabeçalho do pacote original está sem a marca VLAN.
- 3. O switch interno insere a tag de VLAN de porta adicional **102** que identifica a interface de entrada Ethernet1/2.
- 4. O switch interno insere uma marca VN adicional.

| No. | Time                                | Source           | Destination          | Protocol      | Length    | 19 ID          | IP TTL Info          |          |                        |                      |                            |
|-----|-------------------------------------|------------------|----------------------|---------------|-----------|----------------|----------------------|----------|------------------------|----------------------|----------------------------|
| Г   | 1 2022-07-13 06:23:58,285080930     | 192.0.2.100      | 198.51.100.100       | ICMP          | 108       | 0x9dec (40428) | 64 Echo (ping) reque | st id=0> | x001a, seq=7/1792, tt  | l=64 (no response fo | und!)                      |
|     | 2 2022-07-13 06:23:58.285082858     | 192.0.2.100      | 198.51.100.100       | ICMP          | 102       | 0x9dec (40428) | 64 Echo (ping) reque | st id=0> | x001a, seq=7/1792, tt  | l=64 (no response fo | und1)                      |
|     | 3 2022-07-13 06:23:59.309048886     | 192.0.2.100      | 198.51.100.100       | ICMP          | 108       | 0x9ed0 (40656) | 64 Echo (ping) reque | st id=0> | x001a, seq=8/2048, tt  | l=64 (no response fo | und!)                      |
|     | 4 2022-07-13 06:23:59.309193731     | 192.0.2.100      | 198.51.100.100       | ICMP          | 102       | 0x9ed0 (40656) | 64 Echo (ping) reque | st id=0> | x001a, seq=8/2048, tt  | l=64 (no response fo | und!)                      |
|     | 5 2022-07-13 06:24:00.333054190     | 192.0.2.100      | 198.51.100.100       | ICMP          | 108       | 0x9f20 (40736) | 64 Echo (ping) reque | st id=0> | x001a, seq=9/2304, tt  | l=64 (no response fo | und!)                      |
|     | 6 2022-07-13 06:24:00.333056014     | 192.0.2.100      | 198.51.100.100       | ICMP          | 102       | 0x9f20 (40736) | 64 Echo (ping) reque | st id=0> | x001a, seq=9/2304, tt  | l=64 (no response fo | und!)                      |
|     | 7 2022-07-13 06:24:01.357173530     | 192.0.2.100      | 198.51.100.100       | ICMP          | 108       | 0x9f2d (40749) | 64 Echo (ping) reque | st id=0> | x001a, seq=10/2560, t  | tl=64 (no response f | ound!)                     |
|     | 8 2022-07-13 06:24:01.357174708     | 192.0.2.100      | 198.51.100.100       | ICMP          | 102       | 0x9f2d (40749) | 64 Echo (ping) reque | st id=0> | x001a, seq=10/2560, t  | tl=64 (no response f | ound1)                     |
|     | 9 2022-07-13 06:24:02.381073741     | 192.0.2.100      | 198.51.100.100       | ICMP          | 108       | 0x9f88 (40840) | 64 Echo (ping) reque | st id=0> | x001a, seq=11/2816, t  | tl=64 (no response f | ound1)                     |
|     | 10 2022-07-13 06:24:02.381074999    | 192.0.2.100      | 198.51.100.100       | ICMP          | 102       | 0x9f88 (40840) | 64 Echo (ping) reque | st id=0> | x001a, seq=11/2816, t  | tl=64 (no response f | ound!)                     |
|     | 11 2022-07-13 06:24:03.405199041    | 192.0.2.100      | 198.51.100.100       | ICMP          | 108       | 0xa077 (41079) | 64 Echo (ping) reque | st id=0> | x001a, seq=12/3072, t  | tl=64 (no response f | ound!)                     |
|     | 12 2022-07-13 06:24:03.405200261    | 192.0.2.100      | 198.51.100.100       | ICMP          | 102       | 0xa077 (41079) | 64 Echo (ping) reque | st id=0> | x001a, seq=12/3072, t  | tl=64 (no response f | ound!)                     |
|     | 13 2022-07-13 06:24:04.429155683    | 192.0.2.100      | 198.51.100.100       | ICMP          | 108       | 0xa10f (41231) | 64 Echo (ping) reque | st id=0> | x001a, seq=13/3328, t  | tl=64 (no response f | ound!)                     |
|     | 14 2022-07-13 06:24:04.429156831    | 192.0.2.100      | 198.51.100.100       | ICMP          | 102       | 0xa10f (41231) | 64 Echo (ping) reque | st id=0> | x001a, seq=13/3328, t  | tl=64 (no response f | ound!)                     |
|     | 15 2022-07-13 06:24:05.453156612    | 192.0.2.100      | 198.51.100.100       | ICMP          | 108       | 0xa16a (41322) | 64 Echo (ping) reque | st id=0> | x001a, seq=14/3584, t  | tl=64 (no response f | ound1)                     |
|     | 16 2022-07-13 06:24:05.453158052    | 192.0.2.100      | 198.51.100.100       | ICMP          | 102       | 0xa16a (41322) | 64 Echo (ping) reque | st id=0> | x001a, seq=14/3584, t  | tl=64 (no response f | ound1)                     |
|     | 17 2022-07-13 06:24:06.477127687    | 192.0.2.100      | 198.51.100.100       | ICMP          | 108       | 0xa1e9 (41449) | 64 Echo (ping) reque | st id=0> | x001a, seq=15/3840, t  | tl=64 (no response f | ound!)                     |
|     | 18 2022-07-13 06:24:06.477129899    | 192.0.2.100      | 198.51.100.100       | ICMP          | 102       | 0xa1e9 (41449) | 64 Echo (ping) reque | st id=0> | x001a, seq=15/3840, t  | tl=64 (no response f | ound!)                     |
|     | 19 2022-07-13 06:24:07.501291314    | 192.0.2.100      | 198.51.100.100       | ICMP          | 108       | 0xa1f6 (41462) | 64 Echo (ping) reque | st id=0> | x001a, seq=16/4096, t  | tl=64 (no response f | ound!)                     |
|     | 20 2022-07-13 06:24:07.501293041    | 192.0.2.100      | 198.51.100.100       | ICMP          | 102       | 0xa1f6 (41462) | 64 Echo (ping) reque | st id=0x | x001a, seq=16/4096, t  | tl=64 (no response f | ound!)                     |
|     | 21 2022-07-13 06:24:08.525089956    | 192.0.2.100      | 198.51.100.100       | ICMP          | 108       | 0xa257 (41559) | 64 Echo (ping) reque | st id=0> | x001a, seq=17/4352, t  | tl=64 (no response f | ound!)                     |
|     | 22 2022-07-13 06:24:08.525092088    | 192.0.2.100      | 198.51.100.100       | ICMP          | 102       | 0xa257 (41559) | 64 Echo (ping) reque | st id=0> | x001a, seq=17/4352, th | tl=64 (no response f | ound!)                     |
|     | 23 2022-07-13 06:24:09.549236500    | 192.0.2.100      | 198.51.100.100       | ICMP          | 108       | 0xa2a9 (41641) | 64 Echo (ping) reque | st id=0> | x001a, seq=18/4608, t  | tl=64 (no response f | ound1)                     |
|     | 24 2022-07-13 06:24:09.549238564    | 192.0.2.100      | 198.51.100.100       | ICMP          | 102       | 0xa2a9 (41641) | 64 Echo (ping) reque | st id=0> | x001a, seq=18/4608, t  | tl=64 (no response f | ound1)                     |
|     | 25 2022-07-13 06:24:10.573110146    | 192.0.2.100      | 198.51.100.100       | ICMP          | 108       | 0xa345 (41797) | 64 Echo (ping) reque | st id=0> | x001a, seq=19/4864, t  | tl=64 (no response f | ound!)                     |
|     | 26 2022-07-13 06:24:10.573112504    | 192.0.2.100      | 198.51.100.100       | ICMP          | 102       | 0xa345 (41797) | 64 Echo (ping) reque | st id=0> | x001a, seq=19/4864, t  | tl=64 (no response f | ound!)                     |
|     | 27 2022-07-13 06:24:11.597086027    | 192.0.2.100      | 198.51.100.100       | ICMP          | 108       | 0xa349 (41801) | 64 Echo (ping) reque | st id=0x | x001a, seq=20/5120, t  | tl=64 (no response f | ound!)                     |
|     | 28 2022-07-13 06:24:11.597088170    | 192.0.2.100      | 198.51.100.100       | ICMP          | 102       | 0xa349 (41801) | 64 Echo (ping) reque | st id=0> | x001a, seq=20/5120, t  | tl=64 (no response f | ound!)                     |
|     | 29 2022-07-13 06:24:12.621061022    | 192.0.2.100      | 198.51.100.100       | ICMP          | 108       | 0xa3dc (41948) | 64 Echo (ping) reque | st id=0> | x001a, seq=21/5376, t  | tl=64 (no response f | ound!)                     |
| ¢.  |                                     |                  |                      |               |           |                |                      |          |                        |                      |                            |
|     | Frame 1, 100 butes on vine (064 bi  | (a) 100 hutes    | conturned (OCA bits) | an intenface  |           | 0.1. (4.0      |                      | 0000     | 59 07 bd bo 77 oo oo i | 50 56 0d og bo 90 0  | 6 99 95 X                  |
| 1   | Thereast IT East Whenes OdieBibs    | (op.Eq.Ec.od.op  | captured (864 Dits)  | on interface  | capture_u | 0_1, 10 0      |                      | 0010     | 00 00 21 00 00 66 02 0 | 00 A5 00 00 54 04 0  | AD 00                      |
| í,  | Echernet II, Src: whware suleside   | 00:50:50:90:00   | ide), Ust: cisco by  | 77:00 (56:97: | 00:09:77: | oe)            |                      | 0020 4   | 40 01 af c0 c0 00 02 0 | 64 c6 33 64 64 08 0  | 0 4e a2 @·····d ·3dd··N·   |
| 1   | vn-rag                              | - Dines          | tion, Econ Boidge    |               |           |                |                      | 0030     | 00 1a 00 07 f4 64 ce 0 | 62 00 00 00 00 20 a  | 2 07 00 ·····d·b ····      |
|     |                                     | Direc            | cion: From Bridge    |               |           |                |                      | 0840     | 00 00 00 00 10 11 12   | 13 14 15 16 17 18 1  | 9 1a 1b                    |
|     |                                     | - Docti          | er; vir_iu           |               |           |                |                      | 0050 1   | 1c 1d 1e 1f 20 21 22 3 | 23 24 25 26 27 28 2  | 9 2a 2b ···· !"# \$%&'()*+ |
|     |                                     |                  | de No.               |               |           |                |                      | 0060 2   | 2c 2d 2e 2f 30 31 32   | 33 34 35 36 37       | ,/0123 4567                |
|     |                                     |                  | ut NO                | 4             |           |                |                      |          |                        |                      |                            |
|     | 0                                   |                  | ved: 0               |               |           |                |                      |          |                        |                      |                            |
|     |                                     | versi            | on: 0                |               |           |                |                      |          |                        |                      |                            |
|     |                                     | 00 0000 = Sourc  | e: 0                 |               |           |                |                      |          |                        |                      |                            |
| Ŀŀ  | Type: 802.10 Virtual LAN (0x8100    | 1)               |                      | _             |           |                |                      |          |                        |                      |                            |
| M   | 802.10 Virtual LAN, PRI: 0, DEI: 0  | , ID: 102        | 6. 3                 |               |           |                |                      |          |                        |                      |                            |
|     | 000 = Priority:                     | Best Effort (de  | fault) (0)           | 2             |           |                |                      |          |                        |                      |                            |
|     | 0 = DEI: Ineli                      | gible            |                      | 3             |           |                |                      |          |                        |                      |                            |
|     | 0000 0110 0110 = ID: 102            |                  |                      |               |           |                |                      |          |                        |                      |                            |
|     | Type: IPv4 (0x0800)                 |                  |                      | _             |           |                |                      |          |                        |                      |                            |
| 2   | Internet Protocol Version 4, Src: : | 192.0.2.100, Dst | t: 198.51.100.100    | 2             |           |                |                      |          |                        |                      |                            |
| 2   | Internet Control Message Protocol   |                  |                      | 2             |           |                |                      |          |                        |                      |                            |
|     |                                     |                  |                      |               |           |                |                      |          |                        |                      |                            |

Selecione o segundo pacote e verifique os pontos principais:

- Somente os pacotes ICMP de solicitação de eco são capturados. Cada pacote é capturado e mostrado 2 vezes.
- 2. O cabeçalho do pacote original está sem a marca VLAN.
- 3. O switch interno insere a tag de VLAN de porta adicional **102** que identifica a interface de entrada Ethernet1/2.

| No.      | Time                                | Source           | Destination         | Protocol      | Length    | 1P 1D          | IP TTL Info            |                                                                       |
|----------|-------------------------------------|------------------|---------------------|---------------|-----------|----------------|------------------------|-----------------------------------------------------------------------|
| <b>F</b> | 1 2022-07-13 06:23:58.285080930     | 192.0.2.100      | 198.51.100.100      | ICMP          | 108       | 0x9dec (40428) | 64 Echo (ping) request | id=0x001a, seq=7/1792, ttl=64 (no response found!)                    |
|          | 2 2022-07-13 06:23:58.285082858     | 192.0.2.100      | 198.51.100.100      | ICMP          | 102       | 0x9dec (40428) | 64 Echo (ping) request | id=0x001a, seq=7/1792, ttl=64 (no response found!)                    |
|          | 3 2022-07-13 06:23:59.309048886     | 192.0.2.100      | 198.51.100.100      | ICMP          | 108       | 0x9ed0 (40656) | 64 Echo (ping) request | id=0x001a, seq=8/2048, ttl=64 (no response found!)                    |
|          | 4 2022-07-13 06:23:59.309193731     | 192.0.2.100      | 198.51.100.100      | ICMP          | 102       | 0x9ed0 (40656) | 64 Echo (ping) request | id=0x001a, seq=8/2048, ttl=64 (no response found!)                    |
|          | 5 2022-07-13 06:24:00.333054190     | 192.0.2.100      | 198.51.100.100      | ICMP          | 108       | 0x9f20 (40736) | 64 Echo (ping) request | id=0x001a, seq=9/2304, ttl=64 (no response found!)                    |
|          | 6 2022-07-13 06:24:00.333056014     | 192.0.2.100      | 198.51.100.100      | ICMP          | 102       | 0x9f20 (40736) | 64 Echo (ping) request | id=0x001a, seq=9/2304, ttl=64 (no response found!)                    |
|          | 7 2022-07-13 06:24:01.357173530     | 192.0.2.100      | 198.51.100.100      | ICMP          | 108       | 0x9f2d (40749) | 64 Echo (ping) request | id=0x001a, seq=10/2560, ttl=64 (no response found!)                   |
|          | 8 2022-07-13 06:24:01.357174708     | 192.0.2.100      | 198.51.100.100      | ICMP          | 102       | 0x9f2d (40749) | 64 Echo (ping) request | id=0x001a, seq=10/2560, ttl=64 (no response found!)                   |
|          | 9 2022-07-13 06:24:02.381073741     | 192.0.2.100      | 198.51.100.100      | ICMP          | 108       | 0x9f88 (40840) | 64 Echo (ping) request | id=0x001a, seq=11/2816, ttl=64 (no response found!)                   |
|          | 10 2022-07-13 06:24:02.381074999    | 192.0.2.100      | 198.51.100.100      | ICMP          | 102       | 0x9f88 (40840) | 64 Echo (ping) request | id=0x001a, seq=11/2816, ttl=64 (no response found!)                   |
|          | 11 2022-07-13 06:24:03.405199041    | 192.0.2.100      | 198.51.100.100      | ICMP          | 108       | 0xa077 (41079) | 64 Echo (ping) request | id=0x001a, seq=12/3072, ttl=64 (no response found!)                   |
|          | 12 2022-07-13 06:24:03.405200261    | 192.0.2.100      | 198.51.100.100      | ICMP          | 102       | 0xa077 (41079) | 64 Echo (ping) request | id=0x001a, seq=12/3072, ttl=64 (no response found!)                   |
|          | 13 2022-07-13 06:24:04.429155683    | 192.0.2.100      | 198.51.100.100      | ICMP          | 108       | 0xa10f (41231) | 64 Echo (ping) request | id=0x001a, seq=13/3328, ttl=64 (no response found!)                   |
|          | 14 2022-07-13 06:24:04.429156831    | 192.0.2.100      | 198.51.100.100      | ICMP          | 102       | 0xa10f (41231) | 64 Echo (ping) request | id=0x001a, seq=13/3328, ttl=64 (no response found!)                   |
|          | 15 2022-07-13 06:24:05.453156612    | 192.0.2.100      | 198.51.100.100      | ICMP          | 108       | 0xa16a (41322) | 64 Echo (ping) request | id=0x001a, seq=14/3584, ttl=64 (no response found!)                   |
|          | 16 2022-07-13 06:24:05.453158052    | 192.0.2.100      | 198.51.100.100      | ICMP          | 102       | 0xa16a (41322) | 64 Echo (ping) request | id=0x001a, seq=14/3584, ttl=64 (no response found!)                   |
|          | 17 2022-07-13 06:24:06.477127687    | 192.0.2.100      | 198.51.100.100      | ICMP          | 108       | 0xa1e9 (41449) | 64 Echo (ping) request | id=0x001a, seq=15/3840, ttl=64 (no response found!)                   |
|          | 18 2022-07-13 06:24:06.477129899    | 192.0.2.100      | 198.51.100.100      | ICMP          | 102       | 0xa1e9 (41449) | 64 Echo (ping) request | id=0x001a, seq=15/3840, ttl=64 (no response found!)                   |
|          | 19 2022-07-13 06:24:07.501291314    | 192.0.2.100      | 198.51.100.100      | ICMP          | 108       | 0xa1f6 (41462) | 64 Echo (ping) request | id=0x001a, seq=16/4096, ttl=64 (no response found!)                   |
|          | 20 2022-07-13 06:24:07.501293041    | 192.0.2.100      | 198.51.100.100      | ICMP          | 102       | 0xa1f6 (41462) | 64 Echo (ping) request | id=0x001a, seq=16/4096, ttl=64 (no response found!)                   |
|          | 21 2022-07-13 06:24:08.525089956    | 192.0.2.100      | 198.51.100.100      | ICMP          | 108       | 0xa257 (41559) | 64 Echo (ping) request | id=0x001a, seq=17/4352, ttl=64 (no response found!)                   |
|          | 22 2022-07-13 06:24:08.525092088    | 192.0.2.100      | 198.51.100.100      | ICMP          | 102       | 0xa257 (41559) | 64 Echo (ping) request | id=0x001a, seq=17/4352, ttl=64 (no response found!)                   |
|          | 23 2022-07-13 06:24:09.549236500    | 192.0.2.100      | 198.51.100.100      | ICMP          | 108       | 0xa2a9 (41641) | 64 Echo (ping) request | id=0x001a, seq=18/4608, ttl=64 (no response found!)                   |
|          | 24 2022-07-13 06:24:09.549238564    | 192.0.2.100      | 198.51.100.100      | ICMP          | 102       | 0xa2a9 (41641) | 64 Echo (ping) request | id=0x001a, seq=18/4608, ttl=64 (no response found!)                   |
|          | 25 2022-07-13 06:24:10.573110146    | 192.0.2.100      | 198.51.100.100      | ICMP          | 108       | 0xa345 (41797) | 64 Echo (ping) request | id=0x001a, seq=19/4864, ttl=64 (no response found!)                   |
|          | 26 2022-07-13 06:24:10.573112504    | 192.0.2.100      | 198.51.100.100      | ICMP          | 102       | 0xa345 (41797) | 64 Echo (ping) request | id=0x001a, seq=19/4864, ttl=64 (no response found!)                   |
|          | 27 2022-07-13 06:24:11.597086027    | 192.0.2.100      | 198.51.100.100      | ICMP          | 108       | 0xa349 (41801) | 64 Echo (ping) request | id=0x001a, seq=20/5120, ttl=64 (no response found!)                   |
|          | 28 2022-07-13 06:24:11.597088170    | 192.0.2.100      | 198.51.100.100      | ICMP          | 102       | 0xa349 (41801) | 64 Echo (ping) request | id=0x001a, seq=20/5120, ttl=64 (no response found!)                   |
|          | 29 2022-07-13 06:24:12.621061022    | 192.0.2.100      | 198.51.100.100      | ICMP          | 108       | 0xa3dc (41948) | 64 Echo (ping) request | id=0x001a, seq=21/5376, ttl=64 (no response found!)                   |
| <        |                                     |                  |                     |               |           |                |                        |                                                                       |
| > F      | rame 2: 102 bytes on wire (816 bit  | (s), 102 bytes ( | captured (816 bits) | on interface  | capture u | 0 1. id 0      |                        | 2000 58 97 bd b9 77 0e 00 50 56 9d e8 be 81 00 00 66 Xw.P Vf          |
| > E      | thernet II, Src: VMware 9d:e8:be (  | 00:50:56:9d:e8   | be), Dst: Cisco b9  | 77:0e (58:97: | bd:b9:77: | 0e)            | 6                      | 010 08 00 45 00 00 54 9d ec 40 00 40 01 af c0 c0 00 ··E··T··@·@·····  |
| 1        | 02.10 Virtual LAN, PRI: 0, DEI: 0,  | ID: 102          |                     |               |           |                | 6                      | 020 02 64 c6 33 64 64 08 00 4e a2 00 1a 00 07 f4 64 ·d·3dd·· N·····d  |
|          | 000 = Priority:                     | Best Effort (de  | fault) (0)          |               |           |                | 0                      | 3030 ce 62 00 00 00 00 20 a2 07 00 00 00 00 00 10 11 ·b·····          |
|          | 0 = DEI: Ineli                      | gible            |                     | 21            |           |                | 6                      | 1840 12 13 14 15 16 17 18 19 1a 1b 1c 1d 1e 1f 20 21                  |
|          | 0000 0110 0110 = ID: 102            |                  |                     | <b>2</b>      |           |                | 6                      | 3050 22 23 24 25 26 27 28 29 2a 2b 2c 2d 2e 2f 30 31 "#\$X&"() "+,/01 |
|          | Type: IPv4 (0x0800)                 |                  |                     |               |           |                | 6                      | 32 33 34 35 36 37 234567                                              |
|          | internet Protocol Version 4, Src: 1 | 92.0.2.100, Dst  | t: 198.51.100.100   |               |           |                |                        |                                                                       |
| > 1      | internet Control Message Protocol   |                  |                     | 2             |           |                |                        |                                                                       |
| 6        |                                     |                  |                     |               |           |                |                        |                                                                       |
|          |                                     |                  |                     |               |           |                |                        |                                                                       |

Abra os arquivos de captura para as interfaces membro Portchannel1. Selecione o primeiro pacote e verifique os pontos principais:

- 1. Somente os pacotes ICMP de solicitação de eco são capturados. Cada pacote é capturado e mostrado 2 vezes.
- 2. O cabeçalho do pacote original está sem a marca VLAN.
- 3. O switch interno insere uma tag de VLAN de porta adicional **1001** que identifica a interface de entrada Portchannel1.
- 4. O switch interno insere uma marca VN adicional.

| No. | Time                                 | Source                  | Destination        | Protocol       | Length     | IP ID     |         | IP TTL Info      |             | 1                |                                         |               |     | ^ |
|-----|--------------------------------------|-------------------------|--------------------|----------------|------------|-----------|---------|------------------|-------------|------------------|-----------------------------------------|---------------|-----|---|
| Γ.  | 1 2022-08-05 23:07:31.865872877      | 192.0.2.100             | 198.51.100.100     | ICMP           | 108        | Øx322e    | (12846) | 64 Echo (pi      | ng) request | id=0x002d, se    | q=245/62720,                            | ttl=64        | (nc |   |
|     | 2 2022-08-05 23:07:31.865875131      | 192.0.2.100             | 198.51.100.100     | ICMP           | 102        | Øx322e    | (12846) | 64 Echo (pi      | ng) request | id=0x002d, se    | q=245/62720,                            | ttl=64        | (nc |   |
|     | 3 2022-08-05 23:07:32.867144598      | 192.0.2.100             | 198.51.100.100     | ICMP           | 108        | Øx32b9    | (12985) | 64 Echo (pi      | ng) request | id=0x002d, se    | q=246/62976,                            | ttl=64        | (nc |   |
|     | 4 2022-08-05 23:07:32.867145852      | 192.0.2.100             | 198.51.100.100     | ICMP           | 102        | 0x32b9    | (12985) | 64 Echo (pi      | ng) request | id=0x002d, se    | q=246/62976,                            | ttl=64        | (nc |   |
|     | 5 2022-08-05 23:07:33.881902485      | 192.0.2.100             | 198.51.100.100     | ICMP           | 108        | 0x32d8    | (13016) | 64 Echo (pi      | ng) request | id=0x002d, se    | q=247/63232,                            | ttl=64        | (nc |   |
|     | 6 2022-08-05 23:07:33.881904191      | 192.0.2.100             | 198.51.100.100     | ICMP           | 102        | 0x32d8    | (13016) | 64 Echo (pi      | ng) request | id=0x002d, se    | q=247/63232,                            | ttl=64        | (nc |   |
|     | 7 2022-08-05 23:07:34.883049425      | 192.0.2.100             | 198.51.100.100     | ICMP           | 108        | 0x3373    | (13171) | 64 Echo (pi      | ng) request | id=0x002d, se    | q=248/63488,                            | ttl=64        | (nc |   |
|     | 8 2022-08-05 23:07:34.883051649      | 192.0.2.100             | 198.51.100.100     | ICMP           | 102        | 0x3373    | (13171) | 64 Echo (pi      | ng) request | id=0x002d, se    | q=248/63488,                            | ttl=64        | (nc |   |
|     | 9 2022-08-05 23:07:35.883478016      | 192.0.2.100             | 198.51.100.100     | ICMP           | 108        | 0x3427    | (13351) | 64 Echo (pi      | ng) request | id=0x002d, se    | q=249/63744,                            | ttl=64 (      | (nc |   |
|     | 10 2022-08-05 23:07:35.883479190     | 192.0.2.100             | 198.51.100.100     | ICMP           | 102        | 0x3427    | (13351) | 64 Echo (pi      | ng) request | id=0x002d, se    | q=249/63744,                            | ttl=64        | (nc |   |
|     | 11 2022-08-05 23:07:36.889741625     | 192.0.2.100             | 198.51.100.100     | ICMP           | 108        | 0x34de    | (13534) | 64 Echo (pi      | ng) request | id=0x002d, se    | q=250/64000,                            | ttl=64        | (nc |   |
|     | 12 2022-08-05 23:07:36.889742853     | 192.0.2.100             | 198.51.100.100     | ICMP           | 102        | 0x34de    | (13534) | 64 Echo (pi      | ng) request | id=0x002d, se    | q=250/64000,                            | ttl=64        | (nc |   |
|     | 13 2022-08-05 23:07:37.913770117     | 192.0.2.100             | 198.51.100.100     | ICMP           | 108        | 0x354c    | (13644) | 64 Echo (pi      | ng) request | id=0x002d, se    | q=251/64256,                            | ttl=64        | (nc |   |
|     | 14 2022-08-05 23:07:37.913772219     | 192.0.2.100             | 198.51.100.100     | ICMP           | 102        | 0x354c    | (13644) | 64 Echo (pi      | ng) request | id=0x002d, se    | q=251/64256,                            | ttl=64        | (nc |   |
|     | 15 2022-08-05 23:07:38.937829879     | 192.0.2.100             | 198.51.100.100     | ICMP           | 108        | 0x3602    | (13826) | 64 Echo (pi      | ng) request | id=0x002d, se    | q=252/64512,                            | ttl=64        | (nc |   |
|     | 16 2022-08-05 23:07:38.937831215     | 192.0.2.100             | 198.51.100.100     | ICMP           | 102        | 0x3602    | (13826) | 64 Echo (pi      | ng) request | id=0x002d, se    | q=252/64512,                            | ttl=64 (      | (nc |   |
|     | 17 2022-08-05 23:07:39.961786128     | 192.0.2.100             | 198.51.100.100     | ICMP           | 108        | Øx36ed    | (14061) | 64 Echo (pi      | ng) request | id=0x002d, se    | q=253/64768,                            | ttl=64 (      | (nc |   |
|     | 18 2022-08-05 23:07:39.961787284     | 192.0.2.100             | 198.51.100.100     | ICMP           | 102        | Øx36ed    | (14061) | 64 Echo (pi      | ng) request | id=0x002d, se    | q=253/64768,                            | ttl=64        | (nc |   |
| L   | 19 2022-08-05 23:07:40.985773090     | 192.0.2.100             | 198.51.100.100     | ICMP           | 108        | 0x37d5    | (14293) | 64 Echo (pi      | ng) request | id=0x002d, se    | q=254/65024,                            | ttl=64        | (nc | ~ |
| <   |                                      |                         |                    |                |            |           |         |                  |             |                  |                                         |               | >   |   |
| > F | rame 1: 108 bytes on wire (864 bits) | , 108 bytes capt        | ured (864 bits) on | interface cap  | ture_u0_3, | , it 0000 | a2 76   | f2 00 00 25 00   | 0 56 9d e8  | be 89 26 80 54   | 1 · v · · · % · P ·                     | v····&∙т      |     |   |
| > E | thernet II, Src: VMware_9d:e8:be (00 | :50:56:9d:e8:be)        | , Dst: a2:76:f2:00 | :00:25 (a2:76: | f2:00:00:2 | 25) 0010  | 00 00   | 81 00 03 e9 08   | 0 45 00 00  | 54 32 2e 40 00   |                                         | E T2.@.       |     |   |
| ٧Y  | N-Tag                                |                         |                    |                |            | 0020      | 40 01   | 1b 7f c0 00 02   | 4 c6 33 64  | 64 08 00 1e de   | ; @·····d·                              | · 3dd · · · · |     |   |
|     | 1                                    | = Direction             | n: From Bridge     |                |            | 0030      | 00 20   | 00 T5 a6 a2 ed i | 2 00 00 00  | 00 /a 21 00 00   | )D                                      | ····z/··      |     |   |
|     | .0                                   | <pre> = Pointer:</pre>  | vif_id             |                |            | 0040      | 1c 1d   | 10 1f 20 21 22   | 3 24 25 26  | 27 28 29 29 29 2 |                                         | \$%8'()*+     |     |   |
|     | 00 0000 0101 0100                    | <pre> = Destinati</pre> | ion: 84            |                |            | 0050      | 2c 2d   | 2e 2f 30 31 32   | 3 34 35 36  | 37               | /0123                                   | 4567          |     |   |
|     | 0                                    | = Looped: N             | 10 <b>4</b>        |                |            |           | LC LO   | EC ET DO DE DE   | 5 54 55 50  | 57               | , , , , , , , , , , , , , , , , , , , , | *507          |     |   |
|     | 0                                    | <pre> = Reserved:</pre> | . 0                |                |            |           |         |                  |             |                  |                                         |               |     |   |
|     | 00                                   | <pre> = Version:</pre>  | 0                  |                |            |           |         |                  |             |                  |                                         |               |     |   |
|     | 0000 0000                            | 0000 = Source: 0        | )                  |                |            |           |         |                  |             |                  |                                         |               |     |   |
|     | Type: 802.10 Virtual LAN (0x8100)    |                         |                    |                |            |           |         |                  |             |                  |                                         |               |     |   |
| × 8 | 02.1Q Virtual LAN, PRI: 0, DEI: 0, I | D: 1001                 |                    |                |            |           |         |                  |             |                  |                                         |               |     |   |
|     | 000 Bes                              | st Effort (defau)       | lt) (0)            |                |            |           |         |                  |             |                  |                                         |               |     |   |
|     | 0 = DEI: Ineligit                    | ble                     | 2                  |                |            |           |         |                  |             |                  |                                         |               |     |   |
|     | 0011 1110 1001 = ID: 1001            |                         | 2                  |                |            |           |         |                  |             |                  |                                         |               |     |   |
|     | Type: IPv4 (0x0800)                  |                         |                    |                |            |           |         |                  |             |                  |                                         |               |     |   |
| 1   | nternet Protocol Version 4, Src: 192 | .0.2.100, Dst: 1        | 98.51.100.100      |                |            |           |         |                  |             |                  |                                         |               |     |   |
| 1   | nternet Control Message Protocol     |                         | 2                  |                |            |           |         |                  |             |                  |                                         |               |     |   |
|     |                                      |                         |                    |                |            |           |         |                  |             |                  |                                         |               |     |   |

Selecione o segundo pacote e verifique os pontos principais:

- 1. Somente os pacotes ICMP de solicitação de eco são capturados. Cada pacote é capturado e mostrado 2 vezes.
- 2. O cabeçalho do pacote original está sem a marca VLAN.
- 3. O switch interno insere uma tag de VLAN de porta adicional **1001** que identifica a interface de entrada Portchannel1.

| N | o. Time                              | Source            | Destination         | Protocol       | Length      | IP ID    |         | IP TTL Info |           |          | 1           |                |          |     | ^ |
|---|--------------------------------------|-------------------|---------------------|----------------|-------------|----------|---------|-------------|-----------|----------|-------------|----------------|----------|-----|---|
| 1 | 1 2022-08-05 23:07:31.865872877      | 192.0.2.100       | 198.51.100.100      | ICMP           | 108         | Øx322e   | 12846)  | 64 Ec       | o (ping)  | request  | id=0x002d,  | seq=245/62720, | ttl=64 ( | (nc |   |
|   | 2 2022-08-05 23:07:31.865875131      | 192.0.2.100       | 198.51.100.100      | ICMP           | 102         | Øx322e   | 12846)  | 64 Ec       | o (ping)  | request  | id=0x002d,  | seq=245/62720, | ttl=64 ( | (nc |   |
|   | 3 2022-08-05 23:07:32.867144598      | 192.0.2.100       | 198.51.100.100      | ICMP           | 108         | 0x32b9 ( | 12985)  | 64 Ec       | o (ping)  | request  | id=0x002d,  | seq=246/62976, | ttl=64 ( | (nc |   |
|   | 4 2022-08-05 23:07:32.867145852      | 192.0.2.100       | 198.51.100.100      | ICMP           | 102         | 0x32b9   | 12985)  | 64 Ec       | o (ping)  | request  | id=0x002d,  | seq=246/62976, | ttl=64 ( | (nc |   |
|   | 5 2022-08-05 23:07:33.881902485      | 192.0.2.100       | 198.51.100.100      | ICMP           | 108         | 0x32d8   | 13016)  | 64 Ec       | o (ping)  | request  | id=0x002d,  | seq=247/63232, | ttl=64 ( | (nc |   |
|   | 6 2022-08-05 23:07:33.881904191      | 192.0.2.100       | 198.51.100.100      | ICMP           | 102         | 0x32d8   | 13016)  | 64 Ec       | o (ping)  | request  | id=0x002d,  | seq=247/63232, | ttl=64 ( | (nc |   |
|   | 7 2022-08-05 23:07:34.883049425      | 192.0.2.100       | 198.51.100.100      | ICMP           | 108         | Øx3373   | 13171)  | 64 Ec       | o (ping)  | request  | id=0x002d,  | seq=248/63488, | ttl=64 ( | (nc |   |
|   | 8 2022-08-05 23:07:34.883051649      | 192.0.2.100       | 198.51.100.100      | ICMP           | 102         | Øx3373   | 13171)  | 64 Ec       | o (ping)  | request  | id=0x002d,  | seq=248/63488, | ttl=64 ( | (nc |   |
|   | 9 2022-08-05 23:07:35.883478016      | 192.0.2.100       | 198.51.100.100      | ICMP           | 108         | 0x3427   | (13351) | 64 Ec       | o (ping)  | request  | id=0x002d,  | seq=249/63744, | ttl=64 ( | (nc |   |
|   | 10 2022-08-05 23:07:35.883479190     | 192.0.2.100       | 198.51.100.100      | ICMP           | 102         | 0x3427   | (13351) | 64 Ec       | o (ping)  | request  | id=0x002d,  | seq=249/63744, | ttl=64 ( | (nc |   |
|   | 11 2022-08-05 23:07:36.889741625     | 192.0.2.100       | 198.51.100.100      | ICMP           | 108         | Øx34de ( | (13534) | 64 Ec       | o (ping)  | request  | id=0x002d,  | seq=250/64000, | ttl=64 ( | (nc |   |
|   | 12 2022-08-05 23:07:36.889742853     | 192.0.2.100       | 198.51.100.100      | ICMP           | 102         | Øx34de ( | (13534) | 64 Ec       | no (ping) | request  | id=0x002d,  | seq=250/64000, | ttl=64 ( | (nc |   |
|   | 13 2022-08-05 23:07:37.913770117     | 192.0.2.100       | 198.51.100.100      | ICMP           | 108         | 0x354c   | (13644) | 64 Ec       | no (ping) | request  | id=0x002d,  | seq=251/64256, | ttl=64 ( | (nc |   |
|   | 14 2022-08-05 23:07:37.913772219     | 192.0.2.100       | 198.51.100.100      | ICMP           | 102         | 0x354c   | (13644) | 64 Ec       | no (ping) | request  | id=0x002d,  | seq=251/64256, | ttl=64 ( | (nc |   |
|   | 15 2022-08-05 23:07:38.937829879     | 192.0.2.100       | 198.51.100.100      | ICMP           | 108         | 0x3602 ( | (13826) | 64 Ec       | no (ping) | request  | id=0x002d,  | seq=252/64512, | ttl=64 ( | (nc |   |
|   | 16 2022-08-05 23:07:38.937831215     | 192.0.2.100       | 198.51.100.100      | ICMP           | 102         | 0x3602 ( | 13826)  | 64 Ec       | no (ping) | request  | id=0x002d,  | seq=252/64512, | ttl=64 ( | (nc |   |
|   | 17 2022-08-05 23:07:39.961786128     | 192.0.2.100       | 198.51.100.100      | ICMP           | 108         | Øx36ed   | (14061) | 64 Ec       | no (ping) | request  | id=0x002d,  | seq=253/64768, | ttl=64 ( | (nc |   |
|   | 18 2022-08-05 23:07:39.961787284     | 192.0.2.100       | 198.51.100.100      | ICMP           | 102         | Øx36ed   | (14061) | 64 Ec       | no (ping) | request  | id=0x002d,  | seq=253/64768, | ttl=64 ( | (nc |   |
|   | 19 2022-08-05 23:07:40.985773090     | 192.0.2.100       | 198.51.100.100      | ICMP           | 108         | 0x37d5 ( | (14293) | 64 Ec       | no (ping) | request  | id=0x002d,  | seq=254/65024, | ttl=64 ( | (nc | ~ |
| < |                                      |                   |                     |                |             |          |         |             |           |          |             |                |          | >   |   |
| > | Frame 2: 102 bytes on wire (816 bits | ), 102 bytes cap  | tured (816 bits) or | n interface ca | pture_u0_3, | i 0000   | a2 76   | f2 00 00 2  | 5 00 50   | 56 9d e8 | be 81 00 03 | e9 ·v···%·P    | ٧٠٠٠٠    |     |   |
| > | Ethernet II, Src: VMware_9d:e8:be (0 | 0:50:56:9d:e8:be  | ), Dst: a2:76:f2:00 | :00:25 (a2:76  | :f2:00:00:2 | 25) 0010 | 08 00   | 45 00 00 5  | 4 32 2e   | 40 00 40 | 01 1b 7f c0 | 00 ··E··T2.    | 6.6      |     |   |
|   | 802.1Q Virtual LAN, PRI: 0, DEI: 0,  | ID: 1001          |                     |                |             | 0020     | 02 64   | c6 33 64 6  | 4 08 00   | 1e d6 00 | 2d 00 f5 a6 | a2 ·d·3dd··    |          |     |   |
|   | 000 = Priority: Be                   | est Effort (defau | lt) (0)             |                |             | 0030     | ed 62 ( | 00 00 00 0  | 0 7a 2f   | 00 00 00 | 00 00 00 10 | 11 ·b····z/    |          |     |   |
|   | 0 = DEI: Ineligi                     | ible              | 3                   |                |             | 0040     | 12 13   | 14 15 16 1  | 7 38 39   | 1a 10 1c | 10 1e 1f 20 | 21 "#\$98!()   | ** /01   |     |   |
|   | 0011 1110 1001 = ID: 1001            |                   |                     |                |             | 0050     | 32 33   | 24 25 26 2  | 7 20 29   | 20 20 20 | 20 20 21 30 | 234567         | +,/01    |     |   |
|   | Type: IPv4 (0x0800)                  |                   |                     |                |             |          | 52 55   | J4 JJ J0 J  |           |          |             | 234307         |          |     |   |
| E | Internet Protocol Version 4, Src: 19 | 2.0.2.100, Dst:   | 198.51.100.100      |                |             |          |         |             |           |          |             |                |          |     |   |
|   | Internet Control Message Protocol    |                   | 2                   |                |             |          |         |             |           |          |             |                |          |     |   |
| 1 |                                      |                   |                     |                |             |          |         |             |           |          |             |                |          |     |   |

#### Explicação

Quando uma captura de pacote em uma interface frontal é configurada, o switch captura simultaneamente cada pacote duas vezes:

- Após a inserção da marca da porta VLAN.
- Após a inserção da tag VN.

Na ordem de operações, a tag VN é inserida em um estágio posterior à inserção da tag VLAN da porta. No entanto, no arquivo de captura, o pacote com a marca VN é mostrado antes do pacote com a marca VLAN da porta.

Esta tabela resume a tarefa:

| Tarefa                                                                                                    | Ponto de captura                   | VLAN de porta interna em pacotes capturados | Direção            | Tráfego capturado                                                            |
|----------------------------------------------------------------------------------------------------|------------------------------------|---------------------------------------------|--------------------|------------------------------------------------------------------------------|
| Configurar e verificar<br>uma captura de pacote<br>na interface<br>Ethernet1/2                                                              | Ethernet1/<br>2                    | 102                                         | Somente<br>entrada | Solicitações de eco ICMP do hos<br>192.0.2.100 para o host<br>198.51.100.100 |
| Configurar e verificar<br>uma captura de pacote<br>na interface<br>Portchannel1 com as<br>interfaces membro<br>Ethernet1/4 e<br>Ethernet1/5 | Ethernet1/<br>4<br>Ethernet1/<br>5 | 1001                                        | Somente<br>entrada | Solicitações de eco ICMP do hos<br>192.0.2.100 para o host<br>198.51.100.100 |

#### Capturas de pacotes nas interfaces do backplane

Use o FCM e a CLI para configurar e verificar uma captura de pacotes nas interfaces do painel traseiro.

#### Topologia, fluxo de pacotes e pontos de captura

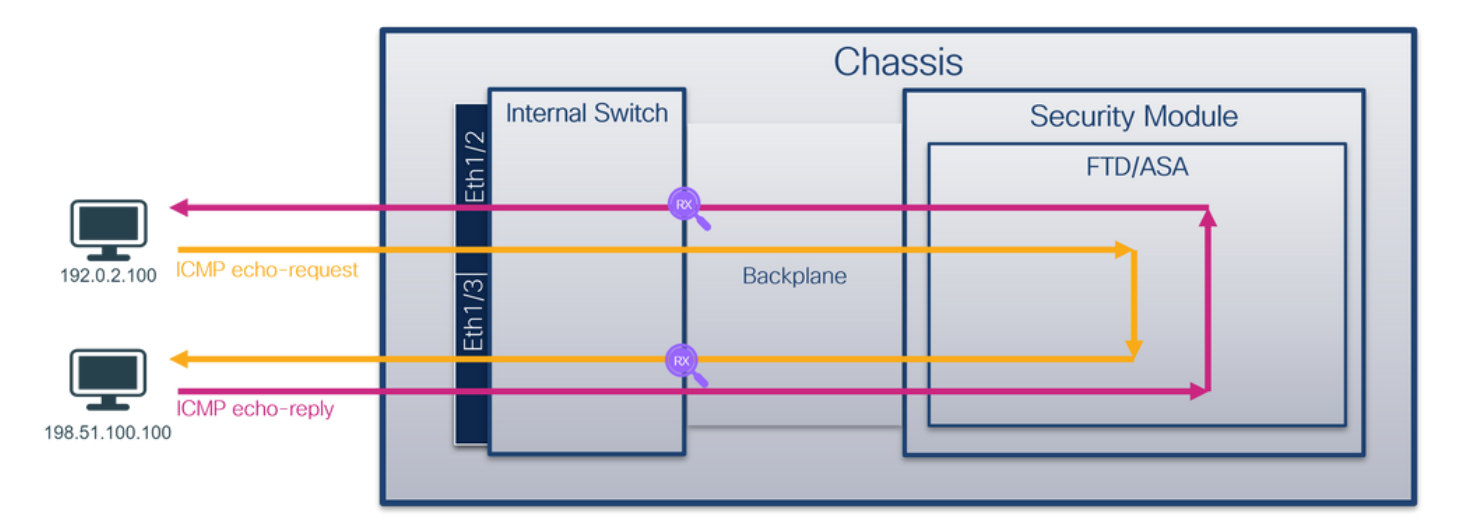

#### Configuração

#### FCM

Siga estas etapas no FCM para configurar capturas de pacotes em interfaces de backplane:

#### 1. Use Tools > Packet Capture > Capture Session para criar uma nova sessão de captura:

| Overview Interfaces Logical Devices Security Engine Platform Settings | System                | Tools Help admin     |
|-----------------------------------------------------------------------|-----------------------|----------------------|
|                                                                       | Packet Capture        | Troubleshooting Logs |
| Capture Session Filter List                                           |                       |                      |
| C Refresh                                                             | Capture Session Delet | e All Sessions       |
| No Session available                                                  |                       |                      |

2. Para capturar pacotes em todas as interfaces de backplane, selecione o aplicativo e, em seguida, All Backplane Ports na lista suspensa Capture On. Como alternativa, escolha a interface específica do painel traseiro. Nesse caso, as interfaces de backplane Ethernet1/9 e Ethernet1/10 estão disponíveis. Forneça o Nome da Sessão e clique em Salvar e Executar para ativar a captura:

| Overview Interfaces Logical Devices Security Engine Platform Settings | System Tools Help admin            |
|-----------------------------------------------------------------------|------------------------------------|
| Select an instance: ftd1 v                                            | Save and Run Save Cancel           |
| ftd1                                                                  | Session Name* cap1                 |
|                                                                       | Selected Interfaces None           |
| Ethernet1/2                                                           | Buffer Size 256 MB 💌               |
|                                                                       | Snap length: 1518 Bytes            |
|                                                                       | Store Packets Overwrite Append     |
|                                                                       | Capture On Al Backplane Ports      |
| Ethernet1/3 FTD                                                       | Capture Filter Ethernet1/9         |
| Ethernet1/9, Ethernet1/10                                             | Ethernet1/10<br>Al Backplane Ports |
|                                                                       |                                    |
|                                                                       |                                    |
| Ethernet1/1                                                           |                                    |
|                                                                       |                                    |
|                                                                       |                                    |
|                                                                       |                                    |

#### **CLI FXOS**

Siga estas etapas na CLI FXOS para configurar capturas de pacotes em interfaces de backplane:

1. Identificar o tipo de aplicativo e o identificador:

| firepower# | scope ssa         |                     |                    |             |            |                |                 |
|------------|-------------------|---------------------|--------------------|-------------|------------|----------------|-----------------|
| firepower  | /ssa# <b>show</b> | app-instance        | •                  |             |            |                |                 |
| App Name   | Identifier        | Slot ID             | Admin State        | e Oper Stat | te R       | unning Version | Startup Version |
| Deploy Typ | e Turbo Mod       | e Profile Na        | ame Cluster        | State Cl    | luster Rol | e              |                 |
|            |                   |                     |                    |             |            |                |                 |
|            |                   | 1                   | Enchlod            |             |            |                | 7 2 0 82        |
| Ita        |                   | T                   |                    |             | /          | .2.0.02        | 1.2.0.02        |
| Native     | NO                |                     | NOT APP.           | LICADIE NO  | one        |                |                 |
| 2. Cria    | r uma sessã       | io de captur        | a:                 |             |            |                |                 |
|            |                   |                     |                    |             |            |                |                 |
|            |                   |                     |                    |             |            |                |                 |
| firepower# | scope pack        | et-capture          |                    |             |            |                |                 |
| firepower  | /packet-cap       | ture # <b>creat</b> | e session o        | cap1        |            |                |                 |
| firepower  | /packet-cap       | ture/session        | n* # create        | phy-port H  | Eth1/9     |                |                 |
| firepower  | /packet-cap       | ture/session        | /phy-port*         | # set app   | ftd        |                |                 |
| firepower  | /packet-cap       | ture/session        | /phy-port*         | # set app-  | -identifie | r ftd1         |                 |
| firepower  | /packet-cap       | ture/session        | /phy-port*         | # up        |            |                |                 |
| firepower  | /packet-cap       | ture/session        | n* # <b>create</b> | e phy-port  | Eth1/10    |                |                 |
| firepower  | /packet-cap       | ture/session        | /phy-port*         | # set app   | ftd        |                |                 |
| firepower  | /packet-cap       | ture/session        | /phy-port*         | # set app-  | -identifie | er ftd1        |                 |
| firepower  | /packet-cap       | ture/session        | /phy-port*         | # up        |            |                |                 |
| firepower  | /packet-cap       | ture/session        | * # enable         | -           |            |                |                 |
| firepower  | /packet-cap       | ture/session        | * # commit         |             |            |                |                 |
| firepower  | /packet-cap       | ture/session        | n #                |             |            |                |                 |
| Vorificaçã | •                 |                     |                    |             |            |                |                 |
| venncaça   | U                 |                     |                    |             |            |                |                 |

#### FCM

Verifique o **nome da interface**, certifique-se de que o **status operacional** esteja ativo e que o **tamanho do arquivo (em bytes)** aumente:

| Overview     | Interfaces   | Logical Devices Security Engine | Platfor | m Settings           |                           |             |                         | System    | Tools    | Help | admin |
|--------------|--------------|---------------------------------|---------|----------------------|---------------------------|-------------|-------------------------|-----------|----------|------|-------|
|              |              |                                 |         |                      |                           |             |                         |           |          |      |       |
| Capture Ses  | sion Fiter L | list                            |         |                      |                           |             |                         |           |          |      |       |
|              |              |                                 |         |                      |                           |             | Capture Session         | Delete Al | Sessions |      |       |
| •            | cap1         | Drop Count: 0                   | Opera   | ntional State: up    | Buffer Size: 256 MB       |             | Snap Length: 1518 Bytes |           | (        | ٩.   | 8     |
| Interface N  | ame          | Filter                          |         | File Size (in bytes) | File Name                 | Device Name |                         |           |          |      |       |
| Ethernet1/10 |              | None                            |         | 194352               | cap1-ethernet-1-10-0.pcap | ftd1        | ⊻                       |           |          |      |       |
| Ethernet1/9  |              | None                            |         | 286368               | cap1-ethernet-1-9-0.pcap  | ftd1        | <u>+</u>                |           |          |      |       |
|              |              |                                 |         |                      |                           |             |                         |           |          |      |       |

#### **CLI FXOS**

Verifique os detalhes da captura em scope packet-capture:

```
firepower# scope packet-capture
firepower /packet-capture # show session cap1
Traffic Monitoring Session:
   Packet Capture Session Name: cap1
  Session: 1
  Admin State: Enabled
   Oper State: Up
   Oper State Reason: Active
   Config Success: Yes
  Config Fail Reason:
  Append Flag: Overwrite
  Session Mem Usage: 256 MB
  Session Pcap Snap Len: 1518 Bytes
  Error Code: 0
  Drop Count: 0
Physical ports involved in Packet Capture:
  Slot Id: 1
   Port Id: 10
   Pcapfile: /workspace/packet-capture/session-1/cap1-ethernet-1-10-0.pcap
   Pcapsize: 1017424 bytes
   Filter:
   Sub Interface: 0
   Application Instance Identifier: ftd1
   Application Name: ftd
   Slot Id: 1
   Port Id: 9
   Pcapfile: /workspace/packet-capture/session-1/cap1-ethernet-1-9-0.pcap
   Pcapsize: 1557432 bytes
   Filter:
   Sub Interface: 0
   Application Instance Identifier: ftd1
    Application Name: ftd
Coletar arquivos de captura
```

Siga as etapas na seção Coletar arquivos de captura do switch interno Firepower 4100/9300.

#### Capturar análise de arquivo

Use um aplicativo leitor de arquivo de captura de pacote para abrir os arquivos de captura. No caso de mais de uma interface de backplane, certifique-se de abrir todos os arquivos de captura para cada interface de backplane. Nesse caso, os pacotes são capturados na interface Ethernet1/9 do painel traseiro.

Selecione o primeiro e o segundo pacotes e verifique os pontos principais:

- 1. Cada pacote de solicitação de eco ICMP é capturado e mostrado duas vezes.
- 2. O cabeçalho do pacote original está sem a marca VLAN.
- 3. O switch interno insere a tag de VLAN de porta adicional **103** que identifica a interface de saída Ethernet1/3.
- 4. O switch interno insere uma marca VN adicional.

| No. Time                                                                                                    | Source Destin                                                                                                    | nation Proto                                                                                                    | ol Length                                                                                                    | 1P 1D                                                                                                    | IP TTL Info                                                                                                    |                                                                                                    |                                                                                                    |
|----------------------------------------------------------------------------------------------------|----------------------------------------------------------------------------------------------------|----------------------------------------------------------------------------------------------------|----------------------------------------------------------------------------------------------------|----------------------------------------------------------------------------------------------------|----------------------------------------------------------------------------------------------------|----------------------------------------------------------------------------------------------------|----------------------------------------------------------------------------------------------------|
| 1 2022-07-14 20:20:36.513854256                                                                                                    | 192.0.2.100 198.                                                                                                    | .51.100.100 ICM                                                                                                    | 108                                                                                                    | 0x5990 (2                                                                                                    | 2928) 64 Echo (ping                                                                                                    | <li>request</li>                                                                                                    | id=0x0001, seq=15/3840, ttl=64 (no response found!)                                                                                                    |
| 2 2022-07-14 20:20:36.513857289                                                                                                    | 192.0.2.100 198.                                                                                                    | .51.100.100 ICM                                                                                                    | 108                                                                                                    | 0x5990 (2                                                                                                    | 2928) 64 Echo (ping                                                                                                    | ;) request                                                                                                    | id=0x0001, seq=15/3840, ttl=64 (reply in 3)                                                                                                    |
| 3 2022-07-14 20:20:36.514117394                                                                                                    | 198.51.100.100 192.                                                                                                    | .0.2.100 ICM                                                                                                    | 108                                                                                                    | Øxcc2c (5                                                                                                    | 2268) 64 Echo (ping                                                                                                    | ;) reply                                                                                                    | id=0x0001, seq=15/3840, ttl=64 (request in 2)                                                                                                    |
| 4 2022-07-14 20:20:36.514119312                                                                                                    | 198.51.100.100 192.                                                                                                    | .0.2.100 ICM                                                                                                    | 108                                                                                                    | Øxcc2c (5                                                                                                    | 2268) 64 Echo (ping                                                                                                    | <li>reply</li>                                                                                                    | id=0x0001, seq=15/3840, ttl=64                                                                                                    |
| 5 2022-07-14 20:20:37.537723822                                                                                                    | 192.0.2.100 198.                                                                                                    | .51.100.100 ICM                                                                                                    | 108                                                                                                    | 0x5a00 (2                                                                                                    | 3040) 64 Echo (ping                                                                                                    | <li>request</li>                                                                                                    | id=0x0001, seq=16/4096, ttl=64 (no response found!)                                                                                                    |
| 6 2022-07-14 20:20:37.537726588                                                                                                    | 192.0.2.100 198.                                                                                                    | .51.100.100 ICM                                                                                                    | 108                                                                                                    | 0x5a00 (2                                                                                                    | 3040) 64 Echo (ping                                                                                                    | <li>request</li>                                                                                                    | id=0x0001, seq=16/4096, ttl=64 (reply in 7)                                                                                                    |
| 7 2022-07-14 20:20:37.538046165                                                                                                    | 198.51.100.100 192.                                                                                                    | .0.2.100 ICM                                                                                                    | 108                                                                                                    | 0xcc9b (5                                                                                                    | 2379) 64 Echo (ping                                                                                                    | <li>reply</li>                                                                                                    | id=0x0001, seq=16/4096, ttl=64 (request in 6)                                                                                                    |
| 8 2022-07-14 20:20:37.538048311                                                                                                    | 198.51.100.100 192.                                                                                                    | .0.2.100 ICM                                                                                                    | 108                                                                                                    | Øxcc9b (5                                                                                                    | 2379) 64 Echo (ping                                                                                                    | <li>reply</li>                                                                                                    | id=0x0001, seq=16/4096, ttl=64                                                                                                    |
| 9 2022-07-14 20:20:38.561776064                                                                                                    | 192.0.2.100 198.                                                                                                    | .51.100.100 ICM                                                                                                    | 108                                                                                                    | 0x5ab7 (2                                                                                                    | 3223) 64 Echo (ping                                                                                                    | <li>request</li>                                                                                                    | id=0x0001, seq=17/4352, ttl=64 (no response found!)                                                                                                    |
| 10 2022-07-14 20:20:38.561778310                                                                                                    | 192.0.2.100 198.                                                                                                    | .51.100.100 ICM                                                                                                    | 108                                                                                                    | 0x5ab7 (2                                                                                                    | 3223) 64 Echo (ping                                                                                                    | <li>request</li>                                                                                                    | id=0x0001, seq=17/4352, ttl=64 (reply in 11)                                                                                                    |
| 11 2022-07-14 20:20:38.562048288                                                                                                    | 198.51.100.100 192.                                                                                                    | .0.2.100 ICM                                                                                                    | 108                                                                                                    | Oxccc4 (5                                                                                                    | 2420) 64 Echo (ping                                                                                                    | <li>reply</li>                                                                                                    | id=0x0001, seq=17/4352, ttl=64 (request in 10)                                                                                                    |
| 12 2022-07-14 20:20:38.562050333                                                                                                    | 198.51.100.100 192.                                                                                                    | .0.2.100 ICM                                                                                                    | 108                                                                                                    | Oxccc4 (5                                                                                                    | 2420) 64 Echo (ping                                                                                                    | () reply                                                                                                    | 1d=0x0001, seq=17/4352, tt1=64                                                                                                    |
| 13 2022-07-14 20:20:39.585677043                                                                                                    | 192.0.2.100 198.                                                                                                    | .51.100.100 ICM                                                                                                    | 108                                                                                                    | 0x5b46 (2                                                                                                    | 3366) 64 Echo (ping                                                                                                    | <li>request</li>                                                                                                    | id=0x0001, seq=18/4608, ttl=64 (no response found!)                                                                                                    |
| 14 2022-07-14 20:20:39.585678455                                                                                                    | 192.0.2.100 198.                                                                                                    | .51.100.100 ICM                                                                                                    | 108                                                                                                    | 0x5b46 (2                                                                                                    | (3366) 64 Echo (ping                                                                                                    | ;) request                                                                                                    | 1d=0x0001, seq=18/4608, ttl=64 (reply in 15)                                                                                                    |
| 15 2022-07-14 20:20:39.585936554                                                                                                    | 198.51.100.100 192.                                                                                                    | .0.2.100 ICM                                                                                                    | 108                                                                                                    | excasa (5                                                                                                    | 2621) 64 Echo (ping                                                                                                    | ;) reply                                                                                                    | 1d=0x0001, seq=18/4608, ttl=64 (request 1n 14)                                                                                                    |
| 16 2022-07-14 20:20:39.585937900                                                                                                    | 198.51.100.100 192.                                                                                                    | .0.2.100 109                                                                                                    | 108                                                                                                    | excasa (5                                                                                                    | 2621) 64 Echo (ping                                                                                                    | () reply                                                                                                    | 1d=0x0001, seq=18/4608, ttl=64                                                                                                    |
| 17 2022-07-14 20:20:40.609804804                                                                                                    | 192.0.2.100 198.                                                                                                    | .51.100.100 ICM                                                                                                    | 108                                                                                                    | 0x5070 (2                                                                                                    | (3419) 64 Echo (ping                                                                                                    | ;) request                                                                                                    | 1d=0x0001, seq=19/4864, ttl=64 (no response tound)                                                                                                    |
| 18 2022-07-14 20:20:40.609807618                                                                                                    | 192.0.2.100 198.                                                                                                    | .51.100.100 ICM                                                                                                    | 108                                                                                                    | 0x5b7b (2                                                                                                    | 3419) 64 Echo (ping                                                                                                    | ;) request                                                                                                    | 1d=0x0001, seq=19/4864, ttl=64 (reply in 19)                                                                                                    |
| 19 2022-07-14 20:20:40.610179685                                                                                                    | 198.51.100.100 192.                                                                                                    | .0.2.100 ICM                                                                                                    | 108                                                                                                    | excast (5                                                                                                    | 2623) 64 Echo (ping                                                                                                    | () reply                                                                                                    | 1d=0x0001, seq=19/4864, ttl=64 (request 1n 18)                                                                                                    |
| 20 2022-07-14 20:20:40.610181944                                                                                                    | 198.51.100.100 192.                                                                                                    | .0.2.100 10%                                                                                                    | 108                                                                                                    | excest (5                                                                                                    | 2623) 64 Echo (ping                                                                                                    | () reply                                                                                                    | 1d=0x0001, seq=19/4864, ttl=64                                                                                                    |
| 21 2022-07-14 20:20:41.633805153                                                                                                    | 192.0.2.100 198.                                                                                                    | .51.100.100 109                                                                                                    | 108                                                                                                    | 0x507e (2                                                                                                    | (3422) 64 Echo (ping                                                                                                    | () request                                                                                                    | 10=0x0001, seq=20/5120, ttl=64 (no response tound)                                                                                                    |
| 22 2022-07-14 20:20:41.033800997                                                                                                    | 192.0.2.100 198.                                                                                                    | .51.100.100 ICM                                                                                                    | 108                                                                                                    | 0x507e (2                                                                                                    | (3422) 64 Echo (ping                                                                                                    | () request                                                                                                    | 10=0x0001, seq=20/5120, ttl=64 (reply 10 23)                                                                                                    |
| 23 2022-07-14 20:20:41.034084102                                                                                                    | 100 51 100 100 102                                                                                                    | 0.2.100 ICM                                                                                                    | 108                                                                                                    | 0xce36 (5                                                                                                    | (2790) 64 Echo (ping                                                                                                    | () reply                                                                                                    | id=0x0001, seq=20/5120, tt1=04 (request in 22)                                                                                                    |
| 24 2022-07-14 20:20:41:034083308                                                                                                    | 102 0 2 100 102                                                                                                    | 51 100 100 ICM                                                                                                    | 100                                                                                                    | aventa ()                                                                                                    | (2536) 64 Echo (ping                                                                                                    | () repry                                                                                                    | id=0x0001, seq=20/5120, tt1=04                                                                                                    |
| 26 2022-07-14 20:20:42:057705050                                                                                                    | 192.0.2.100 198.                                                                                                    | 51.100.100 TCM                                                                                                    | 100                                                                                                    | avshfa (2                                                                                                    | (13536) 64 Echo (ping                                                                                                    | ) request                                                                                                    | id=0x0001, seq=21/5376, ttl=64 (nonly in 27)                                                                                                    |
| 27 2022-07-14 20:20:42:057711000                                                                                                    | 198.51.100.100 192                                                                                                    | .0.2.100 TCN                                                                                                    | 100                                                                                                    | 8xce49 (5                                                                                                    | (2889) 64 Echo (ping                                                                                                    | ) request                                                                                                    | id=0x0001, seq=21/5376, ttl=64 (request in 26)                                                                                                    |
| 28 2022-07-14 20:20:42:057980075                                                                                                    | 198.51.100.100 192.                                                                                                    | 0.2.100 ICM                                                                                                    | 100                                                                                                    | 8xce49 (5                                                                                                    | (2809) 64 Echo (ping                                                                                                    | () reply                                                                                                    | id=0x0001, seq=21/5376, ttl=64                                                                                                    |
| 20 2022-07-14 20:20:42:057501571                                                                                                    | 192.0.2.100 192.                                                                                                    | 51,100,100 TCM                                                                                                    | 108                                                                                                    | 8x5c52 (2                                                                                                    | (ping<br>(3634) 64 Echo (ping                                                                                                    | ) request                                                                                                    | id=0x0001, seq=22/5632, ttl=64 (no response foundl)                                                                                                    |
| 25 2022 01 14 201201451002150057                                                                                                    | APETOTETICO APO                                                                                                    |                                                                                                    | 100                                                                                                    | onsesse (e                                                                                                    | session (pring                                                                                                    | . request                                                                                                    | in the second second se                                                                                                    |
| N .                                                                                                    |                                                                                                    |                                                                                                    |                                                                                                    |                                                                                                    |                                                                                                    |                                                                                                    |                                                                                                    |
| > Frame 1: 108 bytes on wire (864 bit                                                                                                    | s), 108 bytes captu                                                                                                    | red (864 bits) on i                                                                                                    | nterface capture                                                                                                    | _u0_8, id 0                                                                                                    |                                                                                                    | 0                                                                                                    | 000 00 50 56 9d e7 50 58 97 bd b9 77 2d 89 26 00 00 PV PX & -                                                                                                    |
| > Ethernet II, Src: Cisco b9:77:2d (5                                                                                                    | 8:97:bd:b9:77:2d), I                                                                                                    | Dst: VMware_9d:e7:5                                                                                                    | 00:50:56:9d:e                                                                                                    | 7:50)                                                                                                    |                                                                                                    | 0                                                                                                    | 00 00 00 81 00 00 67 08 00 45 00 00 54 59 90 40 00g. E. TY @                                                                                                    |
| ✓ VN-Tag                                                                                                    |                                                                                                    |                                                                                                    |                                                                                                    |                                                                                                    |                                                                                                    | 0                                                                                                    | 20 40 01 14 1C C0 00 02 04 C0 33 04 64 08 00 22 68 0 ·····d ·3dd··"h                                                                                                    |
| e                                                                                                    | = Direction:                                                                                                    | : To Bridge                                                                                                    |                                                                                                    |                                                                                                    |                                                                                                    |                                                                                                    | AAA AA AA AA AA AA AA AA AA AA AA AA AA                                                                                                    |
| .0                                                                                                    | = Pointer: v                                                                                                    | vif_id                                                                                                    |                                                                                                    |                                                                                                    |                                                                                                    | 0                                                                                                    | 050 1c 1d 1e 1f 20 21 22 23 24 25 26 27 28 29 2a 2b !"# €¥&'/\**                                                                                                    |
| 0000 0000 0000                                                                                                    | = Destinatio                                                                                                    | on: 0                                                                                                    |                                                                                                    |                                                                                                    |                                                                                                    | 0                                                                                                    | 2c 2d 2e 2f 30 31 32 33 34 35 36 37/0123 4567                                                                                                    |
| 0                                                                                                    | = Looped: No                                                                                                    | • 4                                                                                                    |                                                                                                    |                                                                                                    |                                                                                                    |                                                                                                    | ,,,                                                                                                    |
|                                                                                                    | = Reserved:                                                                                                    | 0                                                                                                    |                                                                                                    |                                                                                                    |                                                                                                    |                                                                                                    |                                                                                                    |
| 00                                                                                                    | = Version: 0                                                                                                    | 9                                                                                                    |                                                                                                    |                                                                                                    |                                                                                                    |                                                                                                    |                                                                                                    |
| 0000 000                                                                                                    | 30 1010 = Source: 10                                                                                                    | 9                                                                                                    |                                                                                                    |                                                                                                    |                                                                                                    |                                                                                                    |                                                                                                    |
| Type: 802.1Q Virtual LAN (0x8100)                                                                                                    | )                                                                                                    |                                                                                                    |                                                                                                    |                                                                                                    |                                                                                                    |                                                                                                    |                                                                                                    |
| ✓ 802.1Q Virtual LAN, PRI: 0, DEI: 0,                                                                                                    | ID: 103                                                                                                    |                                                                                                    |                                                                                                    |                                                                                                    |                                                                                                    |                                                                                                    |                                                                                                    |
| 000 = Priority: 8                                                                                                    | Best Effort (default                                                                                                    | t) (0)                                                                                                    |                                                                                                    |                                                                                                    |                                                                                                    |                                                                                                    |                                                                                                    |
| 0 = DEI: Inelig                                                                                                    | gible                                                                                                    |                                                                                                    |                                                                                                    |                                                                                                    |                                                                                                    |                                                                                                    |                                                                                                    |
| 0000 0110 0111 = ID: 103                                                                                                    |                                                                                                    | -                                                                                                    |                                                                                                    |                                                                                                    |                                                                                                    |                                                                                                    |                                                                                                    |
| Type: IPv4 (0x0800)                                                                                                    |                                                                                                    |                                                                                                    |                                                                                                    |                                                                                                    |                                                                                                    |                                                                                                    |                                                                                                    |
| > Internet Protocol Version 4, Src: 1                                                                                                    | 92.0.2.100, Dst: 19                                                                                                    | 8.51.100.100                                                                                                    |                                                                                                    |                                                                                                    |                                                                                                    |                                                                                                    |                                                                                                    |
| Telescol Contas Heccols Dasters                                                                                                    |                                                                                                    | 2                                                                                                    |                                                                                                    |                                                                                                    |                                                                                                    |                                                                                                    |                                                                                                    |
| Internet Control Message Protocol                                                                                                    |                                                                                                    |                                                                                                    |                                                                                                    |                                                                                                    |                                                                                                    |                                                                                                    |                                                                                                    |
| Internet Control Message Protocol                                                                                                    |                                                                                                    | _                                                                                                    |                                                                                                    |                                                                                                    |                                                                                                    |                                                                                                    |                                                                                                    |
| Internet control Message Protocol                                                                                                    |                                                                                                    |                                                                                                    |                                                                                                    |                                                                                                    |                                                                                                    |                                                                                                    |                                                                                                    |
| No. Time                                                                                                    | Source Desti                                                                                                    | ination Prote                                                                                                    | col Length                                                                                                    | PD                                                                                                    | IP TTL Info                                                                                                    |                                                                                                    |                                                                                                    |
| No. Time<br>1 2022-07-14 20:20:36.513854256                                                                                                    | Source Desti<br>192.0.2.100 198                                                                                                    | nation Prote                                                                                                    | col Length<br>P 108                                                                                                    | P 10<br>0x5990 (2                                                                                                    | PTTL M6<br>22928) 64 Echo (pin                                                                                                    | g) request                                                                                                    | id-0xx0001, seq=15/3840, ttl=64 (no response found1)                                                                                                    |
| Internet Control Pessage Protocol           No.         Time           1 2022-07-14 20:20:36.513854256           2 2022-07-14 20:20:36.513857209                                                                                                    | Source Desta<br>192.0.2.100 198<br>192.0.2.100 198                                                                                                    | ination Proto<br>.51.100.100 ICM<br>.51.100.100 ICM                                                                                                    | col Length<br>P 108<br>P 108                                                                                                    | ₽ D<br>0x5990 (2<br>0x5990 (2                                                                                                    | ₽TTL №<br>22928) 64 Echo (pin<br>22928) 64 Echo (pin                                                                                                    | g) request<br>g) request                                                                                                    | id=0x0001, seq=15/3840, ttl=64 (no response foundl)<br>id=0x0001, seq=15/3840, ttl=64 (reply in 3)                                                                                                    |
| Internet Control Resage Protocol           No.         Time           1 2022-07-14 20:20:36.513854256                                                                                                    | Source         Destination           192.0.2.100         198           192.0.2.100         198           198.51.100.100         192           198.51.100.100         192                                                                                                    | ination Proto<br>51.100.100 ICM<br>.51.100.100 ICM<br>.0.2.100 ICM                                                                                                    | col Length<br>P 108<br>P 108<br>P 108                                                                                                    | P D<br>0x5990 (2<br>0x5990 (2<br>0xcc2c (5<br>0xcc2c (5)                                                                                                    | PTTL 146<br>22928) 64 Echo (pin<br>22928) 64 Echo (pin<br>52268) 64 Echo (pin<br>52268) 64 Echo (pin                                                                                                    | g) request<br>g) request<br>g) reply                                                                                                    | id=0x0001, seq=15/3840, ttl=64 (no response foundl)<br>id=0x0001, seq=15/3840, ttl=64 (reply in 3)<br>id=0x0001, seq=15/3840, ttl=64 (request in 2)                                                                                                    |
| Internet Control Message Protocol           No.         Tme           -         1 2022-07-14         20120-05.513854256           +         2 2022-07-14         20120-05.513857289           -         3 2022-07-14         20120-05.514117341           2         022-07-14         20120-05.514117341           2         0202-07-14         20120-05.514117341                                                                                                    | Source         Destination           192.0.2.100         198           192.0.2.100         198           198.51.100.100         192           198.51.100.100         192                                                                                                    | instion         Prote           5.51.100.100         ICM           5.51.100.100         ICM           c.51.100.100         ICM           c.0.2.100         ICM           c.0.2.100         ICM                                                                                                    | col Length<br>p 108<br>p 108<br>p 108<br>p 108<br>p 108                                                                                                    | PD<br>0x5990 (2<br>0x5990 (2<br>0xcc2c (5<br>0xcc2c (5                                                                                                    | PTTL b/o           22928)         64 Echo (pin)           52268)         64 Echo (pin)           52268)         64 Echo (pin)           52268)         64 Echo (pin)           52268)         64 Echo (pin)                                                                                                    | g) request<br>g) request<br>g) reply<br>g) reply                                                                                                    | id=0x0001, seq=15/3840, ttl=64 (no response found1)<br>id=0x0001, seq=15/3840, ttl=64 (reply in 3)<br>id=0x0001, seq=15/3840, ttl=64 (request in 2)<br>id=0x0001, seq=15/3840, ttl=64                                                                                                    |
| Internet Control Pessage Protocol           In.         Tme           1 2022-07-14 20:20:36.513854256           2 2022-07-14 20:20:36.513857289           4 2022-07-14 20:20:36.51411734           4 2022-07-14 20:20:36.51411734           5 2022-07-14 20:20:36.51411734           5 2022-07-14 20:20:36.51411734           5 2022-07-14 20:20:36.51411734                                                                                                    | Source         Detti           192.0.2.100         198           192.0.2.100         198           198.51.100.100         192           198.51.100.100         192           192.0.2.100         198                                                                                                    | instion         Prote           1.51.100.100         ICM           1.51.100.100         ICM           0.2.100         ICM           0.2.100         ICM           1.51.100.100         ICM           0.51.100.100         ICM                                                                                                    | Length         Length           P         108           P         108           P         108           P         108           P         108           P         108                                                                                                    | PD<br>0x5990 (2<br>0x5990 (2<br>0xcc2c (5<br>0xcc2c (5<br>0xcc2c (5<br>0x5300 (2                                                                                                    | PTTL befo           22928)         64 Echo (pin)           22928)         64 Echo (pin)           52268)         64 Echo (pin)           22928)         64 Echo (pin)           22040)         64 Echo (pin)                                                                                                    | g) request<br>g) request<br>g) reply<br>g) reply<br>g) request                                                                                                    | id=0x0001, seq=15/3840, ttl=64 (no response foundl)<br>id=0x0001, seq=15/3840, ttl=64 (reply in 3)<br>id=0x0001, seq=15/3840, ttl=64 (request in 2)<br>id=0x0001, seq=15/3840, ttl=64 (request in 2)<br>id=0x0001, seq=15/14096, ttl=64 (no response foundl)                                                                                                    |
| Internet Control Message Protocol           No.         Tme           -         1 2022-07-14 20120136.513854256           -         2 2022-07-14 20120136.5141857209           -         3 2022-07-14 20120136.514117394           5 2022-07-14 20120136.514117394           5 2022-07-14 20120136.514117394           6 2022-07-14 20120136.51417394           7 2020-07-14 20120137.537725288           7 2020-07-14 20120137.53772588                                                                                                    | Source         Detts           192.0.2.100         198           192.0.2.100         198           198.551.100.100         192           198.551.100.100         192           192.0.2.100         198           192.0.2.100         198           192.0.2.100         198           192.0.2.100         198                                                                                                    | Institution         Protect           1.51.100.100         ICM           1.51.100.100         ICM           1.51.100.100         ICM           0.0.2.100         ICM           1.51.100.100         ICM           1.51.100.100         ICM           1.51.100.100         ICM           0.0.2.100         ICM                                                                                                    | col Length<br>P 108<br>P 108<br>P 108<br>P 108<br>P 108<br>P 108<br>P 108                                                                                                    | PD<br>0x5990 (2<br>0x5990 (2<br>0xc2c (5<br>0xc2c (5<br>0x5a00 (2<br>0x5a00 (2<br>0x5a00 (2)                                                                                                    | PTTL bfo           22928)         64 Echo (pin)           52268)         64 Echo (pin)           52268)         64 Echo (pin)           52268)         64 Echo (pin)           52268)         64 Echo (pin)           52268)         64 Echo (pin)           52268)         64 Echo (pin)           523040)         64 Echo (pin)           53300)         64 Echo (pin)                                                                                                    | g) request<br>g) request<br>g) reply<br>g) reply<br>g) request<br>g) request                                                                                                    | id=0x0001, seq=15/3840, ttl=64 (no response found1)<br>id=0x0001, seq=15/3840, ttl=64 (reply in 3)<br>id=0x0001, seq=15/3840, ttl=64 (request in 2)<br>id=0x0001, seq=15/3840, ttl=64<br>id=0x0001, seq=16/4096, ttl=64 (reply in 7)<br>id=0x0001, seq=16/4096, ttl=64 (reply in 7)                                                                                                    |
| Internet Control Resage Protocol           In.         Time           -         1 2022-07-14 20:20:36.513854256           -         2 2022-07-14 20:20:36.513857289           -         3 2022-07-14 20:20:36.514119312           5 2022-07-14 20:20:36.514119312         5 2022-07-14 20:20:37.537725828           6 2022-07-14 20:20:37.53725828         7 2022-07-14 20:20:37.53725846165           9 0330-01-40 20:20:37.53725588         7 2022-07-14 20:20:37.5372589                                                                                                    | Source         Destr.           192.0.2.100         198           192.0.2.100         198           198.51.100.100         192           192.0.2.100         198           192.0.2.100         198           192.0.2.100         198           192.0.2.100         198           192.0.2.100         198           192.0.2.100         198           198.51.100.100         192                                                                                                    | nation         Prote           1.51.100.100         ICM           1.51.100.100         ICM           0.2.100         ICM           5.51.100.100         ICM           1.51.100.100         ICM           1.51.100.100         ICM           0.51.100.100         ICM           0.2.100         ICM           0.2.100         ICM                                                                                                    | col Length<br>p 108<br>p 108<br>p 108<br>p 108<br>p 108<br>p 108<br>p 108<br>p 108                                                                                                    | P D     0x5990 (2     0x5990 (2     0x5990 (2     0x520 (2     0x520 (2     0x                                                                                                    | P TTL 146           22928)         64 Echo (pin)           22928)         64 Echo (pin)           52268)         64 Echo (pin)           52268)         64 Echo (pin)           52268)         64 Echo (pin)           52268)         64 Echo (pin)           523040)         64 Echo (pin)           52370)         64 Echo (pin)           52370)         64 Echo (pin)                                                                                                    | g) request<br>g) request<br>g) reply<br>g) reply<br>g) request<br>g) request<br>g) reply<br>g) reply                                                                                                    | id=0x0001, seq=15/3840, ttl=64 (no response foundl)<br>id=0x0001, seq=15/3840, ttl=64 (reply in 3)<br>id=0x0001, seq=15/3840, ttl=64 (request in 2)<br>id=0x0001, seq=15/3840, ttl=64<br>id=0x0001, seq=15/4096, ttl=64 (reply in 7)<br>id=0x0001, seq=16/4096, ttl=64 (reply in 7)<br>id=0x0001, seq=16/4096, ttl=64 (request in 6)<br>id=0x0001, seq=16/4096, ttl=64                                                                                                    |
| Internet Control Pessage Protocol           No.         Tme           -         1 2022-07-14 20:20:36.513854256           -         2 2022-07-14 20:20:36.514117394           -         3 2022-07-14 20:20:36.514117394           -         3 2022-07-14 20:20:36.514117394           -         3 2022-07-14 20:20:37.53722522           -         6 2022-07-14 20:20:37.53725588           7 2022-07-14 20:20:37.538046156           8 2022-07-14 20:20:37.538048311           9 0022-07-14 20:20:37.538048311           9 0022-07-14 20:20:37.538048311           9 0022-07-14 20:20:37.538048311                                                                                                    | Source         Desth           192.0.2.100         198           192.0.2.100         198           198.51.100.100         192           198.51.100.100         192           192.0.2.100         198           192.0.2.100         198           192.0.2.100         198           192.0.2.100         198           192.0.2.100         198           192.0.2.100         198           192.0.2.100         192           192.0.2.100         192           192.0.2.100         192           192.0.2.100         192           192.0.2.100         192           192.0.2.100         192           192.0.2.100         192           192.0.2.100         192           192.0.2.100         192                                                                                                    | nation         Prote           .51.100.100         ICM           .51.106.100         ICM           .62.100         ICM           .62.100         ICM           .51.100.100         ICM           .51.100.100         ICM           .51.100.100         ICM           .51.100.100         ICM           .51.100         ICM           .51.100         ICM           .51.100         ICM                                                                                                    | Length         Length           P         108           P         108           P         108           P         108           P         108           P         108           P         108           P         108           P         108                                                                                                    | P D     0x5990 (2     0x5990 (2     0x5990 (2     0x5290 (2     0x520 (2     0x5200 (2     0x5200 (2     0x5200 (2     0x5200 (2     0x5200 (2     0x520 (5     0x520 (2     0x520 (2                                                                                                    | PTTL Me           222283         64 Echo (pin,           52268         64 Echo (pin,           52268         64 Echo (pin,           52268         64 Echo (pin,           52268         64 Echo (pin,           33040         64 Echo (pin,           233940         64 Echo (pin,           52379         64 Echo (pin,           52379         64 Echo (pin,           52379         64 Echo (pin,           52379         64 Echo (pin,                                                                                                    | g) request<br>g) request<br>g) reply<br>g) reply<br>g) request<br>g) request<br>g) reply<br>g) reply                                                                                                    | id=0x0001, seq=15/3840, ttl=64 (no response foundl)<br>id=0x0001, seq=15/3840, ttl=64 (requy in 3)<br>id=0x0001, seq=15/3840, ttl=64 (request in 2)<br>id=0x0001, seq=15/3840, ttl=64 (no response foundl)<br>id=0x0001, seq=16/4096, ttl=64 (reqly in 7)<br>id=0x0001, seq=16/4096, ttl=64 (request in 6)<br>id=0x0001, seq=16/4096, ttl=64 (request in 6)<br>id=0x0001, seq=16/4096, ttl=64                                                                                                    |
| Internet Control Resage Protocol           No.         Tme           -         1 2022-07-14 20120136.513854256            2 2022-07-14 20120136.513857289            3 2022-07-14 20120136.514117394           5 2022-07-14 20120136.514117394           5 2022-07-14 20120137.53728045165           8 2022-07-14 20120137.53728046165           8 2022-07-14 20120137.538046165           9 2022-07-14 20120137.538046165           9 2022-07-14 20120137.538046165           9 2022-07-14 20120137.538046165           9 2022-07-14 20120137.538046165           9 2022-07-14 20120137.538046165           9 2022-07-14 20120137.538046165           9 2022-07-14 20120137.538046165           9 2022-07-14 20120137.538046165           9 2022-07-14 20120137.538046165           19 2022-07-14 20120137.538046165           19 2022-07-14 20120137.538046165           19 2022-07-14 20120138.5617720104           19 2022-07-14 20120138.5617720104           19 2022-07-14 20120138.5617720104                                                                                                    | Source         Desk           192.0.2.100         192           192.0.2.104         198           198.51.100.100         192           192.0.2.100         198           192.0.2.100         198           192.0.2.100         198           192.0.2.100         198           192.0.2.100         198           198.51.100.100         192           198.51.100.100         192           198.51.100.100         192           198.51.100.100         192           198.51.100.100         192           192.0.2.100         198           192.0.2.100         198                                                                                                    | nation Prote<br>, 51, 100, 100 ICM<br>, 51, 100, 100 ICM<br>, 62, 1100 ICM<br>, 62, 1100 ICM<br>, 51, 100, 100 ICM<br>, 51, 100, 100 ICM<br>, 51, 100, 100 ICM<br>, 51, 100, 100 ICM<br>, 51, 100, 100 ICM                                                                                                    | Length         Length           P         108           P         108           P         108           P         108           P         108           P         108           P         108           P         108           P         108           P         108           P         108                                                                                                    | PD           0x5990           0x5990           0xc2c           0xc2c <td>PTTL 146           22928)         64 Echo (pin           22928)         64 Echo (pin           22928)         64 Echo (pin           52068)         64 Echo (pin           52080)         64 Echo (pin           52080)         64 Echo (pin           52080)         64 Echo (pin           52080)         64 Echo (pin           52379)         64 Echo (pin           52379)         64 Echo (pin           52233)         64 Echo (pin           52233)         64 Echo (pin</td> <td>g) request<br/>g) request<br/>g) reply<br/>g) reply<br/>g) request<br/>g) reply<br/>g) reply<br/>g) reply<br/>g) request<br/>g) request</td> <td>id=0x0001, seq=15/3840, ttl=64 (no response found1)<br/>id=0x0001, seq=15/3840, ttl=64 (reply in 3)<br/>id=0x0001, seq=15/3840, ttl=64 (request in 2)<br/>id=0x0001, seq=15/3840, ttl=64<br/>id=0x0001, seq=16/4096, ttl=64 (reply in 7)<br/>id=0x0001, seq=16/4096, ttl=64 (request in 6)<br/>id=0x0001, seq=16/4096, ttl=64 (request in 6)<br/>id=0x0001, seq=16/4096, ttl=64 (no response found1)<br/>id=0x0001, seq=16/4096, ttl=64 (no response found1)<br/>id=0x0001, seq=16/4095, ttl=64 (no response found1)<br/>id=0x0001, seq=16/4352, ttl=64 (no response found1)<br/>id=0x0001, seq=16/4352, ttl=64 (no response found1)<br/>id=0x0001, seq=16/4352, ttl=64 (no response found1)<br/>id=0x0001, seq=16/4352, ttl=64 (no response found1)</td>                                                                                                    | PTTL 146           22928)         64 Echo (pin           22928)         64 Echo (pin           22928)         64 Echo (pin           52068)         64 Echo (pin           52080)         64 Echo (pin           52080)         64 Echo (pin           52080)         64 Echo (pin           52080)         64 Echo (pin           52379)         64 Echo (pin           52379)         64 Echo (pin           52233)         64 Echo (pin           52233)         64 Echo (pin                                                                                                    | g) request<br>g) request<br>g) reply<br>g) reply<br>g) request<br>g) reply<br>g) reply<br>g) reply<br>g) request<br>g) request                                                                                                    | id=0x0001, seq=15/3840, ttl=64 (no response found1)<br>id=0x0001, seq=15/3840, ttl=64 (reply in 3)<br>id=0x0001, seq=15/3840, ttl=64 (request in 2)<br>id=0x0001, seq=15/3840, ttl=64<br>id=0x0001, seq=16/4096, ttl=64 (reply in 7)<br>id=0x0001, seq=16/4096, ttl=64 (request in 6)<br>id=0x0001, seq=16/4096, ttl=64 (request in 6)<br>id=0x0001, seq=16/4096, ttl=64 (no response found1)<br>id=0x0001, seq=16/4096, ttl=64 (no response found1)<br>id=0x0001, seq=16/4095, ttl=64 (no response found1)<br>id=0x0001, seq=16/4352, ttl=64 (no response found1)<br>id=0x0001, seq=16/4352, ttl=64 (no response found1)<br>id=0x0001, seq=16/4352, ttl=64 (no response found1)<br>id=0x0001, seq=16/4352, ttl=64 (no response found1)                                                                                                    |
| Internet Control Pessage Protocol           No.         Tme           -         1 2022-07-14 20120136-5118554256           -         2 2022-07-14 20120136-514117394           4 2022-07-14 20120136-514117394           5 2022-07-14 20120137-537723822           6 2022-07-14 20120137,537723822           7 2022-07-14 20120137,537723822           7 2022-07-14 20120137,537723828           7 2022-07-14 20120137,537723888           9 2022-07-14 20120137,538046105           9 2022-07-14 20120137,538046114           9 2022-07-14 20120138,561776644           10 2022-07-14 20120138,561776644           10 2022-07-14 20120138,561776644           10 2022-07-14 20120138,561776644           10 2022-07-14 20120138,561776644           10 2022-07-14 20120138,561776644           10 2022-07-14 20120138,561776644                                                                                                    | Source         Detail           192.0.2.100         198           192.0.2.100         198           198.5.1.000.100         192           198.5.1.000.100         192           192.0.2.100         198           192.0.2.100         198           192.0.2.100         198           195.5.1.100.100         192           195.5.1.100.100         192           192.0.2.100         198           192.0.2.100         198           192.0.2.100         198           192.0.2.100         198           192.0.2.100         198           192.0.2.100         198           192.0.2.100         198           192.5.1.100.100         192                                                                                                    | nation         Prote           .51.100.100         ICM           .62.100         ICM           .0.2.100         ICM           .0.2.100         ICM           .0.2.100         ICM           .0.2.100         ICM           .0.2.100         ICM           .0.2.100         ICM           .0.2.100         ICM           .0.2.100         ICM           .0.2.100         ICM           .0.2.100         ICM           .0.2.100         ICM           .0.2.100         ICM           .0.2.100         ICM           .0.2.100         ICM                                                                                                    | Length         Length           P         108           P         108           P         108           P         108           P         108           P         108           P         108           P         108           P         108           P         108           P         108           P         108                                                                                                    | P D           0x5990 (2           0x5990 (2           0xc2c (5           0xc2c (5           0xc2c (3           0xc2c (5           0xc2c (5           0xc2c (5           0xc2c (5           0xc2c (5           0xc2c (5           0xc2c (5           0xc2c (5           0xc2c (5           0xc2c (5           0xc2c (5           0xc2c (5           0xc2c (5           0xcc4 (5                                                                                                    | P TTL b/o           P TTL b/o           64 Echo (pin,           222928)         64 Echo (pin,           52268)         64 Echo (pin,           52268)         64 Echo (pin,           23040)         64 Echo (pin,           23040)         64 Echo (pin,           23279)         64 Echo (pin,           52379)         64 Echo (pin,           52379)         64 Echo (pin,           523723)         64 Echo (pin,           32223)         64 Echo (pin,           32223)         64 Echo (pin,           32223)         64 Echo (pin,           32223)         64 Echo (pin,           32223)         64 Echo (pin,           32223)         64 Echo (pin,           32223)         64 Echo (pin,           32223)         64 Echo (pin,           32223)         64 Echo (pin,           32223)         64 Echo (pin,           32223)         64 Echo (pin,                                                                                                    | g) request<br>g) reply<br>g) reply<br>g) reply<br>g) request<br>g) request<br>g) reply<br>g) request<br>g) request<br>g) request                                                                                                    | id=0x0001, seq=15/3840, ttl=64 (no response foundl)<br>id=0x0001, seq=15/3840, ttl=64 (reply in 3)<br>id=0x0001, seq=15/3840, ttl=64 (request in 2)<br>id=0x0001, seq=15/3840, ttl=64 (no response foundl)<br>id=0x0001, seq=16/4096, ttl=64 (reply in 7)<br>id=0x0001, seq=16/4096, ttl=64 (reply in 7)<br>id=0x0001, seq=16/4096, ttl=64<br>id=0x0001, seq=16/4096, ttl=64<br>id=0x0001, seq=16/4096, ttl=64<br>id=0x0001, seq=17/4352, ttl=64 (reply in 11)<br>id=0x0001, seq=17/4352, ttl=64 (reply in 11)<br>id=0x0001, seq=17/4352, ttl=64 (reply in 11)                                                                                                    |
| Internet Control Message Protocol           No.         Tme           -         1 2022-07-14 20120136.513854256           -         2 2022-07-14 20120136.514117334           -         3 2022-07-14 20120136.514117334           5 2022-07-14 20120136.514117334           5 2022-07-14 20120136.514117334           7 2022-07-14 20120137.537725222           6 2022-07-14 20120137.537725588           7 2022-07-14 20120137.5378048311           9 2022-07-14 20120137.538048311           10 2022-07-14 20120138.5617783100           11 2022-07-14 20120138.561278310           12 2022-07-14 20120138.561278310           12 2022-07-14 20120138.561278310                                                                                                    | Source         Destin           192.0.2.100         192           192.0.2.100         198           198.51.100.100         192           192.0.2.100         198           192.0.2.100         198           192.0.2.100         198           192.0.2.100         192           192.1.100.100         192           192.0.2.100         198           192.0.2.100         198           192.0.2.100         198           192.0.2.100         198           192.0.2.100         198           193.51.100.100         192           195.51.100.100         192           195.51.100.100         192           195.51.100.100         193           195.51.100.100         193                                                                                                    | nation         Prote           1,51,100,100         ICM           1,51,100,100         ICM           1,62,100         ICM           1,02,100         ICM           1,02,100         ICM           1,51,100,100         ICM           1,51,100,100         ICM           1,51,100,100         ICM           1,02,100         ICM           1,02,100         ICM           1,51,100,100         ICM           1,51,100,100         ICM           1,02,110         ICM           1,02,110         ICM                                                                                                    | col Length<br>p 108<br>p 108<br>p 10                                                                                                    | P D           0x5990 (2           0xc2cc (5           0xc390 (2           0xc2c (5           0xc300 (2           0xc9b (5           0xc4p (5           0xc5p (2           0xc5p (2           0xc5p (2           0xc5p (2           0xc5p (2           0xc5p (2           0xc5p (2           0xc5p (2           0xcc4 (2                                                                                                    | PTTL Me           222228)         64 Echo (pin,           52268)         64 Echo (pin,           52268)         64 Echo (pin,           52268)         64 Echo (pin,           52268)         64 Echo (pin,           523040)         64 Echo (pin,           52379)         64 Echo (pin,           52379)         64 Echo (pin,           52379)         64 Echo (pin,           52323)         64 Echo (pin,           52323)         64 Echo (pin,           52323)         64 Echo (pin,           52420)         64 Echo (pin,                                                                                                    | g) request<br>g) reply<br>g) reply<br>g) reply<br>g) request<br>g) reply<br>g) reply<br>g) request<br>g) request<br>g) reply<br>g) reply                                                                                                    | id=0x0001, seq=15/3840, ttl=64 (no response foundl)<br>id=0x0001, seq=15/3840, ttl=64 (request in 2)<br>id=0x0001, seq=15/3840, ttl=64 (request in 2)<br>id=0x0001, seq=15/3840, ttl=64 (no response foundl)<br>id=0x0001, seq=16/4096, ttl=64 (reqly in 7)<br>id=0x0001, seq=16/4096, ttl=64 (request in 6)<br>id=0x0001, seq=16/4096, ttl=64 (no response foundl)<br>id=0x0001, seq=17/4352, ttl=64 (reqly in 11)<br>id=0x0001, seq=17/4352, ttl=64 (request in 10)<br>id=0x0001, seq=17/4352, ttl=64 (request in 10)<br>id=0x0001, seq=17/4352, ttl=64 (request in 10)<br>id=0x0001, seq=17/4352, ttl=64 (request in 10)<br>id=0x0001, seq=17/4352, ttl=64 (request in 10)<br>id=0x0001, seq=17/4352, ttl=64 (request in 10)                                                                                                    |
| Internet Control Pessage Protocol           No.         Tme           -         1 2022-07-14 20120136.513854256            2 2022-07-14 20120136.513857289            3 2022-07-14 20120136.514117394           5 2022-07-14 20120136.514117394           5 2022-07-14 20120137.53772658           7 2022-07-14 20120137.53772658           9 2022-07-14 20120137.53772658           10 2022-07-14 20120137.53772658           10 2022-07-14 20120138.561778310           11 2022-07-14 20120138.562048288           12 2022-07-14 20120138.562048288           13 2022-07-14 20120138.56204838           13 2022-07-14 20120138.56204838                                                                                                    | Source         Detth           192.0.2.100         108           192.0.2.100         108           192.0.2.100         108           195.51.100.100         192           192.0.2.100         108           192.0.2.100         198           192.0.2.100         198           192.0.2.100         198           192.0.2.100         198           192.0.2.100         198           192.0.2.100         198           192.0.2.100         198           192.51.100.100         192           192.51.100.100         192           192.51.100.100         192           192.51.100.100         192           192.62.100         108           192.62.100         108                                                                                                    | Print         Print           1.51.100.100         ICM           1.51.100.100         ICM           0.2.100         ICM           0.2.100         ICM           1.51.100.100         ICM           1.51.100.100         ICM           1.51.100.100         ICM           0.2.100         ICM           0.2.100         ICM           0.2.100         ICM           0.2.100         ICM           0.2.100         ICM           1.51.100.100         ICM           1.51.100.100         ICM           1.51.100.100         ICM           1.51.100.100         ICM           1.51.100.100         ICM           1.51.100.100         ICM           1.51.100.100         ICM                                                                                                    | Length         Length           p         108           p         108                                                                                                    | P D           0x5990 (2           0x5990 (2           0xc2c (5           0xc2c (5           0xc2c (5           0xc2c (5           0xc2c (5           0xc2c (5           0xc2c (5           0xc2c (5           0xc2c (5           0xc2c (5           0xc2c (5           0xc2c (5           0xcc4 (5           0xcc4 (5           0xcc4 (5                                                                                                    | PTTL b/o           PTTL b/o           64 Echo (pin)           222928)         64 Echo (pin)           52268)         64 Echo (pin)           52268)         64 Echo (pin)           23040)         64 Echo (pin)           52379)         64 Echo (pin)           52379)         64 Echo (pin)           52379)         64 Echo (pin)           52379)         64 Echo (pin)           52373)         64 Echo (pin)           52323)         64 Echo (pin)           523240)         64 Echo (pin)           52420)         64 Echo (pin)           52420)         64 Echo (pin)           52420)         64 Echo (pin)           52420)         64 Echo (pin)           52420)         64 Echo (pin)           52420         64 Echo (pin)           52420         64 Echo (pin)           52420         64 Echo (pin)           52420         54 Echo (pin)           52420         54 Echo (pin)           52420         54 Echo (pin)                                                                                                    | g) request<br>g) reply<br>g) reply<br>g) reply<br>g) request<br>g) reply<br>g) reply<br>g) reply<br>g) reply<br>g) reply<br>g) reply                                                                                                    | id=0x0001, seq=15/3840, ttl=64 (no response found1)<br>id=0x0001, seq=15/3840, ttl=64 (reply in 3)<br>id=0x0001, seq=15/3840, ttl=64 (request in 2)<br>id=0x0001, seq=15/3840, ttl=64 (request in 2)<br>id=0x0001, seq=16/4096, ttl=64 (request in 6)<br>id=0x0001, seq=16/4096, ttl=64 (request in 6)<br>id=0x0001, seq=16/4096, ttl=64 (request in 6)<br>id=0x0001, seq=17/4352, ttl=64 (no response found1)<br>id=0x0001, seq=17/4352, ttl=64 (reply in 11)<br>id=0x0001, seq=17/4352, ttl=64 (reply in 11)<br>id=0x0001, seq=17/4352, ttl=64 (reply in 11)<br>id=0x0001, seq=17/4352, ttl=64 (reply in 11)<br>id=0x0001, seq=17/4352, ttl=64 (reply in 11)<br>id=0x0001, seq=17/4352, ttl=64 (reply in 11)                                                                                                    |
| Internet         Control         Nessage         Protocol           No.         Tme         -         1         2022-07-14         20:20:36.5138554256           -         2         2022-07-14         20:20:36.514117394         4         2022-07-14         20:20:36.514117394           4         2022-07-14         20:20:36.514117394         -         30:22:07.14         20:20:37.53722658           7         2022-07-14         20:20:37.53725588         -         7:3538046165         8:2022-07-14         20:20:37.53726488           9         2022-07-14         20:20:37.53726588         -         7:3538046165         8:2022-07-14         20:20:37.538046165           9         2022-07-14         20:20:38.5617768310         11         2022-07-14         20:20:38.561778310           11         2022-07-14         20:20:38.56205403331         13         2022-07-14         20:20:39.5856770433           14         20:20-07-14         20:20:39.5856770433         14         20:20:07-14         20:20:39.5856770433                                                                                                    | Source         Destin           192.0.2.100         192           192.0.2.100         198           198.5.1.000.100         192           198.5.1.000.100         192           192.0.2.100         198           195.5.1.000.100         192           192.0.2.100         198           198.5.1.100.100         192           192.0.2.100         198           192.0.2.100         198           192.0.2.100         198           198.5.1.100.100         192           198.5.1.00.100         192           198.5.1.00.100         192           198.5.1.00.100         192           198.5.1.00.100         192           198.5.1.00.100         192           198.5.1.00.100         192           198.5.1.00.100         192           192.0.2.100         198                                                                                                    | nation         Prote           .51.100.100         ICM           .62.100         ICM           .0.2.100         ICM           .0.2.100         ICM           .0.2.100         ICM           .51.100.100         ICM           .51.100.100         ICM                                                                                                    | ccal Length<br>p 108<br>p 108<br>p 108<br>p 108<br>p 108<br>p 108<br>p 108<br>p 108<br>p 108<br>p 108<br>p 108<br>p 108<br>p 108<br>p 108<br>p 108<br>p 108<br>p 108                                                                                                    | P D           0x5990 (1           0x5990 (2           0xc290 (2           0xc2c (5           0xc2c (2           0xc2c (3           0xc2c (3           0xc2c (2           0xc2c (3           0xc2c (3           0xc2c (4           0xcc4 (5           0xcc4 (5           0xcc4 (5           0xcc4 (5           0xb46 (2                                                                                                    | P TTL Me           222283         64 Echo (pin,           52268         64 Echo (pin,           52268         64 Echo (pin,           52268         64 Echo (pin,           52268         64 Echo (pin,           32440         64 Echo (pin,           32340         64 Echo (pin,           52379         64 Echo (pin,           52379         64 Echo (pin,           52373         64 Echo (pin,           52323         64 Echo (pin,           52420         64 Echo (pin,           52420         64 Echo (pin,           32366         64 Echo (pin,                                                                                                    | g) request<br>g) reply<br>g) reply<br>g) reply<br>g) request<br>g) request<br>g) request<br>g) request<br>g) request<br>g) reply<br>g) request<br>g) request<br>g) request                                                                                                    | id=0x0001, seq=15/3840, ttl=64 (no response foundl)<br>id=0x0001, seq=15/3840, ttl=64 (request in 2)<br>id=0x0001, seq=15/3840, ttl=64 (request in 2)<br>id=0x0001, seq=16/4096, ttl=64 (request in 6)<br>id=0x0001, seq=16/4096, ttl=64 (request in 6)<br>id=0x0001, seq=16/4096, ttl=64 (request in 6)<br>id=0x0001, seq=17/4352, ttl=64 (ro response foundl)<br>id=0x0001, seq=17/4352, ttl=64 (request in 10)<br>id=0x0001, seq=17/4352, ttl=64 (request in 10)<br>id=0x0001, seq=17/4352, ttl=64 (request in 10)<br>id=0x0001, seq=17/4352, ttl=64 (request in 10)<br>id=0x0001, seq=17/4352, ttl=64 (request in 10)<br>id=0x0001, seq=17/4352, ttl=64 (request in 10)<br>id=0x0001, seq=17/4352, ttl=64 (request in 10)<br>id=0x0001, seq=17/4352, ttl=64 (request in 10)<br>id=0x0001, seq=17/4352, ttl=64 (request in 10)<br>id=0x0001, seq=17/4352, ttl=64 (ro response foundl)<br>id=0x0001, seq=17/4352, ttl=64 (ro response foundl)<br>id=0x0001, seq=17/4352, ttl=64 (ro response foundl)                                                                                                    |
| Internet Control Message Protocol           Na.         Tme           -         1 2022-07-14 20120136.513854256           -         2 2022-07-14 20120136.514187249           -         3 2022-07-14 20120136.514117314           5 2022-07-14 20120136.514117314           5 2022-07-14 20120137.537726588           7 2022-07-14 20120137.537726588           7 2022-07-14 20120137.5378046311           8 2022-07-14 20120137.5378046311           10 2022-07-14 20120137.538046311           11 2022-07-14 20120137.538046311           12 2022-07-14 20120137.552670403           13 2022-07-14 20120139.5565770404           14 20120139.5565770403           13 2022-07-14 20120139.5565770403           14 2022-07-14 20120139.556577043           13 2022-07-14 20120139.556577043           14 2022-07-14 20120139.556577043           13 2022-07-14 20120139.556577043           14 2022-07-14 20139.556577043           15 2022-07-14 20120139.556577043           16 2022-07-14 20120139.556577043           17 2022-07-14 20120139.556577043           18 2022-07-14 20120139.556577043           19 2022-07-14 20120139.556577043           19 2022-07-14 20139.556577043           19 2022-07-14 20139.556577043           19 2022-07-14 20139.556577043 <t< td=""><td>Source         Dett           192, 0, 2, 100         108           192, 0, 2, 100         108           192, 0, 2, 100         109           198, 51, 100, 100         192           192, 0, 2, 100         108           192, 0, 2, 100         108           192, 0, 2, 100         108           195, 51, 100, 100         192           195, 51, 100, 100         192           196, 51, 100, 100         192           196, 51, 100, 100         192           196, 51, 100, 100         192           192, 0, 2, 100         108           192, 0, 2, 100         108           192, 0, 2, 100         108           192, 0, 2, 100         108           192, 0, 2, 100         108           192, 0, 2, 100         108           192, 0, 2, 100         108           192, 0, 2, 100         108           192, 0, 2, 100         108           192, 0, 2, 100         108           192, 0, 2, 100         108</td><td>nation         Protect           1.51.100.100         ICM           1.51.100.100         ICM           0.2.100         ICM           0.2.100         ICM           1.51.100.100         ICM           1.51.100.100         ICM           1.51.100.100         ICM           0.2.100         ICM           0.2.100         ICM           .51.100.100         ICM           .51.100.100         ICM           .51.100.100         ICM           .51.100.100         ICM           .51.100.100         ICM           .51.100.100         ICM           .6.2.100         ICM           .6.2.100         ICM           .6.2.100         ICM           .6.2.100         ICM           .6.2.100         ICM           .6.2.100         ICM           .6.2.100         ICM           .6.2.100         ICM</td><td>cal Length</td><td>P D           0x5990 (2)           0xc290 (2)           0xcc2c (5)           0xcc2c (2)           0xcab           0xcc2b (5)           0xcab (2)           0xcab (2)</td><td>P TTL 106           222228)         64 Echo (pin,           52268)         64 Echo (pin,           52268)         64 Echo (pin,           52268)         64 Echo (pin,           52268)         64 Echo (pin,           52268)         64 Echo (pin,           52379)         64 Echo (pin,           52379)         64 Echo (pin,           52323)         64 Echo (pin,           52223)         64 Echo (pin,           52223)         64 Echo (pin,           52223)         64 Echo (pin,           52223)         64 Echo (pin,           52223)         64 Echo (pin,           522230)         64 Echo (pin,           522230)         64 Echo (pin,           522420)         64 Echo (pin,           52366)         64 Echo (pin,           52366)         64 Echo (pin,           52621)         64 Echo (pin,</td><td>g) request<br/>g) reply<br/>g) reply<br/>g) reply<br/>g) reply<br/>g) request<br/>g) reply<br/>g) request<br/>g) reply<br/>g) request<br/>g) reply<br/>g) request<br/>g) request<br/>g) request</td><td>id=0x0001, seq=15/3840, ttl=64 (no response found1)<br/>id=0x0001, seq=15/3840, ttl=64 (reply in 3)<br/>id=0x0001, seq=15/3840, ttl=64<br/>(request in 2)<br/>id=0x0001, seq=15/3840, ttl=64<br/>id=0x0001, seq=16/4096, ttl=64 (reply in 7)<br/>id=0x0001, seq=16/4096, ttl=64 (request in 6)<br/>id=0x0001, seq=16/4096, ttl=64 (no response found1)<br/>id=0x0001, seq=16/4096, ttl=64 (no response found1)<br/>id=0x0001, seq=17/4352, ttl=64 (no)<br/>id=0x0001, seq=17/4352, ttl=64 (request in 10)<br/>id=0x0001, seq=17/4352, ttl=64 (request in 10)<br/>id=0x0001, seq=17/4352, ttl=64 (request in 10)<br/>id=0x0001, seq=18/4608, ttl=64 (request in 14)</td></t<>                                                                                                    | Source         Dett           192, 0, 2, 100         108           192, 0, 2, 100         108           192, 0, 2, 100         109           198, 51, 100, 100         192           192, 0, 2, 100         108           192, 0, 2, 100         108           192, 0, 2, 100         108           195, 51, 100, 100         192           195, 51, 100, 100         192           196, 51, 100, 100         192           196, 51, 100, 100         192           196, 51, 100, 100         192           192, 0, 2, 100         108           192, 0, 2, 100         108           192, 0, 2, 100         108           192, 0, 2, 100         108           192, 0, 2, 100         108           192, 0, 2, 100         108           192, 0, 2, 100         108           192, 0, 2, 100         108           192, 0, 2, 100         108           192, 0, 2, 100         108           192, 0, 2, 100         108                                                                                                    | nation         Protect           1.51.100.100         ICM           1.51.100.100         ICM           0.2.100         ICM           0.2.100         ICM           1.51.100.100         ICM           1.51.100.100         ICM           1.51.100.100         ICM           0.2.100         ICM           0.2.100         ICM           .51.100.100         ICM           .51.100.100         ICM           .51.100.100         ICM           .51.100.100         ICM           .51.100.100         ICM           .51.100.100         ICM           .6.2.100         ICM           .6.2.100         ICM           .6.2.100         ICM           .6.2.100         ICM           .6.2.100         ICM           .6.2.100         ICM           .6.2.100         ICM           .6.2.100         ICM                                                                                                    | cal Length                                                                                                    | P D           0x5990 (2)           0xc290 (2)           0xcc2c (5)           0xcc2c (2)           0xcab           0xcc2b (5)           0xcab (2)           0xcab (2)                                                                                                    | P TTL 106           222228)         64 Echo (pin,           52268)         64 Echo (pin,           52268)         64 Echo (pin,           52268)         64 Echo (pin,           52268)         64 Echo (pin,           52268)         64 Echo (pin,           52379)         64 Echo (pin,           52379)         64 Echo (pin,           52323)         64 Echo (pin,           52223)         64 Echo (pin,           52223)         64 Echo (pin,           52223)         64 Echo (pin,           52223)         64 Echo (pin,           52223)         64 Echo (pin,           522230)         64 Echo (pin,           522230)         64 Echo (pin,           522420)         64 Echo (pin,           52366)         64 Echo (pin,           52366)         64 Echo (pin,           52621)         64 Echo (pin,                                                                                                    | g) request<br>g) reply<br>g) reply<br>g) reply<br>g) reply<br>g) request<br>g) reply<br>g) request<br>g) reply<br>g) request<br>g) reply<br>g) request<br>g) request<br>g) request                                                                                                    | id=0x0001, seq=15/3840, ttl=64 (no response found1)<br>id=0x0001, seq=15/3840, ttl=64 (reply in 3)<br>id=0x0001, seq=15/3840, ttl=64<br>(request in 2)<br>id=0x0001, seq=15/3840, ttl=64<br>id=0x0001, seq=16/4096, ttl=64 (reply in 7)<br>id=0x0001, seq=16/4096, ttl=64 (request in 6)<br>id=0x0001, seq=16/4096, ttl=64 (no response found1)<br>id=0x0001, seq=16/4096, ttl=64 (no response found1)<br>id=0x0001, seq=17/4352, ttl=64 (no)<br>id=0x0001, seq=17/4352, ttl=64 (request in 10)<br>id=0x0001, seq=17/4352, ttl=64 (request in 10)<br>id=0x0001, seq=17/4352, ttl=64 (request in 10)<br>id=0x0001, seq=18/4608, ttl=64 (request in 14)                                                                                                    |
| Internet Control Resage Protocol           No.         Tme           -         1 2022-07-14 20120136-513854256           -         2 2022-07-14 20120136-514117394           4 2022-07-14 20120136-514117394           4 2022-07-14 20120137-537723822           6 2022-07-14 20120137-537723822           7 2022-07-14 20120137-537723822           7 2022-07-14 20120137-53772588           7 2022-07-14 20120137-53772588           7 2022-07-14 20120137-53772588           7 2022-07-14 20120137-53772588           7 2022-07-14 20120137-53772688           1 2022-07-14 20120138-501770631           1 2022-07-14 20120138-501770310           1 2022-07-14 20120138-562050333           1 3022-07-14 20120138-562050333           1 3022-07-14 20120138-562050333           1 3 2022-07-14 20120138-562050333           1 3 2022-07-14 20120138-562050333           1 3 2022-07-14 20120138-562050333           1 3 2022-07-14 20120138-562050333           1 3 2022-07-14 20120138-562050333           1 3 2022-07-14 20120138-562050333           1 3 2022-07-14 20120138-562050333           1 3 2022-07-14 20120138-562050333           1 3 2022-07-14 20120138-562050333           1 3 2022-07-14 20120138-562050333           1 3 2022-07-14 20120138-56305453           1 6                                                                                                    | Source         Detail           192.0.2.100         193           192.0.2.100         193           198.5.1.100.100         192           198.5.1.100.100         192           192.0.2.100         193           193.5.1.100.100         192           192.0.2.100         193           193.5.1.100.100         192           192.0.2.100         193           192.0.2.100         193           192.5.1.100.100         192           192.5.1.00.100         192           192.0.2.100         193           192.0.2.100         193           192.0.2.100         193           192.0.2.100         193           192.0.2.100         193           192.0.2.100         193           192.0.2.100         193           192.0.2.100         193           193.5.1.100.100         192           195.5.1.100.100         192                                                                                                    | Nation         Prote           5.5.1.00.100         ICM           .0.2.100         ICM           .0.2.100         ICM                                                                                                    | cal Length<br>P 108<br>P 108<br>P 10                                                                                                    | PD           0x5990           0xc2c           0xc2c           0xc2c           0xc2c           0xc2c           0xc2c           0xc2c           0xc2c           0xc2c           0xc2c           0xc2c           0xc2c           0xc2c           0xc2c           0xcc4           0xcc4 <td>P TTL b/o           222283         64 Echo (pin, 22283)           222828         64 Echo (pin, 22084)           22283         64 Echo (pin, 22084)           22283         64 Echo (pin, 22084)           22340         64 Echo (pin, 22084)           22340         64 Echo (pin, 22084)           23379         64 Echo (pin, 22379)           232379         64 Echo (pin, 23223)           232233         64 Echo (pin, 23223)           232420         64 Echo (pin, 23264)           23366         64 Echo (pin, 23666)           23366         64 Echo (pin, 23261)           24 Echo (pin, 23261)         64 Echo (pin, 23661)</td> <td>g) request<br/>g) reply<br/>g) reply<br/>g) reply<br/>g) request<br/>g) request<br/>g) request<br/>g) request<br/>g) request<br/>g) request<br/>g) request<br/>g) request<br/>g) request<br/>g) request</td> <td>id=0x0001, seq=15/3840, ttl=64 (no response foundl)<br/>id=0x0001, seq=15/3840, ttl=64 (reply in 3)<br/>id=0x0001, seq=15/3840, ttl=64 (request in 2)<br/>id=0x0001, seq=15/3840, ttl=64 (request in 2)<br/>id=0x0001, seq=15/4096, ttl=64 (request in 6)<br/>id=0x0001, seq=16/4096, ttl=64 (request in 6)<br/>id=0x0001, seq=16/4096, ttl=64 (request in 6)<br/>id=0x0001, seq=17/4352, ttl=64 (reqly in 11)<br/>id=0x0001, seq=17/4352, ttl=64 (request in 10)<br/>id=0x0001, seq=17/4352, ttl=64 (request in 10)<br/>id=0x0001, seq=17/4352, ttl=64 (request in 10)<br/>id=0x0001, seq=17/4352, ttl=64 (request in 10)<br/>id=0x0001, seq=17/4352, ttl=64 (request in 10)<br/>id=0x0001, seq=17/4352, ttl=64 (request in 10)<br/>id=0x0001, seq=18/4608, ttl=64 (request in 14)<br/>id=0x0001, seq=18/4608, ttl=64 (request in 14)</td>                                                                                                    | P TTL b/o           222283         64 Echo (pin, 22283)           222828         64 Echo (pin, 22084)           22283         64 Echo (pin, 22084)           22283         64 Echo (pin, 22084)           22340         64 Echo (pin, 22084)           22340         64 Echo (pin, 22084)           23379         64 Echo (pin, 22379)           232379         64 Echo (pin, 23223)           232233         64 Echo (pin, 23223)           232420         64 Echo (pin, 23264)           23366         64 Echo (pin, 23666)           23366         64 Echo (pin, 23261)           24 Echo (pin, 23261)         64 Echo (pin, 23661)                                                                                                    | g) request<br>g) reply<br>g) reply<br>g) reply<br>g) request<br>g) request<br>g) request<br>g) request<br>g) request<br>g) request<br>g) request<br>g) request<br>g) request<br>g) request                                                                                                    | id=0x0001, seq=15/3840, ttl=64 (no response foundl)<br>id=0x0001, seq=15/3840, ttl=64 (reply in 3)<br>id=0x0001, seq=15/3840, ttl=64 (request in 2)<br>id=0x0001, seq=15/3840, ttl=64 (request in 2)<br>id=0x0001, seq=15/4096, ttl=64 (request in 6)<br>id=0x0001, seq=16/4096, ttl=64 (request in 6)<br>id=0x0001, seq=16/4096, ttl=64 (request in 6)<br>id=0x0001, seq=17/4352, ttl=64 (reqly in 11)<br>id=0x0001, seq=17/4352, ttl=64 (request in 10)<br>id=0x0001, seq=17/4352, ttl=64 (request in 10)<br>id=0x0001, seq=17/4352, ttl=64 (request in 10)<br>id=0x0001, seq=17/4352, ttl=64 (request in 10)<br>id=0x0001, seq=17/4352, ttl=64 (request in 10)<br>id=0x0001, seq=17/4352, ttl=64 (request in 10)<br>id=0x0001, seq=18/4608, ttl=64 (request in 14)<br>id=0x0001, seq=18/4608, ttl=64 (request in 14)                                                                                                    |
| Internet Control Message Protocol           No.         Tme           -         1 2022-07-14 20120136,513854256           -         2 2022-07-14 20120136,513857289           -         3 2022-07-14 20120136,5514117394           5 2022-07-14 20120136,5514117394           5 2022-07-14 20120136,5514117394           7 2022-07-14 20120137,537725222           6 2022-07-14 20120137,5377252588           7 2022-07-14 20120137,5380468311           9 2022-07-14 20120137,5380468311           10 2022-07-14 20120138,56177831           11 2022-07-14 20120139,585677043           12 2022-07-14 20120139,585677043           14 2022-07-14 20120139,585677043           14 2022-07-14 20120139,585937900           17 2022-07-14 20120139,585937900           17 2022-07-14 20120139,585937900           17 2022-07-14 20120139,585937900                                                                                                    | Source         Destin           192.0.2.100         193           192.0.2.100         198           198.5.1.100.100         192           192.0.2.100         198           192.0.2.100         192           192.0.2.100         192           192.0.2.100         192           192.0.2.100         192           192.0.2.100         198           192.0.2.100         198           192.0.2.100         198           192.0.2.100         198           192.0.2.100         198           192.0.2.100         198           192.0.2.100         198           192.0.2.100         198           192.0.2.100         198           192.0.2.100         198           192.0.2.100         198           192.0.2.100         198           193.5.1.100.100         192           193.5.1.100.100         192           193.5.1.100.100         192           193.5.1.100.100         192           193.5.1.100.100         192           193.5.1.100.100         193                                                                                                    | nation         Prote           1,51,100,100         ICM           1,51,100,100         ICM           1,62,1100         ICM           1,62,1100         ICM           1,62,1100         ICM           1,62,1100         ICM           1,51,100,100         ICM           1,51,100,100         ICM           1,62,1100         ICM           1,51,100,100         ICM           1,51,100,100         ICM           1,51,100,100         ICM           1,51,100,100         ICM           5,51,100,100         ICM           5,51,100,100         ICM           5,51,100,100         ICM           5,51,100,100         ICM           5,51,100,100         ICM           5,51,100,100         ICM           5,51,100,100         ICM           1,51,100,100         ICM           5,51,100,100         ICM                                                                                                    | Length         Length           0         108           0         108           0         108           0         108           0         108           0         108           0         108           0         108           0         108           0         108           0         108           0         108           0         108           0         108           0         108           0         108           0         108           0         108           0         108           0         108           0         108           0         108           0         108           0         108           0         108           0         108           0         108                                                                                                    | P D           0x5590         (2           0xc2c         (2           0xc2c         (2           0xc2c         (2           0xc2c         (2           0x5300         (2           0xcc2c         (2           0xc2c         (2           0xc2c         (2           0xcc4         (2           0xcc4         (2           0xcb46         (2           0xcd8d         (2           0xcd8d         (2                                                                                                    | PTTL Me           222283         64 Echo (pin,           52268)         64 Echo (pin,           52268)         64 Echo (pin,           52268)         64 Echo (pin,           52268)         64 Echo (pin,           52268)         64 Echo (pin,           52268)         64 Echo (pin,           52379)         64 Echo (pin,           52379)         64 Echo (pin,           52373)         64 Echo (pin,           52323)         64 Echo (pin,           52323)         64 Echo (pin,           52420)         64 Echo (pin,           52366)         64 Echo (pin,           52366)         64 Echo (pin,           52621)         64 Echo (pin,           52621)         64 Echo (pin,           52621)         64 Echo (pin,           52621)         64 Echo (pin,           52621)         64 Echo (pin,           52621)         64 Echo (pin,           52621)         64 Echo (pin,           52621)         64 Echo (pin,           52621)         64 Echo (pin,           52621)         64 Echo (pin,           52621)         64 Echo (pin,           52621)         64 Echo (pin,                                                                                                    | g) request<br>g) request<br>g) reply<br>g) reply<br>g) request<br>g) request<br>g) request<br>g) request<br>g) request<br>g) request<br>g) request<br>g) request<br>g) reply<br>g) reply<br>g) reply<br>g) reply                                                                                                    | id=0x0001, seq=15/3840, ttl=64 (no response foundl)<br>id=0x0001, seq=15/3840, ttl=64 (request in 2)<br>id=0x0001, seq=15/3840, ttl=64 (request in 2)<br>id=0x0001, seq=15/3840, ttl=64 (request in 2)<br>id=0x0001, seq=16/4096, ttl=64 (reqly in 7)<br>id=0x0001, seq=16/4096, ttl=64 (request in 6)<br>id=0x0001, seq=16/4096, ttl=64 (request in 10)<br>id=0x0001, seq=17/4352, ttl=64 (reqluest in 10)<br>id=0x0001, seq=17/4352, ttl=64 (request in 10)<br>id=0x0001, seq=18/4608, ttl=64 (no response foundl)<br>id=0x0001, seq=18/4608, ttl=64 (request in 14)<br>id=0x0001, seq=18/4608, ttl=64 (request in 14)<br>id=0x0001, seq=18/4608, ttl=64 (request in 14)<br>id=0x0001, seq=18/4608, ttl=64 (request in 14)<br>id=0x0001, seq=18/4608, ttl=64 (request in 14)<br>id=0x0001, seq=18/4608, ttl=64 (request in 14)                                                                                                    |
| Internet         Control         Nessage         Protocol           No.         Tme         -         1 2022-07-14 20120136-5138554256           -         2 2022-07-14 20120136-513857280           -         2 2022-07-14 20120136-514117394           4 2022-07-14 20120136-514117394           5 2022-07-14 20120137.537723822           6 2022-07-14 20120137.537723824           7 2022-07-14 20120137.537723824           9 2022-07-14 20120137.538046156           9 2022-07-14 20120137.538046166           10 2022-07-14 20120138.561776688           12 2022-07-14 20120138.561778310           11 2022-07-14 20120138.561767433           12 2022-07-14 20120139.585577043           14 2022-07-14 20120139.585577043           14 2022-07-14 20120139.5855780554           15 2022-07-14 20120139.5855780554           16 2022-07-14 20120139.5855780554           16 2022-07-14 20120139.5855780554           16 2022-07-14 20120139.5855780554           16 2022-07-14 20120139.5855780554           16 2022-07-14 20120139.5855780554           17 2022-07-14 20120130.60980511           18 2022-07-14 20120140.60980711           18 2022-07-14 20120140.60980715                                                                                                    | Source         Destination           192.0.2.100         198           192.0.2.100         198           192.0.2.100         198           198.5.1.100.100         192           192.0.2.100         198           192.0.2.100         198           192.0.2.100         198           192.0.2.100         198           192.0.2.100         198           192.0.2.100         198           192.0.2.100         198           192.0.2.100         198           192.0.2.100         198           192.0.2.100         198           192.0.2.100         198           192.0.2.100         198           192.0.2.100         198           192.0.2.100         198           192.0.2.100         198           192.0.2.100         198           192.0.2.100         198           192.0.2.100         198           192.0.2.100         198                                                                                                    | Nullow         Protect           5.51.100.100         ICM           5.51.100.100         ICM           .6.2.100         ICM           .6.2.100         ICM           .51.100.100         ICM           .51.100.100         ICM           .6.2.100         ICM           .6.2.100         ICM           .51.100.100         ICM           .51.100.100         ICM           .51.100.100         ICM           .51.100.100         ICM           .51.100.100         ICM                                                                                                    | Cal         Length<br>P         108           P         108         108           P         108         108           P         108         108           P         108         108           P         108         108           P         108         108           P         108         108           P         108         108           P         108         108           P         108         108           P         108         108           P         108         108           P         108         108                                                                                                    | P D           0x5090           0x5292           0x5292           0x5292           0x5292           0x5292           0x5292           0x5292           0x5292           0x5292           0x5292           0x5292           0x5292           0x5292           0x5292           0x5292           0x5294           0x5294           0x5294           0x5294           0x5294           0x5297           0x5297                                                                                                    | P TTL b/o           222928)         64 Echo (pin,           222928)         64 Echo (pin,           52268)         64 Echo (pin,           52268)         64 Echo (pin,           52268)         64 Echo (pin,           23040)         64 Echo (pin,           52379)         64 Echo (pin,           52379)         64 Echo (pin,           52379)         64 Echo (pin,           52373)         64 Echo (pin,           52323)         64 Echo (pin,           52420)         64 Echo (pin,           52420)         64 Echo (pin,           52420)         64 Echo (pin,           52336)         64 Echo (pin,           52366)         64 Echo (pin,           52366)         64 Echo (pin,           52621)         64 Echo (pin,           524249)         64 Echo (pin,           52366)         64 Echo (pin,           52421)         64 Echo (pin,           52424)         64 Echo (pin,           52424)         64 Echo (pin,           52424)         64 Echo (pin,           52424)         64 Echo (pin,           52424)         64 Echo (pin,      52424)         64 Echo (pin, <t< td=""><td>g) request<br/>g) request<br/>g) reply<br/>g) reply<br/>g) request<br/>g) request<br/>g) request<br/>g) request<br/>g) reply<br/>g) reply<br/>g) request<br/>g) reply<br/>g) reply<br/>g) request<br/>g) reply<br/>g) reply<br/>g) request<br/>g) reply<br/>g) request<br/>g) request</td><td>id=0x0001, seq=15/3840, ttl=64 (no response foundl)<br/>id=0x0001, seq=15/3840, ttl=64 (reply in 3)<br/>id=0x0001, seq=15/3840, ttl=64 (repuest in 2)<br/>id=0x0001, seq=15/3840, ttl=64 (reply in 7)<br/>id=0x0001, seq=16/4096, ttl=64 (reply in 7)<br/>id=0x0001, seq=16/4096, ttl=64 (reply in 7)<br/>id=0x0001, seq=16/4096, ttl=64 (reply in 10)<br/>id=0x0001, seq=17/4352, ttl=64 (no response foundl)<br/>id=0x0001, seq=17/4352, ttl=64 (reply in 11)<br/>id=0x0001, seq=18/4608, ttl=64 (reply in 11)<br/>id=0x0001, seq=18/4608, ttl=64 (reply in 15)<br/>id=0x0001, seq=18/4608, ttl=64 (reply in 15)<br/>id=0x0001, seq=18/4608, ttl=64 (reply in 15)<br/>id=0x0001, seq=18/4608, ttl=64 (reply in 14)<br/>id=0x0001, seq=18/4608, ttl=64 (reply in 15)<br/>id=0x0001, seq=18/4608, ttl=64 (reply in 15)<br/>id=0x0001, seq=18/4608, ttl=64 (reply in 15)<br/>id=0x0001, seq=18/4608, ttl=64 (reply in 15)<br/>id=0x0001, seq=18/4608, ttl=64 (reply in 15)<br/>id=0x0001, seq=18/4608, ttl=64 (reply in 15)<br/>id=0x0001, seq=18/4608, ttl=64 (reply in 15)</td></t<>                                                                                                    | g) request<br>g) request<br>g) reply<br>g) reply<br>g) request<br>g) request<br>g) request<br>g) request<br>g) reply<br>g) reply<br>g) request<br>g) reply<br>g) reply<br>g) request<br>g) reply<br>g) reply<br>g) request<br>g) reply<br>g) request<br>g) request                                                                                                    | id=0x0001, seq=15/3840, ttl=64 (no response foundl)<br>id=0x0001, seq=15/3840, ttl=64 (reply in 3)<br>id=0x0001, seq=15/3840, ttl=64 (repuest in 2)<br>id=0x0001, seq=15/3840, ttl=64 (reply in 7)<br>id=0x0001, seq=16/4096, ttl=64 (reply in 7)<br>id=0x0001, seq=16/4096, ttl=64 (reply in 7)<br>id=0x0001, seq=16/4096, ttl=64 (reply in 10)<br>id=0x0001, seq=17/4352, ttl=64 (no response foundl)<br>id=0x0001, seq=17/4352, ttl=64 (reply in 11)<br>id=0x0001, seq=18/4608, ttl=64 (reply in 11)<br>id=0x0001, seq=18/4608, ttl=64 (reply in 15)<br>id=0x0001, seq=18/4608, ttl=64 (reply in 15)<br>id=0x0001, seq=18/4608, ttl=64 (reply in 15)<br>id=0x0001, seq=18/4608, ttl=64 (reply in 14)<br>id=0x0001, seq=18/4608, ttl=64 (reply in 15)<br>id=0x0001, seq=18/4608, ttl=64 (reply in 15)<br>id=0x0001, seq=18/4608, ttl=64 (reply in 15)<br>id=0x0001, seq=18/4608, ttl=64 (reply in 15)<br>id=0x0001, seq=18/4608, ttl=64 (reply in 15)<br>id=0x0001, seq=18/4608, ttl=64 (reply in 15)<br>id=0x0001, seq=18/4608, ttl=64 (reply in 15)                                                                                                    |
| Internet         Control         Nessage         Protocol           No.         Tme         -         1         2022-07-14         2012:036.513855256           -         2         2022-07-14         2012:036.513857289         +         3         3022-07-14         2012:036.514117394           5         2022-07-14         2012:037.537725258         7         2022-07-14         2012:037.53772558         7         2022-07-14         2012:037.53772658         7         2022-07-14         2012:037.53772658         7         2022-07-14         2012:037.53772658         7         2022-07-14         2012:038.561776664         10         2022-07-14         2012:038.561776614         10         2022-07-14         2012:038.561776614         10         2022-07-14         2012:038.561776614         10         2022-07-14         2012:038.56177631         14         2022-07-14         2012:038.561776631         12         2022-07-14         2012:039.585677453         14         2022-07-14         2012:039.585673555         15         2022-07-14         2012:039.585673555         15         2022-07-14         2012:039.5859375900         17         2012:07-14         2012:040.6098464804         18         2022-07-14         2012:040.6098464804         18         2022-07-14         2012:040.6098464804         18                                                                                                    | Source         Description           192.0.2.100         193           192.0.2.100         193           192.0.2.100         193           192.0.2.100         192           192.0.2.100         192           192.0.2.100         192           192.0.2.100         192           192.0.2.100         192           192.0.2.100         193           193.51.100.100         192           194.51.100.100         192           195.51.100.100         192           195.51.100.100         192           192.0.2.100         198           192.0.2.100         198           195.51.100.100         192           192.0.2.100         198           195.51.100.100         192           192.0.2.100         198           195.51.100.100         192           192.0.2.100         198           195.51.100.100         192           192.0.2.100         198           195.51.100.100         192           195.51.100.100         192           195.51.100.100         192                                                                                                    | nation         Prote           .51.100.100         ICM           .62.100         ICM           .0.2.100         ICM           .0.2.100         ICM                                                                                                    | ccal Length<br>p 108<br>p 108     | P D<br>0x5990 (2<br>0x5900 (2<br>0x5200 (2<br>0x520 (2<br>0x5300 (2<br>0x5300 (2<br>0x5300 (2<br>0x530 (2<br>0x530 (2<br>0x530 (2<br>0x530 (2<br>0x530 (2<br>0x50 (2<br>0x50 (2                                                                                                    | P TTL Me           222283         64 Echo (pin,           52268         64 Echo (pin,           52268         64 Echo (pin,           52268         64 Echo (pin,           52268         64 Echo (pin,           23440         64 Echo (pin,           23440         64 Echo (pin,           232379         64 Echo (pin,           522739         64 Echo (pin,           52233         64 Echo (pin,           522420         64 Echo (pin,           52420         64 Echo (pin,           52366         64 Echo (pin,           52366         64 Echo (pin,           52621         64 Echo (pin,           52621         64 Echo (pin,           52419         64 Echo (pin,           52621         64 Echo (pin,           52439         64 Echo (pin,           52621         64 Echo (pin,           52621         64 Echo (pin,           52621         64 Echo (pin,           52623         64 Echo (pin,           52623         64 Echo (pin,           52623         64 Echo (pin,           52623         64 Echo (pin,           52623         64 Echo (pin,           526                                                                                                    | g) request<br>g) reply<br>g) reply                                                                                                    | id=0x0001, seq=15/3840, ttl=64 (no response foundl)<br>id=0x0001, seq=15/3840, ttl=64 (request in 2)<br>id=0x0001, seq=15/3840, ttl=64 (request in 2)<br>id=0x0001, seq=15/3840, ttl=64 (request in 2)<br>id=0x0001, seq=16/4096, ttl=64 (request in 6)<br>id=0x0001, seq=16/4096, ttl=64 (request in 6)<br>id=0x0001, seq=17/4352, ttl=64 (no response foundl)<br>id=0x0001, seq=17/4352, ttl=64 (request in 10)<br>id=0x0001, seq=17/4352, ttl=64 (no response foundl)<br>id=0x0001, seq=17/4352, ttl=64 (no response foundl)<br>id=0x0001, seq=17/4352, ttl=64 (no response foundl)<br>id=0x0001, seq=17/4352, ttl=64 (request in 10)<br>id=0x0001, seq=17/4352, ttl=64 (request in 14)<br>id=0x0001, seq=18/4608, ttl=64 (request in 14)<br>id=0x0001, seq=18/4608, ttl=64 (request in 14)<br>id=0x0001, seq=18/4608, ttl=64 (request in 14)<br>id=0x0001, seq=19/4864, ttl=64 (request in 14)<br>id=0x0001, seq=19/4864, ttl=64 (reply in 15)                                                                                                    |
| Internet         Control         Nessage         Protocol           No.         Tme         -         1         2022-07-14         2012-03.6         513854256           -         2         2022-07-14         2012-03.6         513857289           -         3         2022-07-14         2012-03.6         514117394           4         2022-07-14         2012-03.6         514117394           5         2022-07-14         2012-03.6         514117394           6         2022-07-14         2012-03.7         53720528           7         2022-07-14         2012-03.7         53720588           7         2022-07-14         2012-03.7         538046165           8         2022-07-14         2012-03.8         561776064           10         2022-07-14         2012-03.8         562050333           13         2022-07-14         2012-03.9         585077043           14         2012-07-14         2012-03.9         585077043           12         2012-07-14         2012-03.9         585077043           12         2012-07-14         2012-03.9         585077043           12         2012-07-14         2012-03.9         585077043 <td< td=""><td>Source         Dest           192.0.2.100         198           192.0.2.100         198           192.0.2.100         198           195.5.1.100.100         192           192.0.2.100         198           192.0.2.100         198           192.0.2.100         198           192.0.2.100         198           192.0.2.100         198           192.0.2.100         198           192.0.2.100         198           192.0.2.100         198           192.0.2.100         198           192.0.2.100         198           192.0.2.100         198           192.0.2.100         198           192.0.2.100         198           192.0.2.100         192           192.0.2.100         192           192.0.2.100         192           192.0.2.100         192           192.0.2.100         192           192.0.2.100         192           192.0.2.100         192           192.0.2.100         192           192.0.2.100         192           192.0.2.100         192           192.0.2.100         192           193.0.100</td><td>Number         Protect           1.51.100.100         ICM           1.51.100.100         ICM           0.5.1.00         ICM           0.6.2.100         ICM           1.51.100.100         ICM           1.51.100.100         ICM           1.51.100.100         ICM           1.51.100.100         ICM           0.2.100         ICM           0.2.100         ICM           1.51.100.100         ICM           0.2.100         ICM           0.2.100         ICM           0.2.100         ICM           0.2.100         ICM           51.100.100         ICM           51.100.100         ICM           51.100.100         ICM           0.2.100         ICM           51.100.100         ICM           51.100.100         ICM           0.2.100         ICM           0.2.100         ICM           0.2.100         ICM           0.2.100         ICM</td><td>Langth         Langth           0         108           0         108           0         108           0         108           0         108           0         108           0         108           0         108           0         108           0         108           0         108           0         108           0         108           0         108           0         108           0         108           0         108           0         108           0         108           0         108           0         108           0         108           0         108           0         108           0         108           0         108           0         108           0         108           0         108</td><td>P 10           0x53990         (7)           0xcc2xc         (2)           0xcc2xc         (2)           0xcc2xc         (2)           0xcc2xc         (2)           0xcc2xc         (2)           0xcc2xc         (2)           0xcc2xc         (2)           0xcc2xc         (2)           0xcc4xc         (2)           0xcc4xc         (2)           0xcb4xb         (2)           0xcc4xd         (2)           0xcb4xb         (2)           0xcc4xd         (2)           0xcc4xd         (2)           0xcc4xd         (2)           0xcc4xd         (2)           0xcc4xd         (2)           0xcb4xb         (2)           0xcd4xd         (2)           0xcd4xd         (2)           0xcd4xd         (2)</td><td>PTTL b/b           222928)         64 Echo (pin,           222928)         64 Echo (pin,           222928)         64 Echo (pin,           222028)         64 Echo (pin,           222028)         64 Echo (pin,           220268)         64 Echo (pin,           220400)         64 Echo (pin,           22379)         64 Echo (pin,           23233)         64 Echo (pin,           23223)         64 Echo (pin,           23223)         64 Echo (pin,           23240)         64 Echo (pin,           23240)         64 Echo (pin,           23240)         64 Echo (pin,           23240)         64 Echo (pin,           23240)         64 Echo (pin,           23240)         64 Echo (pin,           23266)         64 Echo (pin,           23261)         64 Echo (pin,           23261)         64 Echo (pin,           23419)         64 Echo (pin,           23419         64 Echo (pin,           23243)         64 Echo (pin,           23243)         64 Echo (pin,           23243)         64 Echo (pin,           23243)         64 Echo (pin,           23243)         64 Echo (pin,     &lt;</td><td>g) request<br/>g) reply<br/>g) reply<br/>g) reply<br/>g) reply<br/>g) reply<br/>g) request<br/>g) request<br/>g) reply<br/>g) request<br/>g) reply<br/>g) request<br/>g) reply<br/>g) request<br/>g) request<br/>g) request<br/>g) request<br/>g) request<br/>g) reply<br/>g) reply</td><td>id=0x0001, seq=15/3840, ttl=64 (no response foundl)<br/>id=0x0001, seq=15/3840, ttl=64 (reply in 3)<br/>id=0x0001, seq=15/3840, ttl=64 (request in 2)<br/>id=0x0001, seq=15/3840, ttl=64 (no response foundl)<br/>id=0x0001, seq=16/4096, ttl=64 (request in 6)<br/>id=0x0001, seq=16/4096, ttl=64 (no response foundl)<br/>id=0x0001, seq=16/4096, ttl=64 (no response foundl)<br/>id=0x0001, seq=17/4352, ttl=64 (reply in 11)<br/>id=0x0001, seq=17/4352, ttl=64 (request in 16)<br/>id=0x0001, seq=17/4352, ttl=64 (request in 19)<br/>id=0x0001, seq=17/4352, ttl=64 (request in 19)<br/>id=0x0001, seq=18/4608, ttl=64 (no response foundl)<br/>id=0x0001, seq=18/4608, ttl=64 (request in 14)<br/>id=0x0001, seq=18/4608, ttl=64 (request in 14)<br/>id=0x0001, seq=18/4608, ttl=64 (request in 14)<br/>id=0x0001, seq=19/4864, ttl=64 (request in 18)<br/>id=0x0001, seq=19/4864, ttl=64 (request in 18)<br/>id=0x0001, seq=19/4864, ttl=64 (request in 18)</td></td<>                                                                                                    | Source         Dest           192.0.2.100         198           192.0.2.100         198           192.0.2.100         198           195.5.1.100.100         192           192.0.2.100         198           192.0.2.100         198           192.0.2.100         198           192.0.2.100         198           192.0.2.100         198           192.0.2.100         198           192.0.2.100         198           192.0.2.100         198           192.0.2.100         198           192.0.2.100         198           192.0.2.100         198           192.0.2.100         198           192.0.2.100         198           192.0.2.100         192           192.0.2.100         192           192.0.2.100         192           192.0.2.100         192           192.0.2.100         192           192.0.2.100         192           192.0.2.100         192           192.0.2.100         192           192.0.2.100         192           192.0.2.100         192           192.0.2.100         192           193.0.100                                                                                                    | Number         Protect           1.51.100.100         ICM           1.51.100.100         ICM           0.5.1.00         ICM           0.6.2.100         ICM           1.51.100.100         ICM           1.51.100.100         ICM           1.51.100.100         ICM           1.51.100.100         ICM           0.2.100         ICM           0.2.100         ICM           1.51.100.100         ICM           0.2.100         ICM           0.2.100         ICM           0.2.100         ICM           0.2.100         ICM           51.100.100         ICM           51.100.100         ICM           51.100.100         ICM           0.2.100         ICM           51.100.100         ICM           51.100.100         ICM           0.2.100         ICM           0.2.100         ICM           0.2.100         ICM           0.2.100         ICM                                                                                                    | Langth         Langth           0         108           0         108           0         108           0         108           0         108           0         108           0         108           0         108           0         108           0         108           0         108           0         108           0         108           0         108           0         108           0         108           0         108           0         108           0         108           0         108           0         108           0         108           0         108           0         108           0         108           0         108           0         108           0         108           0         108                                                                                                    | P 10           0x53990         (7)           0xcc2xc         (2)           0xcc2xc         (2)           0xcc2xc         (2)           0xcc2xc         (2)           0xcc2xc         (2)           0xcc2xc         (2)           0xcc2xc         (2)           0xcc2xc         (2)           0xcc4xc         (2)           0xcc4xc         (2)           0xcb4xb         (2)           0xcc4xd         (2)           0xcb4xb         (2)           0xcc4xd         (2)           0xcc4xd         (2)           0xcc4xd         (2)           0xcc4xd         (2)           0xcc4xd         (2)           0xcb4xb         (2)           0xcd4xd         (2)           0xcd4xd         (2)           0xcd4xd         (2)                                                                                                    | PTTL b/b           222928)         64 Echo (pin,           222928)         64 Echo (pin,           222928)         64 Echo (pin,           222028)         64 Echo (pin,           222028)         64 Echo (pin,           220268)         64 Echo (pin,           220400)         64 Echo (pin,           22379)         64 Echo (pin,           23233)         64 Echo (pin,           23223)         64 Echo (pin,           23223)         64 Echo (pin,           23240)         64 Echo (pin,           23240)         64 Echo (pin,           23240)         64 Echo (pin,           23240)         64 Echo (pin,           23240)         64 Echo (pin,           23240)         64 Echo (pin,           23266)         64 Echo (pin,           23261)         64 Echo (pin,           23261)         64 Echo (pin,           23419)         64 Echo (pin,           23419         64 Echo (pin,           23243)         64 Echo (pin,           23243)         64 Echo (pin,           23243)         64 Echo (pin,           23243)         64 Echo (pin,           23243)         64 Echo (pin,     <                                                                                                    | g) request<br>g) reply<br>g) reply<br>g) reply<br>g) reply<br>g) reply<br>g) request<br>g) request<br>g) reply<br>g) request<br>g) reply<br>g) request<br>g) reply<br>g) request<br>g) request<br>g) request<br>g) request<br>g) request<br>g) reply<br>g) reply                                                                                                    | id=0x0001, seq=15/3840, ttl=64 (no response foundl)<br>id=0x0001, seq=15/3840, ttl=64 (reply in 3)<br>id=0x0001, seq=15/3840, ttl=64 (request in 2)<br>id=0x0001, seq=15/3840, ttl=64 (no response foundl)<br>id=0x0001, seq=16/4096, ttl=64 (request in 6)<br>id=0x0001, seq=16/4096, ttl=64 (no response foundl)<br>id=0x0001, seq=16/4096, ttl=64 (no response foundl)<br>id=0x0001, seq=17/4352, ttl=64 (reply in 11)<br>id=0x0001, seq=17/4352, ttl=64 (request in 16)<br>id=0x0001, seq=17/4352, ttl=64 (request in 19)<br>id=0x0001, seq=17/4352, ttl=64 (request in 19)<br>id=0x0001, seq=18/4608, ttl=64 (no response foundl)<br>id=0x0001, seq=18/4608, ttl=64 (request in 14)<br>id=0x0001, seq=18/4608, ttl=64 (request in 14)<br>id=0x0001, seq=18/4608, ttl=64 (request in 14)<br>id=0x0001, seq=19/4864, ttl=64 (request in 18)<br>id=0x0001, seq=19/4864, ttl=64 (request in 18)<br>id=0x0001, seq=19/4864, ttl=64 (request in 18)                                                                                                    |
| Internet         Control         Nessage         Protocol           No.         Tme         -         1 2022-07-14         2012:03:65.513855266           -         2 2022-07-14         2012:03:65.513855266         -         3 2022-07-14           -         3 2022-07-14         2012:03:75.537723822         -         -         -         -         -         -         -         -         -         -         -         -         -         -         -         -         -         -         -         -         -         -         -         -         -         -         -         -         -         -         -         -         -         -         -         -         -         -         -         -         -         -         -         -         -         -         -         -         -         -         -         -         -         -         -         -         -         -         -         -         -         -         -         -         -         -         -         -         -         -         -         -         -         -         -         -         -         -         -         -                                                                                                    | Source         Detail           192.0.2.100         193           192.0.2.100         193           198.5.1.100.100         192           198.5.1.100.100         192           192.0.2.100         193           192.0.2.100         192           192.0.2.100         192           192.0.2.100         193           192.0.2.100         192           192.1.100.100         192           192.0.2.100         193           192.0.2.100         193           192.0.2.100         193           192.0.2.100         193           192.0.2.100         193           192.0.2.100         193           192.0.2.100         193           192.0.2.100         193           192.0.2.100         193           193.5.1.100.100         192           192.0.2.100         193           192.0.2.100         193           192.0.2.100         193           192.0.2.100         193           192.0.2.100         193           192.0.2.100         193           192.0.2.100         193           192.0.2.100         193           192.0.2.10                                                                                                    | nation         Prote           5.5.1.00.100         ICM           .6.2.100         ICM           .6.2.100         ICM           .5.1.100.100         ICM           .6.2.100         ICM           .6.2.100         ICM           .6.2.100         ICM           .6.2.100         ICM           .6.2.100         ICM           .6.2.100         ICM           .6.2.100         ICM                                                                                                    | cal Length<br>p 108<br>p 108<br>p 10                                                                                                    | P ID           0x5990 (2)           0x5990 (2)           0x5290 (2)           0xc22 (2)           0xc22 (2)           0xc22 (2)           0xc22 (2)           0xc24 (2)           0xc25 (2)           0xc25 (2)           0xc25 (2)           0xc25 (2)           0xc26 (2)           0xc26 (2)           0                                                                                                    | P TTL Me           22928)         64 Echo (pin,           22928)         64 Echo (pin,           22028)         64 Echo (pin,           22028)         64 Echo (pin,           22028)         64 Echo (pin,           22028)         64 Echo (pin,           23040)         64 Echo (pin,           23040)         64 Echo (pin,           23237)         64 Echo (pin,           23237)         64 Echo (pin,           23223)         64 Echo (pin,           23223)         64 Echo (pin,           232420)         64 Echo (pin,           23366         64 Echo (pin,           232420)         64 Echo (pin,           232420)         64 Echo (pin,           232420)         64 Echo (pin,           23246         64 Echo (pin,           23241)         64 Echo (pin,           23241)         64 Echo (pin,           23419)         64 Echo (pin,           25623)         64 Echo (pin,           25623)         64 Echo (pin,           25623)         64 Echo (pin,           25623)         64 Echo (pin,           25623)         64 Echo (pin,      2562420         64 Echo (pin, <tr< td=""><td>g) request<br/>g) reply<br/>g) reply<br/>g) reply<br/>g) reply<br/>g) reply<br/>g) request<br/>g) reply<br/>g) request<br/>g) reply<br/>g) reply<br/>g) reply<br/>g) reply<br/>g) request<br/>g) request<br/>g) request<br/>g) reply<br/>g) reply<br/>g) reply<br/>g) reply<br/>g) reply<br/>g) reply<br/>g) reply<br/>g) reply</td><td>id=0x0001, seq=15/3840, ttl=64 (no response foundl)<br/>id=0x0001, seq=15/3840, ttl=64 (reply in 3)<br/>id=0x0001, seq=15/3840, ttl=64 (request in 2)<br/>id=0x0001, seq=15/3840, ttl=64 (reply in 7)<br/>id=0x0001, seq=16/4096, ttl=64 (reply in 7)<br/>id=0x0001, seq=16/4096, ttl=64 (reply in 7)<br/>id=0x0001, seq=16/4096, ttl=64 (reply in 10)<br/>id=0x0001, seq=17/4352, ttl=64 (no response foundl)<br/>id=0x0001, seq=17/4352, ttl=64 (reply in 11)<br/>id=0x0001, seq=17/4352, ttl=64 (request in 10)<br/>id=0x0001, seq=17/4352, ttl=64 (request in 10)<br/>id=0x0001, seq=17/4352, ttl=64 (request in 10)<br/>id=0x0001, seq=17/4352, ttl=64 (request in 14)<br/>id=0x0001, seq=17/4352, ttl=64 (request in 14)<br/>id=0x0001, seq=17/4364, ttl=64 (request in 14)<br/>id=0x0001, seq=19/4864, ttl=64 (reply in 15)<br/>id=0x0001, seq=19/4864, ttl=64 (no response foundl)<br/>id=0x0001, seq=19/4864, ttl=64 (reply in 19)<br/>id=0x0001, seq=19/4864, ttl=64 (reply in 18)<br/>id=0x0001, seq=29/14864, ttl=64 (request in 18)<br/>id=0x0001, seq=29/14864, ttl=64 (request in 18)</td></tr<>                                                                                                    | g) request<br>g) reply<br>g) reply<br>g) reply<br>g) reply<br>g) reply<br>g) request<br>g) reply<br>g) request<br>g) reply<br>g) reply<br>g) reply<br>g) reply<br>g) request<br>g) request<br>g) request<br>g) reply<br>g) reply<br>g) reply<br>g) reply<br>g) reply<br>g) reply<br>g) reply<br>g) reply                                                                                                    | id=0x0001, seq=15/3840, ttl=64 (no response foundl)<br>id=0x0001, seq=15/3840, ttl=64 (reply in 3)<br>id=0x0001, seq=15/3840, ttl=64 (request in 2)<br>id=0x0001, seq=15/3840, ttl=64 (reply in 7)<br>id=0x0001, seq=16/4096, ttl=64 (reply in 7)<br>id=0x0001, seq=16/4096, ttl=64 (reply in 7)<br>id=0x0001, seq=16/4096, ttl=64 (reply in 10)<br>id=0x0001, seq=17/4352, ttl=64 (no response foundl)<br>id=0x0001, seq=17/4352, ttl=64 (reply in 11)<br>id=0x0001, seq=17/4352, ttl=64 (request in 10)<br>id=0x0001, seq=17/4352, ttl=64 (request in 10)<br>id=0x0001, seq=17/4352, ttl=64 (request in 10)<br>id=0x0001, seq=17/4352, ttl=64 (request in 14)<br>id=0x0001, seq=17/4352, ttl=64 (request in 14)<br>id=0x0001, seq=17/4364, ttl=64 (request in 14)<br>id=0x0001, seq=19/4864, ttl=64 (reply in 15)<br>id=0x0001, seq=19/4864, ttl=64 (no response foundl)<br>id=0x0001, seq=19/4864, ttl=64 (reply in 19)<br>id=0x0001, seq=19/4864, ttl=64 (reply in 18)<br>id=0x0001, seq=29/14864, ttl=64 (request in 18)<br>id=0x0001, seq=29/14864, ttl=64 (request in 18)                                                                                                    |
| Internet         Control         Nessage         Protocol           No.         Tme         -         1         2022-07-14         2012:06:513857289           -         2         2022-07-14         2012:06:513857289         -         -         3         2022-07-14         2012:06:513857289           -         3         2022-07-14         2012:06:514117394         -         2012:07:14         2012:07:5725282         -         -         3         2012:07:14         2012:07:5735728292         -         -         2012:07:07:07:072588         -         2012:07:07:072588         -         2012:07:07:072588         -         2012:07:07:072588         -         2012:07:07:04         -         2012:07:064         1         2012:07:07:04         -         -         2012:07:064         1         2012:07:07:04         -         -         -         2012:07:064         -         -         -         -         -         2012:07:064         -         -         -         -         -         -         -         -         -         -         -         -         -         -         -         -         -         -         -         -         -         -         -         -         -         -                                                                                                    | Source         Dett           192, 0, 2, 100         198           192, 0, 2, 100         198           192, 0, 2, 100         198           195, 51, 100, 100         192           192, 0, 2, 100         198           192, 0, 2, 100         198           192, 0, 2, 100         198           192, 0, 2, 100         198           192, 0, 2, 100         198           192, 0, 2, 100         198           192, 0, 2, 100         198           192, 0, 2, 100         198           192, 0, 2, 100         198           192, 0, 2, 100         192           192, 0, 2, 100         192           192, 0, 2, 100         198           192, 0, 2, 100         198           192, 0, 2, 100         198           192, 0, 2, 100         198           192, 0, 2, 100         198           195, 51, 100, 100         192           195, 51, 100, 100         192           195, 51, 100, 100         192           195, 51, 100, 100         192           195, 51, 100, 100         192           195, 51, 100, 100         192           195, 51, 100, 100         192                                                                                                    | Notion         Protect           1.51.100.100         ICM           1.51.100.100         ICM           0.2.100         ICM           0.2.100         ICM           1.51.100.100         ICM           1.51.100.100         ICM           1.51.100.100         ICM           0.2.100         ICM           0.2.100         ICM                                                                                                    | Length         Length           0         108           0         108           0         108           0         108           0         108           0         108           0         108           0         108           0         108           0         108           0         108           0         108           0         108           0         108           0         108           0         108           0         108           0         108           0         108           0         108           0         108           0         108           0         108           0         108           0         108           0         108           0         108           0         108           0         108           0         108           0         108           0         108           0         108           0                                                                                                    | P D           0x5990 (2)           0x5290 (2)           0xcc2c (2)           0xcc2c (2)           0xcacb (2)           0xcab(2)           0xcab(2)           0xca(2)                                                                                                    | PTTL Me           22228)         64 Echo (pin,           52268)         64 Echo (pin,           52268)         64 Echo (pin,           52268)         64 Echo (pin,           52268)         64 Echo (pin,           52268)         64 Echo (pin,           52268)         64 Echo (pin,           52379)         64 Echo (pin,           52379)         64 Echo (pin,           52373)         64 Echo (pin,           52323)         64 Echo (pin,           52420)         64 Echo (pin,           52420)         64 Echo (pin,           52420)         64 Echo (pin,           52621)         64 Echo (pin,           52621)         64 Echo (pin,           52621)         64 Echo (pin,           52623)         64 Echo (pin,           52623)         64 Echo (pin,           52623)         64 Echo (pin,           52623)         64 Echo (pin,           52623)         64 Echo (pin,           52623)         64 Echo (pin,           52623)         64 Echo (pin,           52623)         64 Echo (pin,           52422)         64 Echo (pin,           52422)         64 Echo (pin,                                                                                                    | g) request<br>g) request<br>g) reply<br>g) reply<br>g) reply<br>g) reply<br>g) request<br>g) request<br>g) reply<br>g) request<br>g) reply<br>g) request<br>g) reply<br>g) request<br>g) reply<br>g) request<br>g) reply<br>g) request<br>g) reply<br>g) request<br>g) reply<br>g) request<br>g) reply<br>g) request<br>g) request                                                                                                    | id=0x0001, seq=15/3840, ttl=64 (no response foundl)<br>id=0x0001, seq=15/3840, ttl=64 (request in 2)<br>id=0x0001, seq=15/3840, ttl=64 (request in 2)<br>id=0x0001, seq=15/3840, ttl=64 (request in 2)<br>id=0x0001, seq=15/3840, ttl=64 (request in 6)<br>id=0x0001, seq=16/4096, ttl=64 (request in 6)<br>id=0x0001, seq=16/4096, ttl=64 (request in 10)<br>id=0x0001, seq=17/4352, ttl=64 (reqluest in 10)<br>id=0x0001, seq=17/4352, ttl=64 (request in 10)<br>id=0x0001, seq=17/4352, ttl=64 (no response foundl)<br>id=0x0001, seq=17/4352, ttl=64 (request in 10)<br>id=0x0001, seq=18/4608, ttl=64 (no response foundl)<br>id=0x0001, seq=18/4608, ttl=64 (request in 14)<br>id=0x0001, seq=18/4608, ttl=64 (request in 14)<br>id=0x0001, seq=18/4608, ttl=64 (request in 14)<br>id=0x0001, seq=18/4608, ttl=64 (request in 14)<br>id=0x0001, seq=19/4864, ttl=64 (request in 18)<br>id=0x0001, seq=19/4864, ttl=64 (request in 18)<br>id=0x0001, seq=29/5120, ttl=64 (no response foundl)                                                                                                    |
| Internet         Control         Nessage         Protocol           No.         Tme         -         1 2022-07-14 2012:01:36.513855256           -         2 2022-07-14 2012:01:36.513857269         -         3 3022-07-14 2012:01:36.514119312           -         3 2022-07-14 2012:01:37.53772588         7 2022-07-14 2012:01:37.53772588           7 2022-07-14 2012:01:37.53772588         7 2022-07-14 2012:01:37.53772588           7 2022-07-14 2012:01:37.538046155         8 2022-07-14 2012:01:38.561776041           10 2022-07-14 2012:01:38.561776041         11 2022-07-14 2012:01:38.55074033           11 2022-07-14 2012:01:39.555573555         15 2022-07-14 2012:01:39.555573555           15 2022-07-14 2012:01:39.5555730555         15 2022-07-14 2012:01:30.561770433           18 2022-07-14 2012:01:30.561770433         18 2022-07-14 2012:01:30.5615770433           19 2022-07-14 2012:01:30.561570453         12 2022-07-14 2012:01:30.561570453           12 2022-07-14 2012:01:30.561570453         12 2022-07-14 2012:01:30.561570453           12 2022-07-14 2012:01:30.561570453         12 2022-07-14 2012:01:30.561570453           12 2022-07-14 2012:01:30.561570453         12 2022-07-14 2012:01:40.6099071043           12 2022-07-14 2012:01:40.6099071043         12 2022-07-14 2012:01:40.60990712           20 2022-07-14 2012:01:40.610181944         21 2022-07-14 2012:01:40.6103805153           2                                                                                                    | Source         Destination           192.0.2.100         193           192.0.2.100         193           198.5.1.100.100         192           198.5.1.100.100         192           192.0.2.100         193           193.5.1.100.100         192           192.0.2.100         193           193.5.1.100.100         192           192.0.2.100         193           192.0.2.100         193           192.0.2.100         193           192.0.2.100         193           192.0.2.100         193           192.0.2.100         193           192.0.2.100         193           192.0.2.100         193           192.0.2.100         193           192.0.2.100         193           192.0.2.100         193           192.0.2.100         193           192.0.2.100         193           192.0.2.100         193           192.0.2.100         193           192.0.2.100         193           192.0.2.100         193           192.0.2.100         193           192.0.2.100         193           192.0.2.100         194           192                                                                                                    | Nullow         Parts           .51.100.100         ICK           .52.106.100         ICK           .0.2.100         ICK           .0.2.100         ICK           .51.100.100         ICK           .51.100.100         ICK           .51.100.100         ICK           .0.2.100         ICK           .0.2.100         ICK                                                                                                    | Langth         Langth           p         108           p         108           p                                                                                                    | P ID           0x5990         (2           0xc2c2         (2           0xc2c2         (2           0xc2c4         (2           0xc300         (2           0xc300         (2           0xc300         (2           0xc300         (2           0xc300         (2           0xc300         (2           0xc300         (2           0xc400         (2           0xc400         (2 <td>P TTL 146           222228         64 Echo (pin, 22228)           64 Echo (pin, 22288)         64 Echo (pin, 22288)           52268         64 Echo (pin, 223040)           52268         64 Echo (pin, 223040)           64 Echo (pin, 223040)         64 Echo (pin, 223040)           52379         64 Echo (pin, 22379)           52379         64 Echo (pin, 23223)           52379         64 Echo (pin, 23223)           524209         64 Echo (pin, 232366)           524209         64 Echo (pin, 23261)           524209         64 Echo (pin, 23261)           524201         64 Echo (pin, 23261)           524203         64 Echo (pin, 23261)           524203         64 Echo (pin, 23261)           524204         64 Echo (pin, 23419)           52621         64 Echo (pin, 23419)           52623         64 Echo (pin, 23422)           52623         64 Echo (pin, 23422)           52623         64 Echo (pin, 23422)           52623         64 Echo (pin, 23422)           52623         64 Echo (pin, 23422)           52790         64 Echo (pin, 23422)           52790         64 Echo (pin, 23422)</td> <td>g) request<br/>g) request<br/>g) reply<br/>g) reply<br/>g) request<br/>g) request<br/>g) request<br/>g) request<br/>g) request<br/>g) request<br/>g) request<br/>g) request<br/>g) request<br/>g) request<br/>g) request<br/>g) request<br/>g) request<br/>g) request<br/>g) request<br/>g) request<br/>g) request<br/>g) request<br/>g) request</td> <td>id=0x0001, seq=15/3840, ttl=64 (no response foundl)<br/>id=0x0001, seq=15/3840, ttl=64 (reply in 3)<br/>id=0x0001, seq=15/3840, ttl=64 (repust in 2)<br/>id=0x0001, seq=15/3840, ttl=64 (no response foundl)<br/>id=0x0001, seq=16/4096, ttl=64 (reply in 7)<br/>id=0x0001, seq=16/4096, ttl=64 (reply in 7)<br/>id=0x0001, seq=16/4096, ttl=64 (reply in 7)<br/>id=0x0001, seq=17/4352, ttl=64 (no response foundl)<br/>id=0x0001, seq=17/4352, ttl=64 (reply in 11)<br/>id=0x0001, seq=17/4352, ttl=64 (reply in 11)<br/>id=0x0001, seq=17/4352, ttl=64 (reply in 12)<br/>id=0x0001, seq=17/4352, ttl=64 (reply in 15)<br/>id=0x0001, seq=18/4608, ttl=64 (reply in 15)<br/>id=0x0001, seq=18/4608, ttl=64 (reply in 15)<br/>id=0x0001, seq=18/4608, ttl=64 (no response foundl)<br/>id=0x0001, seq=18/4608, ttl=64 (reply in 15)<br/>id=0x0001, seq=19/4864, ttl=64 (reply in 19)<br/>id=0x0001, seq=19/4864, ttl=64 (reply in 19)<br/>id=0x0001, seq=19/4864, ttl=64 (reply in 19)<br/>id=0x0001, seq=19/4864, ttl=64 (reply in 19)<br/>id=0x0001, seq=20/5120, ttl=64 (reply in 23)<br/>id=0x0001, seq=20/5120, ttl=64 (reply in 23)<br/>id=0x0001, seq=20/5120, ttl=64 (reply in 23)</td> | P TTL 146           222228         64 Echo (pin, 22228)           64 Echo (pin, 22288)         64 Echo (pin, 22288)           52268         64 Echo (pin, 223040)           52268         64 Echo (pin, 223040)           64 Echo (pin, 223040)         64 Echo (pin, 223040)           52379         64 Echo (pin, 22379)           52379         64 Echo (pin, 23223)           52379         64 Echo (pin, 23223)           524209         64 Echo (pin, 232366)           524209         64 Echo (pin, 23261)           524209         64 Echo (pin, 23261)           524201         64 Echo (pin, 23261)           524203         64 Echo (pin, 23261)           524203         64 Echo (pin, 23261)           524204         64 Echo (pin, 23419)           52621         64 Echo (pin, 23419)           52623         64 Echo (pin, 23422)           52623         64 Echo (pin, 23422)           52623         64 Echo (pin, 23422)           52623         64 Echo (pin, 23422)           52623         64 Echo (pin, 23422)           52790         64 Echo (pin, 23422)           52790         64 Echo (pin, 23422)                                                                                                    | g) request<br>g) request<br>g) reply<br>g) reply<br>g) request<br>g) request<br>g) request<br>g) request<br>g) request<br>g) request<br>g) request<br>g) request<br>g) request<br>g) request<br>g) request<br>g) request<br>g) request<br>g) request<br>g) request<br>g) request<br>g) request<br>g) request<br>g) request                                                                                                    | id=0x0001, seq=15/3840, ttl=64 (no response foundl)<br>id=0x0001, seq=15/3840, ttl=64 (reply in 3)<br>id=0x0001, seq=15/3840, ttl=64 (repust in 2)<br>id=0x0001, seq=15/3840, ttl=64 (no response foundl)<br>id=0x0001, seq=16/4096, ttl=64 (reply in 7)<br>id=0x0001, seq=16/4096, ttl=64 (reply in 7)<br>id=0x0001, seq=16/4096, ttl=64 (reply in 7)<br>id=0x0001, seq=17/4352, ttl=64 (no response foundl)<br>id=0x0001, seq=17/4352, ttl=64 (reply in 11)<br>id=0x0001, seq=17/4352, ttl=64 (reply in 11)<br>id=0x0001, seq=17/4352, ttl=64 (reply in 12)<br>id=0x0001, seq=17/4352, ttl=64 (reply in 15)<br>id=0x0001, seq=18/4608, ttl=64 (reply in 15)<br>id=0x0001, seq=18/4608, ttl=64 (reply in 15)<br>id=0x0001, seq=18/4608, ttl=64 (no response foundl)<br>id=0x0001, seq=18/4608, ttl=64 (reply in 15)<br>id=0x0001, seq=19/4864, ttl=64 (reply in 19)<br>id=0x0001, seq=19/4864, ttl=64 (reply in 19)<br>id=0x0001, seq=19/4864, ttl=64 (reply in 19)<br>id=0x0001, seq=19/4864, ttl=64 (reply in 19)<br>id=0x0001, seq=20/5120, ttl=64 (reply in 23)<br>id=0x0001, seq=20/5120, ttl=64 (reply in 23)<br>id=0x0001, seq=20/5120, ttl=64 (reply in 23)                                                                                                    |
| Internet         Control         Ressage         Protocol           In.         Tme         -         1         2022-07-14         20:20:36.513857289           -         2         2022-07-14         20:20:36.514117394         42:20:36.514117394           5         2022-07-14         20:20:36.514117394         42:20:37.53772522         6           7         2022-07-14         20:20:36.514117394         53:20:27.53772522         6           7         20:20-07-14         20:20:37.537725288         7:20:22-07-14         20:20:37.537726588           7         20:22-07-14         20:20:38.561776310         11<20:22-07-14                                                                                                    | Source         Description           192.0.2.100         193           192.0.2.100         193           192.0.2.100         192           192.0.2.100         192           192.0.2.100         192           192.0.2.100         192           192.0.2.100         192           192.0.2.100         192           192.0.2.100         192           193.5.1.100.100         192           194.5.1.00.100         192           192.0.2.100         198           192.0.2.100         198           192.0.2.100         198           192.0.2.100         198           192.0.2.100         198           192.0.2.100         198           192.0.2.100         198           192.0.2.100         198           192.0.2.100         198           192.0.2.100         198           192.0.2.100         192           192.0.2.100         192           192.0.2.100         192           192.0.2.100         192           192.0.2.100         192           192.0.2.100         192           192.0.2.100         192           192.0.2.100<                                                                                                    | nation         Prote           .51.100.100         ICM           .62.100         ICM           .02.100         ICM           .03.100.100         ICM           .02.100         ICM           .02.100         ICM           .02.100         ICM           .02.100         ICM           .02.100         ICM <td< td=""><td>ccal Length<br/>p 108<br/>p 108</td><td>P D<br/>0x5990 (2<br/>0x5900 (2<br/>0x5200 (2<br/>0x520 (2<br/>0x5300 (2<br/>0x5300 (2<br/>0x5300 (2<br/>0x5307 (2<br/>0x5307 (2<br/>0x5307 (2<br/>0x5307 (2<br/>0x5307 (2<br/>0x507 (2<br/>0x507 (2</td><td>P TTL Me           222283         64 Echo (pin,           52268         64 Echo (pin,           52268         64 Echo (pin,           52268         64 Echo (pin,           52268         64 Echo (pin,           23400         64 Echo (pin,           23440         64 Echo (pin,           232379         64 Echo (pin,           522739         64 Echo (pin,           52233         64 Echo (pin,           522420         64 Echo (pin,           52420         64 Echo (pin,           52420         64 Echo (pin,           52621         64 Echo (pin,           52621         64 Echo (pin,           52623         64 Echo (pin,           52623         64 Echo (pin,           52623         64 Echo (pin,           52623         64 Echo (pin,           52623         64 Echo (pin,           52623         64 Echo (pin,           52623         64 Echo (pin,           52623         64 Echo (pin,           52623         64 Echo (pin,           52623         64 Echo (pin,           52623         64 Echo (pin,           52623         64 Echo (pin,           526</td><td>g) request<br/>g) request<br/>g) reply<br/>g) request<br/>g) request</td><td>id=0x0001, seq=15/3840, ttl=64 (no response foundl)<br/>id=0x0001, seq=15/3840, ttl=64 (request in 2)<br/>id=0x0001, seq=15/3840, ttl=64 (request in 2)<br/>id=0x0001, seq=15/3840, ttl=64 (request in 2)<br/>id=0x0001, seq=16/4096, ttl=64 (request in 6)<br/>id=0x0001, seq=16/4096, ttl=64 (request in 6)<br/>id=0x0001, seq=17/4352, ttl=64 (no response foundl)<br/>id=0x0001, seq=17/4352, ttl=64 (request in 10)<br/>id=0x0001, seq=17/4352, ttl=64 (no response foundl)<br/>id=0x0001, seq=17/4352, ttl=64 (no response foundl)<br/>id=0x0001, seq=17/4352, ttl=64 (no response foundl)<br/>id=0x0001, seq=17/4352, ttl=64 (no response foundl)<br/>id=0x0001, seq=17/4352, ttl=64 (no response foundl)<br/>id=0x0001, seq=18/4608, ttl=64 (request in 14)<br/>id=0x0001, seq=18/4608, ttl=64 (request in 14)<br/>id=0x0001, seq=19/4864, ttl=64 (no response foundl)<br/>id=0x0001, seq=19/4864, ttl=64 (no response foundl)<br/>id=0x0001, seq=19/4864, ttl=64 (request in 18)<br/>id=0x0001, seq=19/4864, ttl=64 (request in 18)<br/>id=0x0001, seq=20/5120, ttl=64 (request in 22)<br/>id=0x0001, seq=20/5120, ttl=64 (request in 22)<br/>id=0x0001, seq=20/5120, ttl=64 (request in 22)</td></td<>                                                                                                    | ccal Length<br>p 108<br>p 108     | P D<br>0x5990 (2<br>0x5900 (2<br>0x5200 (2<br>0x520 (2<br>0x5300 (2<br>0x5300 (2<br>0x5300 (2<br>0x5307 (2<br>0x5307 (2<br>0x5307 (2<br>0x5307 (2<br>0x5307 (2<br>0x507 (2<br>0x507 (2                                                                                                    | P TTL Me           222283         64 Echo (pin,           52268         64 Echo (pin,           52268         64 Echo (pin,           52268         64 Echo (pin,           52268         64 Echo (pin,           23400         64 Echo (pin,           23440         64 Echo (pin,           232379         64 Echo (pin,           522739         64 Echo (pin,           52233         64 Echo (pin,           522420         64 Echo (pin,           52420         64 Echo (pin,           52420         64 Echo (pin,           52621         64 Echo (pin,           52621         64 Echo (pin,           52623         64 Echo (pin,           52623         64 Echo (pin,           52623         64 Echo (pin,           52623         64 Echo (pin,           52623         64 Echo (pin,           52623         64 Echo (pin,           52623         64 Echo (pin,           52623         64 Echo (pin,           52623         64 Echo (pin,           52623         64 Echo (pin,           52623         64 Echo (pin,           52623         64 Echo (pin,           526                                                                                                    | g) request<br>g) request<br>g) reply<br>g) request<br>g) request                                                                                   | id=0x0001, seq=15/3840, ttl=64 (no response foundl)<br>id=0x0001, seq=15/3840, ttl=64 (request in 2)<br>id=0x0001, seq=15/3840, ttl=64 (request in 2)<br>id=0x0001, seq=15/3840, ttl=64 (request in 2)<br>id=0x0001, seq=16/4096, ttl=64 (request in 6)<br>id=0x0001, seq=16/4096, ttl=64 (request in 6)<br>id=0x0001, seq=17/4352, ttl=64 (no response foundl)<br>id=0x0001, seq=17/4352, ttl=64 (request in 10)<br>id=0x0001, seq=17/4352, ttl=64 (no response foundl)<br>id=0x0001, seq=17/4352, ttl=64 (no response foundl)<br>id=0x0001, seq=17/4352, ttl=64 (no response foundl)<br>id=0x0001, seq=17/4352, ttl=64 (no response foundl)<br>id=0x0001, seq=17/4352, ttl=64 (no response foundl)<br>id=0x0001, seq=18/4608, ttl=64 (request in 14)<br>id=0x0001, seq=18/4608, ttl=64 (request in 14)<br>id=0x0001, seq=19/4864, ttl=64 (no response foundl)<br>id=0x0001, seq=19/4864, ttl=64 (no response foundl)<br>id=0x0001, seq=19/4864, ttl=64 (request in 18)<br>id=0x0001, seq=19/4864, ttl=64 (request in 18)<br>id=0x0001, seq=20/5120, ttl=64 (request in 22)<br>id=0x0001, seq=20/5120, ttl=64 (request in 22)<br>id=0x0001, seq=20/5120, ttl=64 (request in 22)                                                                                                    |
| Internet         Control         Nessage         Protocol           No.         Tme         -         1         2022-07-14         2012-03.6, 51385-256           -         2         2022-07-14         2012-03.6, 51385-256           -         3         2022-07-14         2012-03.6, 514117394           -         3         2022-07-14         2012-03.6, 514117394           -         3         2022-07-14         2012-03.6, 514117394           -         3         2022-07-14         2012-03.6, 514117394           -         3         2022-07-14         2012-03.7, 537726588           7         2022-07-14         2012-03.7, 537046165         8         2022-07-14         2012-03.5, 501776310           10         2022-07-14         2012-03.5, 501776310         11         2022-07-14         2012-03.5, 505777643           12         2022-07-14         2012-03.5, 5059757043         14         2012-03.5, 505975743           14         2022-07-14         2012-03.5, 505975743         14         2012-03.5, 505977043           14         2012-07-14         2012-03.5, 505977043         14         2012-03.5, 505977043           14         2012-07-14         2012-03.5, 505977043         14         2012-07.14                                                                                                    | Source         Dest           1920.2.100         198           1920.2.100         198           1920.2.100         192           19551.100.100         192           1920.2.100         192           1920.2.100         192           1920.2.100         192           19351.100.100         192           19351.100.100         192           1920.2.100         198           19551.100.100         192           19551.100.100         192           1920.2.100         198           1920.2.100         198           1920.2.100         192           1920.2.100         192           1920.2.100         193           1920.2.100         193           19551.100.100         192           1920.2.100         193           19551.100.100         192           1920.2.100         198           1920.2.100         198           1920.2.100         198           1920.2.100         198           1920.2.100         198           1920.2.100         198           1920.2.100         198 <td>Number         Protect           5.51.100.100         ICM           5.51.100.100         ICM           6.2.100         ICM           6.2.100         ICM           5.51.100.100         ICM           5.51.100.100         ICM           5.51.100.100         ICM           6.2.100         ICM           5.51.100.100         ICM           6.2.100         ICM           6.2.100         ICM     <!--</td--><td>Langth         Langth           P         108           P         108           P</td><td>P D           0x5990         (2)           0xc2c2         (2)           0xc2c2         (2)           0xc2c2         (2)           0xc2c2         (2)           0xc2c2         (2)           0xc2c2         (2)           0xc2c2         (2)           0xc2c4         (2)           0x53b7         (2)           0xc2c4         (2)           0xc3c4d         (2)           0xc3c4d         (2)           0xc3c4d         (2)           0xc3c4d         (2)           0xc3c4d         (2)           0xc3c4d         (2)           0xc3c4d         (2)           0xc3c4d         (2)           0xc3c4d         (2)           0xc3c4d         (2)           0xc3c4d         (2)           0xc4d4         (2)           0xc4d4         (2)           0xc4d4         (2)           0xc4d4         (2)           0xc4d4         (2)           0xc4d4         (2)           0xc4d4         (2)           0xc4d4         (2)           0xc4d4         (2)</td><td>P TTL b/o           222928)         64 Echo (pin,           222928)         64 Echo (pin,           52268)         64 Echo (pin,           52268)         64 Echo (pin,           52268)         64 Echo (pin,           52268)         64 Echo (pin,           52379)         64 Echo (pin,           52379)         64 Echo (pin,           52379)         64 Echo (pin,           52379)         64 Echo (pin,           52379)         64 Echo (pin,           52323)         64 Echo (pin,           52420)         64 Echo (pin,           52420)         64 Echo (pin,           52420)         64 Echo (pin,           52420)         64 Echo (pin,           52421)         64 Echo (pin,           52621)         64 Echo (pin,           52621)         64 Echo (pin,           52623)         64 Echo (pin,           52623)         64 Echo (pin,           52623)         64 Echo (pin,           52623)         64 Echo (pin,           52623)         64 Echo (pin,           52623)         64 Echo (pin,           52790)         64 Echo (pin,      52790)         64 Echo (pin,      <tr< td=""><td>g) request<br/>g) request<br/>g) reply<br/>g) request<br/>g) request</td><td>id=0x0001, seq=15/3840, ttl=64 (no response found1)<br/>id=0x0001, seq=15/3840, ttl=64 (reply in 3)<br/>id=0x0001, seq=15/3840, ttl=64 (request in 2)<br/>id=0x0001, seq=16/4096, ttl=64 (reply in 7)<br/>id=0x0001, seq=16/4096, ttl=64 (reply in 7)<br/>id=0x0001, seq=16/4096, ttl=64 (reply in 7)<br/>id=0x0001, seq=16/4096, ttl=64 (reply in 1)<br/>id=0x0001, seq=17/4352, ttl=64 (no response found1)<br/>id=0x0001, seq=17/4352, ttl=64 (reply in 11)<br/>id=0x0001, seq=17/4352, ttl=64 (reply in 15)<br/>id=0x0001, seq=17/4352, ttl=64 (reply in 15)<br/>id=0x0001, seq=18/4608, ttl=64 (request in 16)<br/>id=0x0001, seq=18/4608, ttl=64 (request in 14)<br/>id=0x0001, seq=18/4608, ttl=64 (request in 14)<br/>id=0x0001, seq=18/4608, ttl=64 (request in 14)<br/>id=0x0001, seq=18/4608, ttl=64 (request in 18)<br/>id=0x0001, seq=19/4864, ttl=64 (request in 18)<br/>id=0x0001, seq=19/4864, ttl=64 (request in 18)<br/>id=0x0001, seq=19/4864, ttl=64 (request in 18)<br/>id=0x0001, seq=20/5120, ttl=64 (request in 22)<br/>id=0x0001, seq=20/5120, ttl=64 (request in 22)<br/>id=0x0001, seq=20/5120, ttl=64 (request in 22)</td></tr<></td></td>                                                                                                    | Number         Protect           5.51.100.100         ICM           5.51.100.100         ICM           6.2.100         ICM           6.2.100         ICM           5.51.100.100         ICM           5.51.100.100         ICM           5.51.100.100         ICM           6.2.100         ICM           5.51.100.100         ICM           6.2.100         ICM           6.2.100         ICM </td <td>Langth         Langth           P         108           P         108           P</td> <td>P D           0x5990         (2)           0xc2c2         (2)           0xc2c2         (2)           0xc2c2         (2)           0xc2c2         (2)           0xc2c2         (2)           0xc2c2         (2)           0xc2c2         (2)           0xc2c4         (2)           0x53b7         (2)           0xc2c4         (2)           0xc3c4d         (2)           0xc3c4d         (2)           0xc3c4d         (2)           0xc3c4d         (2)           0xc3c4d         (2)           0xc3c4d         (2)           0xc3c4d         (2)           0xc3c4d         (2)           0xc3c4d         (2)           0xc3c4d         (2)           0xc3c4d         (2)           0xc4d4         (2)           0xc4d4         (2)           0xc4d4         (2)           0xc4d4         (2)           0xc4d4         (2)           0xc4d4         (2)           0xc4d4         (2)           0xc4d4         (2)           0xc4d4         (2)</td> <td>P TTL b/o           222928)         64 Echo (pin,           222928)         64 Echo (pin,           52268)         64 Echo (pin,           52268)         64 Echo (pin,           52268)         64 Echo (pin,           52268)         64 Echo (pin,           52379)         64 Echo (pin,           52379)         64 Echo (pin,           52379)         64 Echo (pin,           52379)         64 Echo (pin,           52379)         64 Echo (pin,           52323)         64 Echo (pin,           52420)         64 Echo (pin,           52420)         64 Echo (pin,           52420)         64 Echo (pin,           52420)         64 Echo (pin,           52421)         64 Echo (pin,           52621)         64 Echo (pin,           52621)         64 Echo (pin,           52623)         64 Echo (pin,           52623)         64 Echo (pin,           52623)         64 Echo (pin,           52623)         64 Echo (pin,           52623)         64 Echo (pin,           52623)         64 Echo (pin,           52790)         64 Echo (pin,      52790)         64 Echo (pin,      <tr< td=""><td>g) request<br/>g) request<br/>g) reply<br/>g) request<br/>g) request</td><td>id=0x0001, seq=15/3840, ttl=64 (no response found1)<br/>id=0x0001, seq=15/3840, ttl=64 (reply in 3)<br/>id=0x0001, seq=15/3840, ttl=64 (request in 2)<br/>id=0x0001, seq=16/4096, ttl=64 (reply in 7)<br/>id=0x0001, seq=16/4096, ttl=64 (reply in 7)<br/>id=0x0001, seq=16/4096, ttl=64 (reply in 7)<br/>id=0x0001, seq=16/4096, ttl=64 (reply in 1)<br/>id=0x0001, seq=17/4352, ttl=64 (no response found1)<br/>id=0x0001, seq=17/4352, ttl=64 (reply in 11)<br/>id=0x0001, seq=17/4352, ttl=64 (reply in 15)<br/>id=0x0001, seq=17/4352, ttl=64 (reply in 15)<br/>id=0x0001, seq=18/4608, ttl=64 (request in 16)<br/>id=0x0001, seq=18/4608, ttl=64 (request in 14)<br/>id=0x0001, seq=18/4608, ttl=64 (request in 14)<br/>id=0x0001, seq=18/4608, ttl=64 (request in 14)<br/>id=0x0001, seq=18/4608, ttl=64 (request in 18)<br/>id=0x0001, seq=19/4864, ttl=64 (request in 18)<br/>id=0x0001, seq=19/4864, ttl=64 (request in 18)<br/>id=0x0001, seq=19/4864, ttl=64 (request in 18)<br/>id=0x0001, seq=20/5120, ttl=64 (request in 22)<br/>id=0x0001, seq=20/5120, ttl=64 (request in 22)<br/>id=0x0001, seq=20/5120, ttl=64 (request in 22)</td></tr<></td>                                                                                                    | Langth         Langth           P         108           P         108           P                                                                                                    | P D           0x5990         (2)           0xc2c2         (2)           0xc2c2         (2)           0xc2c2         (2)           0xc2c2         (2)           0xc2c2         (2)           0xc2c2         (2)           0xc2c2         (2)           0xc2c4         (2)           0x53b7         (2)           0xc2c4         (2)           0xc3c4d         (2)           0xc3c4d         (2)           0xc3c4d         (2)           0xc3c4d         (2)           0xc3c4d         (2)           0xc3c4d         (2)           0xc3c4d         (2)           0xc3c4d         (2)           0xc3c4d         (2)           0xc3c4d         (2)           0xc3c4d         (2)           0xc4d4         (2)           0xc4d4         (2)           0xc4d4         (2)           0xc4d4         (2)           0xc4d4         (2)           0xc4d4         (2)           0xc4d4         (2)           0xc4d4         (2)           0xc4d4         (2)                                                                                                    | P TTL b/o           222928)         64 Echo (pin,           222928)         64 Echo (pin,           52268)         64 Echo (pin,           52268)         64 Echo (pin,           52268)         64 Echo (pin,           52268)         64 Echo (pin,           52379)         64 Echo (pin,           52379)         64 Echo (pin,           52379)         64 Echo (pin,           52379)         64 Echo (pin,           52379)         64 Echo (pin,           52323)         64 Echo (pin,           52420)         64 Echo (pin,           52420)         64 Echo (pin,           52420)         64 Echo (pin,           52420)         64 Echo (pin,           52421)         64 Echo (pin,           52621)         64 Echo (pin,           52621)         64 Echo (pin,           52623)         64 Echo (pin,           52623)         64 Echo (pin,           52623)         64 Echo (pin,           52623)         64 Echo (pin,           52623)         64 Echo (pin,           52623)         64 Echo (pin,           52790)         64 Echo (pin,      52790)         64 Echo (pin, <tr< td=""><td>g) request<br/>g) request<br/>g) reply<br/>g) request<br/>g) request</td><td>id=0x0001, seq=15/3840, ttl=64 (no response found1)<br/>id=0x0001, seq=15/3840, ttl=64 (reply in 3)<br/>id=0x0001, seq=15/3840, ttl=64 (request in 2)<br/>id=0x0001, seq=16/4096, ttl=64 (reply in 7)<br/>id=0x0001, seq=16/4096, ttl=64 (reply in 7)<br/>id=0x0001, seq=16/4096, ttl=64 (reply in 7)<br/>id=0x0001, seq=16/4096, ttl=64 (reply in 1)<br/>id=0x0001, seq=17/4352, ttl=64 (no response found1)<br/>id=0x0001, seq=17/4352, ttl=64 (reply in 11)<br/>id=0x0001, seq=17/4352, ttl=64 (reply in 15)<br/>id=0x0001, seq=17/4352, ttl=64 (reply in 15)<br/>id=0x0001, seq=18/4608, ttl=64 (request in 16)<br/>id=0x0001, seq=18/4608, ttl=64 (request in 14)<br/>id=0x0001, seq=18/4608, ttl=64 (request in 14)<br/>id=0x0001, seq=18/4608, ttl=64 (request in 14)<br/>id=0x0001, seq=18/4608, ttl=64 (request in 18)<br/>id=0x0001, seq=19/4864, ttl=64 (request in 18)<br/>id=0x0001, seq=19/4864, ttl=64 (request in 18)<br/>id=0x0001, seq=19/4864, ttl=64 (request in 18)<br/>id=0x0001, seq=20/5120, ttl=64 (request in 22)<br/>id=0x0001, seq=20/5120, ttl=64 (request in 22)<br/>id=0x0001, seq=20/5120, ttl=64 (request in 22)</td></tr<>                                                                                                    | g) request<br>g) request<br>g) reply<br>g) request<br>g) request                                                                     | id=0x0001, seq=15/3840, ttl=64 (no response found1)<br>id=0x0001, seq=15/3840, ttl=64 (reply in 3)<br>id=0x0001, seq=15/3840, ttl=64 (request in 2)<br>id=0x0001, seq=16/4096, ttl=64 (reply in 7)<br>id=0x0001, seq=16/4096, ttl=64 (reply in 7)<br>id=0x0001, seq=16/4096, ttl=64 (reply in 7)<br>id=0x0001, seq=16/4096, ttl=64 (reply in 1)<br>id=0x0001, seq=17/4352, ttl=64 (no response found1)<br>id=0x0001, seq=17/4352, ttl=64 (reply in 11)<br>id=0x0001, seq=17/4352, ttl=64 (reply in 15)<br>id=0x0001, seq=17/4352, ttl=64 (reply in 15)<br>id=0x0001, seq=18/4608, ttl=64 (request in 16)<br>id=0x0001, seq=18/4608, ttl=64 (request in 14)<br>id=0x0001, seq=18/4608, ttl=64 (request in 14)<br>id=0x0001, seq=18/4608, ttl=64 (request in 14)<br>id=0x0001, seq=18/4608, ttl=64 (request in 18)<br>id=0x0001, seq=19/4864, ttl=64 (request in 18)<br>id=0x0001, seq=19/4864, ttl=64 (request in 18)<br>id=0x0001, seq=19/4864, ttl=64 (request in 18)<br>id=0x0001, seq=20/5120, ttl=64 (request in 22)<br>id=0x0001, seq=20/5120, ttl=64 (request in 22)<br>id=0x0001, seq=20/5120, ttl=64 (request in 22)                                                                                                    |
| Internet         Control         Ressage         Protocol           Internet         Control         Ressage         Protocol           Internet         2022-07-14         2012:03.6.513857280           2022-07-14         2012:03.6.514117394         42022-07-14         2012:03.6.514117394           42022-07-14         2012:03.6.514117394         42022-07-14         2012:03.6.514117394           52022-07-14         2012:03.6.514117394         52022-07-14         2012:03.5.5172658           72022-07-14         2012:03.7.537726588         73023-07-14         2012:03.5.502408311           9022-07-14         2012:03.8.561776810         112022-07-14         2012:03.5.50270433           142022-07-14         2012:03.5.50259339         132022-07-14         2012:03.5555375043           142022-07-14         2012:03.5.555379043         142022-07-14         2012:03.555537043           142022-07-14         2012:03.5555375043         142022-07-14         2012:03.5555375043           142022-07-14         2012:03.555537043         142022-07-14         2012:03.5555375043           122022-07-14         2012:04.609804804         182022-07-14         2012:05.555537040           122022-07-14         2012:04.610170685         2022-07-14         2012:05.555537040           122022-07-14                                                                                                    | Source         Detail           192.0.2.100         193           192.0.2.100         193           198.5.1.100.100         192           198.5.1.100.100         192           192.0.2.100         193           192.0.2.100         192           192.0.2.100         192           192.0.2.100         192           192.0.2.100         193           192.0.2.100         192           192.1.100.100         192           192.0.2.100         193           192.0.2.100         193           192.0.2.100         193           192.0.2.100         193           192.0.2.100         193           192.0.2.100         193           192.0.2.100         193           192.0.2.100         193           192.0.2.100         193           192.0.2.100         193           192.0.2.100         193           192.0.2.100         193           192.0.2.100         193           192.0.2.100         193           192.0.2.100         193           192.0.2.100         193           192.0.2.100         193      192.0.2.100 <t< td=""><td>nation         Prote           .51.100.100         ICM           .62.100         ICM           .62</td><td>cal Length<br/>p 108<br/>p 108<br/>p</td><td>P D           0x5990 (2)           0x5290 (2)           0xc22 (2)           0xc22 (2)           0xc22 (2)           0xc22 (2)           0xc22 (2)           0xc22 (2)           0xc24 (2)           0xc24 (2)           0xc24 (2)           0xcc4 (2)           0xcc4 (2)           0xc</td><td>P TTL Me           22928)         64 Echo (pin,           22928)         64 Echo (pin,           52068)         64 Echo (pin,           52068)         64 Echo (pin,           52068)         64 Echo (pin,           52068)         64 Echo (pin,           52068)         64 Echo (pin,           52078)         64 Echo (pin,           52379)         64 Echo (pin,           52373)         64 Echo (pin,           52373)         64 Echo (pin,           52323)         64 Echo (pin,           52420)         64 Echo (pin,           52420)         64 Echo (pin,           52621)         64 Echo (pin,           52621)         64 Echo (pin,           52623)         64 Echo (pin,           52623)         64 Echo (pin,           52623)         64 Echo (pin,           52623)         64 Echo (pin,           52623)         64 Echo (pin,           52623)         64 Echo (pin,           52623)         64 Echo (pin,           52623)         64 Echo (pin,           52790)         64 Echo (pin,           52790)         64 Echo (pin,           52790)         64 Echo (pin,</td><td>g) request<br/>g) request<br/>g) reply<br/>g) reply<br/>g) request<br/>g) request<br/>g) request<br/>g) request<br/>g) request<br/>g) request<br/>g) request<br/>g) reply<br/>g) request<br/>g) request</td><td>id=0x0001, seq=15/3840, ttl=64 (no response foundl)<br/>id=0x0001, seq=15/3840, ttl=64 (request in 2)<br/>id=0x0001, seq=15/3840, ttl=64 (request in 2)<br/>id=0x0001, seq=16/4096, ttl=64 (request in 2)<br/>id=0x0001, seq=16/4096, ttl=64 (request in 6)<br/>id=0x0001, seq=16/4096, ttl=64 (request in 6)<br/>id=0x0001, seq=16/4096, ttl=64 (request in 6)<br/>id=0x0001, seq=17/4352, ttl=64 (no response foundl)<br/>id=0x0001, seq=17/4352, ttl=64 (no response foundl)<br/>id=0x0001, seq=17/4352, ttl=64 (no response foundl)<br/>id=0x0001, seq=17/4352, ttl=64 (no response foundl)<br/>id=0x0001, seq=17/4352, ttl=64 (no response foundl)<br/>id=0x0001, seq=17/4352, ttl=64 (no response foundl)<br/>id=0x0001, seq=17/4352, ttl=64 (no response foundl)<br/>id=0x0001, seq=19/4864, ttl=64 (request in 14)<br/>id=0x0001, seq=19/4864, ttl=64 (request in 14)<br/>id=0x0001, seq=19/4864, ttl=64 (no response foundl)<br/>id=0x0001, seq=19/4864, ttl=64 (request in 18)<br/>id=0x0001, seq=20/5120, ttl=64 (no response foundl)<br/>id=0x0001, seq=20/5120, ttl=64 (request in 2)<br/>id=0x0001, seq=20/5120, ttl=64 (request in 2)<br/>id=0x0001, seq=20/5120, ttl=64 (request in 2)<br/>id=0x0001, seq=20/5120, ttl=64 (request in 2)<br/>id=0x0001, seq=20/5120, ttl=64 (request in 2)<br/>id=0x0001, seq=20/5120, ttl=64 (request in 2)<br/>id=0x0001, seq=20/5120, ttl=64 (request in 2)<br/>id=0x0001, seq=20/5120, ttl=64 (request in 2)<br/>id=0x0001, seq=20/5120, ttl=64 (request in 2)<br/>id=0x0001, seq=20/5120, ttl=64 (request in 2)<br/>id=0x0001, seq=20/5120, ttl=64 (request in 2)</td></t<>                                                                                                    | nation         Prote           .51.100.100         ICM           .62.100         ICM           .62                                                                                                    | cal Length<br>p 108<br>p 108<br>p | P D           0x5990 (2)           0x5290 (2)           0xc22 (2)           0xc22 (2)           0xc22 (2)           0xc22 (2)           0xc22 (2)           0xc22 (2)           0xc24 (2)           0xc24 (2)           0xc24 (2)           0xcc4 (2)           0xcc4 (2)           0xc                                                                                                    | P TTL Me           22928)         64 Echo (pin,           22928)         64 Echo (pin,           52068)         64 Echo (pin,           52068)         64 Echo (pin,           52068)         64 Echo (pin,           52068)         64 Echo (pin,           52068)         64 Echo (pin,           52078)         64 Echo (pin,           52379)         64 Echo (pin,           52373)         64 Echo (pin,           52373)         64 Echo (pin,           52323)         64 Echo (pin,           52420)         64 Echo (pin,           52420)         64 Echo (pin,           52621)         64 Echo (pin,           52621)         64 Echo (pin,           52623)         64 Echo (pin,           52623)         64 Echo (pin,           52623)         64 Echo (pin,           52623)         64 Echo (pin,           52623)         64 Echo (pin,           52623)         64 Echo (pin,           52623)         64 Echo (pin,           52623)         64 Echo (pin,           52790)         64 Echo (pin,           52790)         64 Echo (pin,           52790)         64 Echo (pin,                                                                                                    | g) request<br>g) request<br>g) reply<br>g) reply<br>g) request<br>g) request<br>g) request<br>g) request<br>g) request<br>g) request<br>g) request<br>g) reply<br>g) request<br>g) request<br>g) request<br>g) request<br>g) request<br>g) request<br>g) request<br>g) request<br>g) request<br>g) request<br>g) request<br>g) request<br>g) request<br>g) request<br>g) request<br>g) request<br>g) request<br>g) request<br>g) request<br>g) request                                                           | id=0x0001, seq=15/3840, ttl=64 (no response foundl)<br>id=0x0001, seq=15/3840, ttl=64 (request in 2)<br>id=0x0001, seq=15/3840, ttl=64 (request in 2)<br>id=0x0001, seq=16/4096, ttl=64 (request in 2)<br>id=0x0001, seq=16/4096, ttl=64 (request in 6)<br>id=0x0001, seq=16/4096, ttl=64 (request in 6)<br>id=0x0001, seq=16/4096, ttl=64 (request in 6)<br>id=0x0001, seq=17/4352, ttl=64 (no response foundl)<br>id=0x0001, seq=17/4352, ttl=64 (no response foundl)<br>id=0x0001, seq=17/4352, ttl=64 (no response foundl)<br>id=0x0001, seq=17/4352, ttl=64 (no response foundl)<br>id=0x0001, seq=17/4352, ttl=64 (no response foundl)<br>id=0x0001, seq=17/4352, ttl=64 (no response foundl)<br>id=0x0001, seq=17/4352, ttl=64 (no response foundl)<br>id=0x0001, seq=19/4864, ttl=64 (request in 14)<br>id=0x0001, seq=19/4864, ttl=64 (request in 14)<br>id=0x0001, seq=19/4864, ttl=64 (no response foundl)<br>id=0x0001, seq=19/4864, ttl=64 (request in 18)<br>id=0x0001, seq=20/5120, ttl=64 (no response foundl)<br>id=0x0001, seq=20/5120, ttl=64 (request in 2)<br>id=0x0001, seq=20/5120, ttl=64 (request in 2)<br>id=0x0001, seq=20/5120, ttl=64 (request in 2)<br>id=0x0001, seq=20/5120, ttl=64 (request in 2)<br>id=0x0001, seq=20/5120, ttl=64 (request in 2)<br>id=0x0001, seq=20/5120, ttl=64 (request in 2)<br>id=0x0001, seq=20/5120, ttl=64 (request in 2)<br>id=0x0001, seq=20/5120, ttl=64 (request in 2)<br>id=0x0001, seq=20/5120, ttl=64 (request in 2)<br>id=0x0001, seq=20/5120, ttl=64 (request in 2)<br>id=0x0001, seq=20/5120, ttl=64 (request in 2)                                                                                                    |
| Internet         Control         Nessage         Protocol           No.         Tme         -         1         2022-07-14         2012-03.6, 511385-256           -         2         2022-07-14         2012-03.6, 511385-226           -         3         2022-07-14         2012-05.5, 511385-7289           -         3         2022-07-14         2012-05, 511385-7289           5         2022-07-14         2012-05, 511385-7289           7         2022-07-14         2012-05, 511385-7289           7         2022-07-14         2012-07, 53, 557725288           7         2022-07-14         2012-07, 5380448311           9         2022-07-14         2012-037, 5380448311           9         2022-07-14         2012-037, 5380448288           12         2022-07-14         2012-03, 556570433           13         2022-07-14         2012-03, 5855739500           17         2022-07-14         2012-03, 5855739500           17         2022-07-14         2012-03, 5855739500           17         2022-07-14         2012-04, 601970618           19         2012-07-14         2012-04, 6019906718           19         2012-07-14         2012-04, 60199061515           2022-07-14 </td <td>Source         Dest           1920.2.100         198           1920.2.100         198           1920.2.100         192           19551.100.100         192           1920.2.100         192           1920.2.100         192           1920.2.100         193           19551.100.100         192           1920.2.100         198           19551.100.100         192           1920.2.100         198           19551.100.100         192           1920.2.100         198           1920.2.100         198           1920.2.100         192           1920.2.100         192           1920.2.100         192           1920.2.100         192           1920.2.100         192           1920.2.100         192           1920.2.100         192           1920.2.100         192           1920.2.100         192           1920.2.100         192           1920.2.100         192           1920.2.100         192           1920.2.100         192           1920.2.100         192</td> <td>Number         Protect           5.51.100.100         ICM           5.51.100.100         ICM           6.2.100         ICM           6.2.100         ICM           5.51.100.100         ICM           5.51.100.100         ICM           5.51.100.100         ICM           6.2.100         ICM           6.2.100         ICM           6.2.100         ICM           6.2.100         ICM           6.2.100         ICM           6.2.100         ICM           6.2.100         ICM           5.51.100.100         ICM           6.2.100         ICM           6.2.100         ICM     <!--</td--><td>Langth         Langth           0         108           0         108           0         108           0         108           0         108           0         108           0         108           0         108           0         108           0         108           0         108           0         108           0         108           0         108           0         108           0         108           0         108           0         108           0         108           0         108           0         108           0         108           0         108           0         108           0         108           0         108           0         108           0         108           0         108           0         108           0         108           0         108           0         108           0</td><td>P 10           0x5990         (7)           0x5290         (7)           0xc2xc2         (9)           0xc2xc2         (9)           0xc2xc3         (9)           0xc2xc2         (10)           0xc2xc2         (10)           0xc2xc2         (10)           0xc2xc2         (10)           0xc2xc4         (10)           0xc3x0         (10)           0xc3x0         (10)           0xc3x0         (10)           0xc3x0         (10)           0xc3x0         (10)           0xc3x0         (10)           0xc3x0         (10)           0xc3x0         (10)           0xc3x0         (10)           0xc3x0         (10)           0xc3x0         (10)           0xc3x0         (10)           0xc3x0         (10)           0xc3x0         (10)           0xc4x0         (10)           0xc4x0         (10)           0xc4x0         (10)           0xc4x0         (10)           0xc4x0         (10)</td><td>P TTL         Mo           222928)         64 Echo (pin,           222928)         64 Echo (pin,           222928)         64 Echo (pin,           52268)         64 Echo (pin,           52268)         64 Echo (pin,           52268)         64 Echo (pin,           52379)         64 Echo (pin,           52379)         64 Echo (pin,           52379)         64 Echo (pin,           52379)         64 Echo (pin,           52323)         64 Echo (pin,           52420)         64 Echo (pin,           52420)         64 Echo (pin,           52420)         64 Echo (pin,           52421)         64 Echo (pin,           52621)         64 Echo (pin,           52621)         64 Echo (pin,           52623)         64 Echo (pin,           52623)         64 Echo (pin,           52623)         64 Echo (pin,           52623)         64 Echo (pin,           52623)         64 Echo (pin,           52623)         64 Echo (pin,           52790)         64 Echo (pin,           52790)         64 Echo (pin,           52790)         64 Echo (pin,           52366         64 Echo (pi</td><td>g) request<br/>g) request<br/>g) reply<br/>g) reply<br/>g) request<br/>g) request</td><td>id=0x0001, seq=15/3840, ttl=64 (no response found1)<br/>id=0x0001, seq=15/3840, ttl=64 (reply in 3)<br/>id=0x0001, seq=15/3840, ttl=64 (repuest in 2)<br/>id=0x0001, seq=16/4096, ttl=64 (repuest in 7)<br/>id=0x0001, seq=16/4096, ttl=64 (repuest in 6)<br/>id=0x0001, seq=16/4096, ttl=64 (repuest in 6)<br/>id=0x0001, seq=17/4352, ttl=64 (no response found1)<br/>id=0x0001, seq=17/4352, ttl=64 (repuest in 10)<br/>id=0x0001, seq=17/4352, ttl=64 (repuest in 10)<br/>id=0x0001, seq=17/4352, ttl=64 (repuest in 10)<br/>id=0x0001, seq=17/4352, ttl=64 (repuest in 10)<br/>id=0x0001, seq=17/4352, ttl=64 (repuest in 10)<br/>id=0x0001, seq=18/4608, ttl=64 (repuest in 14)<br/>id=0x0001, seq=18/4608, ttl=64 (repuest in 14)<br/>id=0x0001, seq=18/4608, ttl=64 (request in 14)<br/>id=0x0001, seq=18/4608, ttl=64 (request in 18)<br/>id=0x0001, seq=18/4608, ttl=64 (request in 18)<br/>id=0x0001, seq=19/4864, ttl=64 (request in 18)<br/>id=0x0001, seq=19/4864, ttl=64 (request in 22)<br/>id=0x0001, seq=20/5120, ttl=64 (request in 22)<br/>id=0x0001, seq=20/5120, ttl=64 (request in 22)<br/>id=0x0001, seq=20/5120, ttl=64 (repuest in 22)<br/>id=0x0001, seq=20/5120, ttl=64 (repuest in 22)<br/>id=0x0001, seq=20/5120, ttl=64 (repuest in 22)<br/>id=0x0001, seq=20/5120, ttl=64 (repuest in 22)<br/>id=0x0001, seq=20/5120, ttl=64 (repuest in 22)<br/>id=0x0001, seq=20/5120, ttl=64 (repuest in 22)<br/>id=0x0001, seq=20/5120, ttl=64 (repuest in 22)<br/>id=0x0001, seq=20/5120, ttl=64 (repuest in 22)<br/>id=0x0001, seq=20/5120, ttl=64 (repuest in 22)<br/>id=0x0001, seq=20/5120, ttl=64 (repuest in 22)<br/>id=0x0001, seq=20/5120, ttl=64 (repuest in 22)<br/>id=0x0001, seq=20/5120, ttl=64 (repuest in 26)</td></td>                                                                                                    | Source         Dest           1920.2.100         198           1920.2.100         198           1920.2.100         192           19551.100.100         192           1920.2.100         192           1920.2.100         192           1920.2.100         193           19551.100.100         192           1920.2.100         198           19551.100.100         192           1920.2.100         198           19551.100.100         192           1920.2.100         198           1920.2.100         198           1920.2.100         192           1920.2.100         192           1920.2.100         192           1920.2.100         192           1920.2.100         192           1920.2.100         192           1920.2.100         192           1920.2.100         192           1920.2.100         192           1920.2.100         192           1920.2.100         192           1920.2.100         192           1920.2.100         192           1920.2.100         192                                                                                                    | Number         Protect           5.51.100.100         ICM           5.51.100.100         ICM           6.2.100         ICM           6.2.100         ICM           5.51.100.100         ICM           5.51.100.100         ICM           5.51.100.100         ICM           6.2.100         ICM           6.2.100         ICM           6.2.100         ICM           6.2.100         ICM           6.2.100         ICM           6.2.100         ICM           6.2.100         ICM           5.51.100.100         ICM           6.2.100         ICM           6.2.100         ICM </td <td>Langth         Langth           0         108           0         108           0         108           0         108           0         108           0         108           0         108           0         108           0         108           0         108           0         108           0         108           0         108           0         108           0         108           0         108           0         108           0         108           0         108           0         108           0         108           0         108           0         108           0         108           0         108           0         108           0         108           0         108           0         108           0         108           0         108           0         108           0         108           0</td> <td>P 10           0x5990         (7)           0x5290         (7)           0xc2xc2         (9)           0xc2xc2         (9)           0xc2xc3         (9)           0xc2xc2         (10)           0xc2xc2         (10)           0xc2xc2         (10)           0xc2xc2         (10)           0xc2xc4         (10)           0xc3x0         (10)           0xc3x0         (10)           0xc3x0         (10)           0xc3x0         (10)           0xc3x0         (10)           0xc3x0         (10)           0xc3x0         (10)           0xc3x0         (10)           0xc3x0         (10)           0xc3x0         (10)           0xc3x0         (10)           0xc3x0         (10)           0xc3x0         (10)           0xc3x0         (10)           0xc4x0         (10)           0xc4x0         (10)           0xc4x0         (10)           0xc4x0         (10)           0xc4x0         (10)</td> <td>P TTL         Mo           222928)         64 Echo (pin,           222928)         64 Echo (pin,           222928)         64 Echo (pin,           52268)         64 Echo (pin,           52268)         64 Echo (pin,           52268)         64 Echo (pin,           52379)         64 Echo (pin,           52379)         64 Echo (pin,           52379)         64 Echo (pin,           52379)         64 Echo (pin,           52323)         64 Echo (pin,           52420)         64 Echo (pin,           52420)         64 Echo (pin,           52420)         64 Echo (pin,           52421)         64 Echo (pin,           52621)         64 Echo (pin,           52621)         64 Echo (pin,           52623)         64 Echo (pin,           52623)         64 Echo (pin,           52623)         64 Echo (pin,           52623)         64 Echo (pin,           52623)         64 Echo (pin,           52623)         64 Echo (pin,           52790)         64 Echo (pin,           52790)         64 Echo (pin,           52790)         64 Echo (pin,           52366         64 Echo (pi</td> <td>g) request<br/>g) request<br/>g) reply<br/>g) reply<br/>g) request<br/>g) request</td> <td>id=0x0001, seq=15/3840, ttl=64 (no response found1)<br/>id=0x0001, seq=15/3840, ttl=64 (reply in 3)<br/>id=0x0001, seq=15/3840, ttl=64 (repuest in 2)<br/>id=0x0001, seq=16/4096, ttl=64 (repuest in 7)<br/>id=0x0001, seq=16/4096, ttl=64 (repuest in 6)<br/>id=0x0001, seq=16/4096, ttl=64 (repuest in 6)<br/>id=0x0001, seq=17/4352, ttl=64 (no response found1)<br/>id=0x0001, seq=17/4352, ttl=64 (repuest in 10)<br/>id=0x0001, seq=17/4352, ttl=64 (repuest in 10)<br/>id=0x0001, seq=17/4352, ttl=64 (repuest in 10)<br/>id=0x0001, seq=17/4352, ttl=64 (repuest in 10)<br/>id=0x0001, seq=17/4352, ttl=64 (repuest in 10)<br/>id=0x0001, seq=18/4608, ttl=64 (repuest in 14)<br/>id=0x0001, seq=18/4608, ttl=64 (repuest in 14)<br/>id=0x0001, seq=18/4608, ttl=64 (request in 14)<br/>id=0x0001, seq=18/4608, ttl=64 (request in 18)<br/>id=0x0001, seq=18/4608, ttl=64 (request in 18)<br/>id=0x0001, seq=19/4864, ttl=64 (request in 18)<br/>id=0x0001, seq=19/4864, ttl=64 (request in 22)<br/>id=0x0001, seq=20/5120, ttl=64 (request in 22)<br/>id=0x0001, seq=20/5120, ttl=64 (request in 22)<br/>id=0x0001, seq=20/5120, ttl=64 (repuest in 22)<br/>id=0x0001, seq=20/5120, ttl=64 (repuest in 22)<br/>id=0x0001, seq=20/5120, ttl=64 (repuest in 22)<br/>id=0x0001, seq=20/5120, ttl=64 (repuest in 22)<br/>id=0x0001, seq=20/5120, ttl=64 (repuest in 22)<br/>id=0x0001, seq=20/5120, ttl=64 (repuest in 22)<br/>id=0x0001, seq=20/5120, ttl=64 (repuest in 22)<br/>id=0x0001, seq=20/5120, ttl=64 (repuest in 22)<br/>id=0x0001, seq=20/5120, ttl=64 (repuest in 22)<br/>id=0x0001, seq=20/5120, ttl=64 (repuest in 22)<br/>id=0x0001, seq=20/5120, ttl=64 (repuest in 22)<br/>id=0x0001, seq=20/5120, ttl=64 (repuest in 26)</td>                                                                                                    | Langth         Langth           0         108           0         108           0         108           0         108           0         108           0         108           0         108           0         108           0         108           0         108           0         108           0         108           0         108           0         108           0         108           0         108           0         108           0         108           0         108           0         108           0         108           0         108           0         108           0         108           0         108           0         108           0         108           0         108           0         108           0         108           0         108           0         108           0         108           0                                                                                                    | P 10           0x5990         (7)           0x5290         (7)           0xc2xc2         (9)           0xc2xc2         (9)           0xc2xc3         (9)           0xc2xc2         (10)           0xc2xc2         (10)           0xc2xc2         (10)           0xc2xc2         (10)           0xc2xc4         (10)           0xc3x0         (10)           0xc3x0         (10)           0xc3x0         (10)           0xc3x0         (10)           0xc3x0         (10)           0xc3x0         (10)           0xc3x0         (10)           0xc3x0         (10)           0xc3x0         (10)           0xc3x0         (10)           0xc3x0         (10)           0xc3x0         (10)           0xc3x0         (10)           0xc3x0         (10)           0xc4x0         (10)           0xc4x0         (10)           0xc4x0         (10)           0xc4x0         (10)           0xc4x0         (10)                                                                                                    | P TTL         Mo           222928)         64 Echo (pin,           222928)         64 Echo (pin,           222928)         64 Echo (pin,           52268)         64 Echo (pin,           52268)         64 Echo (pin,           52268)         64 Echo (pin,           52379)         64 Echo (pin,           52379)         64 Echo (pin,           52379)         64 Echo (pin,           52379)         64 Echo (pin,           52323)         64 Echo (pin,           52420)         64 Echo (pin,           52420)         64 Echo (pin,           52420)         64 Echo (pin,           52421)         64 Echo (pin,           52621)         64 Echo (pin,           52621)         64 Echo (pin,           52623)         64 Echo (pin,           52623)         64 Echo (pin,           52623)         64 Echo (pin,           52623)         64 Echo (pin,           52623)         64 Echo (pin,           52623)         64 Echo (pin,           52790)         64 Echo (pin,           52790)         64 Echo (pin,           52790)         64 Echo (pin,           52366         64 Echo (pi                                                                                                    | g) request<br>g) request<br>g) reply<br>g) reply<br>g) request<br>g) request               | id=0x0001, seq=15/3840, ttl=64 (no response found1)<br>id=0x0001, seq=15/3840, ttl=64 (reply in 3)<br>id=0x0001, seq=15/3840, ttl=64 (repuest in 2)<br>id=0x0001, seq=16/4096, ttl=64 (repuest in 7)<br>id=0x0001, seq=16/4096, ttl=64 (repuest in 6)<br>id=0x0001, seq=16/4096, ttl=64 (repuest in 6)<br>id=0x0001, seq=17/4352, ttl=64 (no response found1)<br>id=0x0001, seq=17/4352, ttl=64 (repuest in 10)<br>id=0x0001, seq=17/4352, ttl=64 (repuest in 10)<br>id=0x0001, seq=17/4352, ttl=64 (repuest in 10)<br>id=0x0001, seq=17/4352, ttl=64 (repuest in 10)<br>id=0x0001, seq=17/4352, ttl=64 (repuest in 10)<br>id=0x0001, seq=18/4608, ttl=64 (repuest in 14)<br>id=0x0001, seq=18/4608, ttl=64 (repuest in 14)<br>id=0x0001, seq=18/4608, ttl=64 (request in 14)<br>id=0x0001, seq=18/4608, ttl=64 (request in 18)<br>id=0x0001, seq=18/4608, ttl=64 (request in 18)<br>id=0x0001, seq=19/4864, ttl=64 (request in 18)<br>id=0x0001, seq=19/4864, ttl=64 (request in 22)<br>id=0x0001, seq=20/5120, ttl=64 (request in 22)<br>id=0x0001, seq=20/5120, ttl=64 (request in 22)<br>id=0x0001, seq=20/5120, ttl=64 (repuest in 22)<br>id=0x0001, seq=20/5120, ttl=64 (repuest in 22)<br>id=0x0001, seq=20/5120, ttl=64 (repuest in 22)<br>id=0x0001, seq=20/5120, ttl=64 (repuest in 22)<br>id=0x0001, seq=20/5120, ttl=64 (repuest in 22)<br>id=0x0001, seq=20/5120, ttl=64 (repuest in 22)<br>id=0x0001, seq=20/5120, ttl=64 (repuest in 22)<br>id=0x0001, seq=20/5120, ttl=64 (repuest in 22)<br>id=0x0001, seq=20/5120, ttl=64 (repuest in 22)<br>id=0x0001, seq=20/5120, ttl=64 (repuest in 22)<br>id=0x0001, seq=20/5120, ttl=64 (repuest in 22)<br>id=0x0001, seq=20/5120, ttl=64 (repuest in 26)                                                                                                    |
| Internet         Control         Ressage         Protocol           No.         Tme         -         1 2022-07-14         2012:03:65.513857280           -         2 2022-07-14         2012:03:65.513857280         -         3 2022-07-14           -         3 2022-07-14         2012:03:75.537723822         -         -         -         -         -         -         -         -         -         -         -         -         -         -         -         -         -         -         -         -         -         -         -         -         -         -         -         -         -         -         -         -         -         -         -         -         -         -         -         -         -         -         -         -         -         -         -         -         -         -         -         -         -         -         -         -         -         -         -         -         -         -         -         -         -         -         -         -         -         -         -         -         -         -         -         -         -         -         -         -                                                                                                    | Source         Destination           192.0.2.100         193           192.0.2.100         193           198.5.1.100.100         192           198.5.1.100.100         192           192.0.2.100         193           193.5.1.100.100         192           192.0.2.100         193           193.5.1.100.100         192           193.5.1.100.100         192           193.5.1.100.100         192           192.0.2.100         193           193.5.1.100.100         192           192.0.2.100         193           193.5.1.100.100         192           192.0.2.100         193           193.5.1.100.100         192           192.0.2.100         193           193.5.1.100.100         192           193.5.1.100.100         192           193.5.1.100.100         192           193.5.1.100.100         192           193.5.1.100.100         192           193.5.1.100.100         192           193.5.1.100.100         192           193.5.1.100.100         192           193.5.1.100.100         192           193.5.1.100.100         192           193.5.1.100.                                                                                                    | Number         Prote           5.5.1.00.100         ICM           .6.2.100         ICM           .6.2.100         ICM           .6.2.100         ICM           .6.2.100         ICM           .6.2.100         ICM           .5.1.100.100         ICM           .5.1.100.100         ICM           .6.2.100         ICM           .6.2.100         ICM </td <td>Langth         Langth           0         108           0         108           0         108           0         108           0         108           0         108           0         108           0         108           0         108           0         108           0         108           0         108           0         108           0         108           0         108           0         108           0         108           0         108           0         108           0         108           0         108           0         108           0         108           0         108           0         108           0         108           0         108           0         108           0         108           0         108           0         108           0         108           0         108           0</td> <td>P ID           0x5990 (2)           0x5990 (2)           0xc22 (2)           0xc22 (2)           0xc22 (2)           0xc22 (2)           0xc22 (2)           0xc22 (2)           0xc24 (2)           0xc24 (2)           0xc340 (2)           0xc340 (2)           0xc341 (2)           0xc44 (2)           0xc44 (2)</td> <td>P TTL 146           22928)         64 Echo (pin, 22928)           64 Echo (pin, 22928)         64 Echo (pin, 22928)           52068)         64 Echo (pin, 22948)           52268)         64 Echo (pin, 22948)           52268)         64 Echo (pin, 22948)           52379)         64 Echo (pin, 22948)           52379)         64 Echo (pin, 22948)           52379)         64 Echo (pin, 23223)           52420)         64 Echo (pin, 23248)           52420)         64 Echo (pin, 23261)           52420)         64 Echo (pin, 23261)           52420)         64 Echo (pin, 23261)           52421)         64 Echo (pin, 23261)           52621)         64 Echo (pin, 23249)           52623)         64 Echo (pin, 23249)           52623)         64 Echo (pin, 23242)           52623)         64 Echo (pin, 23422)           52623)         64 Echo (pin, 23422)           52790)         64 Echo (pin, 23536)           52790)         64 Echo (pin, 23536)           52809)         64 Echo (pin, 23536)           52809)         64 Echo (pin, 23536)</td> <td>g) request<br/>g) request<br/>g) reply<br/>g) reply<br/>g) request<br/>g) request<br/>g) request<br/>g) request<br/>g) request<br/>g) request<br/>g) request<br/>g) reply<br/>g) request<br/>g) reqly<br/>g) request<br/>g) reqly<br/>g) request<br/>g) reqly<br/>g) request<br/>g) request<br/>g) request<br/>g) request<br/>g) request<br/>g) request<br/>g) request<br/>g) request<br/>g) request<br/>g) request<br/>g) request<br/>g) request<br/>g) request<br/>g) request<br/>g) request<br/>g) request<br/>g) reqly g) reply</td> <td>id=0x0001, seq=15/3840, ttl=64 (no response foundl)<br/>id=0x0001, seq=15/3840, ttl=64 (reply in 3)<br/>id=0x0001, seq=15/3840, ttl=64 (request in 2)<br/>id=0x0001, seq=15/3840, ttl=64 (reply in 7)<br/>id=0x0001, seq=15/3840, ttl=64 (reply in 7)<br/>id=0x0001, seq=15/4096, ttl=64 (reply in 7)<br/>id=0x0001, seq=15/4096, ttl=64 (reply in 7)<br/>id=0x0001, seq=15/4352, ttl=64 (no response foundl)<br/>id=0x0001, seq=17/4352, ttl=64 (reply in 11)<br/>id=0x0001, seq=17/4352, ttl=64 (no response foundl)<br/>id=0x0001, seq=17/4352, ttl=64 (request in 10)<br/>id=0x0001, seq=17/4352, ttl=64 (request in 14)<br/>id=0x0001, seq=17/4352, ttl=64 (request in 14)<br/>id=0x0001, seq=18/4608, ttl=64 (request in 14)<br/>id=0x0001, seq=18/4608, ttl=64 (request in 14)<br/>id=0x0001, seq=19/4864, ttl=64 (request in 18)<br/>id=0x0001, seq=19/4864, ttl=64 (request in 18)<br/>id=0x0001, seq=20/5120, ttl=64 (request in 2)<br/>id=0x0001, seq=20/5120, ttl=64 (request in 2)<br/>id=0x0001, seq=20/5120, ttl=64 (request in 2)<br/>id=0x0001, seq=20/5120, ttl=64 (request in 2)<br/>id=0x0001, seq=20/5120, ttl=64 (request in 2)<br/>id=0x0001, seq=20/5120, ttl=64 (request in 2)<br/>id=0x0001, seq=20/5120, ttl=64 (request in 2)<br/>id=0x0001, seq=20/5120, ttl=64 (request in 2)<br/>id=0x0001, seq=20/5120, ttl=64 (request in 2)<br/>id=0x0001, seq=20/5120, ttl=64 (request in 2)<br/>id=0x0001, seq=21/5376, ttl=64 (request in 2)</td>                                                                                                    | Langth         Langth           0         108           0         108           0         108           0         108           0         108           0         108           0         108           0         108           0         108           0         108           0         108           0         108           0         108           0         108           0         108           0         108           0         108           0         108           0         108           0         108           0         108           0         108           0         108           0         108           0         108           0         108           0         108           0         108           0         108           0         108           0         108           0         108           0         108           0                                                                                                    | P ID           0x5990 (2)           0x5990 (2)           0xc22 (2)           0xc22 (2)           0xc22 (2)           0xc22 (2)           0xc22 (2)           0xc22 (2)           0xc24 (2)           0xc24 (2)           0xc340 (2)           0xc340 (2)           0xc341 (2)           0xc44 (2)           0xc44 (2)                                                                                                    | P TTL 146           22928)         64 Echo (pin, 22928)           64 Echo (pin, 22928)         64 Echo (pin, 22928)           52068)         64 Echo (pin, 22948)           52268)         64 Echo (pin, 22948)           52268)         64 Echo (pin, 22948)           52379)         64 Echo (pin, 22948)           52379)         64 Echo (pin, 22948)           52379)         64 Echo (pin, 23223)           52420)         64 Echo (pin, 23248)           52420)         64 Echo (pin, 23261)           52420)         64 Echo (pin, 23261)           52420)         64 Echo (pin, 23261)           52421)         64 Echo (pin, 23261)           52621)         64 Echo (pin, 23249)           52623)         64 Echo (pin, 23249)           52623)         64 Echo (pin, 23242)           52623)         64 Echo (pin, 23422)           52623)         64 Echo (pin, 23422)           52790)         64 Echo (pin, 23536)           52790)         64 Echo (pin, 23536)           52809)         64 Echo (pin, 23536)           52809)         64 Echo (pin, 23536)                                                                                                    | g) request<br>g) request<br>g) reply<br>g) reply<br>g) request<br>g) request<br>g) request<br>g) request<br>g) request<br>g) request<br>g) request<br>g) reply<br>g) request<br>g) reqly<br>g) request<br>g) reqly<br>g) request<br>g) reqly<br>g) request<br>g) request<br>g) request<br>g) request<br>g) request<br>g) request<br>g) request<br>g) request<br>g) request<br>g) request<br>g) request<br>g) request<br>g) request<br>g) request<br>g) request<br>g) request<br>g) reqly g) reply                | id=0x0001, seq=15/3840, ttl=64 (no response foundl)<br>id=0x0001, seq=15/3840, ttl=64 (reply in 3)<br>id=0x0001, seq=15/3840, ttl=64 (request in 2)<br>id=0x0001, seq=15/3840, ttl=64 (reply in 7)<br>id=0x0001, seq=15/3840, ttl=64 (reply in 7)<br>id=0x0001, seq=15/4096, ttl=64 (reply in 7)<br>id=0x0001, seq=15/4096, ttl=64 (reply in 7)<br>id=0x0001, seq=15/4352, ttl=64 (no response foundl)<br>id=0x0001, seq=17/4352, ttl=64 (reply in 11)<br>id=0x0001, seq=17/4352, ttl=64 (no response foundl)<br>id=0x0001, seq=17/4352, ttl=64 (request in 10)<br>id=0x0001, seq=17/4352, ttl=64 (request in 14)<br>id=0x0001, seq=17/4352, ttl=64 (request in 14)<br>id=0x0001, seq=18/4608, ttl=64 (request in 14)<br>id=0x0001, seq=18/4608, ttl=64 (request in 14)<br>id=0x0001, seq=19/4864, ttl=64 (request in 18)<br>id=0x0001, seq=19/4864, ttl=64 (request in 18)<br>id=0x0001, seq=20/5120, ttl=64 (request in 2)<br>id=0x0001, seq=20/5120, ttl=64 (request in 2)<br>id=0x0001, seq=20/5120, ttl=64 (request in 2)<br>id=0x0001, seq=20/5120, ttl=64 (request in 2)<br>id=0x0001, seq=20/5120, ttl=64 (request in 2)<br>id=0x0001, seq=20/5120, ttl=64 (request in 2)<br>id=0x0001, seq=20/5120, ttl=64 (request in 2)<br>id=0x0001, seq=20/5120, ttl=64 (request in 2)<br>id=0x0001, seq=20/5120, ttl=64 (request in 2)<br>id=0x0001, seq=20/5120, ttl=64 (request in 2)<br>id=0x0001, seq=21/5376, ttl=64 (request in 2)                                                                                                    |
| Internet         Control         Ressage         Protocol           In.         Tme         -         1         2022-07-14         2012:03.6         5113554256           -         2         2022-07-14         2012:03.6         514117394           -         3         2022-07-14         2012:03.6         514117394           -         3         2022-07-14         2012:03.6         514117394           -         3         2022-07-14         2012:03.6         514117394           -         3         2022-07-14         2012:03.6         514117394           -         3         2022-07-14         2012:03.7         53772522           -         2022-07-14         2012:03.7         53772531         530776664           10         2022-07-14         2012:03.8         561778510         11<2022-07-14                                                                                                    | Source         Dett           192, 0, 2, 100         198           192, 0, 2, 100         198           195, 1, 100, 100         192           198, 51, 100, 100         192           192, 0, 2, 100         198           192, 0, 2, 100         198           192, 0, 2, 100         198           192, 0, 2, 100         198           192, 0, 2, 100         198           192, 0, 2, 100         198           192, 0, 2, 100         198           192, 0, 2, 100         198           192, 0, 2, 100         198           192, 0, 2, 100         192           192, 0, 2, 100         192           193, 51, 100, 100         192           194, 51, 100, 100         192           194, 51, 100, 100         192           194, 51, 100, 100         192           194, 51, 100, 100         192           195, 51, 100, 100         192           192, 0, 2, 100         198           195, 51, 100, 100         192           192, 0, 2, 100         198           192, 0, 2, 100         198           192, 0, 2, 100         198           192, 0, 2, 100         198      1                                                                                                    | Number         Product           1.51.100.100         ICM           1.51.100.100         ICM           .0.2.100         ICM           .0.2.100         ICM           .0.2.100         ICM           .51.100.100         ICM           .51.100.100         ICM           .6.2.100         ICM           .6.2.100         ICM           .51.100.100         ICM           .6.2.100         ICM           .6.2.100         ICM           .6.2.100         ICM           .6.2.100         ICM           .6.2.100         ICM           .6.2.100         ICM           .6.2.100 <t< td=""><td>Length         Length           0         108           0         108           0         108           0         108           0         108           0         108           0         108           0         108           0         108           0         108           0         108           0         108           0         108           0         108           0         108           0         108           0         108           0         108           0         108           0         108           0         108           0         108           0         108           0         108           0         108           0         108           0         108           0         108           0         108           0         108           0         108           0         108           0         108           0</td><td>P D         0x5990 (2)           0x5990 (2)         0x5900 (2)           0x5200 (2)         0x5300 (2)           0x5200 (2)         0x5300 (2)           0x5200 (2)         0x5307 (2)           0x5300 (2)         0x5307 (2)           0x5300 (2)         0x5307 (2)           0x5207 (2)         0x5406 (2)           0x5204 (2)         0x5204 (2)           0x5204 (2)         0x5207 (2)           0x5204 (2)         0x5207 (2)           0x5204 (2)         0x645 (2)           0x5205 (2)         0x645 (2)           0x642 (2)         0x645 (2)</td><td>P TTL Me           22928)         64 Echo (pin,           52288)         64 Echo (pin,           52286)         64 Echo (pin,           52286)         64 Echo (pin,           52286)         64 Echo (pin,           52286)         64 Echo (pin,           52286)         64 Echo (pin,           52390         64 Echo (pin,           52379)         64 Echo (pin,           52379)         64 Echo (pin,           52323)         64 Echo (pin,           52420)         64 Echo (pin,           52420)         64 Echo (pin,           52621)         64 Echo (pin,           52621)         64 Echo (pin,           52621)         64 Echo (pin,           52623)         64 Echo (pin,           52623)         64 Echo (pin,           52623)         64 Echo (pin,           52623)         64 Echo (pin,           52623)         64 Echo (pin,           52623)         64 Echo (pin,           52623)         64 Echo (pin,           52623)         64 Echo (pin,           52623)         64 Echo (pin,           52623)         64 Echo (pin,           527900         64 Echo (pin,</td><td>g) request<br/>g) request<br/>g) reply<br/>g) request<br/>g) reply<br/>g) request<br/>g) request</td><td>id=0x0001, seq=15/3840, ttl=64 (no response foundl)<br/>id=0x0001, seq=15/3840, ttl=64 (requst in 2)<br/>id=0x0001, seq=15/3840, ttl=64 (requst in 2)<br/>id=0x0001, seq=15/3840, ttl=64 (requst in 2)<br/>id=0x0001, seq=15/3840, ttl=64 (requst in 7)<br/>id=0x0001, seq=15/4096, ttl=64 (requst in 6)<br/>id=0x0001, seq=17/4352, ttl=64 (requst in 10)<br/>id=0x0001, seq=17/4352, ttl=64 (requst in 10)<br/>id=0x0001, seq=17/4352, ttl=64 (no response foundl)<br/>id=0x0001, seq=17/4352, ttl=64 (no response foundl)<br/>id=0x0001, seq=17/4352, ttl=64 (no response foundl)<br/>id=0x0001, seq=17/4352, ttl=64 (no response foundl)<br/>id=0x0001, seq=17/4352, ttl=64 (no response foundl)<br/>id=0x0001, seq=18/4608, ttl=64 (request in 14)<br/>id=0x0001, seq=18/4608, ttl=64 (request in 14)<br/>id=0x0001, seq=19/4864, ttl=64 (request in 14)<br/>id=0x0001, seq=19/4864, ttl=64 (request in 18)<br/>id=0x0001, seq=19/4864, ttl=64 (request in 18)<br/>id=0x0001, seq=20/5120, ttl=64 (request in 22)<br/>id=0x0001, seq=20/5120, ttl=64 (request in 22)<br/>id=0x0001, seq=20/5120, ttl=64 (request in 22)<br/>id=0x0001, seq=20/5120, ttl=64 (request in 22)<br/>id=0x0001, seq=20/5120, ttl=64 (request in 22)<br/>id=0x0001, seq=20/5120, ttl=64 (request in 22)<br/>id=0x0001, seq=20/5120, ttl=64 (request in 22)<br/>id=0x0001, seq=20/5120, ttl=64 (request in 22)<br/>id=0x0001, seq=20/5120, ttl=64 (request in 22)<br/>id=0x0001, seq=21/5376, ttl=64 (request in 26)<br/>id=0x0001, seq=21/5376, ttl=64 (request in 26)<br/>id=0x00</td></t<>                                                                                                    | Length         Length           0         108           0         108           0         108           0         108           0         108           0         108           0         108           0         108           0         108           0         108           0         108           0         108           0         108           0         108           0         108           0         108           0         108           0         108           0         108           0         108           0         108           0         108           0         108           0         108           0         108           0         108           0         108           0         108           0         108           0         108           0         108           0         108           0         108           0                                                                                                    | P D         0x5990 (2)           0x5990 (2)         0x5900 (2)           0x5200 (2)         0x5300 (2)           0x5200 (2)         0x5300 (2)           0x5200 (2)         0x5307 (2)           0x5300 (2)         0x5307 (2)           0x5300 (2)         0x5307 (2)           0x5207 (2)         0x5406 (2)           0x5204 (2)         0x5204 (2)           0x5204 (2)         0x5207 (2)           0x5204 (2)         0x5207 (2)           0x5204 (2)         0x645 (2)           0x5205 (2)         0x645 (2)           0x642 (2)         0x645 (2)                                                                                                    | P TTL Me           22928)         64 Echo (pin,           52288)         64 Echo (pin,           52286)         64 Echo (pin,           52286)         64 Echo (pin,           52286)         64 Echo (pin,           52286)         64 Echo (pin,           52286)         64 Echo (pin,           52390         64 Echo (pin,           52379)         64 Echo (pin,           52379)         64 Echo (pin,           52323)         64 Echo (pin,           52420)         64 Echo (pin,           52420)         64 Echo (pin,           52621)         64 Echo (pin,           52621)         64 Echo (pin,           52621)         64 Echo (pin,           52623)         64 Echo (pin,           52623)         64 Echo (pin,           52623)         64 Echo (pin,           52623)         64 Echo (pin,           52623)         64 Echo (pin,           52623)         64 Echo (pin,           52623)         64 Echo (pin,           52623)         64 Echo (pin,           52623)         64 Echo (pin,           52623)         64 Echo (pin,           527900         64 Echo (pin,                                                                                                    | g) request<br>g) request<br>g) reply<br>g) request<br>g) reply<br>g) request<br>g) request                             | id=0x0001, seq=15/3840, ttl=64 (no response foundl)<br>id=0x0001, seq=15/3840, ttl=64 (requst in 2)<br>id=0x0001, seq=15/3840, ttl=64 (requst in 2)<br>id=0x0001, seq=15/3840, ttl=64 (requst in 2)<br>id=0x0001, seq=15/3840, ttl=64 (requst in 7)<br>id=0x0001, seq=15/4096, ttl=64 (requst in 6)<br>id=0x0001, seq=17/4352, ttl=64 (requst in 10)<br>id=0x0001, seq=17/4352, ttl=64 (requst in 10)<br>id=0x0001, seq=17/4352, ttl=64 (no response foundl)<br>id=0x0001, seq=17/4352, ttl=64 (no response foundl)<br>id=0x0001, seq=17/4352, ttl=64 (no response foundl)<br>id=0x0001, seq=17/4352, ttl=64 (no response foundl)<br>id=0x0001, seq=17/4352, ttl=64 (no response foundl)<br>id=0x0001, seq=18/4608, ttl=64 (request in 14)<br>id=0x0001, seq=18/4608, ttl=64 (request in 14)<br>id=0x0001, seq=19/4864, ttl=64 (request in 14)<br>id=0x0001, seq=19/4864, ttl=64 (request in 18)<br>id=0x0001, seq=19/4864, ttl=64 (request in 18)<br>id=0x0001, seq=20/5120, ttl=64 (request in 22)<br>id=0x0001, seq=20/5120, ttl=64 (request in 22)<br>id=0x0001, seq=20/5120, ttl=64 (request in 22)<br>id=0x0001, seq=20/5120, ttl=64 (request in 22)<br>id=0x0001, seq=20/5120, ttl=64 (request in 22)<br>id=0x0001, seq=20/5120, ttl=64 (request in 22)<br>id=0x0001, seq=20/5120, ttl=64 (request in 22)<br>id=0x0001, seq=20/5120, ttl=64 (request in 22)<br>id=0x0001, seq=20/5120, ttl=64 (request in 22)<br>id=0x0001, seq=21/5376, ttl=64 (request in 26)<br>id=0x0001, seq=21/5376, ttl=64 (request in 26)<br>id=0x00 |
| Internet         Control         Nessage         Protocol           No.         Tme         -         1 2022-07-14         202:20:36.51385226           -         2 2022-07-14         202:20:36.51385226         -         -         -         -         -         -         -         -         -         -         -         -         -         -         -         -         -         -         -         -         -         -         -         -         -         -         -         -         -         -         -         -         -         -         -         -         -         -         -         -         -         -         -         -         -         -         -         -         -         -         -         -         -         -         -         -         -         -         -         -         -         -         -         -         -         -         -         -         -         -         -         -         -         -         -         -         -         -         -         -         -         -         -         -         -         -         -         - <td< td=""><td>Source         Destination           192.0.2.100         198           192.0.2.100         198           198.5.1.00.100         192           198.5.1.100.100         192           192.0.2.100         198           192.0.2.100         198           192.0.2.100         198           192.0.2.100         198           192.0.2.100         198           192.0.2.100         198           192.0.2.100         198           192.0.2.100         198           192.0.2.100         198           192.0.2.100         198           192.0.2.100         198           192.0.2.100         198           192.0.2.100         198           192.0.2.100         198           192.0.2.100         198           192.0.2.100         198           192.0.2.100         198           192.0.2.100         198           192.0.2.100         198           192.0.2.100         198           192.0.2.100         198           192.0.2.100         198           192.0.2.100         198           192.0.2.100         198           192.0.2.100&lt;</td><td>Nullow         Part           5.51.100.100         ICK           5.51.100.100         ICK           .6.2.100         ICK           .6.2.100         ICK           .6.2.100         ICK           .51.100.100         ICK           .51.100.100         ICK           .6.2.100         ICK           .6.2.100         ICK&lt;</td><td>Lange         Lange           0         108           0         108           0         108           0         108           0         108           0         108           0         108           0         108           0         108           0         108           0         108           0         108           0         108           0         108           0         108           0         108           0         108           0         108           0         108           0         108           0         108           0         108           0         108           0         108           0         108           0         108           0         108           0         108           0         108           0         108           0         108           0         108           0         108           0</td><td>P 10<br/>0x5990 (2<br/>0xc22 (2<br/>0xc22 (2<br/>0xc22 (2<br/>0xc22 (2<br/>0x5300 (2<br/>0xc30 (2<br/>0x5300 (2<br/>0x5300 (2</td><td>P TTL 146           222283         64 Echo (pin, 22283)           64 Echo (pin, 22083)         64 Echo (pin, 22084)           52268         64 Echo (pin, 22084)           52268         64 Echo (pin, 22084)           52268         64 Echo (pin, 22084)           64 Echo (pin, 22084)         64 Echo (pin, 22084)           52379         64 Echo (pin, 22084)           52379         64 Echo (pin, 22084)           52379         64 Echo (pin, 22084)           52420         64 Echo (pin, 22084)           52420         64 Echo (pin, 22084)           52420         64 Echo (pin, 22084)           52420         64 Echo (pin, 22084)           52420         64 Echo (pin, 22084)           52420         64 Echo (pin, 22084)           52420         64 Echo (pin, 22084)           52421         64 Echo (pin, 22084)           52623         64 Echo (pin, 22084)           52623         64 Echo (pin, 23184)           52623         64 Echo (pin, 23184)           52790         64 Echo (pin, 23536)           52790         64 Echo (pin, 23536)           52809         64 Echo (pin, 23536)           52809         64 Echo (pin, 23536)           52809         64</td><td>g) request<br/>g) request<br/>g) reply<br/>g) reply<br/>g) request<br/>g) request</td><td>id=0x0001, seq=15/3840, ttl=64 (no response foundl)<br/>id=0x0001, seq=15/3840, ttl=64 (reply in 3)<br/>id=0x0001, seq=15/3840, ttl=64 (repust in 2)<br/>id=0x0001, seq=15/3840, ttl=64 (no response foundl)<br/>id=0x0001, seq=16/4096, ttl=64 (reply in 7)<br/>id=0x0001, seq=16/4096, ttl=64 (reply in 7)<br/>id=0x0001, seq=16/4096, ttl=64 (reply in 10)<br/>id=0x0001, seq=17/4352, ttl=64 (no response foundl)<br/>id=0x0001, seq=17/4352, ttl=64 (no response foundl)<br/>id=0x0001, seq=17/4352, ttl=64 (no response foundl)<br/>id=0x0001, seq=18/4608, ttl=64 (reply in 11)<br/>id=0x0001, seq=18/4608, ttl=64 (no response foundl)<br/>id=0x0001, seq=18/4608, ttl=64 (no response foundl)<br/>id=0x0001, seq=18/4608, ttl=64 (no response foundl)<br/>id=0x0001, seq=18/4608, ttl=64 (no response foundl)<br/>id=0x0001, seq=18/4608, ttl=64 (no response foundl)<br/>id=0x0001, seq=18/4608, ttl=64 (no response foundl)<br/>id=0x0001, seq=18/4608, ttl=64 (no response foundl)<br/>id=0x0001, seq=18/4608, ttl=64 (no response foundl)<br/>id=0x0001, seq=19/4864, ttl=64 (repust in 18)<br/>id=0x0001, seq=20/5120, ttl=64 (no response foundl)<br/>id=0x0001, seq=20/5120, ttl=64 (no response foundl)<br/>id=0x0001, seq=20/5120, ttl=64 (no response foundl)<br/>id=0x0001, seq=20/5120, ttl=64 (no response foundl)<br/>id=0x0001, seq=20/5120, ttl=64 (repust in 22)<br/>id=0x0001, seq=20/5120, ttl=64 (repust in 22)<br/>id=0x0001, seq=21/5376, ttl=64 (repust in 22)<br/>id=0x0001, seq=21/5376, ttl=64 (repust in 26)<br/>id=0x0001, seq=21/5376, ttl=64 (no response foundl)</td></td<>                                                                                                    | Source         Destination           192.0.2.100         198           192.0.2.100         198           198.5.1.00.100         192           198.5.1.100.100         192           192.0.2.100         198           192.0.2.100         198           192.0.2.100         198           192.0.2.100         198           192.0.2.100         198           192.0.2.100         198           192.0.2.100         198           192.0.2.100         198           192.0.2.100         198           192.0.2.100         198           192.0.2.100         198           192.0.2.100         198           192.0.2.100         198           192.0.2.100         198           192.0.2.100         198           192.0.2.100         198           192.0.2.100         198           192.0.2.100         198           192.0.2.100         198           192.0.2.100         198           192.0.2.100         198           192.0.2.100         198           192.0.2.100         198           192.0.2.100         198           192.0.2.100<                                                                                                    | Nullow         Part           5.51.100.100         ICK           5.51.100.100         ICK           .6.2.100         ICK           .6.2.100         ICK           .6.2.100         ICK           .51.100.100         ICK           .51.100.100         ICK           .6.2.100         ICK           .6.2.100         ICK<                                                                                                    | Lange         Lange           0         108           0         108           0         108           0         108           0         108           0         108           0         108           0         108           0         108           0         108           0         108           0         108           0         108           0         108           0         108           0         108           0         108           0         108           0         108           0         108           0         108           0         108           0         108           0         108           0         108           0         108           0         108           0         108           0         108           0         108           0         108           0         108           0         108           0                                                                                                    | P 10<br>0x5990 (2<br>0xc22 (2<br>0xc22 (2<br>0xc22 (2<br>0xc22 (2<br>0x5300 (2<br>0xc30 (2<br>0x5300 (2<br>0x5300 (2                                                                                                    | P TTL 146           222283         64 Echo (pin, 22283)           64 Echo (pin, 22083)         64 Echo (pin, 22084)           52268         64 Echo (pin, 22084)           52268         64 Echo (pin, 22084)           52268         64 Echo (pin, 22084)           64 Echo (pin, 22084)         64 Echo (pin, 22084)           52379         64 Echo (pin, 22084)           52379         64 Echo (pin, 22084)           52379         64 Echo (pin, 22084)           52420         64 Echo (pin, 22084)           52420         64 Echo (pin, 22084)           52420         64 Echo (pin, 22084)           52420         64 Echo (pin, 22084)           52420         64 Echo (pin, 22084)           52420         64 Echo (pin, 22084)           52420         64 Echo (pin, 22084)           52421         64 Echo (pin, 22084)           52623         64 Echo (pin, 22084)           52623         64 Echo (pin, 23184)           52623         64 Echo (pin, 23184)           52790         64 Echo (pin, 23536)           52790         64 Echo (pin, 23536)           52809         64 Echo (pin, 23536)           52809         64 Echo (pin, 23536)           52809         64                                                                                                    | g) request<br>g) request<br>g) reply<br>g) reply<br>g) request<br>g) request | id=0x0001, seq=15/3840, ttl=64 (no response foundl)<br>id=0x0001, seq=15/3840, ttl=64 (reply in 3)<br>id=0x0001, seq=15/3840, ttl=64 (repust in 2)<br>id=0x0001, seq=15/3840, ttl=64 (no response foundl)<br>id=0x0001, seq=16/4096, ttl=64 (reply in 7)<br>id=0x0001, seq=16/4096, ttl=64 (reply in 7)<br>id=0x0001, seq=16/4096, ttl=64 (reply in 10)<br>id=0x0001, seq=17/4352, ttl=64 (no response foundl)<br>id=0x0001, seq=17/4352, ttl=64 (no response foundl)<br>id=0x0001, seq=17/4352, ttl=64 (no response foundl)<br>id=0x0001, seq=18/4608, ttl=64 (reply in 11)<br>id=0x0001, seq=18/4608, ttl=64 (no response foundl)<br>id=0x0001, seq=18/4608, ttl=64 (no response foundl)<br>id=0x0001, seq=18/4608, ttl=64 (no response foundl)<br>id=0x0001, seq=18/4608, ttl=64 (no response foundl)<br>id=0x0001, seq=18/4608, ttl=64 (no response foundl)<br>id=0x0001, seq=18/4608, ttl=64 (no response foundl)<br>id=0x0001, seq=18/4608, ttl=64 (no response foundl)<br>id=0x0001, seq=18/4608, ttl=64 (no response foundl)<br>id=0x0001, seq=19/4864, ttl=64 (repust in 18)<br>id=0x0001, seq=20/5120, ttl=64 (no response foundl)<br>id=0x0001, seq=20/5120, ttl=64 (no response foundl)<br>id=0x0001, seq=20/5120, ttl=64 (no response foundl)<br>id=0x0001, seq=20/5120, ttl=64 (no response foundl)<br>id=0x0001, seq=20/5120, ttl=64 (repust in 22)<br>id=0x0001, seq=20/5120, ttl=64 (repust in 22)<br>id=0x0001, seq=21/5376, ttl=64 (repust in 22)<br>id=0x0001, seq=21/5376, ttl=64 (repust in 26)<br>id=0x0001, seq=21/5376, ttl=64 (no response foundl)                                                                                                    |
| Internet         Control         Pessage         Protocol           In.         Tme         -         1         2022-07-14         20:20:36.513855266           2         2022-07-14         20:20:36.514117394         4         2022-07-14         20:20:36.514117394           4         2022-07-14         20:20:36.514117394         4         2022-07-14         20:20:36.514117394           4         2022-07-14         20:20:36.514117394         4         2022-07-14         20:20:37.53772588           7         20:22-07-14         20:20:37.53772588         7:358046165         8         2022-07-14         20:20:38.561776810           10         2022-07-14         20:20:38.5617768310         11         2022-07-14         20:20:39.585577433           14         2022-07-14         20:20:39.585577433         14         20:20-07-14         20:20:39.585577433           15         20:22-07-14         20:20:39.585577433         15         20:20:47.14         20:20:48.6099044804           18         20:22-07-14         20:20:40.609804804         18         20:22-07.14         20:20:40.610170685           17         20:22-07-14         20:20:40.610170685         20:20:40.610170685         20:20:40.610170685         20:20:40.614.633060536         20:20:41.633065356<                                                                                                    | Source         Outstand           192.0.2.100         198           192.0.2.100         198           198.5.1.100.100         192           198.5.1.100.100         192           192.0.2.100         198           192.0.2.100         198           192.0.2.100         198           192.0.2.100         198           192.0.2.100         198           192.0.2.100         198           192.0.2.100         198           192.0.2.100         198           192.0.2.100         198           192.0.2.100         198           192.0.2.100         198           192.0.2.100         198           192.0.2.100         198           192.0.2.100         198           192.0.2.100         198           192.0.2.100         198           192.0.2.100         198           192.0.2.100         198           192.0.2.100         192           192.0.2.100         192           192.0.2.100         192           192.0.2.100         192           192.0.2.100         192           192.0.2.100         192           193.5.1.100.10                                                                                                    | Nation         Prote           .51.100.100         ICM           .62.100         ICM           .62                                                                                                    | cal Length<br>p 108<br>p 108<br>p 10                                                                                                    | P D<br>0x5990 (2<br>0x5290 (2<br>0xcc2c (2<br>0xcc2c (2<br>0xc2c (2<br>0xc2c (2<br>0xc2b (2<br>0xc2b (                                                                                                    | P TTL Me           22928)         64 Echo (pin,           52028)         64 Echo (pin,           52028)         64 Echo (pin,           52028)         64 Echo (pin,           5208)         64 Echo (pin,           5208)         64 Echo (pin,           5208)         64 Echo (pin,           5208)         64 Echo (pin,           52379)         64 Echo (pin,           52373)         64 Echo (pin,           52373)         64 Echo (pin,           52323)         64 Echo (pin,           52420)         64 Echo (pin,           52421)         64 Echo (pin,           52621)         64 Echo (pin,           52623)         64 Echo (pin,           52623)         64 Echo (pin,           52623)         64 Echo (pin,           52623)         64 Echo (pin,           52623)         64 Echo (pin,           52623)         64 Echo (pin,           52623)         64 Echo (pin,           52790)         64 Echo (pin,           52790)         64 Echo (pin,           52809)         64 Echo (pin,           52809)         64 Echo (pin,           52809)         64 Echo (pin,      <                                                                                                    | g) request<br>g) request<br>g) reply<br>g) reply<br>g) request<br>g) request<br>g) request<br>g) request<br>g) request<br>g) request<br>g) request<br>g) reply<br>g) request<br>g) request<br>g) reply<br>g) request<br>g) reply<br>g) request<br>g) reply<br>g) request<br>g) reply<br>g) request<br>g) reply<br>g) request<br>g) reqly<br>g) request<br>g) reqly<br>g) request                                                                                                    | id=0x0001, seq=15/3840, ttl=64 (no response foundl)<br>id=0x0001, seq=15/3840, ttl=64 (request in 2)<br>id=0x0001, seq=15/3840, ttl=64 (request in 2)<br>id=0x0001, seq=16/4096, ttl=64 (request in 2)<br>id=0x0001, seq=16/4096, ttl=64 (request in 6)<br>id=0x0001, seq=16/4096, ttl=64 (request in 6)<br>id=0x0001, seq=16/4096, ttl=64 (request in 10)<br>id=0x0001, seq=17/4352, ttl=64 (no response foundl)<br>id=0x0001, seq=17/4352, ttl=64 (no response foundl)<br>id=0x0001, seq=17/4352, ttl=64 (no response foundl)<br>id=0x0001, seq=17/4352, ttl=64 (no response foundl)<br>id=0x0001, seq=17/4352, ttl=64 (no response foundl)<br>id=0x0001, seq=17/4352, ttl=64 (no response foundl)<br>id=0x0001, seq=17/4352, ttl=64 (no response foundl)<br>id=0x0001, seq=17/4352, ttl=64 (no response foundl)<br>id=0x0001, seq=19/4864, ttl=64 (request in 14)<br>id=0x0001, seq=19/4864, ttl=64 (no response foundl)<br>id=0x0001, seq=20/5120, ttl=64 (no response foundl)<br>id=0x0001, seq=20/5120, ttl=64 (no response foundl)<br>id=0x0001, seq=20/5120, ttl=64 (no response foundl)<br>id=0x0001, seq=20/5120, ttl=64 (no response foundl)<br>id=0x0001, seq=20/5120, ttl=64 (no response foundl)<br>id=0x0001, seq=20/5120, ttl=64 (no response foundl)<br>id=0x0001, seq=20/5120, ttl=64 (no response foundl)<br>id=0x0001, seq=21/5376, ttl=64 (no response foundl)<br>id=0x0001, seq=21/5376, ttl=64 (no response foundl)<br>id=0x0001, seq=21/5                                                    |
| Internet         Control         Nessage         Protocol           No.         Tme         1         2022-07-14         2012:06:513857289           -         1         2022-07-14         2012:06:513857289           -         3         2022-07-14         2012:06:513857289           -         3         2022-07-14         2012:06:514117394           5         2022-07-14         2012:07:5735723222         6           7         2022-07-14         2012:07:573572588         7           7         2022-07-14         2012:07:5735726588         7         2022-07-14         2012:07:57358048311           9         2022-07-14         2012:07:57358048288         502720714         2012:07:57558567843           10         2022-07-14         2012:03:9         585678455         15         2022-07-14         2012:03:9         58597804           17         2022-07-14         2012:03:9         58597804         16         2022-07-14         2012:03:9         58597804           18         2022-07-14         2012:03:9         58597804         18         2022-07-14         2012:04:04         1011844           19         2022-07-14         2012:04:04         1011844         21         2022-07-14                                                                                                    | Source         Dest           192.0.9.2.100         198           192.0.9.2.100         198           192.0.9.2.100         192           195.5.1.100.100         192           192.0.2.100         198           192.0.2.100         198           192.0.2.100         198           192.0.2.100         198           192.0.2.100         198           192.0.2.100         198           192.0.2.100         198           192.0.2.100         198           192.0.2.100         198           192.0.2.100         198           192.0.2.100         198           192.0.2.100         198           192.0.2.100         198           192.0.2.100         198           192.0.2.100         198           192.0.2.100         198           192.0.2.100         198           192.0.2.100         198           192.0.2.100         198           192.0.2.100         198           193.5.1.100.100         192           193.5.1.100.100         192           193.5.1.100.100         192           193.5.1.100.100         192                                                                                                    | Number         Protect           5.51.100.100         ICM           5.51.100.100         ICM           6.2.100         ICM           6.2.100         ICM           5.51.100.100         ICM           5.51.100.100         ICM           5.51.100.100         ICM           6.2.100         ICM           6.2.100         ICM                                                                                                    | cal Length<br>P 108<br>P 108<br>P 10                                                                                                    | P 10<br>0x5990 (7<br>0x5990 (7<br>0xc22 (2<br>0xc22 (2<br>0xc22 (2<br>0xc22 (2<br>0xc22 (2<br>0xc22 (2<br>0xc22 (2<br>0xc22 (2<br>0xc24 (2<br>0xc24 (2                                                                                                    | P TTL 146           222928)         64 Echo (pin, 222928)           64 Echo (pin, 222928)         64 Echo (pin, 222928)           52268)         64 Echo (pin, 222928)           52268)         64 Echo (pin, 222928)           52268)         64 Echo (pin, 222928)           52379)         64 Echo (pin, 222979)           52379)         64 Echo (pin, 222978)           52379)         64 Echo (pin, 23223)           52370)         64 Echo (pin, 23223)           52420)         64 Echo (pin, 23366)           52420)         64 Echo (pin, 23366)           52420)         64 Echo (pin, 23419)           52621)         64 Echo (pin, 23419)           52621)         64 Echo (pin, 23419)           526223)         64 Echo (pin, 234219)           526231)         64 Echo (pin, 23422)           526231)         64 Echo (pin, 23422)           526233)         64 Echo (pin, 23422)           52790)         64 Echo (pin, 23336)           52809)         64 Echo (pin, 23336)           52809)         64 Echo (pin, 23336)           52809)         64 Echo (pin, 23336)           52809)         64 Echo (pin, 23336)           52809)         64 Echo (pin, 23336)           52809                                                                                                    | g) request<br>g) request<br>g) reply<br>g) request<br>g) request<br>g) request<br>g) request<br>g) request<br>g) request<br>g) request<br>g) request<br>g) request<br>g) request<br>g) request<br>g) request<br>g) request<br>g) request<br>g) request<br>g) request<br>g) request<br>g) request<br>g) request<br>g) request<br>g) request                                                                                                    | id=0x0001, seq=15/3840, ttl=64 (no response found1)<br>id=0x0001, seq=15/3840, ttl=64 (reply in 3)<br>id=0x0001, seq=15/3840, ttl=64 (request in 2)<br>id=0x0001, seq=16/4096, ttl=64 (reply in 7)<br>id=0x0001, seq=16/4096, ttl=64 (reply in 7)<br>id=0x0001, seq=16/4096, ttl=64 (reply in 7)<br>id=0x0001, seq=16/4096, ttl=64 (reply in 1)<br>id=0x0001, seq=17/4352, ttl=64 (no response found1)<br>id=0x0001, seq=17/4352, ttl=64 (reply in 1)<br>id=0x0001, seq=17/4352, ttl=64 (reply in 15)<br>id=0x0001, seq=17/4352, ttl=64 (request in 16)<br>id=0x0001, seq=17/4352, ttl=64 (request in 14)<br>id=0x0001, seq=18/4608, ttl=64 (request in 14)<br>id=0x0001, seq=18/4608, ttl=64 (request in 18)<br>id=0x0001, seq=18/4608, ttl=64 (request in 18)<br>id=0x0001, seq=19/4864, ttl=64 (request in 18)<br>id=0x0001, seq=19/4864, ttl=64 (request in 18)<br>id=0x0001, seq=19/4864, ttl=64 (request in 2)<br>id=0x0001, seq=20/5120, ttl=64 (no response found1)<br>id=0x0001, seq=20/5120, ttl=64 (no response found1)<br>id=0x0001, seq=20/5120, ttl=64 (request in 2)<br>id=0x0001, seq=21/5376, ttl=64 (request in 2)<br>id=0x0001, seq=21/5376, ttl=64 (request in 2)<br>id=0x0001, seq=21/5376, ttl=64 (repsonse found1)<br>id=0x0001, seq=21/5376, ttl=64 (repsonse found1)<br>id=0x0001, seq=21/5376, ttl=64 (repsonse found1)<br>id=0x0001, seq=21/5376, ttl=64 (repsonse found1)<br>id=0x0001, seq=21/5376, ttl=64 (repsonse found1)<br>id=0x0001, seq=21/5376, ttl=64 (repsonse found1)<br>id=0x0001, seq=21/5376, ttl=64 (repsonse found1)<br>id=0x0001, seq=21/5376, ttl=64 (repsonse found1)<br>id=0x0001, seq=21/5376, ttl=64 (reoresonse found1)<br>id=0x0001, seq=21/5376, ttl=64 (repsonse found1)<br>id=0x0001, seq=21/5376, ttl=64 (repsonse found1)<br>id=0x0001, seq=21/5376, ttl=64 (repsonse found1)<br>id=0x0001, seq=21/5376, ttl=64 (repsonse found1)<br>id=0x0001, seq=21/5376, ttl=64 (repsonse found1)<br>id=0x0001, seq=21/5376, ttl=64 (repsonse found1)<br>id=0x0001, seq=21/5376, ttl=64 (repsonse found1)<br>id=0x0001, seq=21/5376, ttl=64 (repsonse found1)<br>id=0x0001, seq=21/5376, ttl=64 (repsonse found1)<br>id=0x0001, seq=21/5376, ttl=64 (repsonse foun                                                |
| Internet         Control         Persage         Protocol           Na.         Tme         -         1 2022-07-14         2012:05.51385/226           2 2022-07-14         2012:05.51385/226         -         3 2022-07-14         2012:05.514117394           4 2022-07-14         2012:05.514117394         -         3 2022-07-14         2012:05.514117394           4 2022-07-14         2012:05.514117394         -         3 2022-07-14         2012:05.514117394           7 2022-07-14         2012:05.753772588         7 2022-07-14         2012:05.753772588         7 2022-07-14         2012:05.515.515           7 2022-07-14         2012:05.85.50176831         19 2022-07-14         2012:05.85577043         14 2022-07-14         2012:05.85577043           14 2022-07-14         2012:05.855977043         14 2022-07-14         2012:05.855977043         16 2022-07-14         2012:05.855977043           12 2022-07-14         2012:05.14         2012:05.14         2012:05.95557904         16 2022-07-14         2012:05.855977043           12 2022-07-14         2012:05.14         2012:05.14         2012:05.855977043         18 2022-07-14         2012:04.610179665           2 2022-07-14         2012:04.16.130805151         2022:07-14         2012:04.610179665         2022:07-14         2012:04.6101796655                                                                                                    | Source         Desk           192.0.2.100         198           192.0.2.100         198           198.5.1.00.100         192           198.5.1.00         192           192.0.2.100         198           198.5.1.100.100         192           192.0.2.100         198           198.5.1.100.100         192           198.5.1.100.100         192           198.5.1.100.100         192           192.0.2.100         198           198.5.1.100.100         192           192.0.2.100         198           192.0.2.100         198           192.0.2.100         198           192.0.2.100         198           192.0.2.100         198           192.0.2.100         198           192.0.2.100         198           192.0.2.100         198           192.0.2.100         198           192.0.2.100         198           192.0.2.100         198           192.0.2.100         198           193.5.1.100.100         192           193.5.1.100.100         192           193.5.1.100.100         192           193.5.1.100.100         192      1                                                                                                    | Number         Prote           5.5.1.00.100         ICM           .6.2.100         ICM           .6.2.100         ICM           .6.2.100         ICM           .6.2.100         ICM           .5.1.100.100         ICM           .5.1.100.100         ICM           .6.2.100         ICM           .6.2.100         ICM           .5.1.100.100         ICM           .5.1.100.100         ICM           .5.1.100.100         ICM           .5.1.100.100         ICM           .5.1.100.100         ICM           .5.1.100.100         ICM           .5.1.100.100         ICM           .5.                                                                                                    | cal Langh<br>108<br>108<br>108<br>108<br>108<br>108<br>108<br>108                                                                                                    | P D<br>0x5990 (2<br>0x5290 (2<br>0xc22 (2<br>0xc22 (2<br>0xc22 (2<br>0xc22 (2<br>0xc24 (2<br>0xc24 (2                                                                                                    | P TTL 146           22928)         64 Echo (pin, 22928)           64 Echo (pin, 22028)         64 Echo (pin, 22028)           52268)         64 Echo (pin, 22048)           52268)         64 Echo (pin, 22048)           52268)         64 Echo (pin, 22048)           52379)         64 Echo (pin, 22048)           52379)         64 Echo (pin, 22028)           52379)         64 Echo (pin, 22028)           52373)         64 Echo (pin, 22028)           52420)         64 Echo (pin, 22028)           52420)         64 Echo (pin, 22028)           52420)         64 Echo (pin, 22028)           52420)         64 Echo (pin, 22028)           52420)         64 Echo (pin, 22028)           52621)         64 Echo (pin, 22028)           52621)         64 Echo (pin, 22028)           52623)         64 Echo (pin, 22028)           52623)         64 Echo (pin, 22028)           52790)         64 Echo (pin, 22028)           52790)         64 Echo (pin, 22039)           5266)         64 Echo (pin, 22039)           52790)         64 Echo (pin, 22039)           52790)         64 Echo (pin, 22039)           52790)         64 Echo (pin, 22039)           52790)                                                                                                    | g) request<br>g) request<br>g) reply<br>g) reply<br>g) request<br>g) request<br>g) request<br>g) request<br>g) request<br>g) request<br>g) request<br>g) request<br>g) request<br>g) request<br>g) request<br>g) request<br>g) request<br>g) request<br>g) request<br>g) request<br>g) request<br>g) request                                                                                                    | id=0x0001, seq=15/3840, ttl=64 (no response foundl)<br>id=0x0001, seq=15/3840, ttl=64 (reply in 3)<br>id=0x0001, seq=15/3840, ttl=64 (request in 2)<br>id=0x0001, seq=16/4096, ttl=64 (request in 2)<br>id=0x0001, seq=16/4096, ttl=64 (reply in 7)<br>id=0x0001, seq=16/4096, ttl=64 (reply in 7)<br>id=0x0001, seq=16/4096, ttl=64 (reply in 7)<br>id=0x0001, seq=17/4352, ttl=64 (no response foundl)<br>id=0x0001, seq=17/4352, ttl=64 (request in 10)<br>id=0x0001, seq=17/4352, ttl=64 (no response foundl)<br>id=0x0001, seq=17/4352, ttl=64 (no response foundl)<br>id=0x0001, seq=17/4352, ttl=64 (request in 14)<br>id=0x0001, seq=17/4352, ttl=64 (request in 14)<br>id=0x0001, seq=18/4608, ttl=64 (request in 14)<br>id=0x0001, seq=18/4608, ttl=64 (reply in 15)<br>id=0x0001, seq=18/4608, ttl=64 (request in 14)<br>id=0x0001, seq=19/4864, ttl=64 (request in 18)<br>id=0x0001, seq=20/5120, ttl=64 (no response foundl)<br>id=0x0001, seq=20/5120, ttl=64 (reply in 23)<br>id=0x0001, seq=20/5120, ttl=64 (request in 22)<br>id=0x0001, seq=20/5120, ttl=64 (request in 26)<br>id=0x0001, seq=20/5120, ttl=64 (request in 26)<br>id=0x0001, seq=21/5376, ttl=64 (request in 26)<br>id=0x0001, seq=21/5376,                                              |
| Internet         Control         Nessage         Protocol           No.         Tme         -         1         2022-07-14         2012:03:6,5513857289           -         3         2022-07-14         2012:03:6,5513857289           -         3         2022-07-14         2012:03:6,5514117394           5         2022-07-14         2012:03:6,5514117394           6         2022-07-14         2012:03:6,5514117394           7         2022-07-14         2012:03:6,5514117394           7         2022-07-14         2012:03:7,537725288           7         2022-07-14         2012:03:7,5370464           10         2022-07-14         2012:03:7,5370464           10         2022-07-14         2012:03:5,56270433           14         2022-07-14         2012:03:5,5557043           14         2022-07-14         2012:03:5,5557043           15         2022-07-14         2012:03:5,5557043           16         2022-07-14         2012:03:5,5557045           17         2022-07-14         2012:04:0,610170655           17<2022-07-14                                                                                                    | Source         Dest           192.0.2.100         198           192.0.2.100         198           192.0.2.100         198           195.5.1.00.100         192           192.0.2.100         198           192.0.2.100         198           192.0.2.100         198           192.0.2.100         198           192.0.2.100         198           192.0.2.100         198           192.0.2.100         198           192.0.2.100         198           192.0.2.100         198           192.0.2.100         198           192.0.2.100         198           192.0.2.100         198           192.0.2.100         198           192.0.2.100         198           192.0.2.100         198           192.0.2.100         198           192.0.2.100         198           192.0.2.100         198           192.0.2.100         198           192.0.2.100         198           192.0.2.100         198           192.0.2.100         198           192.0.2.100         198           192.0.2.100         198           192.0.2.100                                                                                                    | Number         Product           1.51.100.100         ICM           1.51.100.100         ICM           .6.2.100         ICM           .6.2.100         ICM           .6.2.100         ICM           .51.100.100         ICM           .51.100.100         ICM           .6.2.100         ICM           .6.2.100         I                                                                                                    | cal Length<br>0 108<br>0 108<br>0 0 108<br>0 0 108<br>0 0 108<br>0 0 108<br>0 0 108<br>0 0 108<br>0 0 108<br>0 0 108<br>0 0 108<br>0 0 108<br>0 0 108<br>0 0 108<br>0 0 00<br>0 0 00<br>0 00<br>0 000<br>0 000<br>0 000<br>0 000<br>0 0                                                                                                    | P 10<br>0x5990 (7<br>0x5990 (7<br>0x5990 (7<br>0x5990 (7<br>0x590 (7<br>0x5290 (7<br>0x5290 (7<br>0x5290 (7<br>0x520 (7<br>0x520 (7<br>0x5                                                                                                    | PTTL 146           222283         64 Echo (pin, 22228)           64 Echo (pin, 22228)         64 Echo (pin, 22228)           52268         64 Echo (pin, 22228)           52268         64 Echo (pin, 22237)           522739         64 Echo (pin, 22237)           52379         64 Echo (pin, 22237)           52379         64 Echo (pin, 22237)           52379         64 Echo (pin, 23223)           52379         64 Echo (pin, 23223)           52420         64 Echo (pin, 23266)           52420         64 Echo (pin, 23266)           52621         64 Echo (pin, 23241)           52621         64 Echo (pin, 23241)           52623         64 Echo (pin, 23242)           52623         64 Echo (pin, 23242)           52623         64 Echo (pin, 23242)           52623         64 Echo (pin, 23242)           52790         64 Echo (pin, 23356)           52790         64 Echo (pin, 23536)           52809         64 Echo (pin, 23536)           52809         64 Echo (pin, 23536)           52809         64 Echo (pin, 23536)           52809         64 Echo (pin, 23536)           52809         64 Echo (pin, 23536)           52809         64 Echo (pin, 2353                                                                                                    | g) request<br>g) request<br>g) reply<br>g) reply<br>g) request<br>g) request<br>g) request<br>g) request<br>g) request<br>g) request<br>g) request<br>g) request<br>g) request<br>g) request<br>g) request<br>g) request<br>g) request<br>g) request<br>g) request<br>g) request<br>g) request<br>g) request                                                                                                    | <pre>id=wx0001, seq=15/3840, ttl=64 (no response found1) id=wx0001, seq=15/3840, ttl=64 (reply in 3) id=wx0001, seq=15/3840, ttl=64 (repuest in 2) id=wx0001, seq=15/3840, ttl=64 (repuest in 2) id=wx0001, seq=16/4096, ttl=64 (repuest in 6) id=wx0001, seq=16/4096, ttl=64 (repuest in 6) id=wx0001, seq=16/4096, ttl=64 (repuest in 6) id=wx0001, seq=17/4352, ttl=64 (no response found1) id=wx0001, seq=17/4352, ttl=64 (repuest in 10) id=wx0001, seq=17/4352, ttl=64 (repuest in 10) id=wx0001, seq=17/4352, ttl=64 (repuest in 10) id=wx0001, seq=17/4352, ttl=64 (repuest in 10) id=wx0001, seq=18/4608, ttl=64 (repuest in 14) id=wx0001, seq=18/4608, ttl=64 (repuest in 14) id=wx0001, seq=18/4608, ttl=64 (repuest in 14) id=wx0001, seq=18/4608, ttl=64 (repuest in 18) id=wx0001, seq=18/4608, ttl=64 (repuest in 18) id=wx0001, seq=18/4608, ttl=64 (repuest in 18) id=wx0001, seq=18/4608, ttl=64 (no response found1) id=wx0001, seq=18/4608, ttl=64 (no response found1) id=wx0001, seq=18/4608, ttl=64 (no response found1) id=wx0001, seq=19/4864, ttl=64 (repuest in 12) id=wx0001, seq=20/5120, ttl=64 (no response found1) id=wx0001, seq=20/5120, ttl=64 (no response found1) id=wx0001, seq=20/5120, ttl=64 (no response found1) id=wx0001, seq=21/5376, ttl=64 (no response found1) id=wx0001, seq=21/5376, ttl=64 (no response found1) id=wx0001, seq=21/5376, ttl=64 (no response found1) id=wx0001, seq=21/5376, ttl=64 (no response found1) id=wx0001, seq=21/5376, ttl=64 (no response found1) id=wx0001, seq=21/5376, ttl=64 (no response found1) id=wx0001, seq=21/5376, ttl=64 (no response found1) id=wx0001, seq=21/5376, ttl=64 (repuest in 22) id=wx0001, seq=21/5376, ttl=64 (repuest in 26) id=wx0001, seq=21/5376, ttl=64 (no response found1) id=wx0001, seq=21/5376, ttl=64 (no response found1) id=wx0001, seq=21/5376, ttl=64 (repuest in 26) id=wx0001, seq=21/5376, ttl=64 (repuest in 26) id=wx0001, seq=21/5376, ttl=64 (repuest in 26) id=wx0001, seq=21/5376, ttl=64 (repuest in 26) id=wx0001, seq=21/5376, ttl=64 (repuest in 26) id=wx00001, seq=21/5376, ttl=64 (repu</pre>                                                                                                    |
| Internet         Control Persage         Protocol           No.         Tme         -         1 2022-07-14 20:20:36.51385226           2 2022-07-14 20:20:36.513857299         -         3 2022-07-14 20:20:36.513857299           3 2022-07-14 20:20:37.537723822         6 2022-07-14 20:20:37.537723822           6 2022-07-14 20:20:37.537723824         5 2022-07-14 20:20:37.537723824           7 2022-07-14 20:20:37.537723824         5 2022-07-14 20:20:37.53774310           10 2022-07-14 20:20:38.5617064         10 2022-07-14 20:20:38.5617064           10 2022-07-14 20:20:38.5617083         13 2022-07-14 20:20:38.562048288           12 2022-07-14 20:20:38.562048288         12 2022-07-14 20:20:38.5620480331           12 2022-07-14 20:20:38.5620480331         1 2022-07-14 20:20:38.5620480331           12 2022-07-14 20:20:38.5620480331         1 2022-07-14 20:20:38.5620480331           12 2022-07-14 20:20:38.5620480331         1 2022-07-14 20:20:38.5620480331           12 2022-07-14 20:20:40.600907164         10 2022-07-14 20:20:40.600907164           12 2022-07-14 20:20:41.630805153         2 2022-07-14 20:20:42.657018080997           23 2022-07-14 20:20:42.6570980971         23 2022-07-14 20:20:42.6570980971           23 2022-07-14 20:20:42.6570980571         28 20:22-07-14 20:20:42.657098057           23 2022-07-14 20:20:42.6570980571         29 2022-07-14 20:20:42.6579805771660                                                                                                    | Source         Desk           192.0.2.100         198           192.0.2.100         198           198.5.1.00.100         192           198.5.1.00.100         192           192.0.2.100         198           192.0.2.100         198           192.0.2.100         198           192.0.2.100         198           193.5.1.00.100         192           192.0.2.100         198           192.0.2.100         198           192.0.2.100         198           192.0.2.100         198           192.0.2.100         198           192.0.2.100         198           192.0.2.100         198           192.0.2.100         198           192.0.2.100         198           192.0.2.100         198           192.0.2.100         198           192.0.2.100         198           195.51.100.100         192           192.0.2.100         198           192.0.2.100         198           192.0.2.100         198           192.0.2.100         192           195.51.100.100         192           195.51.100.100         192           195.51.1                                                                                                    | Number         Participant           .51.100.100         ICM           .52.106.100         ICM           .62.100         ICM           .62.100         ICM           .62.100         ICM           .51.100.100         ICM           .51.100.100         ICM           .62.100         ICM           .62.100         ICM <t< td=""><td>Col         Length           0         108           0         108           0         108           0         108           0         108           0         108           0         108           0         108           0         108           0         108           0         108           0         108           0         108           0         108           0         108           0         108           0         108           0         108           0         108           0         108           0         108           0         108           0         108           0         108           0         108           0         108           0         108           0         108           0         108           0         108           0         108           0         108           0         108           0</td><td>P D<br/>0x5990 (2<br/>0xc22 (2<br/>0xc22 (2<br/>0xc22 (2<br/>0xc22 (2<br/>0xc22 (2<br/>0xc22 (2<br/>0xc24 (2<br/>0xc24 (2</td><td>P TTL 146           222283         64 Echo (pin, 22283)           64 Echo (pin, 22083)         64 Echo (pin, 22084)           52268         64 Echo (pin, 22084)           52268         64 Echo (pin, 22084)           64 Echo (pin, 22084)         64 Echo (pin, 22084)           52379         64 Echo (pin, 22084)           52379         64 Echo (pin, 22084)           52379         64 Echo (pin, 22084)           52379         64 Echo (pin, 22084)           52420         64 Echo (pin, 22084)           52420         64 Echo (pin, 22084)           52420         64 Echo (pin, 22084)           52420         64 Echo (pin, 22084)           52420         64 Echo (pin, 22084)           52421         64 Echo (pin, 22084)           52621         64 Echo (pin, 22084)           52623         64 Echo (pin, 22084)           52623         64 Echo (pin, 22084)           52623         64 Echo (pin, 22084)           52790         64 Echo (pin, 22356)           52809         64 Echo (pin, 22356)           52809         64 Echo (pin, 22356)           52809         64 Echo (pin, 22356)           52809         64 Echo (pin, 22356)           52809         64</td><td>g) request<br/>g) request<br/>g) reply<br/>g) request<br/>g) reply<br/>g) request<br/>g) request<br/>g) request<br/>g) request<br/>g) request<br/>g) request<br/>g) request<br/>g) request<br/>g) request<br/>g) request<br/>g) request<br/>g) request<br/>g) request<br/>g) request<br/>g) request<br/>g) request</td><td>id=0x0001, seq=15/3840, ttl=64 (no response foundl)<br/>id=0x0001, seq=15/3840, ttl=64 (repust in 2)<br/>id=0x0001, seq=15/3840, ttl=64 (repust in 2)<br/>id=0x0001, seq=15/3840, ttl=64 (no response foundl)<br/>id=0x0001, seq=16/4096, ttl=64 (repust in 7)<br/>id=0x0001, seq=16/4096, ttl=64 (repust in 6)<br/>id=0x0001, seq=16/4096, ttl=64 (repust in 6)<br/>id=0x0001, seq=16/4096, ttl=64 (repust in 10)<br/>id=0x0001, seq=17/4352, ttl=64 (repust in 10)<br/>id=0x0001, seq=17/4352, ttl=64 (repust in 10)<br/>id=0x0001, seq=17/4352, ttl=64 (repust in 10)<br/>id=0x0001, seq=17/4352, ttl=64 (repust in 14)<br/>id=0x0001, seq=17/4352, ttl=64 (repust in 14)<br/>id=0x0001, seq=17/4352, ttl=64 (repust in 14)<br/>id=0x0001, seq=17/4864, ttl=64 (no response foundl)<br/>id=0x0001, seq=17/4864, ttl=64 (no response foundl)<br/>id=0x0001, seq=17/4864, ttl=64 (repust in 18)<br/>id=0x0001, seq=19/4864, ttl=64 (repust in 18)<br/>id=0x0001, seq=20/5120, ttl=64 (repust in 2)<br/>id=0x0001, seq=20/5120, ttl=64 (repust in 2)<br/>id=0x0001, seq=20/5120, ttl=64 (repust in 2)<br/>id=0x0001, seq=20/5120, ttl=64 (repust in 2)<br/>id=0x0001, seq=21/5376, ttl=64 (repust in 2)<br/>id=0x0001, seq=21/5376, ttl=64 (repust in 2)<br/>id=0x00000, seq=21/5376, ttl=64</td></t<>                                                                                                    | Col         Length           0         108           0         108           0         108           0         108           0         108           0         108           0         108           0         108           0         108           0         108           0         108           0         108           0         108           0         108           0         108           0         108           0         108           0         108           0         108           0         108           0         108           0         108           0         108           0         108           0         108           0         108           0         108           0         108           0         108           0         108           0         108           0         108           0         108           0                                                                                                    | P D<br>0x5990 (2<br>0xc22 (2<br>0xc22 (2<br>0xc22 (2<br>0xc22 (2<br>0xc22 (2<br>0xc22 (2<br>0xc24 (2<br>0xc24 (2                                                                                                    | P TTL 146           222283         64 Echo (pin, 22283)           64 Echo (pin, 22083)         64 Echo (pin, 22084)           52268         64 Echo (pin, 22084)           52268         64 Echo (pin, 22084)           64 Echo (pin, 22084)         64 Echo (pin, 22084)           52379         64 Echo (pin, 22084)           52379         64 Echo (pin, 22084)           52379         64 Echo (pin, 22084)           52379         64 Echo (pin, 22084)           52420         64 Echo (pin, 22084)           52420         64 Echo (pin, 22084)           52420         64 Echo (pin, 22084)           52420         64 Echo (pin, 22084)           52420         64 Echo (pin, 22084)           52421         64 Echo (pin, 22084)           52621         64 Echo (pin, 22084)           52623         64 Echo (pin, 22084)           52623         64 Echo (pin, 22084)           52623         64 Echo (pin, 22084)           52790         64 Echo (pin, 22356)           52809         64 Echo (pin, 22356)           52809         64 Echo (pin, 22356)           52809         64 Echo (pin, 22356)           52809         64 Echo (pin, 22356)           52809         64                                                                                                    | g) request<br>g) request<br>g) reply<br>g) request<br>g) reply<br>g) request<br>g) request<br>g) request<br>g) request<br>g) request<br>g) request<br>g) request<br>g) request<br>g) request<br>g) request<br>g) request<br>g) request<br>g) request<br>g) request<br>g) request<br>g) request                                                                                                    | id=0x0001, seq=15/3840, ttl=64 (no response foundl)<br>id=0x0001, seq=15/3840, ttl=64 (repust in 2)<br>id=0x0001, seq=15/3840, ttl=64 (repust in 2)<br>id=0x0001, seq=15/3840, ttl=64 (no response foundl)<br>id=0x0001, seq=16/4096, ttl=64 (repust in 7)<br>id=0x0001, seq=16/4096, ttl=64 (repust in 6)<br>id=0x0001, seq=16/4096, ttl=64 (repust in 6)<br>id=0x0001, seq=16/4096, ttl=64 (repust in 10)<br>id=0x0001, seq=17/4352, ttl=64 (repust in 10)<br>id=0x0001, seq=17/4352, ttl=64 (repust in 10)<br>id=0x0001, seq=17/4352, ttl=64 (repust in 10)<br>id=0x0001, seq=17/4352, ttl=64 (repust in 14)<br>id=0x0001, seq=17/4352, ttl=64 (repust in 14)<br>id=0x0001, seq=17/4352, ttl=64 (repust in 14)<br>id=0x0001, seq=17/4864, ttl=64 (no response foundl)<br>id=0x0001, seq=17/4864, ttl=64 (no response foundl)<br>id=0x0001, seq=17/4864, ttl=64 (repust in 18)<br>id=0x0001, seq=19/4864, ttl=64 (repust in 18)<br>id=0x0001, seq=20/5120, ttl=64 (repust in 2)<br>id=0x0001, seq=20/5120, ttl=64 (repust in 2)<br>id=0x0001, seq=20/5120, ttl=64 (repust in 2)<br>id=0x0001, seq=20/5120, ttl=64 (repust in 2)<br>id=0x0001, seq=21/5376, ttl=64 (repust in 2)<br>id=0x0001, seq=21/5376, ttl=64 (repust in 2)<br>id=0x00000, seq=21/5376, ttl=64                                            |
| Internet         Control Persage Protocol           No.         Tme           -         1 2022-07-14 20120136.513857289           -         3 2022-07-14 20120136.513857289           -         3 2022-07-14 20120136.514117394           5 2022-07-14 20120136.514117394           5 2022-07-14 20120136.514117394           7 2022-07-14 20120137.53772522           6 2022-07-14 20120137.537725288           7 2022-07-14 20120137.5370484311           9 2022-07-14 20120137.5370484311           9 2022-07-14 20120138.561776064           10 2022-07-14 20120138.561776014           12 2022-07-14 20120138.561776313           12 2022-07-14 20120138.5620480381           12 2022-07-14 20120138.5620480381           12 2022-07-14 20120138.5620480381           12 2022-07-14 20120139.58557455           15 2022-07-14 20120148.502048038           12 2022-07-14 20120148.502048038           13 2022-07-14 20120148.60098046804           13 2022-07-14 20120148.60098046804           18 2022-07-14 20120148.610170655           20 2022-07-14 20120148.610170655           20 2022-07-14 20120148.610170657           20 2022-07-14 20120148.6101706597           22 2022-07-14 20120144.634085188           25 2022-07-14 20120144.634085186           25 2022-07-14 20120144.634                                                                                                    | Source         Dett           192.0.2.100         198           192.0.2.100         198           192.0.2.100         198           192.0.2.100         198           192.0.2.100         198           192.0.2.100         198           192.0.2.100         198           192.0.2.100         198           192.0.2.100         198           192.0.2.100         198           192.0.2.100         198           192.0.2.100         198           192.0.2.100         198           192.0.2.100         198           192.0.2.100         198           192.0.2.100         198           192.0.2.100         198           193.5.1.100.100         192           194.5.1.100.100         192           194.5.1.100.100         192           195.5.1.100.100         192           192.0.2.100         198           192.0.2.100         198           192.0.2.100         198           192.0.2.100         198           193.5.1.100.100         192           194.5.1.100.100         192           195.5.1.100.100         192 <t< td=""><td>Number         Product           1.51.100.100         ICM           1.51.100.100         ICM           .0.2.100         ICM           .0.2.100         ICM           .0.2.100         ICM           .51.100.100         ICM           .51.100.100         ICM           .0.2.100         ICM           .0.2.100         I</td><td>Cal Length<br/>0 108<br/>0 108<br/>0 0 108<br/>0 0 108<br/>0 0 108<br/>0 0 108<br/>0 0 108<br/>0 0 108<br/>0 0 108<br/>0 0 108<br/>0 0 108<br/>0 0 108<br/>0 0 108<br/>0 0 108<br/>0 0 108<br/>0 0 108<br/>0 0 108<br/>0 0 108<br/>0 0 0 0 0 0 0 0 0 0 0 0 0 0 0 0 0 0 0</td><td>P D<br/>0x5990 (2<br/>0x5290 (2<br/>0xcc2c (2<br/>0xcc2c (2<br/>0xc2c (2<br/>0xc2b (2<br/>0xc2b (</td><td>PTTL Me           22928)         64 Echo (pin,           52268)         64 Echo (pin,           52268)         64 Echo (pin,           52268)         64 Echo (pin,           52268)         64 Echo (pin,           5239)         64 Echo (pin,           5239)         64 Echo (pin,           52379)         64 Echo (pin,           52379)         64 Echo (pin,           52373)         64 Echo (pin,           52323)         64 Echo (pin,           52420)         64 Echo (pin,           52420)         64 Echo (pin,           52621)         64 Echo (pin,           52623)         64 Echo (pin,           52621)         64 Echo (pin,           52623)         64 Echo (pin,           52623)         64 Echo (pin,           52623)         64 Echo (pin,           52623)         64 Echo (pin,           52623)         64 Echo (pin,           52623)         64 Echo (pin,           52623)         64 Echo (pin,           52790)         64 Echo (pin,           52790)         64 Echo (pin,           52809)         64 Echo (pin,           52809)         64 Echo (pin,</td><td>g) request<br/>g) request<br/>g) reply<br/>g) request<br/>g) request</td><td>id=0x0001, seq=15/3840, ttl=64 (no response foundl)<br/>id=0x0001, seq=15/3840, ttl=64 (request in 2)<br/>id=0x0001, seq=15/3840, ttl=64 (request in 2)<br/>id=0x0001, seq=15/3840, ttl=64<br/>id=0x0001, seq=15/4096, ttl=64 (request in 2)<br/>id=0x0001, seq=16/4096, ttl=64 (request in 6)<br/>id=0x0001, seq=17/4352, ttl=64 (no response foundl)<br/>id=0x0001, seq=17/4352, ttl=64 (request in 10)<br/>id=0x0001, seq=17/4352, ttl=64 (request in 10)<br/>id=0x0001, seq=17/4352, ttl=64 (request in 10)<br/>id=0x0001, seq=17/4352, ttl=64 (request in 14)<br/>id=0x0001, seq=17/4352, ttl=64 (no response foundl)<br/>id=0x0001, seq=17/4352, ttl=64 (no response foundl)<br/>id=0x0001, seq=17/4352, ttl=64 (no response foundl)<br/>id=0x0001, seq=19/4864, ttl=64 (no response foundl)<br/>id=0x0001, seq=19/4864, ttl=64 (request in 14)<br/>id=0x0001, seq=19/4864, ttl=64 (request in 12)<br/>id=0x0001, seq=20/5120, ttl=64 (no response foundl)<br/>id=0x0001, seq=20/5120, ttl=64 (no response foundl)<br/>id=0x00001, seq=0x000, seq=20/5120, ttl=64 (no respons</td></t<>                                                                                                    | Number         Product           1.51.100.100         ICM           1.51.100.100         ICM           .0.2.100         ICM           .0.2.100         ICM           .0.2.100         ICM           .51.100.100         ICM           .51.100.100         ICM           .0.2.100         ICM           .0.2.100         I                                                                                                    | Cal Length<br>0 108<br>0 108<br>0 0 108<br>0 0 108<br>0 0 108<br>0 0 108<br>0 0 108<br>0 0 108<br>0 0 108<br>0 0 108<br>0 0 108<br>0 0 108<br>0 0 108<br>0 0 108<br>0 0 108<br>0 0 108<br>0 0 108<br>0 0 108<br>0 0 0 0 0 0 0 0 0 0 0 0 0 0 0 0 0 0 0                                                                                                     | P D<br>0x5990 (2<br>0x5290 (2<br>0xcc2c (2<br>0xcc2c (2<br>0xc2c (2<br>0xc2b (2<br>0xc2b (                                                                                                    | PTTL Me           22928)         64 Echo (pin,           52268)         64 Echo (pin,           52268)         64 Echo (pin,           52268)         64 Echo (pin,           52268)         64 Echo (pin,           5239)         64 Echo (pin,           5239)         64 Echo (pin,           52379)         64 Echo (pin,           52379)         64 Echo (pin,           52373)         64 Echo (pin,           52323)         64 Echo (pin,           52420)         64 Echo (pin,           52420)         64 Echo (pin,           52621)         64 Echo (pin,           52623)         64 Echo (pin,           52621)         64 Echo (pin,           52623)         64 Echo (pin,           52623)         64 Echo (pin,           52623)         64 Echo (pin,           52623)         64 Echo (pin,           52623)         64 Echo (pin,           52623)         64 Echo (pin,           52623)         64 Echo (pin,           52790)         64 Echo (pin,           52790)         64 Echo (pin,           52809)         64 Echo (pin,           52809)         64 Echo (pin,                                                                                                    | g) request<br>g) request<br>g) reply<br>g) request<br>g) request                                                                                                    | id=0x0001, seq=15/3840, ttl=64 (no response foundl)<br>id=0x0001, seq=15/3840, ttl=64 (request in 2)<br>id=0x0001, seq=15/3840, ttl=64 (request in 2)<br>id=0x0001, seq=15/3840, ttl=64<br>id=0x0001, seq=15/4096, ttl=64 (request in 2)<br>id=0x0001, seq=16/4096, ttl=64 (request in 6)<br>id=0x0001, seq=17/4352, ttl=64 (no response foundl)<br>id=0x0001, seq=17/4352, ttl=64 (request in 10)<br>id=0x0001, seq=17/4352, ttl=64 (request in 10)<br>id=0x0001, seq=17/4352, ttl=64 (request in 10)<br>id=0x0001, seq=17/4352, ttl=64 (request in 14)<br>id=0x0001, seq=17/4352, ttl=64 (no response foundl)<br>id=0x0001, seq=17/4352, ttl=64 (no response foundl)<br>id=0x0001, seq=17/4352, ttl=64 (no response foundl)<br>id=0x0001, seq=19/4864, ttl=64 (no response foundl)<br>id=0x0001, seq=19/4864, ttl=64 (request in 14)<br>id=0x0001, seq=19/4864, ttl=64 (request in 12)<br>id=0x0001, seq=20/5120, ttl=64 (no response foundl)<br>id=0x0001, seq=20/5120, ttl=64 (no response foundl)<br>id=0x00001, seq=0x000, seq=20/5120, ttl=64 (no respons                                                    |
| Internet         Control         Message         Protocol           No.         Tme         -         1 2022-07-14 20120136.513855256           -         2 2022-07-14 20120136.514117304         4 2022-07-14 20120136.514117304           -         3 3022-07-14 20120136.514117304         4 2022-07-14 20120137.53772352           -         3 2022-07-14 20120137.53772588         7 2022-07-14 20120137.537723588           7 2022-07-14 20120137.53775310         11 2022-07-14 20120138.561776041           10 2022-07-14 20120138.561770310         11 2022-07-14 20120138.561770310           11 2022-07-14 20120138.56177031         11 2022-07-14 20120138.56177031           12 2022-07-14 20120138.56177031         12 2022-07-14 20120138.56177031           12 2022-07-14 20120138.561770431         12 2022-07-14 20120138.561770431           12 2022-07-14 20120138.561780555         15 2022-07-14 20120138.561780555           15 2022-07-14 20120148.610181944         12 2012-07-14 20120148.610181944           12 2022-07-14 20120148.610181944         12 2012-07-14 20120148.6103805136           25 2022-07-14 20120148.6103805136         25 2022-07-14 20120148.634805368           25 2022-07-14 20120148.634805368         25 2022-07-14 20120148.634805368           25 2022-07-14 20120148.634805368         25 2022-07-14 20120148.634805368           25 2022-07-14 20120148.634805368         25 2022-07-1                                                                                                    | Source         Desti           192.0.2.100         198           192.0.2.100         198           192.0.2.100         198           198.5.1.00.100         192           192.0.2.100         198           192.0.2.100         198           192.0.2.100         198           192.0.2.100         198           192.0.2.100         198           192.0.2.100         198           192.0.2.100         198           192.0.2.100         198           192.0.2.100         198           192.0.2.100         198           192.0.2.100         198           192.0.2.100         198           192.0.2.100         198           192.0.2.100         198           192.0.2.100         198           192.0.2.100         198           192.0.2.100         198           192.0.2.100         198           192.0.2.100         198           192.0.2.100         198           192.0.2.100         198           192.0.2.100         198           192.0.2.100         192           192.0.2.100         192           192.0.2.100                                                                                                    | Number         Particle           .51.100.100         ICM           .52.100.100         ICM           .02.100         ICM           .02.100         ICM           .02.100         ICM           .51.100.100         ICM           .52.100         ICM           .51.100.100         ICM           .02.100         ICM           .02.100         ICM                                                                                                    | Col         Length           0         108           0         108           0         108           0         108           0         108           0         108           0         108           0         108           0         108           0         108           0         108           0         108           0         108           0         108           0         108           0         108           0         108           0         108           0         108           0         108           0         108           0         108           0         108           0         108           0         108           0         108           0         108           0         108           0         108           0         108           0         108           0         108           0         108           0                                                                                                    | P 10<br>0x5990 (2<br>0xcc2c (2<br>0xcc2c (3<br>0xcc2c (3<br>0xcc2c (3<br>0xcc2b (5<br>0xcc2b (5<br>0xcc2b (5<br>0xcc2b (5<br>0xcc2b (5<br>0xcc4b (5<br>0xcc4                                                                                                    | P TTL 146           229283         64 Echo (pin, 22928)           64 Echo (pin, 22928)         64 Echo (pin, 22928)           52268         64 Echo (pin, 22928)           52268         64 Echo (pin, 22948)           52268         64 Echo (pin, 22948)           52268         64 Echo (pin, 22979)           52379         64 Echo (pin, 22979)           52379         64 Echo (pin, 23923)           52379         64 Echo (pin, 23924)           52420         64 Echo (pin, 23924)           52420         64 Echo (pin, 23924)           52420         64 Echo (pin, 23924)           52420         64 Echo (pin, 23924)           52420         64 Echo (pin, 23924)           52420         64 Echo (pin, 23924)           52420         64 Echo (pin, 23924)           52421         64 Echo (pin, 23924)           52623         64 Echo (pin, 23924)           52623         64 Echo (pin, 23924)           52623         64 Echo (pin, 23926)           52790         64 Echo (pin, 23536)           52809         64 Echo (pin, 23536)           52809         64 Echo (pin, 23536)           52809         64 Echo (pin, 23536)           52809         64 Echo (pin, 2353                                                                                                    | g) request<br>g) request<br>g) reply<br>g) request<br>g) reply<br>g) request<br>g) request                                                                                     | id=0x0001, seq=15/3840, ttl=64 (no response foundl)<br>id=0x0001, seq=15/3840, ttl=64 (reply in 3)<br>id=0x0001, seq=15/3840, ttl=64 (repust in 2)<br>id=0x0001, seq=15/4096, ttl=64 (repust in 7)<br>id=0x0001, seq=16/4096, ttl=64 (reply in 7)<br>id=0x0001, seq=16/4096, ttl=64 (reply in 7)<br>id=0x0001, seq=16/4096, ttl=64 (reply in 1)<br>id=0x0001, seq=17/4352, ttl=64 (no response foundl)<br>id=0x0001, seq=17/4352, ttl=64 (reply in 11)<br>id=0x0001, seq=17/4352, ttl=64 (reply in 12)<br>id=0x0001, seq=17/4352, ttl=64 (reply in 15)<br>id=0x0001, seq=18/4608, ttl=64 (reply in 15)<br>id=0x0001, seq=18/4608, ttl=64 (no response foundl)<br>id=0x0001, seq=18/4608, ttl=64 (no response foundl)<br>id=0x0001, seq=18/4608, ttl=64 (reply in 15)<br>id=0x0001, seq=18/4608, ttl=64 (reply in 15)<br>id=0x0001, seq=18/4608, ttl=64 (no response foundl)<br>id=0x0001, seq=18/4608, ttl=64 (repust in 18)<br>id=0x0001, seq=20/5120, ttl=64 (no response foundl)<br>id=0x0001, seq=20/5120, ttl=64 (no response foundl)<br>id=0x0001, seq=20/5120, ttl=64 (reply in 23)<br>id=0x0001, seq=20/5120, ttl=64 (reply in 23)<br>id=0x0001, seq=20/5120, ttl=64 (reply in 23)<br>id=0x0001, seq=21/5376, ttl=64 (reply in 27)<br>id=0x0001, seq=21/5376, ttl=64 (reply in 27)<br>id=0x00001, seq=21/537                                            |
| Internet         Control Persage Protocol           No.         Tme           -         1 2022-07-14         20:20:36.51385/226           2 2022-07-14         20:20:36.514117394           4 2022-07-14         20:20:36.514117394           4 2022-07-14         20:20:36.514117394           4 2022-07-14         20:20:36.514117394           4 2022-07-14         20:20:37.53772658           7 2022-07-14         20:20:37.53772658           7 2022-07-14         20:20:37.5372658           7 2022-07-14         20:20:38.561776810           10 2022-07-14         20:20:38.561778310           11 2022-07-14         20:20:38.561778310           12 2022-07-14         20:20:38.56259433           14 2022-07-14         20:20:39.585577433           14 2022-07-14         20:20:39.585579043           12 2022-07-14         20:20:39.585579043           12 2022-07-14         20:20:39.585579043           12 2022-07-14         20:20:40.609804804           18 2022-07-14         20:20:40.609804804           18 2022-07-14         20:20:40.609804804           18 2022-07-14         20:20:40.609804804           18 2022-07-14         20:20:40.601970653           20 2022-07-14         20:20:41.633805515                                                                                                    | Source         Detail           192.0.2.100         198           192.0.2.100         198           198.5.1.100.100         192           198.5.1.100.100         192           192.0.2.100         198           198.5.1.100.100         192           198.5.1.100.100         192           198.5.1.100.100         192           198.5.1.100.100         192           192.0.2.100         198           198.5.1.100.100         192           192.0.2.100         198           192.0.2.100         198           192.0.2.100         198           192.0.2.100         198           192.0.2.100         198           192.0.2.100         198           192.0.2.100         198           192.0.2.100         198           192.0.2.100         198           192.0.2.100         198           192.0.2.100         198           192.0.2.100         198           192.0.2.100         198           192.0.2.100         198           192.0.2.100         198           192.0.2.100         198           192.0.2.100         198                                                                                                    | Nation         Prote           5.51.100.100         ICM           .62.100         ICM           .62.100         ICM           .62.100         ICM           .62.100         ICM           .51.100.100         ICM           .62.100         ICM           .62.100         ICM           .51.100.100         ICM           .51.100.100         ICM           .51.100.100         ICM           .51.100.100         ICM           .51.100.100         ICM           .51.100.100         ICM           .51.100.100         ICM                                                                                                    | cal Length<br>p 108<br>p 108<br>p 10                                                                                                    | P D<br>0x5990 (2<br>0x5290 (2<br>0xc22 (2<br>0xc22 (2<br>0xc22 (2<br>0xc22 (2<br>0xc22 (2<br>0xc24 (2<br>0xc24 (2                                                                                                    | P TTL 146           22928)         64 Echo (pin,           22928)         64 Echo (pin,           52068)         64 Echo (pin,           52068)         64 Echo (pin,           52068)         64 Echo (pin,           52068)         64 Echo (pin,           52069)         64 Echo (pin,           52379)         64 Echo (pin,           52379)         64 Echo (pin,           52373)         64 Echo (pin,           52323)         64 Echo (pin,           52420)         64 Echo (pin,           52420)         64 Echo (pin,           52621)         64 Echo (pin,           52621)         64 Echo (pin,           52623)         64 Echo (pin,           52623)         64 Echo (pin,           52623)         64 Echo (pin,           52623)         64 Echo (pin,           52623)         64 Echo (pin,           52790)         64 Echo (pin,           52790)         64 Echo (pin,           52809)         64 Echo (pin,           52809)         64 Echo (pin,           52809)         64 Echo (pin,           52809)         64 Echo (pin,      52809)         64 Echo (pin,      <                                                                                                    | g) request<br>g) request<br>g) reply<br>g) reply<br>g) request<br>g) request                                                                                     | id=0x0001, seq=15/3840, ttl=64 (no response foundl)<br>id=0x0001, seq=15/3840, ttl=64 (request in 2)<br>id=0x0001, seq=15/3840, ttl=64 (request in 2)<br>id=0x0001, seq=15/3840, ttl=64 (no response foundl)<br>id=0x0001, seq=16/4096, ttl=64 (request in 6)<br>id=0x0001, seq=16/4096, ttl=64 (request in 6)<br>id=0x0001, seq=17/4352, ttl=64 (no response foundl)<br>id=0x0001, seq=17/4352, ttl=64 (request in 10)<br>id=0x0001, seq=17/4352, ttl=64 (no response foundl)<br>id=0x0001, seq=17/4352, ttl=64 (no response foundl)<br>id=0x0001, seq=17/4352, ttl=64 (no response foundl)<br>id=0x0001, seq=17/4352, ttl=64 (no response foundl)<br>id=0x0001, seq=17/4352, ttl=64 (no response foundl)<br>id=0x0001, seq=17/4352, ttl=64 (no response foundl)<br>id=0x0001, seq=19/4864, ttl=64 (request in 14)<br>id=0x0001, seq=19/4864, ttl=64 (request in 18)<br>id=0x0001, seq=20/5120, ttl=64 (no response foundl)<br>id=0x0001, seq=20/5120, ttl=64 (no response foundl)<br>id=0x0001, seq=20/5120, ttl=64 (request in 2)<br>id=0x0001, seq=21/5376, ttl=64 (request in 2)<br>id=0x0001, seq=21/5376, ttl=64 (request in 2)<br>id=                                              |
| Internet         Control         Message         Protocol           No.         Tme         -         1 2022-07-14 2012:03.65.51385226           -         2 2022-07-14 2012:03.65.51385226         -         -           -         2 2022-07-14 2012:03.65.513185226         -         -           -         2 2022-07-14 2012:03.65.514117334         -         -           5 2022-07-14 2012:03.75.57772382         -         -         -           7 2022-07-14 2012:03.75.5772358         7 2022-07-14 2012:03.55.517703310         -         -           9 2022-07-14 2012:03.55.50770431         1 2022-07-14 2012:03.5555770431         -         -         -         -         -         -         -         -         -         -         -         -         -         -         -         -         -         -         -         -         -         -         -         -         -         -         -         -         -         -         -         -         -         -         -         -         -         -         -         -         -         -         -         -         -         -         -         -         -         -         -         -         -         - </td <td>Source         Dest           192.0.2.100         108           192.0.2.100         109           192.0.2.100         109           195.51.100.100         192           192.0.2.100         109           192.0.2.100         192           192.0.2.100         192           192.0.2.100         198           192.0.2.100         198           192.0.2.100         198           192.0.2.100         198           192.0.2.100         198           192.0.2.100         198           192.0.2.100         198           192.0.2.100         198           192.0.2.100         198           192.0.2.100         198           192.0.2.100         198           192.0.2.100         198           192.0.2.100         198           192.0.2.100         198           192.0.2.100         198           192.0.2.100         198           192.0.2.100         198           193.51.100.100         192           192.0.2.100         198           193.51.100.100         192           192.0.2.100         198           193.51.100.100<td>Number         Protect           1.51.100.100         ICM           1.51.100.100         ICM           .0.2.100         ICM           .0.2.100         ICM           .0.2.100         ICM           .0.2.100         ICM           .51.100.100         ICM           .51.100.100         ICM           .0.2.100         ICM           .0.2.100         I</td><td>cal Langth<br/>P 108<br/>P 108<br/>P 10</td><td>P 10<br/>0x5990 (7<br/>0x5290 (7<br/>0x5290 (7<br/>0xc22 (1<br/>0xc22 (1<br/>0xc22 (1<br/>0xc22 (1)<br/>0xc22 (1)<br/>0xc22 (1)<br/>0xc22 (1)<br/>0xc24 (1)<br/>0xc24 (1</td><td>P TTL 140           229283         64 Echo (pin, 22928)           64 Echo (pin, 22928)         64 Echo (pin, 22928)           52268         64 Echo (pin, 22928)           52268         64 Echo (pin, 22928)           52268         64 Echo (pin, 22928)           52379         64 Echo (pin, 22927)           52379         64 Echo (pin, 23923)           52379         64 Echo (pin, 23923)           52379         64 Echo (pin, 23923)           52420         64 Echo (pin, 239366)           52420         64 Echo (pin, 239366)           52420         64 Echo (pin, 239366)           52621         64 Echo (pin, 239366)           52621         64 Echo (pin, 239262)           52621         64 Echo (pin, 239262)           526223         64 Echo (pin, 239262)           526231         64 Echo (pin, 239262)           526232         64 Echo (pin, 239262)           526233         64 Echo (pin, 239366)           52790         64 Echo (pin, 239366)           528090         64 Echo (pin, 239366)           528090         64 Echo (pin, 239366)           528090         64 Echo (pin, 239366)           528090         64 Echo (pin, 239366)           528090</td><td>g) request<br/>g) request<br/>g) reply<br/>g) request<br/>g) reply<br/>g) request<br/>g) request<br/>g) request<br/>g) request<br/>g) request<br/>g) request<br/>g) request<br/>g) request<br/>g) request<br/>g) request<br/>g) request<br/>g) request<br/>g) request<br/>g) request<br/>g) request<br/>g) request<br/>g) request<br/>g) request</td><td><pre>id=xx0001, seq=15/3840, ttl=64 (no response foundl) id=xx0001, seq=15/3840, ttl=64 (reply in 3) id=xx0001, seq=15/3840, ttl=64 (reply in 3) id=xx0001, seq=15/3840, ttl=64 (no response foundl) id=xx0001, seq=16/4096, ttl=64 (reply in 7) id=xx0001, seq=16/4096, ttl=64 (reply in 7) id=xx0001, seq=16/4096, ttl=64 (reply in 10) id=xx0001, seq=17/4352, ttl=64 (no response foundl) id=xx0001, seq=17/4352, ttl=64 (reply in 11) id=xx0001, seq=17/4352, ttl=64 (reply in 12) id=xx0001, seq=17/4352, ttl=64 (reply in 13) id=xx0001, seq=17/4352, ttl=64 (reply in 13) id=xx0001, seq=17/4352, ttl=64 (reply in 15) id=xx0001, seq=18/4608, ttl=64 (reply in 15) id=xx0001, seq=18/4608, ttl=64 (reply in 15) id=xx0001, seq=18/4608, ttl=64 (reply in 13) id=xx0001, seq=19/4864, ttl=64 (reply in 13) id=xx0001, seq=19/4864, ttl=64 (reply in 12) id=xx0001, seq=20/5120, ttl=64 (repuest in 18) id=xx0001, seq=20/5120, ttl=64 (repuest in 22) id=xx0001, seq=21/5376, ttl=64 (reply in 22) id=xx0001, seq=21/5376, ttl=64 (reply in 23) id=xx0001, seq=21/5376, ttl=64 (repuest in 26) id=xx0001, seq=21/5376, ttl=64 (reply in 27) id=xx0001, seq=21/5376, ttl=64 (reply in 27) id=xx0001, seq=21/5376, ttl=64 (repuest in 26) id=xx0001, seq=21/5376, ttl=64 (reply in 27) id=xx0001, seq=21/5376, ttl=64 (replex in 26) id=xx0001, seq=21/5376, ttl=64 (replex in 26) id=xx0001, seq=21/5376, ttl=64 (replex in 26) id=xx0001, seq=21/5376, ttl=64 (replex in 26) id=xx0001, seq=21/5376, ttl=64 (replex in 26) id=xx0001, seq=21/5376, ttl=64 (replex in 26) id=xx0001, seq=21/5376, ttl=64 (replex in 27) id=xx0001, seq=21/5376, ttl=64 (replex in 26) id=xx0001, seq=21/5376, ttl=64 (replex in 26) id=xx0001, seq=21/5376, ttl=64 (replex in 26) id=xx0001, seq=21/5376, ttl=64 (replex in 26) id=xx0001, seq=21/5376, ttl=64 (replex in 26) id=xx0001, seq=21/5376, ttl=64 (replex in 26) id=xx0001, seq=21/5376, ttl=64 (replex in 26) id=xx0001, seq=21/5376, ttl=64 (replex in 26) id=xx0001, seq=21/5376, ttl=64 (replex in 26) id=xx0001, seq=21/5376, ttl=64 (replex in 26) id=xx0001, seq=21/5</pre></td></td> | Source         Dest           192.0.2.100         108           192.0.2.100         109           192.0.2.100         109           195.51.100.100         192           192.0.2.100         109           192.0.2.100         192           192.0.2.100         192           192.0.2.100         198           192.0.2.100         198           192.0.2.100         198           192.0.2.100         198           192.0.2.100         198           192.0.2.100         198           192.0.2.100         198           192.0.2.100         198           192.0.2.100         198           192.0.2.100         198           192.0.2.100         198           192.0.2.100         198           192.0.2.100         198           192.0.2.100         198           192.0.2.100         198           192.0.2.100         198           192.0.2.100         198           193.51.100.100         192           192.0.2.100         198           193.51.100.100         192           192.0.2.100         198           193.51.100.100 <td>Number         Protect           1.51.100.100         ICM           1.51.100.100         ICM           .0.2.100         ICM           .0.2.100         ICM           .0.2.100         ICM           .0.2.100         ICM           .51.100.100         ICM           .51.100.100         ICM           .0.2.100         ICM           .0.2.100         I</td> <td>cal Langth<br/>P 108<br/>P 108<br/>P 10</td> <td>P 10<br/>0x5990 (7<br/>0x5290 (7<br/>0x5290 (7<br/>0xc22 (1<br/>0xc22 (1<br/>0xc22 (1<br/>0xc22 (1)<br/>0xc22 (1)<br/>0xc22 (1)<br/>0xc22 (1)<br/>0xc24 (1)<br/>0xc24 (1</td> <td>P TTL 140           229283         64 Echo (pin, 22928)           64 Echo (pin, 22928)         64 Echo (pin, 22928)           52268         64 Echo (pin, 22928)           52268         64 Echo (pin, 22928)           52268         64 Echo (pin, 22928)           52379         64 Echo (pin, 22927)           52379         64 Echo (pin, 23923)           52379         64 Echo (pin, 23923)           52379         64 Echo (pin, 23923)           52420         64 Echo (pin, 239366)           52420         64 Echo (pin, 239366)           52420         64 Echo (pin, 239366)           52621         64 Echo (pin, 239366)           52621         64 Echo (pin, 239262)           52621         64 Echo (pin, 239262)           526223         64 Echo (pin, 239262)           526231         64 Echo (pin, 239262)           526232         64 Echo (pin, 239262)           526233         64 Echo (pin, 239366)           52790         64 Echo (pin, 239366)           528090         64 Echo (pin, 239366)           528090         64 Echo (pin, 239366)           528090         64 Echo (pin, 239366)           528090         64 Echo (pin, 239366)           528090</td> <td>g) request<br/>g) request<br/>g) reply<br/>g) request<br/>g) reply<br/>g) request<br/>g) request<br/>g) request<br/>g) request<br/>g) request<br/>g) request<br/>g) request<br/>g) request<br/>g) request<br/>g) request<br/>g) request<br/>g) request<br/>g) request<br/>g) request<br/>g) request<br/>g) request<br/>g) request<br/>g) request</td> <td><pre>id=xx0001, seq=15/3840, ttl=64 (no response foundl) id=xx0001, seq=15/3840, ttl=64 (reply in 3) id=xx0001, seq=15/3840, ttl=64 (reply in 3) id=xx0001, seq=15/3840, ttl=64 (no response foundl) id=xx0001, seq=16/4096, ttl=64 (reply in 7) id=xx0001, seq=16/4096, ttl=64 (reply in 7) id=xx0001, seq=16/4096, ttl=64 (reply in 10) id=xx0001, seq=17/4352, ttl=64 (no response foundl) id=xx0001, seq=17/4352, ttl=64 (reply in 11) id=xx0001, seq=17/4352, ttl=64 (reply in 12) id=xx0001, seq=17/4352, ttl=64 (reply in 13) id=xx0001, seq=17/4352, ttl=64 (reply in 13) id=xx0001, seq=17/4352, ttl=64 (reply in 15) id=xx0001, seq=18/4608, ttl=64 (reply in 15) id=xx0001, seq=18/4608, ttl=64 (reply in 15) id=xx0001, seq=18/4608, ttl=64 (reply in 13) id=xx0001, seq=19/4864, ttl=64 (reply in 13) id=xx0001, seq=19/4864, ttl=64 (reply in 12) id=xx0001, seq=20/5120, ttl=64 (repuest in 18) id=xx0001, seq=20/5120, ttl=64 (repuest in 22) id=xx0001, seq=21/5376, ttl=64 (reply in 22) id=xx0001, seq=21/5376, ttl=64 (reply in 23) id=xx0001, seq=21/5376, ttl=64 (repuest in 26) id=xx0001, seq=21/5376, ttl=64 (reply in 27) id=xx0001, seq=21/5376, ttl=64 (reply in 27) id=xx0001, seq=21/5376, ttl=64 (repuest in 26) id=xx0001, seq=21/5376, ttl=64 (reply in 27) id=xx0001, seq=21/5376, ttl=64 (replex in 26) id=xx0001, seq=21/5376, ttl=64 (replex in 26) id=xx0001, seq=21/5376, ttl=64 (replex in 26) id=xx0001, seq=21/5376, ttl=64 (replex in 26) id=xx0001, seq=21/5376, ttl=64 (replex in 26) id=xx0001, seq=21/5376, ttl=64 (replex in 26) id=xx0001, seq=21/5376, ttl=64 (replex in 27) id=xx0001, seq=21/5376, ttl=64 (replex in 26) id=xx0001, seq=21/5376, ttl=64 (replex in 26) id=xx0001, seq=21/5376, ttl=64 (replex in 26) id=xx0001, seq=21/5376, ttl=64 (replex in 26) id=xx0001, seq=21/5376, ttl=64 (replex in 26) id=xx0001, seq=21/5376, ttl=64 (replex in 26) id=xx0001, seq=21/5376, ttl=64 (replex in 26) id=xx0001, seq=21/5376, ttl=64 (replex in 26) id=xx0001, seq=21/5376, ttl=64 (replex in 26) id=xx0001, seq=21/5376, ttl=64 (replex in 26) id=xx0001, seq=21/5</pre></td> | Number         Protect           1.51.100.100         ICM           1.51.100.100         ICM           .0.2.100         ICM           .0.2.100         ICM           .0.2.100         ICM           .0.2.100         ICM           .51.100.100         ICM           .51.100.100         ICM           .0.2.100         ICM           .0.2.100         I                                                                                                    | cal Langth<br>P 108<br>P 108<br>P 10                                                                                                    | P 10<br>0x5990 (7<br>0x5290 (7<br>0x5290 (7<br>0xc22 (1<br>0xc22 (1<br>0xc22 (1<br>0xc22 (1)<br>0xc22 (1)<br>0xc22 (1)<br>0xc22 (1)<br>0xc24 (1)<br>0xc24 (1                                                                                                    | P TTL 140           229283         64 Echo (pin, 22928)           64 Echo (pin, 22928)         64 Echo (pin, 22928)           52268         64 Echo (pin, 22928)           52268         64 Echo (pin, 22928)           52268         64 Echo (pin, 22928)           52379         64 Echo (pin, 22927)           52379         64 Echo (pin, 23923)           52379         64 Echo (pin, 23923)           52379         64 Echo (pin, 23923)           52420         64 Echo (pin, 239366)           52420         64 Echo (pin, 239366)           52420         64 Echo (pin, 239366)           52621         64 Echo (pin, 239366)           52621         64 Echo (pin, 239262)           52621         64 Echo (pin, 239262)           526223         64 Echo (pin, 239262)           526231         64 Echo (pin, 239262)           526232         64 Echo (pin, 239262)           526233         64 Echo (pin, 239366)           52790         64 Echo (pin, 239366)           528090         64 Echo (pin, 239366)           528090         64 Echo (pin, 239366)           528090         64 Echo (pin, 239366)           528090         64 Echo (pin, 239366)           528090                                                                                                    | g) request<br>g) request<br>g) reply<br>g) request<br>g) reply<br>g) request<br>g) request<br>g) request<br>g) request<br>g) request<br>g) request<br>g) request<br>g) request<br>g) request<br>g) request<br>g) request<br>g) request<br>g) request<br>g) request<br>g) request<br>g) request<br>g) request<br>g) request                                                                                                    | <pre>id=xx0001, seq=15/3840, ttl=64 (no response foundl) id=xx0001, seq=15/3840, ttl=64 (reply in 3) id=xx0001, seq=15/3840, ttl=64 (reply in 3) id=xx0001, seq=15/3840, ttl=64 (no response foundl) id=xx0001, seq=16/4096, ttl=64 (reply in 7) id=xx0001, seq=16/4096, ttl=64 (reply in 7) id=xx0001, seq=16/4096, ttl=64 (reply in 10) id=xx0001, seq=17/4352, ttl=64 (no response foundl) id=xx0001, seq=17/4352, ttl=64 (reply in 11) id=xx0001, seq=17/4352, ttl=64 (reply in 12) id=xx0001, seq=17/4352, ttl=64 (reply in 13) id=xx0001, seq=17/4352, ttl=64 (reply in 13) id=xx0001, seq=17/4352, ttl=64 (reply in 15) id=xx0001, seq=18/4608, ttl=64 (reply in 15) id=xx0001, seq=18/4608, ttl=64 (reply in 15) id=xx0001, seq=18/4608, ttl=64 (reply in 13) id=xx0001, seq=19/4864, ttl=64 (reply in 13) id=xx0001, seq=19/4864, ttl=64 (reply in 12) id=xx0001, seq=20/5120, ttl=64 (repuest in 18) id=xx0001, seq=20/5120, ttl=64 (repuest in 22) id=xx0001, seq=21/5376, ttl=64 (reply in 22) id=xx0001, seq=21/5376, ttl=64 (reply in 23) id=xx0001, seq=21/5376, ttl=64 (repuest in 26) id=xx0001, seq=21/5376, ttl=64 (reply in 27) id=xx0001, seq=21/5376, ttl=64 (reply in 27) id=xx0001, seq=21/5376, ttl=64 (repuest in 26) id=xx0001, seq=21/5376, ttl=64 (reply in 27) id=xx0001, seq=21/5376, ttl=64 (replex in 26) id=xx0001, seq=21/5376, ttl=64 (replex in 26) id=xx0001, seq=21/5376, ttl=64 (replex in 26) id=xx0001, seq=21/5376, ttl=64 (replex in 26) id=xx0001, seq=21/5376, ttl=64 (replex in 26) id=xx0001, seq=21/5376, ttl=64 (replex in 26) id=xx0001, seq=21/5376, ttl=64 (replex in 27) id=xx0001, seq=21/5376, ttl=64 (replex in 26) id=xx0001, seq=21/5376, ttl=64 (replex in 26) id=xx0001, seq=21/5376, ttl=64 (replex in 26) id=xx0001, seq=21/5376, ttl=64 (replex in 26) id=xx0001, seq=21/5376, ttl=64 (replex in 26) id=xx0001, seq=21/5376, ttl=64 (replex in 26) id=xx0001, seq=21/5376, ttl=64 (replex in 26) id=xx0001, seq=21/5376, ttl=64 (replex in 26) id=xx0001, seq=21/5376, ttl=64 (replex in 26) id=xx0001, seq=21/5376, ttl=64 (replex in 26) id=xx0001, seq=21/5</pre>                                                                                                    |
| Internet Control Persage Protocol           No.         Tme           -         12022-07-14         2012:03.6.51385226           2         2022-07-14         2012:03.6.513857280           5         2022-07-14         2012:03.6.513857281           5         2022-07-14         2012:03.5.51739723822           6         2022-07-14         2012:03.5.517197310           7         2022-07-14         2012:03.5.51776431           9         2022-07-14         2012:03.8.50176064           9         2022-07-14         2012:03.8.50176064           9         2022-07-14         2012:03.8.50176064           10         2022-07-14         2012:03.8.502080331           9         2022-07-14         2012:03.8.502080331           12         2022-07-14         2012:03.8.502080331           12         2022-07-14         2012:03.8.502080331           12         2022-07-14         2012:03.8.5020804804           18         2022-07-14         2012:03.585937900           17         2022-07-14         2012:04.6.610179665           2022-07-14         2012:04.6.10181944         212022-07-14         2012:04.6.610179665           2022-07-14         2012:04.4.6.6308057618         2022:07-14                                                                                                    | Source         Detail           192.0.2.100         198           192.0.2.100         198           198.51.100.100         192           198.51.100.100         192           192.0.2.100         198           192.0.2.100         198           192.0.2.100         198           192.0.2.100         198           193.51.100.100         192           192.0.2.100         198           192.0.2.100         198           192.0.2.100         198           192.0.2.100         198           192.0.2.100         198           192.0.2.100         198           192.0.2.100         198           192.0.2.100         198           192.0.2.100         198           192.0.2.100         198           192.0.2.100         198           192.0.2.100         198           193.51.100.100         192           192.0.2.100         198           193.51.100.100         192           193.51.100.100         192           193.51.100.100         192           193.51.100.100         192           193.51.100.100         192           <                                                                                                    | Number         Parts           1.51.100.100         ICM           1.52.106.100         ICM           .0.2.100         ICM           .0.2.100         ICM                                                                                                    | Cal Langh<br>108<br>108<br>108<br>108<br>108<br>108<br>108<br>108                                                                                                    | P D<br>0x5990 (2<br>0xc22 (2<br>0xc22 (2<br>0xc22 (2<br>0xc22 (2<br>0xc22 (2<br>0xc22 (2<br>0xc22 (2<br>0xc24 (2<br>0xc24 (2                                                                                                    | P TTL 146           22928)         64 Echo (pin, 22928)           64 Echo (pin, 22028)         64 Echo (pin, 22028)           52268)         64 Echo (pin, 22048)           52268)         64 Echo (pin, 22048)           52268)         64 Echo (pin, 22048)           52379)         64 Echo (pin, 22048)           52379)         64 Echo (pin, 22048)           52379)         64 Echo (pin, 22048)           52323)         64 Echo (pin, 22048)           52420)         64 Echo (pin, 22048)           52420)         64 Echo (pin, 22048)           52420)         64 Echo (pin, 22048)           52420)         64 Echo (pin, 22048)           52421)         64 Echo (pin, 22049)           52621)         64 Echo (pin, 22049)           52623)         64 Echo (pin, 22049)           52623)         64 Echo (pin, 22049)           52623)         64 Echo (pin, 23422)           52623)         64 Echo (pin, 23422)           52790)         64 Echo (pin, 23536)           528090)         64 Echo (pin, 23536)           528090)         64 Echo (pin, 23536)           528090)         64 Echo (pin, 23536)           528090)         64 Echo (pin, 23536)           528090)                                                                                                    | g) request<br>g) request<br>g) reply<br>g) request<br>g) reply<br>g) request<br>g) request<br>g) request<br>g) request<br>g) request<br>g) request<br>g) request<br>g) request<br>g) request<br>g) request<br>g) request<br>g) request<br>g) request<br>g) request<br>g) request                                                                                                    | <pre>id=0x0001, seq=15/3840, ttl=64 (no response foundl) id=0x0001, seq=15/3840, ttl=64 (reply in 3) id=0x0001, seq=15/3840, ttl=64 (request in 2) id=0x0001, seq=15/3840, ttl=64 (request in 2) id=0x0001, seq=16/4096, ttl=64 (reply in 7) id=0x0001, seq=16/4096, ttl=64 (reply in 7) id=0x0001, seq=16/4096, ttl=64 (reply in 7) id=0x0001, seq=17/4352, ttl=64 (request in 10) id=0x0001, seq=17/4352, ttl=64 (request in 10) id=0x0001, seq=17/4352, ttl=64 (request in 14) id=0x0001, seq=17/4352, ttl=64 (request in 14) id=0x0001, seq=17/4352, ttl=64 (request in 14) id=0x0001, seq=17/4352, ttl=64 (request in 14) id=0x0001, seq=18/4068, ttl=64 (reply in 15) id=0x0001, seq=18/4068, ttl=64 (request in 18) id=0x0001, seq=19/4864, ttl=64 (request in 18) id=0x0001, seq=19/4864, ttl=64 (reply in 19) id=0x0001, seq=20/5120, ttl=64 (request in 2) id=0x0001, seq=20/5120, ttl=64 (request in 2) id=0x00001, seq=20/5120, ttl=64 (request in 2) id=0x0001, s</pre>                                                                                                    |
| Internet         Control Persage Protocol           No.         Tme           -         1 2022-07-14 20:20:36.51385226           -         2 2022-07-14 20:20:36.513857289           -         3 2022-07-14 20:20:36.514117394           5 2022-07-14 20:20:36.514117394           5 2022-07-14 20:20:36.514117394           7 2022-07-14 20:20:37.53772528           7 2022-07-14 20:20:37.53772558           7 2022-07-14 20:20:38.56177661           10 2022-07-14 20:20:38.56177661           10 2022-07-14 20:20:38.56177661           11 2022-07-14 20:20:38.56177631           12 2022-07-14 20:20:38.56277433           13 2022-07-14 20:20:39.585678455           15 2022-07-14 20:20:39.585937900           17 2022-07-14 20:20:39.585937900           17 2022-07-14 20:20:30.585937900           17 2022-07-14 20:20:30.585937900           17 2022-07-14 20:20:40.601996558           18 2022-07-14 20:20:40.61019655           19 2022-07-14 20:20:40.61019655           19 2022-07-14 20:20:40.61019655           20 2022-07-14 20:20:40.61019655           21 2022-07-14 20:20:40.61019655           22 2022-07-14 20:20:40.61019655           22 2022-07-14 20:20:42.657980871           21 2022-07-14 20:20:42.657980871           22 2022-07-14 20:20:42.657980871 <td>Source         Detth           192.0.2.100         108           192.0.2.100         108           192.0.2.100         108           192.0.2.100         108           192.0.2.100         108           192.0.2.100         108           192.0.2.100         108           192.0.2.100         108           192.0.2.100         108           192.0.2.100         108           192.0.2.100         108           192.0.2.100         108           192.0.2.100         108           192.0.2.100         108           192.0.2.100         108           192.0.2.100         108           192.0.2.100         108           192.0.2.100         108           192.0.2.100         108           192.0.2.100         108           192.0.2.100         108           192.0.2.100         108           192.0.2.100         108           192.0.2.100         108           192.0.2.100         108           192.0.2.100         108           192.0.2.100         108           192.0.2.100         108           192.0.2.100</td> <td>Number         Product           1.51.100.100         ICM           1.51.100.100         ICM           .0.2.100         ICM           .0.2.100         ICM           .0.2.100         ICM           .0.2.100         ICM           .51.100.100         ICM           .51.100.100         ICM           .0.2.100         ICM           .0.2.100         I</td> <td>cal Length<br/>0 108<br/>0 108<br/>0 0 0 0 0 0 0 0 0 0 0 0 0 0 0 0 0 0 0</td> <td>P 10<br/>0x5990 (7<br/>0x5990 (7<br/>0x5990 (7<br/>0x5990 (7<br/>0xc22 (1<br/>0x500 (1<br/>0xc22 (1<br/>0xc20 (1<br/>0xc20</td> <td>P TTL         Mo           222928)         64 Echo (pin,           52268)         64 Echo (pin,           52268)         64 Echo (pin,           52268)         64 Echo (pin,           52268)         64 Echo (pin,           52379)         64 Echo (pin,           52379)         64 Echo (pin,           52379)         64 Echo (pin,           52373)         64 Echo (pin,           52323)         64 Echo (pin,           52240)         64 Echo (pin,           52420)         64 Echo (pin,           52420)         64 Echo (pin,           52420)         64 Echo (pin,           52421)         64 Echo (pin,           52621)         64 Echo (pin,           52621)         64 Echo (pin,           52623)         64 Echo (pin,           52623)         64 Echo (pin,           52623)         64 Echo (pin,           52790)         64 Echo (pin,           52790)         64 Echo (pin,           52809)         64 Echo (pin,           52809)         64 Echo (pin,           52809)         64 Echo (pin,           52809)         64 Echo (pin,           52809)         64 Echo (pin</td> <td>g) request<br/>g) request<br/>g) reply<br/>g) reply<br/>g) request<br/>g) request<br/>g) request<br/>g) request<br/>g) request<br/>g) request<br/>g) request<br/>g) request<br/>g) request<br/>g) request<br/>g) request<br/>g) request<br/>g) request<br/>g) request<br/>g) request<br/>g) request<br/>g) request</td> <td><pre>id=0x0001, seq=15/3840, ttl=64 (no response foundl) id=0x0001, seq=15/3840, ttl=64 (reply in 3) id=0x0001, seq=15/3840, ttl=64 (repuest in 2) id=0x0001, seq=16/4096, ttl=64 (repuest in 7) id=0x0001, seq=16/4096, ttl=64 (repuest in 6) id=0x0001, seq=16/4096, ttl=64 (repuest in 6) id=0x0001, seq=16/4096, ttl=64 (repuest in 10) id=0x0001, seq=17/4352, ttl=64 (no response foundl) id=0x0001, seq=17/4352, ttl=64 (no response foundl) id=0x0001, seq=17/4352, ttl=64 (repuest in 10) id=0x0001, seq=17/4352, ttl=64 (repuest in 10) id=0x0001, seq=17/4352, ttl=64 (repuest in 10) id=0x0001, seq=18/4608, ttl=64 (repuest in 14) id=0x0001, seq=18/4608, ttl=64 (repuest in 14) id=0x0001, seq=18/4608, ttl=64 (repuest in 18) id=0x0001, seq=18/4608, ttl=64 (no response foundl) id=0x0001, seq=18/4608, ttl=64 (no response foundl) id=0x0001, seq=18/4608, ttl=64 (no response foundl) id=0x0001, seq=18/4608, ttl=64 (no response foundl) id=0x0001, seq=18/4608, ttl=64 (no response foundl) id=0x0001, seq=18/4608, ttl=64 (no response foundl) id=0x0001, seq=24/5376, ttl=64 (no response foundl) id=0x0001, seq=24/5376, ttl=</pre></td>                                                                                                    | Source         Detth           192.0.2.100         108           192.0.2.100         108           192.0.2.100         108           192.0.2.100         108           192.0.2.100         108           192.0.2.100         108           192.0.2.100         108           192.0.2.100         108           192.0.2.100         108           192.0.2.100         108           192.0.2.100         108           192.0.2.100         108           192.0.2.100         108           192.0.2.100         108           192.0.2.100         108           192.0.2.100         108           192.0.2.100         108           192.0.2.100         108           192.0.2.100         108           192.0.2.100         108           192.0.2.100         108           192.0.2.100         108           192.0.2.100         108           192.0.2.100         108           192.0.2.100         108           192.0.2.100         108           192.0.2.100         108           192.0.2.100         108           192.0.2.100                                                                                                    | Number         Product           1.51.100.100         ICM           1.51.100.100         ICM           .0.2.100         ICM           .0.2.100         ICM           .0.2.100         ICM           .0.2.100         ICM           .51.100.100         ICM           .51.100.100         ICM           .0.2.100         ICM           .0.2.100         I                                                                                                    | cal Length<br>0 108<br>0 108<br>0 0 0 0 0 0 0 0 0 0 0 0 0 0 0 0 0 0 0                                                                                                     | P 10<br>0x5990 (7<br>0x5990 (7<br>0x5990 (7<br>0x5990 (7<br>0xc22 (1<br>0x500 (1<br>0xc22 (1<br>0xc20 (1<br>0xc20                                                                                                    | P TTL         Mo           222928)         64 Echo (pin,           52268)         64 Echo (pin,           52268)         64 Echo (pin,           52268)         64 Echo (pin,           52268)         64 Echo (pin,           52379)         64 Echo (pin,           52379)         64 Echo (pin,           52379)         64 Echo (pin,           52373)         64 Echo (pin,           52323)         64 Echo (pin,           52240)         64 Echo (pin,           52420)         64 Echo (pin,           52420)         64 Echo (pin,           52420)         64 Echo (pin,           52421)         64 Echo (pin,           52621)         64 Echo (pin,           52621)         64 Echo (pin,           52623)         64 Echo (pin,           52623)         64 Echo (pin,           52623)         64 Echo (pin,           52790)         64 Echo (pin,           52790)         64 Echo (pin,           52809)         64 Echo (pin,           52809)         64 Echo (pin,           52809)         64 Echo (pin,           52809)         64 Echo (pin,           52809)         64 Echo (pin                                                                                                    | g) request<br>g) request<br>g) reply<br>g) reply<br>g) request<br>g) request<br>g) request<br>g) request<br>g) request<br>g) request<br>g) request<br>g) request<br>g) request<br>g) request<br>g) request<br>g) request<br>g) request<br>g) request<br>g) request<br>g) request<br>g) request                                                                                                    | <pre>id=0x0001, seq=15/3840, ttl=64 (no response foundl) id=0x0001, seq=15/3840, ttl=64 (reply in 3) id=0x0001, seq=15/3840, ttl=64 (repuest in 2) id=0x0001, seq=16/4096, ttl=64 (repuest in 7) id=0x0001, seq=16/4096, ttl=64 (repuest in 6) id=0x0001, seq=16/4096, ttl=64 (repuest in 6) id=0x0001, seq=16/4096, ttl=64 (repuest in 10) id=0x0001, seq=17/4352, ttl=64 (no response foundl) id=0x0001, seq=17/4352, ttl=64 (no response foundl) id=0x0001, seq=17/4352, ttl=64 (repuest in 10) id=0x0001, seq=17/4352, ttl=64 (repuest in 10) id=0x0001, seq=17/4352, ttl=64 (repuest in 10) id=0x0001, seq=18/4608, ttl=64 (repuest in 14) id=0x0001, seq=18/4608, ttl=64 (repuest in 14) id=0x0001, seq=18/4608, ttl=64 (repuest in 18) id=0x0001, seq=18/4608, ttl=64 (no response foundl) id=0x0001, seq=18/4608, ttl=64 (no response foundl) id=0x0001, seq=18/4608, ttl=64 (no response foundl) id=0x0001, seq=18/4608, ttl=64 (no response foundl) id=0x0001, seq=18/4608, ttl=64 (no response foundl) id=0x0001, seq=18/4608, ttl=64 (no response foundl) id=0x0001, seq=24/5376, ttl=64 (no response foundl) id=0x0001, seq=24/5376, ttl=</pre>                                                                                                    |
| Internet Control Persage Protocol           No.         Tme           -         1 2022-07-14         202:20:36.51385226           2 2022-07-14         202:20:36.513857280           3 2022-07-14         202:20:37.53772382           6 2022-07-14         202:20:37.53772588           7 2022-07-14         202:20:37.53772382           7 2022-07-14         202:20:37.53772382           7 2022-07-14         202:20:37.53772382           7 2022-07-14         202:20:37.53804615           9 2022-07-14         202:20:37.53804616           10 2022-07-14         202:20:38.562045033           13 2022-07-14         202:20:38.562045033           13 2022-07-14         202:20:38.562045033           13 2022-07-14         202:20:38.562045033           13 2022-07-14         202:20:38.562045033           13 2022-07-14         202:20:38.550250033           16 2022-07-14         202:20:38.55025003           17 2022-07-14         202:20:38.55025003           18 2022-07-14         202:20:38.55025003           18 2022-07-14         202:20:40.61018144           19 2022-07-14         202:20:41.631865136           25 2022-07-14         202:20:41.631865136           25 2022-07-14         20:20:42.657981971                                                                                                    | Source         Desti           192.0.2.100         198           192.0.2.100         198           192.0.2.100         198           198.5.1.00.100         192           192.0.2.100         198           192.0.2.100         198           192.0.2.100         198           192.0.2.100         198           192.0.2.100         198           192.0.2.100         198           192.0.2.100         198           192.0.2.100         198           192.0.2.100         198           192.0.2.100         198           192.0.2.100         198           192.0.2.100         198           192.0.2.100         198           192.0.2.100         198           192.0.2.100         198           192.0.2.100         198           192.0.2.100         198           192.0.2.100         198           192.0.2.100         198           192.0.2.100         198           192.0.2.100         198           192.0.2.100         198           192.0.2.100         192           192.0.2.100         192           192.0.2.100                                                                                                    | Number         Partic           .51.100.100         ICM           .52.106.100         ICM           .02.100         ICM           .02.100         ICM           .02.100         ICM           .51.100.100         ICM           .51.100.100         ICM           .51.100.100         ICM           .02.100         ICM           .02.100         ICM <tr< td=""><td>Cal         Langth           0         108           0         108           0         108           0         108           0         108           0         108           0         108           0         108           0         108           0         108           0         108           0         108           0         108           0         108           0         108           0         108           0         108           0         108           0         108           0         108           0         108           0         108           0         108           0         108           0         108           0         108           0         108           0         108           0         108           0         108           0         108           0         108           0         108           0</td><td>P D<br/>0x5990 (2<br/>0x5990 (2<br/>0xc22 (2<br/>0xc22 (2<br/>0xc22 (2<br/>0xc22 (2<br/>0xc24 (2<br/>0xc24 (2</td><td>P TTL 146           222283         64 Echo (pin, 22283)           64 Echo (pin, 22083)         64 Echo (pin, 22084)           52268         64 Echo (pin, 22084)           52268         64 Echo (pin, 22084)           52268         64 Echo (pin, 22084)           52379         64 Echo (pin, 22084)           52379         64 Echo (pin, 22084)           52379         64 Echo (pin, 22084)           52379         64 Echo (pin, 22084)           52420         64 Echo (pin, 22084)           52420         64 Echo (pin, 22084)           52420         64 Echo (pin, 22084)           52420         64 Echo (pin, 22084)           52420         64 Echo (pin, 22084)           52420         64 Echo (pin, 22084)           52421         64 Echo (pin, 22084)           52623         64 Echo (pin, 22084)           52623         64 Echo (pin, 22084)           52623         64 Echo (pin, 23084)           52790         64 Echo (pin, 23536)           52809         64 Echo (pin, 23536)           52809         64 Echo (pin, 23536)           52809         64 Echo (pin, 23536)           52809         64 Echo (pin, 23536)           52809         64 Echo (pin, 2353</td><td>g) request<br/>g) request<br/>g) reply<br/>g) request<br/>g) reply<br/>g) request<br/>g) request<br/>g) request<br/>g) request<br/>g) request<br/>g) request<br/>g) request<br/>g) request<br/>g) request<br/>g) request<br/>g) request<br/>g) request<br/>g) request<br/>g) request<br/>g) request<br/>g) request</td><td>id=0x0001, seq=15/3840, ttl=64 (no response foundl)<br/>id=0x0001, seq=15/3840, ttl=64 (request in 2)<br/>id=0x0001, seq=15/3840, ttl=64 (request in 2)<br/>id=0x0001, seq=16/4096, ttl=64 (request in 6)<br/>id=0x0001, seq=16/4096, ttl=64 (request in 6)<br/>id=0x0001, seq=16/4096, ttl=64 (request in 6)<br/>id=0x0001, seq=16/4096, ttl=64 (request in 10)<br/>id=0x0001, seq=17/4352, ttl=64 (no response foundl)<br/>id=0x0001, seq=17/4352, ttl=64 (request in 10)<br/>id=0x0001, seq=17/4352, ttl=64 (request in 10)<br/>id=0x0001, seq=17/4352, ttl=64 (request in 10)<br/>id=0x0001, seq=17/4352, ttl=64 (request in 14)<br/>id=0x0001, seq=17/4352, ttl=64 (no response foundl)<br/>id=0x0001, seq=17/4352, ttl=64 (no response foundl)<br/>id=0x0001, seq=17/4352, ttl=64 (request in 14)<br/>id=0x0001, seq=17/4864, ttl=64 (no response foundl)<br/>id=0x0001, seq=17/4864, ttl=64 (no response foundl)<br/>id=0x0001, seq=17/4864, ttl=64 (request in 18)<br/>id=0x0001, seq=20/5120, ttl=64 (no response foundl)<br/>id=0x0001, seq=20/5120, ttl=64 (request in 22)<br/>id=0x0001, seq=20/5120, ttl=64 (request in 22)<br/>id=0x0001, seq=21/5376, ttl=64 (no response foundl)<br/>id=0x0001, seq=21/5376, ttl=64 (no response foundl)<br/>i</td></tr<>                                                                                                    | Cal         Langth           0         108           0         108           0         108           0         108           0         108           0         108           0         108           0         108           0         108           0         108           0         108           0         108           0         108           0         108           0         108           0         108           0         108           0         108           0         108           0         108           0         108           0         108           0         108           0         108           0         108           0         108           0         108           0         108           0         108           0         108           0         108           0         108           0         108           0                                                                                                    | P D<br>0x5990 (2<br>0x5990 (2<br>0xc22 (2<br>0xc22 (2<br>0xc22 (2<br>0xc22 (2<br>0xc24 (2<br>0xc24 (2                                                                                                    | P TTL 146           222283         64 Echo (pin, 22283)           64 Echo (pin, 22083)         64 Echo (pin, 22084)           52268         64 Echo (pin, 22084)           52268         64 Echo (pin, 22084)           52268         64 Echo (pin, 22084)           52379         64 Echo (pin, 22084)           52379         64 Echo (pin, 22084)           52379         64 Echo (pin, 22084)           52379         64 Echo (pin, 22084)           52420         64 Echo (pin, 22084)           52420         64 Echo (pin, 22084)           52420         64 Echo (pin, 22084)           52420         64 Echo (pin, 22084)           52420         64 Echo (pin, 22084)           52420         64 Echo (pin, 22084)           52421         64 Echo (pin, 22084)           52623         64 Echo (pin, 22084)           52623         64 Echo (pin, 22084)           52623         64 Echo (pin, 23084)           52790         64 Echo (pin, 23536)           52809         64 Echo (pin, 23536)           52809         64 Echo (pin, 23536)           52809         64 Echo (pin, 23536)           52809         64 Echo (pin, 23536)           52809         64 Echo (pin, 2353                                                                                                    | g) request<br>g) request<br>g) reply<br>g) request<br>g) reply<br>g) request<br>g) request<br>g) request<br>g) request<br>g) request<br>g) request<br>g) request<br>g) request<br>g) request<br>g) request<br>g) request<br>g) request<br>g) request<br>g) request<br>g) request<br>g) request                                                                                                    | id=0x0001, seq=15/3840, ttl=64 (no response foundl)<br>id=0x0001, seq=15/3840, ttl=64 (request in 2)<br>id=0x0001, seq=15/3840, ttl=64 (request in 2)<br>id=0x0001, seq=16/4096, ttl=64 (request in 6)<br>id=0x0001, seq=16/4096, ttl=64 (request in 6)<br>id=0x0001, seq=16/4096, ttl=64 (request in 6)<br>id=0x0001, seq=16/4096, ttl=64 (request in 10)<br>id=0x0001, seq=17/4352, ttl=64 (no response foundl)<br>id=0x0001, seq=17/4352, ttl=64 (request in 10)<br>id=0x0001, seq=17/4352, ttl=64 (request in 10)<br>id=0x0001, seq=17/4352, ttl=64 (request in 10)<br>id=0x0001, seq=17/4352, ttl=64 (request in 14)<br>id=0x0001, seq=17/4352, ttl=64 (no response foundl)<br>id=0x0001, seq=17/4352, ttl=64 (no response foundl)<br>id=0x0001, seq=17/4352, ttl=64 (request in 14)<br>id=0x0001, seq=17/4864, ttl=64 (no response foundl)<br>id=0x0001, seq=17/4864, ttl=64 (no response foundl)<br>id=0x0001, seq=17/4864, ttl=64 (request in 18)<br>id=0x0001, seq=20/5120, ttl=64 (no response foundl)<br>id=0x0001, seq=20/5120, ttl=64 (request in 22)<br>id=0x0001, seq=20/5120, ttl=64 (request in 22)<br>id=0x0001, seq=21/5376, ttl=64 (no response foundl)<br>id=0x0001, seq=21/5376, ttl=64 (no response foundl)<br>i                                                  |
| Internet Control Persage Protocol           Internet Control Persage Protocol           Internet Persage Protocol           Internet Persage Protocol           Internet Persage Protocol           Internet Persage Protocol           Internet Persage Protocol                                                                                                    | Source         Detth           192.0.7.100         108           192.0.7.100         108           192.0.7.100         108           192.0.7.100         108           192.0.7.100         108           192.0.7.100         108           192.0.7.100         108           192.0.7.100         108           192.0.7.100         108           192.0.7.100         108           192.0.7.100         108           192.0.7.100         108           192.0.7.100         108           192.0.7.100         108           192.0.7.100         108           192.0.7.100         108           192.0.7.100         108           192.0.7.100         108           192.0.7.100         108           192.0.7.100         108           192.0.7.100         108           192.0.7.100         108           192.0.7.100         108           192.0.7.100         108           192.0.7.100         108           192.0.7.100         108           192.0.7.100         108           192.0.7.100         108           193.1180.100                                                                                                    | Number         Product           1.51.100.100         ICM           1.51.100.100         ICM           .0.2.100         ICM           .0.2.100         ICM           .0.2.100         ICM           .51.100.100         ICM           .51.100.100         ICM           .51.100.100         ICM           .0.2.100         ICM           .0.2.100 <t< td=""><td>cal Length<br/>0 108<br/>0 108<br/>0 10</td><td>P D<br/>0x5990 (2<br/>0x5290 (2<br/>0xc22 (2<br/>0xc22 (2<br/>0xc22 (2<br/>0xc22 (2<br/>0xc24 (2<br/>0xc24 (2<br/>0xc25 (2<br/>0xc25 (2<br/>0xc25 (2<br/>0xc25 (2<br/>0xc25 (2<br/>0xc25 (2<br/>0xc25 (2<br/>0xc25 (2<br/>0xc26 (2<br/>0xc26 (2</td><td>P TTL Me           22928)         64 Echo (pin,           52268)         64 Echo (pin,           52268)         64 Echo (pin,           52268)         64 Echo (pin,           52268)         64 Echo (pin,           52308)         64 Echo (pin,           52379)         64 Echo (pin,           52379)         64 Echo (pin,           52373)         64 Echo (pin,           52373)         64 Echo (pin,           52323)         64 Echo (pin,           52420)         64 Echo (pin,           52420)         64 Echo (pin,           52421)         64 Echo (pin,           52621)         64 Echo (pin,           52623)         64 Echo (pin,           52623)         64 Echo (pin,           52623)         64 Echo (pin,           52623)         64 Echo (pin,           52623)         64 Echo (pin,           52623)         64 Echo (pin,           52790)         64 Echo (pin,           52790)         64 Echo (pin,           52809)         64 Echo (pin,           52809)         64 Echo (pin,           52809)         64 Echo (pin,           52809)         64 Echo (pin,</td><td>g) request<br/>g) request<br/>g) reply<br/>g) request<br/>g) request</td><td>id=0x0001, seq=15/3840, ttl=64 (no response foundl)<br/>id=0x0001, seq=15/3840, ttl=64 (request in 2)<br/>id=0x0001, seq=16/4066, ttl=64 (request in 2)<br/>id=0x0001, seq=16/4066, ttl=64 (request in 6)<br/>id=0x0001, seq=16/4066, ttl=64 (request in 6)<br/>id=0x0001, seq=16/4066, ttl=64 (request in 6)<br/>id=0x0001, seq=17/4352, ttl=64 (inc response foundl)<br/>id=0x0001, seq=17/4352, ttl=64 (request in 10)<br/>id=0x0001, seq=17/4352, ttl=64 (request in 10)<br/>id=0x0001, seq=17/4352, ttl=64 (no response foundl)<br/>id=0x0001, seq=17/4352, ttl=64 (no response foundl)<br/>id=0x0001, seq=17/4352, ttl=64 (no response foundl)<br/>id=0x0001, seq=17/4352, ttl=64 (no response foundl)<br/>id=0x0001, seq=17/4352, ttl=64 (no response foundl)<br/>id=0x0001, seq=17/4864, ttl=64 (request in 14)<br/>id=0x0001, seq=19/4864, ttl=64 (request in 12)<br/>id=0x0001, seq=19/4864, ttl=64 (request in 12)<br/>id=0x0001, seq=20/5120, ttl=64 (no response foundl)<br/>id=0x0001, seq=20/5120, ttl=64 (no response foundl)<br/>id=0x0001, seq=20/5120, ttl=64 (no response foundl)<br/>id=0x0001, seq=20/5120, ttl=64 (no response foundl)<br/>id=0x0001, seq=20/5120, ttl=64 (no response foundl)<br/>id=0x0001, seq=20/5120, ttl=64 (no response foundl)<br/>id=0x0001, seq=20/5120, ttl=64 (no response foundl)<br/>id=0x0001, seq=20/5120, ttl=64 (no response foundl)<br/>id=0x0001, seq=21/5376, ttl=64 (no response foundl)<br/>id=0x0001, seq=21/5376, ttl=64 (no response foundl)<br/>id=0x0001, seq=21/5376, ttl=64 (no response foundl)<br/>id=0x0001, seq=21/5376, ttl=64 (no response foundl)<br/>id=0x0001, seq=21/5376, ttl=64 (no response foundl)<br/>id=0x0001, seq=21/5376, ttl=64 (no response foundl)<br/>id=0x0001, seq=21/5376, ttl=64 (no response foundl)<br/>id=0x0001, seq=21/5376, ttl=64 (no response foundl)<br/>id=0x0001, seq=21/5376, ttl=64 (no response foundl)<br/>id=0x0001, seq=21/5376, ttl=64 (no response foundl)<br/>id=0x0001, seq=21/5376, ttl=64 (no response foundl)<br/>id=0x0001, seq=21/5376, ttl=64 (no response foundl)<br/>id=0x00001, seq=21/5376, ttl=64 (no response foundl)<br/>id=0x00001, seq=21/5376, ttl=64 (no response foundl)<br/>id=0x00000, eeq=0 10 nt 11 zto</td></t<> | cal Length<br>0 108<br>0 108<br>0 10                                                                                                    | P D<br>0x5990 (2<br>0x5290 (2<br>0xc22 (2<br>0xc22 (2<br>0xc22 (2<br>0xc22 (2<br>0xc24 (2<br>0xc24 (2<br>0xc25 (2<br>0xc25 (2<br>0xc25 (2<br>0xc25 (2<br>0xc25 (2<br>0xc25 (2<br>0xc25 (2<br>0xc25 (2<br>0xc26 (2<br>0xc26 (2                                                                                                    | P TTL Me           22928)         64 Echo (pin,           52268)         64 Echo (pin,           52268)         64 Echo (pin,           52268)         64 Echo (pin,           52268)         64 Echo (pin,           52308)         64 Echo (pin,           52379)         64 Echo (pin,           52379)         64 Echo (pin,           52373)         64 Echo (pin,           52373)         64 Echo (pin,           52323)         64 Echo (pin,           52420)         64 Echo (pin,           52420)         64 Echo (pin,           52421)         64 Echo (pin,           52621)         64 Echo (pin,           52623)         64 Echo (pin,           52623)         64 Echo (pin,           52623)         64 Echo (pin,           52623)         64 Echo (pin,           52623)         64 Echo (pin,           52623)         64 Echo (pin,           52790)         64 Echo (pin,           52790)         64 Echo (pin,           52809)         64 Echo (pin,           52809)         64 Echo (pin,           52809)         64 Echo (pin,           52809)         64 Echo (pin,                                                                                                    | g) request<br>g) request<br>g) reply<br>g) request<br>g) request<br>g) request<br>g) request<br>g) request<br>g) request<br>g) request<br>g) request<br>g) request<br>g) request<br>g) request<br>g) request<br>g) request<br>g) request<br>g) request<br>g) request<br>g) request<br>g) request<br>g) request<br>g) request                                                                                                    | id=0x0001, seq=15/3840, ttl=64 (no response foundl)<br>id=0x0001, seq=15/3840, ttl=64 (request in 2)<br>id=0x0001, seq=16/4066, ttl=64 (request in 2)<br>id=0x0001, seq=16/4066, ttl=64 (request in 6)<br>id=0x0001, seq=16/4066, ttl=64 (request in 6)<br>id=0x0001, seq=16/4066, ttl=64 (request in 6)<br>id=0x0001, seq=17/4352, ttl=64 (inc response foundl)<br>id=0x0001, seq=17/4352, ttl=64 (request in 10)<br>id=0x0001, seq=17/4352, ttl=64 (request in 10)<br>id=0x0001, seq=17/4352, ttl=64 (no response foundl)<br>id=0x0001, seq=17/4352, ttl=64 (no response foundl)<br>id=0x0001, seq=17/4352, ttl=64 (no response foundl)<br>id=0x0001, seq=17/4352, ttl=64 (no response foundl)<br>id=0x0001, seq=17/4352, ttl=64 (no response foundl)<br>id=0x0001, seq=17/4864, ttl=64 (request in 14)<br>id=0x0001, seq=19/4864, ttl=64 (request in 12)<br>id=0x0001, seq=19/4864, ttl=64 (request in 12)<br>id=0x0001, seq=20/5120, ttl=64 (no response foundl)<br>id=0x0001, seq=20/5120, ttl=64 (no response foundl)<br>id=0x0001, seq=20/5120, ttl=64 (no response foundl)<br>id=0x0001, seq=20/5120, ttl=64 (no response foundl)<br>id=0x0001, seq=20/5120, ttl=64 (no response foundl)<br>id=0x0001, seq=20/5120, ttl=64 (no response foundl)<br>id=0x0001, seq=20/5120, ttl=64 (no response foundl)<br>id=0x0001, seq=20/5120, ttl=64 (no response foundl)<br>id=0x0001, seq=21/5376, ttl=64 (no response foundl)<br>id=0x0001, seq=21/5376, ttl=64 (no response foundl)<br>id=0x0001, seq=21/5376, ttl=64 (no response foundl)<br>id=0x0001, seq=21/5376, ttl=64 (no response foundl)<br>id=0x0001, seq=21/5376, ttl=64 (no response foundl)<br>id=0x0001, seq=21/5376, ttl=64 (no response foundl)<br>id=0x0001, seq=21/5376, ttl=64 (no response foundl)<br>id=0x0001, seq=21/5376, ttl=64 (no response foundl)<br>id=0x0001, seq=21/5376, ttl=64 (no response foundl)<br>id=0x0001, seq=21/5376, ttl=64 (no response foundl)<br>id=0x0001, seq=21/5376, ttl=64 (no response foundl)<br>id=0x0001, seq=21/5376, ttl=64 (no response foundl)<br>id=0x00001, seq=21/5376, ttl=64 (no response foundl)<br>id=0x00001, seq=21/5376, ttl=64 (no response foundl)<br>id=0x00000, eeq=0 10 nt 11 zto                                                     |
| Internet Control Persage Protocol           No.         Tme           -         1 2022-07-14 20120136.5513855256           2 2022-07-14 20120136.55131857269         -           3 3022-07-14 20120136.5514117304         4 2022-07-14 20120136.514119312           5 2022-07-14 20120137.53772588         7 2022-07-14 20120137.53772588           7 2022-07-14 20120137.53772588         7 2022-07-14 20120137.537723648           10 2022-07-14 20120137.538064055         8 2022-07-14 20120137.538064051           10 2022-07-14 20120138.561776041         10 2022-07-14 20120138.561776310           11 2022-07-14 20120138.561770310         11 2022-07-14 20120138.562050333           13 2022-07-14 20120138.562050333         13 2022-07-14 20120138.562050333           13 2022-07-14 20120138.562050333         13 2022-07-14 20120138.562050333           12 2022-07-14 20120138.562050333         13 2022-07-14 20120148.6009007043           12 2022-07-14 20120148.600900713         2012-07-14 20120148.600900713           20 2022-07-14 20120148.600900713         2012-07-14 20120148.60090712           21 2022-07-14 20120148.61030805130         22 2022-07-14 20120148.631805368           25 2022-07-14 20120148.6318045368         25 2022-07-14 20120148.63480368           25 2022-07-14 20120148.6348736697         2 2022-07-14 20120148.63487366           25 2022-07-14 20120148.6348736697         2 2022-07-14                                                                                                    | Source         Desk           192.0.2.100         108           192.0.2.100         108           192.0.2.100         109           198.51.100.100         192           192.0.2.100         108           192.0.2.100         109           192.0.2.100         109           192.0.2.100         109           192.0.2.100         109           192.0.2.100         109           192.0.2.100         109           192.0.2.100         109           192.0.2.100         109           192.0.2.100         109           192.0.2.100         109           192.0.2.100         109           192.0.2.100         109           192.0.2.100         109           192.0.2.100         109           192.0.2.100         109           192.0.2.100         109           192.0.2.100         109           192.0.2.100         109           192.0.2.100         109           192.0.2.100         109           192.0.2.100         109           192.0.2.100         109           192.0.2.100         109           192.0.2.100                                                                                                    | Number         Particle           1.51.100.100         ICM           1.51.100.100         ICM           .0.2.100         ICM           .0.2.100         ICM           .0.2.100         ICM           .51.100.100         ICM           .51.100.100         ICM           .0.2.100         ICM           .0.2.100                                                                                                    | cal         Langth           0         108           0         108           0         108           0         108           0         108           0         108           0         108           0         108           0         108           0         108           0         108           0         108           0         108           0         108           0         108           0         108           0         108           0         108           0         108           0         108           0         108           0         108           0         108           0         108           0         108           0         108           0         108           0         108           0         108           0         108           0         108           0         108           0         108           0                                                                                                    | P D<br>0x5990 (2<br>0xcc2c (2<br>0xcc2c (3<br>0xcc2c (3<br>0xcc2c (3<br>0xcc2c (3<br>0xcc2b (5<br>0xcc2b (5<br>0xcc2b (5<br>0xcc4b (5<br>0xcc4b                                                                                                    | P TTL 140           229283         64 Echo (pin,           52268         64 Echo (pin,           52268         64 Echo (pin,           52268         64 Echo (pin,           52268         64 Echo (pin,           52370         64 Echo (pin,           52379         64 Echo (pin,           52379         64 Echo (pin,           52379         64 Echo (pin,           52379         64 Echo (pin,           52323         64 Echo (pin,           52420         64 Echo (pin,           52420         64 Echo (pin,           52420         64 Echo (pin,           52420         64 Echo (pin,           52420         64 Echo (pin,           52420         64 Echo (pin,           52421         64 Echo (pin,           52623         64 Echo (pin,           52623         64 Echo (pin,           52623         64 Echo (pin,           52790         64 Echo (pin,           52790         64 Echo (pin,           52809         64 Echo (pin,           52809         64 Echo (pin,           52809         64 Echo (pin,           52809         64 Echo (pin,      52809                                                                                                    | g) request<br>g) request<br>g) reply<br>g) request<br>g) reply<br>g) request<br>g) request<br>g) request<br>g) request<br>g) request<br>g) request<br>g) request<br>g) request<br>g) request<br>g) request<br>g) request<br>g) request<br>g) request<br>g) request<br>g) request<br>g) request<br>g) request<br>g) request                                                                                                    | <pre>id=0x0001, seq=15/3840, ttl=64 (no response foundl) id=0x0001, seq=15/3840, ttl=64 (reply in 3) id=0x0001, seq=15/3840, ttl=64 (repust in 2) id=0x0001, seq=16/4096, ttl=64 (no response foundl) id=0x0001, seq=16/4096, ttl=64 (reply in 7) id=0x0001, seq=16/4096, ttl=64 (reply in 1) id=0x0001, seq=17/4352, ttl=64 (no response foundl) id=0x0001, seq=18/4608, ttl=64 (reply in 1) id=0x0001, seq=18/4608, ttl=64 (reply in 1) id=0x0001, seq=18/4608, ttl=64 (reply in 1) id=0x0001, seq=18/4608, ttl=64 (reply in 12) id=0x0001, seq=18/4608, ttl=64 (reply in 15) id=0x0001, seq=18/4608, ttl=64 (reply in 15) id=0x0001, seq=18/4608, ttl=64 (reply in 15) id=0x0001, seq=18/4608, ttl=64 (reply in 15) id=0x0001, seq=18/4608, ttl=64 (no response foundl) id=0x0001, seq=18/4608, ttl=64 (no response foundl) id=0x0001, seq=18/4608, ttl=64 (no response foundl) id=0x0001, seq=18/4608, ttl=64 (reply in 12) id=0x0001, seq=19/4864, ttl=64 (reply in 22) id=0x0001, seq=23/5120, ttl=64 (no response foundl) id=0x0001, seq=23/5120, ttl=64 (reply in 22) id=0x0001, seq=23/5120, ttl=64 (reply in 22) id=0x0001, seq=23/5376, ttl=64 (reply in 22) id=0x0001, seq=23/5376, ttl=64 (reply in 22) id=0x0001, seq=23/5376, ttl=64 (reply in 22) id=0x0001, seq=23/5376, ttl=64 (reply in 22) id=0x0001, seq=23/5376, ttl=64 (reply in 22) id=0x0001, seq=23/5376, ttl=64 (reply in 22) id=0x0001, seq=23/5376, ttl=64 (reply in 23) id=0x0001, seq=23/5376, ttl=64 (reply in 23) id=0x0001, seq=23/</pre>                                                                                                    |
| Internet Control Message Protocol           Na.         Tme           -         12022-07-14         20:20:36.51385/226           2         20:20-07-14         20:20:36.514117394           4         20:20:07-14         20:20:36.514117394           4         20:20:07-14         20:20:36.514117394           4         20:20:07-14         20:20:36.514117394           4         20:20:07-14         20:20:37.537726588           7         20:20:07-14         20:20:37.537726588           7         20:20:07-14         20:20:37.537726588           7         20:20:07-14         20:20:38.561776810           11         20:20:07-14         20:20:38.561778310           12         20:20:07-14         20:20:38.561776831           12         20:20:07-14         20:20:38.561776831           12         20:20:07-14         20:20:38.561776831           12         20:20:07-14         20:20:38.561776831           13         20:20:07-14         20:20:38.561776831           12         20:20:07-14         20:20:40.6101706857           20:20:07-14         20:20:40.6101706857           20:20:07-14         20:20:40.6101706857           20:20:07-14         20:20:40.6101706857                                                                                                    | Source         Data           192.0.2.100         198           192.0.2.100         198           198.51.100.100         192           192.0.2.100         198           198.51.100.100         192           192.0.2.100         198           193.51.100.100         192           193.51.100.100         192           193.51.100.100         192           192.0.2.100         198           192.0.2.100         198           192.0.2.100         198           192.0.2.100         198           192.0.2.100         198           192.0.2.100         198           192.0.2.100         198           192.0.2.100         198           193.51.100.100         192           192.0.2.100         198           193.51.100.100         192           193.51.100.100         192           193.51.100.100         192           193.51.100.100         192           193.51.100.100         192           193.51.100.100         192           193.51.100.100         192           193.51.100.100         192           193.51.100.100         192                                                                                                    | Number         Prote           5.51.100.100         ICM           .62.100         ICM           .62.100         ICM           .62.100         ICM           .62.100         ICM           .51.100.100         ICM           .51.100.100         ICM           .51.100.100         ICM           .62.100         ICM           .62.100         ICM           .62.100         ICM           .62.100         ICM           .62.100         ICM           .62.100         ICM           .62.100         ICM           .62.100         ICM           .62.100         ICM           .62.100         ICM           .62.100         ICM           .62.100         ICM           .62.100         ICM           .62.100         ICM           .51.100.100         ICM           .51.100.100         ICM           .51.100.100         ICM           .51.100.100         ICM           .51.100.100         ICM           .51.100.100         ICM           .51.100.100         ICM           .51.100.100 <t< td=""><td>cal Langh<br/>0 108<br/>0 108<br/>0 0 108<br/>0 0 108<br/>0 0 108<br/>0 0 108<br/>0 0 0 0 0 0 0 0 0 0 0 0 0 0 0 0 0 0 0</td><td>P D<br/>0x5990 (2<br/>0x5290 (2<br/>0xc22 (2<br/>0xc22 (2<br/>0xc22 (2<br/>0xc22 (2<br/>0xc24 (2<br/>0xc24 (2<br/>0xc24 (2<br/>0xc25 (2<br/>0xc25 (2<br/>0xc25 (2<br/>0xc25 (2<br/>0xc25 (2<br/>0xc25 (2<br/>0xc26 (2<br/>0xc26 (2</td><td>P TTL 146           22928)         64 Echo (pin,           22928)         64 Echo (pin,           52068)         64 Echo (pin,           52068)         64 Echo (pin,           52068)         64 Echo (pin,           52069)         64 Echo (pin,           52379)         64 Echo (pin,           52379)         64 Echo (pin,           52379)         64 Echo (pin,           52373)         64 Echo (pin,           52323)         64 Echo (pin,           52420)         64 Echo (pin,           52420)         64 Echo (pin,           52621)         64 Echo (pin,           52621)         64 Echo (pin,           52623)         64 Echo (pin,           52623)         64 Echo (pin,           52623)         64 Echo (pin,           52623)         64 Echo (pin,           52623)         64 Echo (pin,           52790)         64 Echo (pin,           52790)         64 Echo (pin,           52790)         64 Echo (pin,           52680)         64 Echo (pin,           52680)         64 Echo (pin,           52680)         64 Echo (pin,      52680)         64 Echo (pin,      &lt;</td><td>g) request<br/>g) request<br/>g) reply<br/>g) request<br/>g) reply<br/>g) request<br/>g) request<br/>g) request<br/>g) request<br/>g) request<br/>g) request<br/>g) request<br/>g) request<br/>g) request<br/>g) request<br/>g) request<br/>g) request<br/>g) request<br/>g) request<br/>g) request</td><td><pre>id=0x0001, seq=15/3840, ttl=64 (no response foundl) id=0x0001, seq=15/3840, ttl=64 (request in 2) id=0x0001, seq=15/3840, ttl=64 (request in 2) id=0x0001, seq=15/3840, ttl=64 (no response foundl) id=0x0001, seq=16/4096, ttl=64 (request in 6) id=0x0001, seq=16/4096, ttl=64 (request in 6) id=0x0001, seq=17/4352, ttl=64 (request in 10) id=0x0001, seq=17/4352, ttl=64 (no response foundl) id=0x0001, seq=17/4352, ttl=64 (no response foundl) id=0x0001, seq=17/4352, ttl=64 (no response foundl) id=0x0001, seq=17/4352, ttl=64 (no response foundl) id=0x0001, seq=17/4352, ttl=64 (no response foundl) id=0x0001, seq=17/4352, ttl=64 (no response foundl) id=0x0001, seq=17/4864, ttl=64 (request in 14) id=0x0001, seq=19/4864, ttl=64 (request in 12) id=0x0001, seq=19/4864, ttl=64 (request in 12) id=0x0001, seq=19/4864, ttl=64 (request in 12) id=0x0001, seq=20/5120, ttl=64 (no response foundl) id=0x0001, seq=20/5120, ttl=64 (request in 22) id=0x0001, seq=20/5120, ttl=64 (request in 26) id=0x0001, seq=21/5376, ttl=64 (request in 26) id=0x0001, seq=21/5376, tt</pre></td></t<>                                                                                                    | cal Langh<br>0 108<br>0 108<br>0 0 108<br>0 0 108<br>0 0 108<br>0 0 108<br>0 0 0 0 0 0 0 0 0 0 0 0 0 0 0 0 0 0 0                                                                                                     | P D<br>0x5990 (2<br>0x5290 (2<br>0xc22 (2<br>0xc22 (2<br>0xc22 (2<br>0xc22 (2<br>0xc24 (2<br>0xc24 (2<br>0xc24 (2<br>0xc25 (2<br>0xc25 (2<br>0xc25 (2<br>0xc25 (2<br>0xc25 (2<br>0xc25 (2<br>0xc26 (2<br>0xc26 (2                                                                                                    | P TTL 146           22928)         64 Echo (pin,           22928)         64 Echo (pin,           52068)         64 Echo (pin,           52068)         64 Echo (pin,           52068)         64 Echo (pin,           52069)         64 Echo (pin,           52379)         64 Echo (pin,           52379)         64 Echo (pin,           52379)         64 Echo (pin,           52373)         64 Echo (pin,           52323)         64 Echo (pin,           52420)         64 Echo (pin,           52420)         64 Echo (pin,           52621)         64 Echo (pin,           52621)         64 Echo (pin,           52623)         64 Echo (pin,           52623)         64 Echo (pin,           52623)         64 Echo (pin,           52623)         64 Echo (pin,           52623)         64 Echo (pin,           52790)         64 Echo (pin,           52790)         64 Echo (pin,           52790)         64 Echo (pin,           52680)         64 Echo (pin,           52680)         64 Echo (pin,           52680)         64 Echo (pin,      52680)         64 Echo (pin,      <                                                                                                    | g) request<br>g) request<br>g) reply<br>g) request<br>g) reply<br>g) request<br>g) request<br>g) request<br>g) request<br>g) request<br>g) request<br>g) request<br>g) request<br>g) request<br>g) request<br>g) request<br>g) request<br>g) request<br>g) request<br>g) request                                                                                                    | <pre>id=0x0001, seq=15/3840, ttl=64 (no response foundl) id=0x0001, seq=15/3840, ttl=64 (request in 2) id=0x0001, seq=15/3840, ttl=64 (request in 2) id=0x0001, seq=15/3840, ttl=64 (no response foundl) id=0x0001, seq=16/4096, ttl=64 (request in 6) id=0x0001, seq=16/4096, ttl=64 (request in 6) id=0x0001, seq=17/4352, ttl=64 (request in 10) id=0x0001, seq=17/4352, ttl=64 (no response foundl) id=0x0001, seq=17/4352, ttl=64 (no response foundl) id=0x0001, seq=17/4352, ttl=64 (no response foundl) id=0x0001, seq=17/4352, ttl=64 (no response foundl) id=0x0001, seq=17/4352, ttl=64 (no response foundl) id=0x0001, seq=17/4352, ttl=64 (no response foundl) id=0x0001, seq=17/4864, ttl=64 (request in 14) id=0x0001, seq=19/4864, ttl=64 (request in 12) id=0x0001, seq=19/4864, ttl=64 (request in 12) id=0x0001, seq=19/4864, ttl=64 (request in 12) id=0x0001, seq=20/5120, ttl=64 (no response foundl) id=0x0001, seq=20/5120, ttl=64 (request in 22) id=0x0001, seq=20/5120, ttl=64 (request in 26) id=0x0001, seq=21/5376, ttl=64 (request in 26) id=0x0001, seq=21/5376, tt</pre>                                                                                                    |
| Internet         Control Persage Protocol           No.         Tme           -         12022-07-14         2012:03:65.513855266           22022-07-14         2012:03:65.513857268           33022-07-14         2012:03:65.513857268           7002-07-14         2012:03:75.53772588           7002-07-14         2012:03:75.53772588           7002-07-14         2012:03:75.53772588           7002-07-14         2012:03:55.51772310           10:002-07-14         2012:03:55.50770331           10:002-07-14         2012:03:55.50570431           12:202-07-14         2012:03:55.50570431           14:202-07-14         2012:03:55.50570431           14:202-07-14         2012:03:55.50570431           14:202-07-14         2012:03:55.50570431           14:202-07-14         2012:03:55.5057043           14:202-07-14         2012:03:55.5057043           14:202-07-14         2012:03:55.5057043           14:202-07-14         2012:03:55.5057043           14:202-07-14         2012:03:55.5057043           12:202-07-14         2012:03:55.5057043           12:202-07-14         2012:04.61081944           2022-07-14         2012:04.61081944           2022-07-14         2012:04.61081944                                                                                                    | Source         Detth           192.0.2.100         198           192.0.2.100         198           192.0.2.100         192           195.51.100.100         192           192.0.2.100         198           192.0.2.100         198           192.0.2.100         198           192.0.2.100         198           192.0.2.100         198           192.0.2.100         198           192.0.2.100         198           192.0.2.100         198           192.0.2.100         198           192.0.2.100         198           192.0.2.100         198           192.0.2.100         198           192.0.2.100         198           192.0.2.100         198           192.0.2.100         198           192.0.2.100         198           192.0.2.100         198           192.0.2.100         198           192.0.2.100         198           192.0.2.100         198           192.0.2.100         198           193.51.100.100         192           192.0.2.100         198           193.51.100.100         192           192.0.2.100                                                                                                    | Number         Protect           1.51.100.100         ICM           1.51.100.100         ICM           .0.2.100         ICM           .0.2.100         ICM           .0.2.100         ICM           .51.100.100         ICM           .51.100.100         ICM           .0.2.100         ICM           .0.2.100         I                                                                                                    | cal Langth<br>P 108<br>P 108<br>P 10                                                                                                    | P 10<br>0x5990 (2<br>0x5290 (2<br>0xc22 (2<br>0xc22 (2<br>0xc22 (2<br>0xc22 (2<br>0xc22 (2<br>0xc22 (2<br>0xc22 (2<br>0xc24 (2<br>0xc24 (2                                                                                                    | P TTL 140           22928)         64 Echo (pin,           52268)         64 Echo (pin,           52268)         64 Echo (pin,           52268)         64 Echo (pin,           52268)         64 Echo (pin,           52379)         64 Echo (pin,           52379)         64 Echo (pin,           52379)         64 Echo (pin,           52379)         64 Echo (pin,           52379)         64 Echo (pin,           52323)         64 Echo (pin,           52420)         64 Echo (pin,           52420)         64 Echo (pin,           52420)         64 Echo (pin,           52420)         64 Echo (pin,           52421)         64 Echo (pin,           52621)         64 Echo (pin,           52621)         64 Echo (pin,           52623)         64 Echo (pin,           52623)         64 Echo (pin,           52623)         64 Echo (pin,           52623)         64 Echo (pin,           52790)         64 Echo (pin,           52809)         64 Echo (pin,           52809)         64 Echo (pin,           52809)         64 Echo (pin,      52809)         64 Echo (pin,      <                                                                                                    | g) request<br>g) request<br>g) reply<br>g) request<br>g) reply<br>g) request<br>g) request<br>g) request<br>g) request<br>g) request<br>g) request<br>g) request<br>g) request<br>g) request<br>g) request<br>g) request<br>g) request<br>g) request<br>g) request<br>g) request<br>g) request<br>g) request                                                                                                    | <pre>id=0x0001, seq=15/3840, ttl=64 (no response foundl) id=0x0001, seq=15/3840, ttl=64 (reply in 3) id=0x0001, seq=15/3840, ttl=64 (reply in 2) id=0x0001, seq=16/4096, ttl=64 (no response foundl) id=0x0001, seq=16/4096, ttl=64 (reply in 7) id=0x0001, seq=16/4096, ttl=64 (reply in 10) id=0x0001, seq=17/4352, ttl=64 (reply in 11) id=0x0001, seq=17/4352, ttl=64 (reply in 12) id=0x0001, seq=17/4352, ttl=64 (reply in 13) id=0x0001, seq=17/4352, ttl=64 (reply in 13) id=0x0001, seq=17/4352, ttl=64 (reply in 13) id=0x0001, seq=17/4352, ttl=64 (reply in 15) id=0x0001, seq=18/4608, ttl=64 (reply in 15) id=0x0001, seq=18/4608, ttl=64 (reply in 15) id=0x0001, seq=18/4608, ttl=64 (reply in 13) id=0x0001, seq=19/4864, ttl=64 (reply in 13) id=0x0001, seq=24/5352, ttl=64 (no response foundl) id=0x0001, seq=24/5120, ttl=64 (repuest in 18) id=0x0001, seq=24/5120, ttl=64 (reply in 23) id=0x0001, seq=24/5120, ttl=64 (reply in 22) id=0x0001, seq=24/5120, ttl=64 (roepuest in 22) id=0x0001, seq=24/5120, ttl=64 (roepuest in 22) id=0x0001, seq=24/5376, ttl=64 (roe response foundl) id=0x0001, seq=24/5376, ttl=64 (roepust in 22) id=0x0001, seq=24/5376, ttl=64 (roepust in 22) id=0x0001, seq=24/5376, ttl=64 (roepust in 22) id=0x0001, seq=24/5376, ttl=64 (roe response foundl) id=0x0001, seq=24/5376, ttl=64 (roe response foundl) id=0x00001, seq=24/5376, ttl=64 (roe</pre>                                                                                                    |
| Internet Control Persage Protocol           Na.         Tme           -         12022-07-14         20:20:36.51385226           2         20:20-07-14         20:20:36.514117394           4         32:22-07-14         20:20:36.514117394           4         32:22-07-14         20:20:36.514117394           4         32:22-07-14         20:20:36.514117394           4         32:22-07-14         20:20:36.514117394           7:20:22-07-14         20:20:37.5372588           7:20:22-07-14         20:20:37.5372588           7:20:22-07-14         20:20:38.562048288           12:20:22-07-14         20:20:38.562048288           12:20:22-07-14         20:20:38.562048288           12:20:20-07-14         20:20:38.5620480331           12:20:20-07-14         20:20:38.5620480331           12:20:20-07-14         20:20:38.5620480331           12:20:20-07-14         20:20:38.5620480331           13:20:22-07-14         20:20:38.5620480331           12:20:20-07-14         20:20:38.5620480331           12:20:20-07-14         20:20:46.610179668           12:20:20-07-14         20:20:46.610179668           2:20:22-07-14         20:20:42.65770180           2:20:20-07-14         20:20:42.65770180 </td <td>Source         Deskt           192.0.2.100         198           192.0.2.100         198           198.51.100.100         192           192.0.2.100         198           198.51.100.100         192           192.0.2.100         198           192.0.2.100         198           198.51.100.100         192           192.0.2.100         198           192.0.2.100         198           192.0.2.100         198           192.0.2.100         198           192.0.2.100         198           192.0.2.100         198           192.0.2.100         198           192.0.2.100         198           192.0.2.100         198           192.0.2.100         198           192.0.2.100         198           192.0.2.100         198           192.0.2.100         198           192.0.2.100         198           192.0.2.100         198           192.0.2.100         198           192.0.2.100         192           193.51.100.100         192           194.51.100.100         192           195.51.100.100         192           195.51.</td> <td>Number         Parts           1.51.100.100         [CM           .6.2.100         [CM           .6.2.100         [CM</td> <td>Cal         Langth<br/>P           0         108           0         108           0         108           0         108           0         108           0         108           0         108           0         108           0         108           0         108           0         108           0         108           0         108           0         108           0         108           0         108           0         108           0         108           0         108           0         108           0         108           0         108           0         108           0         108           0         108           0         108           0         108           0         108           0         108           0         108           0         108           0         108           0         0           0</td> <td>P D<br/>0x5990 (2<br/>0xc22 (2<br/>0xc22 (2<br/>0xc22 (2<br/>0xc22 (2<br/>0xc22 (2<br/>0xc22 (2<br/>0xc24 (2<br/>0xc24 (2</td> <td>P TTL 146           22928)         64 Echo (pin, 22928)           22928)         64 Echo (pin, 22084)           52268)         64 Echo (pin, 22084)           52268)         64 Echo (pin, 22084)           52268)         64 Echo (pin, 22084)           52279)         64 Echo (pin, 22084)           52379)         64 Echo (pin, 22084)           52379)         64 Echo (pin, 22084)           52323)         64 Echo (pin, 22084)           52420)         64 Echo (pin, 22084)           52420)         64 Echo (pin, 22084)           52420)         64 Echo (pin, 22084)           52420)         64 Echo (pin, 22084)           52421)         64 Echo (pin, 22084)           52621)         64 Echo (pin, 22084)           52623)         64 Echo (pin, 22084)           52623)         64 Echo (pin, 22084)           52623)         64 Echo (pin, 22084)           52623)         64 Echo (pin, 23086)           52790)         64 Echo (pin, 23086)           52790)         64 Echo (pin, 23086)           52809)         64 Echo (pin, 23086)           52809)         64 Echo (pin, 23086)           52809)         64 Echo (pin, 23086)           528090)         64 Echo</td> <td>g) request<br/>g) request<br/>g) reply<br/>g) request<br/>g) reply<br/>g) request<br/>g) request<br/>g) request<br/>g) request<br/>g) request<br/>g) request<br/>g) request<br/>g) request<br/>g) request<br/>g) request<br/>g) request<br/>g) request<br/>g) request<br/>g) request<br/>g) request</td> <td><pre>id=0x0001, seq=15/3840, ttl=64 (no response foundl) id=0x0001, seq=15/3840, ttl=64 (request in 2) id=0x0001, seq=15/3840, ttl=64 (request in 2) id=0x0001, seq=15/4806, ttl=64 (request in 6) id=0x0001, seq=16/4096, ttl=64 (request in 6) id=0x0001, seq=16/4096, ttl=64 (request in 6) id=0x0001, seq=17/4352, ttl=64 (request in 10) id=0x0001, seq=17/4352, ttl=64 (request in 10) id=0x0001, seq=17/4352, ttl=64 (request in 10) id=0x0001, seq=17/4352, ttl=64 (request in 14) id=0x0001, seq=17/4352, ttl=64 (request in 14) id=0x0001, seq=17/4352, ttl=64 (request in 14) id=0x0001, seq=17/4352, ttl=64 (request in 14) id=0x0001, seq=17/4352, ttl=64 (request in 14) id=0x0001, seq=17/4864, ttl=64 (request in 12) id=0x0001, seq=19/4864, ttl=64 (request in 12) id=0x0001, seq=19/4864, ttl=64 (request in 12) id=0x0001, seq=19/4864, ttl=64 (request in 12) id=0x0001, seq=20/5120, ttl=64 (request in 22) id=0x0001, seq=20/5120, ttl=64 (request in 22) id=0x0001, seq=20/5120, ttl=64 (request in 22) id=0x0001, seq=21/5376, ttl=64 (request in 26) id=0x0001, seq=21/5376, ttl=64 (request in 26) id=0x0001, seq=21/5376, ttl=64 (request in 26) id=0x0001, seq=21/5376, ttl=64 (request in 26) id=0x0001, seq=21/5376, ttl=64 (request in 26) id=0x0001, seq=21/5376, ttl=64 (request in 26) id=0x0001, seq=21/5376, ttl=64 (request in 26) id=0x0001, seq=21/5376, ttl=64 (request in 26) id=0x0001, seq=21/5376, ttl=64 (request in 27) id=0x0001, seq=21/5376, ttl=64 (request in 26) id=0x0001, seq=21/5376, ttl=64 (request in 27) id=0x0001, seq=21/5376, ttl=64 (request in 27) id=0x0001, seq=21/5376, ttl=64 (request in 27) id=0x0001, seq=21/5376, ttl=64 (request in 27) id=0x0001, seq=21/5376, ttl=64 (request in 27) id=0x0001, seq=21/5376, ttl=64 (request in 26) id=0x0001, seq=21/5376, ttl=64 (request in 27) id=0x0001, seq=21/5376, ttl=64 (request in 27) id=0x0001, seq=21/5376, ttl=64 (request in 27) id=0x0001, seq=21/5376, ttl=64 (request in 28) id=0x0000, seq=21/5376, ttl=64 (request in 28) id=0x0000, seq=21/5376, ttl=64 (request in 28) id=0x0000, seq=00 on</pre></td>                                                                                                    | Source         Deskt           192.0.2.100         198           192.0.2.100         198           198.51.100.100         192           192.0.2.100         198           198.51.100.100         192           192.0.2.100         198           192.0.2.100         198           198.51.100.100         192           192.0.2.100         198           192.0.2.100         198           192.0.2.100         198           192.0.2.100         198           192.0.2.100         198           192.0.2.100         198           192.0.2.100         198           192.0.2.100         198           192.0.2.100         198           192.0.2.100         198           192.0.2.100         198           192.0.2.100         198           192.0.2.100         198           192.0.2.100         198           192.0.2.100         198           192.0.2.100         198           192.0.2.100         192           193.51.100.100         192           194.51.100.100         192           195.51.100.100         192           195.51.                                                                                                    | Number         Parts           1.51.100.100         [CM           .6.2.100         [CM           .6.2.100         [CM                                                                                                    | Cal         Langth<br>P           0         108           0         108           0         108           0         108           0         108           0         108           0         108           0         108           0         108           0         108           0         108           0         108           0         108           0         108           0         108           0         108           0         108           0         108           0         108           0         108           0         108           0         108           0         108           0         108           0         108           0         108           0         108           0         108           0         108           0         108           0         108           0         108           0         0           0                                                                                                    | P D<br>0x5990 (2<br>0xc22 (2<br>0xc22 (2<br>0xc22 (2<br>0xc22 (2<br>0xc22 (2<br>0xc22 (2<br>0xc24 (2<br>0xc24 (2                                                                                                    | P TTL 146           22928)         64 Echo (pin, 22928)           22928)         64 Echo (pin, 22084)           52268)         64 Echo (pin, 22084)           52268)         64 Echo (pin, 22084)           52268)         64 Echo (pin, 22084)           52279)         64 Echo (pin, 22084)           52379)         64 Echo (pin, 22084)           52379)         64 Echo (pin, 22084)           52323)         64 Echo (pin, 22084)           52420)         64 Echo (pin, 22084)           52420)         64 Echo (pin, 22084)           52420)         64 Echo (pin, 22084)           52420)         64 Echo (pin, 22084)           52421)         64 Echo (pin, 22084)           52621)         64 Echo (pin, 22084)           52623)         64 Echo (pin, 22084)           52623)         64 Echo (pin, 22084)           52623)         64 Echo (pin, 22084)           52623)         64 Echo (pin, 23086)           52790)         64 Echo (pin, 23086)           52790)         64 Echo (pin, 23086)           52809)         64 Echo (pin, 23086)           52809)         64 Echo (pin, 23086)           52809)         64 Echo (pin, 23086)           528090)         64 Echo                                                                                                    | g) request<br>g) request<br>g) reply<br>g) request<br>g) reply<br>g) request<br>g) request<br>g) request<br>g) request<br>g) request<br>g) request<br>g) request<br>g) request<br>g) request<br>g) request<br>g) request<br>g) request<br>g) request<br>g) request<br>g) request                                                                                                    | <pre>id=0x0001, seq=15/3840, ttl=64 (no response foundl) id=0x0001, seq=15/3840, ttl=64 (request in 2) id=0x0001, seq=15/3840, ttl=64 (request in 2) id=0x0001, seq=15/4806, ttl=64 (request in 6) id=0x0001, seq=16/4096, ttl=64 (request in 6) id=0x0001, seq=16/4096, ttl=64 (request in 6) id=0x0001, seq=17/4352, ttl=64 (request in 10) id=0x0001, seq=17/4352, ttl=64 (request in 10) id=0x0001, seq=17/4352, ttl=64 (request in 10) id=0x0001, seq=17/4352, ttl=64 (request in 14) id=0x0001, seq=17/4352, ttl=64 (request in 14) id=0x0001, seq=17/4352, ttl=64 (request in 14) id=0x0001, seq=17/4352, ttl=64 (request in 14) id=0x0001, seq=17/4352, ttl=64 (request in 14) id=0x0001, seq=17/4864, ttl=64 (request in 12) id=0x0001, seq=19/4864, ttl=64 (request in 12) id=0x0001, seq=19/4864, ttl=64 (request in 12) id=0x0001, seq=19/4864, ttl=64 (request in 12) id=0x0001, seq=20/5120, ttl=64 (request in 22) id=0x0001, seq=20/5120, ttl=64 (request in 22) id=0x0001, seq=20/5120, ttl=64 (request in 22) id=0x0001, seq=21/5376, ttl=64 (request in 26) id=0x0001, seq=21/5376, ttl=64 (request in 26) id=0x0001, seq=21/5376, ttl=64 (request in 26) id=0x0001, seq=21/5376, ttl=64 (request in 26) id=0x0001, seq=21/5376, ttl=64 (request in 26) id=0x0001, seq=21/5376, ttl=64 (request in 26) id=0x0001, seq=21/5376, ttl=64 (request in 26) id=0x0001, seq=21/5376, ttl=64 (request in 26) id=0x0001, seq=21/5376, ttl=64 (request in 27) id=0x0001, seq=21/5376, ttl=64 (request in 26) id=0x0001, seq=21/5376, ttl=64 (request in 27) id=0x0001, seq=21/5376, ttl=64 (request in 27) id=0x0001, seq=21/5376, ttl=64 (request in 27) id=0x0001, seq=21/5376, ttl=64 (request in 27) id=0x0001, seq=21/5376, ttl=64 (request in 27) id=0x0001, seq=21/5376, ttl=64 (request in 26) id=0x0001, seq=21/5376, ttl=64 (request in 27) id=0x0001, seq=21/5376, ttl=64 (request in 27) id=0x0001, seq=21/5376, ttl=64 (request in 27) id=0x0001, seq=21/5376, ttl=64 (request in 28) id=0x0000, seq=21/5376, ttl=64 (request in 28) id=0x0000, seq=21/5376, ttl=64 (request in 28) id=0x0000, seq=00 on</pre>                                                                                                    |
| Internet Control Persage Protocol           Internet Control Persage Protocol           Internet Protocol Version 4, Src: 13           Internet Control Version 4, Src: 13           Internet Control Version 4, Src: 13           Internet Control Version 4, Src: 13 <thinternet 13<="" 4,="" control="" src:="" th="" version=""></thinternet>                                                                                                    | Source         Detth           192.0.2.100         108           192.0.2.100         108           192.0.2.100         108           192.0.2.100         108           192.0.2.100         108           192.0.2.100         108           192.0.2.100         108           192.0.2.100         108           192.0.2.100         108           192.0.2.100         108           192.0.2.100         108           192.0.2.100         108           192.0.2.100         108           192.0.2.100         108           192.0.2.100         108           192.0.2.100         108           192.0.2.100         108           192.0.2.100         108           192.0.2.100         108           192.0.2.100         108           192.0.2.100         108           192.0.2.100         108           192.0.2.100         108           192.0.2.100         108           192.0.2.100         108           192.0.2.100         108           192.0.2.100         108           192.0.2.100         108           192.0.2.100                                                                                                    | Number         Protect           1.51.100.100         ICM           1.51.100.100         ICM           .0.2.100         ICM           .0.2.100         ICM           .0.2.100         ICM           .51.100.100         ICM           .51.100.100         ICM           .51.100.100         ICM           .0.2.100         ICM           .0.2.100 <t< td=""><td>cal Langth<br/>0 108<br/>0 108<br/>0 10</td><td>P 10<br/>0x5990 (2<br/>0x5990 (2<br/>0xc22 (2<br/>0xc22 (2<br/>0xc22 (2<br/>0xc22 (2<br/>0xc22 (2<br/>0xc22 (2<br/>0xc22 (2<br/>0xc24 (2<br/>0xc24 (2</td><td>P TTL 146           22928)         64 Echo (pin, 22928)           64 Echo (pin, 22928)         64 Echo (pin, 22928)           52268)         64 Echo (pin, 22928)           52268)         64 Echo (pin, 22928)           52268)         64 Echo (pin, 22927)           52379)         64 Echo (pin, 22979)           52379)         64 Echo (pin, 23923)           52379)         64 Echo (pin, 23923)           52420)         64 Echo (pin, 239366)           52420)         64 Echo (pin, 239366)           52621)         64 Echo (pin, 23949)           52621)         64 Echo (pin, 23419)           52621)         64 Echo (pin, 23419)           526223)         64 Echo (pin, 23422)           526231         64 Echo (pin, 23422)           526231         64 Echo (pin, 23422)           526233         64 Echo (pin, 23422)           52790)         64 Echo (pin, 23366)           52790)         64 Echo (pin, 23366)           52809)         64 Echo (pin, 23536)           52809)         64 Echo (pin, 23536)           52809)         64 Echo (pin, 23536)           52809)         64 Echo (pin, 23536)           52809)         64 Echo (pin, 23536)           52809</td><td>g) request<br/>g) request<br/>g) reply<br/>g) request<br/>g) request<br/>g) request<br/>g) request<br/>g) request<br/>g) request<br/>g) request<br/>g) request<br/>g) request<br/>g) reqly<br/>g) request<br/>g) reqly<br/>g) request<br/>g) reqly<br/>g) request<br/>g) reqly<br/>g) request<br/>g) reqly<br/>g) request<br/>g) reqly<br/>g) request<br/>g) reqly</td><td><pre>id=0x0001, seq=15/3840, ttl=64 (no response foundl) id=0x0001, seq=15/3840, ttl=64 (request in 2) id=0x0001, seq=16/4006, ttl=64 (request in 7) id=0x0001, seq=16/4006, ttl=64 (request in 6) id=0x0001, seq=16/4006, ttl=64 (request in 6) id=0x0001, seq=16/4006, ttl=64 (request in 10) id=0x0001, seq=17/4352, ttl=64 (request in 10) id=0x0001, seq=17/4352, ttl=64 (request in 10) id=0x0001, seq=17/4352, ttl=64 (request in 10) id=0x0001, seq=17/4352, ttl=64 (request in 10) id=0x0001, seq=17/4352, ttl=64 (request in 10) id=0x0001, seq=17/4352, ttl=64 (request in 10) id=0x0001, seq=17/4352, ttl=64 (request in 10) id=0x0001, seq=17/4352, ttl=64 (request in 14) id=0x0001, seq=17/4352, ttl=64 (request in 14) id=0x0001, seq=17/4352, ttl=64 (request in 12) id=0x0001, seq=17/4364, ttl=64 (request in 12) id=0x0001, seq=17/4364, ttl=64 (request in 12) id=0x0001, seq=17/4364, ttl=64 (request in 12) id=0x0001, seq=17/4364, ttl=64 (request in 22) id=0x0001, seq=2/5372, ttl=64 (no response foundl) id=0x0001, seq=2/5376, ttl=64 (request in 22) id=0x0001, seq=2/5376, ttl=64 (request in 22) id=0x0001, seq=2/5376, ttl=64 (request in 26) id=0x0001, seq=2/5376, ttl=64 (request in 26) id=0x0001, seq=2/5376, ttl=64 (request in 26) id=0x0001, seq=2/5376, ttl=64 (request in 26) id=0x0001, seq=2/5376, ttl=64 (request in 26) id=0x0001, seq=2/5376, ttl=64 (request in 27) id=0x0001, seq=2/5376, ttl=64 (request in 27) id=0x0001, seq=2/5376, ttl=64 (request in 27) id=0x0001, seq=2/5376, ttl=64 (request in 27) id=0x0001, seq=2/5376, ttl=64 (request in 27) id=0x0001, seq=2/5376, ttl=64 (request in 27) id=0x0001, seq=2/5376, ttl=64 (request in 27) id=0x0001, seq=2/5376, ttl=64 (request in 27) id=0x0001, seq=2/5376, ttl=64 (request in 27) id=0x0001, seq=2/5376, ttl=64 (request in 27) id=0x0001, seq=2/5376, ttl=64 (request in 27) id=0x0001, seq=2/5376, ttl=64 (request in 27) id=0x0001, seq=2/5376, ttl=64 (request in 27) id=0x0001, seq=2/5376, ttl=64 (request in 28) id=0x0001, seq=2/5376, ttl=64 (request in 28) id=0x00001, seq=2/5376, ttl=64 (reque</pre></td></t<>         | cal Langth<br>0 108<br>0 108<br>0 10                                                                                                    | P 10<br>0x5990 (2<br>0x5990 (2<br>0xc22 (2<br>0xc22 (2<br>0xc22 (2<br>0xc22 (2<br>0xc22 (2<br>0xc22 (2<br>0xc22 (2<br>0xc24 (2<br>0xc24 (2                                                                                                    | P TTL 146           22928)         64 Echo (pin, 22928)           64 Echo (pin, 22928)         64 Echo (pin, 22928)           52268)         64 Echo (pin, 22928)           52268)         64 Echo (pin, 22928)           52268)         64 Echo (pin, 22927)           52379)         64 Echo (pin, 22979)           52379)         64 Echo (pin, 23923)           52379)         64 Echo (pin, 23923)           52420)         64 Echo (pin, 239366)           52420)         64 Echo (pin, 239366)           52621)         64 Echo (pin, 23949)           52621)         64 Echo (pin, 23419)           52621)         64 Echo (pin, 23419)           526223)         64 Echo (pin, 23422)           526231         64 Echo (pin, 23422)           526231         64 Echo (pin, 23422)           526233         64 Echo (pin, 23422)           52790)         64 Echo (pin, 23366)           52790)         64 Echo (pin, 23366)           52809)         64 Echo (pin, 23536)           52809)         64 Echo (pin, 23536)           52809)         64 Echo (pin, 23536)           52809)         64 Echo (pin, 23536)           52809)         64 Echo (pin, 23536)           52809                                                                                                    | g) request<br>g) request<br>g) reply<br>g) request<br>g) request<br>g) request<br>g) request<br>g) request<br>g) request<br>g) request<br>g) request<br>g) request<br>g) reqly<br>g) request<br>g) reqly<br>g) request<br>g) reqly<br>g) request<br>g) reqly<br>g) request<br>g) reqly<br>g) request<br>g) reqly<br>g) request<br>g) reqly                                                                                                    | <pre>id=0x0001, seq=15/3840, ttl=64 (no response foundl) id=0x0001, seq=15/3840, ttl=64 (request in 2) id=0x0001, seq=16/4006, ttl=64 (request in 7) id=0x0001, seq=16/4006, ttl=64 (request in 6) id=0x0001, seq=16/4006, ttl=64 (request in 6) id=0x0001, seq=16/4006, ttl=64 (request in 10) id=0x0001, seq=17/4352, ttl=64 (request in 10) id=0x0001, seq=17/4352, ttl=64 (request in 10) id=0x0001, seq=17/4352, ttl=64 (request in 10) id=0x0001, seq=17/4352, ttl=64 (request in 10) id=0x0001, seq=17/4352, ttl=64 (request in 10) id=0x0001, seq=17/4352, ttl=64 (request in 10) id=0x0001, seq=17/4352, ttl=64 (request in 10) id=0x0001, seq=17/4352, ttl=64 (request in 14) id=0x0001, seq=17/4352, ttl=64 (request in 14) id=0x0001, seq=17/4352, ttl=64 (request in 12) id=0x0001, seq=17/4364, ttl=64 (request in 12) id=0x0001, seq=17/4364, ttl=64 (request in 12) id=0x0001, seq=17/4364, ttl=64 (request in 12) id=0x0001, seq=17/4364, ttl=64 (request in 22) id=0x0001, seq=2/5372, ttl=64 (no response foundl) id=0x0001, seq=2/5376, ttl=64 (request in 22) id=0x0001, seq=2/5376, ttl=64 (request in 22) id=0x0001, seq=2/5376, ttl=64 (request in 26) id=0x0001, seq=2/5376, ttl=64 (request in 26) id=0x0001, seq=2/5376, ttl=64 (request in 26) id=0x0001, seq=2/5376, ttl=64 (request in 26) id=0x0001, seq=2/5376, ttl=64 (request in 26) id=0x0001, seq=2/5376, ttl=64 (request in 27) id=0x0001, seq=2/5376, ttl=64 (request in 27) id=0x0001, seq=2/5376, ttl=64 (request in 27) id=0x0001, seq=2/5376, ttl=64 (request in 27) id=0x0001, seq=2/5376, ttl=64 (request in 27) id=0x0001, seq=2/5376, ttl=64 (request in 27) id=0x0001, seq=2/5376, ttl=64 (request in 27) id=0x0001, seq=2/5376, ttl=64 (request in 27) id=0x0001, seq=2/5376, ttl=64 (request in 27) id=0x0001, seq=2/5376, ttl=64 (request in 27) id=0x0001, seq=2/5376, ttl=64 (request in 27) id=0x0001, seq=2/5376, ttl=64 (request in 27) id=0x0001, seq=2/5376, ttl=64 (request in 27) id=0x0001, seq=2/5376, ttl=64 (request in 28) id=0x0001, seq=2/5376, ttl=64 (request in 28) id=0x00001, seq=2/5376, ttl=64 (reque</pre>                                                                                                    |
| Internet Control Message Protocol           Nn.         Tme           -         12022-07-14 20:20:36.51385226           20202-07-14 20:20:36.513857280           -         32022-07-14 20:20:36.514117394           4 2022-07-14 20:20:36.514117394           4 2022-07-14 20:20:36.514117394           5 2022-07-14 20:20:36.514117394           7 2022-07-14 20:20:37.53772828           7 2022-07-14 20:20:37.5370484311           9 2022-07-14 20:20:38.562048288           12 2022-07-14 20:20:38.562048288           12 2022-07-14 20:20:38.562048288           12 2022-07-14 20:20:38.562048288           12 2022-07-14 20:20:38.562048288           12 2022-07-14 20:20:38.562048028           12 2022-07-14 20:20:38.562048028           12 2022-07-14 20:20:38.562048028           12 2022-07-14 20:20:38.562048028           12 2022-07-14 20:20:38.562048028           13 2022-07-14 20:20:38.562048028           13 2022-07-14 20:20:38.562048028           13 2022-07-14 20:20:38.562048028           13 2022-07-14 20:20:38.562048028           13 2022-07-14 20:20:38.562048029           2 2022-07-14 20:20:38.5620480338           13 2022-07-14 20:20:40.609071818           23 2022-07-14 20:20:42.657980807           23 2022-07-14 20:20:42.657980871660           2                                                                                                    | Source         Desk           192.0.2.100         198           192.0.2.100         198           193.0.2.100         192           195.51.100.100         192           192.0.2.100         198           192.0.2.100         198           192.0.2.100         198           192.0.2.100         198           192.0.2.100         198           192.0.2.100         198           192.0.2.100         198           192.0.2.100         198           192.0.2.100         198           193.51.100.100         192           192.0.2.100         198           192.0.2.100         198           192.0.2.100         198           192.0.2.100         198           192.0.2.100         198           192.0.2.100         198           192.0.2.100         198           192.0.2.100         198           192.0.2.100         198           192.0.2.100         198           192.0.2.100         198           192.0.2.100         192           192.0.2.100         192           192.0.2.100         192           192.0.2.100                                                                                                    | Number         Parts           1.51.100.100         104           .62.100         104           .62.100         104           .62.100         104           .62.100         104           .62.100         104           .62.100         104           .62.100         104           .62.100         104           .62.100         104           .62.100         104           .62.100         104           .62.100         104           .62.100         104           .62.100         104           .62.100         104           .62.100         104           .62.100         104           .62.100         104           .62.100         104           .62.100         104           .62.100         104           .62.100         104           .62.100         104           .62.100         104           .62.100         104           .62.100         104           .62.100         104           .62.100         104           .62.100         104           .6                                                                                                    | Cal         Langth           0         108           0         108           0         108           0         108           0         108           0         108           0         108           0         108           0         108           0         108           0         108           0         108           0         108           0         108           0         108           0         108           0         108           0         108           0         108           0         108           0         108           0         108           0         108           0         108           0         108           0         108           0         108           0         108           0         108           0         108           0         108           0         108           0         108           0                                                                                                    | P D<br>0x5990 (2<br>0x5990 (2<br>0xc22 (2<br>0xc22 (2<br>0xc22 (2<br>0xc22 (2<br>0xc22 (2<br>0xc24 (2<br>0xc24 (2                                                                                                    | P TTL 146           222283         64 Echo (pin, 22283)           22283         64 Echo (pin, 22084)           52268         64 Echo (pin, 22084)           52268         64 Echo (pin, 22084)           52268         64 Echo (pin, 22084)           52279         64 Echo (pin, 22084)           52379         64 Echo (pin, 22084)           52379         64 Echo (pin, 22084)           52379         64 Echo (pin, 22084)           52323         64 Echo (pin, 22084)           52420         64 Echo (pin, 22084)           52420         64 Echo (pin, 22084)           52420         64 Echo (pin, 22084)           52420         64 Echo (pin, 22084)           52420         64 Echo (pin, 22084)           52621         64 Echo (pin, 22084)           52623         64 Echo (pin, 22084)           52623         64 Echo (pin, 22084)           52623         64 Echo (pin, 23084)           52790         64 Echo (pin, 23536)           52809         64 Echo (pin, 23536)           52809         64 Echo (pin, 23536)           52809         64 Echo (pin, 23536)           52809         64 Echo (pin, 23536)           52809         64 Echo (pin, 23536) <td>g) request<br/>g) request<br/>g) reply<br/>g) request<br/>g) reply<br/>g) request<br/>g) request<br/>g) request<br/>g) request<br/>g) request<br/>g) request<br/>g) request<br/>g) request<br/>g) request<br/>g) request<br/>g) request<br/>g) request<br/>g) request<br/>g) request</td> <td>id=0x0001, seq=15/3840, ttl=64 (no response foundl)<br/>id=0x0001, seq=15/3840, ttl=64 (request in 2)<br/>id=0x0001, seq=15/3840, ttl=64 (request in 2)<br/>id=0x0001, seq=16/4096, ttl=64 (request in 6)<br/>id=0x0001, seq=16/4096, ttl=64 (request in 6)<br/>id=0x0001, seq=16/4096, ttl=64 (request in 6)<br/>id=0x0001, seq=16/4096, ttl=64 (request in 10)<br/>id=0x0001, seq=17/4352, ttl=64 (no response foundl)<br/>id=0x0001, seq=17/4352, ttl=64 (no response foundl)<br/>id=0x0001, seq=17/4352, ttl=64 (no response foundl)<br/>id=0x0001, seq=17/4352, ttl=64 (no response foundl)<br/>id=0x0001, seq=17/4352, ttl=64 (no response foundl)<br/>id=0x0001, seq=17/4352, ttl=64 (no response foundl)<br/>id=0x0001, seq=18/4608, ttl=64 (no response foundl)<br/>id=0x0001, seq=18/4608, ttl=64 (no response foundl)<br/>id=0x0001, seq=19/4864, ttl=64 (request in 12)<br/>id=0x0001, seq=20/5120, ttl=64 (no response foundl)<br/>id=0x0001, seq=20/5120, ttl=64 (no response foundl)<br/>id=0x0001, seq=20/5120, ttl=64 (no response foundl)<br/>id=0x0001, seq=20/5120, ttl=64 (no response foundl)<br/>id=0x0001, seq=20/5120, ttl=64 (no response foundl)<br/>id=0x0001, seq=21/5376, ttl=64 (no response foundl)<br/>id=0x0001, seq=21/5376, ttl=64 (no response foundl)<br/>id=0x0001, seq=21/</td> | g) request<br>g) request<br>g) reply<br>g) request<br>g) reply<br>g) request<br>g) request<br>g) request<br>g) request<br>g) request<br>g) request<br>g) request<br>g) request<br>g) request<br>g) request<br>g) request<br>g) request<br>g) request<br>g) request                                                                                                    | id=0x0001, seq=15/3840, ttl=64 (no response foundl)<br>id=0x0001, seq=15/3840, ttl=64 (request in 2)<br>id=0x0001, seq=15/3840, ttl=64 (request in 2)<br>id=0x0001, seq=16/4096, ttl=64 (request in 6)<br>id=0x0001, seq=16/4096, ttl=64 (request in 6)<br>id=0x0001, seq=16/4096, ttl=64 (request in 6)<br>id=0x0001, seq=16/4096, ttl=64 (request in 10)<br>id=0x0001, seq=17/4352, ttl=64 (no response foundl)<br>id=0x0001, seq=17/4352, ttl=64 (no response foundl)<br>id=0x0001, seq=17/4352, ttl=64 (no response foundl)<br>id=0x0001, seq=17/4352, ttl=64 (no response foundl)<br>id=0x0001, seq=17/4352, ttl=64 (no response foundl)<br>id=0x0001, seq=17/4352, ttl=64 (no response foundl)<br>id=0x0001, seq=18/4608, ttl=64 (no response foundl)<br>id=0x0001, seq=18/4608, ttl=64 (no response foundl)<br>id=0x0001, seq=19/4864, ttl=64 (request in 12)<br>id=0x0001, seq=20/5120, ttl=64 (no response foundl)<br>id=0x0001, seq=20/5120, ttl=64 (no response foundl)<br>id=0x0001, seq=20/5120, ttl=64 (no response foundl)<br>id=0x0001, seq=20/5120, ttl=64 (no response foundl)<br>id=0x0001, seq=20/5120, ttl=64 (no response foundl)<br>id=0x0001, seq=21/5376, ttl=64 (no response foundl)<br>id=0x0001, seq=21/5376, ttl=64 (no response foundl)<br>id=0x0001, seq=21/                                                     |

Selecione o terceiro e o quarto pacotes e verifique os pontos principais:

1. Cada resposta de eco ICMP é capturada e exibida duas vezes.

- 2. O cabeçalho do pacote original está sem a marca VLAN.
- 3. O switch interno insere a tag de VLAN de porta adicional **102** que identifica a interface de saída Ethernet1/2.
- 4. O switch interno insere uma marca VN adicional.

| 54 | 5. Time                                                                                                    | Source                                  | Destination        | Protocol        | Length   | PD             | IP TTL Info       |        |                                                                          |
|----|----------------------------------------------------------------------------------------------------|-----------------------------------------|--------------------|-----------------|----------|----------------|-------------------|--------|--------------------------------------------------------------------------|
| 1  | 1 2022-07-14 20:20:36.513854256                                                                                 | 192.0.2.100                             | 198.51.100.100     | ICMP            | 108      | 0x5990 (22928) | 64 Echo (ping) re | equest | id=0x0001, seq=15/3840, ttl=64 (no response found!)                      |
| -  | > 2 2022-07-14 20:20:36.513857289                                                                               | 192.0.2.100                             | 198.51.100.100     | ICMP            | 108      | 8x5998 (22928) | 64 Echo (ning) re | equest | id=0x0001, seq=15/3840, ttl=64 (reply in 3)                              |
| -  | 3 2022-07-14 20:20:36.514117394                                                                                 | 198.51.100.100                          | 9 192.0.2.100      | ICMP            | 108 1    | 0xcc2c (52268) | 64 Echo (ping) re | eply   | id=0x0001, seq=15/3840, ttl=64 (request in 2)                            |
|    | 4 2022-07-14 20:20:36.514119312                                                                                 | 198.51.100.100                          | 9 192.0.2.100      | ICMP            | 108      | 0xcc2c (52268) | 64 Echo (ping) re | eply   | id=0x0001, seg=15/3840, ttl=64                                           |
|    | 5 2022-07-14 20:20:37.537723822                                                                                 | 192.0.2.100                             | 198,51,100,100     | ICMP            | 108      | 0x5a00 (23040) | 64 Echo (ping) re | equest | id=0x0001, seg=16/4096, ttl=64 (no response found!)                      |
|    | 6 2022-07-14 20:20:37.537726588                                                                                 | 192.0.2.100                             | 198.51.100.100     | TCMP            | 108      | 0x5a00 (23040) | 64 Echo (ping) re | equest | id=0x0001, seg=16/4006, ttl=64 (renly in 7)                              |
|    | 7 2022-07-14 20:20:37:537720366                                                                                 | 109 51 100 100                          | 102 0 2 100        | TCMD            | 100      | 0x5a00 (25040) | 64 Echo (ping) re | anly   | id-0x0001, seq-16/4006, ttl-64 (request in 6)                            |
|    | / 2022-07-14 20:20:37.538040105                                                                                 | 198.51.100.100                          | 192.0.2.100        | TCHP            | 108      | 0xcc90 (52379) | 64 Echo (ping) re | epty   | 1d=0x0001, seq=10/4090, tt1=04 (request 1n 0)                            |
|    | 8 2022-07-14 20:20:37.538048311                                                                                 | 198.51.100.100                          | 9 192.0.2.100      | ICMP            | 108      | 0xcc9b (52379) | 64 Echo (ping) re | epty   | 1d=0x0001, seq=16/4096, tt1=64                                           |
|    | 9 2022-07-14 20:20:38.561776064                                                                                 | 192.0.2.100                             | 198.51.100.100     | ICMP            | 108      | 0x5ab7 (23223) | 64 Echo (ping) re | equest | 1d=0x0001, seq=17/4352, tt1=64 (no response found!)                      |
|    | 10 2022-07-14 20:20:38.561778310                                                                                | 192.0.2.100                             | 198.51.100.100     | ICMP            | 108      | 0x5ab7 (23223) | 64 Echo (ping) re | equest | id=0x0001, seq=17/4352, ttl=64 (reply in 11)                             |
|    | 11 2022-07-14 20:20:38.562048288                                                                                | 198.51.100.100                          | 9 192.0.2.100      | ICMP            | 108      | 0xccc4 (52420) | 64 Echo (ping) re | eply   | id=0x0001, seq=17/4352, ttl=64 (request in 10)                           |
|    | 12 2022-07-14 20:20:38.562050333                                                                                | 198.51.100.100                          | 9 192.0.2.100      | ICMP            | 108      | 0xccc4 (52420) | 64 Echo (ping) re | eply   | id=0x0001, seq=17/4352, ttl=64                                           |
|    | 13 2022-07-14 20:20:39,585677043                                                                                | 192.0.2.100                             | 198,51,100,100     | ICMP            | 108      | 0x5b46 (23366) | 64 Echo (ping) re | equest | id=0x0001, seg=18/4608, ttl=64 (no response found!)                      |
|    | 14 2022-07-14 20:20:39.585678455                                                                                | 192.0.2.100                             | 198, 51, 100, 100  | TCMP            | 108      | 8x5h46 (23366) | 64 Echo (ping) re | equest | id=0x0001, seg=18/4608, ttl=64 (renly in 15)                             |
|    | 15 2022-07-14 20-20-20 505026554                                                                                | 100 51 100 100                          | 102 0 2 100        | TCMD            | 100      | 0vcd9d (53631) | 64 Echo (ping) re | anly   | id-0x0001 seg-10/4600 ttl=64 (request in 14)                             |
|    | 15 2022-07-14 20:20:39:383930334                                                                                | 100 51 100 100                          | 192.0.2.100        | TCHP            | 100      | Oxedod (52021) | CA Taba (ping) re | epty   | id-0x0001, seq-10/4000, ttl-04 (request in 14)                           |
|    | 16 2022-07-14 20:20:39.585937900                                                                                | 198.51.100.100                          | 3 192.0.2.100      | TCHP            | 108      | 0xcd8d (52621) | 64 Echo (ping) re | epty   | 10-0X0001, Seq=18/4008, tt1=04                                           |
|    | 1/ 2022-0/-14 20:20:40.609804804                                                                                | 192.0.2.100                             | 198.51.100.100     | TCMP            | 108      | 0x50/0 (23419) | 64 ECRO (ping) re | equest | 10=0x0001, seq=19/4864, tt1=64 (no response found!)                      |
|    | 18 2022-07-14 20:20:40.609807618                                                                                | 192.0.2.100                             | 198.51.100.100     | ICMP            | 108      | 0x5b7b (23419) | 64 Echo (ping) re | equest | 1d=0x0001, seq=19/4864, ttl=64 (reply in 19)                             |
|    | 19 2022-07-14 20:20:40.610179685                                                                                | 198.51.100.100                          | 9 192.0.2.100      | ICMP            | 108      | 0xcd8f (52623) | 64 Echo (ping) re | eply   | id=0x0001, seq=19/4864, ttl=64 (request in 18)                           |
|    | 20 2022-07-14 20:20:40.610181944                                                                                | 198.51.100.100                          | 9 192.0.2.100      | ICMP            | 108      | 0xcd8f (52623) | 64 Echo (ping) re | eply   | id=0x0001, seq=19/4864, ttl=64                                           |
|    | 21 2022-07-14 20:20:41.633805153                                                                                | 192.0.2.100                             | 198.51.100.100     | ICMP            | 108      | 0x5b7e (23422) | 64 Echo (ping) re | equest | id=0x0001, seq=20/5120, ttl=64 (no response found!)                      |
|    | 22 2022-07-14 20:20:41.633806997                                                                                | 192.0.2.100                             | 198.51.100.100     | ICMP            | 108      | 0x5b7e (23422) | 64 Echo (ping) re | equest | id=0x0001, seg=20/5120, ttl=64 (reply in 23)                             |
|    | 23 2022-07-14 20:20:41.634084102                                                                                | 198,51,100,100                          | 192.0.2.100        | ICMP            | 108      | 0xce36 (52790) | 64 Echo (ping) re | eply   | id=0x0001, seg=20/5120, ttl=64 (request in 22)                           |
|    | 24 2022-07-14 20:20:41 634085368                                                                                | 108 51 100 100                          | 102 0 2 100        | TCMD            | 108      | 0xco36 (52700) | 64 Echo (ping) re | enly   | id=0x0001 sog=20/5120 ttl=64                                             |
|    | 26 2022 07 14 20 20 41 00 400 500                                                                               | 103 0 3 100                             | 100 51 100 100     | TCND            | 100      | avente (32536) | 64 Echo (ping) re | cpry   | id-0x0001, seq-20/5120, tt1-64 (no perpense found))                      |
|    | 25 2022-07-14 20:20:42.057709898                                                                                | 192.0.2.100                             | 198.51.100.100     | ICHP            | 108      | 0x5010 (23530) | 64 Echo (ping) re | equest | id exect and at (5376, ttl=64 (no response round)                        |
|    | 26 2022-07-14 20:20:42.657711660                                                                                | 192.0.2.100                             | 198.51.100.100     | ICMP            | 108      | 0x50f0 (23536) | 64 Echo (ping) re | equest | 1d=0x0001, seq=21/5376, tt1=64 (reply in 27)                             |
|    | 27 2022-07-14 20:20:42.657980675                                                                                | 198.51.100.100                          | 9 192.0.2.100      | ICMP            | 108      | 0xce49 (52809) | 64 Echo (ping) re | eply   | id=0x0001, seq=21/5376, ttl=64 (request in 26)                           |
|    | 28 2022-07-14 20:20:42.657981971                                                                                | 198.51.100.100                          | 9 192.0.2.100      | ICMP            | 108      | 0xce49 (52809) | 64 Echo (ping) re | eply   | id=0x0001, seq=21/5376, ttl=64                                           |
|    | 29 2022-07-14 20:20:43.681736697                                                                                | 192.0.2.100                             | 198.51.100.100     | ICMP            | 108      | 0x5c52 (23634) | 64 Echo (ping) re | equest | id=0x0001, seq=22/5632, ttl=64 (no response found!)                      |
| ć  |                                                                                                    |                                         |                    |                 |          |                |                   |        |                                                                          |
| E  | a secolar a secolar a secolar a secolar a secolar a secolar a secolar a secolar a secolar a secolar a secolar a |                                         |                    |                 |          |                |                   |        | an se se se ad le le se en led le na el se as as as an led le le se      |
| 2  | Frame 3: 108 bytes on wire (864 bit                                                                             | s), 108 bytes (                         | captured (864 bits | ) on interface  | capture_ | u0_8, 1d 0     |                   |        | 000 00 50 56 90 e8 be 58 97 bd b9 77 0e 89 26 00 00 PV···X···W··&··      |
| 2  | Ethernet II, Src: Cisco b9:77:0e (5                                                                             | 8:97:bd:b9:77:0                         | 3e), Dst: VMware_9 | d:e8:be (00:50: | 56:9d:e8 | :be)           |                   |        | 1010 00 0a 81 00 00 06 08 00 45 00 00 54 cc 2c 00 00                     |
| ~  | VN-Tag                                                                                                    |                                         |                    |                 |          |                |                   | 6      | 1020 40 01 C1 80 C6 33 64 64 C0 00 02 64 00 00 23 68 @····3dd ···d··*n   |
| н  | 0                                                                                                    | = Direc                                 | tion: To Bridge    |                 |          |                |                   |        | 000 00 01 00 01 89 74 00 02 00 00 00 00 03 07 09 00 00 02 0              |
| н  | .0                                                                                                    | = Point                                 | er: vif_id         |                 |          |                |                   |        |                                                                          |
| н  | 0000 0000 0000 0000 0000                                                                                        | = Desti                                 | nation: 0          |                 |          |                |                   |        | 1050 10 10 10 11 20 21 22 23 24 25 26 27 28 29 28 20 ····· ! # \$M& ()"+ |
| н  | 0                                                                                                    | = Loope                                 | d: No              | A               |          |                |                   | 6      | 2C 20 2C 2T 30 31 32 33 34 35 36 37 ,/0123 4367                          |
| н  |                                                                                                    | Reser                                   | ved: 0             | * 1             |          |                |                   |        |                                                                          |
| н  | 00                                                                                                    | = Versi                                 | 001 0              |                 |          |                |                   |        |                                                                          |
| н  | 0000 000                                                                                                    | 00 1010 - Counc                         | 01.10              |                 |          |                |                   |        |                                                                          |
| н  |                                                                                                    | 00 1010 = Sourc                         | e: 10              |                 |          |                |                   |        |                                                                          |
| L  | Type: 802.10 VIPtual LAN (0x8100)                                                                               | ,                                       |                    | _               |          |                |                   |        |                                                                          |
| ř  | 802.10 Virtual LAN, PRI: 0, DEI: 0,                                                                             | ID: 102                                 |                    |                 |          |                |                   |        |                                                                          |
| н  | 000 = Priority: 8                                                                                               | Best Effort (de                         | fault) (0)         | -               |          |                |                   |        |                                                                          |
| н  | 0 = DEI: Inelig                                                                                                 | gible                                   |                    | 31              |          |                |                   |        |                                                                          |
| н  | 0000 0110 0110 = ID: 102                                                                                        |                                         |                    | -               |          |                |                   |        |                                                                          |
| н  | Type: IPv4 (0x0800)                                                                                             |                                         |                    |                 |          |                |                   |        |                                                                          |
|    | Internet Protocol Version 4, Src: 1                                                                             | 98.51.100.100.                          | Dst: 192.0.2.100   | -               |          |                |                   |        |                                                                          |
| 5  | Internet Control Message Protocol                                                                               | ,,,,,,,,,,,,,,,,,,,,,,,,,,,,,,,,,,,,,,, |                    | 21              |          |                |                   |        |                                                                          |
| Ľ  | control nessage riototol                                                                                        |                                         |                    | -               |          |                |                   |        |                                                                          |
| н  |                                                                                                    |                                         |                    |                 |          |                |                   |        |                                                                          |
| н  |                                                                                                    |                                         |                    |                 |          |                |                   |        |                                                                          |
|    |                                                                                                    |                                         |                    |                 |          |                |                   |        |                                                                          |
| н  |                                                                                                    |                                         |                    |                 |          |                |                   |        |                                                                          |
|    |                                                                                                    |                                         |                    |                 |          |                |                   |        |                                                                          |

#### Explicação

Quando uma captura de pacote em uma interface de painel traseiro é configurada, o switch captura simultaneamente cada pacote duas vezes. Nesse caso, o switch interno recebe pacotes que já estão marcados pelo aplicativo no módulo de segurança com a marca da VLAN da porta e a marca da VLAN. A marca VLAN identifica a interface de saída que o chassi interno usa para encaminhar os pacotes à rede. A marca de VLAN 103 nos pacotes de solicitação de eco ICMP identifica Ethernet1/3 como a interface de saída, enquanto a marca de VLAN 102 nos pacotes de resposta de eco ICMP identifica Ethernet1/2 como a interface de saída. O switch interno remove a marca VN e a marca VLAN da interface interna antes que os pacotes sejam encaminhados à rede.

Esta tabela resume a tarefa:

| Tarefa                                                                             | Ponto<br>de<br>captura             | VLAN de porta interna<br>em pacotes<br>capturados | Direçã<br>o                | Tráfego capturado                                                                                                    |
|------------------------------------------------------------------------------------|------------------------------------|---------------------------------------------------|----------------------------|----------------------------------------------------------------------------------------------------|
| Configurar e verificar capturas<br>de pacotes nas interfaces do<br>painel traseiro | Interfac<br>es de<br>backpla<br>ne | 102<br>103                                        | Somen<br>te<br>entrad<br>a | Solicitações de eco ICMP do ho<br>192.0.2.100 para o host<br>198.51.100.100<br>Respostas de eco ICMP do hos<br>198.51.100.100 para o host |

As capturas de pacotes de porta de aplicativo ou de aplicativo são sempre configuradas nas interfaces do painel traseiro e, adicionalmente, nas interfaces frontais, se o usuário especificar a direção de captura do aplicativo.

Há principalmente 2 casos de uso:

- Configurar capturas de pacotes nas interfaces do painel traseiro para pacotes que deixam uma interface frontal específica. Por exemplo, configure capturas de pacotes na interface Ethernet1/9 do painel traseiro para pacotes que deixam a interface Ethernet1/2.
- Configure capturas simultâneas de pacotes em uma interface frontal específica e nas interfaces de backplane. Por exemplo, configure capturas simultâneas de pacotes na interface Ethernet1/2 e na interface Ethernet1/9 do painel traseiro para pacotes que deixam a interface Ethernet1/2.

Esta seção abrange ambos os casos de uso.

#### Tarefa 1

Use o FCM e a CLI para configurar e verificar uma captura de pacote na interface do painel traseiro. Os pacotes para os quais a porta de aplicação Ethernet1/2 é identificada como interface de saída são capturados. Nesse caso, as respostas ICMP são capturadas.

#### Topologia, fluxo de pacotes e pontos de captura

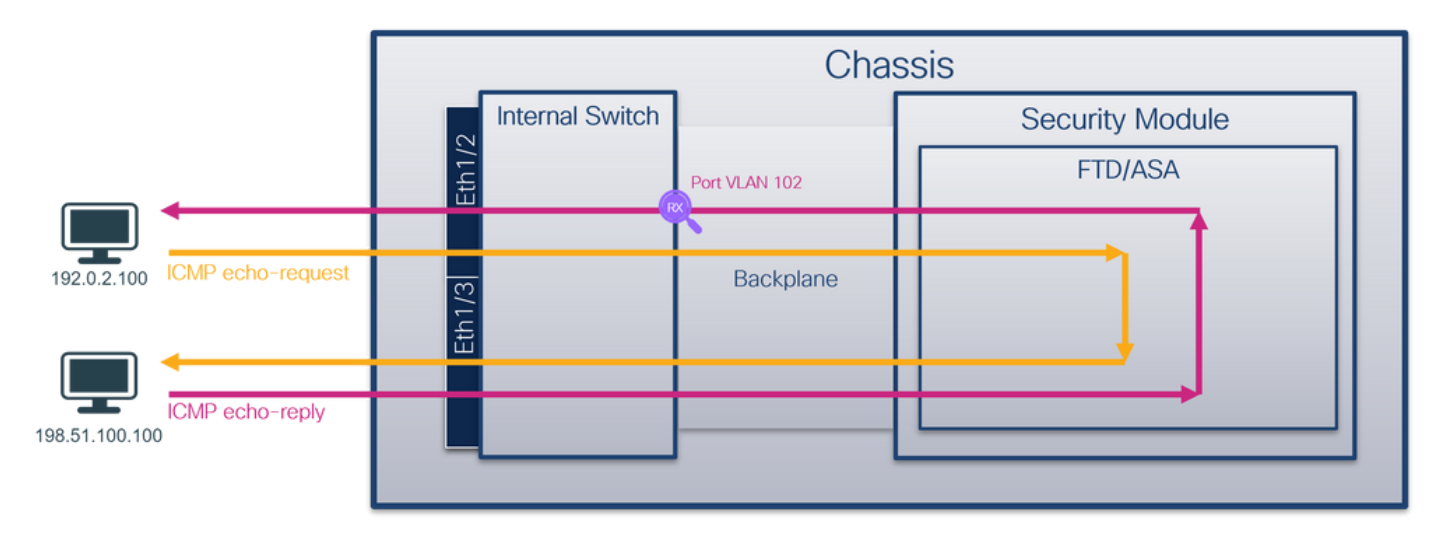

#### Configuração

#### FCM

Siga estas etapas no FCM para configurar uma captura de pacote no aplicativo FTD e na porta Ethernet1/2 do aplicativo:

#### 1. Use Tools > Packet Capture > Capture Session para criar uma nova sessão de captura:

| Packet Capture     Troubleshooting Logs       Capture Session     Filter List       © Refresh     Capture Session       No Session available | Overview Interfaces Logical Devices Security Engine Platform Settings | System               | Tools Help admin     |
|----------------------------------------------------------------------------------------------------|-----------------------------------------------------------------------|----------------------|----------------------|
| Capture Session     Filter List       C Refresh     Capture Session       No Session available                                               |                                                                       | Packet Capture       | Troubleshooting Logs |
| Capture Session Delete Al Sessions                                                                                                    | Capture Session Fiter List                                            |                      |                      |
| No Session available                                                                                                    | C Refresh                                                             | Capture Session Dele | te All Sessions      |
|                                                                                                    | No Session available                                                  |                      |                      |

 Selecione o aplicativo Ethernet1/2 na lista suspensa Application Port e selecione Egress Packet na Application Capture Direction. Forneça o Nome da Sessão e clique em Salvar e Executar para ativar a captura:

| Overview Interfaces Logical Devices Security Engine | Platform Settings               |                                                                                                    |                                                                                                    | System Tools Help admin |
|-----------------------------------------------------|---------------------------------|----------------------------------------------------------------------------------------------------|----------------------------------------------------------------------------------------------------|-------------------------|
| Select an instance: ftd1                            |                                 |                                                                                                    | Save and Run Save                                                                                                    | Cancel                  |
| ftd1                                                |                                 | Session Name*                                                                                      | capi                                                                                                    |                         |
|                                                     |                                 | Selected Interfaces                                                                                | None                                                                                                    |                         |
| Ethernet1/2                                         |                                 | Buffer Size                                                                                        | 256 MB 👻                                                                                                    |                         |
|                                                     |                                 | Snap length:                                                                                       | 1518 Bytes                                                                                                    |                         |
|                                                     |                                 | Store Packets                                                                                      | Overwrite Append                                                                                                    |                         |
|                                                     |                                 | Capture On                                                                                         | ftd                                                                                                    |                         |
| Ethernet1/3                                         | FTD                             | Application Port                                                                                   | Ethernet1/2                                                                                                    |                         |
|                                                     | Ethernet1/9, Ethernet1/10       | Application Capture Direction                                                                      | All Packets Egress Packet                                                                                                 |                         |
|                                                     |                                 | Capture Filter                                                                                     | Apply Filter Capture All                                                                                                  |                         |
|                                                     |                                 |                                                                                                    |                                                                                                    |                         |
| Ethernet1/1                                         |                                 |                                                                                                    |                                                                                                    |                         |
|                                                     |                                 |                                                                                                    |                                                                                                    |                         |
| L                                                   |                                 |                                                                                                    |                                                                                                    |                         |
| Ethernet1/3                                         | FD<br>Ethernet1/9, Ethernet1/10 | Store Packets<br>Capture On<br>Application Port<br>Application Capture Direction<br>Capture Filter | Overwrite     Append       ftd        Ethernet1/2        All Packets     Egress Packet       Apply Filter     Capture All |                         |

#### **CLI FXOS**

Siga estas etapas na CLI FXOS para configurar capturas de pacotes em interfaces de backplane:

1. Identificar o tipo de aplicativo e o identificador:

```
firepower# scope ssa
firepower /ssa# show app-instance
App Name Identifier Slot ID Admin State Oper State Running Version Startup Version
Deploy Type Turbo Mode Profile Name Cluster State Cluster Role
_____ ____
       ftd1 1
                                                7.2.0.82 7.2.0.82
ftd
                        Enabled Online
Native
       No
                          Not Applicable None
  2. Criar uma sessão de captura:
firepower# scope packet-capture
firepower /packet-capture # create session cap1
firepower /packet-capture/session* # create app-port 1 112 Ethernet1/2 ftd
firepower /packet-capture/session/app-port* # set app-identifier ftd1
firepower /packet-capture/session/app-port* # set filter ""
firepower /packet-capture/session/app-port* # set subinterface 0
firepower /packet-capture/session/app-port* # up
firepower /packet-capture/session* # commit
firepower /packet-capture/session #
Verificação
```

#### FCM

Verifique o **nome da interface**, certifique-se de que o **status operacional** esteja ativo e que o **tamanho do arquivo (em bytes)** aumente:

| Overview Interfaces         | Logical Devices Security Engine | Platform Settings     |                          |             |                         | System Too      | ls Help | admin |
|-----------------------------|---------------------------------|-----------------------|--------------------------|-------------|-------------------------|-----------------|---------|-------|
|                             |                                 |                       |                          |             |                         |                 |         |       |
| Capture Session Filter List |                                 |                       |                          |             |                         |                 |         |       |
|                             |                                 |                       |                          |             | Capture Session         | Delete Al Sessi | ons     |       |
| ap1 cap1                    | Drop Count: 0                   | Operational State: up | Buffer Size: 256 MB      |             | Snap Length: 1518 Bytes |                 |         | 8     |
| Interface Name              | Filter                          | File Size (in bytes)  | File Name                | Device Name |                         |                 |         |       |
| Ethernet1/2 - Ethernet1/10  | None                            | 576                   | cap1-vethernet-1175.pcap | ftd1        | *                       |                 |         |       |
| Ethernet1/2 - Ethernet1/9   | None                            | 4360                  | cap1-vethernet-1036.pcap | ftd1        | ⊻                       |                 |         |       |

#### **CLI FXOS**

Verifique os detalhes da captura em scope packet-capture:

```
firepower# scope packet-capture
firepower /packet-capture # show session cap1
Traffic Monitoring Session:
   Packet Capture Session Name: cap1
  Session: 1
   Admin State: Enabled
   Oper State: Up
   Oper State Reason: Active
   Config Success: Yes
  Config Fail Reason:
  Append Flag: Overwrite
  Session Mem Usage: 256 MB
  Session Pcap Snap Len: 1518 Bytes
  Error Code: 0
  Drop Count: 0
Application ports involved in Packet Capture:
   Slot Id: 1
   Link Name: 112
   Port Name: Ethernet1/2
  App Name: ftd
   Sub Interface: 0
   Application Instance Identifier: ftd1
Application ports resolved to:
   Name: vnic1
   Eq Slot Id: 1
   Eq Port Id: 9
   Pcapfile: /workspace/packet-capture/session-1/cap1-vethernet-1036.pcap
   Pcapsize: 53640 bytes
   Vlan: 102
  Filter:
  Name: vnic2
   Eq Slot Id: 1
   Eq Port Id: 10
   Pcapfile: /workspace/packet-capture/session-1/cap1-vethernet-1175.pcap
   Pcapsize: 1824 bytes
   Vlan: 102
   Filter:
Coletar arquivos de captura
```

Siga as etapas na seção Coletar arquivos de captura do switch interno Firepower 4100/9300.

Capturar análise de arquivo

Use um aplicativo leitor de arquivo de captura de pacote para abrir os arquivos de captura. No caso de várias interfaces de backplane, certifique-se de abrir todos os arquivos de captura para cada interface de backplane. Nesse caso, os pacotes são capturados na interface Ethernet1/9 do painel traseiro.

Selecione o primeiro e o segundo pacotes e verifique os pontos principais:

- 1. Cada resposta de eco ICMP é capturada e exibida duas vezes.
- 2. O cabeçalho do pacote original está sem a marca VLAN.
- 3. O switch interno insere a tag de VLAN de porta adicional **102** que identifica a interface de saída Ethernet1/2.
- 4. O switch interno insere uma marca VN adicional.

| No.                    | Time                               | Source            | Destination         | Protocol       | Length    | CI 4           | IP TTL Info          | _    |                                                                     |
|------------------------|------------------------------------|-------------------|---------------------|----------------|-----------|----------------|----------------------|------|---------------------------------------------------------------------|
|                        | 1 2022-08-01 10:03:22.231237959    | 198.51.100.100    | 192.0.2.100         | ICMP           | 108 -     | 0x42f8 (17144) | 64 Echo (ping) reply | y id | =0x0012, seq=1/256, ttl=64                                          |
|                        | 2 2022-08-01 10:03:22.231239747    | 198.51.100.100    | 192.0.2.100         | ICMP           | 108       | 0x42f8 (17144) | 64 Echo (ping) reply | y id | =0x0012, seq=1/256, ttl=64                                          |
|                        | 3 2022-08-01 10:03:23.232244769    | 198.51.100.100    | 192.0.2.100         | ICMP           | 108       | 0X4303 (17331) | 64 ECHO (ping) repiy | y id | =0x0012, seq=2/512, ttl=64                                          |
|                        | 4 2022-08-01 10:03:23.232247753    | 198.51.100.100    | 192.0.2.100         | ICMP           | 108       | 0x43b3 (17331) | 64 Echo (ping) reply | y id | =0x0012, seq=2/512, ttl=64                                          |
|                        | 5 2022-08-01 10:03:24.234703981    | 198.51.100.100    | 192.0.2.100         | ICMP           | 108       | 0x445e (17502) | 64 Echo (ping) reply | y id | =0x0012, seq=3/768, ttl=64                                          |
|                        | 6 2022-08-01 10:03:24.234706751    | 198.51.100.100    | 192.0.2.100         | ICMP           | 108       | 0x445e (17502) | 64 Echo (ping) reply | y id | =0x0012, seq=3/768, ttl=64                                          |
|                        | 7 2022-08-01 10:03:25.258672449    | 198.51.100.100    | 192.0.2.100         | ICMP           | 108       | 0x4464 (17508) | 64 Echo (ping) reply | y id | =0x0012, seq=4/1024, ttl=64                                         |
|                        | 8 2022-08-01 10:03:25.258674861    | 198.51.100.100    | 192.0.2.100         | ICMP           | 108       | 0x4464 (17508) | 64 Echo (ping) reply | y id | =0x0012, seq=4/1024, ttl=64                                         |
|                        | 9 2022-08-01 10:03:26.282663169    | 198.51.100.100    | 192.0.2.100         | ICMP           | 108       | 0x44c3 (17603) | 64 Echo (ping) reply | y id | =0x0012, seq=5/1280, ttl=64                                         |
|                        | 10 2022-08-01 10:03:26.282666183   | 198.51.100.100    | 192.0.2.100         | ICMP           | 108       | 0x44c3 (17603) | 64 Echo (ping) reply | y id | =0x0012, seq=5/1280, ttl=64                                         |
|                        | 11 2022-08-01 10:03:27.306671694   | 198.51.100.100    | 192.0.2.100         | ICMP           | 108       | 0x44e7 (17639) | 64 Echo (ping) reply | y id | =0x0012, seq=6/1536, ttl=64                                         |
|                        | 12 2022-08-01 10:03:27.306674378   | 198.51.100.100    | 192.0.2.100         | ICMP           | 108       | 0x44e7 (17639) | 64 Echo (ping) reply | y id | =0x0012, seg=6/1536, ttl=64                                         |
|                        | 13 2022-08-01 10:03:28.330664677   | 198.51.100.100    | 192.0.2.100         | ICMP           | 108       | 0x4550 (17744) | 64 Echo (ping) reply | v id | =0x0012, seg=7/1792, ttl=64                                         |
|                        | 14 2022-08-01 10:03:28.330667153   | 198,51,100,100    | 192.0.2.100         | ICMP           | 108       | 0x4550 (17744) | 64 Echo (ping) reply | v id | =0x0012, seg=7/1792, ttl=64                                         |
|                        | 15 2022-08-01 10:03:29.354795931   | 198.51.100.100    | 192.0.2.100         | ICMP           | 108       | 0x4553 (17747) | 64 Echo (ping) reply | v id | =0x0012, seg=8/2048, ttl=64                                         |
|                        | 16 2022-08-01 10:03:29.354936706   | 198,51,100,100    | 192.0.2.100         | ICMP           | 108       | 0x4553 (17747) | 64 Echo (ping) reply | v id | =0x0012, seg=8/2048, ttl=64                                         |
|                        | 17 2022-08-01 10:03:30.378795204   | 198,51,100,100    | 192.0.2.100         | ICMP           | 108       | 0x4597 (17815) | 64 Echo (ping) reply | v id | =0x0012, seg=9/2304, ttl=64                                         |
|                        | 18 2022-08-01 10:03:30.378798172   | 198,51,100,100    | 192.0.2.100         | ICMP           | 108       | 0x4597 (17815) | 64 Echo (ping) reply | v id | =0x0012, seg=9/2304, ttl=64                                         |
|                        | 19 2022-08-01 10:03:31.402772217   | 198,51,100,100    | 192.0.2.100         | TCMP           | 108       | 0x467a (18842) | 64 Echo (ping) reply | v id | =0x0012, seg=10/2560, ttl=64                                        |
|                        | 20 2022-08-01 10:03:31.402774775   | 198,51,100,100    | 192.0.2.100         | ICMP           | 108       | 0x467a (18842) | 64 Echo (ping) reply | v id | =0x0012, seg=10/2560, ttl=64                                        |
|                        | 21 2022-08-01 10:03:32.426693254   | 198,51,100,100    | 192.0.2.100         | ICMP           | 108       | 0x468a (18058) | 64 Echo (ping) reply | v id | =0x0012, seg=11/2816, ttl=64                                        |
|                        | 22 2022-08-01 10:03:32.426695691   | 198,51,100,100    | 192.0.2.100         | ICMP           | 108       | 0x468a (18058) | 64 Echo (ping) reply | v id | =0x0012, seg=11/2816, ttl=64                                        |
|                        |                                    |                   |                     |                |           |                |                      |      |                                                                     |
| <                      |                                    |                   |                     |                |           |                |                      |      |                                                                     |
| > Fr                   | rame 1: 108 bytes on wire (864 bit | s), 108 bytes ca  | ptured (864 bits) o | n interface ca | pture uØ  | 8, id 0        |                      | 6666 | 00 50 56 9d e8 be 58 97 bd b9 77 0e 89 26 00 00 ·PV···X· ··w··&··   |
| > E1                   | thernet II, Src: Cisco b9:77:0e (5 | 8:97:bd:b9:77:0e  | ), Dst: VMware 9d:e | 8:be (00:50:56 | :9d:e8:be | )              |                      | 0010 | 00 0a 81 00 00 66 08 00 45 00 00 54 42 f8 00 00 ·····f··E··TB···    |
| <ul> <li>VI</li> </ul> | N-Tag                              |                   |                     | <b>_</b>       |           | ,              |                      | 0020 | 40 01 4a b5 c6 33 64 64 c0 00 02 64 00 00 90 04 @·J··3dd ···d····   |
|                        | 0                                  | = Directi         | ion: To Bridge      |                |           |                |                      | 0030 | 00 12 00 01 dd a4 e7 62 00 00 00 00 e3 0d 09 00bb                   |
|                        | .0                                 | = Pointer         | : vif id            |                |           |                |                      | 0040 | 00 00 00 00 10 11 12 13 14 15 16 17 18 19 1a 1b                     |
|                        |                                    | = Destina         | tion: 0             |                |           |                |                      | 0050 | 1c 1d 1e 1f 20 21 22 23 24 25 26 27 28 29 2a 2b ····· !"# \$%&`()"+ |
|                        | ···· ··· ··· ··· ··· 0 ····        | = Looped:         | No 🖌                |                |           |                |                      | 0000 | 2C 20 20 27 30 31 32 33 34 35 36 37 ,=./0123 4567                   |
|                        | 0                                  | = Reserve         | d: 0                |                |           |                |                      |      |                                                                     |
|                        |                                    | = Version         | 1: 0                |                |           |                |                      |      |                                                                     |
|                        | 0000 000                           | 00 1010 = Source: | 10                  |                |           |                |                      |      |                                                                     |
|                        | Type: 802.1Q Virtual LAN (0x8100)  | )                 |                     |                |           |                |                      |      |                                                                     |
| · 84                   | 02.1Q Virtual LAN, PRI: 0, DEI: 0, | ID: 102           |                     |                |           |                |                      |      |                                                                     |
|                        | 000 = Priority: E                  | Best Effort (defa | ult) (0)            |                |           |                |                      |      |                                                                     |
|                        | 0 = DEI: Inelią                    | gible             | 3                   |                |           |                |                      |      |                                                                     |
|                        | 0000 0110 0110 = ID: 102           |                   | -                   |                |           |                |                      |      |                                                                     |
|                        | Type: IPv4 (0x0800)                |                   |                     |                |           |                |                      |      |                                                                     |
| I                      | nternet Protocol Version 4, Src: 1 | 98.51.100.100, D  | st: 192.0.2.100 👝   |                |           |                |                      |      |                                                                     |
| I                      | nternet Control Message Protocol   |                   | 4                   |                |           |                |                      |      |                                                                     |
|                        |                                    |                   |                     |                |           |                |                      |      |                                                                     |
|                        |                                    |                   |                     |                |           |                |                      |      |                                                                     |

| No. Time                              | Source            | Destination          | Protocol       | Length    | PD             | IP TTL Info         |      |                                                                    |
|---------------------------------------|-------------------|----------------------|----------------|-----------|----------------|---------------------|------|--------------------------------------------------------------------|
| 1 2022-08-01 10:03:22.231237959       | 198,51,100,100    | 192.0.2.100          | ICMP           | 108 🖪     | 0x42f8 (17144) | 64 Echo (ping) repl | ly i | id=0x0012, seg=1/256, ttl=64                                       |
| 2 2022-08-01 10:03:22.231239747       | 198.51.100.100    | 192.0.2.100          | ICMP           | 108       | 0x42f8 (17144) | 64 Echo (ping) repl | ly i | d=0x0012, seq=1/256, ttl=64                                        |
| 3 2022-08-01 10:03:23.232244769       | 198.51.100.100    | 192.0.2.100          | ICMP           | 108       | 0X43D3 (17331) | 64 ECHO (ping) repi | y i  | id=0x0012, seq=2/512, ttl=64                                       |
| 4 2022-08-01 10:03:23.232247753       | 198.51.100.100    | 192.0.2.100          | ICMP           | 108       | 0x43b3 (17331) | 64 Echo (ping) repl | v i  | d=0x0012, seg=2/512, ttl=64                                        |
| 5 2022-08-01 10:03:24.234703981       | 198.51.100.100    | 192.0.2.100          | ICMP           | 108       | 0x445e (17502) | 64 Echo (ping) repl | ly i | 1d=0x0012, seq=3/768, ttl=64                                       |
| 6 2022-08-01 10:03:24.234706751       | 198.51.100.100    | 192.0.2.100          | ICMP           | 108       | 0x445e (17502) | 64 Echo (ping) repl | y i  | d=0x0012, seq=3/768, ttl=64                                        |
| 7 2022-08-01 10:03:25.258672449       | 198.51.100.100    | 192.0.2.100          | ICMP           | 108       | 0x4464 (17508) | 64 Echo (ping) repl | v i  | d=0x0012, seg=4/1024, ttl=64                                       |
| 8 2022-08-01 10:03:25.258674861       | 198.51.100.100    | 192.0.2.100          | ICMP           | 108       | 0x4464 (17508) | 64 Echo (ping) repl | v i  | d=0x0012, seg=4/1024, ttl=64                                       |
| 9 2022-08-01 10:03:26.282663169       | 198.51.100.100    | 192.0.2.100          | ICMP           | 108       | 0x44c3 (17603) | 64 Echo (ping) repl | v i  | d=0x0012, seg=5/1280, ttl=64                                       |
| 10 2022-08-01 10:03:26.282666183      | 198.51.100.100    | 192.0.2.100          | ICMP           | 108       | 0x44c3 (17603) | 64 Echo (ping) repl | y i  | d=0x0012, seq=5/1280, ttl=64                                       |
| 11 2022-08-01 10:03:27.306671694      | 198.51.100.100    | 192.0.2.100          | ICMP           | 108       | 0x44e7 (17639) | 64 Echo (ping) repl | y i  | d=0x0012, seq=6/1536, ttl=64                                       |
| 12 2022-08-01 10:03:27.306674378      | 198.51.100.100    | 192.0.2.100          | ICMP           | 108       | 0x44e7 (17639) | 64 Echo (ping) repl | y i  | id=0x0012, seg=6/1536, ttl=64                                      |
| 13 2022-08-01 10:03:28,330664677      | 198,51,100,100    | 192.0.2.100          | ICMP           | 108       | 0x4550 (17744) | 64 Echo (ping) repl | v i  | d=0x0012, seg=7/1792, ttl=64                                       |
| 14 2022-08-01 10:03:28,330667153      | 198,51,100,100    | 192.0.2.100          | ICMP           | 108       | 0x4550 (17744) | 64 Echo (ping) repl | v i  | d=0x0012, seg=7/1792, ttl=64                                       |
| 15 2022-08-01 10:03:29.354795931      | 198.51.100.100    | 192.0.2.100          | ICMP           | 108       | 0x4553 (17747) | 64 Echo (ping) repl | y i  | id=0x0012, seg=8/2048, ttl=64                                      |
| 16 2022-08-01 10:03:29.354936706      | 198,51,100,100    | 192.0.2.100          | ICMP           | 108       | 0x4553 (17747) | 64 Echo (ping) repl | v i  | id=0x0012, seg=8/2048, ttl=64                                      |
| 17 2022-08-01 10:03:30.378795204      | 198,51,100,100    | 192.0.2.100          | ICMP           | 108       | 0x4597 (17815) | 64 Echo (ping) repl | v i  | d=0x0012, seg=9/2304, ttl=64                                       |
| 18 2022-08-01 10:03:30.378798172      | 198.51.100.100    | 192.0.2.100          | ICMP           | 108       | 0x4597 (17815) | 64 Echo (ping) repl | v i  | d=0x0012, seg=9/2304, ttl=64                                       |
| 19 2022-08-01 10:03:31.402772217      | 198,51,100,100    | 192.0.2.100          | ICMP           | 108       | 0x467a (18842) | 64 Echo (ping) repl | v i  | d=0x0012, seg=10/2560, ttl=64                                      |
| 20 2022-08-01 10:03:31.402774775      | 198.51.100.100    | 192.0.2.100          | ICMP           | 108       | 0x467a (18042) | 64 Echo (ping) repl | v i  | d=0x0012, seg=10/2560, ttl=64                                      |
| 21 2022-08-01 10:03:32.426693254      | 198.51.100.100    | 192.0.2.100          | ICMP           | 108       | 0x468a (18058) | 64 Echo (ping) repl | v i  | d=0x0012, seg=11/2816, ttl=64                                      |
| 22 2022-08-01 10:03:32,426695691      | 198,51,100,100    | 192.0.2.100          | ICMP           | 108       | 0x468a (18058) | 64 Echo (ping) repl | v i  | d=0x0012, seg=11/2816, ttl=64                                      |
|                                       |                   |                      |                |           |                |                     |      |                                                                    |
| ¢                                     |                   |                      |                |           |                |                     |      |                                                                    |
| ) Frame 2: 108 hytes on wire (864 hit | s). 108 hytes ca  | ntured (864 hits) or | interface ca   | inture u8 | 8. id 0        |                     |      | 00 50 56 9d 08 be 58 97 bd b9 77 00 89 26 00 00 PVX                |
| > Ethernet II. Src: Cisco b9:77:0e (5 | 8:97:bd:b9:77:0e  | ). Dst: VMware 9d:ed | t:be (00:50:56 | :9d:e8:be | 0) 10 0        |                     | 0010 | 00 0a 81 00 00 66 08 00 45 00 00 54 42 f8 00 00 ·····f·· E··TB···  |
| VN-Tag                                |                   | i over maare vare    |                |           | .,             |                     | 0020 | 40 01 4a b5 c6 33 64 64 c0 00 02 64 00 00 90 04 @·J··3dd ···d····  |
| 0                                     | = Directi         | on: To Bridge        |                |           |                |                     | 0030 | 00 12 00 01 dd a4 e7 62 00 00 00 00 e3 0d 09 00 ······b ······b    |
| .0.                                   | Pointer           | : vif id             |                |           |                |                     | 0040 | 00 00 00 00 10 11 12 13 14 15 16 17 18 19 1a 1b                    |
|                                       | = Destina         | tion: 0              |                |           |                |                     | 0050 | 1c 1d 1e 1f 20 21 22 23 24 25 26 27 28 29 2a 2b ···· !"# \$%&'()"+ |
| ···· ··· ··· ··· · ··· 0 ···          | = Looped:         | No                   |                |           |                |                     | 0060 | 2c 2d 2e 2f 30 31 32 33 34 35 36 37 ,/0123 4567                    |
|                                       | = Reserve         | d: 0                 |                |           |                |                     |      |                                                                    |
|                                       | = Version         | : 0                  |                |           |                |                     |      |                                                                    |
| 0000 00                               | 00 1010 = Source: | 10                   |                |           |                |                     |      |                                                                    |
| Type: 802.10 Virtual LAN (0x8100)     | )                 |                      |                |           |                |                     |      |                                                                    |
| 802.10 Virtual LAN, PRI: 0, DEI: 0.   | ID: 102           |                      |                |           |                |                     |      |                                                                    |
| 000 = Priority:                       | Best Effort (defa | ult) (0)             |                |           |                |                     |      |                                                                    |
| 0 = DEI: Ineli                        | gible             | 2                    |                |           |                |                     |      |                                                                    |
| 0000 0110 0110 = ID: 102              | _                 | -                    |                |           |                |                     |      |                                                                    |
| Type: IPv4 (0x0800)                   |                   |                      |                |           |                |                     |      |                                                                    |
| > Internet Protocol Version 4, Src: 1 | 98.51.100.100, D  | st: 192.0.2.100      |                |           |                |                     |      |                                                                    |
| > Internet Control Message Protocol   |                   | 2                    |                |           |                |                     |      |                                                                    |
|                                       |                   |                      |                |           |                |                     |      |                                                                    |

#### Explicação

Nesse caso, a Ethernet1/2 com a porta VLAN tag 102 é a interface de saída para os pacotes de resposta de eco ICMP.

Quando a direção de captura do aplicativo é definida como **Saída** nas opções de captura, os pacotes com a tag de VLAN de porta 102 no cabeçalho Ethernet são capturados nas interfaces de backplane na direção de entrada.

Esta tabela resume a tarefa:

| Tarefa                                                                                      | Ponto de<br>captura           | VLAN de porta interna<br>em pacotes capturados | Direção                | Tráfego capturado                                                        |
|---------------------------------------------------------------------------------------------|-------------------------------|------------------------------------------------|------------------------|--------------------------------------------------------------------------|
| Configurar e verificar<br>capturas na porta<br>Ethernet1/2 do aplicativo e<br>do aplicativo | Interfaces<br>de<br>backplane | 102                                            | Soment<br>e<br>entrada | Respostas de eco ICMP do ho<br>198.51.100.100 para o host<br>192.0.2.100 |

#### Tarefa 2

Use o FCM e a CLI para configurar e verificar uma captura de pacotes na interface do painel traseiro e na interface Ethernet1/2 da frente.

Capturas de pacotes simultâneas são configuradas em:

- Interface frontal os pacotes com a porta VLAN 102 na interface Ethernet1/2 são capturados. Os pacotes capturados são solicitações de eco ICMP.
- Interfaces de backplane pacotes para os quais a Ethernet1/2 é identificada como a interface de saída ou os pacotes com a porta VLAN 102 são capturados. Os pacotes capturados são respostas de eco ICMP.

Topologia, fluxo de pacotes e pontos de captura

|                                   | Chassis         |               |                 |  |  |  |  |  |  |  |
|-----------------------------------|-----------------|---------------|-----------------|--|--|--|--|--|--|--|
|                                   | Internal Switch |               | Security Module |  |  |  |  |  |  |  |
|                                   | Eth1/           | Port VLAN 102 | FTD/ASA         |  |  |  |  |  |  |  |
|                                   | Port VLAN 102   |               |                 |  |  |  |  |  |  |  |
| 192.0.2.100 ICMP echo-request     |                 | Backplane     |                 |  |  |  |  |  |  |  |
|                                   |                 |               |                 |  |  |  |  |  |  |  |
| ICMP echo-reply<br>198.51.100.100 |                 |               |                 |  |  |  |  |  |  |  |

#### Configuração

#### FCM

Siga estas etapas no FCM para configurar uma captura de pacote no aplicativo FTD e na porta Ethernet1/2 do aplicativo:

#### 1. Use Tools > Packet Capture > Capture Session para criar uma nova sessão de captura:

| Overview Interfaces Logical Devices Security Engine Platform Settings | System                | Tools Help admin     |
|-----------------------------------------------------------------------|-----------------------|----------------------|
|                                                                       | Packet Capture        | Troubleshooting Logs |
| Capture Session Fiter List                                            |                       |                      |
| C Refresh                                                             | Capture Session Delet | e All Sessions       |
| No Session available                                                  |                       |                      |

 Selecione o aplicativo FTD, Ethernet1/2 na lista suspensa Application Port e selecione All Packets na Application Capture Direction. Forneça o Nome da Sessão e clique em Salvar e Executar para ativar a captura:

| Overview Interfaces Logical Devices Security Engine Platform Settings |                                 |                             | System Tools Help admin  |
|-----------------------------------------------------------------------|---------------------------------|-----------------------------|--------------------------|
| Select an instance: ftd1 👻                                            |                                 |                             | Save and Run Save Cancel |
| ftd1                                                                  | Session Name*                   | cap1                        |                          |
| Ethernet1/2                                                           | Selected Interfaces             | 256 MB                      |                          |
| _                                                                     | Snap length:<br>Store Packets   | 1518 Bytes Overwrite Append |                          |
|                                                                       | Capture On Application Port     | ftd                         |                          |
| Ethernet1/3 FTT<br>Ethernet1/9, Et                                    | D Application Capture Direction | All Packets Egress Packet   |                          |
|                                                                       | Capture Filter                  | Apply Filter Capture All    |                          |
| (themeti/1                                                            |                                 |                             |                          |
|                                                                       |                                 |                             |                          |

#### **CLI FXOS**

Siga estas etapas na CLI FXOS para configurar capturas de pacotes em interfaces de backplane:

1. Identificar o tipo de aplicativo e o identificador:

| firepowerŧ | ‡ scope s      | sa         |                 |                |               |                  |    |
|------------|----------------|------------|-----------------|----------------|---------------|------------------|----|
| firepower  | /ssa# <b>s</b> | how app-in | stance          |                |               |                  |    |
| App Name   | Identif        | ier Slot I | D Admin Stat    | te Oper State  | Running Versi | on Startup Versi | on |
| Deploy Typ | pe Turbo       | Mode Profi | le Name Cluster | r State Cluste | er Role       |                  |    |
|            |                |            |                 |                |               |                  |    |
| ftd        | ftd1           | 1          | Enabled         | Online         | 7.2.0.82      | 7.2.0.82         |    |
| Native     | No             |            | Not App         | plicable None  |               |                  |    |
| 2. Cria    | r uma se       | ssão de ca | aptura:         |                |               |                  |    |
|            |                |            |                 |                |               |                  |    |
|            |                |            |                 |                |               |                  |    |

| firepower | scope packet-capture                                                           |
|-----------|--------------------------------------------------------------------------------|
| firepower | /packet-capture # create session cap1                                          |
| firepower | <pre>/packet-capture/session* # create phy-port eth1/2</pre>                   |
| firepower | <pre>/packet-capture/session/phy-port* # set app-identifier ftd1</pre>         |
| firepower | /packet-capture/session/phy-port* # <b>exit</b>                                |
| firepower | <pre>/packet-capture/session* # create app-port 1 link12 Ethernet1/2 ftd</pre> |
| firepower | <pre>/packet-capture/session/app-port* # set app-identifier ftd1</pre>         |
| firepower | /packet-capture/session* # <b>enable</b>                                       |
| firepower | /packet-capture/session* # commit                                              |
| firepower | /packet-capture/session # commit                                               |

#### Verificação

#### FCM

Verifique o **nome da interface**, certifique-se de que o **status operacional** esteja ativo e que o **tamanho do arquivo (em bytes)** aumente:

| Overv | view Interfaces L      | ogical Devices Security Engine Platfor | m Settings            |                          |             |                         | System Tools Help admin |
|-------|------------------------|----------------------------------------|-----------------------|--------------------------|-------------|-------------------------|-------------------------|
|       |                        |                                        |                       |                          |             |                         |                         |
| Captu | re Session Filter List |                                        |                       |                          |             |                         |                         |
|       |                        |                                        |                       |                          |             |                         | Capture Session Del     |
|       | Cap1                   | Drop Count: 0                          | Operational State: up | Buffer Size: 256 MB      |             | Snap Length: 1518 Bytes |                         |
| Inter | face Name              | Filter                                 | File Size (in bytes)  | File Name                | Device Name |                         |                         |
| Ether | net1/2                 | None                                   | 95040                 | cap1-ethernet-1-2-0.pcap | ftd1        | *                       |                         |
| Ether | net1/2 - Ethernet1/10  | None                                   | 368                   | cap1-vethernet-1175.pcap | ftd1        | 4                       |                         |
| Ether | net1/2 - Ethernet1/9   | None                                   | 13040                 | cap1-vethernet-1036.pcap | ftd1        | ⊻                       |                         |

#### **CLI FXOS**

Verifique os detalhes da captura em scope packet-capture:

```
firepower# scope packet-capture
firepower /packet-capture # show session cap1
Traffic Monitoring Session:
    Packet Capture Session Name: cap1
    Session: 1
    Admin State: Enabled
    Oper State: Up
    Oper State Reason: Active
    Config Success: Yes
    Config Fail Reason:
    Append Flag: Overwrite
    Session Mem Usage: 256 MB
    Session Pcap Snap Len: 1518 Bytes
    Error Code: 0
    Drop Count: 0
```

```
Physical ports involved in Packet Capture:
   Slot Id: 1
   Port Id: 2
   Pcapfile: /workspace/packet-capture/session-1/cap1-ethernet-1-2-0.pcap
   Pcapsize: 410444 bytes
  Filter:
   Sub Interface: 0
   Application Instance Identifier: ftd1
   Application Name: ftd
Application ports involved in Packet Capture:
  Slot Id: 1
   Link Name: link12
   Port Name: Ethernet1/2
   App Name: ftd
  Sub Interface: 0
   Application Instance Identifier: ftd1
Application ports resolved to:
  Name: vnic1
  Eq Slot Id: 1
   Eq Port Id: 9
   Pcapfile: /workspace/packet-capture/session-1/cap1-vethernet-1036.pcap
   Pcapsize: 128400 bytes
   Vlan: 102
  Filter:
  Name: vnic2
  Eq Slot Id: 1
   Eq Port Id: 10
   Pcapfile: /workspace/packet-capture/session-1/cap1-vethernet-1175.pcap
   Pcapsize: 2656 bytes
   Vlan: 102
   Filter:
Coletar arquivos de captura
```

Siga as etapas na seção Coletar arquivos de captura do switch interno Firepower 4100/9300.

#### Capturar análise de arquivo

Use um aplicativo leitor de arquivo de captura de pacote para abrir os arquivos de captura. No caso de várias interfaces de backplane, certifique-se de abrir todos os arquivos de captura para cada interface de backplane. Nesse caso, os pacotes são capturados na interface Ethernet1/9 do painel traseiro.

Abra o arquivo de captura para a interface Ethernet1/2, selecione o primeiro pacote e verifique os pontos principais:

- 1. Somente os pacotes ICMP de solicitação de eco são capturados. Cada pacote é capturado e mostrado 2 vezes.
- 2. O cabeçalho do pacote original está sem a marca VLAN.
- 3. O switch interno insere a tag de VLAN de porta adicional **102** que identifica a interface de entrada Ethernet1/2.
- 4. O switch interno insere uma marca VN adicional.

| No. Time                             | Source             | Destination         | Protocol        | Length    | PD           | IP TTL Info                 |        |         |                                                                       |   |
|--------------------------------------|--------------------|---------------------|-----------------|-----------|--------------|-----------------------------|--------|---------|-----------------------------------------------------------------------|---|
| 1 2022-08-01 11:33:19.070693081      | 192.0.2.100        | 198.51.100.100      | ICMP            | 108 1     | 0xc009 (4916 | <ol> <li>64 Echo</li> </ol> | (ping) | request | id=0x0013, seq=1/256, ttl=64 (no response found!)                     |   |
| 2 2022-08-01 11:33:19.070695347      | 192.0.2.100        | 198.51.100.100      | ICMP            | 102       | 0xc009 (4916 | <ol> <li>64 Echo</li> </ol> | (ping) | request | id=0x0013, seq=1/256, ttl=64 (no response found!)                     |   |
| 3 2022-08-01 11:33:19.071217121      | 192.0.2.100        | 198.51.100.100      | ICMP            | 102       | 8XC889 (4916 | .) 64 ECNC                  | (ping) | request | id=0x0013, seq=1/256, ttl=64 (no response found!)                     |   |
| 4 2022-08-01 11:33:19.071218458      | 192.0.2.100        | 198.51.100.100      | ICMP            | 102       | 0xc009 (4916 | ) 64 Echo                   | (ping) | request | id=0x0013, seq=1/256, ttl=64 (no response found!)                     |   |
| 5 2022-08-01 11:33:20.072036625      | 192.0.2.100        | 198.51.100.100      | ICMP            | 108       | 0xc0ae (4932 | <li>64 Echo</li>            | (ping) | request | id=0x0013, seq=2/512, ttl=64 (no response found!)                     |   |
| 6 2022-08-01 11:33:20.072038399      | 192.0.2.100        | 198.51.100.100      | ICMP            | 102       | 0xc0ae (4932 | <li>64 Echo</li>            | (ping) | request | id=0x0013, seq=2/512, ttl=64 (no response found!)                     |   |
| 7 2022-08-01 11:33:21.073266030      | 192.0.2.100        | 198.51.100.100      | ICMP            | 108       | 0xc167 (4951 | ) 64 Echo                   | (ping) | request | id=0x0013, seq=3/768, ttl=64 (no response found!)                     |   |
| 8 2022-08-01 11:33:21.073268327      | 192.0.2.100        | 198.51.100.100      | ICMP            | 102       | 0xc167 (4951 | ) 64 Echo                   | (ping) | request | id=0x0013, seq=3/768, ttl=64 (no response found!)                     |   |
| 9 2022-08-01 11:33:22.074576640      | 192.0.2.100        | 198.51.100.100      | ICMP            | 108       | 0xc175 (4952 | <li>64 Echo</li>            | (ping) | request | id=0x0013, seg=4/1024, ttl=64 (no response found!)                    |   |
| 10 2022-08-01 11:33:22.074578010     | 192.0.2.100        | 198.51.100.100      | ICMP            | 102       | 0xc175 (4952 | <li>64 Echo</li>            | (ping) | request | id=0x0013, seg=4/1024, ttl=64 (no response found!)                    |   |
| 11 2022-08-01 11:33:23.075779089     | 192.0.2.100        | 198.51.100.100      | ICMP            | 108       | 0xc208 (4967 | 64 Echo                     | (ping) | request | id=0x0013, seg=5/1280, ttl=64 (no response found1)                    |   |
| 12 2022-08-01 11:33:23.075781513     | 192.0.2.100        | 198.51.100.100      | ICMP            | 102       | 0xc208 (4967 | ) 64 Echo                   | (ping) | request | id=0x0013, seg=5/1280, ttl=64 (no response found!)                    |   |
| 13 2022-08-01 11:33:24.081839490     | 192.0.2.100        | 198.51.100.100      | ICMP            | 108       | 0xc211 (4968 | ) 64 Echo                   | (ping) | request | id=0x0013, seq=6/1536, ttl=64 (no response found))                    |   |
| 14 2022-08-01 11:33:24.081841386     | 192.0.2.100        | 198,51,100,100      | ICMP            | 102       | 0xc211 (4968 | ) 64 Echo                   | (ping) | request | id=0x0013, seq=6/1536, ttl=64 (no response found1)                    |   |
| 15 2022-08-01 11:33:25,105806249     | 192.0.2.100        | 198,51,100,100      | ICMP            | 108       | 0xc2e2 (4989 | 64 Echo                     | (ping) | request | id=0x0013, seq=7/1792, ttl=64 (no response found))                    |   |
| 16 2022-08-01 11:33:25,105807895     | 192.0.2.100        | 198,51,100,100      | ICMP            | 102       | 0xc2e2 (4989 | ) 64 Echo                   | (ping) | request | id=0x0013, seq=7/1792, ttl=64 (no response found!)                    |   |
| 17 2022-08-01 11:33:26.129836278     | 192.0.2.100        | 198,51,100,100      | ICMP            | 108       | 0xc3b4 (5010 | 64 Echo                     | (ping) | request | id=0x0013, seq=8/2048, ttl=64 (no response found))                    |   |
| 18 2022-08-01 11:33:26,129838114     | 192.0.2.100        | 198,51,100,100      | ICMP            | 102       | 0xc3b4 (5010 | ) 64 Echo                   | (ping) | request | id=0x0013, seg=8/2048, ttl=64 (no response found!)                    |   |
| 19 2022-08-01 11:33:27,153828653     | 192.0.2.100        | 198,51,100,100      | ICMP            | 108       | 0xc476 (5029 | () 64 Echo                  | (ping) | request | id=0x0013, seg=9/2304, ttl=64 (no response found!)                    |   |
| 20 2022-08-01 11:33:27.153830201     | 192.0.2.100        | 198,51,100,100      | TCMP            | 102       | 0xc476 (5029 | () 64 Echo                  | (ning) | request | id=0x0013, seq=9/2304, ttl=64 (no response found))                    |   |
| 21 2022-08-01 11:33:28.177847175     | 192.0.2.100        | 198,51,100,100      | ICMP            | 108       | 0xc516 (5045 | () 64 Echo                  | (ping) | request | id=0x0013, seg=10/2560, ttl=64 (no response found!)                   |   |
| 22 2022-08-01 11:33:28.177849075     | 192.0.2.100        | 198,51,100,100      | ICMP            | 102       | 0xc516 (5045 | () 64 Echo                  | (ping) | request | id=0x0013, seq=10/2560, ttl=64 (no response found!)                   |   |
| 23 2022-08-01 11:33:29,201804760     | 192.0.2.100        | 198,51,100,100      | ICMP            | 108       | 8xc578 (5855 | 64 Echo                     | (ping) | request | id=0x0013, seg=11/2816, ttl=64 (no response found!)                   |   |
| 24 2022-08-01 11:33:29,201806488     | 192.0.2.100        | 198,51,100,100      | ICMP            | 102       | 0xc578 (5055 | 64 Echo                     | (ping) | request | id=0x0013, seg=11/2816, ttl=64 (no response found!)                   |   |
| 25 2022-08-01 11:33:30.225834765     | 192.0.2.100        | 198.51.100.100      | TCMP            | 108       | 8xc585 (5856 | 64 Echo                     | (ning) | request | id=8x0013, seg=12/3072, ttl=64 (no response found))                   |   |
| 26 2022-08-01 11:33:30 225836835     | 192.0.2.100        | 198.51.100.100      | TCMP            | 102       | 8xc585 (5856 | <ul> <li>64 Echo</li> </ul> | (ning) | request | id=8y8013_seq=12/3072_ttl=64 (no response found1)                     |   |
| 27 2022-08-01 11:33:31.249828955     | 192.0.2.100        | 198.51.100.100      | ICMP            | 108       | 0xc618 (5071 | <ol> <li>64 Echo</li> </ol> | (ping) | request | id=0x0013, seq=13/3328, ttl=64 (no response found1)                   |   |
| 28 2022-08-01 11:33:31 240831121     | 192.0.2.100        | 198.51.100.100      | TCMP            | 102       | 8xc618 (5871 | 64 Echo                     | (ning) | request | id=8y8013, seq=13/3328, ttl=64 (no response found1)                   |   |
| 29 2022-08-01 11:33:32,273867960     | 192.0.2.100        | 198,51,100,100      | ICMP            | 108       | 0xc64f (5076 | 64 Echo                     | (ping) | request | id=0x0013, seq=14/3584, ttl=64 (no response found1)                   |   |
| <                                    |                    |                     |                 | 200       |              | /                           | (12.0) | request | to onotably bed address (in response round)                           |   |
| > Forme 1: 100 butes on wine (064 bi | to) too button on  | stund (064 bits) a  | n intenfece co  | atura un  | 1. 14.0      |                             |        |         | 50 50 07 bd b0 77 00 00 50 56 0d 00 b0 00 26 00 00 V                  | - |
| S Frame 1: 108 Dytes on wire (864 D) | (00)E0/E6/Odie0.k  | ptured (864 bits) o | in incertace ca | pture_ue_ | 1, 10 0      |                             |        | 000     | 10 00 00 21 00 00 56 02 00 45 00 00 54 (0 00 40 00                    |   |
| VELICITY STC: VEWARE SUICESIDE       | [00:30:30:90:00.00 | e), bst. cisco ban  | 7.00 (38.97.00  | 109177100 | :)           |                             |        | 002     | 20 40 01 8d a3 c0 00 02 64 c6 33 64 64 08 00 8d 7c @d.3dd             |   |
| v vn-rag                             | - Direct           | lass From Boldas    |                 |           |              |                             |        | 003     | 30 00 13 00 01 f2 b9 e7 62 00 00 00 cb 7f 06 00b                      |   |
| 1                                    | - Deinter          | ion: From Bridge    |                 |           |              |                             |        | 004     | 10 00 00 00 00 10 11 12 13 14 15 16 17 18 19 1a 1b                    |   |
|                                      |                    | -: VIT_10           |                 |           |              |                             |        | 005     | 50 1c 1d 1e 1f 20 21 22 23 24 25 26 27 28 29 2a 2b ···· !"# \$%&'()*+ |   |
|                                      | - Leared           | acton: 10           | 4               |           |              |                             |        | 006     | 50 2c 2d 2e 2f 30 31 32 33 34 35 36 37 ,/0123 4567                    |   |
|                                      |                    | : NO                | 4               |           |              |                             |        |         |                                                                       |   |
| 0                                    | - Version          | ed: 0               |                 |           |              |                             |        |         |                                                                       |   |
|                                      | = Versio           | n: 0                |                 |           |              |                             |        |         |                                                                       |   |
| Turner 000 40 Winters 148 (0000 0    | 000 0000 = Source  | : 0                 |                 |           |              |                             |        |         |                                                                       |   |
| Type: 802.10 VIrtual LAN (0X810      | 0)<br>TD: 103      |                     | _               |           |              |                             |        |         |                                                                       |   |
| and - Dejosity                       | Part Effort (dof   | w1+) (0)            |                 |           |              |                             |        |         |                                                                       |   |
| - PFI: Incl                          | igible             | aur() (0)           |                 |           |              |                             |        |         |                                                                       |   |
| 0000 0110 0110 - TO: 100             | rerore.            |                     |                 |           |              |                             |        |         |                                                                       |   |
| Tupo: TPu4 (0x0900)                  |                    |                     |                 |           |              |                             |        |         |                                                                       |   |
| Tetenat Destacel Vension A Encu      | 103 0 3 100 Deta   | 109 51 100 100      | _               |           |              |                             |        |         |                                                                       |   |
| Internet Control Massage Protocol    | 19210.2.100, DSt:  | 190,91,100,100      |                 |           |              |                             |        |         |                                                                       |   |
| Anternet control nessage Protocol    |                    |                     | -               |           |              |                             |        |         |                                                                       |   |
|                                      |                    |                     |                 |           |              |                             |        |         |                                                                       | _ |

Selecione o segundo pacote e verifique os pontos principais:

- 1. Somente os pacotes ICMP de solicitação de eco são capturados. Cada pacote é capturado e mostrado 2 vezes.
- 2. O cabeçalho do pacote original está sem a marca VLAN.
- 3. O switch interno insere a tag de VLAN de porta adicional **102** que identifica a interface de entrada Ethernet1/2.

| No. | Time                                | Source            | Destination          | Protocol       | Length     | PD             | IP TTL Info         |       |                                                                         |
|-----|-------------------------------------|-------------------|----------------------|----------------|------------|----------------|---------------------|-------|-------------------------------------------------------------------------|
| F   | 1 2022-08-01 11:33:19.070693081     | 192.0.2.100       | 198.51.100.100       | ICMP           | 108 1      | 0xc009 (49161) | 64 Echo (ping) requ | est i | d=0x0013, seq=1/256, ttl=64 (no response found!)                        |
|     | 2 2022-08-01 11:33:19.070695347     | 192.0.2.100       | 198.51.100.100       | ICMP           | 102        | 0xc009 (49161) | 64 Echo (ping) requ | est i | d=0x0013, seq=1/256, ttl=64 (no response found!)                        |
|     | 3 2022-08-01 11:33:19.071217121     | 192.0.2.100       | 198.51.100.100       | ICMP           | 102        | 0xc009 (49161) | 64 Echo (ping) requ | est i | d=0x0013, seq=1/256, ttl=64 (no response found!)                        |
|     | 4 2022-08-01 11:33:19.071218458     | 192.0.2.100       | 198.51.100.100       | ICMP           | 102        | 0xc009 (49161) | 64 Echo (ping) requ | est i | d=0x0013, seq=1/256, ttl=64 (no response found!)                        |
|     | 5 2022-08-01 11:33:20.072036625     | 192.0.2.100       | 198.51.100.100       | ICMP           | 108        | 0xc0ae (49326) | 64 Echo (ping) requ | est i | d=0x0013, seq=2/512, ttl=64 (no response found!)                        |
|     | 6 2022-08-01 11:33:20.072038399     | 192.0.2.100       | 198.51.100.100       | ICMP           | 102        | 0xc0ae (49326) | 64 Echo (ping) requ | est i | d=0x0013, seq=2/512, ttl=64 (no response found!)                        |
|     | 7 2022-08-01 11:33:21.073266030     | 192.0.2.100       | 198.51.100.100       | ICMP           | 108        | 0xc167 (49511) | 64 Echo (ping) requ | est i | d=0x0013, seq=3/768, ttl=64 (no response found!)                        |
|     | 8 2022-08-01 11:33:21.073268327     | 192.0.2.100       | 198.51.100.100       | ICMP           | 102        | 0xc167 (49511) | 64 Echo (ping) requ | est i | d=0x0013, seq=3/768, ttl=64 (no response found!)                        |
|     | 9 2022-08-01 11:33:22.074576640     | 192.0.2.100       | 198.51.100.100       | ICMP           | 108        | 0xc175 (49525) | 64 Echo (ping) requ | est i | d=0x0013, seq=4/1024, ttl=64 (no response found!)                       |
|     | 10 2022-08-01 11:33:22.074578010    | 192.0.2.100       | 198.51.100.100       | ICMP           | 102        | 0xc175 (49525) | 64 Echo (ping) requ | est i | d=0x0013, seq=4/1024, ttl=64 (no response found!)                       |
|     | 11 2022-08-01 11:33:23.075779089    | 192.0.2.100       | 198.51.100.100       | ICMP           | 108        | 0xc208 (49672) | 64 Echo (ping) requ | est i | d=0x0013, seq=5/1280, ttl=64 (no response found!)                       |
|     | 12 2022-08-01 11:33:23.075781513    | 192.0.2.100       | 198.51.100.100       | ICMP           | 102        | 0xc208 (49672) | 64 Echo (ping) requ | est i | d=0x0013, seq=5/1280, ttl=64 (no response found!)                       |
|     | 13 2022-08-01 11:33:24.081839490    | 192.0.2.100       | 198.51.100.100       | ICMP           | 108        | Øxc211 (49681) | 64 Echo (ping) requ | est i | d=0x0013, seq=6/1536, ttl=64 (no response found!)                       |
|     | 14 2022-08-01 11:33:24.081841386    | 192.0.2.100       | 198.51.100.100       | ICMP           | 102        | Øxc211 (49681) | 64 Echo (ping) requ | est i | d=0x0013, seq=6/1536, ttl=64 (no response found!)                       |
|     | 15 2022-08-01 11:33:25.105806249    | 192.0.2.100       | 198.51.100.100       | ICMP           | 108        | 0xc2e2 (49890) | 64 Echo (ping) requ | est i | d=0x0013, seq=7/1792, ttl=64 (no response found!)                       |
|     | 16 2022-08-01 11:33:25.105807895    | 192.0.2.100       | 198.51.100.100       | ICMP           | 102        | 0xc2e2 (49890) | 64 Echo (ping) requ | est i | d=0x0013, seq=7/1792, ttl=64 (no response found!)                       |
|     | 17 2022-08-01 11:33:26.129836278    | 192.0.2.100       | 198.51.100.100       | ICMP           | 108        | 0xc3b4 (50100) | 64 Echo (ping) requ | est i | d=0x0013, seq=8/2048, ttl=64 (no response found!)                       |
|     | 18 2022-08-01 11:33:26.129838114    | 192.0.2.100       | 198.51.100.100       | ICMP           | 102        | 0xc3b4 (50100) | 64 Echo (ping) requ | est i | d=0x0013, seq=8/2048, ttl=64 (no response found!)                       |
|     | 19 2022-08-01 11:33:27.153828653    | 192.0.2.100       | 198.51.100.100       | ICMP           | 108        | 0xc476 (50294) | 64 Echo (ping) requ | est i | d=0x0013, seq=9/2304, ttl=64 (no response found!)                       |
|     | 20 2022-08-01 11:33:27.153830201    | 192.0.2.100       | 198.51.100.100       | ICMP           | 102        | 0xc476 (50294) | 64 Echo (ping) requ | est i | d=0x0013, seq=9/2304, ttl=64 (no response found!)                       |
|     | 21 2022-08-01 11:33:28.177847175    | 192.0.2.100       | 198.51.100.100       | ICMP           | 108        | 0xc516 (50454) | 64 Echo (ping) requ | est i | d=0x0013, seq=10/2560, ttl=64 (no response found!)                      |
|     | 22 2022-08-01 11:33:28.177849075    | 192.0.2.100       | 198.51.100.100       | ICMP           | 102        | 0xc516 (50454) | 64 Echo (ping) requ | est i | d=0x0013, seq=10/2560, ttl=64 (no response found!)                      |
|     | 23 2022-08-01 11:33:29.201804760    | 192.0.2.100       | 198.51.100.100       | ICMP           | 108        | 0xc578 (50552) | 64 Echo (ping) requ | est i | d=0x0013, seq=11/2816, ttl=64 (no response found!)                      |
|     | 24 2022-08-01 11:33:29.201806488    | 192.0.2.100       | 198.51.100.100       | ICMP           | 102        | 0xc578 (50552) | 64 Echo (ping) requ | est i | d=0x0013, seq=11/2816, ttl=64 (no response found!)                      |
|     | 25 2022-08-01 11:33:30.225834765    | 192.0.2.100       | 198.51.100.100       | ICMP           | 108        | 0xc585 (50565) | 64 Echo (ping) requ | est i | d=0x0013, seq=12/3072, ttl=64 (no response found!)                      |
|     | 26 2022-08-01 11:33:30.225836835    | 192.0.2.100       | 198.51.100.100       | ICMP           | 102        | 0xc585 (50565) | 64 Echo (ping) requ | est i | d=0x0013, seq=12/3072, ttl=64 (no response found!)                      |
|     | 27 2022-08-01 11:33:31.249828955    | 192.0.2.100       | 198.51.100.100       | ICMP           | 108        | 0xc618 (50712) | 64 Echo (ping) requ | est i | d=0x0013, seq=13/3328, ttl=64 (no response found!)                      |
|     | 28 2022-08-01 11:33:31.249831121    | 192.0.2.100       | 198.51.100.100       | ICMP           | 102        | 0xc618 (50712) | 64 Echo (ping) requ | est i | d=0x0013, seq=13/3328, ttl=64 (no response found!)                      |
| н.  | 29 2022-08-01 11:33:32.273867960    | 192.0.2.100       | 198.51.100.100       | ICMP           | 108        | 0xc64f (50767) | 64 Echo (ping) requ | est i | d=0x0013, seq=14/3584, ttl=64 (no response found!)                      |
| <   |                                     |                   |                      |                |            |                |                     |       |                                                                         |
| >   | Frame 2: 102 bytes on wire (816 bit | (s), 102 bytes ca | ptured (816 bits) or | interface ca   | pture_u0_  | 1, id 0        |                     | 0000  | 58 97 bd b9 77 0e 00 50 56 9d e8 be 81 00 00 66 X ··· w ·· P V ··· ·· f |
| >   | Ethernet II, Src: VMware 9d:e8:be ( | 00:50:56:9d:e8:b  | e), Dst: Cisco b9:77 | 1:0e (58:97:bo | 1:b9:77:00 | e)             |                     | 0010  | 08 00 45 00 00 54 c0 09 40 00 40 01 8d a3 c0 00 ··E··T··@·@····         |
| М   | 802.1Q Virtual LAN, PRI: 0, DEI: 0, | ID: 102           |                      |                |            |                |                     | 0020  | 02 64 c6 33 64 64 08 00 8d 7c 00 13 00 01 f2 b9 ·d·3dd···               |
|     | 000 = Priority:                     | Best Effort (defa | ult) (0) 🗧           |                |            |                |                     | 0030  | e7 62 00 00 00 00 c0 7f 06 00 00 00 00 00 10 11                         |
|     | 0 = DEI: Ineli                      | gible             | 5                    |                |            |                |                     | 0040  | 22 23 24 25 26 27 28 29 29 29 26 26 26 26 26 27 20 21                   |
| 1   | 0000 0110 0110 = ID: 102            |                   |                      |                |            |                |                     | 0050  | 32 33 34 35 36 37                                                       |
|     | Type: IPv4 (0x0800)                 |                   |                      |                |            |                |                     |       |                                                                         |
| >   | Internet Protocol Version 4, Src: 1 | 192.0.2.100, Dst: | 198.51.100.100       |                |            |                |                     |       |                                                                         |
| Þ   | Internet Control Message Protocol   |                   | 4                    |                |            |                |                     |       |                                                                         |
| ۰.  |                                     |                   |                      |                |            |                |                     |       |                                                                         |

Abra o arquivo de captura para a interface Ethernet1/9, selecione o primeiro e o segundo pacotes e verifique os pontos principais:

- 1. Cada resposta de eco ICMP é capturada e exibida duas vezes.
- 2. O cabeçalho do pacote original está sem a marca VLAN.
- 3. O switch interno insere a tag de VLAN de porta adicional 102 que identifica a interface de

#### saída Ethernet1/2.

#### 4. O switch interno insere uma marca VN adicional.

| No. Time                                                                                                    | Source                                                                                                    | Destination                                                                                                    | Protocol                                                                                                    | Length                                                                                                    | PD                                                                                                    | IP TTL Info                                                                                                    |                                                                                                    |
|----------------------------------------------------------------------------------------------------|----------------------------------------------------------------------------------------------------|----------------------------------------------------------------------------------------------------|----------------------------------------------------------------------------------------------------|----------------------------------------------------------------------------------------------------|----------------------------------------------------------------------------------------------------|----------------------------------------------------------------------------------------------------|----------------------------------------------------------------------------------------------------|
| 1 2022-08-01 11:33:19.071512698                                                                                                    | 198,51,100,100                                                                                                    | 192.0.2.100                                                                                                    | TCMP                                                                                                    | 108                                                                                                    | 0x4f27 (20263)                                                                                                    | 64 Echo (ping) reply                                                                                                    | id=0x0013, seg=1/256, tt]=64                                                                                                    |
| 2 2022-08-01 11:33:19.071514882                                                                                                    | 198,51,100,100                                                                                                    | 192.0.2.100                                                                                                    | ICMP                                                                                                    | 108                                                                                                    | 0x4f27 (20263)                                                                                                    | 64 Echo (ping) reply                                                                                                    | id=0x0013, seg=1/256, ttl=64                                                                                                    |
| 3 2022-08-01 11:33:20.072677302                                                                                                    | 198,51,100,100                                                                                                    | 192.0.2.100                                                                                                    | ICMP                                                                                                    | 108                                                                                                    | 084110 (20475)                                                                                                    | 04 ECHO (DING) LEDIA                                                                                                    | id=0x0013, seg=2/512, ttl=64                                                                                                    |
| 4 2022-08-01 11:33:20.072679384                                                                                                    | 198.51.100.100                                                                                                    | 192.0.2.100                                                                                                    | ICMP                                                                                                    | 108                                                                                                    | 0x4ffb (20475)                                                                                                    | 64 Echo (ping) reply                                                                                                    | id=0x0013, seq=2/512, ttl=64                                                                                                    |
| 5 2022-08-01 11:33:21.073913640                                                                                                    | 198.51.100.100                                                                                                    | 192.0.2.100                                                                                                    | ICMP                                                                                                    | 108                                                                                                    | 0x50ac (20652)                                                                                                    | 64 Echo (ping) reply                                                                                                    | id=0x0013, seq=3/768, ttl=64                                                                                                    |
| 6 2022-08-01 11:33:21.073915690                                                                                                    | 198.51.100.100                                                                                                    | 192.0.2.100                                                                                                    | ICMP                                                                                                    | 108                                                                                                    | 0x50ac (20652)                                                                                                    | 64 Echo (ping) reply                                                                                                    | id=0x0013, seq=3/768, ttl=64                                                                                                    |
| 7 2022-08-01 11:33:22.075239381                                                                                                    | 198.51.100.100                                                                                                    | 192.0.2.100                                                                                                    | ICMP                                                                                                    | 108                                                                                                    | 0x513e (20798)                                                                                                    | 64 Echo (ping) reply                                                                                                    | id=0x0013, seq=4/1024, ttl=64                                                                                                    |
| 8 2022-08-01 11:33:22.075241491                                                                                                    | 198.51.100.100                                                                                                    | 192.0.2.100                                                                                                    | ICMP                                                                                                    | 108                                                                                                    | 0x513e (20798)                                                                                                    | 64 Echo (ping) reply                                                                                                    | id=0x0013, seq=4/1024, ttl=64                                                                                                    |
| 9 2022-08-01 11:33:23.076447152                                                                                                    | 198.51.100.100                                                                                                    | 192.0.2.100                                                                                                    | ICMP                                                                                                    | 108                                                                                                    | 0x51c9 (20937)                                                                                                    | 64 Echo (ping) reply                                                                                                    | id=0x0013, seq=5/1280, ttl=64                                                                                                    |
| 10 2022-08-01 11:33:23.076449303                                                                                                    | 198.51.100.100                                                                                                    | 192.0.2.100                                                                                                    | ICMP                                                                                                    | 108                                                                                                    | 0x51c9 (20937)                                                                                                    | 64 Echo (ping) reply                                                                                                    | id=0x0013, seq=5/1280, ttl=64                                                                                                    |
| 11 2022-08-01 11:33:24.082407896                                                                                                    | 198.51.100.100                                                                                                    | 192.0.2.100                                                                                                    | ICMP                                                                                                    | 108                                                                                                    | 0x528e (21134)                                                                                                    | 64 Echo (ping) reply                                                                                                    | id=0x0013, seq=6/1536, ttl=64                                                                                                    |
| 12 2022-08-01 11:33:24.082410099                                                                                                    | 198.51.100.100                                                                                                    | 192.0.2.100                                                                                                    | ICMP                                                                                                    | 108                                                                                                    | 0x528e (21134)                                                                                                    | 64 Echo (ping) reply                                                                                                    | id=0x0013, seq=6/1536, ttl=64                                                                                                    |
| 13 2022-08-01 11:33:25.106382424                                                                                                    | 198.51.100.100                                                                                                    | 192.0.2.100                                                                                                    | ICMP                                                                                                    | 108                                                                                                    | 0x52af (21167)                                                                                                    | 64 Echo (ping) reply                                                                                                    | id=0x0013, seq=7/1792, ttl=64                                                                                                    |
| 14 2022-08-01 11:33:25.106384549                                                                                                    | 198.51.100.100                                                                                                    | 192.0.2.100                                                                                                    | ICMP                                                                                                    | 108                                                                                                    | 0x52af (21167)                                                                                                    | 64 Echo (ping) reply                                                                                                    | id=0x0013, seq=7/1792, ttl=64                                                                                                    |
| 15 2022-08-01 11:33:26.130437851                                                                                                    | 198.51.100.100                                                                                                    | 192.0.2.100                                                                                                    | ICMP                                                                                                    | 108                                                                                                    | 0x53a6 (21414)                                                                                                    | 64 Echo (ping) reply                                                                                                    | 1d=0x0013, seq=8/2048, ttl=64                                                                                                    |
| 16 2022-08-01 11:33:26.130440320                                                                                                    | 198.51.100.100                                                                                                    | 192.0.2.100                                                                                                    | ICMP                                                                                                    | 108                                                                                                    | 0x53a6 (21414)                                                                                                    | 64 Echo (ping) reply                                                                                                    | id=0x0013, seq=8/2048, ttl=64                                                                                                    |
| 17 2022-08-01 11:33:27.154398212                                                                                                    | 198.51.100.100                                                                                                    | 192.0.2.100                                                                                                    | ICMP                                                                                                    | 108                                                                                                    | 0x5446 (21574)                                                                                                    | 64 Echo (ping) reply                                                                                                    | 1d=0x0013, seq=9/2304, ttl=64                                                                                                    |
| 18 2022-08-01 11:33:27.154400198                                                                                                    | 198.51.100.100                                                                                                    | 192.0.2.100                                                                                                    | ICMP                                                                                                    | 108                                                                                                    | 0x5446 (21574)                                                                                                    | 64 Echo (ping) reply                                                                                                    | 1d=0x0013, seq=9/2304, ttl=64                                                                                                    |
| 19 2022-08-01 11:33:28.178469866                                                                                                    | 198.51.100.100                                                                                                    | 192.0.2.100                                                                                                    | ICMP                                                                                                    | 108                                                                                                    | 0x5493 (21651)                                                                                                    | 64 Echo (ping) reply                                                                                                    | 1d=0x0013, seq=10/2560, tt1=64                                                                                                    |
| 20 2022-08-01 11:33:28.178471810                                                                                                    | 198.51.100.100                                                                                                    | 192.0.2.100                                                                                                    | ICMP                                                                                                    | 108                                                                                                    | 0x5493 (21651)                                                                                                    | 64 Echo (ping) reply                                                                                                    | 1d=0x0013, seq=10/2560, tt1=64                                                                                                    |
| 21 2022-08-01 11:33:29.202395809                                                                                                    | 198.51.100.100                                                                                                    | 192.0.2.100                                                                                                    | ICMP                                                                                                    | 108                                                                                                    | 0x5414 (21748)                                                                                                    | 64 Echo (ping) reply                                                                                                    | 1d=0x0013, seq=11/2816, tt1=64                                                                                                    |
| 22 2022-08-01 11:33:29.202398067                                                                                                    | 198.51.100.100                                                                                                    | 192.0.2.100                                                                                                    | TCMP                                                                                                    | 108                                                                                                    | 0x5414 (21/48)                                                                                                    | 64 Echo (ping) Pepty                                                                                                    | 10=0x0013, seq=11/2816, tt1=64                                                                                                    |
| 23 2022-08-01 11:33:30.226398/35                                                                                                    | 198.51.100.100                                                                                                    | 192.0.2.100                                                                                                    | ICMP                                                                                                    | 108                                                                                                    | 0x5526 (21/98)                                                                                                    | 64 Echo (ping) reply                                                                                                    | 1d=0x0013, seq=12/30/2, tt1=64                                                                                                    |
| 24 2022-08-01 11:33:30.226401017                                                                                                    | 198.51.100.100                                                                                                    | 192.0.2.100                                                                                                    | TCMP                                                                                                    | 108                                                                                                    | 0x5526 (21/98)                                                                                                    | 64 Echo (ping) Pepty                                                                                                    | 10=0x0013, seq=12/30/2, tt1=64                                                                                                    |
| 25 2022-08-01 11:55:51.25050/808                                                                                                    | 198.51.100.100                                                                                                    | 192.0.2.100                                                                                                    | TCMP                                                                                                    | 108                                                                                                    | 0x5512 (22002)                                                                                                    | 64 Echo (ping) reply                                                                                                    | id-0x0013, seq=13/3320, tt1=04                                                                                                    |
| 20 2022-00-01 11:55:51.250509971                                                                                                    | 198.51.100.100                                                                                                    | 192.0.2.100                                                                                                    | TCMD                                                                                                    | 100                                                                                                    | 0x5512 (22002)                                                                                                    | 64 Echo (ping) reply                                                                                                    | id=0x0013, seq=13/3520, ((1=04                                                                                                    |
| 28 2022-08-01 11:33:32.274410011                                                                                                    | 198.51.100.100                                                                                                    | 192.0.2.100                                                                                                    | TCMP                                                                                                    | 108                                                                                                    | 0x5660 (22112)                                                                                                    | 64 Echo (ping) reply                                                                                                    | id=0x0013, seq=14/3504, ttl=64                                                                                                    |
| 20 2022-00-01 11:33:32.208307657                                                                                                    | 198.51.100.100                                                                                                    | 192.0.2.100                                                                                                    | TCMP                                                                                                    | 108                                                                                                    | 0x56e7 (22247)                                                                                                    | 64 Echo (ping) reply                                                                                                    | id=0x0013, seq=15/3840, ttl=64                                                                                                    |
| <                                                                                                    | 19019111001100                                                                                                    | 19210121100                                                                                                    | Act.                                                                                                    | 100                                                                                                    | Consider (second)                                                                                                    | ou cono (prig) reprij                                                                                                    | 10-080015, 504-15/5040, 001-04                                                                                                    |
| > Enome 1: 100 butes on wine /064 bits                                                                                                    | 100 hutos ca                                                                                                    | ntuned (064 bits                                                                                                    | ) on intenface                                                                                                    | . contuno i                                                                                                    | a ida                                                                                                    |                                                                                                    | 0000 00 50 56 0d of ha 50 07 hd ha 77 an 90 36 00 00                                                                                                    |
| Ethernat II. Src: Cisco b9:77:00 (59                                                                                                    | 1.07.hd.h0.77.00                                                                                                    | ) Det: Where 9                                                                                                    | diagina (00.50                                                                                                    | a-se-od-eg                                                                                                    | the)                                                                                                    |                                                                                                    | 0010 00 0a 81 00 00 66 08 00 45 00 00 54 4f 27 00 00 ·····f·· E··TO'··                                                                                                    |
| Vieleniec II, sici cisco osinnioe (so                                                                                                    | 5.97.00.09.77.0e                                                                                                    | ), USC: Wriware S                                                                                                    | 0.68.06 (00.30                                                                                                    | 1.30.90.00.                                                                                                    | .0e)                                                                                                    |                                                                                                    | 0020 40 01 3e 86 c6 33 64 64 c0 00 02 64 00 00 95 7c @->3ddd]                                                                                                    |
| 0                                                                                                    | - Directi                                                                                                    | ion: To Bridge                                                                                                    | _                                                                                                    |                                                                                                    |                                                                                                    |                                                                                                    | 0030 00 13 00 01 f2 b9 e7 62 00 00 00 cb 7f 06 00bb                                                                                                    |
| .0.                                                                                                    | = Pointer                                                                                                    | r: vif id                                                                                                    |                                                                                                    |                                                                                                    |                                                                                                    |                                                                                                    | 0040 00 00 00 00 10 11 12 13 14 15 16 17 18 19 1a 1b                                                                                                    |
|                                                                                                    | = Destina                                                                                                    | ation: 0                                                                                                    |                                                                                                    |                                                                                                    |                                                                                                    |                                                                                                    | 0050 1c 1d 1e 1f 20 21 22 23 24 25 26 27 28 29 2a 2b ···· !"# \$%&"()"+                                                                                                    |
|                                                                                                    | = Looped:                                                                                                    | No                                                                                                    |                                                                                                    |                                                                                                    |                                                                                                    |                                                                                                    | 0060 2c 2d 2e 2f 30 31 32 33 34 35 36 37 ,/0123 4567                                                                                                    |
|                                                                                                    | Reserve                                                                                                    | ed: 0                                                                                                    | 4                                                                                                    |                                                                                                    |                                                                                                    |                                                                                                    |                                                                                                    |
|                                                                                                    | = Version                                                                                                    | 1: 0                                                                                                    |                                                                                                    |                                                                                                    |                                                                                                    |                                                                                                    |                                                                                                    |
|                                                                                                    | 0 1010 = Source:                                                                                                    | 10                                                                                                    |                                                                                                    |                                                                                                    |                                                                                                    |                                                                                                    |                                                                                                    |
| Type: 802.10 Virtual LAN (0x8100)                                                                                                    |                                                                                                    |                                                                                                    |                                                                                                    |                                                                                                    |                                                                                                    |                                                                                                    |                                                                                                    |
| 802.10 Virtual LAN, PRI: 0, DEI: 0,                                                                                                    | ID: 102                                                                                                    |                                                                                                    |                                                                                                    |                                                                                                    |                                                                                                    |                                                                                                    |                                                                                                    |
| 000 = Priority: Be                                                                                                    | est Effort (defa                                                                                                    | ault) (0)                                                                                                    |                                                                                                    |                                                                                                    |                                                                                                    |                                                                                                    |                                                                                                    |
| 0 = DEI: Ineligi                                                                                                    | ible                                                                                                    |                                                                                                    | 21                                                                                                    |                                                                                                    |                                                                                                    |                                                                                                    |                                                                                                    |
| 0000 0110 0110 = ID: 102                                                                                                    |                                                                                                    |                                                                                                    | 2                                                                                                    |                                                                                                    |                                                                                                    |                                                                                                    |                                                                                                    |
| Type: IPv4 (0x0800)                                                                                                    |                                                                                                    |                                                                                                    |                                                                                                    |                                                                                                    |                                                                                                    |                                                                                                    |                                                                                                    |
| > Internet Protocol Version 4, Src: 19                                                                                                    | 8.51.100.100, D                                                                                                    | st: 192.0.2.100                                                                                                    | -                                                                                                    |                                                                                                    |                                                                                                    |                                                                                                    |                                                                                                    |
| > Internet Control Message Protocol                                                                                                    |                                                                                                    |                                                                                                    | 21                                                                                                    |                                                                                                    |                                                                                                    |                                                                                                    |                                                                                                    |
|                                                                                                    |                                                                                                    |                                                                                                    | _                                                                                                    |                                                                                                    |                                                                                                    |                                                                                                    |                                                                                                    |
|                                                                                                    |                                                                                                    |                                                                                                    |                                                                                                    |                                                                                                    |                                                                                                    |                                                                                                    |                                                                                                    |
|                                                                                                    |                                                                                                    |                                                                                                    |                                                                                                    |                                                                                                    |                                                                                                    |                                                                                                    |                                                                                                    |
| No. Time                                                                                                    | Source                                                                                                    | Destination                                                                                                    | Protocol                                                                                                    | Length                                                                                                    | PD                                                                                                    | PTTL 110                                                                                                    |                                                                                                    |
| No. Time<br>1 2022-08-01 11:33:19.071512698                                                                                                    | Source<br>198.51.100.100                                                                                                    | Destination<br>192.0.2.100                                                                                                    | Protocol                                                                                                    | Length<br>108                                                                                                    | PD<br>0x4f27 (20263)                                                                                                    | PTTL Mo<br>64 Echo (ping) reply                                                                                                    | id=0x0013, seq=1/256, ttl=64                                                                                                    |
| No. Time<br>1 2022-08-01 11:33:19.071512698<br>2 2022-08-01 11:33:19.071514882                                                                                                    | Source<br>198.51.100.100<br>198.51.100.100                                                                                                    | Destination<br>192.0.2.100<br>192.0.2.100                                                                                                    | Protocol<br>ICMP<br>ICMP                                                                                                    | Length<br>108<br>108                                                                                                    | PD<br>0x4f27 (20263)<br>0x4f27 (20263)                                                                                                    | PTTL №<br>64 Echo (ping) reply<br>64 Echo (ping) reply                                                                                                    | id=0x0013, scq=1/256, ttl=64<br>id=0x0013, scq=1/256, ttl=64                                                                                                    |
| No. Time<br>1 2022-08-01 11:33:19.071512698<br>2 2022-08-01 11:33:19.071514882<br>3 2022-08-01 11:33:20.072677302                                                                                                    | Source<br>198.51.100.100<br>198.51.100.100<br>198.51.100.100                                                                                                    | Destination<br>192.0.2.100<br>192.0.2.100<br>192.0.2.100                                                                                                    | Protocol<br>ICMP<br>ICMP<br>ICMP                                                                                                    | Length<br>108<br>108<br>108                                                                                                    | PD<br>0x4f27 (20263)<br>0x4f27 (20263)<br>0x4f10 (20075)                                                                                                    | PTTL M6<br>64 Echo (ping) reply<br>64 Echo (ping) reply<br>08 Echo (ping) reply                                                                                                    | id=0x0013, seq=1/256, ttl=64<br>id=0x0013, seq=1/256, ttl=64<br>id=0x0013, seq=2/512, ttl=64                                                                                                    |
| Ho. Time<br>1 2022-08-01 11:33:19.071512698<br>2 2022-08-01 11:33:19.071514882<br>3 2022-08-01 11:33:20.072677302<br>4 2022-08-01 11:33:20.072679384<br>6 2022-08-01 11:33:20.072679384<br>7 2026-09.01 11:33:20.072679384<br>7 2026-01 11:33:20.072679384<br>7 2026-01 11:35:20.072679384<br>7 2026-01 11:35:20.072679384<br>7 2026-01 11:35:20.07267938<br>7 2026-01 11:35:20.07267938<br>7 2026-01 11:35:20.07267938<br>7 2026-01 11:35:20.07267938<br>7 2026-01 11:35:20.07267938<br>7 2026-01 11:35:20.07267938<br>7 2026-01 11:35:20.07267938<br>7 2026-01 11:35:20.072679<br>7 2026-01 11:35:20.072679<br>7 2                                                                                                    | Source<br>198.51.100.100<br>198.51.100.100<br>198.51.100.100<br>198.51.100.100                                                                                                    | Destination<br>192.0.2.100<br>192.0.2.100<br>192.0.2.100<br>192.0.2.100                                                                                                    | Protocol<br>ICMP<br>ICMP<br>ICMP                                                                                                    | Length<br>108<br>108<br>108<br>108                                                                                                    | PD<br>0x4f27 (20263)<br>0x4f27 (20263)<br>0x4f70 (20475)<br>0x4ffb (20475)<br>0x6f75 (20475)                                                                                                    | PTL Wo<br>64 Echo (ping) reply<br>64 Echo (ping) reply<br>64 Echo (ping) reply<br>64 Echo (ping) reply<br>64 Echo (ping) reply                                                                                                    | id=0x0013, seq=1/256, ttl=64<br>id=0x0013, seq=1/256, ttl=64<br>id=0x0013, seq=2/512, ttl=64<br>id=0x0013, seq=2/512, ttl=64                                                                                                    |
| No. Time<br>1 2022-08-01 11:33:19.071512698<br>2 2022-08-01 11:33:19.071514882<br>3 2022-08-01 11:33:20.072677302<br>4 2022-08-01 11:33:20.072679384<br>5 2022-08-01 11:33:21.073913640<br>6 2032.08.04 11:33:21.073913640                                                                                                    | Source<br>198.51.100.100<br>198.51.100.100<br>198.51.100.100<br>198.51.100.100<br>198.51.100.100                                                                                                    | Destination<br>192.0.2.100<br>192.0.2.100<br>192.0.2.100<br>192.0.2.100<br>192.0.2.100                                                                                                    | Protocol<br>ICMP<br>ICMP<br>ICMP<br>ICMP                                                                                                    | Length<br>108<br>108<br>108<br>108<br>108                                                                                                    | PD<br>0x4f27 (20263)<br>0x4f27 (20263)<br>0x4f7 (20263)<br>0x4ffb (20475)<br>0x50ac (20652)<br>0x50ac (20652)                                                                                                    | PTTL 166<br>64 Echo (ping) reply<br>64 Echo (ping) reply<br>64 Echo (ping) reply<br>64 Echo (ping) reply<br>64 Echo (ping) reply<br>64 Echo (ping) reply                                                                                                    | id=0x0013, seq=1/256, ttl=64<br>id=0x0013, seq=1/256, ttl=64<br>id=0x0013, seq=2/512, ttl=64<br>id=0x0013, seq=2/512, ttl=64<br>id=0x0013, seq=2/568, ttl=64<br>id=0x0012, seq=2/568, ttl=64                                                                                                    |
| Inne         1 2022-08-01         11:33:19.071512698           2 2022-08-01         11:33:19.071514882         2 2022-08-01           2 2022-08-01         11:33:10.07267934         2 2022-08-01           4 2022-08-01         11:33:20.07267934         2 2022-08-01           5 2022-08-01         11:33:21.073915409         2 2022-08-01           6 2022-08-01         11:33:21.073915409         2 2022-08-01           7 2033-08.01         11:33:21.073915409         2 2022-08-01                                                                                                    | Source<br>198.51.100.100<br>198.51.100.100<br>198.51.100.100<br>198.51.100.100<br>198.51.100.100<br>198.51.100.100                                                                                                    | Destination<br>192.0.2.100<br>192.0.2.100<br>192.0.2.100<br>192.0.2.100<br>192.0.2.100<br>192.0.2.100                                                                                                    | Protocol<br>ICMP<br>ICMP<br>ICMP<br>ICMP<br>ICMP                                                                                                    | Length<br>108<br>108<br>108<br>108<br>108<br>108                                                                                                    | PD<br>0x4f27 (20263)<br>0x4f27 (20263)<br>0x4f27 (20263)<br>0x4ffb (20475)<br>0x50ac (20652)<br>0x50ac (20652)<br>0x50ac (20652)                                                                                                    | PTR 100<br>64 Echo (ping) reply<br>64 Echo (ping) reply<br>64 Echo (ping) reply<br>64 Echo (ping) reply<br>64 Echo (ping) reply<br>64 Echo (ping) reply<br>64 Echo (ping) reply                                                                                                    | id=0x0013, seq=1/256, ttl=64<br>id=0x0013, seq=1/256, ttl=64<br>id=0x0013, seq=2/512, ttl=64<br>id=0x0013, seq=2/512, ttl=64<br>id=0x0013, seq=3/768, ttl=64<br>id=0x0013, seq=3/768, ttl=64<br>id=0x0012, seq=3/768, ttl=64                                                                                                    |
| Ho. Time<br>1 2022-08-01 11:33:19.071512698<br>2 2022-08-01 11:33:19.071514892<br>3 2022-08-01 11:33:20.072677302<br>4 2022-08-01 11:33:21.073913640<br>5 2022-08-01 11:33:21.073913640<br>6 2022-08-01 11:33:21.073915690<br>7 2022-08-01 11:33:21.073915690<br>7 2022-08-01 11:33:22.075239381<br>9 2032-08-01 11:33:23.075239381                                                                                                    | Source<br>198.51.100.100<br>198.51.100.100<br>198.51.100.100<br>198.51.100.100<br>198.51.100.100<br>198.51.100.100                                                                                                    | Destination<br>192.0.2.100<br>192.0.2.100<br>192.0.2.100<br>192.0.2.100<br>192.0.2.100<br>192.0.2.100<br>192.0.2.100<br>192.0.2.100                                                                                                    | Protocol<br>ICMP<br>ICMP<br>ICMP<br>ICMP<br>ICMP<br>ICMP                                                                                                    | Length<br>108<br>108<br>108<br>108<br>108<br>108<br>108                                                                                                    | PD<br>0x4f27 (20263)<br>0x4f27 (20263)<br>0x4ffb (20475)<br>0x50ac (20652)<br>0x50ac (20652)<br>0x513e (20798)<br>0x513e (20798)                                                                                                    | PTL 96<br>64 Echo (ping) reply<br>64 Echo (ping) reply<br>64 Echo (ping) reply<br>64 Echo (ping) reply<br>64 Echo (ping) reply<br>64 Echo (ping) reply<br>64 Echo (ping) reply                                                                                                    | id=0x0013, seq=1/256, ttl=64<br>id=0x0013, seq=1/256, ttl=64<br>id=0x0013, seq=2/512, ttl=64<br>id=0x0013, seq=2/512, ttl=64<br>id=0x0013, seq=2/568, ttl=64<br>id=0x0013, seq=3/768, ttl=64<br>id=0x0013, seq=3/4024, ttl=64<br>id=0x0013, seq=3/4024, ttl=64                                                                                                    |
| No. Time<br>1 2022-08-01 11:33:19.071512698<br>2 2022-08-01 11:33:19.071514882<br>3 2022-08-01 11:33:20.072677302<br>4 2022-08-01 11:33:20.072679384<br>5 2022-08-01 11:33:20.072679384<br>6 2022-08-01 11:33:21.073915690<br>6 2022-08-01 11:33:22.07529381<br>8 2022-08-01 11:33:22.07529381<br>9 2022-08-01 11:33:22.075241491<br>9 2022-08-01 11:33:23.075241491<br>9 2022-08-01 11:33:23.075241491<br>9 2022-08-01 11:33:20.075241491<br>9 2022-08-01 11:33:20.075241491<br>9 2022-08-01 11:33:20.075241491<br>9 2022-08-01 11:33:20.075241491<br>9 2022-08-01 11:33:20.075241491<br>9 2022-08-01 11:33:20.075241491<br>9 2022-08-01 11:33:20.075241491<br>9 2022-08-01 11:33:20.075241491<br>9 2022-08-01 11:33:20.075241491<br>9 2022-08-01 11:33:20.075241491<br>9 2022-08-01 11:33:20.075241491<br>9 2022-08-01 11:33:20.075241491<br>9 2022-08-01 11:33:20.075241491<br>9 2022-08-01 11:352005<br>9 2022-08-01 11:352005<br>9 2022-08-01 11:352005<br>9 2022-08-01 11:352005<br>9 2022-08-01 11:352005<br>9 202005<br>9 2020-08-01 11:352005<br>9 202005<br>9 202005<br>9 202005<br>9 2020                                                                                                    | Source<br>198.51.100.100<br>198.51.100.100<br>198.51.100.100<br>198.51.100.100<br>198.51.100.100<br>198.51.100.100<br>198.51.100.100                                                                                                    | Destination<br>192.0.2.100<br>192.0.2.100<br>192.0.2.100<br>192.0.2.100<br>192.0.2.100<br>192.0.2.100<br>192.0.2.100<br>192.0.2.100<br>192.0.2.100                                                                                                    | Protocol<br>ICMP<br>ICMP<br>ICMP<br>ICMP<br>ICMP<br>ICMP<br>ICMP                                                                                                    | Length<br>108<br>108<br>108<br>108<br>108<br>108<br>108<br>108                                                                                                    | PD<br>0x4f27 (20263)<br>0x4f27 (20263)<br>0x4f17 (20475)<br>0x50ac (20652)<br>0x50ac (20652)<br>0x513e (20798)<br>0x513e (20798)                                                                                                    | PTR 100<br>64 Echo (ping) reply<br>64 Echo (ping) reply<br>64 Echo (ping) reply<br>64 Echo (ping) reply<br>64 Echo (ping) reply<br>64 Echo (ping) reply<br>64 Echo (ping) reply<br>64 Echo (ping) reply                                                                                                    | id=0x0013, seq=1/256, ttl=64<br>id=0x0013, seq=1/256, ttl=64<br>id=0x0013, seq=1/256, ttl=64<br>id=0x0013, seq=3/761, ttl=64<br>id=0x0013, seq=3/768, ttl=64<br>id=0x0013, seq=3/768, ttl=64<br>id=0x0013, seq=4/1024, ttl=64<br>id=0x0013, seq=4/1024, ttl=64<br>id=0x0013, seq=4/1024, ttl=64                                                                                                    |
| <ul> <li>Time         <ol> <li>Time                  1 2022-08-01 11:33:19.071512698</li> <li>2022-08-01 11:33:19.071514882</li> <li>2022-08-01 11:33:20.072677302</li> <li>2022-08-01 11:33:20.07267934</li> <li>5022-08-01 11:33:21.073915690</li> <li>2022-08-01 11:33:21.073915690</li> <li>2022-08-01 11:33:22.075249381</li> <li>2022-08-01 11:33:22.075249381</li> <li>2022-08-01 11:33:22.0752494191</li> <li>2022-08-01 11:33:23.076447152</li> <li>2022-08-01 11:33:23.076447152</li> <li>2022-08-01 11:33:23.076447153</li> </ol></li></ul>                                                                                                    | Source<br>198.51.100.100<br>198.51.100.100<br>198.51.100.100<br>198.51.100.100<br>198.51.100.100<br>198.51.100.100<br>198.51.100.100<br>198.51.100.100                                                                                                    | Destination<br>192.0.2.100<br>192.0.2.100<br>192.0.2.100<br>192.0.2.100<br>192.0.2.100<br>192.0.2.100<br>192.0.2.100<br>192.0.2.100<br>192.0.2.100                                                                                                    | Protocol<br>ICMP<br>ICMP<br>ICMP<br>ICMP<br>ICMP<br>ICMP<br>ICMP<br>ICMP                                                                                                    | Length<br>108<br>108<br>108<br>108<br>108<br>108<br>108<br>108<br>108<br>108                                                                                                    | PD<br>0x4f27 (20263)<br>0x4f27 (20263)<br>0x4f10 (20475)<br>0x50ac (20652)<br>0x50ac (20652)<br>0x51a (20798)<br>0x51a (20798)<br>0x51c9 (20937)<br>0x51c9 (20937)                                                                                                    | PTL 36<br>64 Echo (ping) reply<br>64 Echo (ping) reply<br>64 Echo (ping) reply<br>64 Echo (ping) reply<br>64 Echo (ping) reply<br>64 Echo (ping) reply<br>64 Echo (ping) reply<br>64 Echo (ping) reply<br>64 Echo (ping) reply<br>64 Echo (ping) reply<br>64 Echo (ping) reply                                                                                                    | id=0x0013, seq=1/256, ttl=64<br>id=0x0013, seq=1/256, ttl=64<br>id=0x0013, seq=2/512, ttl=64<br>id=0x0013, seq=2/512, ttl=64<br>id=0x0013, seq=3/768, ttl=64<br>id=0x0013, seq=3/768, ttl=64<br>id=0x0013, seq=3/768, ttl=64<br>id=0x0013, seq=3/1024, ttl=64<br>id=0x0013, seq=3/1024, ttl=64<br>id=0x0013, seq=3/1280, ttl=64                                                                                                    |
| <ul> <li>Time         <ol> <li>12022-08-01</li> <li>11:33:19.071512698</li> <li>2022-08-01</li> <li>11:33:19.071514882</li> <li>2022-08-01</li> <li>11:33:20.072677302</li> <li>2022-08-01</li> <li>11:33:21.073913640</li> <li>2022-08-01</li> <li>11:33:21.073915690</li> <li>2022-08-01</li> <li>11:33:22.075239381</li> <li>2022-08-01</li> <li>11:33:22.075239381</li> <li>2022-08-01</li> <li>11:33:23.076449303</li> <li>2022-08-01</li> <li>11:33:23.076449303</li> <li>12022-08-01</li> <li>11:32:24.08207896</li> </ol></li></ul>                                                                                                    | Source<br>198.51.100.100<br>198.51.100.100<br>198.51.100.100<br>198.51.100.100<br>198.51.100.100<br>198.51.100.100<br>198.51.100.100<br>198.51.100.100<br>198.51.100.100                                                                                                    | Destruction<br>192.0.2.100<br>192.0.2.100<br>192.0.2.100<br>192.0.2.100<br>192.0.2.100<br>192.0.2.100<br>192.0.2.100<br>192.0.2.100<br>192.0.2.100<br>192.0.2.100                                                                                                    | Protocol<br>I CMP<br>I CMP<br>I CMP<br>I CMP<br>I CMP<br>I CMP<br>I CMP<br>I CMP<br>I CMP<br>I CMP                                                                                                    | Length<br>108<br>108<br>108<br>108<br>108<br>108<br>108<br>108                                                                                                    | PD<br>0x4f27 (20263)<br>0x4f27 (20263)<br>0x4f10 (20475)<br>0x56ac (20652)<br>0x56ac (20652)<br>0x51ac (20930)<br>0x51c (20937)<br>0x51c (20937)<br>0x51c (21134)                                                                                                    | PTR 36<br>64 Echo (ping) reply<br>64 Echo (ping) reply                                                                                                    | id=0x0013, seq=1/256, ttl=64<br>id=0x0013, seq=1/256, ttl=64<br>id=0x0013, seq=2/512, ttl=64<br>id=0x0013, seq=2/512, ttl=64<br>id=0x0013, seq=3/768, ttl=64<br>id=0x0013, seq=4/1024, ttl=64<br>id=0x0013, seq=4/1024, ttl=64<br>id=0x0013, seq=5/1020, ttl=64<br>id=0x0013, seq=5/1280, ttl=64<br>id=0x0013, seq=5/1280, ttl=64                                                                                                    |
| Ime         Time           1 2022-08-01         11:33:19.071512698           2 2022-08-01         11:33:19.071514882           3 2022-08-01         11:33:20.072679384           4 2022-08-01         11:33:20.072679384           5 2022-08-01         11:33:21.073915649           6 2022-08-01         11:33:21.073915649           7 2022-08-01         11:33:22.075239381           8 2022-08-01         11:33:22.075243931           9 2022-08-01         11:33:23.076447152           10 2022-08-01         11:33:23.0464479303           11 2022-08-01         11:33:24.062407896           12 2022-08-01         11:33:24.062407896                                                                                                    | Source<br>198.51.100.100<br>198.51.100.100<br>198.51.100.100<br>198.51.100.100<br>198.51.100.100<br>198.51.100.100<br>198.51.100.100<br>198.51.100.100<br>198.51.100.100<br>198.51.100.100                                                                                                    | Destination<br>192.0.2.100<br>192.0.2.100<br>192.0.2.100<br>192.0.2.100<br>192.0.2.100<br>192.0.2.100<br>192.0.2.100<br>192.0.2.100<br>192.0.2.100<br>192.0.2.100<br>192.0.2.100                                                                                                    | Protocol<br>ICMP<br>ICMP<br>ICMP<br>ICMP<br>ICMP<br>ICMP<br>ICMP<br>ICMP                                                                                                    | Length<br>108<br>108<br>108<br>108<br>108<br>108<br>108<br>108                                                                                                    | PD<br>0x4f27 (20263)<br>0x4f7 (20263)<br>0x4f7 (20263)<br>0x4f7 (20475)<br>0x50ac (20652)<br>0x51ac (20798)<br>0x51ac (20798)<br>0x51ac (20798)<br>0x51ac (20798)<br>0x51c9 (20937)<br>0x51c9 (20937)<br>0x528c (21134)                                                                                                    | PTTL 300<br>64 Echo (ping) reply<br>64 Echo (ping) reply<br>64 Echo (ping) reply<br>64 Echo (ping) reply<br>64 Echo (ping) reply<br>64 Echo (ping) reply<br>64 Echo (ping) reply<br>64 Echo (ping) reply<br>64 Echo (ping) reply<br>64 Echo (ping) reply<br>64 Echo (ping) reply<br>64 Echo (ping) reply<br>64 Echo (ping) reply                                                                                                    | id=0x0013, seq=1/256, ttl=64<br>id=0x0013, seq=1/256, ttl=64<br>id=0x0013, seq=3/765, ttl=64<br>id=0x0013, seq=3/768, ttl=64<br>id=0x0013, seq=3/768, ttl=64<br>id=0x0013, seq=3/768, ttl=64<br>id=0x0013, seq=5/1280, ttl=64<br>id=0x0013, seq=5/1280, ttl=64<br>id=0x0013, seq=5/1280, ttl=64<br>id=0x0013, seq=5/1280, ttl=64<br>id=0x0013, seq=5/1280, ttl=64<br>id=0x0013, seq=5/1280, ttl=64<br>id=0x0013, seq=5/1280, ttl=64                                                                                                    |
| <ul> <li>Time         <ol> <li>12022-08-01</li> <li>11:33:19.071512698</li> <li>22022-08-01</li> <li>11:33:19.071514882</li> <li>2022-08-01</li> <li>11:33:20.072679384</li> <li>52022-08-01</li> <li>11:33:21.073915460</li> <li>62022-08-01</li> <li>11:33:21.073915640</li> <li>2022-08-01</li> <li>11:33:21.073915640</li> <li>2022-08-01</li> <li>11:33:22.075249381</li> <li>82022-08-01</li> <li>11:33:22.075249381</li> <li>2022-08-01</li> <li>11:33:22.075249381</li> <li>2022-08-01</li> <li>11:33:23.076447152</li> <li>10:2022-08-01</li> <li>11:33:24.082407896</li> <li>12:2022-08-01</li> <li>11:33:24.082407896</li> <li>12:2022-08-01</li> <li>11:33:25.168384241</li> </ol></li></ul>                                                                                                    | Source<br>198, 51, 100, 100<br>198, 51, 100, 100<br>198, 51, 100, 100<br>198, 51, 100, 100<br>198, 51, 100, 100<br>198, 51, 100, 100<br>198, 51, 100, 100<br>198, 51, 100, 100                                                                                                    | Destination<br>192.0.2.100<br>192.0.2.100<br>192.0.2.100<br>192.0.2.100<br>192.0.2.100<br>192.0.2.100<br>192.0.2.100<br>192.0.2.100<br>192.0.2.100<br>192.0.2.100<br>192.0.2.100<br>192.0.2.100                                                                                                    | Protocol<br>ICMP<br>ICMP<br>ICMP<br>ICMP<br>ICMP<br>ICMP<br>ICMP<br>ICMP                                                                                                    | Length<br>108<br>108<br>108<br>108<br>108<br>108<br>108<br>108                                                                                                    | PD<br>0x4f27 (20263)<br>0x4f72 (20263)<br>0x4f7b (20475)<br>0x50ac (20652)<br>0x50ac (20652)<br>0x51ae (20798)<br>0x51ae (20798)<br>0x51c9 (20937)<br>0x51c9 (20937)<br>0x528e (21134)<br>0x528e (21167)                                                                                                    | PTR. 166<br>64 Echo (ping) reply<br>64 Echo (ping) reply<br>64 Echo (pin | id=0x0013, seq=1/256, ttl=64<br>id=0x0013, seq=1/256, ttl=64<br>id=0x0013, seq=2/512, ttl=64<br>id=0x0013, seq=2/512, ttl=64<br>id=0x0013, seq=3/768, ttl=64<br>id=0x0013, seq=3/768, ttl=64<br>id=0x0013, seq=4/1024, ttl=64<br>id=0x0013, seq=5/1280, ttl=64<br>id=0x0013, seq=5/1280, ttl=64<br>id=0x0013, seq=5/1280, ttl=64<br>id=0x0013, seq=5/1280, ttl=64<br>id=0x0013, seq=5/1280, ttl=64<br>id=0x0013, seq=5/1586, ttl=64<br>id=0x0013, seq=5/1580, ttl=64                                                                                                    |
| No.         Time           1 2022-08-01         11:33:19.071512698           2 2022-08-01         11:33:19.071514882           3 2022-08-01         11:33:19.07257302           4 2022-08-01         11:33:20.07267934           5 2022-08-01         11:33:21.073915469           6 2022-08-01         11:33:21.073915640           7 2022-08-01         11:33:22.075239381           8 2022-08-01         11:33:23.07644936           1 2022-08-01         11:33:23.07644936           1 2022-08-01         11:33:24.082470896           1 2022-08-01         11:33:24.082410999           1 2022-08-01         11:33:25.08582444           1 2022-08-01         11:33:25.0858444           1 2022-08-01         11:33:25.0858444                                                                                                    | Source<br>198, 51, 100, 100<br>198, 51, 100, 100<br>198, 51, 100, 100<br>198, 51, 100, 100<br>198, 51, 100, 100<br>198, 51, 100, 100<br>198, 51, 100, 100<br>198, 51, 100, 100<br>198, 51, 100, 100                                                                                                    | Destination<br>1927.0.2.100<br>192.0.2.100<br>192.0.2.100<br>192.0.2.100<br>192.0.2.100<br>192.0.2.100<br>192.0.2.100<br>192.0.2.100<br>192.0.2.100<br>192.0.2.100<br>192.0.2.100<br>192.0.2.100<br>192.0.2.100                                                                                                    | Protocol<br>ICMP<br>ICMP<br>ICMP<br>ICMP<br>ICMP<br>ICMP<br>ICMP<br>ICMP                                                                                                    | Length<br>108<br>108<br>108<br>108<br>108<br>108<br>108<br>108                                                                                                    | PD<br>0x4f27 (20263)<br>0x4f27 (20263)<br>0x4f7 (20475)<br>0x50ac (20652)<br>0x50ac (20652)<br>0x51ac (20937)<br>0x51c9 (20937)<br>0x51c9 (20937)<br>0x51c9 (20937)<br>0x52ac (21134)<br>0x52af (21167)                                                                                                    | PTR 36<br>64 Echo (ping) reply<br>64 Echo (ping) reply<br>65 Echo (ping) reply<br>65 Echo (ping) reply<br>66 Echo (ping) reply<br>66 Echo (ping) reply<br>67 Echo (ping) reply<br>67 Echo (ping) | id=0x0013, seq=1/256, ttl=64<br>id=0x0013, seq=1/256, ttl=64<br>id=0x0013, seq=2/512, ttl=64<br>id=0x0013, seq=2/512, ttl=64<br>id=0x0013, seq=3/768, ttl=64<br>id=0x0013, seq=3/768, ttl=64<br>id=0x0013, seq=4/1024, ttl=64<br>id=0x0013, seq=5/1280, ttl=64<br>id=0x0013, seq=5/1280, ttl=64<br>id=0x0013, seq=5/1280, ttl=64<br>id=0x0013, seq=5/1280, ttl=64<br>id=0x0013, seq=5/1280, ttl=64<br>id=0x0013, seq=5/1280, ttl=64<br>id=0x0013, seq=5/1792, ttl=64                                                                                                    |
| Inne         Time           1 2022-08-01         11:33:19.071512698           2 2022-08-01         11:33:19.071514882           3 2022-08-01         11:33:20.072677302           4 2022-08-01         11:33:20.07267934           5 2022-08-01         11:33:21.073915690           7 2022-08-01         11:33:21.073915690           7 2022-08-01         11:33:22.075249381           8 2022-08-01         11:33:22.075241491           9 2022-08-01         11:33:23.076447152           10 2022-08-01         11:33:23.076447152           11 2022-08-01         11:33:25.106384249           12 2022-08-01         11:33:25.106384244           14 2022-08-01         11:33:25.106384244           14 2022-08-01         11:33:25.106384244           14 2022-08-01         11:33:25.106384243                                                                                                    | Searce<br>198.51,100,100<br>198.51,100,100<br>198.51,100,100<br>198.51,100,100<br>198.51,100,100<br>198.51,100,100<br>198.51,100,100<br>198.51,100,100<br>198.51,100,100<br>198.51,100,100                                                                                                    | Destination<br>192.0.2.100<br>192.0.2.100<br>192.0.2.100<br>192.0.2.100<br>192.0.2.100<br>192.0.2.100<br>192.0.2.100<br>192.0.2.100<br>192.0.2.100<br>192.0.2.100<br>192.0.2.100<br>192.0.2.100<br>192.0.2.100<br>192.0.2.100<br>192.0.2.100                                                                                                    | Protocol<br>ICMP<br>ICMP<br>ICMP<br>ICMP<br>ICMP<br>ICMP<br>ICMP<br>ICMP                                                                                                    | Length<br>108<br>108<br>108<br>108<br>108<br>108<br>108<br>108<br>108<br>108                                                                                                    | PD<br>0x4f27 (20263)<br>0x4f72 (20263)<br>0x4f7b (20475)<br>0x59ac (20652)<br>0x59ac (20652)<br>0x51a (20798)<br>0x51a (20798)<br>0x52a (21144)<br>0x52a (21144)                                                                                                    | P TL b6<br>64 Echo (ping) reply<br>64 Echo (ping) reply<br>65 Echo (ping) reply<br>65 Echo (ping) reply<br>66 Echo (ping) reply<br>66 Echo (ping) reply<br>67 Echo (ping) reply<br>67 Echo (ping | id=0x0013, seq=1/256, ttl=64<br>id=0x0013, seq=1/256, ttl=64<br>id=0x0013, seq=2/512, ttl=64<br>id=0x0013, seq=2/512, ttl=64<br>id=0x0013, seq=3/768, ttl=64<br>id=0x0013, seq=3/768, ttl=64<br>id=0x0013, seq=3/1024, ttl=64<br>id=0x0013, seq=5/1280, ttl=64<br>id=0x0013, seq=5/1280, ttl=64<br>id=0x0013, seq=5/1280, ttl=64<br>id=0x0013, seq=5/156, ttl=64<br>id=0x0013, seq=5/156, ttl=64<br>id=0x0013, seq=5/1280, ttl=64<br>id=0x0013, seq=7/1792, ttl=64<br>id=0x0013, seq=7/1792, ttl=64<br>id=0x0013, seq=7/1792, ttl=64                                                                                                    |
| No.         Time           1 2022-08-01         11:33:19.071512698           2 2022-08-01         11:33:19.071514882           3 2022-08-01         11:33:19.071514882           4 2022-08-01         11:33:20.072677302           4 2022-08-01         11:33:21.073915409           6 2022-08-01         11:33:21.073915609           7 2022-08-01         11:33:22.075239381           8 2022-08-01         11:33:23.076447152           10 2022-08-01         11:33:23.076447152           10 2022-08-01         11:33:24.082400996           12 2022-08-01         11:33:25.106384241           12 2022-08-01         11:33:25.106384249           13 2022-08-01         11:33:25.106384249           14 2022-08-01         11:33:25.106384249           15 2022-08-01         11:33:25.106384249           16 2022-08-01         11:33:26.13444920                                                                                                    | Source<br>198, 51, 100, 100<br>198, 51, 100, 100<br>198, 51, 100, 100<br>198, 51, 100, 100<br>198, 51, 100, 100<br>198, 51, 100, 100<br>198, 51, 100, 100<br>198, 51, 100, 100<br>198, 51, 100, 100<br>198, 51, 100, 100                                                                                                    | Destrution<br>192.0.2.100<br>192.0.2.100<br>192.0.2.100<br>192.0.2.100<br>192.0.2.100<br>192.0.2.100<br>192.0.2.100<br>192.0.2.100<br>192.0.2.100<br>192.0.2.100<br>192.0.2.100<br>192.0.2.100<br>192.0.2.100<br>192.0.2.100                                                                                                    | Protocol<br>ICNP<br>ICNP<br>ICNP<br>ICNP<br>ICNP<br>ICNP<br>ICNP<br>ICNP                                                                                                    | Length<br>108<br>108<br>108<br>108<br>108<br>108<br>108<br>108<br>108<br>108                                                                                                    | PD<br>0x4f27 (20263)<br>0x4f27 (20263)<br>0x4f10 (20475)<br>0x50ac (20652)<br>0x50ac (20652)<br>0x51ac (20798)<br>0x51ac (20798)<br>0x51c9 (20937)<br>0x52ac (21134)<br>0x52ac (21134)<br>0x52ac (21167)<br>0x53a6 (21414)                                                                                                    | PTR. 36<br>64 Echo (ping) reply<br>64 Echo (ping) reply<br>65 Echo (ping) reply<br>66 Echo (ping) reply<br>66 Echo (ping) reply<br>67 Echo (ping) reply<br>67 Echo (ping | id=0x0013, seq=1/256, ttl=64<br>id=0x0013, seq=1/256, ttl=64<br>id=0x0013, seq=2/512, ttl=64<br>id=0x0013, seq=2/512, ttl=64<br>id=0x0013, seq=2/512, ttl=64<br>id=0x0013, seq=4/1024, ttl=64<br>id=0x0013, seq=4/1024, ttl=64<br>id=0x0013, seq=5/1280, ttl=64<br>id=0x0013, seq=5/1280, ttl=64<br>id=0x0013, seq=5/1280, ttl=64<br>id=0x0013, seq=5/1280, ttl=64<br>id=0x0013, seq=7/1792, ttl=64<br>id=0x0013, seq=7/1792, ttl=64<br>id=0x0013, seq=7/1792, ttl=64<br>id=0x0013, seq=7/1792, ttl=64<br>id=0x0013, seq=7/1792, ttl=64                                                                                                    |
| Ime         Time           1 2022-08-01         11:33:19.071512698           2 2022-08-01         11:33:19.071514882           2 2022-08-01         11:33:20.07267934           4 2022-08-01         11:33:20.07267934           5 2022-08-01         11:33:20.07267934           6 2022-08-01         11:33:21.073915640           6 2022-08-01         11:33:22.075239381           8 2022-08-01         11:33:22.075243931           9 2022-08-01         11:33:23.076447152           10 2022-08-01         11:33:23.076447152           12 2022-08-01         11:33:24.082407896           12 2022-08-01         11:33:25.16638424           12 2022-08-01         11:33:25.16638424           12 2022-08-01         11:33:25.16638424           12 2022-08-01         11:33:25.16638424           12 2022-08-01         11:33:25.16638424           12 2022-08-01         11:33:25.16638424           12 2022-08-01         11:33:25.16638424           12 2022-08-01         11:33:25.166384248           12 2022-08-01         11:33:26.1304437851           16 2022-08-01         11:33:27.1545984242                                                                                                    | Source<br>198.51,100,100<br>198.51,100,100<br>198.51,100,100<br>198.51,100,100<br>198.51,100,100<br>198.51,100,100<br>198.51,100,100<br>198.51,100,100<br>198.51,100,100<br>198.51,100,100                                                                                                    | Destination<br>192.0.2.100<br>192.0.2.100<br>192.0.2.100<br>192.0.2.100<br>192.0.2.100<br>192.0.2.100<br>192.0.2.100<br>192.0.2.100<br>192.0.2.100<br>192.0.2.100<br>192.0.2.100<br>192.0.2.100<br>192.0.2.100<br>192.0.2.100<br>192.0.2.100                                                                                                    | Protocol<br>ICNP<br>ICNP<br>ICNP<br>ICNP<br>ICNP<br>ICNP<br>ICNP<br>ICNP                                                                                                    | Length<br>108<br>108<br>108<br>108<br>108<br>108<br>108<br>108<br>108<br>108                                                                                                    | PD<br>0x4f27 (20263)<br>0x4f27 (20263)<br>0x4f7 (20475)<br>0x50ac (20652)<br>0x50ac (20652)<br>0x51ac (20937)<br>0x51c9 (20937)<br>0x51c9 (20937)<br>0x51c9 (20937)<br>0x52af (21167)<br>0x52af (21167)<br>0x53a6 (21414)<br>0x53a6 (21414)                                                                                                    | PTR 106<br>64 Echo (ping) reply<br>64 Echo (ping) reply<br>65 Echo (ping) reply<br>66 Echo (ping) reply<br>66 Echo (ping) reply<br>66 Echo (ping) reply<br>66 Echo (ping) reply<br>66 Echo (ping) reply<br>66 Echo (ping) reply<br>66 Echo (ping) reply<br>67 Echo (ping) reply<br>68 Echo (ping) reply<br>68 Echo (ping | id=0x0013, seq=1/256, ttl=64<br>id=0x0013, seq=1/256, ttl=64<br>id=0x0013, seq=2/512, ttl=64<br>id=0x0013, seq=2/512, ttl=64<br>id=0x0013, seq=3/768, ttl=64<br>id=0x0013, seq=3/1024, ttl=64<br>id=0x0013, seq=3/1024, ttl=64<br>id=0x0013, seq=5/1280, ttl=64<br>id=0x0013, seq=5/1280, ttl=64<br>id=0x0013, seq=5/1280, ttl=64<br>id=0x0013, seq=5/1280, ttl=64<br>id=0x0013, seq=5/1280, ttl=64<br>id=0x0013, seq=5/1280, ttl=64<br>id=0x0013, seq=5/1280, ttl=64<br>id=0x0013, seq=5/1280, ttl=64<br>id=0x0013, seq=5/2048, ttl=64<br>id=0x0013, seq=5/2048, ttl=64                                                                                                    |
| Inc.         Time           1 2022-08-01         11:33:19.071512698           2 2022-08-01         11:33:19.071514882           3 2022-08-01         11:33:20.072679384           5 2022-08-01         11:33:20.072679384           5 2022-08-01         11:33:21.073915640           6 2022-08-01         11:33:21.073915640           7 2022-08-01         11:33:22.075241491           9 2022-08-01         11:33:22.075241491           9 2022-08-01         11:33:23.076447152           10 2022-08-01         11:33:25.106384549           11 2022-08-01         11:33:25.16584244           14 2022-08-01         11:33:25.106384549           15 2022-08-01         11:33:26.130437851           16 2022-08-01         11:33:26.130437851           16 2022-08-01         11:33:26.130439821           17 2022-08-01         11:33:26.13043981           16 2022-08-01         11:33:26.13043981           16 2022-08-01         11:33:26.13044930           17 2022-08-01         11:33:26.130449320           17 2022-08-01         11:33:27.154398212           18 2022-08-01         11:33:27.154409198                                                                                                    | Source<br>198. 51, 100, 100<br>198. 51, 100, 100<br>198. 51, 100, 100<br>198. 51, 100, 100<br>198. 51, 100, 100<br>198. 51, 100, 100<br>198. 51, 100, 100<br>198. 51, 100, 100<br>198. 51, 100, 100<br>198. 51, 100, 100<br>198. 51, 100, 100<br>198. 51, 100, 100                                                                                                    | Destrution<br>192.0.2.100<br>192.0.2.100<br>192.0.2.100<br>192.0.2.100<br>192.0.2.100<br>192.0.2.100<br>192.0.2.100<br>192.0.2.100<br>192.0.2.100<br>192.0.2.100<br>192.0.2.100<br>192.0.2.100<br>192.0.2.100<br>192.0.2.100<br>192.0.2.100<br>192.0.2.100<br>192.0.2.100<br>192.0.2.100<br>192.0.2.100                                                                                                    | Protocol<br>ICNP<br>ICNP<br>ICNP<br>ICNP<br>ICNP<br>ICNP<br>ICNP<br>ICNP                                                                                                    | Length<br>108<br>108<br>108<br>108<br>108<br>108<br>108<br>108<br>108<br>108                                                                                                    | PD<br>0x4f27 (20263)<br>0x4f70 (20253)<br>0x4f70 (20475)<br>0x50ac (20652)<br>0x50ac (20652)<br>0x51ae (20798)<br>0x51ae (20798)<br>0x51ae (20798)<br>0x51ae (20798)<br>0x51ae (20798)<br>0x51ae (20798)<br>0x51ae (20798)<br>0x52ae (21144)<br>0x52af (21167)<br>0x53a6 (21414)<br>0x53a6 (21414)<br>0x546 (21574)                                                                                                    | PTR. 186           64 Echo (ping) reply           64 Echo (ping) reply                                                                                                    | id=0x0013, seq=1/256, ttl=64<br>id=0x0013, seq=1/256, ttl=64<br>id=0x0013, seq=2/512, ttl=64<br>id=0x0013, seq=2/512, ttl=64<br>id=0x0013, seq=2/512, ttl=64<br>id=0x0013, seq=3/768, ttl=64<br>id=0x0013, seq=4/1024, ttl=64<br>id=0x0013, seq=4/124, ttl=64<br>id=0x0013, seq=5/1280, ttl=64<br>id=0x0013, seq=5/1280, ttl=64<br>id=0x0013, seq=5/1280, ttl=64<br>id=0x0013, seq=5/1280, ttl=64<br>id=0x0013, seq=5/1280, ttl=64<br>id=0x0013, seq=5/1280, ttl=64<br>id=0x0013, seq=5/1280, ttl=64<br>id=0x0013, seq=5/1280, ttl=64<br>id=0x0013, seq=5/1280, ttl=64                                                                                                    |
| No.         Time           1 2022-08-01         11:33:19.071512698           2 2022-08-01         11:33:19.071514882           3 2022-08-01         11:33:20.072677302           4 2022-08-01         11:33:21.073915408           5 2022-08-01         11:33:21.073915609           7 2022-08-01         11:33:22.075239381           8 2022-08-01         11:33:22.075241491           9 2022-08-01         11:33:23.076447152           10 2022-08-01         11:33:24.082407895           12 2022-08-01         11:33:25.106384549           13 2022-08-01         11:33:25.106384549           14 2022-08-01         11:33:25.106384549           15 2022-08-01         11:33:27.154.082407895           12 2022-08-01         11:33:25.106384549           15 2022-08-01         11:33:27.154.08147820           16 2022-08-01         11:33:27.154.0918212           17 2022-08-01         11:33:27.154.0918212           18 2022-08-01         11:33:27.154.09128           19 2022-08-01         11:33:27.154.09128           19 2022-08-01         11:33:27.154.09128           19 2022-08-01         11:33:27.154.09128           19 2022-08-01         11:33:27.154.09128           19 2022-08-01         11:33:28.178.469866                                                                                                    | Source<br>198. 51, 100, 100<br>198. 51, 100, 100<br>198. 51, 100, 100<br>198. 51, 100, 100<br>198. 51, 100, 100<br>198. 51, 100, 100<br>198. 51, 100, 100<br>198. 51, 100, 100<br>198. 51, 100, 100<br>198. 51, 100, 100<br>198. 51, 100, 100<br>198. 51, 100, 100                                                                                                    | Destrution<br>192.0.2.100<br>192.0.2.100<br>192.0.2.100<br>192.0.2.100<br>192.0.2.100<br>192.0.2.100<br>192.0.2.100<br>192.0.2.100<br>192.0.2.100<br>192.0.2.100<br>192.0.2.100<br>192.0.2.100<br>192.0.2.100<br>192.0.2.100<br>192.0.2.100<br>192.0.2.100                                                                                                    | Protocol<br>ICNP<br>ICNP<br>ICNP<br>ICNP<br>ICNP<br>ICNP<br>ICNP<br>ICNP                                                                                                    | Length<br>108<br>108<br>108<br>108<br>108<br>108<br>108<br>108<br>108<br>108                                                                                                    | PD<br>0x4f27 (20263)<br>0x4f7 (20263)<br>0x4f7 (20263)<br>0x4f7 (20475)<br>0x50ac (20652)<br>0x50ac (20652)<br>0x51ac (20937)<br>0x51c (20937)<br>0x51c (20937)<br>0x52e (21134)<br>0x52e (21134)<br>0x52e (21144)<br>0x52af (21167)<br>0x53a6 (21414)<br>0x546 (21574)<br>0x546 (21574)                                                                                                    | PTRL 366           64 Echo (ping) reply           64 Echo (ping) reply                                                                                                    | id=0x0013, seq=1/256, ttl=64<br>id=0x0013, seq=1/256, ttl=64<br>id=0x0013, seq=2/512, ttl=64<br>id=0x0013, seq=2/512, ttl=64<br>id=0x0013, seq=3/768, ttl=64<br>id=0x0013, seq=3/168, ttl=64<br>id=0x0013, seq=3/1024, ttl=64<br>id=0x0013, seq=5/1280, ttl=64<br>id=0x0013, seq=5/1280, ttl=64<br>id=0x0013, seq=5/1280, ttl=64<br>id=0x0013, seq=5/1280, ttl=64<br>id=0x0013, seq=7/1792, ttl=64<br>id=0x0013, seq=7/1792, ttl=64<br>id=0x0013, seq=7/1792, ttl=64<br>id=0x0013, seq=7/1792, ttl=64<br>id=0x0013, seq=7/1792, ttl=64<br>id=0x0013, seq=7/1792, ttl=64<br>id=0x0013, seq=7/1792, ttl=64<br>id=0x0013, seq=7/1792, ttl=64<br>id=0x0013, seq=7/1792, ttl=64<br>id=0x0013, seq=7/1792, ttl=64<br>id=0x0013, seq=7/2034, ttl=64<br>id=0x0013, seq=7/2034, ttl=64                                                                                                    |
| Ime         Time           1 2022-08-01         11:33:19.071512698           2 2022-08-01         11:33:19.071514882           3 2022-08-01         11:33:20.072677302           4 2022-08-01         11:33:20.072679384           5 2022-08-01         11:33:21.073915690           7 2022-08-01         11:33:21.073915690           7 2022-08-01         11:33:22.075249381           8 2022-08-01         11:33:23.076447152           10 2022-08-01         11:33:23.076447152           10 2022-08-01         11:33:25.10638424           14 2022-08-01         11:33:25.106384244           14 2022-08-01         11:33:25.106384244           14 2022-08-01         11:33:25.106384244           12 2022-08-01         11:33:25.106384244           12 2022-08-01         11:33:25.106384244           12 2022-08-01         11:33:25.106384244           12 2022-08-01         11:33:25.106384244           12 2022-08-01         11:33:27.154398212           12 2022-08-01         11:33:28.1784049383           16 2022-08-01         11:33:28.1784049382           12 2022-08-01         11:33:28.178409866           12 2022-08-01         11:33:28.178409866           12 2022-08-01         11:33:28.1784098666                                                                                                    | Searce<br>198.51,100,100<br>198.51,100,100<br>198.51             | Destination<br>192.0.2.100<br>192.0.2.100                                                                                                    | Protocol<br>IC(NP<br>IC(NP<br>IC(NP<br>IC(NP<br>IC(NP<br>IC(NP<br>IC(NP<br>IC(NP<br>IC(NP<br>IC(NP<br>IC(NP<br>IC(NP<br>IC(NP<br>IC(NP<br>IC(NP<br>IC(NP<br>IC(NP<br>IC(NP<br>IC(NP<br>IC(NP<br>IC(NP<br>IC(NP<br>IC(NP<br>IC(NP)<br>IC(NP)<br>IC(NP                                                                                                    | Length<br>108 108<br>108<br>108<br>108<br>108<br>108<br>108<br>108<br>108<br>108                                                                                                    | PD<br>0x4f27 (20263)<br>0x4f72 (20263)<br>0x4f7b (20475)<br>0x50ac (20652)<br>0x50ac (20652)<br>0x51ac (20798)<br>0x51a (20798)<br>0x51a (20798)<br>0x51a (20798)<br>0x51a (20798)<br>0x51a (20798)<br>0x51a (20798)<br>0x52a (21144)<br>0x52af (21167)<br>0x53a6 (21414)<br>0x53a6 (21544)<br>0x5464 (21574)<br>0x549 (21651)                                                                                                    | PTL         100           64         Echo (ping) reply           64         Echo (ping) reply<                                                                                                    | id=0x0013, seq=1/256, ttl=64<br>id=0x0013, seq=1/256, ttl=64<br>id=0x0013, seq=2/512, ttl=64<br>id=0x0013, seq=2/512, ttl=64<br>id=0x0013, seq=3/768, ttl=64<br>id=0x0013, seq=3/768, ttl=64<br>id=0x0013, seq=3/768, ttl=64<br>id=0x0013, seq=5/1280, ttl=64<br>id=0x0013, seq=5/1280, ttl=64<br>id=0x0013, seq=5/1280, ttl=64<br>id=0x0013, seq=5/1280, ttl=64<br>id=0x0013, seq=5/1280, ttl=64<br>id=0x0013, seq=5/1280, ttl=64<br>id=0x0013, seq=5/1280, ttl=64<br>id=0x0013, seq=5/1280, ttl=64<br>id=0x0013, seq=5/1280, ttl=64<br>id=0x0013, seq=5/1280, ttl=64<br>id=0x0013, seq=5/268, ttl=64<br>id=0x0013, seq=5/268, ttl=64<br>id=0x0013, seq=7/356, ttl=64<br>id=0x0013, seq=7/356, ttl=64<br>id=0x0013, seq=7/356, ttl=64                                                                                                    |
| <ul> <li>Time         <ol> <li>Time                 <ol></ol></li></ol></li></ul>                                                                                                    | Source<br>198. 51. 100. 100<br>198. 51. 100. 100<br>198.                                                      | Destrution<br>192.0.2.100<br>192.0.2.100                                                                                                    | Protocol<br>ICNP<br>ICNP<br>ICNP<br>ICNP<br>ICNP<br>ICNP<br>ICNP<br>ICNP                                                                                                    | Length<br>108<br>108<br>108<br>108<br>108<br>108<br>108<br>108<br>108<br>108                                                                                                    | PD<br>0x4f27 (20263)<br>0x4f12 (20263)<br>0x4f10 (20475)<br>0x50ac (20652)<br>0x51a (20652)<br>0x51a (20652)<br>0x51a (20693)<br>0x51a (20998)<br>0x51a (20998)<br>0x51a (20998)<br>0x52a (21134)<br>0x52a (21167)<br>0x53a (21414)<br>0x53a (21414)<br>0x546 (21574)<br>0x549 (21651)<br>0x54f (21651)                                                                                                    | PTR. 36<br>64 Echo (ping) reply<br>64 Echo (ping) reply<br>65 Echo (ping) reply<br>66 Echo (ping) reply<br>66 Echo (ping) reply<br>66 Echo (ping) reply<br>66 Echo (ping) reply<br>66 Echo (ping) reply<br>67 Echo (ping) reply<br>66 Echo (ping) reply<br>67 Echo (ping) reply<br>67 Echo (ping) reply<br>68 Echo (ping) reply<br>68 Echo (ping | id=0x0013, seq=1/256, ttl=64<br>id=0x0013, seq=1/256, ttl=64<br>id=0x0013, seq=2/512, ttl=64<br>id=0x0013, seq=2/512, ttl=64<br>id=0x0013, seq=2/512, ttl=64<br>id=0x0013, seq=4/1024, ttl=64<br>id=0x0013, seq=4/1024, ttl=64<br>id=0x0013, seq=5/1206, ttl=64<br>id=0x0013, seq=5/1206, ttl=64<br>id=0x0013, seq=5/1206, ttl=64<br>id=0x0013, seq=5/1206, ttl=64<br>id=0x0013, seq=7/1792, ttl=64<br>id=0x0013, seq=7/1792, ttl=64<br>id=0x0013,  |
| Ime         Time           1 2022-08-01         11:33:19.071512698           2 2022-08-01         11:33:19.071514882           2 2022-08-01         11:33:20.07267934           5 2022-08-01         11:33:20.07267934           5 2022-08-01         11:33:20.07267934           5 2022-08-01         11:33:21.073915690           7 2022-08-01         11:33:21.073915690           7 2022-08-01         11:33:22.075243381           8 2022-08-01         11:33:23.076447152           10 2022-08-01         11:33:24.082407896           12 2022-08-01         11:33:25.106384244           14 2022-08-01         11:33:25.10384549           15 2022-08-01         11:33:26.134437851           16 2022-08-01         11:33:27.154498212           18 2022-08-01         11:33:27.15498212           18 2022-08-01         11:33:27.154498121           18 2022-08-01         11:33:27.154498121           18 2022-08-01         11:33:28.178400198           19 2022-08-01         11:33:27.154498121           18 2022-08-01         11:33:28.178408198           10 2022-08-01         11:33:28.178408166           2022-08-01         11:33:28.178408166           2022-08-01         11:33:28.178408166           202                                                                                                    | Serve<br>198. 51, 100, 100<br>198. 51, 100, 100<br>198. 5                                                     | Destination<br>192.0.2.100<br>192.0.2.100<br>192.0 | Protocol<br>I.CMP<br>I.CMP                                                                                                    | Length<br>108<br>108<br>108<br>108<br>108<br>108<br>108<br>108<br>108<br>108                                                                                                    | PD<br>0x4727 (20263)<br>0x4727 (20263)<br>0x47170 (20875)<br>0x50% (20652)<br>0x50% (20652)<br>0x50% (20652)<br>0x51% (20798)<br>0x51% (20798)<br>0x51% (20798)<br>0x51% (20798)<br>0x52% (21134)<br>0x52% (21134)<br>0x52% (21134)<br>0x52% (21144)<br>0x53% (21414)<br>0x53% (21414)<br>0x53% (21414)<br>0x53% (21414)<br>0x54% (21748)<br>0x54% (21748)                 | PTR 36<br>64 Echo (ping) reply<br>64 Echo (ping) reply<br>65 Echo (ping) reply<br>66 Echo (ping) reply<br>66 Echo (ping) reply<br>67 Echo (ping) reply<br>66 Echo (ping) reply<br>66 Echo (ping) reply<br>67 Echo (ping) reply<br>68 Echo (ping) reply<br>68 Echo (ping) reply<br>69 Echo (ping) reply<br>60 Echo (ping) reply<br>60 Echo (ping) | id=0x0013, seq=1/256, ttl=64<br>id=0x0013, seq=1/256, ttl=64<br>id=0x0013, seq=2/512, ttl=64<br>id=0x0013, seq=2/512, ttl=64<br>id=0x0013, seq=2/512, ttl=64<br>id=0x0013, seq=3/768, ttl=64<br>id=0x0013, seq=3/168, ttl=64<br>id=0x0013, seq=5/1280, ttl=64<br>id=0x0013, seq=5/1280, ttl=64<br>id=0x0013, seq=5/1280, ttl=64<br>id=0x0013, seq=5/1280, ttl=64<br>id=0x0013, seq=5/1280, ttl=64<br>id=0x0013, seq=5/1280, ttl=64<br>id=0x0013, seq=5/1280, ttl=64<br>id=0x0013, seq=5/1280, ttl=64<br>id=0x0013, seq=5/1280, ttl=64<br>id=0x0013, seq=5/1280, ttl=64<br>id=0x0013, seq=5/1280, ttl=64<br>id=0x0013, seq=5/1280, ttl=64<br>id=0x0013, seq=5/2080, ttl=64<br>id=0x0013, seq=5/2080, ttl=64<br>id=0x0013, seq=5/2080, ttl=64<br>id=0x0013, seq=5/2080, ttl=64<br>id=0x0013, seq=5/2080, ttl=64<br>id=0x0013, seq=5/2080, ttl=64<br>id=0x0013, seq=12/260, ttl=64<br>id=0x0013, seq=12/260, ttl=64<br>id=0x0013, se |
| <ul> <li>Time         <ol> <li>Time                  1 2022-08-01 11:33:19.071512698</li> <li>2022-08-01 11:33:19.071512698</li> <li>2022-08-01 11:33:19.071514882</li> <li>2022-08-01 11:33:20.072679364</li> <li>5022-08-01 11:33:20.072679384</li> <li>5022-08-01 11:33:21.073915600</li> <li>2022-08-01 11:33:21.073915600</li> <li>2022-08-01 11:33:22.075241491</li> <li>2022-08-01 11:33:22.075241491</li> <li>2022-08-01 11:33:22.075241491</li> <li>2022-08-01 11:33:23.076447152</li> <li>2022-08-01 11:33:25.106384549</li> <li>2022-08-01 11:33:25.106384544</li> <li>2022-08-01 11:33:26.134047851</li> <li>2022-08-01 11:33:26.134047851</li> <li>2022-08-01 11:33:27.154308212</li> <li>2022-08-01 11:33:27.15440918</li> <li>2022-08-01 11:33:27.15440918</li> <li>2022-08-01 11:33:27.154409198</li> <li>2022-08-01 11:33:27.15440918</li> <li>2022-08-01 11:33:27.154409198</li> <li>2022-08-01 11:33:27.154409198</li> <li>2022-08-01 11:33:27.154409198</li> <li>2022-08-01 11:33:27.154409198</li> <li>2022-08-01 11:33:27.154409198</li> <li>2022-08-01 11:33:27.154409198</li> <li>2022-08-01 11:33:27.154409198</li> <li>2022-08-01 11:33:27.154409198</li> <li>2022-08-01 11:33:27.154409198</li> <li>2022-08-01 11:33:27.202295869</li> <li>2022-08-01 11:33:29.202395869</li> <li>2022-08-01 11:33:29.202395869</li> <li>2022-08-01 11:33:29.202395869</li> <li>2022-08-01 11:33:29.202395869</li> <li>2022-08-01 11:33:29.202395869</li> <li>2022-08-01 11:33:29.202395869</li> <li>2022-08-01 11:33:29.202395869</li> <li>2022-08-01 11:33:29.202395869</li> <li>20222-08-01 11:33:29.202395869</li></ol></li></ul>                                                                                                    | Server<br>198. 51, 100, 100<br>198. 51, 100, 100<br>198.                                                      | Destination<br>192.0.2.100<br>192.0.2.100<br>192.0 | Protocol<br>ICNP<br>ICNP<br>ICNP<br>ICNP<br>ICNP<br>ICNP<br>ICNP<br>ICNP                                                                                                    | Length<br>108<br>108<br>108<br>108<br>108<br>108<br>108<br>108                                                                                                    | PD<br>0x4f27 (20263)<br>0x4f72 (20263)<br>0x4f7b (20475)<br>0x50ac (20652)<br>0x50ac (20652)<br>0x51ae (20798)<br>0x51ae (20798)<br>0x51ae (20798)<br>0x51ae (20798)<br>0x51ae (20798)<br>0x52ae (21134)<br>0x52ae (21134)<br>0x52ae (21134)<br>0x52ae (21167)<br>0x52ae (21144)<br>0x54ae (21574)<br>0x54ae (21574)<br>0x54ae (21574)<br>0x54ae (21651)<br>0x54ae (21651)<br>0x54ae (21674)<br>0x54ae (21748)<br>0x55ae (21748)<br>0x55ae (21                                 | PTR. 166<br>64 Echo (ping) reply<br>64 Echo (ping) reply<br>65 Echo (ping) reply<br>66 Echo (ping) reply<br>66 Echo (ping) reply<br>66 Echo (ping) reply<br>66 Echo (ping) reply<br>66 Echo (ping) reply<br>66 Echo (ping) reply<br>67 Echo (ping) reply<br>68 Echo (ping) reply<br>68 Echo (ping) reply<br>69 Echo (ping) reply<br>60 Echo (ping) reply<br>60 Echo (pin | id=0x0013, seq=1/256, ttl=64<br>id=0x0013, seq=1/256, ttl=64<br>id=0x0013, seq=2/512, ttl=64<br>id=0x0013, seq=2/512, ttl=64<br>id=0x0013, seq=2/512, ttl=64<br>id=0x0013, seq=3/768, ttl=64<br>id=0x0013, seq=4/1024, ttl=64<br>id=0x0013, seq=4/1024, ttl=64<br>id=0x0013, seq=5/1280, ttl=64<br>id=0x0013, seq=5/1280, ttl=64<br>id=0x0013, seq=5/1280, ttl=64<br>id=0x0013, seq=5/1280, ttl=64<br>id=0x0013, seq=5/1280, ttl=64<br>id=0x0013, seq=5/1280, ttl=64<br>id=0x0013, seq=5/1280, ttl=64<br>id=0x0013, seq=5/1280, ttl=64<br>id=0x0013, seq=5/1280, ttl=64<br>id=0x0013, seq=5/1280, ttl=64<br>id=0x0013, seq=5/1280, ttl=64<br>id=0x0013, seq=5/268, ttl=64<br>id=0x0013, seq=12/2806, ttl=64<br>id=0x0013, seq=12/2806, ttl=64<br>id=0x0013, seq=12/2806, ttl=64<br>id=0x0013, seq=12/2806, ttl=64<br>id=0x0013, seq=12/2806, ttl=64<br>id=0x0013, seq=12/2806, ttl=64<br>id=0x0013, seq=12/2806, ttl=64<br>id=0x0013, seq=12/2807, ttl=64<br>id=0x0013, seq=12/2807, ttl=64                                                                                                    |
| <ul> <li>Time         <ol> <li>Time</li></ol></li></ul>                                                                                                    | Source<br>198. 51, 100, 100<br>198. 51, 100, 100<br>198.                                                      | Destination<br>1922.0.2.100<br>1922.0.2.100<br>192.0.2.100<br>192.0.2.100                                                                                                    | Protocol<br>ICMP<br>ICMP<br>ICMP<br>ICMP<br>ICMP<br>ICMP<br>ICMP<br>ICMP                                                                                                    | Length<br>108<br>108<br>108<br>108<br>108<br>108<br>108<br>108                                                                                                    | PD<br>0x4f27 (20263)<br>0x4f70 (20263)<br>0x4f70 (20475)<br>0x56ac (20652)<br>0x50ac (20652)<br>0x51ac (20937)<br>0x51ac (20937)<br>0x51c (20937)<br>0x51c (20937)<br>0x52ac (21134)<br>0x52ac (21134)<br>0x52ac (21134)<br>0x52ac (21144)<br>0x52ac (21414)<br>0x53a6 (21414)<br>0x5446 (21574)<br>0x5446 (21574)<br>0x5446 (21574)<br>0x5446 (21574)<br>0x5446 (21788)<br>0x5474 (21748)<br>0x5474 (21748)<br>0x5576 (21798)                                                                                                    | PTRL 346           64 Echo (ping) reply           64 Echo (ping) reply                                                                                                    | id=0x0013, seq=1/256, ttl=64<br>id=0x0013, seq=1/256, ttl=64<br>id=0x0013, seq=2/512, ttl=64<br>id=0x0013, seq=2/512, ttl=64<br>id=0x0013, seq=3/768, ttl=64<br>id=0x0013, seq=3/168, ttl=64<br>id=0x0013, seq=4/1024, ttl=64<br>id=0x0013, seq=5/1280, ttl=64<br>id=0x0013, seq=5/1280, ttl=64<br>id=0x0013, seq=5/1280, ttl=64<br>id=0x0013, seq=5/1280, ttl=64<br>id=0x0013, seq=5/1280, ttl=64<br>id=0x0013, seq=5/1280, ttl=64<br>id=0x0013, seq=5/1280, ttl=64<br>id=0x0013, seq=7/192, ttl=64<br>id=0x0013, seq=7/192, ttl=64<br>id=0x0013, seq=7/192, ttl=64<br>id=0x0013, seq=7/192, ttl=64<br>id=0x0013, seq=7/192, ttl=64<br>id=0x0013, seq=10/2560, ttl=64<br>id=0x0013, seq=10/2560, ttl=64<br>id=0x0013, seq=10/2560, ttl=64<br>id=0x0013, seq=10/2560, ttl=64<br>id=0x0013, seq=10/2560, ttl=64<br>id=0x0013, seq=11/2816, ttl=64<br>id=0x0013, seq=11/2816, ttl=64<br>id=0x0013, seq=11/2816, ttl=64<br>id=0x0013, seq=11/2817, ttl=64<br>id=0x0013, seq=11/2817, ttl=64                                                                                                    |
| Inc.         Time           1 2022-08-01         11:33:19.071512698           2 2022-08-01         11:33:19.071514882           3 2022-08-01         11:33:20.072677302           4 2022-08-01         11:33:20.07267934           5 2022-08-01         11:33:21.073915690           7 2022-08-01         11:33:21.073915690           7 2022-08-01         11:33:22.075241491           9 2022-08-01         11:33:22.075241491           9 2022-08-01         11:33:23.076447152           10 2022-08-01         11:33:25.106584244           14 2022-08-01         11:33:25.106584244           14 2022-08-01         11:33:25.106584244           14 2022-08-01         11:33:25.106584244           16 2022-08-01         11:33:25.106584244           17 2022-08-01         11:33:25.106584244           18 2022-08-01         11:33:25.106584244           19 2022-08-01         11:33:25.106584244           10 2022-08-01         11:33:25.105884244           12 2022-08-01         11:33:25.105884244           12 2022-08-01         11:33:26.134044930           12 2022-08-01         11:33:27.154490198           12 2022-08-01         11:33:28.178471810           20 202-08-01         11:33:28.178471810                                                                                                    | Searce<br>198, 51, 100, 100<br>198, 51, 100, 100                                                                                                    | Destination<br>192.0.2.100<br>192.0.2.100                                                                                                    | Protocol<br>I.CMP<br>I.CMP                                                                                                    | Length<br>108 108<br>108 108<br>108 108<br>108 108<br>108 108<br>108 108<br>108 108<br>108 108<br>108 108<br>108 108<br>108 108<br>108 108<br>108 108<br>108 108<br>108 108<br>108 108<br>108 108 108<br>108 108 108<br>108 108 108 108<br>108 108 108 108 108<br>108 108 108 108 108 108 108 108 108 108                                                                                                    | PD<br>0x4f27 (20263)<br>0x4f70 (20253)<br>0x4f70 (20475)<br>0x50ac (20652)<br>0x50ac (20652)<br>0x51ac (20798)<br>0x51ac (20798)<br>0x51ac (20798)<br>0x51ac (20798)<br>0x51ac (20798)<br>0x51ac (20798)<br>0x52ac (21134)<br>0x52ac (21167)<br>0x52ac (21167)<br>0x53a6 (21414)<br>0x53a6 (21414)<br>0x53a6 (21414)<br>0x53a6 (21414)<br>0x53a6 (21414)<br>0x53a6 (21414)<br>0x5446 (21574)<br>0x5446 (21574)<br>0x5452 (21651)<br>0x5454 (21788)<br>0x5576 (21798)<br>0x5576 (21798)                                                                                                    | PTR. 186           64 Echo (ping) reply           64 Echo (ping) reply                                                                                                    | id=0x0013, seq=1/256, ttl=64<br>id=0x0013, seq=1/256, ttl=64<br>id=0x0013, seq=2/512, ttl=64<br>id=0x0013, seq=2/512, ttl=64<br>id=0x0013, seq=2/512, ttl=64<br>id=0x0013, seq=3/768, ttl=64<br>id=0x0013, seq=3/768, ttl=64<br>id=0x0013, seq=5/1280, ttl=64<br>id=0x0013, seq=5/1280, ttl=64<br>id=0x0013, seq=5/1280, ttl=64<br>id=0x0013, seq=5/1280, ttl=64<br>id=0x0013, seq=5/1280, ttl=64<br>id=0x0013, seq=5/1280, ttl=64<br>id=0x0013, seq=5/1280, ttl=64<br>id=0x0013, seq=5/1280, ttl=64<br>id=0x0013, seq=5/1280, ttl=64<br>id=0x0013, seq=5/280, ttl=64<br>id=0x0013, seq=5/280, ttl=64<br>id=0x0013, seq=5/280, ttl=64<br>id=0x0013, seq=5/280, ttl=64<br>id=0x0013, seq=15/280, ttl=64<br>id=0x0013, seq=15 |
| Ime         1 2022-08-01         11:33:19.071512698           2 2022-08-01         11:33:19.071514882           2 2022-08-01         11:33:20.072677302           4 2022-08-01         11:33:20.072679364           5 2022-08-01         11:33:21.07931636           6 2022-08-01         11:33:21.07931636           7 2022-08-01         11:33:22.075241491           9 2022-08-01         11:33:22.075241491           9 2022-08-01         11:33:23.076447152           10 2022-08-01         11:33:23.076447152           10 2022-08-01         11:33:24.082407896           12 2022-08-01         11:33:25.106384249           14 2022-08-01         11:33:25.106384249           15 2022-08-01         11:33:25.106384249           16 2022-08-01         11:33:27.154398212           18 2022-08-01         11:33:27.154398212           18 2022-08-01         11:33:27.154398212           18 2022-08-01         11:33:27.154398612           18 2022-08-01         11:33:27.154398212           18 2022-08-01         11:33:28.178408166           20 2022-08-01         11:33:29.20239869           20 2022-08-01         11:33:29.20239869           20 2022-08-01         11:33:29.20239869           20 2022-08-01         11:33:2                                                                                                    | Source<br>198. 51, 100, 100<br>198. 51, 100, 100<br>198.                                                      | Destination<br>1922.0.2.100<br>1922.0.2.100<br>192.0.2.100<br>192.0.2.100                                                                                                    | Protocol<br>ICNP<br>ICNP<br>ICNP<br>ICNP<br>ICNP<br>ICNP<br>ICNP<br>ICNP                                                                                                    | Length<br>108<br>108<br>108<br>108<br>108<br>108<br>108<br>108                                                                                                    | PD<br>0x4f27 (20263)<br>0x4f27 (20263)<br>0x4f10 (20475)<br>0x50ac (20652)<br>0x50ac (20652)<br>0x51ac (20798)<br>0x51ac (20798)<br>0x51ac (20798)<br>0x51ac (20798)<br>0x51ac (20798)<br>0x52ac (21134)<br>0x52ac (21134)<br>0x52ac (21134)<br>0x52ac (21134)<br>0x52ac (21134)<br>0x52ac (21142)<br>0x53a6 (21414)<br>0x5446 (21574)<br>0x5446 (21574)<br>0x5444 (21574)<br>0x5444 (21574)<br>0x5444 (21574)<br>0x5444 (21748)<br>0x5452 (21798)<br>0x5572 (2092)<br>0x5572 (2092)                                                                                                    | PTR 36<br>64 Echo (ping) reply<br>64 Echo (ping) reply<br>65 Echo (ping) reply<br>65 Echo (ping) reply<br>66 Echo (ping) reply<br>66 Echo (ping) reply<br>66 Echo (ping) reply<br>66 Echo (ping) reply<br>67 Echo (ping) reply<br>68 Echo (ping) reply<br>68 Echo (ping) reply<br>69 Echo (ping) reply<br>60 Echo (ping) reply<br>60 Echo (ping) | id=0x0013, seq=1/256, ttl=64<br>id=0x0013, seq=1/256, ttl=64<br>id=0x0013, seq=2/512, ttl=64<br>id=0x0013, seq=2/512, ttl=64<br>id=0x0013, seq=2/512, ttl=64<br>id=0x0013, seq=3/768, ttl=64<br>id=0x0013, seq=3/1028, ttl=64<br>id=0x0013, seq=5/1208, ttl=64<br>id=0x0013, seq=5/1208, ttl=64<br>id=0x0013, seq=5/1208, ttl=64<br>id=0x0013, seq=5/1208, ttl=64<br>id=0x0013, seq=5/1208, ttl=64<br>id=0x0013, seq=5/1208, ttl=64<br>id=0x0013, seq=5/1208, ttl=64<br>id=0x0013, seq=5/1208, ttl=64<br>id=0x0013, seq=5/1208, ttl=64<br>id=0x0013, seq=5/1208, ttl=64<br>id=0x0013, seq=5/1208, ttl=64<br>id=0x0013, seq=5/208, ttl=64<br>id=0x0013, seq=12/216, ttl=64<br>id=0x0013, seq=11/216, ttl=64<br>id=0x0013, seq=11/216, ttl=64<br>id=0x0013, seq=11/216, ttl=64<br>id=0x0013, seq=11/216, ttl=64<br>id=0x0013, seq=11/216, ttl=64<br>id=0x0013, seq=11/216, ttl=64<br>id=0x0013, seq=11/216, ttl=64<br>id=0x0013, seq=11/216, ttl=64<br>id=0x0013, seq=11/216, ttl=64<br>id=0x0013, seq=11/216, ttl=64<br>id=0x0013, seq=11/216, ttl=64<br>id=0x0013, seq=11/236, ttl=64<br>id=0x0013, seq=11/236, ttl=64<br>id=0x0013, se |
| <ul> <li>Time         <ol> <li>Time</li> <li>2022-08-01</li> <li>11:33:19.071512698</li> <li>2022-08-01</li> <li>11:33:19.071514882</li> <li>2022-08-01</li> <li>11:33:20.072677302</li> <li>4 2022-08-01</li> <li>11:33:21.073915690</li> <li>2022-08-01</li> <li>11:33:21.073915690</li> <li>2022-08-01</li> <li>11:33:21.073915690</li> <li>2022-08-01</li> <li>11:33:22.075241491</li> <li>2022-08-01</li> <li>11:33:23.076447152</li> <li>2022-08-01</li> <li>11:33:23.076447152</li> <li>2022-08-01</li> <li>11:33:25.106382424</li> <li>42022-08-01</li> <li>11:33:26.130437851</li> <li>2022-08-01</li> <li>11:33:26.130437851</li> <li>2022-08-01</li> <li>11:33:27.15439612</li> <li>18 2022-08-01</li> <li>11:33:27.15439612</li> <li>18 2022-08-01</li> <li>11:33:28.1784409198</li> <li>2022-08-01</li> <li>11:33:28.1784409199</li> <li>2022-08-01</li> <li>11:33:28.1784409190</li> <li>2022-08-01</li> <li>11:33:28.178449190</li> <li>2022-08-01</li> <li>11:33:28.1784409190</li> <li>2022-08-01</li> <li>11:33:29.202395809</li> <li>2022-08-01</li> <li>11:33:29.202395809</li> <li>2022-08-01</li> <li>11:33:29.202395809</li> <li>2022-08-01</li> <li>11:33:29.202395809</li> <li>2022-08-01</li> <li>11:33:29.202395809</li> <li>2022-08-01</li> <li>11:33:20.20401017</li> <li>2022-08-01</li> <li>11:33:20.20401017</li> <li>2022-08-01</li> <li>11:33:20.20401017</li> <li>2022-08-01</li></ol></li></ul>                                                                                                    | Serve<br>198. 51, 100, 100<br>198. 51, 100, 100<br>198. 5                                                     | Destination<br>1922.0.2.100<br>1922.0.2.100<br>192.0.2.100<br>192 | Protocol<br>I.CAPP<br>I.CAPP                                                                                                    | Length<br>108 108<br>108 108 108<br>108 108 108<br>108 108 108<br>108 108 108 108<br>108 108 108 108 108<br>108 108 108 108 108 108 108 108 108 108                                      | PD<br>0x4f27 (20263)<br>0x4f70 (20253)<br>0x4f70 (20475)<br>0x50ac (20652)<br>0x50ac (20652)<br>0x51ac (20798)<br>0x51ac (20798)<br>0x51ac (20798)<br>0x51ac (20798)<br>0x51ac (20798)<br>0x51ac (20798)<br>0x51ac (20798)<br>0x51ac (20798)<br>0x52ac (21144)<br>0x52ac (21167)<br>0x53ab (21414)<br>0x53ab (21414)<br>0x53ab (21414)<br>0x53ab (2154)<br>0x5445 (21574)<br>0x5445 (21574)<br>0x5445 (21574)<br>0x5452 (21798)<br>0x5572 (22082)<br>0x5572 (22082)                                                                                                    | PTH. 186           64 Echo (ping) reply           64 Echo (ping) reply                                                                                                    | id=0x0013, seq=1/256, ttl=64<br>id=0x0013, seq=1/256, ttl=64<br>id=0x0013, seq=1/251, ttl=64<br>id=0x0013, seq=2/512, ttl=64<br>id=0x0013, seq=2/508, ttl=64<br>id=0x0013, seq=3/508, ttl=64<br>id=0x0013, seq=3/168, ttl=64<br>id=0x0013, seq=5/1200, ttl=64<br>id=0x0013, seq=5/1200, ttl=64<br>id=0x0013, seq=5/1200, ttl=64<br>id=0x0013, seq=5/1200, ttl=64<br>id=0x0013, seq=5/1200, ttl=64<br>id=0x0013, seq=5/1200, ttl=64<br>id=0x0013, seq=5/1200, ttl=64<br>id=0x0013, seq=5/1200, ttl=64<br>id=0x0013, seq=5/1200, ttl=64<br>id=0x0013, seq=5/1200, ttl=64<br>id=0x0013, seq=5/1200, ttl=64<br>id=0x0013, seq=5/1200, ttl=64<br>id=0x0013, seq=12/3560, ttl=64<br>id=0x0013, seq=12/3560, ttl=64<br>id=0x0013, seq=12/3560, ttl=64<br>id=0x0013, seq=12/3560, ttl=64<br>id=0x0013, seq=12/3560, ttl=64<br>id=0x0013, seq=12/3570, ttl=64<br>id=0x0013, seq=12/3720, ttl=64<br>id=0x0013, seq=12/3720, tt       |
| Ime         Time           1 2022-08-01         11:33:19.071512698           2 2022-08-01         11:33:19.071514882           3 0022-08-01         11:33:19.071514882           4 2022-08-01         11:33:19.07257384           5 2022-08-01         11:33:20.072679384           5 2022-08-01         11:33:21.073915640           6 2022-08-01         11:33:22.07524381           8 2022-08-01         11:33:22.07524381           9 2022-08-01         11:33:22.07524491           9 2022-08-01         11:33:23.076447152           10 2022-08-01         11:33:25.106384549           12 2022-08-01         11:33:26.13047851           16 2022-08-01         11:33:27.154400198           12 2022-08-01         11:33:27.15440198           12 2022-08-01         11:33:27.15440198           12 2022-08-01         11:33:27.15440198           12 2022-08-01         11:33:27.15440198           19 2022-08-01         11:33:27.15440198           19 2022-08-01         11:33:28.178417811           10 2022-08-01         11:33:28.17840586           20 202-08-01         11:33:29.022595869           20 202-08-01         11:33:31.29308757           20 202-08-01         11:33:31.293087688           20 202-0                                                                                                    | Source<br>198. 51, 100, 100<br>198. 51, 100, 100<br>198.                                                      | Destrution<br>192.0.2.100<br>192.0.2.100                                                                                                    | Protocol<br>ICNP<br>ICNP<br>ICNP<br>ICNP<br>ICNP<br>ICNP<br>ICNP<br>ICNP                                                                                                    | Length<br>108 108<br>108 108 108<br>108 108<br>108 108 108<br>108 108 108<br>108 108 108<br>108 108 108 108<br>108 108 108 108 108<br>108 108 108 108 108 108 108 108 108 108 | PD<br>0x4f27 (20263)<br>0x4f72 (20263)<br>0x4f70 (20475)<br>0x50ac (20652)<br>0x50ac (20652)<br>0x51ae (20798)<br>0x51ae (20798)<br>0x51ae (20798)<br>0x51ae (20798)<br>0x51ae (20798)<br>0x51ae (20798)<br>0x51ae (20798)<br>0x52ae (21134)<br>0x52af (21167)<br>0x52af (21167)<br>0x52af (21167)<br>0x52af (21167)<br>0x52af (21167)<br>0x52af (21167)<br>0x546 (21574)<br>0x546 (21574)<br>0x546 (21574)<br>0x546 (21574)<br>0x546 (21574)<br>0x546 (21574)<br>0x546 (21574)<br>0x556 (21798)<br>0x5572 (2002)<br>0x5566 (22112)<br>0x5666 (22112)                                                                                                    | PTR. 146<br>64 Echo (ping) reply<br>64 Echo (ping) reply<br>65 Echo (ping) reply<br>65 Echo (ping) reply<br>65 Echo (pin | id=0x0013, seq=1/256, ttl=64<br>id=0x0013, seq=1/256, ttl=64<br>id=0x0013, seq=2/512, ttl=64<br>id=0x0013, seq=2/512, ttl=64<br>id=0x0013, seq=2/512, ttl=64<br>id=0x0013, seq=3/768, ttl=64<br>id=0x0013, seq=3/1026, ttl=64<br>id=0x0013, seq=5/1280, ttl=64<br>id=0x0013, seq=5/1280, ttl=64<br>id=0x0013, seq=5/1280, ttl=64<br>id=0x0013, seq=5/1280, ttl=64<br>id=0x0013, seq=5/1280, ttl=64<br>id=0x0013, seq=5/1280, ttl=64<br>id=0x0013, seq=5/1280, ttl=64<br>id=0x0013, seq=5/1280, ttl=64<br>id=0x0013, seq=5/1280, ttl=64<br>id=0x0013, seq=5/1280, ttl=64<br>id=0x0013, seq=5/1280, ttl=64<br>id=0x0013, seq=5/2048, ttl=64<br>id=0x0013, seq=5/2048, ttl=64<br>id=0x0013, seq=5/2048, ttl=64<br>id=0x0013, seq=12/3072, ttl=64<br>id=0x0013, seq=12/3072, ttl=64<br>id=0x0013, seq=14/3584, ttt       |
| Ime         1           1         2022-08-01         11:33:19.071512682           2         2022-08-01         11:33:19.071514882           2         2022-08-01         11:33:19.071514882           2         2022-08-01         11:33:20.072679384           5         2022-08-01         11:33:20.072679384           5         2022-08-01         11:33:21.073915690           7         2022-08-01         11:33:22.075243931           8         2022-08-01         11:33:23.076447152           10         2022-08-01         11:33:23.076447152           10         2022-08-01         11:33:24.082407896           12         2022-08-01         11:33:25.16638424           12         2022-08-01         11:33:25.16638424           12         2022-08-01         11:33:26.134447851           16         2022-08-01         11:33:27.154498122           18         2022-08-01         11:33:28.178440856           20         202-08-01         11:33:28.178440866           20         202-08-01         11:33:29.20299869           12         2022-08-01         11:33:30.205401017           12         2022-08-01         11:33:30.205401017           22                                                                                                    | Source<br>198. 51, 100, 100<br>198. 51, 100, 100                                                                                                    | Destination<br>1922. 0. 2. 1.00<br>1922. 0. 2. 100<br>192. 0. 2. 100<br>192. 0. 2. 100                                                                                                    | Protocol<br>ICMP<br>ICMP<br>ICMP<br>ICMP<br>ICMP<br>ICMP<br>ICMP<br>ICMP                                                                                                    | Longth<br>108<br>108<br>108<br>108<br>108<br>108<br>108<br>108                                                                                                    | PD<br>0x4727 (20263)<br>0x4717 (20875)<br>0x4717 (20875)<br>0x4717 (20875)<br>0x50ac (20552)<br>0x50ac (20552)<br>0x50ac (20552)<br>0x51a (20798)<br>0x51a (20798)<br>0x51a (20798)<br>0x51a (20798)<br>0x51a (20798)<br>0x52a (21134)<br>0x52a (21134)<br>0x52a (21144)<br>0x53a (21414)<br>0x53a (21414)<br>0x53a (21414)<br>0x53a (21414)<br>0x53a (21414)<br>0x544 (21748)<br>0x544 (21748)<br>0x557 (22002)<br>0x556 (21198)<br>0x557 (22002)<br>0x566 (22112)<br>0x566 (22112)                                                                                                    | PTR 36<br>64 Echo (ping) reply<br>64 Echo (ping) reply                                                                                                    | $ \begin{array}{llllllllllllllllllllllllllllllllllll$                                                                                                    |
| No.         Time           1 2022-08-01         11:33:19.071512698           2 2022-08-01         11:33:19.071514882           3 2022-08-01         11:33:20.07267934           4 2022-08-01         11:33:20.07267934           5 2022-08-01         11:33:21.073915690           7 2022-08-01         11:33:21.073915690           7 2022-08-01         11:33:22.075249381           8 2022-08-01         11:33:22.075249381           9 2022-08-01         11:33:23.076447152           10 2022-08-01         11:33:25.106584244           14 2022-08-01         11:33:25.106584244           14 2022-08-01         11:33:25.106584244           14 2022-08-01         11:33:25.106584244           14 2022-08-01         11:33:25.106584244           14 2022-08-01         11:33:25.106584244           16 2022-08-01         11:33:25.106584244           16 2022-08-01         11:33:25.106584244           17 2022-08-01         11:33:25.106584244           18 2022-08-01         11:33:25.106584244           19 2022-08-01         11:33:25.108584244           10 2022-08-01         11:33:25.108584244           12 2022-08-01         11:33:25.108584244           12 2022-08-01         11:33:25.108584244                                                                                                    | Server<br>198. 51, 100, 100<br>198. 51, 100, 100<br>198.                                                      | Destnation<br>192.0.2.100<br>192.0.2.100                                                                                                    | Protocol<br>ICMP<br>ICMP<br>IC | Length<br>108<br>108<br>108<br>108<br>108<br>108<br>108<br>108                                                                                                    | PD<br>0x4f27 (20263)<br>0x4f70 (20475)<br>0x4f70 (20475)<br>0x50ac (20652)<br>0x50ac (20652)<br>0x51ac (20798)<br>0x51ac (20798)<br>0x51ac (20798)<br>0x51ac (20798)<br>0x51ac (20798)<br>0x51ac (20798)<br>0x51ac (20798)<br>0x52ac (21134)<br>0x52ac (21167)<br>0x52ac (21167)<br>0x52ac (21167)<br>0x53a6 (21414)<br>0x53a6 (21414)<br>0x53a6 (21414)<br>0x53a6 (21414)<br>0x53a6 (21414)<br>0x53a6 (21414)<br>0x5446 (21574)<br>0x5452 (2161)<br>0x5452 (21798)<br>0x5552 (22002)<br>0x5562 (22122)<br>0x5660 (22112)<br>0x5660 (22112)<br>0x5660 (22112)                                                                                                    | PTR. 186<br>64 Echo (ping) reply<br>64 Echo (ping) reply<br>65 Echo (ping) reply<br>66 Echo (ping) reply<br>66 Echo (ping) reply<br>66 Echo (ping) reply<br>67 Echo (ping) reply<br>66 Echo (ping) reply<br>66 Echo (ping) reply<br>67 Echo (ping) reply<br>66 Echo (ping) reply<br>67 Echo (ping) reply<br>67 Echo (pin | id=0x0013, seq=1/256, ttl=64<br>id=0x0013, seq=1/256, ttl=64<br>id=0x0013, seq=2/512, ttl=64<br>id=0x0013, seq=2/512, ttl=64<br>id=0x0013, seq=2/512, ttl=64<br>id=0x0013, seq=3/768, ttl=64<br>id=0x0013, seq=3/768, ttl=64<br>id=0x0013, seq=3/1280, ttl=64<br>id=0x0013, seq=3/1280, ttl=64<br>id=0x0013, seq=3/1280, ttl=64<br>id=0x0013, seq=3/1280, ttl=64<br>id=0x0013, seq=3/1280, ttl=64<br>id=0x0013, seq=3/1280, ttl=64<br>id=0x0013, seq=3/1280, ttl=64<br>id=0x0013, seq=3/1280, ttl=64<br>id=0x0013, seq=3/1280, ttl=64<br>id=0x0013, seq=3/2380, ttl=64<br>id=0x0013, seq=3/2380, ttl=64<br>id=0x0013, seq=3/2380, ttl=64<br>id=0x0013, seq=3/2380, ttl=64<br>id=0x0013, seq=3/2380, ttl=64<br>id=0x0013, seq=13/3328, ttl=64<br>id=0x0013, seq=13/3328, ttl=       |
| B.         Time           1 2022-08-01         11:33:19.071512698           2 2022-08-01         11:33:19.071514822           3 2022-08-01         11:33:20.072679384           5 2022-08-01         11:33:20.072679384           5 2022-08-01         11:33:21.07931630           6 2022-08-01         11:33:21.07931630           7 2022-08-01         11:33:22.075241491           9 2022-08-01         11:33:22.075241491           9 2022-08-01         11:33:23.076447152           10 2022-08-01         11:33:23.076447152           12 2022-08-01         11:33:24.082407896           12 2022-08-01         11:33:25.10638424           12 2022-08-01         11:33:25.10638424           12 2022-08-01         11:33:26.128404933           16 2022-08-01         11:33:27.154389212           18 2022-08-01         11:33:27.154389212           18 2022-08-01         11:33:27.154389212           18 2022-08-01         11:33:27.154389212           18 2022-08-01         11:33:27.154389212           18 2022-08-01         11:33:27.154389212           18 2022-08-01         11:33:27.20239866           20 2022-08-01         11:33:27.20239867           2 2022-08-01         11:33:31.259389971                                                                                                    | Source<br>198. 51, 100, 100<br>198. 51, 100, 100<br>198.                                                      | Destination<br>192.0.2.100<br>192.0.2.100                                                                                                    | Protocol<br>ICMP<br>ICMP<br>IC | Length<br>108<br>108<br>108<br>108<br>108<br>108<br>108<br>108                                                                                                    | PD<br>0x4f27 (20263)<br>0x4f17 (20263)<br>0x4f17 (20275)<br>0x50ac (20652)<br>0x50ac (20652)<br>0x51a (20652)<br>0x51a (20652)<br>0x51a (20693)<br>0x51a (20693)<br>0x51a (20693)<br>0x52a (21134)<br>0x52a (21134)<br>0x52a (21167)<br>0x52a (21167)<br>0x53a (21414)<br>0x546 (21574)<br>0x546 (21574)<br>0x546 (21574)<br>0x546 (21574)<br>0x552 (2169)<br>0x556 (21798)<br>0x557 (22002)<br>0x556 (22112)<br>0x566 (22112)<br>0x566 (2212)                  | PTR. 36<br>64 Echo (ping) reply<br>64 Echo (ping) reply                                                                                                    | id=0x0013, seq=1/256, ttl=64<br>id=0x0013, seq=1/256, ttl=64<br>id=0x0013, seq=2/512, ttl=64<br>id=0x0013, seq=2/512, ttl=64<br>id=0x0013, seq=2/512, ttl=64<br>id=0x0013, seq=3/768, ttl=64<br>id=0x0013, seq=5/1208, ttl=64<br>id=0x0013, seq=5/1208, ttl=64<br>id=0x0013, seq=5/1208, ttl=64<br>id=0x0013, seq=5/1208, ttl=64<br>id=0x0013, seq=5/1208, ttl=64<br>id=0x0013, seq=7/1792, ttl=64<br>id=0x0013, seq=7/1792, ttl=64<br>id=0x0013, seq=7/1792, ttl=64<br>id=0x0013, seq=7/1792, ttl=64<br>id=0x0013, seq=7/1792, ttl=64<br>id=0x0013, seq=7/1792, ttl=64<br>id=0x0013, seq=7/1792, ttl=64<br>id=0x0013, seq=7/1792, ttl=64<br>id=0x0013, seq=12/260, ttl=64<br>id=0x0013, seq=12/282, ttl=64<br>id=0x0013, seq=12/282, ttl=64<br>id=0x0013, seq=12/282, ttl=64<br>id=0x0013, seq=12/382, ttl=64<br>id=0x0013, seq=12/382, ttl=64<br>id=0x0013, seq=12/382, ttl=64<br>id=0x0013, seq=12/382, ttl=64<br>id=0x0013, seq=12/382, ttl=64<br>id=0x0013, seq=12/382, ttl=64<br>id=0x0013, seq=12/382, ttl=64<br>id=0x0013, seq=12/384, ttl=64<br>id=0x0013, seq=12/384, ttl=64<br>id=0x0                                                                         |
| No.         Time           1 2022-08-01         11:33:19.071512682           2 2022-08-01         11:33:19.071514822           3 2022-08-01         11:33:20.072677302           4 2022-08-01         11:33:20.072677302           4 2022-08-01         11:33:21.073915690           7 2022-08-01         11:33:21.073915690           7 2022-08-01         11:33:22.07524381           8 2022-08-01         11:33:23.076447152           10 2022-08-01         11:33:23.076447152           10 2022-08-01         11:33:25.106382444           14 2022-08-01         11:33:25.106382444           14 2022-08-01         11:33:25.106382444           14 2022-08-01         11:33:25.106384549           17 2022-08-01         11:33:27.154498212           18 2022-08-01         11:33:27.154498212           18 2022-08-01         11:33:28.178408986           20 202-08-01         11:33:29.202598599           21 2022-08-01         11:33:29.202598569           22 2022-08-01         11:33:29.202598569           22 2022-08-01         11:33:29.202598569           22 2022-08-01         11:33:29.202598569           22 2022-08-01         11:33:29.202598569           22 2022-08-01         11:33:29.202598569                                                                                                    | Serve<br>198. 51, 100, 100<br>198. 51, 100, 100<br>198. 5                                                     | Destination<br>1922.0.2.100<br>192.0.2.100<br>192. | Protocol<br>ICMP<br>ICMP<br>IC | Length<br>108<br>108<br>108<br>108<br>108<br>108<br>108<br>108                                                                                                    | PD<br>0x4f27 (20263)<br>0x4f7 (20253)<br>0x4f7 (20253)<br>0x50ac (20652)<br>0x50ac (20652)<br>0x50ac (20652)<br>0x51a (20798)<br>0x51a (20798)<br>0x51a (20798)<br>0x51a (20798)<br>0x51a (20798)<br>0x51a (20798)<br>0x51a (20798)<br>0x51a (20798)<br>0x52a (21144)<br>0x52a (21167)<br>0x52a (21167)<br>0x53a (21414)<br>0x53a (21414)<br>0x53a (21414)<br>0x53a (21414)<br>0x53a (2151)<br>0x544 (21574)<br>0x544 (21574)<br>0x545 (21798)<br>0x547 (21798)<br>0x557 (22082)<br>0x556 (22112)<br>0x566 (22112)<br>0x566 (22112)<br>0x566 (22127)<br>0x566 (22127)<br>0x566 (22174)<br>0x567 (2227)<br>0x566 (22174)<br>0x567 (2227)<br>0x566 (22177)<br>0x567 (2227)<br>0x566 (22177)<br>0x567 (2227)<br>0x566 (22177)<br>0x567 (2227)<br>0x566 (22177)<br>0x567 (2227)<br>0x566 (22177)<br>0x567 (2227)<br>0x566 (22177)<br>0x567 (2227)<br>0x566 (22177)<br>0x567 (2227)<br>0x566 (22177)<br>0x567 (2227)<br>0x566 (22177)<br>0x567 (2227)<br>0x567 (2227)<br>0x57 (2227)<br>0x57 (222 | PTH. 186<br>64 Echo (ping) reply<br>64 Echo (ping) reply<br>65 Echo (ping) reply<br>66 Echo (ping) reply<br>66 Echo (ping) reply<br>66 Echo (ping) reply<br>66 Echo (ping) reply<br>66 Echo (ping) reply<br>67 Echo (ping) reply<br>68 Echo (ping) reply<br>68 Echo (ping) reply<br>69 Echo (ping) reply<br>60 Echo (ping) reply<br>60 Echo (pin | id=0x0013, seq=1/256, ttl=64<br>id=0x0013, seq=1/256, ttl=64<br>id=0x0013, seq=1/256, ttl=64<br>id=0x0013, seq=2/512, ttl=64<br>id=0x0013, seq=2/582, ttl=64<br>id=0x0013, seq=3/586, ttl=64<br>id=0x0013, seq=3/168, ttl=64<br>id=0x0013, seq=6/1536, ttl=64<br>id=0x0013, seq=6/1536, ttl=64<br>id=0x0013, seq=6/1536, ttl=64<br>id=0x0013, seq=6/1536, ttl=64<br>id=0x0013, seq=6/1536, ttl=64<br>id=0x0013, seq=6/1536, ttl=64<br>id=0x0013, seq=7/1792, ttl=64<br>id=0x0013, seq=7/1792, ttl=64<br>id=0x0013, seq=7/1792, ttl=64<br>id=0x0013, seq=12/3566, ttl=64<br>id=0x0013, seq=12/3566, ttl=64<br>id=0x0013, seq=12/3566, ttl=64<br>id=0x0013, seq=12/3566, ttl=64<br>id=0x0013, seq=12/3566, ttl=64<br>id=0x0013, seq=12/3566, ttl=64<br>id=0x0013, seq=12/3566, ttl=64<br>id=0x0013, seq=12/3572, ttl=64<br>id=0x0013, seq=12/3572, ttl=64<br>id=0x0013, seq=12/3572, ttl=64<br>id=0x0013, seq=12/3572, ttl=64<br>id=0x0013, seq=12/3584, ttl=64<br>id=0x0013, seq=12/3584, ttl=64<br>id=0x0013, seq=12/35                                                                              |
| No.         Time           1 2022-08-01         11:33:19.071512698           2 2022-08-01         11:33:19.071514882           3 2022-08-01         11:33:19.071514882           4 2022-08-01         11:33:19.071514882           4 2022-08-01         11:33:20.072677382           4 2022-08-01         11:33:20.072679384           5 2022-08-01         11:33:21.073915600           7 2022-08-01         11:33:22.075241491           9 2022-08-01         11:33:22.075241491           9 2022-08-01         11:33:22.075241491           9 2022-08-01         11:33:25.106384549           12 2022-08-01         11:33:25.106384549           14 2022-08-01         11:33:26.134047851           16 2022-08-01         11:33:27.154400198           19 2022-08-01         11:33:27.154400198           19 2022-08-01         11:33:27.154400198           19 2022-08-01         11:33:27.154400198           19 2022-08-01         11:33:27.202295860           22 2022-08-01         11:33:27.202295860           22 2022-08-01         11:33:31.250387088           26 2022-08-01         11:33:31.250387088           26 2022-08-01         11:33:31.250387088           26 2022-08-01         11:33:31.2503897657                                                                                                    | Source<br>198.51.100.100<br>198.51.100.100<br>198.51             | Destnation<br>192.0.2.100<br>192.0.2.100<br>192.0. | Protocol<br>ICMP<br>ICMP<br>IC | Length<br>108<br>108<br>108<br>108<br>108<br>108<br>108<br>108                                                                                                    | PD<br>0x4f27 (20263)<br>0x4f72 (20263)<br>0x4f70 (20475)<br>0x50ac (20652)<br>0x50ac (20652)<br>0x51ae (20798)<br>0x51ae (20798)<br>0x51ae (20798)<br>0x51ae (20798)<br>0x51ae (20798)<br>0x51ae (20798)<br>0x51ae (20798)<br>0x52ae (21134)<br>0x52af (21167)<br>0x52af (21167)<br>0x53a6 (21414)<br>0x54a6 (21574)<br>0x54a6 (21574)<br>0x55a6 (21798)<br>0x555a (21798)<br>0x555a (21798)<br>0x555a (22002)<br>0x556e (22112)<br>0x556e (22112)<br>0x556e (22112)<br>0x556e (22112)<br>0x556e (22112)<br>0x556e (22112)<br>0x556e (22112)<br>0x556e (22112)<br>0x556e (22112)<br>0x556e (22112)<br>0x556e (22112)<br>0x56e (22112)<br>0x56e (22112)                       | PTR. 146 64 Echo (ping) reply 64 Echo (ping) reply 65 Echo (ping) reply 66 Echo (ping) reply 66 Echo (ping) reply 66 Echo (pi                                                                                                    | id=0x0013, seq=1/256, ttl=64<br>id=0x0013, seq=1/256, ttl=64<br>id=0x0013, seq=2/512, ttl=64<br>id=0x0013, seq=2/512, ttl=64<br>id=0x0013, seq=2/512, ttl=64<br>id=0x0013, seq=2/512, ttl=64<br>id=0x0013, seq=5/1280, ttl=64<br>id=0x0013, seq=5/1280, ttl=64<br>id=0x0013, seq=5/1280, ttl=64<br>id=0x0013, seq=5/1280, ttl=64<br>id=0x0013, seq=5/1280, ttl=64<br>id=0x0013, seq=5/1280, ttl=64<br>id=0x0013, seq=5/1280, ttl=64<br>id=0x0013, seq=5/1280, ttl=64<br>id=0x0013, seq=7/192, ttl=64<br>id=0x0013, seq=7/192, ttl=64<br>id=0x0013, seq=7/192, ttl=64<br>id=0x0013, seq=7/192, ttl=64<br>id=0x0013, seq=7/192, ttl=64<br>id=0x0013, seq=12/280, ttl=64<br>id=0x0013, seq=12/280, ttl=64<br>id=0x0013, seq=12/280, ttl=64<br>id=0x0013, seq=12/3972, ttl=64<br>id=0x0013, seq=12/3972, ttl=64<br>id=0x0013, seq=12/3972, ttl=64<br>id=0x0013, seq=12/3972, ttl=64<br>id=0x0013, seq=12/3972, ttl=64<br>id=0x0013, seq=13/3328, ttl=64<br>id=0x0013, seq=13/3328, ttl=64<br>id=0x0013, seq=15, be 0, be 0, be 0, be 0, be 0, be 0, be 0, b                                                                                |
| No.         Time           1 2022-08-01         11:33:19.071512688           2 2022-08-01         11:33:19.071514882           3 2022-08-01         11:33:20.07267934           5 2022-08-01         11:33:20.07267934           5 2022-08-01         11:33:21.073915690           7 2022-08-01         11:33:21.073915690           7 2022-08-01         11:33:22.075243381           8 2022-08-01         11:33:22.07524491           9 2022-08-01         11:33:23.076447152           10 2022-08-01         11:33:24.082407896           12 2022-08-01         11:33:25.106384244           14 2022-08-01         11:33:25.106384549           15 2022-08-01         11:33:26.13447851           16 2022-08-01         11:33:26.13447851           16 2022-08-01         11:33:26.13444851           17 2022-08-01         11:33:27.154498212           18 2022-08-01         11:33:28.178408966           20 202-08-01         11:33:28.178408966           20 2022-08-01         11:33:28.02639875           24 2022-08-01         11:33:31.29039971           27 2022-08-01         11:33:31.290387808           26 2022-08-01         11:33:31.290387805           27 2022-08-01         11:33:31.290387857           2                                                                                                    | Source<br>198.51.100.100<br>198.51.100.100<br>198.51             | Destination<br>192.0.2.100<br>192.0.2.100                                                                                                    | Protocol<br>ICMP<br>ICMP<br>IC | Longth<br>108<br>108<br>108<br>108<br>108<br>108<br>108<br>108                                                                                                    | PD<br>0x4727 (20263)<br>0x4717 (20875)<br>0x4717 (20875)<br>0x50ac (20552)<br>0x50ac (20552)<br>0x50ac (20552)<br>0x51a (20798)<br>0x51a (20798)<br>0x51a (20798)<br>0x51a (20798)<br>0x51a (20798)<br>0x52a (21134)<br>0x52a (21141)<br>0x52a (21141)<br>0x53a (21414)<br>0x53a (21414)<br>0x53a (21414)<br>0x53a (21414)<br>0x53a (21414)<br>0x544 (21748)<br>0x557 (21798)<br>0x557 (22002)<br>0x556 (22112)<br>0x566 (22112)<br>0x566 (2211                 | P TL 186<br>64 Echo (ping) reply<br>64 Echo (ping) reply                                                                                                    | id=0x0013, seq=1/256, ttl=64<br>id=0x0013, seq=1/256, ttl=64<br>id=0x0013, seq=2/512, ttl=64<br>id=0x0013, seq=2/512, ttl=64<br>id=0x0013, seq=2/512, ttl=64<br>id=0x0013, seq=2/512, ttl=64<br>id=0x0013, seq=3/168, ttl=64<br>id=0x0013, seq=3/168, ttl=64<br>id=0x0013, seq=3/1792, ttl=64<br>id=0x0013, seq=3/1792, ttl=64<br>id=0x0013, seq=3/1792, ttl=64<br>id=0x0013, seq=3/1792, ttl=64<br>id=0x0013, seq=3/1792, ttl=64<br>id=0x0013, seq=3/1792, ttl=64<br>id=0x0013, seq=3/1792, ttl=64<br>id=0x0013, seq=3/1792, ttl=64<br>id=0x0013, seq=3/1792, ttl=64<br>id=0x0013, seq=3/148, ttl=64<br>id=0x0013, seq=3/248, ttl=64<br>id=0x0013, seq=3/248, ttl=64<br>id=0x0013, seq=13/2816, ttl=64<br>id=0x0013, seq=13/2816, ttl=64<br>id=0x0013, seq=13/3828, ttl=64<br>id=0x0013, seq=13/3828, ttl=64<br>id=0x0013, seq=13/3844, ttl=64<br>id=0x0013, seq=13/3844, ttl=64<br>id=0x00013, seq=13/3844, ttl                                                                              |
| No.         Time           1 2022-08-01         11:33:19.071512698           2 2022-08-01         11:33:19.071514882           3 2022-08-01         11:33:20.07267934           4 2022-08-01         11:33:20.07267934           5 2022-08-01         11:33:21.07315690           7 2022-08-01         11:33:21.07315690           7 2022-08-01         11:33:22.075249381           8 2022-08-01         11:33:22.075249381           9 2022-08-01         11:33:23.076447152           10 2022-08-01         11:33:25.106584549           11 2022-08-01         11:33:25.106584544           14 2022-08-01         11:33:25.106584549           15 2022-08-01         11:33:25.106584549           16 2022-08-01         11:33:25.106584549           17 2022-08-01         11:33:25.106384549           18 2022-08-01         11:33:25.10584244           14 2022-08-01         11:33:25.10584244           16 2022-08-01         11:33:25.106384549           17 2022-08-01         11:33:25.106384549           18 2022-08-01         11:33:25.104404030           19 2022-08-01         11:33:28.178417851           10 2022-08-01         11:33:28.178417851           10 202-08-01         11:33:29.202295869 <t< td=""><td>Source<br/>198.51.100.100<br/>198.51.100.100<br/>198.51</td><td>Destnation<br/>192.0.2.100<br/>192.0.2.100<br/>192.0.</td><td>Protocol<br/>ICMP<br/>ICMP<br/>IC</td><td>Length<br/>108<br/>108<br/>108<br/>108<br/>108<br/>108<br/>108<br/>108</td><td>PD<br/>0x4f27 (20263)<br/>0x4f72 (20263)<br/>0x4f70 (20475)<br/>0x50ac (20652)<br/>0x50ac (20652)<br/>0x50ac (20652)<br/>0x51a (20798)<br/>0x51a (20798)<br/>0x51a (20798)<br/>0x51a (20798)<br/>0x51a (20798)<br/>0x52a (21134)<br/>0x52a (21167)<br/>0x52a (21167)<br/>0x52a (21167)<br/>0x52a (21167)<br/>0x52a (21167)<br/>0x53a (21414)<br/>0x53a (21414)<br/>0x53a (21414)<br/>0x53a (21414)<br/>0x53a (21414)<br/>0x53a (21414)<br/>0x544 (21574)<br/>0x545 (21574)<br/>0x545 (2161)<br/>0x545 (2161)<br/>0x557 (22002)<br/>0x556 (22112)<br/>0x566 (22112)<br/>0x566 (22112)</td><td>PTR. 186<br/>64 Echo (ping) reply<br/>64 Echo (ping) reply</td><td>id=0x0013, seq=1/256, ttl=64<br/>id=0x0013, seq=1/256, ttl=64<br/>id=0x0013, seq=2/512, ttl=64<br/>id=0x0013, seq=2/512, ttl=64<br/>id=0x0013, seq=2/512, ttl=64<br/>id=0x0013, seq=3/56, ttl=64<br/>id=0x0013, seq=3/56, ttl=64<br/>id=0x0013, seq=4/124, ttl=64<br/>id=0x0013, seq=4/124, ttl=64<br/>id=0x0013, seq=4/126, ttl=64<br/>id=0x0013, seq=4/126, ttl=64<br/>id=0x0013, seq=4/126, ttl=64<br/>id=0x0013, seq=4/126, ttl=64<br/>id=0x0013, seq=4/126, ttl=64<br/>id=0x0013, seq=4/126, ttl=64<br/>id=0x0013, seq=4/126, ttl=64<br/>id=0x0013, seq=4/126, ttl=64<br/>id=0x0013, seq=4/126, ttl=64<br/>id=0x0013, seq=4/236, ttl=64<br/>id=0x0013, seq=4/236, ttl=64<br/>id=0x0013, seq=4/236, ttl=64<br/>id=0x0013, seq=1/236, ttl=64<br/>id=0x0013, seq=1/236, ttl=64<br/>id=0x0013, seq=1/236, ttl=64<br/>id=0x0013, seq=1/2362, ttl=64<br/>id=0x0013, seq=1/2362, ttl=64<br/>id=0x0013, seq=1/2562, ttl=64<br/>id=0x0013, seq=1/2562, ttl</td></t<> | Source<br>198.51.100.100<br>198.51.100.100<br>198.51             | Destnation<br>192.0.2.100<br>192.0.2.100<br>192.0. | Protocol<br>ICMP<br>ICMP<br>IC | Length<br>108<br>108<br>108<br>108<br>108<br>108<br>108<br>108                                                                                                    | PD<br>0x4f27 (20263)<br>0x4f72 (20263)<br>0x4f70 (20475)<br>0x50ac (20652)<br>0x50ac (20652)<br>0x50ac (20652)<br>0x51a (20798)<br>0x51a (20798)<br>0x51a (20798)<br>0x51a (20798)<br>0x51a (20798)<br>0x52a (21134)<br>0x52a (21167)<br>0x52a (21167)<br>0x52a (21167)<br>0x52a (21167)<br>0x52a (21167)<br>0x53a (21414)<br>0x53a (21414)<br>0x53a (21414)<br>0x53a (21414)<br>0x53a (21414)<br>0x53a (21414)<br>0x544 (21574)<br>0x545 (21574)<br>0x545 (2161)<br>0x545 (2161)<br>0x557 (22002)<br>0x556 (22112)<br>0x566 (22112)<br>0x566 (22112)                 | PTR. 186<br>64 Echo (ping) reply<br>64 Echo (ping) reply                                                                                                    | id=0x0013, seq=1/256, ttl=64<br>id=0x0013, seq=1/256, ttl=64<br>id=0x0013, seq=2/512, ttl=64<br>id=0x0013, seq=2/512, ttl=64<br>id=0x0013, seq=2/512, ttl=64<br>id=0x0013, seq=3/56, ttl=64<br>id=0x0013, seq=3/56, ttl=64<br>id=0x0013, seq=4/124, ttl=64<br>id=0x0013, seq=4/124, ttl=64<br>id=0x0013, seq=4/126, ttl=64<br>id=0x0013, seq=4/126, ttl=64<br>id=0x0013, seq=4/126, ttl=64<br>id=0x0013, seq=4/126, ttl=64<br>id=0x0013, seq=4/126, ttl=64<br>id=0x0013, seq=4/126, ttl=64<br>id=0x0013, seq=4/126, ttl=64<br>id=0x0013, seq=4/126, ttl=64<br>id=0x0013, seq=4/126, ttl=64<br>id=0x0013, seq=4/236, ttl=64<br>id=0x0013, seq=4/236, ttl=64<br>id=0x0013, seq=4/236, ttl=64<br>id=0x0013, seq=1/236, ttl=64<br>id=0x0013, seq=1/236, ttl=64<br>id=0x0013, seq=1/236, ttl=64<br>id=0x0013, seq=1/2362, ttl=64<br>id=0x0013, seq=1/2362, ttl=64<br>id=0x0013, seq=1/2562, ttl=64<br>id=0x0013, seq=1/2562, ttl                                                                         |
| No.         Time           1 2022-08-01 11:33:19.071512688           2 2022-08-01 11:33:19.07151482           3 2022-08-01 11:33:20.072679384           5 2022-08-01 11:33:20.072679384           5 2022-08-01 11:33:20.072679384           5 2022-08-01 11:33:20.072679384           5 2022-08-01 11:33:21.079315690           7 2022-08-01 11:33:22.075243931           8 2022-08-01 11:33:22.075243931           9 2022-08-01 11:33:22.075243931           9 2022-08-01 11:33:23.076447152           10 2022-08-01 11:33:24.062407896           12 2022-08-01 11:33:25.10638424           12 2022-08-01 11:33:25.10638424           12 2022-08-01 11:33:25.10638424           12 2022-08-01 11:33:25.10638424           12 2022-08-01 11:33:26.134447851           16 2022-08-01 11:33:27.154398421           18 2022-08-01 11:33:28.178400866           20 2022-08-01 11:33:28.178400866           20 2022-08-01 11:33:29.202398075           23 2022-08-01 11:33:31.25087808           24 2022-08-01 11:33:31.25087808           25 2022-08-01 11:33:31.25087808           26 2022-08-01 11:33:31.25087808           26 2022-08-01 11:33:31.298879757           20 2022-08-01 11:33:31.298397657           20 2022-08-01 11:33:31.298397657           20 202-08-01 11:33:31.298397657                                                                                                    | Source<br>198.51.100.100<br>198.51.100.100<br>198.51             | Destination<br>192.0.2.100<br>192.0.2.100<br>192.0 | Protocol<br>ICMP<br>ICMP<br>IC | Longth<br>108<br>108<br>108<br>108<br>108<br>108<br>108<br>108                                                                                                    | PD<br>(9x4727 (20263)<br>(9x4727 (20263)<br>(9x4717 (20875)<br>(9x50ac (20652)<br>(9x50ac (20652)<br>(9x50ac (20652)<br>(9x51a (20798)<br>(9x51a (20798)<br>(9x51a (20798)<br>(9x51a (20798)<br>(9x51a (20798)<br>(9x52a (21134)<br>(9x52a (21134)<br>(9x52a (21144)<br>(9x53a (21414)<br>(9x53a (21414)<br>(9x55a (21414)<br>(9x55a (21414)<br>(9x5                                 | PTR 36<br>64 Echo (ping) reply<br>64 Echo (ping) reply                                                                                                    | id=0x0013, scq=1/256, ttl=64<br>id=0x0013, scq=1/256, ttl=64<br>id=0x0013, scq=2/512, ttl=64<br>id=0x0013, scq=2/512, ttl=64<br>id=0x0013, scq=2/512, ttl=64<br>id=0x0013, scq=2/512, ttl=64<br>id=0x0013, scq=2/512, ttl=64<br>id=0x0013, scq=2/512, ttl=64<br>id=0x0013, scq=2/512, ttl=64<br>id=0x0013, scq=2/5126, ttl=64<br>id=0x0013, scq=2/5126, ttl=64<br>id=0x0013, scq=2/5126, ttl=64<br>id=0x0013, scq=2/1792, ttl=64<br>id=0x0013, scq=2/1792, ttl=64<br>id=0x0013, scq=2/1792, ttl=64<br>id=0x0013, scq=2/1792, ttl=64<br>id=0x0013, scq=2/1792, ttl=64<br>id=0x0013, scq=2/266, ttl=64<br>id=0x0013, scq=2/266, ttl=64<br>id=0x0013, scq=2/266, ttl=64<br>id=0x0013, scq=2/266, ttl=64<br>id=0x0013, scq=2/266, ttl=64<br>id=0x0013, scq=12/362, ttl=64<br>id=0x0013, scq=12/362, ttl=64<br>id=0x0013, scq=12/362, ttl=64<br>id=0x0013, scq=12/362, ttl=64<br>id=0x0013, scq=12/362, ttl=64<br>id=0x0013, scq=12/362, ttl=64<br>id=0x0013, scq=12/382, ttl=64<br>id=0x0013, scq=12/382, ttl=64<br>id=0x0013, scq=12/382, ttl=64<br>id=0x0013, scq=12/384, ttl=64<br>id=0x0013, scq=12/384, ttl=64<br>id=0x0013, sc                                                                          |
| No.         Time           1 2022-08-01         11:33:19.071512682           2 2022-08-01         11:33:19.071514822           3 2022-08-01         11:33:20.07267334           4 2022-08-01         11:33:20.07267334           5 2022-08-01         11:33:21.073915690           7 2022-08-01         11:33:21.073915690           7 2022-08-01         11:33:22.07524341           8 2022-08-01         11:33:23.076447152           10 2022-08-01         11:33:23.076447152           10 2022-08-01         11:33:25.106382424           14 2022-08-01         11:33:25.106382424           14 2022-08-01         11:33:25.106382424           14 2022-08-01         11:33:25.106382424           14 2022-08-01         11:33:25.106382424           14 2022-08-01         11:33:25.106382439           17 2022-08-01         11:33:25.10438261           18 2022-08-01         11:33:25.10440329           17 2022-08-01         11:33:28.178471810           21 2022-08-01         11:33:28.178409866           22 2022-08-01         11:33:31.29.2955809           22 2022-08-01         11:33:31.29.2955809           22 2022-08-01         11:33:31.29.2955809           22 2022-08-01         11:33:31.29.2955809                                                                                                    | Source<br>198.51,100,100<br>198.51,100,100<br>198.51             | Destnation<br>192.0.2.100<br>192.0.2.100<br>192.0. | Protocol<br>ICMP<br>ICMP<br>IC | Length<br>108<br>108<br>108<br>108<br>108<br>108<br>108<br>108                                                                                                    | PD<br>0x4727 (20263)<br>0x4770 (20263)<br>0x4770 (20075)<br>0x50ac (20052)<br>0x50ac (20052)<br>0x50ac (20052)<br>0x51a (20078)<br>0x51a (20078)<br>0x51a (20078)<br>0x51a (20078)<br>0x51a (20078)<br>0x52a (21134)<br>0x52a (21167)<br>0x52a (21167)<br>0x53a (21414)<br>0x53a (21414)<br>0x53a (21414)<br>0x53a (21414)<br>0x53a (21414)<br>0x53a (21414)<br>0x53a (21414)<br>0x53a (21414)<br>0x53a (21414)<br>0x53a (21414)<br>0x53a (21414)<br>0x53a (21414)<br>0x53a (21414)<br>0x53a (21414)<br>0x53a (21414)<br>0x53a (21414)<br>0x55a (21788)<br>0x557 (22002)<br>0x557 (22002)<br>0x556 (22112)<br>0x566 (22112)<br>0x566 (2212)<br>0x566 (2212)<br>0x566 (2212)           | PTR. 186<br>64 Echo (ping) reply<br>64 Echo (ping) reply                                                                                                    | <pre>id=0x0013, seq=1/256, ttl=64 id=0x0013, seq=1/256, ttl=64 id=0x0013, seq=1/256, ttl=64 id=0x0013, seq=2/512, ttl=64 id=0x0013, seq=2/512, ttl=64 id=0x0013, seq=2/162, ttl=64 id=0x0013, seq=2/162, ttl=64 id=0x0013, seq=2/162, ttl=64 id=0x0013, seq=2/122, ttl=64 id=0x0013, seq=2/122, ttl=64 id=0x0013, seq=2/122, ttl=64 id=0x0013, seq=2/122, ttl=64 id=0x0013, seq=2/122, ttl=64 id=0x0013, seq=2/122, ttl=64 id=0x0013, seq=2/122, ttl=64 id=0x0013, seq=2/122, ttl=64 id=0x0013, seq=2/122, ttl=64 id=0x0013, seq=2/122, ttl=64 id=0x0013, seq=2/122, ttl=64 id=0x0013, seq=2/122, ttl=64 id=0x0013, seq=1/2366, ttl=64 id=0x0013, seq=1/2366</pre>                                                                                                    |
| No.         Time           1 2022-08-01 11:33:19.071512688           2 2022-08-01 11:33:19.071514882           3 2022-08-01 11:33:20.072679384           5 2022-08-01 11:33:20.072679384           5 2022-08-01 11:33:21.07931630           7 2022-08-01 11:33:21.07931630           7 2022-08-01 11:33:22.075241491           9 2022-08-01 11:33:22.075241491           9 2022-08-01 11:33:23.076447152           10 2022-08-01 11:33:23.076447152           10 2022-08-01 11:33:23.076447152           11 2022-08-01 11:33:24.082407896           12 2022-08-01 11:33:25.106:38424           13 2022-08-01 11:33:25.106:384244           12 2022-08-01 11:33:25.106:384244           12 2022-08-01 11:33:25.106:384244           12 2022-08-01 11:33:25.106:384244           12 2022-08-01 11:33:27.154398212           18 2022-08-01 11:33:27.154398212           18 2022-08-01 11:33:27.154398212           18 2022-08-01 11:33:27.154398212           18 2022-08-01 11:33:29.20239869           22 2022-08-01 11:33:29.20239869           22 2022-08-01 11:33:29.20239869755           24 2022-08-01 11:33:31.2593899711           27 2022-08-01 11:33:31.2593899757           2           2 2022-08-01 11:33:32.27441601           23 2022-08-01 11:33:32.274416229           2                                                                                                    | Source<br>198.51.100.100<br>198.51.100.100<br>198.51             | Destnation<br>192.0.2.100<br>192.0.2.100                                                                                                    | Protocol<br>ICMP<br>ICMP<br>IC | Length<br>108<br>108<br>108<br>108<br>108<br>108<br>108<br>108                                                                                                    | PD<br>0x4f27 (20263)<br>0x4f72 (20263)<br>0x4f70 (20475)<br>0x50ac (20652)<br>0x50ac (20652)<br>0x51ae (20798)<br>0x51ae (20798)<br>0x51ae (20798)<br>0x51ae (20798)<br>0x51ae (20798)<br>0x51ae (20798)<br>0x52ae (21134)<br>0x52af (21167)<br>0x52af (21167)<br>0x53af (21167)<br>0x53af (21167)<br>0x53af (21167)<br>0x53af (21167)<br>0x53af (21167)<br>0x53af (21178)<br>0x544 (21574)<br>0x544 (21574)<br>0x5452 (21798)<br>0x5572 (22002)<br>0x5562 (21129)<br>0x5562 (2112)<br>0x5666 (22112)<br>0x5666 (22112)<br>0x5667 (22247)<br>0ab (2112)<br>0x5667 (22247)<br>0ab (2112)<br>0x5667 (22247)<br>0x567 (22247)<br>0x57 (22247)<br>0x57 (22247)                  | PTR. 146 64 Echo (ping) reply 64 Echo (ping) reply 65 Echo (ping) reply 66 Echo (ping) reply 66 Echo (ping) reply 66 Echo (pi                                                                                                    | id-0x0013, seq-1/256, ttl-64<br>id-0x0013, seq-2/512, ttl-64<br>id-0x0013, seq-2/512, ttl-64<br>id-0x0013, seq-2/512, ttl-64<br>id-0x0013, seq-2/512, ttl-64<br>id-0x0013, seq-5/1206, ttl-64<br>id-0x0013, seq-5/1206, ttl-64<br>id-0x0013, seq-5/1206, ttl-64<br>id-0x0013, seq-5/1206, ttl-64<br>id-0x0013, seq-5/1206, ttl-64<br>id-0x0013, seq-5/1206, ttl-64<br>id-0x0013, seq-5/1206, ttl-64<br>id-0x0013, seq-7/172, ttl-64<br>id-0x0013, seq-7/172, ttl-64<br>id-0x0013, seq-12/307, ttl-64<br>id-0x0013, seq-12/307, ttl-64<br>id-0x0013, seq-12/307, ttl-64<br>id-0x0013, seq-12/3072, ttl-64<br>id-0x0013, seq-12/3072,        |
| No.         Time           1 2022-08-01         11:33:19.071512682           2 2022-08-01         11:33:19.071514822           3 2022-08-01         11:33:19.071514822           4 2022-08-01         11:33:20.072679384           5 2022-08-01         11:33:21.073915690           7 2022-08-01         11:33:21.073915690           7 2022-08-01         11:33:22.075249381           8 2022-08-01         11:33:23.076447152           10 2022-08-01         11:33:23.076447152           11 2022-08-01         11:33:24.062407896           12 2022-08-01         11:33:25.106384549           13 2022-08-01         11:33:27.154398212           18 2022-08-01         11:33:27.154398212           18 2022-08-01         11:33:27.154398212           18 2022-08-01         11:33:27.154398212           18 2022-08-01         11:33:28.178408966           20 202-08-01         11:33:28.128.178408966           20 202-08-01         11:33:29.202398667           2 2022-08-01         11:33:29.202398667           2 2022-08-01         11:33:29.202398667           2 2022-08-01         11:33:29.202398897157           2 Frame 2: 108 bytes on wire (864 bits           2 Forme 2: 108 bytes on wire (864 bits           3 Chernet I                                                                                                    | Source<br>198.51,100,100<br>198.51,100,100<br>198.51             | Destination<br>192.0.2.100<br>192.0.2.100<br>192.0 | Protocol<br>ICMP<br>ICMP<br>IC | Longth<br>108<br>108<br>108<br>108<br>108<br>108<br>108<br>108                                                                                                    | PD<br>0x4727 (20263)<br>0x4770 (20253)<br>0x4770 (20275)<br>0x50ac (2052)<br>0x50ac (2052)<br>0x50ac (2052)<br>0x51a (20798)<br>0x51a (20798)<br>0x51a (20798)<br>0x51a (20798)<br>0x51a (20798)<br>0x52a (21144)<br>0x52a (21167)<br>0x52a (21167)<br>0x52a (21167)<br>0x53a (21414)<br>0x53a (21414)<br>0x53a (21414)<br>0x546 (21574)<br>0x546 (21574)<br>0x547 (21798)<br>0x547 (21798)<br>0x557 (22002)<br>0x556 (22112)<br>0x556 (22112)<br>0x556 (22112)<br>0x556 (22112)<br>0x556 (22112)<br>0x556 (2212)<br>0x566 (22112)<br>0x566 (22112)<br>0x566 (22112)<br>0x566 (22112)<br>0x566 (22112)<br>0x566 (22112)<br>0x566 (2212)<br>0x566 (2212)<br>0x5 | PTL 166<br>64 Echo (ping) reply<br>64 Echo (ping) reply<br>65 Echo (ping) reply<br>66 Echo (ping) reply<br>66 Echo (ping) reply<br>67 Echo (ping) reply<br>67 Echo (ping | id-0x0013, seq-1/256, ttl=64<br>id-0x0013, seq-2/512, ttl=64<br>id-0x0013, seq-2/512, ttl=64<br>id-0x0013, seq-2/512, ttl=64<br>id-0x0013, seq-2/512, ttl=64<br>id-0x0013, seq-2/512, ttl=64<br>id-0x0013, seq-2/512, ttl=64<br>id-0x0013, seq-6/156, ttl=64<br>id-0x0013, seq-6/156, ttl=64<br>id-0x0013, seq-6/156, ttl=64<br>id-0x0013, seq-6/156, ttl=64<br>id-0x0013, seq-6/156, ttl=64<br>id-0x0013, seq-6/156, ttl=64<br>id-0x0013, seq-6/156, ttl=64<br>id-0x0013, seq-6/156, ttl=64<br>id-0x0013, seq-6/156, ttl=64<br>id-0x0013, seq-6/156, ttl=64<br>id-0x0013, seq-6/2048, ttl=64<br>id-0x0013, seq-12/2056, ttl=64<br>id-0x0013, seq-12/2056, ttl=64<br>id-0x0013, seq-12/3052, ttl=64<br>id-0x0013, seq-12/3052, ttl=64<br>id-0    |
| No.         Time           1 2022-08-01         11:33:19.071512698           2 2022-08-01         11:33:19.071514882           3 2022-08-01         11:33:20.07267334           4 2022-08-01         11:33:20.07267334           5 2022-08-01         11:33:21.07315630           7 2022-08-01         11:33:21.07315630           7 2022-08-01         11:33:22.07524381           8 2022-08-01         11:33:22.07524311           9 2022-08-01         11:33:23.076447152           10 2022-08-01         11:33:25.106584549           11 2022-08-01         11:33:25.106584544           14 2022-08-01         11:33:25.106584549           15 2022-08-01         11:33:25.106584549           16 2022-08-01         11:33:25.106384549           17 2022-08-01         11:33:25.106384549           18 2022-08-01         11:33:25.106384549           17 2022-08-01         11:33:25.10584244           14 2022-08-01         11:33:25.106384549           17 2022-08-01         11:33:25.106384549           17 2022-08-01         11:33:25.104040320           18 2022-08-01         11:33:28.178417851           19 2022-08-01         11:33:28.178417810           21 2022-08-01         11:33:31.293897677 <t< td=""><td>Source<br/>198.51.100.100<br/>198.51.100.100<br/>198.51</td><td>Destnation<br/>192.0.2.100<br/>192.0.2.100<br/>192.0.</td><td>Protocol<br/>ICMP<br/>ICMP<br/>IC</td><td>Length<br/>108<br/>108<br/>108<br/>108<br/>108<br/>108<br/>108<br/>108</td><td>PD<br/>0x4f27 (20263)<br/>0x4f72 (20263)<br/>0x4f70 (20475)<br/>0x50ac (20652)<br/>0x50ac (20652)<br/>0x50ac (20652)<br/>0x51a (20798)<br/>0x51a (20798)<br/>0x51a (20798)<br/>0x51a (20798)<br/>0x52a (21134)<br/>0x52a (21134)<br/>0x52a (21167)<br/>0x52a (21167)<br/>0x52a (21167)<br/>0x52a (21167)<br/>0x53a (21414)<br/>0x53a (21414)<br/>0x53a (21414)<br/>0x53a (21414)<br/>0x53a (21414)<br/>0x544 (21574)<br/>0x545 (21574)<br/>0x545 (21574)<br/>0x555 (21798)<br/>0x557 (22002)<br/>0x5660 (22112)<br/>0x5660 (22112)<br/>0x5660 (22112)<br/>0x5660 (22112)<br/>0x5660 (22112)<br/>0x5667 (22247)</td><td>PTR. 186 64 Echo (ping) reply 64 Echo (ping) reply 64 Echo (pi</td><td>id-0x0013, seq-1/256, ttl-64<br/>id-0x0013, seq-2/512, ttl-64<br/>id-0x0013, seq-2/512, ttl-64<br/>id-0x0013, seq-2/512, ttl-64<br/>id-0x0013, seq-2/512, ttl-64<br/>id-0x0013, seq-3/68, ttl-64<br/>id-0x0013, seq-3/128, ttl-64<br/>id-0x0013, seq-5/1280, ttl-64<br/>id-0x0013, seq-5/1280, ttl-64<br/>id-0x0013, seq-5/1280, ttl-64<br/>id-0x0013, seq-5/1280, ttl-64<br/>id-0x0013, seq-5/1280, ttl-64<br/>id-0x0013, seq-7/1792, ttl-64<br/>id-0x0013, seq-7/1792, ttl-64<br/>id-0x0013, seq-9/2046, ttl-64<br/>id-0x0013, seq-9/2046, ttl-64<br/>id-0x0013, seq-9/2046, ttl-64<br/>id-0x0013, seq-1/2306, ttl-64<br/>id-0x0013, seq-1/2306, ttl-64<br/>id-0x0013, seq-1/2306, ttl-64<br/>id-0x0013, seq-1/2306, ttl-64<br/>id-0x0013, seq-1/23072, ttl-64<br/>id-0x0013, seq-1/23072, ttl-6</td></t<>                                                                                                    | Source<br>198.51.100.100<br>198.51.100.100<br>198.51             | Destnation<br>192.0.2.100<br>192.0.2.100<br>192.0. | Protocol<br>ICMP<br>ICMP<br>IC | Length<br>108<br>108<br>108<br>108<br>108<br>108<br>108<br>108                                                                                                    | PD<br>0x4f27 (20263)<br>0x4f72 (20263)<br>0x4f70 (20475)<br>0x50ac (20652)<br>0x50ac (20652)<br>0x50ac (20652)<br>0x51a (20798)<br>0x51a (20798)<br>0x51a (20798)<br>0x51a (20798)<br>0x52a (21134)<br>0x52a (21134)<br>0x52a (21167)<br>0x52a (21167)<br>0x52a (21167)<br>0x52a (21167)<br>0x53a (21414)<br>0x53a (21414)<br>0x53a (21414)<br>0x53a (21414)<br>0x53a (21414)<br>0x544 (21574)<br>0x545 (21574)<br>0x545 (21574)<br>0x555 (21798)<br>0x557 (22002)<br>0x5660 (22112)<br>0x5660 (22112)<br>0x5660 (22112)<br>0x5660 (22112)<br>0x5660 (22112)<br>0x5667 (22247)                                                                                                    | PTR. 186 64 Echo (ping) reply 64 Echo (ping) reply 64 Echo (pi                                                                                                    | id-0x0013, seq-1/256, ttl-64<br>id-0x0013, seq-2/512, ttl-64<br>id-0x0013, seq-2/512, ttl-64<br>id-0x0013, seq-2/512, ttl-64<br>id-0x0013, seq-2/512, ttl-64<br>id-0x0013, seq-3/68, ttl-64<br>id-0x0013, seq-3/128, ttl-64<br>id-0x0013, seq-5/1280, ttl-64<br>id-0x0013, seq-5/1280, ttl-64<br>id-0x0013, seq-5/1280, ttl-64<br>id-0x0013, seq-5/1280, ttl-64<br>id-0x0013, seq-5/1280, ttl-64<br>id-0x0013, seq-7/1792, ttl-64<br>id-0x0013, seq-7/1792, ttl-64<br>id-0x0013, seq-9/2046, ttl-64<br>id-0x0013, seq-9/2046, ttl-64<br>id-0x0013, seq-9/2046, ttl-64<br>id-0x0013, seq-1/2306, ttl-64<br>id-0x0013, seq-1/2306, ttl-64<br>id-0x0013, seq-1/2306, ttl-64<br>id-0x0013, seq-1/2306, ttl-64<br>id-0x0013, seq-1/23072, ttl-64<br>id-0x0013, seq-1/23072, ttl-6       |
| No.         Time           1 2022-08-01         11:33:19.071512682           2 2022-08-01         11:33:19.071514822           2 2022-08-01         11:33:20.072679344           5 2022-08-01         11:33:20.072679344           5 2022-08-01         11:33:21.073915690           7 2022-08-01         11:33:21.073915690           7 2022-08-01         11:33:22.075239381           8 2022-08-01         11:33:22.075249331           9 2022-08-01         11:33:23.076447152           10 2022-08-01         11:33:24.082407896           12 2022-08-01         11:33:25.1063484491           12 2022-08-01         11:33:25.1063484549           13 2022-08-01         11:33:26.134447851           16 2022-08-01         11:33:26.134449261           17 2022-08-01         11:33:28.178440896           20 2022-08-01         11:33:28.178440896           20 202-08-01         11:33:29.202398607           23 2022-08-01         11:33:31.29.2387868           24 2022-08-01         11:33:31.29.2387868           26 2022-08-01         11:33:31.29.2387868           26 2022-08-01         11:33:31.29.2387868           27 2022-08-01         11:33:31.29.238786971           27 2022-08-01         11:33:31.29.2387865                                                                                                    | Source<br>198.51.100.100<br>198.51.100.100<br>198.51             | Destnation<br>192.0.2.100<br>192.0.2.100                                                                                                    | Protocol<br>ICMP<br>ICMP<br>IC | Longth<br>108<br>108<br>108<br>108<br>108<br>108<br>108<br>108                                                                                                    | PD<br>(9x4727 (20263)<br>(9x4717 (20875))<br>(9x4717 (20875))<br>(9x50ac (20652)<br>(9x50ac (20652))<br>(9x50ac (20652))<br>(9x50ac (20652))<br>(9x51ac (20798))<br>(9x51ac (20798))<br>(9x51ac (20798))<br>(9x51ac (20798))<br>(9x52ac (21134))<br>(9x52ac (21134))<br>(9x52ac (21134))<br>(9x53ac (21414))<br>(9x53ac (21414))<br>(9x53ac (21414))<br>(9x53ac (21414))<br>(9x53ac (21414))<br>(9x53ac (21414))<br>(9x53ac (21414))<br>(9x53ac (21414))<br>(9x53ac (21414))<br>(9x53ac (21414))<br>(9x53ac (21414))<br>(9x53ac (21414))<br>(9x53ac (21414))<br>(9x55ac (21798))<br>(9x555c (22002))<br>(9x556c (22112))<br>(9x556c (22112))<br>(9x566c (22112))<br>(9x566c (2                                                             | P TL 100<br>64 Echo (ping) reply<br>64 Echo (ping) reply                                                                                                    | id-0x0013, seq-1/256, ttl-64<br>id-0x0013, seq-2/512, ttl-64<br>id-0x0013, seq-2/512, ttl-64<br>id-0x0013, seq-2/512, ttl-64<br>id-0x0013, seq-2/512, ttl-64<br>id-0x0013, seq-2/512, ttl-64<br>id-0x0013, seq-2/512, ttl-64<br>id-0x0013, seq-5/1280, ttl-64<br>id-0x0013, seq-5/1280, ttl-64<br>id-0x0013, seq-5/1280, ttl-64<br>id-0x0013, seq-5/1280, ttl-64<br>id-0x0013, seq-5/1280, ttl-64<br>id-0x0013, seq-5/1280, ttl-64<br>id-0x0013, seq-5/1280, ttl-64<br>id-0x0013, seq-5/1280, ttl-64<br>id-0x0013, seq-5/1280, ttl-64<br>id-0x0013, seq-5/1280, ttl-64<br>id-0x0013, seq-5/1280, ttl-64<br>id-0x0013, seq-5/1280, ttl-64<br>id-0x0013, seq-5/1280, ttl-64<br>id-0x0013, seq-5/1280, ttl-64<br>id-0x0013, seq-12/381, ttl-64<br>id-0x0013, seq-12/381, ttl-64<br>id-0x0013, se |
| No.         Time           1 2022-08-01         11:33:19.071512698           2 2022-08-01         11:33:19.071514882           3 2022-08-01         11:33:20.07267334           4 2022-08-01         11:33:20.07267334           5 2022-08-01         11:33:21.073915690           7 2022-08-01         11:33:21.073915690           7 2022-08-01         11:33:21.073915690           7 2022-08-01         11:33:22.075249381           8 2022-08-01         11:33:23.076447152           10 2022-08-01         11:33:25.106382449           12 2022-08-01         11:33:25.106382449           14 2022-08-01         11:33:25.106382449           14 2022-08-01         11:33:25.106382449           14 2022-08-01         11:33:25.106382449           16 2022-08-01         11:33:25.106382449           17 2022-08-01         11:33:25.10438261           17 2022-08-01         11:33:25.10440329           18 2022-08-01         11:33:28.178440896           20 2022-08-01         11:33:28.178440896           20 2022-08-01         11:33:28.29259569           21 2022-08-01         11:33:31.293870857           24 2022-08-01         11:33:31.29387087657           2         Frame 2: 108 bytes on wire (864 bits                                                                                                    | Source<br>198.51,100,100<br>198.51,100,100<br>198.51             | Destnation<br>192.0.2.100<br>192.0.2.100<br>192.0. | Protocol<br>ICMP<br>ICMP<br>IC | Length<br>108<br>108<br>108<br>108<br>108<br>108<br>108<br>108                                                                                                    | PD<br>0x4727 (20263)<br>0x4770 (20273)<br>0x4770 (20075)<br>0x50ac (20052)<br>0x50ac (20052)<br>0x50ac (20052)<br>0x51a (20078)<br>0x51a (20078)<br>0x51a (20078)<br>0x51a (20078)<br>0x51a (20078)<br>0x52a (21134)<br>0x52a (21167)<br>0x52a (21167)<br>0x52a (21167)<br>0x53a (21414)<br>0x53a (21414)<br>0x53a (21414)<br>0x53a (21414)<br>0x53a (21414)<br>0x53a (21414)<br>0x53a (21414)<br>0x53a (21414)<br>0x53a (21414)<br>0x53a (21414)<br>0x53a (21414)<br>0x53a (21414)<br>0x53a (21414)<br>0x53a (21414)<br>0x55a (21167)<br>0x555 (21788)<br>0x557 (22002)<br>0x556 (22112)<br>0x566 (22112)<br>0x566 (2212)<br>0x566 (2212)<br>0x566 (2212)            | PTR. 186<br>64 Echo (ping) reply<br>64 Echo (ping) reply                                                                                                    | <pre>id=cxx0013, seq=1/256, ttl=64 id=cxx0013, seq=1/256, ttl=64 id=cxx0013, seq=1/256, ttl=64 id=cxx0013, seq=2/512, ttl=64 id=cxx0013, seq=2/512, ttl=64 id=cxx0013, seq=2/52, ttl=64 id=cxx0013, seq=2/52, ttl=64 id=cxx0013, seq=1/2366, ttl=64 id=cxx0013, seq=1/2366, ttl=64 id=cxx0013, seq=1</pre>                                                                                                    |
| No.         Time           1 2022-08-01 11:33:19.071512688           2 2022-08-01 11:33:19.071514822           3 2022-08-01 11:33:20.072679384           5 2022-08-01 11:33:20.072679384           5 2022-08-01 11:33:21.07931630           6 2022-08-01 11:33:21.07931630           7 2022-08-01 11:33:22.075241431           9 2022-08-01 11:33:22.075241431           9 2022-08-01 11:33:23.076447152           10 2022-08-01 11:33:23.076447153           10 2022-08-01 11:33:23.076447153           12 2022-08-01 11:33:23.076447153           12 2022-08-01 11:33:23.076447153           12 2022-08-01 11:33:24.082407896           12 2022-08-01 11:33:25.106384244           13 2022-08-01 11:33:25.106384244           12 2022-08-01 11:33:27.15439812           18 2022-08-01 11:33:27.15439812           18 2022-08-01 11:33:27.15439812           18 2022-08-01 11:33:27.15439812           18 2022-08-01 11:33:29.20239869           2 2022-08-01 11:33:29.2023986973           2 2022-08-01 11:33:29.2023986973           2 2022-08-01 11:33:21.250387808           2 2022-08-01 11:33:31.250387808           2 2022-08-01 11:33:31.250387808           2 2022-08-01 11:33:31.250387808           2 2022-08-01 11:33:31.250387808           2 60000 00000 00000                                                                                                    | Source<br>198.51.100.100<br>198.51.100.100<br>198.51.100<br>198.51.100<br>198.51.100<br>19           | Destnotion<br>192.0.2.100<br>192.0.2.100<br>192.0. | Protocol<br>ICMP<br>ICMP<br>IC | Length<br>108<br>108<br>108<br>108<br>108<br>108<br>108<br>108                                                                                                    | PD<br>0x4f72 (20263)<br>0x4f72 (20263)<br>0x4f70 (20475)<br>0x50ac (20652)<br>0x50ac (20652)<br>0x51ae (20798)<br>0x51ae (20798)<br>0x51ae (20798)<br>0x51ae (20798)<br>0x51ae (20798)<br>0x51ae (20798)<br>0x52ae (21134)<br>0x52af (21167)<br>0x52af (21167)<br>0x52af (21167)<br>0x53af (21414)<br>0x54a6 (21574)<br>0x54a6 (21574)<br>0x54a6 (21574)<br>0x54a6 (21574)<br>0x54a6 (21574)<br>0x54a6 (21574)<br>0x54a6 (21574)<br>0x54a6 (21748)<br>0x54a7 (21748)<br>0x55a7 (22002)<br>0x55c6 (22112)<br>0x56c6 (22112)<br>0x56c7 (22247)<br>0ab (2112)<br>0x56c7 (22247)<br>0ab (2112)<br>0x56c7 (22247)<br>0x56c7 (22247)<br>0x                               | PTR. 166 64 Echo (ping) reply 64 Echo (ping) reply 65 Echo (ping) reply 66 Echo (ping) reply 66 Echo (ping) reply 66 Echo (ping) reply 66 Echo (ping) reply 66 Echo (pi                                                                                                    | id-0x0013, seq=1/256, ttl=44<br>id-0x0013, seq=2/512, ttl=44<br>id-0x0013, seq=2/512, ttl=44<br>id-0x0013, seq=2/512, ttl=44<br>id-0x0013, seq=2/512, ttl=44<br>id-0x0013, seq=3/56, ttl=44<br>id-0x0013, seq=5/1200, ttl=44<br>id-0x0013, seq=5/1200, ttl=44<br>id-0x0013, seq=5/1200, ttl=44<br>id-0x0013, seq=5/1200, ttl=44<br>id-0x0013, seq=5/1200, ttl=44<br>id-0x0013, seq=5/1200, ttl=44<br>id-0x0013, seq=5/1200, ttl=44<br>id-0x0013, seq=5/1200, ttl=44<br>id-0x0013, seq=5/1200, ttl=44<br>id-0x0013, seq=3/2046, ttl=44<br>id-0x0013, seq=3/2046, ttl=44<br>id-0x0013, seq=3/2046, ttl=44<br>id-0x0013, seq=3/2046, ttl=44<br>id-0x0013, seq=3/2046, ttl=44<br>id-0x0013, seq=13/3282, ttl=44<br>id-0x0013, seq=13/3282, ttl=44<br>id-0x0013, seq=13/3328, ttl=44<br>id-0x0013, seq=13/3328, ttl=44<br>id-0x0013, seq=13/348, ttl=44<br>id-0x0013, seq=144, ttl=54<br>id-0x0013, seq=144, ttl=54<br>id-0     |
| No. Time<br>1 2022-08-01 11:33:19.071512698<br>2 2022-08-01 11:33:19.071512692<br>3 2022-08-01 11:33:19.071514882<br>4 2022-08-01 11:33:20.072679384<br>5 2022-08-01 11:33:20.072679384<br>5 2022-08-01 11:33:21.073915690<br>7 2022-08-01 11:33:22.075241491<br>9 2022-08-01 11:33:22.075241491<br>9 2022-08-01 11:33:23.076447152<br>1 2022-08-01 11:33:24.062407896<br>12 2022-08-01 11:33:25.106384549<br>13 2022-08-01 11:33:25.106384549<br>15 2022-08-01 11:33:25.106384549<br>15 2022-08-01 11:33:25.106384549<br>16 2022-08-01 11:33:27.154398212<br>18 2022-08-01 11:33:27.154398212<br>18 2022-08-01 11:33:27.154398212<br>18 2022-08-01 11:33:28.178460866<br>20 2022-08-01 11:33:28.178460866<br>20 2022-08-01 11:33:28.178460866<br>20 2022-08-01 11:33:29.202395869<br>22 2022-08-01 11:33:29.202395869<br>22 2022-08-01 11:33:29.202395869<br>23 2022-08-01 11:33:29.202418229<br>29 2022-08-01 11:33:29.202418229<br>29 2022-08-01 11:33:29.20418229<br>29 2022-08-01 11:33:29.2041829<br>29 2022-08-01 11:33:29.2041829<br>29 2022-08-01 11:33:29.2041829<br>29 2022-08-01 11:33:29.2041829<br>29 2022-08-01 11:33:29.2041829<br>29 2022-08-01 11:33:29.2041829<br>29 2022-08-01 11:33:29.2041829<br>29 2022-08-01 11:33:29.2041829<br>29 2022-08-01 11:33:29.2041829<br>29 2022-08-01 11:33:29.2041829<br>29 2022-08-01 11:33:29.2041829<br>29 2022-08-01 11:33:29.204                                                                                                    | Source<br>198.51,100,100<br>198.51,100,100<br>198.51             | Destnation<br>192.0.2.100<br>192.0.2.100                                                                                                    | Protocol<br>ICMP<br>ICMP<br>IC | Length<br>108<br>108<br>108<br>108<br>108<br>108<br>108<br>108                                                                                                    | PD<br>0x4f27 (20263)<br>0x4f7 (20253)<br>0x4f7 (20253)<br>0x50ac (20552)<br>0x50ac (20552)<br>0x50ac (20552)<br>0x51a (20798)<br>0x51a (20798)<br>0x51a (20798)<br>0x51a (20798)<br>0x51a (20798)<br>0x51a (20798)<br>0x51a (20798)<br>0x51a (20798)<br>0x52a (21144)<br>0x52a (21167)<br>0x52a (21167)<br>0x53a (21414)<br>0x53a (21414)<br>0x53a (21414)<br>0x53a (21414)<br>0x53a (2151)<br>0x544 (21574)<br>0x544 (21574)<br>0x545 (21798)<br>0x545 (21798)<br>0x557 (22002)<br>0x566 (22112)<br>0x566 (22112)<br>0x566 (22112)<br>0x566 (22122)<br>0x566 (22122)<br>0x566 (22122)<br>0x566 (22247)<br>0x567 (22247)<br>0x567 (2247)<br>0x567 (2247)<br>0x567 (2247)<br>0x57 (2247)<br>0x57         | PTL 106<br>64 Echo (ping) reply<br>64 Echo (ping) reply<br>65 Echo (ping) reply<br>66 Echo (ping) reply<br>66 Echo (ping) reply<br>67 Echo (ping) reply<br>68 Echo (ping) reply<br>68 Echo (ping) reply<br>69 Echo (ping) reply<br>60 Echo (ping) reply<br>60 Echo (ping | id-0x0013, seq=1/256, ttl=64<br>id-0x0013, seq=1/256, ttl=64<br>id-0x0013, seq=2/512, ttl=64<br>id-0x0013, seq=2/512, ttl=64<br>id-0x0013, seq=2/56, ttl=64<br>id-0x0013, seq=2/56, ttl=64<br>id-0x0013, seq=2/56, ttl=64<br>id-0x0013, seq=2/56, ttl=64<br>id-0x0013, seq=2/56, ttl=64<br>id-0x0013, seq=2/56, ttl=64<br>id-0x0013, seq=2/56, ttl=64<br>id-0x0013, seq=2/128, ttl=64<br>id-0x0013, seq=2/248, ttl=64<br>id-0x0013, seq=2/248, ttl=64<br>id-0x0013, seq=2/248, ttl=64<br>id-0x0013, seq=2/248, ttl=64<br>id-0x0013, seq=1/2566, ttl=64<br>id-0x0013, seq=1/2566, ttl=64<br>id-0x0013, seq=1/2566, ttl=64<br>id-0x0013, seq=1/2566, ttl=64<br>id-0x0013, seq=1/2566, ttl=64<br>id-0x0013, seq=1/2566, ttl=64<br>id-0x0013, seq=1/2356, ttl=64<br>id-0x0013, seq=1/2356, ttl=64<br>id-0x0013, seq=1/2356, ttl=64<br>id-0x0013, seq=1/23566, ttl=64<br>id-0x0013, seq=1/23566, ttl=64<br>id-0x0013, seq=1/23566, ttl=64<br>id-0x0013, seq=1/23566, ttl=64<br>id-0x0013, seq=1/23566, ttl=64<br>id-0x0013, seq=1/23566, ttl=64<br>id-0x0013, seq=1/23566, ttl=64<br>id-0x0013, seq=1/23566, ttl=64<br>id-0x0013, seq=1/23567, ttl=64<br>id-0x0013, seq=1/23567, ttl=64<br>id-0x0013, se                                                                            |
| No.         Time           1 2022-08-01 11:33:19.071512688           2 2022-08-01 11:33:19.071514882           3 2022-08-01 11:33:20.072679384           5 2022-08-01 11:33:20.072679384           5 2022-08-01 11:33:21.07931630           6 2022-08-01 11:33:21.07931630           7 2022-08-01 11:33:22.075241491           9 2022-08-01 11:33:22.075241491           9 2022-08-01 11:33:23.076447152           10 2022-08-01 11:33:23.076447152           10 2022-08-01 11:33:23.076447152           10 2022-08-01 11:33:23.076447152           12 2022-08-01 11:33:23.076447152           12 2022-08-01 11:33:25.10638424           12 2022-08-01 11:33:25.106384249           14 2022-08-01 11:33:25.106384249           15 2022-08-01 11:33:25.106384249           16 2022-08-01 11:33:25.106384249           17 2022-08-01 11:33:27.154398212           18 2022-08-01 11:33:27.154398212           18 2022-08-01 11:33:29.20239869           2 2022-08-01 11:33:29.202398697           2 2022-08-01 11:33:10.226398755           2 4022-08-01 11:33:12.29.20239869757           2 5022-08-01 11:33:31.298397657           2 5022-08-01 11:33:32.27441601           12 8022-08-01 11:33:32.27441601           12 8022-08-01 11:33:32.27441601           12 8022-08-01 11:33:32.27441601 <td>Source<br/>198.51.100.100<br/>198.51.100.100<br/>198.51.00.100<br/>198.51.00.100<br/>198.51.00.000<br/>198.51.00.000<br/>198.51.00.000<br/>198.51.00.000<br/>198.51.00.000<br/>198.51.00.000<br/>198.51.0000<br/>198.51.0000<br/>198.51.0000<br/>198.51.00</td> <td>Destnation<br/>192.0.2.100<br/>192.0.2.100<br/>192.0.</td> <td>Protocol<br/>ICMP<br/>ICMP<br/>ICMP<br/>ICMP<br/>ICMP<br/>ICMP<br/>ICMP<br/>ICMP</td> <td>Length<br/>108<br/>108<br/>108<br/>108<br/>108<br/>108<br/>108<br/>108</td> <td>PD<br/>0x4f72 (20263)<br/>0x4f72 (20263)<br/>0x4f7b (20475)<br/>0x50ac (20652)<br/>0x50ac (20652)<br/>0x51ac (20798)<br/>0x51ac (20798)<br/>0x51ac (20798)<br/>0x51ac (20798)<br/>0x51ac (20798)<br/>0x52ac (21134)<br/>0x52ac (21134)<br/>0x52ac (21134)<br/>0x52ac (21134)<br/>0x52ac (21134)<br/>0x52ac (21134)<br/>0x52ac (21134)<br/>0x52ac (21144)<br/>0x53ac (21414)<br/>0x53ac (21414)<br/>0x5446 (21574)<br/>0x544 (21574)<br/>0x544 (21574)<br/>0x5452 (2161)<br/>0x544 (21748)<br/>0x5552 (21798)<br/>0x5552 (22002)<br/>0x5560 (22112)<br/>0x5660 (22112)<br/>0x560 (22112)<br/>0x560 (22112)<br/>0x560 (2</td> <td>PTR. 146 64 Echo (ping) reply 64 Echo (ping) reply 65 Echo (ping) reply 66 Echo (ping) reply 66 Echo (ping) reply 66 Echo (ping) reply 67 Echo (pi</td> <td>id-0x0013, seq-1/256, ttl-64<br/>id-0x0013, seq-1/256, ttl-64<br/>id-0x0013, seq-2/512, ttl-64<br/>id-0x0013, seq-2/512, ttl-64<br/>id-0x0013, seq-2/512, ttl-64<br/>id-0x0013, seq-3/56, ttl-64<br/>id-0x0013, seq-5/1280, ttl-64<br/>id-0x0013, seq-5/1280, ttl-64<br/>id-0x0013, seq-5/1280, ttl-64<br/>id-0x0013, seq-5/1280, ttl-64<br/>id-0x0013, seq-5/1280, ttl-64<br/>id-0x0013, seq-5/1280, ttl-64<br/>id-0x0013, seq-7/1792, ttl-64<br/>id-0x0013, seq-7/1792, ttl-64<br/>id-0x0013, seq-7/1792, ttl-64<br/>id-0x0013, seq-7/1792, ttl-64<br/>id-0x0013, seq-7/1792, ttl-64<br/>id-0x0013, seq-12/366, ttl-64<br/>id-0x0013, seq-12/366, ttl-64<br/>id-0x0013, seq-12/366, ttl-64<br/>id-0x0013, seq-12/372, ttl-64<br/>id-0x0013, seq-12/372, ttl-64<br/>id-0x0013, s</td>                                                                                                    | Source<br>198.51.100.100<br>198.51.100.100<br>198.51.00.100<br>198.51.00.100<br>198.51.00.000<br>198.51.00.000<br>198.51.00.000<br>198.51.00.000<br>198.51.00.000<br>198.51.00.000<br>198.51.0000<br>198.51.0000<br>198.51.0000<br>198.51.00 | Destnation<br>192.0.2.100<br>192.0.2.100<br>192.0. | Protocol<br>ICMP<br>ICMP<br>ICMP<br>ICMP<br>ICMP<br>ICMP<br>ICMP<br>ICMP                                                                                                    | Length<br>108<br>108<br>108<br>108<br>108<br>108<br>108<br>108                                                                                                    | PD<br>0x4f72 (20263)<br>0x4f72 (20263)<br>0x4f7b (20475)<br>0x50ac (20652)<br>0x50ac (20652)<br>0x51ac (20798)<br>0x51ac (20798)<br>0x51ac (20798)<br>0x51ac (20798)<br>0x51ac (20798)<br>0x52ac (21134)<br>0x52ac (21134)<br>0x52ac (21134)<br>0x52ac (21134)<br>0x52ac (21134)<br>0x52ac (21134)<br>0x52ac (21134)<br>0x52ac (21144)<br>0x53ac (21414)<br>0x53ac (21414)<br>0x5446 (21574)<br>0x544 (21574)<br>0x544 (21574)<br>0x5452 (2161)<br>0x544 (21748)<br>0x5552 (21798)<br>0x5552 (22002)<br>0x5560 (22112)<br>0x5660 (22112)<br>0x560 (22112)<br>0x560 (22112)<br>0x560 (2                             | PTR. 146 64 Echo (ping) reply 64 Echo (ping) reply 65 Echo (ping) reply 66 Echo (ping) reply 66 Echo (ping) reply 66 Echo (ping) reply 67 Echo (pi                                                                                                    | id-0x0013, seq-1/256, ttl-64<br>id-0x0013, seq-1/256, ttl-64<br>id-0x0013, seq-2/512, ttl-64<br>id-0x0013, seq-2/512, ttl-64<br>id-0x0013, seq-2/512, ttl-64<br>id-0x0013, seq-3/56, ttl-64<br>id-0x0013, seq-5/1280, ttl-64<br>id-0x0013, seq-5/1280, ttl-64<br>id-0x0013, seq-5/1280, ttl-64<br>id-0x0013, seq-5/1280, ttl-64<br>id-0x0013, seq-5/1280, ttl-64<br>id-0x0013, seq-5/1280, ttl-64<br>id-0x0013, seq-7/1792, ttl-64<br>id-0x0013, seq-7/1792, ttl-64<br>id-0x0013, seq-7/1792, ttl-64<br>id-0x0013, seq-7/1792, ttl-64<br>id-0x0013, seq-7/1792, ttl-64<br>id-0x0013, seq-12/366, ttl-64<br>id-0x0013, seq-12/366, ttl-64<br>id-0x0013, seq-12/366, ttl-64<br>id-0x0013, seq-12/372, ttl-64<br>id-0x0013, seq-12/372, ttl-64<br>id-0x0013, s  |
| No.         Time           1 2022-08-01 11:33:19.071512688         2 2022-08-01 11:33:19.071514882           3 2022-08-01 11:33:19.072514882         2 2022-08-01 11:33:20.072679384           5 2022-08-01 11:33:20.072679384         5 2022-08-01 11:33:21.073915690           7 2022-08-01 11:33:21.073915690         7 2022-08-01 11:33:22.075249381           8 2022-08-01 11:33:22.075249381         9 2022-08-01 11:33:22.075249381           9 2022-08-01 11:33:23.076447152         10 2022-08-01 11:33:24.082407896           12 2022-08-01 11:33:25.106384244         14 2022-08-01 11:33:25.106384244           14 2022-08-01 11:33:25.106384244         14 2022-08-01 11:33:25.106384244           17 2022-08-01 11:33:25.106384244         12 2022-08-01 11:33:26.13440328           18 2022-08-01 11:33:28.17840986         20 2022-08-01 11:33:28.17840986           2 2022-08-01 11:33:28.178409866         20 2022-08-01 11:33:29.202398067           2 2 2022-08-01 11:33:29.202398067         23 2022-08-01 11:33:31.29.2039807           2 2 2022-08-01 11:33:31.29.203980757         2           2 2 2022-08-01 11:33:31.29.203980757         2           2 7 2022-08-01 11:33:31.29.20389071         27 2022-08-01 11:33:32.274416011           2 8 2022-08-01 11:33:31.29.203890757         2           2 7 2022-08-01 11:33:31.29.203890757         2           2 7 2022-08-01 11:33:33.298397657         2 <td>Source<br/>198.51.100.100<br/>198.51.100.100<br/>198.51</td> <td>Destnation<br/>192.0.2.100<br/>192.0.2.100</td> <td>Protocol<br/>ICMP<br/>ICMP<br/>IC</td> <td>Length<br/>108<br/>108<br/>108<br/>108<br/>108<br/>108<br/>108<br/>108</td> <td>PD<br/>0x4f27 (20263)<br/>0x4f17 (20273)<br/>0x4f17 (20273)<br/>0x50ac (2052)<br/>0x50ac (2052)<br/>0x50ac (2052)<br/>0x50ac (2052)<br/>0x51a (20798)<br/>0x51a (20798)<br/>0x51a (20798)<br/>0x51a (20798)<br/>0x52a (21144)<br/>0x52af (21167)<br/>0x52af (21167)<br/>0x53a6 (21414)<br/>0x53a6 (21414)<br/>0x53a6 (21414)<br/>0x53a6 (21414)<br/>0x53a6 (21414)<br/>0x5444 (21748)<br/>0x5526 (21798)<br/>0x5572 (22002)<br/>0x5562 (22102)<br/>0x5562 (22102)<br/>0x5667 (22247)<br/>0x5667 (22247)<br/>0x567 (22247)<br/>0x567 (22247)<br/>0x567 (2227)<br/>0x567 (2227)<br/>0x567 (2227)<br/>0x567 (2227</td> <td>P TL 106<br/>64 Echo (ping) reply<br/>64 Echo (ping) reply</td> <td>id-0x0013, seq-1/256, ttl=64<br/>id-0x0013, seq-2/512, ttl=64<br/>id-0x0013, seq-2/512, ttl=64<br/>id-0x0013, seq-2/512, ttl=64<br/>id-0x0013, seq-2/512, ttl=64<br/>id-0x0013, seq-2/512, ttl=64<br/>id-0x0013, seq-2/512, ttl=64<br/>id-0x0013, seq-5/1200, ttl=64<br/>id-0x0013, seq-5/1200, ttl=64<br/>id-0x0013, seq-5/1200, ttl=64<br/>id-0x0013, seq-5/1200, ttl=64<br/>id-0x0013, seq-5/1200, ttl=64<br/>id-0x0013, seq-5/1200, ttl=64<br/>id-0x0013, seq-5/1200, ttl=64<br/>id-0x0013, seq-5/1200, ttl=64<br/>id-0x0013, seq-5/1200, ttl=64<br/>id-0x0013, seq-5/1200, ttl=64<br/>id-0x0013, seq-5/1200, ttl=64<br/>id-0x0013, seq-5/1200, ttl=64<br/>id-0x0013, seq-5/1200, ttl=64<br/>id-0x0013, seq-11/2816, ttl=64<br/>id-0x0013, seq-11/2816, tt</td>                                                                                                    | Source<br>198.51.100.100<br>198.51.100.100<br>198.51             | Destnation<br>192.0.2.100<br>192.0.2.100                                                                                                    | Protocol<br>ICMP<br>ICMP<br>IC | Length<br>108<br>108<br>108<br>108<br>108<br>108<br>108<br>108                                                                                                    | PD<br>0x4f27 (20263)<br>0x4f17 (20273)<br>0x4f17 (20273)<br>0x50ac (2052)<br>0x50ac (2052)<br>0x50ac (2052)<br>0x50ac (2052)<br>0x51a (20798)<br>0x51a (20798)<br>0x51a (20798)<br>0x51a (20798)<br>0x52a (21144)<br>0x52af (21167)<br>0x52af (21167)<br>0x53a6 (21414)<br>0x53a6 (21414)<br>0x53a6 (21414)<br>0x53a6 (21414)<br>0x53a6 (21414)<br>0x5444 (21748)<br>0x5526 (21798)<br>0x5572 (22002)<br>0x5562 (22102)<br>0x5562 (22102)<br>0x5667 (22247)<br>0x5667 (22247)<br>0x567 (22247)<br>0x567 (22247)<br>0x567 (2227)<br>0x567 (2227)<br>0x567 (2227)<br>0x567 (2227                     | P TL 106<br>64 Echo (ping) reply<br>64 Echo (ping) reply                                                                                                    | id-0x0013, seq-1/256, ttl=64<br>id-0x0013, seq-2/512, ttl=64<br>id-0x0013, seq-2/512, ttl=64<br>id-0x0013, seq-2/512, ttl=64<br>id-0x0013, seq-2/512, ttl=64<br>id-0x0013, seq-2/512, ttl=64<br>id-0x0013, seq-2/512, ttl=64<br>id-0x0013, seq-5/1200, ttl=64<br>id-0x0013, seq-5/1200, ttl=64<br>id-0x0013, seq-5/1200, ttl=64<br>id-0x0013, seq-5/1200, ttl=64<br>id-0x0013, seq-5/1200, ttl=64<br>id-0x0013, seq-5/1200, ttl=64<br>id-0x0013, seq-5/1200, ttl=64<br>id-0x0013, seq-5/1200, ttl=64<br>id-0x0013, seq-5/1200, ttl=64<br>id-0x0013, seq-5/1200, ttl=64<br>id-0x0013, seq-5/1200, ttl=64<br>id-0x0013, seq-5/1200, ttl=64<br>id-0x0013, seq-5/1200, ttl=64<br>id-0x0013, seq-11/2816, ttl=64<br>id-0x0013, seq-11/2816, tt        |

#### Explicação

Se a opção **All Packets** na **Application Capture Direction** estiver selecionada, 2 capturas simultâneas de pacotes relacionadas à porta de aplicativo Ethernet1/2 selecionada serão configuradas: uma captura na interface Ethernet1/2 frontal e uma captura em interfaces de painel traseiro selecionadas.

Quando uma captura de pacote em uma interface frontal é configurada, o switch captura simultaneamente cada pacote duas vezes:

- Após a inserção da marca da porta VLAN.
- Após a inserção da tag VN.

Na ordem de operações, a tag VN é inserida em um estágio posterior à inserção da tag VLAN da porta. Mas no arquivo de captura, o pacote com a marca VN é mostrado antes do pacote com a marca VLAN da porta. Neste exemplo, a marca de VLAN 102 nos pacotes de solicitação de eco ICMP identifica a Ethernet1/2 como a interface de entrada.

Quando uma captura de pacote em uma interface de painel traseiro é configurada, o switch captura simultaneamente cada pacote duas vezes. O switch interno recebe pacotes que já estão marcados pelo aplicativo no módulo de segurança com a marca da porta VLAN e a marca da VLAN. A tag de VLAN de porta identifica a interface de saída que o chassi interno usa para encaminhar os pacotes à rede. Neste exemplo, a marca de VLAN 102 nos pacotes de resposta de eco ICMP identifica a Ethernet1/2 como a interface de saída.

O switch interno remove a marca VN e a marca VLAN da interface interna antes que os pacotes sejam encaminhados à rede.

Esta tabela resume a tarefa:

| Tarefa                                      | Ponto de<br>captura           | VLAN de porta<br>interna em pacotes<br>capturados | Direção            | Tráfego capturado                                                       |
|---------------------------------------------|-------------------------------|---------------------------------------------------|--------------------|-------------------------------------------------------------------------|
| Configurar e verificar<br>capturas na porta | Interfaces<br>de<br>backplane | 102                                               | Somente<br>entrada | Respostas de eco ICMP do h<br>198.51.100.100 para o host<br>192.0.2.100 |
| Ethernet1/2 do aplicativo e do aplicativo   | Interface<br>Ethernet1/2      | 102                                               | Somente<br>entrada | Solicitações de eco ICMP do 192.0.2.100 para o host 198.51.100.100      |

## Captura de pacotes em uma subinterface de uma interface física ou de canal de porta

Use o FCM e a CLI para configurar e verificar uma captura de pacote na subinterface Ethernet1/2.205 ou na subinterface de canal de porta Portchannel1.207. Subinterfaces e capturas em subinterfaces são suportadas somente para a aplicação FTD no modo de contêiner. Nesse caso, uma captura de pacote em Ethernet1/2.205 e Portchannel1.207 está configurada.

#### Topologia, fluxo de pacotes e pontos de captura

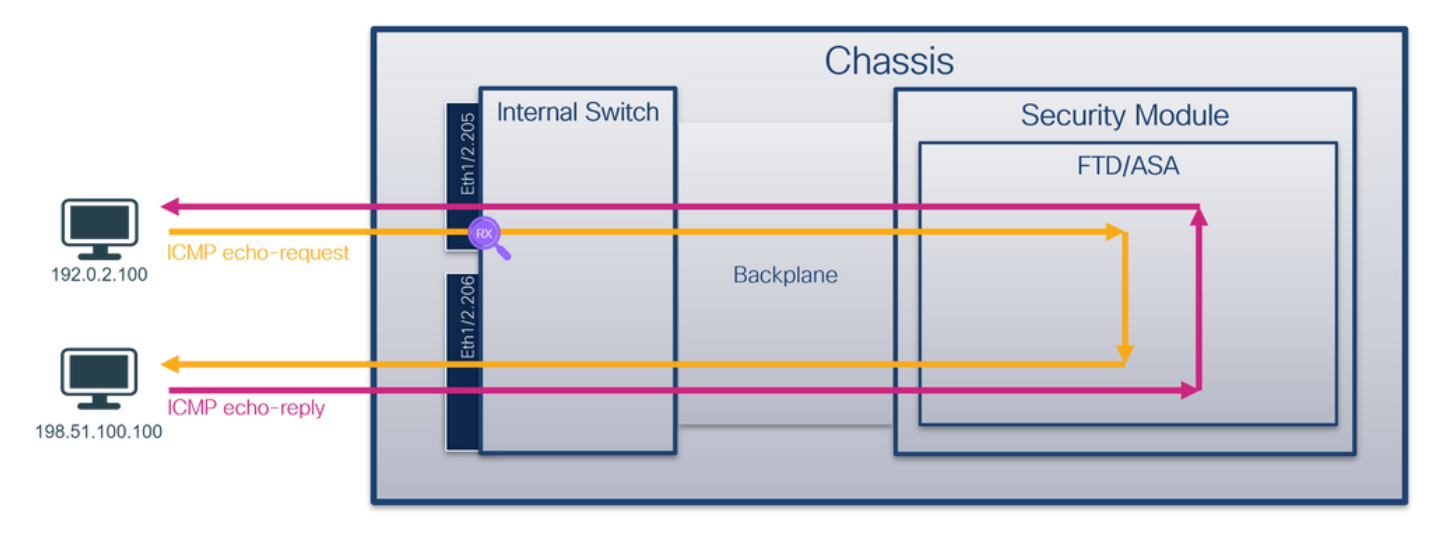

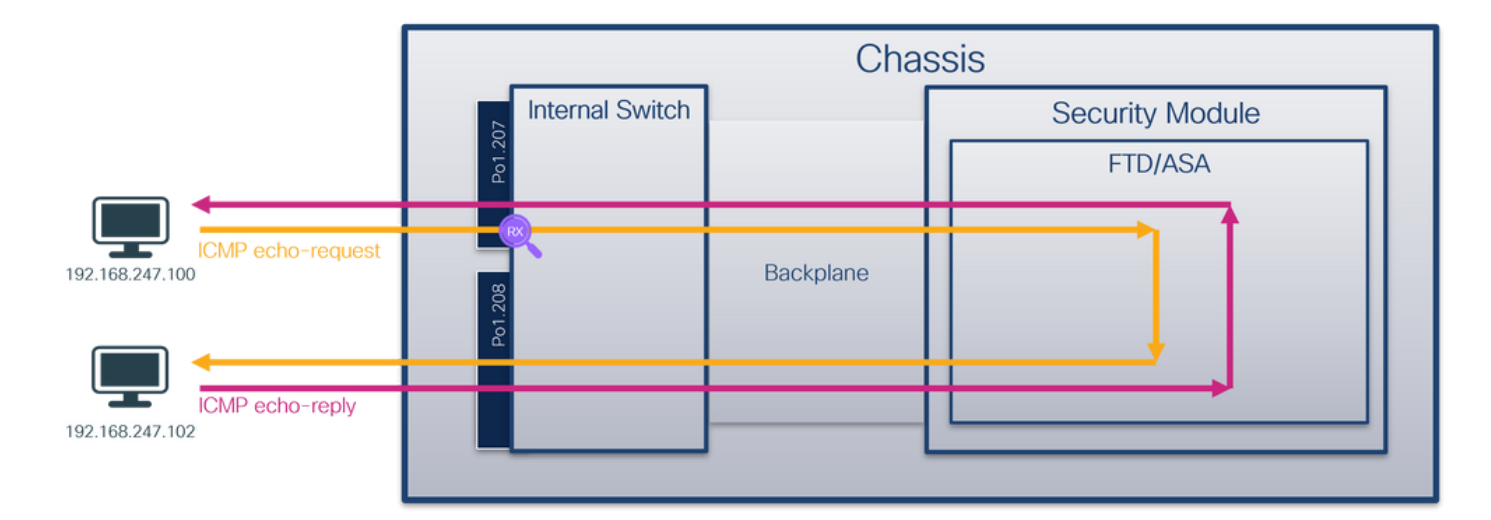

#### Configuração

#### FCM

Siga estas etapas no FCM para configurar uma captura de pacote no aplicativo FTD e na porta Ethernet1/2 do aplicativo:

#### 1. Use Tools > Packet Capture > Capture Session para criar uma nova sessão de captura:

| Overview Interfaces Logical Devices Security Engine Platform Settings | System                | Tools Help admin     |
|-----------------------------------------------------------------------|-----------------------|----------------------|
|                                                                       | Packet Capture        | Troubleshooting Logs |
| Capture Session Fiter List                                            |                       |                      |
| C Refresh                                                             | Capture Session Delet | e All Sessions       |
| No Session available                                                  |                       |                      |

2. Selecione a instância de aplicativo específica ftd1, a subinterface Ethernet1/2.205, forneça o nome da sessão e clique em **Salvar e Executar** para ativar a captura:

| Overview Interfaces Logical Devices Security Engine Platform Settings               |                                 |                                                                                      | System Tools Help admin                                                         |
|-------------------------------------------------------------------------------------|---------------------------------|--------------------------------------------------------------------------------------|---------------------------------------------------------------------------------|
| Select an instance: ftd1 v                                                          |                                 |                                                                                      | Save and Run Save Cancel                                                        |
| Subinterface selection Ethernet1/2.205 Ethernet1/2.206 Subinterfaces(2) Ethernet1/2 |                                 | Session Name*<br>Selected Interfaces<br>Buffer Size<br>Snap length:<br>Store Packets | Cap1       Ethernet1/2.205       256 MB       1518       Overwrife       Append |
| Ethernet1/1                                                                         | FD<br>Ethernet1/9. Ethernet1/10 | Capture Filter                                                                       | Apply Filter Capture A3                                                         |

3. No caso de uma subinterface port-channel, devido ao bug da Cisco ID <u>CSCvq3119</u>, as subinterfaces não são visíveis no FCM. Use a CLI FXOS para configurar capturas em subinterfaces de canal de porta.

#### **CLI FXOS**

Siga estas etapas na CLI FXOS para configurar uma captura de pacote nas subinterfaces

1. Identificar o tipo de aplicativo e o identificador:

```
firepower# scope ssa
firepower /ssa # show app-instance
App Name Identifier Slot ID Admin State Oper State Running Version Startup Version
Deploy Type Turbo Mode Profile Name Cluster State Cluster Role
_____ _____
ftd1
                1
                         Enabled
                                  Online
                                                 7.2.0.82
                                                             7.2.0.82
ftd
                 RP20
Container No
                          Not Applicable None
                         Enabled Online
ftd ftd2
                1
                                                7.2.0.82
                                                             7.2.0.82
                 RP20
Container No
                          Not Applicable None
  2. No caso de uma interface port-channel, identifique suas interfaces membro:
firepower# connect fxos
<output skipped>
firepower(fxos)# show port-channel summary
Flags: D - Down P - Up in port-channel (members)
     I - Individual H - Hot-standby (LACP only)
     s - Suspended r - Module-removed
     S - Switched R - Routed
     U - Up (port-channel)
     M - Not in use. Min-links not met
_____
              Туре
Group Port-
                     Protocol Member Ports
   Channel
_____
   Pol(SU) Eth LACP
                            Eth1/3(P) Eth1/3(P)
  3. Criar uma sessão de captura:
firepower# scope packet-capture
firepower /packet-capture # create session cap1
firepower /packet-capture/session* # create phy-port Eth1/2
firepower /packet-capture/session/phy-port* # set app ftd
firepower /packet-capture/session/phy-port* # set app-identifier ftd1
firepower /packet-capture/session/phy-port* # set subinterface 205
firepower /packet-capture/session/phy-port* # up
firepower /packet-capture/session* # enable
firepower /packet-capture/session* # commit
firepower /packet-capture/session #
Para subinterfaces port-channel, crie uma captura de pacote para cada interface membro port-
channel:
firepower# scope packet-capture
firepower /packet-capture # create filter vlan207
firepower /packet-capture/filter* # set ovlan 207
firepower /packet-capture/filter* # up
```

firepower /packet-capture\* # create session cap1
firepower /packet-capture/session\* create phy-port Eth1/3
firepower /packet-capture/session/phy-port\* # set app ftd
firepower /packet-capture/session/phy-port\* # set app-identifier ftd1

- firepower /packet-capture/session/phy-port\* # set subinterface 207
  firepower /packet-capture/session/phy-port\* # up
- firepower /packet-capture/session\* # create phy-port Eth1/4
- firepower /packet-capture/session/phy-port\* # set app ftd

```
firepower /packet-capture/session/phy-port* # set app-identifier ftd1
firepower /packet-capture/session/phy-port* # set subinterface 207
firepower /packet-capture/session* # enable
firepower /packet-capture/session* # commit
firepower /packet-capture/session #
Verificação
```

#### FCM

Verifique o **nome da interface**, certifique-se de que o **status operacional** esteja ativo e que o **tamanho do arquivo (em bytes)** aumente:

| Overview    | Interfaces       | Logical Devices Security Engine | Platform Settings |                       |                  |                   |                         | System Tools                       | Help admin |
|-------------|------------------|---------------------------------|-------------------|-----------------------|------------------|-------------------|-------------------------|------------------------------------|------------|
|             | _                |                                 |                   |                       |                  |                   |                         |                                    |            |
| Capture Se  | ssion Filter Lis | t                               |                   |                       |                  |                   |                         | )(                                 |            |
|             |                  |                                 | _                 |                       |                  |                   | C Refresh               | Capture Session Delete Al Sessions |            |
| •           | cap1             | Drop Count: 0                   |                   | Operational State: up | B                | ffer Size: 256 MB | Snap Length: 1518 Bytes |                                    | A.8.2      |
| Interface N | ame              | Filter                          |                   | File Size (in bytes)  | File Name        | Device Nam        |                         |                                    |            |
| Ethernet1/2 | .205             | None                            |                   | 233992                | cap1-ethemet-1-2 | 0.pcap ftd1       | *                       |                                    |            |
|             |                  |                                 |                   |                       |                  |                   |                         |                                    |            |

As capturas de subinterface de canal de porta configuradas no FXOS CLI também são visíveis no FCM; no entanto, eles não podem ser editados:

| Overview Interfaces Logical | Devices Security Engine Platform Setti | ings                  |                          |               |                           | System Tools Help admin |
|-----------------------------|----------------------------------------|-----------------------|--------------------------|---------------|---------------------------|-------------------------|
|                             |                                        |                       |                          |               |                           |                         |
| Capture Session Fiter List  |                                        |                       |                          |               |                           |                         |
|                             |                                        |                       |                          |               | C Refresh Capture Session | Delete Al Sessions      |
| a epi                       | Drop Count: 0                          | Operational State: up | Buffer Size: 256 MB      |               | Snap Length: 1518 Bytes   | A.8.0                   |
| Interface Name              | Filter                                 | File Size (in bytes)  | File Name                | Device Name   |                           |                         |
| Ethernet1/4.207             | None                                   | 624160                | cap1-ethernet-1-4-0.pcap | Not available | <u>ل</u>                  |                         |
| Ethernet1/3.207             | None                                   | 160                   | cap1-ethernet-1-3-0.pcap | Not available | *                         |                         |
|                             |                                        |                       |                          |               |                           |                         |
|                             |                                        |                       |                          |               |                           |                         |

#### **CLI FXOS**

Verifique os detalhes da captura em scope packet-capture:

```
firepower# scope packet-capture
firepower /packet-capture # show session cap1
Traffic Monitoring Session:
   Packet Capture Session Name: cap1
   Session: 1
   Admin State: Enabled
   Oper State: Up
   Oper State Reason: Active
   Config Success: Yes
   Config Fail Reason:
   Append Flag: Overwrite
   Session Mem Usage: 256 MB
   Session Pcap Snap Len: 1518 Bytes
  Error Code: 0
  Drop Count: 0
Physical ports involved in Packet Capture:
   Slot Id: 1
   Port Id: 2
   Pcapfile: /workspace/packet-capture/session-1/cap1-ethernet-1-2-0.pcap
   Pcapsize: 9324 bytes
   Filter:
   Sub Interface: 205
```

Application Instance Identifier: ftd1 Application Name: ftd Canal de porta 1 com interfaces membro Ethernet1/3 e Ethernet1/4:

firepower# scope packet-capture firepower /packet-capture # show session cap1 Traffic Monitoring Session: Packet Capture Session Name: cap1 Session: 1 Admin State: Enabled Oper State: Up Oper State Reason: Active Config Success: Yes Config Fail Reason: Append Flag: Overwrite Session Mem Usage: 256 MB Session Pcap Snap Len: 1518 Bytes Error Code: 0 Drop Count: 0 Physical ports involved in Packet Capture: Slot Id: 1 Port Id: 3 Pcapfile: /workspace/packet-capture/session-1/cap1-ethernet-1-3-0.pcap Pcapsize: 160 bytes Filter: Sub Interface: 207 Application Instance Identifier: ftd1 Application Name: ftd Slot Id: 1 Port Id: 4 Pcapfile: /workspace/packet-capture/session-1/cap1-ethernet-1-4-0.pcap Pcapsize: 624160 bytes Filter: Sub Interface: 207 Application Instance Identifier: ftd1 Application Name: ftd

#### Coletar arquivos de captura

Siga as etapas na seção Coletar arquivos de captura do switch interno Firepower 4100/9300.

#### Capturar análise de arquivo

Use um aplicativo leitor de arquivo de captura de pacote para abrir o arquivo de captura. Selecione o primeiro pacote e verifique os pontos principais:

- 1. Somente os pacotes ICMP de solicitação de eco são capturados. Cada pacote é capturado e mostrado 2 vezes.
- 2. O cabeçalho do pacote original tem a marca de VLAN 205.
- 3. O switch interno insere a tag de VLAN de porta adicional **102** que identifica a interface de entrada Ethernet1/2.
- 4. O switch interno insere uma marca VN adicional.

| No. | Time                               | Source            | Destination         | Protocol       | Length    | PD         | IP TTL Info                    |            |       |                                                                                                    |
|-----|------------------------------------|-------------------|---------------------|----------------|-----------|------------|--------------------------------|------------|-------|----------------------------------------------------------------------------------------------------|
| Г   | 1 2022-08-04 07:21:56.993302102    | 192.0.2.100       | 198.51.100.100      | ICMP           | 112       | 0x9574 (38 | 260) 64 Echo                   | (ping) red | quest | id=0x0022, seq=1/256, ttl=64 (no response found!)                                                                                                    |
|     | 2 2022-08-04 07:21:56.993303597    | 192.0.2.100       | 198.51.100.100      | ICMP           | 102       | 0x9574 (38 | 260) 64 Echo                   | (ping) rec | uest  | id=0x0022, seq=1/256, ttl=64 (no response found!)                                                                                                    |
|     | 3 2022-08-04 07:22:06.214264777    | 192.0.2.100       | 198.51.100.100      | ICMP           | 112       | 0x9a81 (39 | 553) 64 Echo                   | (ping) rec | uest  | id=0x0022, seq=10/2560, ttl=64 (no response found!)                                                                                                    |
|     | 4 2022-08-04 07:22:06.214267373    | 192.0.2.100       | 198.51.100.100      | ICMP           | 102       | 0x9a81 (39 | 553) 64 Echo                   | (ping) rec | uest  | id=0x0022, seq=10/2560, ttl=64 (no response found!)                                                                                                    |
|     | 5 2022-08-04 07:22:07.215113393    | 192.0.2.100       | 198.51.100.100      | ICMP           | 112       | 0x9ac3 (39 | 619) 64 Echo                   | (ping) rec | uest  | id=0x0022, seq=11/2816, ttl=64 (no response found!)                                                                                                    |
|     | 6 2022-08-04 07:22:07.215115445    | 192.0.2.100       | 198.51.100.100      | ICMP           | 102       | 0x9ac3 (39 | 619) 64 Echo                   | (ping) rea | uest  | id=0x0022, seq=11/2816, ttl=64 (no response found!)                                                                                                    |
|     | 7 2022-08-04 07:22:08.229938577    | 192.0.2.100       | 198.51.100.100      | ICMP           | 112       | Øx9b33 (39 | 731) 64 Echo                   | (ping) rea | uest  | id=0x0022, seq=12/3072, ttl=64 (no response found!)                                                                                                    |
|     | 8 2022-08-04 07:22:08.229940829    | 192.0.2.100       | 198.51.100.100      | ICMP           | 102       | 0x9b33 (39 | 731) 64 Echo                   | (ping) red | uest  | id=0x0022, seq=12/3072, ttl=64 (no response found!)                                                                                                    |
|     | 9 2022-08-04 07:22:09.253944601    | 192.0.2.100       | 198.51.100.100      | ICMP           | 112       | 0x9c0e (35 | 950) 64 Echo                   | (ping) rec | uest  | id=0x0022, seq=13/3328, ttl=64 (no response found!)                                                                                                    |
|     | 10 2022-08-04 07:22:09.253946899   | 192.0.2.100       | 198.51.100.100      | ICMP           | 102       | 0x9c0e (39 | 950) 64 Echo                   | (ping) red | uest  | id=0x0022, seq=13/3328, ttl=64 (no response found!)                                                                                                    |
|     | 11 2022-08-04 07:22:10.277953070   | 192.0.2.100       | 198.51.100.100      | ICMP           | 112       | 0x9ccb (40 | 139) 64 Echo                   | (ping) rec | uest  | id=0x0022, seq=14/3584, ttl=64 (no response found!)                                                                                                    |
|     | 12 2022-08-04 07:22:10.277954736   | 192.0.2.100       | 198.51.100.100      | ICMP           | 102       | Øx9ccb (40 | 139) 64 Echo                   | (ping) red | uest  | id=0x0022, seq=14/3584, ttl=64 (no response found!)                                                                                                    |
|     | 13 2022-08-04 07:22:11.301931282   | 192.0.2.100       | 198.51.100.100      | ICMP           | 112       | 0x9d84 (46 | 324) 64 Echo                   | (ping) red | uest  | id=0x0022, seq=15/3840, ttl=64 (no response found!)                                                                                                    |
|     | 14 2022-08-04 07:22:11.301933600   | 192.0.2.100       | 198.51.100.100      | ICMP           | 102       | 0x9d84 (46 | 324) 64 Echo                   | (ping) red | uest  | 1d=0x0022, seq=15/3840, ttl=64 (no response found!)                                                                                                    |
|     | 15 2022-08-04 07:22:12.325936521   | 192.0.2.100       | 198.51.100.100      | ICMP           | 112       | 0x9da2 (46 | (354) 64 Echo                  | (ping) red | quest | id=0x0022, seq=16/4096, ttl=64 (no response found!)                                                                                                    |
|     | 16 2022-08-04 07:22:12.325937895   | 192.0.2.100       | 198.51.100.100      | ICMP           | 102       | 0x9da2 (46 | 354) 64 Echo                   | (ping) red | uest  | 1d=0x0022, seq=16/4096, ttl=64 (no response found!)                                                                                                    |
|     | 17 2022-08-04 07:22:13.326988040   | 192.0.2.100       | 198.51.100.100      | ICMP           | 112       | 0x9e07 (46 | 455) 64 Echo                   | (ping) red | uest  | 1d=0x0022, seq=17/4352, ttl=64 (no response found!)                                                                                                    |
|     | 18 2022-08-04 07:22:13.326990258   | 192.0.2.100       | 198.51.100.100      | ICMP           | 102       | 0x9e07 (46 | 455) 64 ECh0                   | (ping) red | uest  | 10=0X0022, seq=17/4352, tt1=64 (no response found!)                                                                                                    |
|     | 19 2022-08-04 07:22:14.341944773   | 192.0.2.100       | 198.51.100.100      | TCMP           | 112       | 0x906a (40 | (554) 64 ECNO                  | (ping) red | uest  | id=0x0022, seq=18/4608, ttl=64 (no response found!)                                                                                                    |
|     | 20 2022-08-04 07:22:14.341946249   | 192.0.2.100       | 198.51.100.100      | TCMP           | 102       | 0x966a (46 | (554) 64 ECNO                  | (ping) red | uest  | id=0x0022, seq=18/4608, ttl=64 (no response found!)                                                                                                    |
|     | 21 2022-08-04 07:22:15.365941588   | 192.0.2.100       | 198.51.100.100      | TCMP           | 112       | experb (40 | (00) 64 ECho                   | (ping) red | uest  | id=0x0022, seq=19/4864, ttl=64 (no response found!)                                                                                                    |
|     | 22 2022-00-04 07:22:15.303942300   | 192.0.2.100       | 198.51.100.100      | TCMP           | 102       | 0x9610 (40 | (039) 64 ECHO                  | (ping) rec | uest  | id=0x0022, seq=19/4804, ttl=04 (no response found)                                                                                                    |
|     | 23 2022-00-04 07:22:10.303973043   | 192.0.2.100       | 190.51.100.100      | TCMD           | 102       | 0x9fe8 (40 | (936) 64 Echo                  | (ping) rec | uesc  | id=0x0022, seq=20/5120, tt1=64 (no response found))                                                                                                    |
|     | 24 2022-00-04 07:22:10.309973129   | 192.0.2.100       | 198.51.100.100      | TCMD           | 102       | 0x3168 (40 | (950) 64 ECHO<br>(951) 64 ECHO | (ping) rec | uest  | id=0x0022, seq=20/5120, ((1=64 (no response found))                                                                                                    |
|     | 25 2022-08-04 07:22:17.413930452   | 192.0.2.100       | 198.51.100.100      | TCMP           | 102       | 0xa079 (4) | 001) 04 ECho<br>091) 64 Echo   | (ping) rec | uest  | id=0x0022, seq=21/5376, ttl=64 (no response found1)                                                                                                    |
|     | 27 2022-08-04 07:22:17.413930030   | 192.0.2.100       | 198 51 100 100      | TCMP           | 112       | 8xa11e (41 | 246) 64 Echo                   | (ping) rec | most  | id=0x0022, seq=22/5632, ttl=64 (no response found1)                                                                                                    |
| 1.  | 27 2022-00-04 071221101457554555   | 19210121100       | 19019111001100      | 1018           | 112       | everie (4) | 240) 04 2010                   | (pang) red | lacar | in a sport of the second second |
| × . |                                    |                   |                     |                |           |            |                                |            |       |                                                                                                    |
| 2   | Frame 1: 112 bytes on wire (896 bi | ts), 112 bytes ca | ptured (896 bits) o | n interface ca | pture_u0_ | 1, id 0    |                                |            | 0000  | a2 76 f2 00 00 1b 00 50 56 9d e8 be 89 26 80 54 · v · · · · · · · · · · · · · · · · ·                                                                                                    |
| 2   | Ethernet II, Src: VMware 9d:e8:be  | (00:50:56:9d:e8:b | e), Dst: a2:76:f2:0 | 0:00:1b (a2:76 | :f2:00:00 | 1:1b)      |                                |            |       | 00 00 81 00 00 66 81 00 00 cd 08 00 45 00 00 54t.                                                                                                    |
| 1   | VN-Tag                             |                   |                     |                |           |            |                                |            | 0020  | 95 74 40 00 40 01 08 38 C0 00 02 64 C0 33 64 64 C0 19 00 03 64 64 C0 30 00 00 00 00 00 00 00 00 00 00 00 00                                                                                                    |
|     | 1                                  | = Directi         | ion: From Bridge    |                |           |            |                                |            |       | 49 94 88 88 88 88 88 88 88 88 88 88 88 88 88                                                                                                    |
|     | .0                                 | = Pointer         | ": vif_id           |                |           |            |                                |            | 0050  | 18 19 1a 1b 1c 1d 1e 1f 20 21 22 23 24 25 26 27 !"#\$%8"                                                                                                    |
|     |                                    | = Destina         | ition: 84           |                |           |            |                                |            | 0066  | 28 29 2a 2b 2c 2d 2e 2f 30 31 32 33 34 35 36 37 ()*+,/ 01234567                                                                                                    |
|     | 0                                  | = Looped:         | NO 4                | + I            |           |            |                                |            |       |                                                                                                    |
|     |                                    | = Reserve         | 6d: 0               |                |           |            |                                |            |       |                                                                                                    |
|     |                                    | = Version         | 1: 0                |                |           |            |                                |            |       |                                                                                                    |
|     |                                    | 00 0000 = Source: | 0                   |                |           |            |                                |            |       |                                                                                                    |
| L.  | Type: 802.10 Virtual LAN (0x8100   | )<br>10: 100      |                     | _              |           |            |                                |            |       |                                                                                                    |
| M   | 802.10 Virtual LAN, PKI: 0, DEI: 0 | , 10: 102         |                     |                |           |            |                                |            |       |                                                                                                    |
|     | 000 = Priority:                    | eible             | uit) (0)            |                |           |            |                                |            |       |                                                                                                    |
|     |                                    | gible             |                     |                |           |            |                                |            |       |                                                                                                    |
|     | 0000 0110 0110 = 10: 102           |                   |                     |                |           |            |                                |            |       |                                                                                                    |
| Ŀ   | Type: 802.10 Virtual LAN (0X8100   | 70. 205           |                     | _              |           |            |                                |            |       |                                                                                                    |
| M   | 802.1Q Virtual LAN, PRI: 0, DEI: 0 | , 1D: 205         |                     |                |           |            |                                |            |       |                                                                                                    |
|     | 000 = Priority:                    | Best Effort (defa | uit) (0)            |                |           |            |                                |            |       |                                                                                                    |
|     | 0 = DEI: Inel3                     | gible             |                     |                |           |            |                                |            |       |                                                                                                    |
|     | 0000 1100 1101 = ID: 205           |                   |                     | 2              |           |            |                                |            |       |                                                                                                    |
|     | Type: IPV4 (0x0800)                | 102 0 2 100 Det.  | 100 51 100 100      | -              |           |            |                                |            |       |                                                                                                    |
| 1   | Internet Protocol Version 4, SPC:  | 192.0.2.100, DSt: | 198.51.100.100      |                |           |            |                                |            |       |                                                                                                    |
| 1   | internet control Message Protocol  |                   |                     |                |           |            |                                |            |       |                                                                                                    |
| •   |                                    |                   |                     | _              |           |            |                                |            |       |                                                                                                    |
| -   |                                    |                   |                     |                |           |            |                                |            |       |                                                                                                    |

Selecione o segundo pacote e verifique os pontos principais:

- 1. Somente os pacotes ICMP de solicitação de eco são capturados. Cada pacote é capturado e mostrado 2 vezes.
- 2. O cabeçalho do pacote original tem a marca de VLAN 205.

| No. Time Source                              | Destination                    | rotocol Length      | PD P           | TTL Info               |                                                                      |
|----------------------------------------------|--------------------------------|---------------------|----------------|------------------------|----------------------------------------------------------------------|
| 1 2022-08-04 07:21:56.993302102 192.0.       | 2.100 198.51.100.100           | CMP 112             | 0x9574 (38260) | 64 Echo (ping) request | id=0x0022, seq=1/256, ttl=64 (no response found!)                    |
| 2 2022-08-04 07:21:56.993303597 192.0.       | 2.100 198.51.100.100           | CMP 102             | 0x9574 (38260) | 64 Echo (ping) request | id=0x0022, seq=1/256, ttl=64 (no response found!)                    |
| 3 2022-08-04 07:22:06.214264777 192.0.       | 2.100 198.51.100.100           | CMP 112             | 0x9a81 (39553) | 64 Echo (ping) request | id=0x0022, seq=10/2560, ttl=64 (no response found!)                  |
| 4 2022-08-04 07:22:06.214267373 192.0.       | 2.100 198.51.100.100           | CMP 102             | 0x9a81 (39553) | 64 Echo (ping) request | id=0x0022, seq=10/2560, ttl=64 (no response found!)                  |
| 5 2022-08-04 07:22:07.215113393 192.0.       | 2.100 198.51.100.100           | CMP 112             | 0x9ac3 (39619) | 64 Echo (ping) request | id=0x0022, seq=11/2816, ttl=64 (no response found!)                  |
| 6 2022-08-04 07:22:07.215115445 192.0.       | 2.100 198.51.100.100           | CMP 102             | 0x9ac3 (39619) | 64 Echo (ping) request | id=0x0022, seq=11/2816, ttl=64 (no response found!)                  |
| 7 2022-08-04 07:22:08.229938577 192.0.       | 2.100 198.51.100.100           | CMP 112             | 0x9b33 (39731) | 64 Echo (ping) request | id=0x0022, seq=12/3072, ttl=64 (no response found!)                  |
| 8 2022-08-04 07:22:08.229940829 192.0.       | 2.100 198.51.100.100           | CMP 102             | 0x9b33 (39731) | 64 Echo (ping) request | id=0x0022, seq=12/3072, ttl=64 (no response found!)                  |
| 9 2022-08-04 07:22:09.253944601 192.0.       | 2.100 198.51.100.100           | CMP 112             | 0x9c0e (39950) | 64 Echo (ping) request | id=0x0022, seq=13/3328, ttl=64 (no response found!)                  |
| 10 2022-08-04 07:22:09.253946899 192.0.      | 2.100 198.51.100.100           | CMP 102             | 0x9c0e (39950) | 64 Echo (ping) request | id=0x0022, seq=13/3328, ttl=64 (no response found!)                  |
| 11 2022-08-04 07:22:10.277953070 192.0.      | 2.100 198.51.100.100           | CMP 112             | 0x9ccb (40139) | 64 Echo (ping) request | id=0x0022, seq=14/3584, ttl=64 (no response found!)                  |
| 12 2022-08-04 07:22:10.277954736 192.0.      | 2.100 198.51.100.100           | CMP 102             | 0x9ccb (40139) | 64 Echo (ping) request | id=0x0022, seg=14/3584, ttl=64 (no response found!)                  |
| 13 2022-08-04 07:22:11.301931282 192.0.      | 2.100 198.51.100.100           | CMP 112             | 0x9d84 (40324) | 64 Echo (ping) request | id=0x0022, seq=15/3840, ttl=64 (no response found!)                  |
| 14 2022-08-04 07:22:11.301933600 192.0.      | 2.100 198.51.100.100           | CMP 102             | 0x9d84 (40324) | 64 Echo (ping) request | id=0x0022, seq=15/3840, ttl=64 (no response found!)                  |
| 15 2022-08-04 07:22:12.325936521 192.0.      | 2.100 198.51.100.100           | CMP 112             | 0x9da2 (40354) | 64 Echo (ping) request | id=0x0022, seg=16/4096, ttl=64 (no response found!)                  |
| 16 2022-08-04 07:22:12.325937895 192.0.      | 2.100 198.51.100.100           | CMP 102             | 0x9da2 (40354) | 64 Echo (ping) request | id=0x0022, seq=16/4096, ttl=64 (no response found!)                  |
| 17 2022-08-04 07:22:13.326988040 192.0.      | 2.100 198.51.100.100           | CMP 112             | 0x9e07 (40455) | 64 Echo (ping) request | id=0x0022, seq=17/4352, ttl=64 (no response found!)                  |
| 18 2022-08-04 07:22:13.326990258 192.0.      | 2.100 198.51.100.100           | CMP 102             | 0x9e07 (40455) | 64 Echo (ping) request | id=0x0022, seg=17/4352, ttl=64 (no response found!)                  |
| 19 2022-08-04 07:22:14.341944773 192.0.      | 2.100 198.51.100.100           | CMP 112             | 0x9e6a (40554) | 64 Echo (ping) request | id=0x0022, seq=18/4608, ttl=64 (no response found!)                  |
| 20 2022-08-04 07:22:14.341946249 192.0.      | 2.100 198.51.100.100           | CMP 102             | 0x9e6a (40554) | 64 Echo (ping) request | id=0x0022, seq=18/4608, ttl=64 (no response found!)                  |
| 21 2022-08-04 07:22:15.365941588 192.0.      | 2.100 198.51.100.100           | CMP 112             | 0x9efb (40699) | 64 Echo (ping) request | id=0x0022, seq=19/4864, ttl=64 (no response found!)                  |
| 22 2022-08-04 07:22:15.365942566 192.0.      | 2.100 198.51.100.100           | CMP 102             | 0x9efb (40699) | 64 Echo (ping) request | id=0x0022, seq=19/4864, ttl=64 (no response found!)                  |
| 23 2022-08-04 07:22:16.389973843 192.0.      | 2.100 198.51.100.100           | CMP 112             | 0x9fe8 (40936) | 64 Echo (ping) request | id=0x0022, seq=20/5120, ttl=64 (no response found!)                  |
| 24 2022-08-04 07:22:16.389975129 192.0.      | 2.100 198.51.100.100           | CMP 102             | 0x9fe8 (40936) | 64 Echo (ping) request | id=0x0022, seq=20/5120, ttl=64 (no response found!)                  |
| 25 2022-08-04 07:22:17.413936452 192.0.      | 2.100 198.51.100.100           | CMP 112             | 0xa079 (41081) | 64 Echo (ping) request | id=0x0022, seq=21/5376, ttl=64 (no response found!)                  |
| 26 2022-08-04 07:22:17.413938090 192.0.      | 2.100 198.51.100.100           | CMP 102             | 0xa079 (41081) | 64 Echo (ping) request | id=0x0022, seq=21/5376, ttl=64 (no response found!)                  |
| 27 2022-08-04 07:22:18.437954335 192.0.      | 2.100 198.51.100.100           | CMP 112             | 0xa11e (41246) | 64 Echo (ping) request | id=0x0022, seq=22/5632, ttl=64 (no response found!)                  |
| <                                            |                                |                     | 1 1            |                        | and the family of a set                                              |
| ) Frame 2: 102 bytes on wire (816 bits) 102  | hutes cantured (816 hits) on   | interface canture u | a 1. id a      |                        | a 2 76 f2 88 68 th 68 58 56 9d 68 he 81 88 68 cd                     |
| > Ethernet II. Src: Wheare 9d:e8:he (00:50:5 | 6:9d:e8:he). Dst: a2:76:f2:00: | 00:1b (a2:76:f2:00: | 00:1h)         | 0010                   | 0 08 00 45 00 00 54 95 74 40 00 40 01 b8 38 c0 00 ··E··T·t @·@··8··  |
| 882.10 Virtual LAN, PRT: 0, DET: 0, TD: 20   | 15                             |                     |                | 002                    | 0 02 64 c6 33 64 64 08 00 eb 95 00 22 00 01 88 73 ·d·3dd·· ··· "···s |
| and = Priority: Bast Ef                      | fort (default) (0)             |                     |                | 003                    | eb 62 00 00 00 00 d9 9d 00 00 00 00 00 00 10 11 .b                   |
| = DEI: Ineligible                            |                                |                     |                | 004                    | 0 12 13 14 15 16 17 18 19 1a 1b 1c 1d 1e 1f 20 21 !                  |
| 0000 1100 1101 = TO: 205                     | -                              |                     |                | 005                    | 0 22 23 24 25 26 27 28 29 2a 2b 2c 2d 2e 2f 30 31 "#\$%&'() *+,/01   |
| Tune: TPu4 (0x0000)                          | 2                              |                     |                | 006                    | 0 32 33 34 35 36 37 234567                                           |
| Internet Protocol Version 4, Src: 192.0.2.   | 100. Dst: 198.51.100.100       |                     |                |                        |                                                                      |
| Internet Control Message Protocol            |                                |                     |                |                        |                                                                      |
| Anternet control hassage Protocol            |                                |                     |                |                        |                                                                      |

Agora abra os arquivos de captura para Portchannel1.207. Selecione o primeiro pacote e verifique os pontos principais

- 1. Somente os pacotes ICMP de solicitação de eco são capturados. Cada pacote é capturado e mostrado 2 vezes.
- 2. O cabeçalho do pacote original tem a marca de VLAN 207.
- 3. O switch interno insere uma tag de VLAN de porta adicional 1001 que identifica a interface

#### de entrada Portchannel1.

#### 4. O switch interno insere uma marca VN adicional.

| No.      | Time                                                               | Source                  | Destination           | Protocol     | Length      | PD             | PTTL Mo             |       |                                                      |
|----------|--------------------------------------------------------------------|-------------------------|-----------------------|--------------|-------------|----------------|---------------------|-------|------------------------------------------------------|
|          | 1 2022-08-04 08:18:24 572548869                                    | 192.168.247.100         | 192.168.247.102       | TCMP         | 128         | 8x6898 (24734) | 255 Echo (ning) rec | quest | id=8v897h, seq=8/8, ttl=255 (no response foundl)     |
|          | 2 2022-00-04 00-10-24-572540005                                    | 192.169.247.100         | 192.169.247.102       | TCMP         | 118         | 8x689a (24734) | 255 Echo (ping) rec | quest | id=0x007b, seq=0/0, ttl=255 (no response foundl)     |
|          | 2 2022-00-04 00-10-24 572306630                                    | 102 169 247 100         | 102 169 247 102       | TCMD         | 129         | 0x600f (24734) | 255 Echo (ping) rec | quest | id=0x007b, seq=0/0, cc1=255 (no response found))     |
|          | 4 2022-08-04 08:18:24 573287640                                    | 192.168.247.100         | 192.168.247.102       | TCMP         | 118         | except (24735) | 255 Echo (ping) rec | quest | id=0x007b, seq=1/256, ttl=255 (no response foundl)   |
|          | 5 2022-00-04 00-10-24-575207040                                    | 102 169 247 100         | 102.169.247.102       | TCMD         | 129         | 8x6838 (24735) | 255 Echo (ping) rec | quest | id=0x007b, seq=2/512 ttl=255 (no response found1)    |
|          | 6 3032-00-04 00:10:24.575705740                                    | 102 169 247 100         | 102 169 247 102       | TCMD         | 110         | 0x60a0 (24736) | 255 Echo (ping) re  | quest | id-0x007b, seq=2/512, ttl=255 (no response found))   |
|          | 7 2022-08-04 08:18:24.5/5/95/48                                    | 192.108.247.100         | 192.108.247.102       | TCMD         | 110         | 0x00a0 (24730) | 255 Echo (ping) rea | quest | id=0x0070, seq=2/312, t(1=235 (no response found))   |
|          | 7 2022-08-04 08:18:24.574308038<br>9 3033 09 04 09:19:34 574300574 | 192.108.247.100         | 192.108.247.102       | TCMD         | 110         | 0x00a1 (24737) | 255 Echo (ping) rei | quest | id-0x007b, seq=3/768, ttl=255 (no response found))   |
|          | 8 2022-08-04 08:18:24.574309574                                    | 192.108.247.100         | 192.108.247.102       | TCHP         | 110         | 0x0001 (24/3/) | 255 Echo (ping) rea | quest | id-0x007b, seq=5/708, (C1=255 (no response found))   |
|          | 9 2022-08-04 08:18:24.574914512                                    | 192.108.247.100         | 192.108.247.102       | TCHP         | 128         | 0x00a2 (24738) | 255 Echo (ping) ree | quest | id cuporth and 4/1024, ttl=255 (no response found))  |
|          | 10 2022-08-04 08:18:24.574915415                                   | 192.168.247.100         | 192.168.247.102       | TCHP         | 118         | 0x00a2 (24/38) | 255 Echo (ping) ree | quest | id exects seq=4/1024, ttl=255 (no response found))   |
|          | 11 2022-08-04 08:18:24.5/5442509                                   | 192.168.247.100         | 192.168.247.102       | ICMP         | 128         | 0x60a3 (24/39) | 255 Echo (ping) ree | quest | 1d=0x007b, seq=5/1280, ttl=255 (no response found))  |
|          | 12 2022-08-04 08:18:24.575443601                                   | 192.168.247.100         | 192.168.247.102       | ICMP         | 118         | 0x60a3 (24739) | 255 Echo (ping) red | quest | 1d=0x007b, seq=5/1280, ttl=255 (no response found!)  |
|          | 13 2022-08-04 08:18:24.575918119                                   | 192.168.247.100         | 192.168.247.102       | ICMP         | 128         | 0x60a4 (24740) | 255 Echo (ping) red | quest | 1d=0x007b, seq=6/1536, ttl=255 (no response found!)  |
|          | 14 2022-08-04 08:18:24.575919057                                   | 192.168.247.100         | 192.168.247.102       | ICMP         | 118         | 0x60a4 (24740) | 255 Echo (ping) ree | quest | 1d=0x007b, seq=6/1536, ttl=255 (no response found!)  |
|          | 15 2022-08-04 08:18:24.576407671                                   | 192.168.247.100         | 192.168.247.102       | ICMP         | 128         | 0x60a5 (24741) | 255 Echo (ping) ree | quest | id=0x007b, seq=7/1792, ttl=255 (no response found!)  |
|          | 16 2022-08-04 08:18:24.576408585                                   | 192.168.247.100         | 192.168.247.102       | ICMP         | 118         | 0x60a5 (24741) | 255 Echo (ping) ree | quest | id=0x007b, seq=7/1792, ttl=255 (no response found!)  |
|          | 17 2022-08-04 08:18:24.576885643                                   | 192.168.247.100         | 192.168.247.102       | ICMP         | 128         | 0x60a6 (24742) | 255 Echo (ping) ree | quest | id=0x007b, seq=8/2048, ttl=255 (no response found!)  |
|          | 18 2022-08-04 08:18:24.576886561                                   | 192.168.247.100         | 192.168.247.102       | ICMP         | 118         | 0x60a6 (24742) | 255 Echo (ping) ree | quest | id=0x007b, seq=8/2048, ttl=255 (no response found!)  |
|          | 19 2022-08-04 08:18:24.577394328                                   | 192.168.247.100         | 192.168.247.102       | ICMP         | 128         | 0x60a7 (24743) | 255 Echo (ping) ree | quest | id=0x007b, seq=9/2304, ttl=255 (no response found!)  |
|          | 20 2022-08-04 08:18:24.577395234                                   | 192.168.247.100         | 192.168.247.102       | ICMP         | 118         | 0x60a7 (24743) | 255 Echo (ping) rea | quest | id=0x007b, seq=9/2304, ttl=255 (no response found!)  |
|          | 21 2022-08-04 08:18:24.577987632                                   | 192.168.247.100         | 192.168.247.102       | ICMP         | 128         | 0x60a8 (24744) | 255 Echo (ping) rea | quest | id=0x007b, seq=10/2560, ttl=255 (no response found!) |
|          | 22 2022-08-04 08:18:24.577989290                                   | 192.168.247.100         | 192.168.247.102       | ICMP         | 118         | 0x60a8 (24744) | 255 Echo (ping) rea | quest | id=0x007b, seq=10/2560, ttl=255 (no response found!) |
|          | 23 2022-08-04 08:18:24.578448781                                   | 192.168.247.100         | 192.168.247.102       | ICMP         | 128         | 0x60a9 (24745) | 255 Echo (ping) rea | quest | id=0x007b, seq=11/2816, ttl=255 (no response found!) |
|          | 24 2022-08-04 08:18:24.578449909                                   | 192.168.247.100         | 192.168.247.102       | ICMP         | 118         | 0x60a9 (24745) | 255 Echo (ping) rea | quest | id=0x007b, seq=11/2816, ttl=255 (no response found!) |
|          | 25 2022-08-04 08:18:24.578900043                                   | 192.168.247.100         | 192.168.247.102       | ICMP         | 128         | 0x60aa (24746) | 255 Echo (ping) rea | quest | id=0x007b, seq=12/3072, ttl=255 (no response found!) |
|          | 26 2022-08-04 08:18:24.578900897                                   | 192.168.247.100         | 192.168.247.102       | ICMP         | 118         | 0x60aa (24746) | 255 Echo (ping) rea | quest | id=0x007b, seq=12/3072, ttl=255 (no response found!) |
|          | 27 2022-08-04 08:18:24.579426962                                   | 192.168.247.100         | 192.168.247.102       | ICMP         | 128         | 0x60ab (24747) | 255 Echo (ping) rea | quest | id=0x007b, seq=13/3328, ttl=255 (no response found!) |
| έI       |                                                                    |                         |                       |              |             |                |                     |       | and the first of the state                           |
|          |                                                                    |                         |                       |              |             | 5 11 6         |                     |       |                                                      |
| 2        | Frame 1: 128 bytes on wire (1024 bits                              | ), 128 bytes capt       | tured (1024 bits) o   | n interface  | capture_ue_ | _3, 10 0       |                     | 0000  | az /6 tz 00 00 10 00 1/ 0t 06 ec 00 89 26 80 30 .V   |
| 2        | Ethernet II, Src: Cisco d6:ec:00 (00:                              | 17:df:d6:ec:00),        | Dst: a2:76:+2:00:0    | 0:1c (a2:76: | 12:00:00:10 | c)             |                     | 0010  | 60 00 81 00 03 e9 81 00 00 CT 08 00 45 00 00 04      |
| 1        | vn- rag                                                            |                         | and the second second |              |             |                |                     | 0030  | 08 00 e5 c8 00 7h 00 00 00 00 00 02 4d 8c 4a 78      |
|          | 1                                                                  | = Direction             | : From Bridge         | _            |             |                |                     | 0040  | ab cd ab cd ab cd ab cd ab cd ab cd ab cd ab cd      |
|          | .0                                                                 | = Pointer:              | vit_id                | _            |             |                |                     | 0050  | ab cd ab cd ab cd ab cd ab cd ab cd ab cd ab cd      |
|          | 00 0000 0011 1101                                                  | = Destinati             | on: 61                |              |             |                |                     | 0060  | ab cd ab cd ab cd ab cd ab cd ab cd ab cd ab cd      |
|          | ···· ··· ···· ··· ··· 0 ····                                       | = Looped: N             | 0                     | 4            |             |                |                     | 0070  | ab cd ab cd ab cd ab cd ab cd ab cd ab cd ab cd      |
|          | 0                                                                  | <pre> = Reserved:</pre> | 0                     |              |             |                |                     |       |                                                      |
|          |                                                                    | <pre> = Version:</pre>  | 9                     | _            |             |                |                     |       |                                                      |
|          | 0000 0000                                                          | 0000 = Source: 0        |                       | _            |             |                |                     |       |                                                      |
| L        | Type: 802.1Q Virtual LAN (0x8100)                                  |                         |                       |              |             |                |                     |       |                                                      |
| <b>M</b> | 802.1Q Virtual LAN, PRI: 0, DEI: 0, I                              | D: 1001                 |                       |              |             |                |                     |       |                                                      |
|          | 000 Bes                                                            | st Effort (defaul       | t) (0)                | 2            |             |                |                     |       |                                                      |
|          | 0 = DEI: Ineligit                                                  | ole                     |                       | 31           |             |                |                     |       |                                                      |
|          | 0011 1110 1001 = ID: 1001                                          |                         |                       | -            |             |                |                     |       |                                                      |
|          | Type: 802.1Q Virtual LAN (0x8100)                                  |                         |                       |              |             |                |                     |       |                                                      |
| 1        | 802.1Q Virtual LAN, PRI: 0, DEI: 0, I                              | D: 207                  |                       |              |             |                |                     |       |                                                      |
| П        | 000 Bes                                                            | st Effort (defaul       | t) (0)                |              |             |                |                     |       |                                                      |
|          | 0 = DEI: Ineligit                                                  | ole                     |                       |              |             |                |                     |       |                                                      |
|          | 0000 1100 1111 = ID: 207                                           |                         |                       | 2            |             |                |                     |       |                                                      |
|          | Type: IPv4 (0x0800)                                                |                         |                       | 4            |             |                |                     |       |                                                      |
| >        | Internet Protocol Version 4, Src: 192                              | .168.247.100, Dst       | : 192.168.247.102     |              |             |                |                     |       |                                                      |
|          | Internet Control Message Protocol                                  |                         |                       |              |             |                |                     |       |                                                      |
| Ľ        |                                                                    |                         |                       |              |             |                |                     |       |                                                      |
|          |                                                                    |                         |                       |              |             |                |                     |       |                                                      |

Selecione o segundo pacote e verifique os pontos principais:

- 1. Somente os pacotes ICMP de solicitação de eco são capturados. Cada pacote é capturado e mostrado 2 vezes.
- 2. O cabeçalho do pacote original tem a marca de VLAN 207.

| No  | h              | Time                            | Source            | Destination         | Protocol       | Length    | 1P 1D          | JP TTL Info         |       |                                                      |
|-----|----------------|---------------------------------|-------------------|---------------------|----------------|-----------|----------------|---------------------|-------|------------------------------------------------------|
| L.  | - 1            | 2022-08-04 08:18:24.572548869   | 192.168.247.100   | 192.168.247.102     | ICMP           | 128       | 0x609e (24734) | 255 Echo (ping) rea | quest | id=0x007b, seq=0/0, ttl=255 (no response found!)     |
|     | 2              | 2 2022-08-04 08:18:24.572550073 | 192.168.247.100   | 192.168.247.102     | ICMP           | 118       | 0x609e (24734) | 255 Echo (ping) ree | quest | id=0x007b, seq=0/0, ttl=255 (no response found!)     |
|     | 3              | 2022-08-04 08:18:24.573286630   | 192.168.247.100   | 192.168.247.102     | ICMP           | 128       | 0x609f (24735) | 255 Echo (ping) rea | quest | id=0x007b, seq=1/256, ttl=255 (no response found!)   |
|     | 4              | 2022-08-04 08:18:24.573287640   | 192.168.247.100   | 192.168.247.102     | ICMP           | 118       | 0x609f (24735) | 255 Echo (ping) rea | quest | id=0x007b, seq=1/256, ttl=255 (no response found!)   |
|     | 5              | 2022-08-04 08:18:24.573794751   | 192.168.247.100   | 192.168.247.102     | ICMP           | 128       | 0x60a0 (24736) | 255 Echo (ping) rea | quest | id=0x007b, seq=2/512, ttl=255 (no response found!)   |
|     | 6              | 5 2022-08-04 08:18:24.573795748 | 192.168.247.100   | 192.168.247.102     | ICMP           | 118       | 0x60a0 (24736) | 255 Echo (ping) rea | quest | id=0x007b, seq=2/512, ttl=255 (no response found!)   |
|     | 7              | 2022-08-04 08:18:24.574368638   | 192.168.247.100   | 192.168.247.102     | ICMP           | 128       | 0x60a1 (24737) | 255 Echo (ping) rea | quest | id=0x007b, seq=3/768, ttl=255 (no response found!)   |
|     | 8              | 3 2022-08-04 08:18:24.574369574 | 192.168.247.100   | 192.168.247.102     | ICMP           | 118       | 0x60a1 (24737) | 255 Echo (ping) rea | quest | id=0x007b, seq=3/768, ttl=255 (no response found!)   |
|     | 9              | 2022-08-04 08:18:24.574914512   | 192.168.247.100   | 192.168.247.102     | ICMP           | 128       | 0x60a2 (24738) | 255 Echo (ping) rea | quest | id=0x007b, seq=4/1024, ttl=255 (no response found!)  |
|     | 10             | 2022-08-04 08:18:24.574915415   | 192.168.247.100   | 192.168.247.102     | ICMP           | 118       | 0x60a2 (24738) | 255 Echo (ping) rea | quest | id=0x007b, seq=4/1024, ttl=255 (no response found!)  |
|     | 11             | 2022-08-04 08:18:24.575442569   | 192.168.247.100   | 192.168.247.102     | ICMP           | 128       | 0x60a3 (24739) | 255 Echo (ping) red | quest | id=0x007b, seq=5/1280, ttl=255 (no response found!)  |
|     | 12             | 2 2022-08-04 08:18:24.575443601 | 192.168.247.100   | 192.168.247.102     | ICMP           | 118       | 0x60a3 (24739) | 255 Echo (ping) ree | quest | id=0x007b, seq=5/1280, ttl=255 (no response found!)  |
|     | 13             | 2022-08-04 08:18:24.575918119   | 192.168.247.100   | 192.168.247.102     | ICMP           | 128       | 0x60a4 (24740) | 255 Echo (ping) red | quest | id=0x007b, seq=6/1536, ttl=255 (no response found!)  |
|     | 14             | 2022-08-04 08:18:24.575919057   | 192.168.247.100   | 192.168.247.102     | ICMP           | 118       | 0x60a4 (24740) | 255 Echo (ping) rea | quest | id=0x007b, seq=6/1536, ttl=255 (no response found!)  |
|     | 15             | 2022-08-04 08:18:24.576407671   | 192.168.247.100   | 192.168.247.102     | ICMP           | 128       | 0x60a5 (24741) | 255 Echo (ping) red | quest | id=0x007b, seq=7/1792, ttl=255 (no response found!)  |
|     | 16             | 5 2022-08-04 08:18:24.576408585 | 192.168.247.100   | 192.168.247.102     | ICMP           | 118       | 0x60a5 (24741) | 255 Echo (ping) rea | quest | id=0x007b, seq=7/1792, ttl=255 (no response found!)  |
|     | 17             | 2022-08-04 08:18:24.576885643   | 192.168.247.100   | 192.168.247.102     | ICMP           | 128       | 0x60a6 (24742) | 255 Echo (ping) rea | quest | id=0x007b, seq=8/2048, ttl=255 (no response found!)  |
|     | 18             | 3 2022-08-04 08:18:24.576886561 | 192.168.247.100   | 192.168.247.102     | ICMP           | 118       | 0x60a6 (24742) | 255 Echo (ping) rea | quest | id=0x007b, seq=8/2048, ttl=255 (no response found!)  |
|     | 19             | 2022-08-04 08:18:24.577394328   | 192.168.247.100   | 192.168.247.102     | ICMP           | 128       | 0x60a7 (24743) | 255 Echo (ping) rea | quest | id=0x007b, seq=9/2304, ttl=255 (no response found!)  |
|     | 28             | 2022-08-04 08:18:24.577395234   | 192.168.247.100   | 192.168.247.102     | ICMP           | 118       | 0x60a7 (24743) | 255 Echo (ping) rea | quest | id=0x007b, seq=9/2304, ttl=255 (no response found!)  |
|     | 21             | 2022-08-04 08:18:24.577987632   | 192.168.247.100   | 192.168.247.102     | ICMP           | 128       | 0x60a8 (24744) | 255 Echo (ping) rea | quest | id=0x007b, seq=10/2560, ttl=255 (no response found!) |
|     | 22             | 2022-08-04 08:18:24.577989290   | 192.168.247.100   | 192.168.247.102     | ICMP           | 118       | 0x60a8 (24744) | 255 Echo (ping) rea | quest | id=0x007b, seq=10/2560, ttl=255 (no response found!) |
|     | 23             | 8 2022-08-04 08:18:24.578448781 | 192.168.247.100   | 192.168.247.102     | ICMP           | 128       | 0x60a9 (24745) | 255 Echo (ping) ree | quest | id=0x007b, seq=11/2816, ttl=255 (no response found!) |
|     | 24             | 2022-08-04 08:18:24.578449909   | 192.168.247.100   | 192.168.247.102     | ICMP           | 118       | 0x60a9 (24745) | 255 Echo (ping) ree | quest | id=0x007b, seq=11/2816, ttl=255 (no response found!) |
|     | 25             | 2022-08-04 08:18:24.578900043   | 192.168.247.100   | 192.168.247.102     | ICMP           | 128       | 0x60aa (24746) | 255 Echo (ping) ree | quest | id=0x007b, seq=12/3072, ttl=255 (no response found!) |
|     | 26             | 2022-08-04 08:18:24.578900897   | 192.168.247.100   | 192.168.247.102     | ICMP           | 118       | 0x60aa (24746) | 255 Echo (ping) ree | quest | id=0x007b, seq=12/3072, ttl=255 (no response found!) |
|     | 27             | 2022-08-04 08:18:24.579426962   | 192.168.247.100   | 192.168.247.102     | ICMP           | 128       | 0x60ab (24747) | 255 Echo (ping) red | quest | id=0x007b, seq=13/3328, ttl=255 (no response found!) |
| < l |                |                                 |                   |                     |                |           |                |                     |       |                                                      |
| R   | Enamo          | 2: 119 buter on wine (044 bitr) | 110 butor conti   | and (044 hits) on i | intenface cant | . 64 634  | id a           |                     |       | 22 76 f2 00 00 1c 00 17 df d6 oc 00 01 00 00 cf      |
| 10  | Ethorn         | 2: 118 bytes on wire (944 bits) | , 118 bytes capto | Det: 33:76:63:00:00 | anterrace capt | ure_uo_s, | , 10 0         |                     | 0000  | 98 99 45 99 99 64 69 9e 99 99 ff 91 ea dd c9 a8      |
| ú   | 802.10         | Victual LAN DRI: 0 DEL: 0 T     | D: 207            | 051. 02.70.12.00.00 |                |           | .)             |                     | 0020  | f7 64 c0 a8 f7 66 08 00 e5 c8 00 7b 00 00 00 00 .df. |
| ľ   | 002.10         | - Deionitus Ros                 | t Effort (dofau)  | t) (0)              |                |           |                |                     | 0030  | 00 02 4d 8c 4a 78 ab cd ab cd ab cd ab cd ab cdM-Jx  |
|     | 000            | a - DET: Ineligik               | le                | () (0)              |                |           |                |                     | 0040  | ab cd ab cd ab cd ab cd ab cd ab cd ab cd ab cd      |
|     |                | 0000 1100 1111 - TD: 207        | 10                |                     | 2              |           |                |                     | 0050  | ab cd ab cd ab cd ab cd ab cd ab cd ab cd ab cd      |
|     | Type           | e: TPv4 (0x0800)                |                   |                     | 4              |           |                |                     | 0060  | ab cd ab cd ab cd ab cd ab cd ab cd ab cd ab cd      |
| 1.  | Intern         | at Protocol Version 4. Src: 192 | 169 247 100 Dst   | 102 168 247 102     |                |           |                |                     | 0070  | ab cd ab cd ab cd                                    |
| 1   | Intern         | net Control Message Protocol    | 10012471100, 051  |                     |                |           |                |                     |       |                                                      |
| 1   | and the second | let control heshage protocol    |                   |                     |                |           |                |                     |       |                                                      |
| Ľ   | _              |                                 |                   |                     |                |           |                |                     |       |                                                      |
| _   |                |                                 |                   |                     |                |           |                |                     |       |                                                      |

#### Explicação

Quando uma captura de pacote em uma interface frontal é configurada, o switch captura simultaneamente cada pacote duas vezes:

- Após a inserção da marca da porta VLAN.
- Após a inserção da tag VN.

Na ordem de operações, a tag VN é inserida em um estágio posterior à inserção da tag VLAN da porta. Mas no arquivo de captura, o pacote com a marca VN é mostrado antes do pacote com a marca VLAN da porta. Além disso, no caso de subinterfaces, nos arquivos de captura, cada segundo pacote não contém a marca da porta VLAN.

Esta tabela resume a tarefa:

| Tarefa                                                                                                    | Ponto de captura                   | VLAN de porta interna<br>em pacotes capturados | Direção                | Tráfego capturado                                                             |
|----------------------------------------------------------------------------------------------------|------------------------------------|------------------------------------------------|------------------------|-------------------------------------------------------------------------------|
| Configurar e verificar uma<br>captura de pacote na<br>subinterface<br>Ethernet1/2.205                                                    | Ethernet1/<br>2.205                | 102                                            | Soment<br>e<br>entrada | Solicitações de eco ICMP do ho<br>192.0.2.100 para o host<br>198.51.100.100   |
| Configurar e verificar uma<br>captura de pacote na<br>subinterface Portchannel1<br>com as interfaces membro<br>Ethernet1/3 e Ethernet1/4 | Ethernet1/<br>3<br>Ethernet1/<br>4 | 1001                                           | Soment<br>e<br>entrada | Solicitações de eco ICMP de<br>192.168.207.100 para o host<br>192.168.207.102 |

#### Filtros de captura de pacotes

Use o FCM e a CLI para configurar e verificar uma captura de pacote na interface Ethernet1/2 com um filtro.

#### Topologia, fluxo de pacotes e pontos de captura

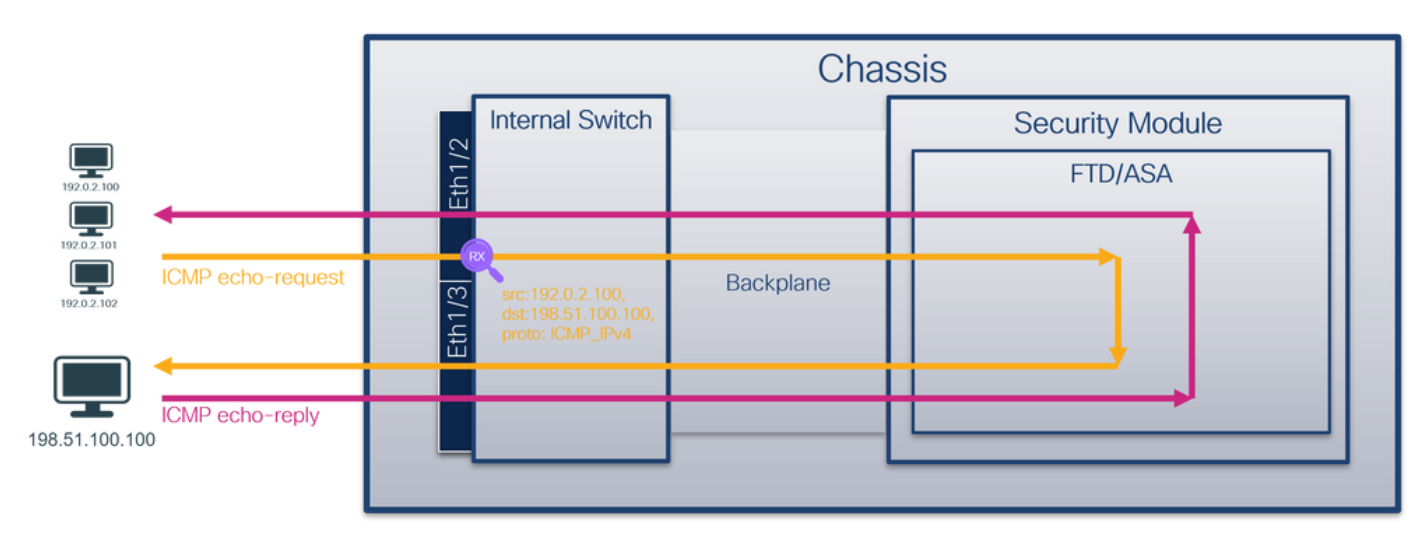

#### Configuração

#### FCM

Siga estas etapas no FCM para configurar um filtro de captura para pacotes de solicitação de eco ICMP do host 192.0.2.100 para o host 198.51.100.100 e aplicá-lo à captura de pacotes na interface Ethernet1/2:

- 1. Use **Tools > Packet Capture > Filter List > Add Filter** para criar um filtro de captura.
- 2. Especifique o Nome do filtro, Protocolo, IPv4 origem, IPv4 destino e clique em Salvar:

| Cepture Session Filter List                                                                                                    | Help admin |  |
|----------------------------------------------------------------------------------------------------|------------|--|
| Control Session       Edit Packet Filter       IPv6       Protocol       Inter vian       Outer vian       Conter vian       Conter vian <th></th>                                                                                                    |            |  |
| To         To         Protocol         Inter Van         Cuter vlan         Cuter vlan <th co<="" th=""><th></th></th>                                                                                                    | <th></th>  |  |
| Titler Name       MAC       IP+4       IP+6       Pert       IAAC       IP+6       IP+6       Pertected       Date: vian       Outer vian       Ether Type         filter_jone       000000000000000000000000000000000000                                                                                                    | Filter     |  |
| MAC         IP+6         IP+6         MAC         IP+6         IP+6         I |            |  |
| Edit Packet Filter (*) 8<br>Filter Name* (*) 700<br>Protocol 1090_004 v<br>EtherType Any v<br>Inner vlan 0 Outer vlan 0<br>Source Destrution<br>Firv4 192.0-2.100 IPv4 196.51.100.100<br>IPv6 II                                                                                                    | 18         |  |
| Edit Packet Filter         Filter Name*       filter_comp         Protocol       ID9*_3PV         EtherType       Any         Inner vlan       0         Outer vlan       0         Source       Destnation         IPv4       192.0.2.100       IPv4         IPv6       II       IPv6                                                                                                    |            |  |
| Edit Packet Filter         Filter Name*       filter_cmp         Protocol       IDMP_SPV         EtherType       Any         Inner vlan       Ø         Outer vlan       Ø         Source       Destnation         IPv4       192.0.2.100       IPv4       198.51.100.100         IPv6       II       IPv6       II                                                                                                    |            |  |
| Ether Name*     filter Name*     filter Same*       Protocol     120#_BP4 v       EtherType     Any       Inner vlan     0       Outer vlan     0       Source     Destruition       IPv4     192.0.2.100       IPv6     II                                                                                                    |            |  |
| Index Rame         Titel_OTP           Protocol         ICMP_PP4           Ether/Type         Any           Inner vian         0           Source         Destruction           IPv4         192.0.2.100           IPv6         11                                                                                                    |            |  |
| Interview     Interview       EtherType     Any       Innerview     Outer vian       Source     Destruction       IPv4     192.0.2.100       IPv6     11                                                                                                    |            |  |
| Inner vlan         0         Outer vlan         0           Source         Destruction           1Pv4         192.0.2.100         1Pv4         198.51.100.100           1Pv6         11         1Pv6         11                                                                                                    |            |  |
| Source         Destruction           1Pv4         192.0.2.100         1Pv4         198.51.100.100           1Pv6         11         1Pv6         11                                                                                                    |            |  |
| IPv4         192.0.2.100         IPv4         196.51.100.100           IPv6         II         IPv6         II                                                                                                    |            |  |
| 1Pv6 :: 1Pv6 ::                                                                                                    |            |  |
|                                                                                                    |            |  |
| Port 0 Port 0                                                                                                    |            |  |
| MAC 00:00:00:00:00 MAC 00:00:00:00                                                                                                    |            |  |
| Sava Cancel                                                                                                    |            |  |
|                                                                                                    |            |  |
|                                                                                                    |            |  |
|                                                                                                    |            |  |
|                                                                                                    |            |  |
|                                                                                                    |            |  |
|                                                                                                    |            |  |
|                                                                                                    |            |  |

#### 3. Use Tools > Packet Capture > Capture Session para criar uma nova sessão de captura:

| Overview Interfaces Logical Devices Security Engine Platform Settings | System               | Tools Help admin     |
|-----------------------------------------------------------------------|----------------------|----------------------|
|                                                                       | Packet Capture       | Troubleshooting Logs |
| Capture Session Filter List                                           |                      |                      |
| C Refresh                                                             | Capture Session Dele | te All Sessions      |
| No Session available                                                  |                      |                      |

4. Selecione Ethernet1/2, forneça o **Nome da Sessão,** aplique o filtro de captura e clique em **Salvar e Executar** para ativar a captura:

| Overview Interfaces Logical Devices Security Engine Platform Settings | System Tools Help admin                                                                                                    |
|-----------------------------------------------------------------------|----------------------------------------------------------------------------------------------------|
| Select an instance: ftd1 💙                                            | Save and Run Save Cancel                                                                                                    |
| ftd1                                                                  | Session Name*     cap1       Selected Interfaces     Ethernet1/2       Buffer Size     256 MB       Snap length:     1518       Store Packets     Overwrite |
| Ethernet1/3 FTD<br>Ethernet1/9, Ethernet1/10                          | Capture Filter Capture All<br>Apply Filter Capture All<br>Apply Filter Create Filter<br>Apply Filter_cmp To Ethemet1/2 V                                    |
| Ethemati/i                                                            |                                                                                                    |

#### **CLI FXOS**

Siga estas etapas na CLI FXOS para configurar capturas de pacotes em interfaces de backplane:

1. Identificar o tipo de aplicativo e o identificador:

 Deploy Type Turbo Mode Profile Name Cluster State
 Cluster Role

 ftd
 ftdl
 1
 Enabled
 Online
 7.2.0.82
 7.2.0.82

 Native
 No
 Not Applicable
 None

2. Identifique o número do protocolo IP em <u>https://www.iana.org/assignments/protocol-numbers.xhtml</u>. Nesse caso, o número do protocolo ICMP é 1.

#### 3. Criar uma sessão de captura:

| 2.                                          |                                           |
|---------------------------------------------|-------------------------------------------|
| firepower# scope packet-capture             |                                           |
| firepower /packet-capture # <b>create</b> : | filter filter_icmp                        |
| firepower /packet-capture/filter* #         | set destip 198.51.100.100                 |
| firepower /packet-capture/filter* #         | set protocol 1                            |
| firepower /packet-capture/filter* #         | set srcip 192.0.2.100                     |
| firepower /packet-capture/filter* #         | exit                                      |
| firepower /packet-capture* # <b>create</b>  | session cap1                              |
| firepower /packet-capture/session*          | <pre>t create phy-port Ethernet1/2</pre>  |
| firepower /packet-capture/session/pl        | ny-port* # <b>set app ftd</b>             |
| firepower /packet-capture/session/pl        | ny-port* # <b>set app-identifier ftd1</b> |
| firepower /packet-capture/session/pl        | ny-port* # set filter filter_icmp         |
| firepower /packet-capture/session/pl        | ny-port* # <b>exit</b>                    |
| firepower /packet-capture/session* ;        | # enable                                  |
| firepower /packet-capture/session* =        | # commit                                  |
| firepower /packet-capture/session #         |                                           |
|                                             |                                           |

#### Verificação

#### FCM

Verifique o **nome da interface**, certifique-se de que o **status operacional** esteja ativo e que o **tamanho do arquivo (em bytes)** aumente:

| Overview Inter  | faces Logical Devices Se    | ecurity Engine Plat | form Settings |      |                   |                |      |      |          |            |            | System Tools | Help admin |
|-----------------|-----------------------------|---------------------|---------------|------|-------------------|----------------|------|------|----------|------------|------------|--------------|------------|
|                 |                             |                     |               |      |                   |                |      |      |          |            |            |              |            |
| Capture Session | Capture Session Filter List |                     |               |      |                   |                |      |      |          |            |            |              |            |
| Filter List     | Filter List Ad Filter       |                     |               |      |                   |                |      |      |          |            |            |              |            |
|                 |                             |                     |               |      |                   |                |      |      |          |            |            |              |            |
| Filter Name     |                             | From                |               |      |                   | Тө             |      |      | Protocol | Inner vlan | Outer vlan | EtherType    |            |
|                 | MAC                         | IPv4                | IPv6          | Port | MAC               | IPv4           | IPv6 | Port |          |            |            |              |            |
| filter_icmp     | 00:00:00:00:00:00           | 192.0.2.100         |               | 0    | 00:00:00:00:00:00 | 198.51.100.100 |      | 0    | 1        | 0          | 0          | 0            | /8         |

Verifique o Nome da interface, o **Filtro**, certifique-se de que o **Status operacional** esteja ativo e o Tamanho do arquivo (em bytes) aumente em Ferramentas > Captura de pacote > Capturar sessão:

| Overview Interfaces L       | ogical Devices Security Engi | ne Platform Settings |                          |             |                     |                           | System Tools Help admin |
|-----------------------------|------------------------------|----------------------|--------------------------|-------------|---------------------|---------------------------|-------------------------|
|                             | _                            |                      |                          |             |                     |                           |                         |
| Capture Session Filter List |                              |                      |                          |             |                     |                           |                         |
|                             |                              |                      |                          |             |                     | C Refresh Capture Session | Delete All Sessions     |
| 🔺 🗻 cap1                    | Drop Count: 0                | C                    | Operational State: up    |             | Buffer Size: 256 MB | Snap Length: 1518 Bytes   |                         |
| Interface Name              | Filter                       | File Size (in bytes) | File Name                | Device Name |                     |                           |                         |
| Ethernet1/2                 | filter_icmp                  | 84340                | cap1-ethernet-1-2-0.pcap | ftd1        | *                   |                           |                         |

#### **CLI FXOS**

Verifique os detalhes da captura em scope packet-capture:

Configure a filter for packet capture: Name: filter\_icmp Protocol: 1 Ivlan: 0 Ovlan: 0 Src Ip: 192.0.2.100 Dest Ip: 198.51.100.100 Src MAC: 00:00:00:00:00:00 Dest MAC: 00:00:00:00:00:00 Src Port: 0 Dest Port: 0 Ethertype: 0 Src Ipv6: :: Dest Ipv6: :: firepower /packet-capture # show session cap1 Traffic Monitoring Session: Packet Capture Session Name: cap1 Session: 1 Admin State: Enabled Oper State: Up Oper State Reason: Active Config Success: Yes Config Fail Reason: Append Flag: Overwrite Session Mem Usage: 256 MB Session Pcap Snap Len: 1518 Bytes Error Code: 0 Drop Count: 0 Physical ports involved in Packet Capture: Slot Id: 1 Port Id: 2 Pcapfile: /workspace/packet-capture/session-1/cap1-ethernet-1-2-0.pcap Pcapsize: 213784 bytes Filter: filter\_icmp Sub Interface: 0 Application Instance Identifier: ftd1 Application Name: ftd Coletar arquivos de captura

Siga as etapas na seção Coletar arquivos de captura do switch interno Firepower 4100/9300.

#### Capturar análise de arquivo

Use um aplicativo leitor de arquivo de captura de pacote para abrir o arquivo de captura. Selecione o primeiro pacote e verifique os pontos principais

- 1. Somente os pacotes ICMP de solicitação de eco são capturados. Cada pacote é capturado e mostrado 2 vezes.
- 2. O cabeçalho do pacote original está sem a marca VLAN.
- 3. O switch interno insere a tag de VLAN de porta adicional **102** que identifica a interface de entrada Ethernet1/2.
- 4. O switch interno insere uma marca VN adicional.

| No. Time                              | Source            | Destination         | Protocol      | Length     | IP ID    | 1                   | P TTL Info      |            |             |                     |                   | ^     |
|---------------------------------------|-------------------|---------------------|---------------|------------|----------|---------------------|-----------------|------------|-------------|---------------------|-------------------|-------|
| 1 2022-08-02 15:46:55.603277760       | 192.0.2.100       | 198.51.100.100      | ICMP          | 108 -      | 0x0012 ( | (18)                | 64 Echo (ping   | ) request  | id=0x0018,  | seq=349/23809,      | ttl=64 (n         | o r   |
| 2 2022-08-02 15:46:55.603279688       | 192.0.2.100       | 198.51.100.100      | ICMP          | 102        | 0x0012 ( | (18)                | 64 Echo (ping   | ) request  | id=0x0018,  | seq=349/23809,      | ttl=64 (n         | or    |
| 3 2022-08-02 15:46:56.627139252       | 192.0.2.100       | 198.51.100.100      | ICMP          | 108        | 0x00db ( | (219)               | 64 Echo (ping   | ) request  | id=0x0018,  | seq=350/24065,      | ttl=64 (m         | or    |
| 4 2022-08-02 15:46:56.627140919       | 192.0.2.100       | 198.51.100.100      | ICMP          | 102        | 0x00db ( | (219)               | 64 Echo (ping   | ) request  | id=0x0018,  | seq=350/24065,      | ttl=64 (n         | or    |
| 5 2022-08-02 15:46:57.651185193       | 192.0.2.100       | 198.51.100.100      | ICMP          | 108        | 0x01cb ( | (459)               | 64 Echo (ping   | ) request  | id=0x0018,  | seq=351/24321,      | ttl=64 (n         | or    |
| 6 2022-08-02 15:46:57.651186787       | 192.0.2.100       | 198.51.100.100      | ICMP          | 102        | 0x01cb ( | (459)               | 64 Echo (ping   | ) request  | id=0x0018,  | seq=351/24321,      | ttl=64 (n         | or    |
| 7 2022-08-02 15:46:58.675153317       | 192.0.2.100       | 198.51.100.100      | ICMP          | 108        | 0x01d6 ( | (470)               | 64 Echo (ping   | ) request  | id=0x0018,  | seq=352/24577,      | ttl=64 (n         | or    |
| 8 2022-08-02 15:46:58.675154503       | 192.0.2.100       | 198.51.100.100      | ICMP          | 102        | 0x01d6 ( | (470)               | 64 Echo (ping   | ) request  | id=0x0018,  | seq=352/24577,      | ttl=64 (n         | or    |
| 9 2022-08-02 15:46:59.699152639       | 192.0.2.100       | 198.51.100.100      | ICMP          | 108        | 0x01f4 ( | (500)               | 64 Echo (ping   | ) request  | id=0x0018,  | seq=353/24833,      | ttl=64 (n         | or    |
| 10 2022-08-02 15:46:59.699153835      | 192.0.2.100       | 198.51.100.100      | ICMP          | 102        | 0x01f4 ( | (500)               | 64 Echo (ping   | ) request  | id=0x0018,  | seq=353/24833,      | ttl=64 (n         | or    |
| 11 2022-08-02 15:47:00.723142641      | 192.0.2.100       | 198.51.100.100      | ICMP          | 108        | 0x01f9 ( | (505)               | 64 Echo (ping   | ) request  | id=0x0018,  | seq=354/25089,      | ttl=64 (n         | or    |
| 12 2022-08-02 15:47:00.723144643      | 192.0.2.100       | 198.51.100.100      | ICMP          | 102        | 0x01f9 ( | (505)               | 64 Echo (ping   | ) request  | id=0x0018,  | seq=354/25089,      | ttl=64 (n         | or    |
| 13 2022-08-02 15:47:01.747162204      | 192.0.2.100       | 198.51.100.100      | ICMP          | 108        | 0x026e ( | (622)               | 64 Echo (ping   | ) request  | id=0x0018,  | seq=355/25345,      | ttl=64 (n         | or    |
| 14 2022-08-02 15:47:01.747163783      | 192.0.2.100       | 198.51.100.100      | ICMP          | 102        | 0x026e ( | (622)               | 64 Echo (ping   | ) request  | id=0x0018,  | seq=355/25345,      | ttl=64 (n         | or    |
| 15 2022-08-02 15:47:02.771209952      | 192.0.2.100       | 198.51.100.100      | ICMP          | 108        | 0x02bc ( | (700)               | 64 Echo (ping   | ) request  | id=0x0018,  | seq=356/25601,      | ttl=64 (n         | or    |
| 16 2022-08-02 15:47:02.771211062      | 192.0.2.100       | 198.51.100.100      | ICMP          | 102        | 0x02bc ( | (700)               | 64 Echo (ping   | ) request  | id=0x0018,  | seq=356/25601,      | ttl=64 (n         | or    |
| 17 2022-08-02 15:47:03.772258550      | 192.0.2.100       | 198.51.100.100      | ICMP          | 108        | 0x032f ( | (815)               | 64 Echo (ping   | ) request  | id=0x0018,  | seq=357/25857,      | ttl=64 (n         | or    |
| 18 2022-08-02 15:47:03.772259724      | 192.0.2.100       | 198.51.100.100      | ICMP          | 102        | 0x032f ( | (815)               | 64 Echo (ping   | ) request  | id=0x0018,  | seq=357/25857,      | ttl=64 (n         | or    |
| 19 2022-08-02 15:47:04.791118519      | 192.0.2.100       | 198.51.100.100      | ICMP          | 108        | 0x040f ( | (1039)              | 64 Echo (ping   | ) request  | id=0x0018,  | seq=358/26113,      | ttl=64 (n         | or    |
| 20 2022-08-02 15:47:04.791119721      | 192.0.2.100       | 198.51.100.100      | ICMP          | 102        | 0x040f ( | (1039)              | 64 Echo (ping   | ) request  | id=0x0018,  | seq=358/26113,      | ttl=64 (n         | or v  |
| <                                     |                   |                     |               |            |          |                     |                 |            |             |                     |                   | >     |
| > Frame 1: 108 bytes on wire (864 bi  | ts), 108 bytes ca | ptured (864 bits) o | n interface c | apture_u0_ | 1, i 000 | 00 58 97 b          | d b9 77 0e 00 ! | 0 56 9d e  | 8 be 89 26  | 80 0a X · · · w · · | P V · · · · & · · |       |
| > Ethernet II, Src: VMware 9d:e8:be   | (00:50:56:9d:e8:b | e), Dst: Cisco b9:7 | 7:0e (58:97:b | d:b9:77:0e | ) 001    | 10 00 00 8          | 1 00 00 66 08   | 0 45 00 0  | 00 54 00 12 | 40 00 ·····f·       | • E••T••@         | e – 1 |
| VN-Tag                                |                   |                     |               |            | 002      | 20 40 01 40         | d 9b c0 00 02 ( | 64 c6 33 6 | 64 68 60    | 9e 67 @·M····       | d · 3dd · · · r   | ;     |
| 1                                     | = Direct:         | ion: From Bridge    |               |            | 003      | 30 <b>00 18 0</b> 3 | 1 5d e2 46 e9 ( | 2 00 00 0  | 00 00 c1 a6 | 0c 00 ···]·F·       | b                 |       |
| .0                                    | = Pointer         | r: vif_id           |               |            | 004      | 40 00 00 00         | 0 00 10 11 12   | 3 14 15 1  | 6 17 18 19  | 1a 1b               | - 49/01/18        |       |
| 00 0000 0000 1010                     | = Destina         | ation: 10           |               |            | 005      | 50 10 10 10         | e 1f 20 21 22 . | 3 24 25 4  | 6 27 28 29  | 2a 20 !             | # \$%& ()~4       |       |
| 0 0                                   | = Looped          | : No 🛛 🗛            |               |            | 000      | 00 2C 2U 20         | e zr 30 31 32 . | 3 34 35 3  | 50 37       | ,/012               | 3 4567            |       |
| 0                                     | = Reserve         | ed: 0               |               |            |          |                     |                 |            |             |                     |                   |       |
| 00                                    | = Version         | n: 0                |               |            |          |                     |                 |            |             |                     |                   |       |
| 0000 00                               | 00 0000 = Source: | . 0                 |               |            |          |                     |                 |            |             |                     |                   |       |
| Type: 802.1Q Virtual LAN (0x8100      | )                 |                     |               |            |          |                     |                 |            |             |                     |                   |       |
| 802.1Q Virtual LAN, PRI: 0, DEI: 0    | , ID: 102         |                     |               |            |          |                     |                 |            |             |                     |                   |       |
| 000 = Priority:                       | Best Effort (defa | ault) (0)           |               |            |          |                     |                 |            |             |                     |                   |       |
| 0 = DEI: Ineli                        | gible             | 3                   |               |            |          |                     |                 |            |             |                     |                   |       |
| 0000 0110 0110 = ID: 102              |                   |                     |               |            |          |                     |                 |            |             |                     |                   |       |
| Type: IPv4 (0x0800)                   |                   |                     |               |            |          |                     |                 |            |             |                     |                   |       |
| > Internet Protocol Version 4, Src: : | 192.0.2.100, Dst: | 198.51.100.100      |               |            |          |                     |                 |            |             |                     |                   |       |
| > Internet Control Message Protocol   |                   | 2                   |               |            |          |                     |                 |            |             |                     |                   |       |
|                                       |                   |                     |               |            |          |                     |                 |            |             |                     |                   |       |
|                                       |                   |                     |               |            |          |                     |                 |            |             |                     |                   |       |
|                                       |                   |                     |               |            |          |                     |                 |            |             |                     |                   |       |
| <                                     |                   |                     |               |            | >        |                     |                 |            |             |                     |                   |       |

Selecione o segundo pacote e verifique os pontos principais:

- 1. Somente os pacotes ICMP de solicitação de eco são capturados. Cada pacote é capturado e mostrado 2 vezes.
- 2. O cabeçalho do pacote original está sem a marca VLAN.
- 3. O switch interno insere a tag de VLAN de porta adicional **102** que identifica a interface de entrada Ethernet1/2.

| 1 2022-08-02 15:46:55.603277760 192.0.2.100 198.51.100.100 ICMP 108 1 00012 (18) 64 Echo (ping) request id=0x0018, seq=349/23809, ttl=64 0x0012 (18) 64 Echo (ping) request id=0x0018, seq=349/23809, ttl=64 0x0012 (18) 64 Echo (ping) request id=0x0018, seq=349/23809, ttl=64 | or<br>or |
|----------------------------------------------------------------------------------------------------|----------|
| 2 2022-08-02 15:46:55.603279688 192.0.2.100 198.51.100.100 ICMP 102 0x0012 (18) 64 Echo (ping) request id=0x0018, seq=349/23809, ttl=64                                                                                                    | or       |
|                                                                                                    |          |
| 3 2022-08-02 15:46:56.627139252 192.0.2.100 198.51.100.100 ICMP 108 0x00db (219) 64 Echo (ping) request id=0x0018, seq=350/24065, ttl=64                                                                                                    | or       |
| 4 2022-08-02 15:46:56.627140919 192.0.2.100 198.51.100.100 ICMP 102 0x00db (219) 64 Echo (ping) request id=0x0018, seq=350/24065, ttl=64                                                                                                    | or       |
| 5 2022-08-02 15:46:57.651185193 192.0.2.100 198.51.100.100 ICMP 108 0x01cb (459) 64 Echo (ping) request id=0x0018, seq=351/24321, ttl=64                                                                                                    | or       |
| 6 2022-08-02 15:46:57.651186787 192.0.2.100 198.51.100.100 ICMP 102 0x01cb (459) 64 Echo (ping) request id=0x0018, seq=351/24321, ttl=64                                                                                                    | or       |
| 7 2022-08-02 15:46:58.675153317 192.0.2.100 198.51.100.100 ICMP 108 0x01d6 (470) 64 Echo (ping) request id=0x0018, seq=352/24577, ttl=64                                                                                                    | or       |
| 8 2022-08-02 15:46:58.675154503 192.0.2.100 198.51.100.100 ICMP 102 0x01d6 (470) 64 Echo (ping) request id=0x0018, seq=352/24577, ttl=64                                                                                                    | or       |
| 9 2022-08-02 15:46:59.699152639 192.0.2.100 198.51.100.100 ICMP 108 0x01f4 (500) 64 Echo (ping) request id=0x0018, seq=353/24833, ttl=64                                                                                                    | or       |
| 10 2022-08-02 15:46:59.699153835 192.0.2.100 198.51.100.100 ICMP 102 0x01f4 (500) 64 Echo (ping) request id=0x0018, seq=353/24833, ttl=64                                                                                                    | or       |
| 11 2022-08-02 15:47:00.723142641 192.0.2.100 198.51.100.100 ICMP 108 0x01f9 (505) 64 Echo (ping) request id=0x0018, seq=354/25089, ttl=64                                                                                                    | or       |
| 12 2022-08-02 15:47:00.723144643 192.0.2.100 198.51.100.100 ICMP 102 0x01f9 (505) 64 Echo (ping) request id=0x0018, seq=354/25089, ttl=64                                                                                                    | or       |
| 13 2022-08-02 15:47:01.747162204 192.0.2.100 198.51.100.100 ICMP 108 0x026e (622) 64 Echo (ping) request id=0x0018, seq=355/25345, ttl=64                                                                                                    | or       |
| 14 2022-08-02 15:47:01.747163783 192.0.2.100 198.51.100.100 ICMP 102 0x026e (622) 64 Echo (ping) request id=0x0018, seq=355/25345, ttl=64                                                                                                    | or       |
| 15 2022-08-02 15:47:02.771209952 192.0.2.100 198.51.100.100 ICMP 108 0x02bc (700) 64 Echo (ping) request id=0x0018, seq=356/25601, ttl=64                                                                                                    | or       |
| 16 2022-08-02 15:47:02.771211062 192.0.2.100 198.51.100.100 ICMP 102 0x02bc (700) 64 Echo (ping) request id=0x0018, seq=356/25601, ttl=64                                                                                                    | or       |
| 17 2022-08-02 15:47:03.772258550 192.0.2.100 198.51.100.100 ICMP 108 0x032f (815) 64 Echo (ping) request id=0x0018, seq=357/25857, ttl=64                                                                                                    | or       |
| 18 2022-08-02 15:47:03.772259724 192.0.2.100 198.51.100.100 ICMP 102 0x032f (815) 64 Echo (ping) request id=0x0018, seq=357/25857, ttl=64                                                                                                    | or       |
| 19 2022-08-02 15:47:04.791118519 192.0.2.100 198.51.100.100 ICMP 108 0x040f (1039) 64 Echo (ping) request id=0x0018, seq=358/26113, ttl=64                                                                                                    | or       |
| 20 2022-08-02 15:47:04.791119721 192.0.2.100 198.51.100.100 ICMP 102 0x040f (1039) 64 Echo (ping) request id=0x0018, seq=358/26113, ttl=64                                                                                                    | or v     |
| ¢                                                                                                    | >        |
| > Frame 2: 102 bytes on wire (816 bits), 102 bytes captured (816 bits) on interface capture u0 1, i( 0000 58 97 bd b9 77 0e 00 50 56 9d e8 be 81 00 00 66 X ······ P V ·····                                                                                                    |          |
| > Ethernet II, Src: VMware 9d:e8:be (00:50:56:9d:e8:be), Dst: Cisco b9:77:0e (58:97:bd:b9:77:0e) 0010 08 00 45 00 00 54 00 12 40 00 40 01 4d 9b c0 00 E. T. @ @ M                                                                                                    |          |
| v 802.10 Virtual LAN, PRI: 0, DEI: 0, ID: 102                                                                                                    | 1        |
| 000 = Priority: Best Effort (default) (0) 0030 e9 62 00 00 00 00 c1 a6 0c 00 00 00 00 11 b                                                                                                    |          |
| 0 = DEI: Ineligible 3                                                                                                    |          |
| 0000 0110 0110 = ID: 102                                                                                                    | ۱. J     |
| Type: IPv4 (0x0800) 0060 32 33 34 35 36 37 234567                                                                                                    |          |
| > Internet Protocol Version 4, Src: 192.0.2.100, Dst: 198.51.100.100                                                                                                    |          |
| > Internet Control Message Protocol 2                                                                                                    |          |
|                                                                                                    |          |

#### Explicação

Quando uma captura de pacote em uma interface frontal é configurada, o switch captura simultaneamente cada pacote duas vezes:

- Após a inserção da marca da porta VLAN.
- Após a inserção da tag VN.

Na ordem de operações, a tag VN é inserida em um estágio posterior à inserção da tag VLAN da porta. Mas no arquivo de captura, o pacote com a marca VN é mostrado antes do pacote com a marca VLAN da porta.

Quando um filtro de captura é aplicado, somente os pacotes que correspondem ao filtro na direção de entrada são capturados.

Esta tabela resume a tarefa:

| Tarefa                                                                                                    | Ponto<br>de<br>captura | VLAN de porta<br>interna em pacotes<br>capturados | Direção                | Filtro de<br>usuário                                                      | Tráfego capturado                                                       |
|----------------------------------------------------------------------------------------------------|------------------------|---------------------------------------------------|------------------------|---------------------------------------------------------------------------|-------------------------------------------------------------------------|
| Configurar e<br>verificar uma<br>captura de pacote<br>com um filtro na<br>interface<br>Ethernet1/2 frontal | Etherne<br>t1/2        | 102                                               | Soment<br>e<br>entrada | Protocolo:<br>ICMP<br>Fonte:192.0.2.<br>100<br>Destino:<br>198.51.100.100 | Solicitações de eco ICMP d<br>192.0.2.100 para o host<br>198.51.100.100 |

#### Coletar Arquivos De Captura Do Switch Interno Firepower 4100/9300

FCM

Siga estas etapas no FCM para coletar arquivos de captura do switch interno:

1. Clique no botão **Disable Session** para interromper a captura ativa:

| Overview     | Interfaces      | Logical Devices | Security Engine | Platform Settings     |               |                     |             |                 | Sy          | stem         | Tools I  | Help  | admin |
|--------------|-----------------|-----------------|-----------------|-----------------------|---------------|---------------------|-------------|-----------------|-------------|--------------|----------|-------|-------|
|              |                 |                 |                 |                       |               |                     |             |                 |             |              |          |       |       |
| Capture Ses  | sion Filter Lis | t               |                 |                       |               |                     |             |                 |             |              |          |       |       |
|              |                 |                 |                 |                       |               |                     |             | C Refresh Capt  | ure Session | Delete All S | Sessions |       |       |
|              | cap1            | Drop Count:     | 0               | Operational State: up |               | Buffer Size: 256 MB | 1           | Snap Length: 15 | 18 Bytes    |              |          | ٩.) ( |       |
| Interface Na | ame             | Filter          |                 | File Size (in by      | rtes) File Na | me                  | Device Name |                 |             |              |          |       |       |
| Ethernet1/2  |                 | None            |                 | 34700                 | cap1-e        | themet-1-2-0.pcap   | ftd1        |                 | *           |              |          |       |       |

#### 2. Verifique se o estado operacional é **DOWN - Session\_Admin\_Shut:**

| Overview     | Interfaces      | Logical Devices | Security Engine | Platform Settings                         |                         |             |                         | System    | Tools    | Help | admin |
|--------------|-----------------|-----------------|-----------------|-------------------------------------------|-------------------------|-------------|-------------------------|-----------|----------|------|-------|
|              |                 |                 |                 |                                           |                         |             |                         |           |          |      |       |
| Capture Sess | sion Filter Lis | t               |                 |                                           |                         |             |                         |           |          |      |       |
|              |                 |                 |                 |                                           |                         |             | Capture Session         | Delete Al | Sessions |      |       |
|              | cap1            | Drop Count      | :: 0            | Operational State: DOWN - Session_Admin_S | hut Buffer Size: 256 MB |             | Snap Length: 1518 Bytes |           |          | 0    | 8 🖾   |
| Interface Na | me              | Filter          |                 | File Size (in bytes)                      | File Name               | Device Name |                         |           |          |      |       |
| Ethernet1/2  |                 | None            |                 | 218828                                    | cap1-ethemet-1-2-0.pcap | ftd1        | 土                       |           |          |      |       |

3. Clique em **Download** para baixar o arquivo de captura:

| Overview     | Interfaces     | Logical Devices | Security Engine | Platform Settings    |                          |                      |           |             |             |                 | System    | Tools    | Help | admin |
|--------------|----------------|-----------------|-----------------|----------------------|--------------------------|----------------------|-----------|-------------|-------------|-----------------|-----------|----------|------|-------|
|              |                |                 |                 |                      |                          |                      |           |             |             |                 |           |          |      |       |
| Capture Ses  | ision Fiter Li | st              |                 |                      |                          |                      |           |             |             |                 |           |          |      |       |
|              |                |                 |                 |                      |                          |                      |           |             | C Refresh   | Capture Session | Delete Al | Sessions | )    |       |
|              | cap1           | Drop Coun       | :: 0            | Operational State: D | OWN - Session_Admin_Shut | t Buffer Size        | e: 256 MB |             | Snap Length | : 1518 Bytes    |           |          | 1    | 8 🔟   |
| Interface Na | ame            | Filter          |                 | File Size (in        | bytes)                   | File Name            |           | Device Name |             |                 |           |          |      |       |
| Ethernet1/2  |                | None            |                 | 218828               |                          | cap1-ethemet-1-2-0.p | ocap      | ftd1        |             | 土               |           |          |      |       |
|              |                |                 |                 |                      |                          |                      |           |             |             |                 |           |          |      |       |

No caso de interfaces port-channel, repita essa etapa para cada interface membro.

**CLI FXOS** 

Siga estas etapas na CLI FXOS para coletar arquivos de captura:

1. Pare a captura ativa:

```
firepower# scope packet-capture
firepower /packet-capture # scope session cap1
firepower /packet-capture/session # disable
firepower /packet-capture/session* # commit
firepower /packet-capture/session # up
firepower /packet-capture # show session cap1 detail
Traffic Monitoring Session:
  Packet Capture Session Name: cap1
  Session: 1
   Admin State: Disabled
   Oper State: Down
   Oper State Reason: Admin Disable
   Config Success: Yes
   Config Fail Reason:
   Append Flag: Overwrite
   Session Mem Usage: 256 MB
  Session Pcap Snap Len: 1518 Bytes
  Error Code: 0
  Drop Count: 0
Physical ports involved in Packet Capture:
  Slot Id: 1
  Port Id: 2
   Pcapfile: /workspace/packet-capture/session-1/cap1-ethernet-1-2-0.pcap
   Pcapsize: 115744 bytes
   Filter:
   Sub Interface: 0
   Application Instance Identifier: ftd1
   Application Name: ftd
  Carregue o arquivo de captura do escopo do comando local-mgmt:
```

```
firepower# connect local-mgmt
firepower(local-mgmt)# copy /packet-capture/session-1/cap1-ethernet-1-2-0.pcap ?
ftp: Dest File URI
          Dest File URI
http:
          Dest File URI
https:
           Dest File URI
scp:
sftp:
          Dest File URI
          Dest File URI
tftp:
usbdrive: Dest File URI
volatile: Dest File URI
workspace: Dest File URI
firepower(local-mgmt)# copy /packet-capture/session-1/cap1-ethernet-1-2-0.pcap
ftp://ftpuser@10.10.10.1/cap1-ethernet-1-2-0.pcap
```

Password:

No caso de interfaces port-channel, copie o arquivo de captura para cada interface membro.

## Diretrizes, limitações e práticas recomendadas para Switch interno Captura do pacote

Para obter diretrizes e limitações relacionadas à captura do switch interno Firepower 4100/9300, consulte o *Guia de configuração do gerenciador de chassi FXOS do Cisco Firepower 4100/9300* 

ou oGuia de configuração da CLI FXOS do Cisco Firepower 4100/9300, capítulo Solução de problemas, seção Captura de pacote.

Esta é a lista de práticas recomendadas com base no uso da captura de pacotes em casos de TAC:

- Esteja ciente das diretrizes e limitações.
- Capture pacotes em todas as interfaces de membro de canal de porta e analise todos os arquivos de captura.
- Use filtros de captura.
- Considere o impacto do NAT nos endereços IP do pacote quando um filtro de captura é configurado.
- Aumente ou diminua a Lente de Ajuste que especifica o tamanho do quadro caso seja diferente do valor padrão de 1518 bytes. Um tamanho menor resulta em um número maior de pacotes capturados e vice-versa.
- Ajuste o tamanho do buffer conforme necessário.
- Esteja ciente da **contagem de queda** na CLI FCM ou FXOS. Quando o limite de tamanho do buffer for atingido, o contador de contagem de queda aumentará.
- Use o filtro **!vntag** no Wireshark para exibir somente pacotes sem a marca VN. Isso é útil para ocultar pacotes marcados com VLAN nos arquivos de captura de pacote da interface frontal.
- Use o filtro frame.number&1 no Wireshark para exibir apenas quadros ímpares. Isso é útil para ocultar pacotes duplicados nos arquivos de captura de pacotes da interface do painel traseiro.
- No caso de protocolos como o TCP, o Wireshark aplica por padrão regras de colorização que exibem pacotes com condições específicas em cores diferentes. No caso de capturas de switch internas devido a pacotes duplicados em arquivos de captura, o pacote pode ser colorido e marcado de forma falsa-positiva. Se você analisar os arquivos de captura de pacote e aplicar qualquer filtro, exporte os pacotes exibidos para um novo arquivo e abra o novo arquivo.

## Configuração e verificação em Firewall seguro 3100

Diferentemente do Firepower 4100/9300, as capturas de switch interno no Secure Firewall 3100 são configuradas na interface de linha de comando do aplicativo através do comando **capture** <name> switch, onde a opção switch especifica que as capturas são configuradas no switch interno.

Este é o comando capture com a opção switch:

#### > capture cap\_sw switch ?

| buffer        | Configure size of capture buffer, default is 256MB            |
|---------------|---------------------------------------------------------------|
| ethernet-type | Capture Ethernet packets of a particular type, default is IP  |
| interface     | Capture packets on a specific interface                       |
| ivlan         | Inner Vlan                                                    |
| match         | Capture packets based on match criteria                       |
| ovlan         | Outer Vlan                                                    |
| packet-length | Configure maximum length to save from each packet, default is |
|               | 64 bytes                                                      |
| real-time     | Display captured packets in real-time. Warning: using this    |
|               | option with a slow console connection may result in an        |

|           | excessive amount of non-displayed packets due to performance |
|-----------|--------------------------------------------------------------|
|           | limitations.                                                 |
| stop      | Stop packet capture                                          |
| trace     | Trace the captured packets                                   |
| type      | Capture packets based on a particular type                   |
| <cr></cr> |                                                              |

As etapas gerais para a configuração da captura de pacotes são as seguintes:

1. Especifique uma interface de entrada:

A configuração de captura do switch aceita o **nome** da interface de entrada. O usuário pode especificar os nomes das interfaces de dados, o uplink interno ou as interfaces de gerenciamento:

#### > capture capsw switch interface ?

Available interfaces to listen: in\_data\_uplink1 Capture packets on internal data uplink1 interface in\_mgmt\_uplink1 Capture packets on internal mgmt uplink1 interface inside Name of interface Ethernet1/1.205

management Name of interface Management1/1

 Especifique o EtherType do quadro ethernet. O EtherType padrão é IP. Os valores da opção ethernet-type especificam o EtherType:

```
> capture capsw switch interface inside ethernet-type ?
802.1Q
<0-65535> Ethernet type
arp
ip
ip6
pppoed
pppoes
rarp
sgt
vlan
```

 Especifique as condições de correspondência. A opção de correspondência de captura especifica os critérios de correspondência:

```
> capture capsw switch interface inside match ?
 <0-255> Enter protocol number (0 - 255)
ah
eigrp
 esp
gre
icmp
icmp6
igmp
igrp
ip
ipinip
 ipsec
         Mac-address filter
mac
nos
ospf
рср
pim
pptp
 sctp
 snp
```

```
spi SPI value
tcp
udp
<cr>
```

> show capture capsw

- 4. Especifique outros parâmetros opcionais, como o tamanho do buffer, o comprimento do pacote e assim por diante.
- 5. Ative a captura. O comando no capture <name> switch stop ativa a captura:

## > capture capsw switch interface inside match ip > no capture capsw switch stop

6. Verifique os detalhes da captura:

- O status administrativo é enabled, e o status operacional é up e ative.
- O tamanho do arquivo de captura de pacote Pcapsize aumenta.
- O número de pacotes capturados na saída de show capture <cap\_name> é diferente de zero.
- Capturar caminho Pcapfile. Os pacotes capturados são salvos automaticamente na pasta /mnt/disk0/packet-capture/.
- Capturar condições. O software cria automaticamente filtros de captura com base nas condições de captura.

```
27 packet captured on disk using switch capture
Reading of capture file from disk is not supported
>show capture capsw detail
Packet Capture info
 Name:
                   capsw
Session:
                1
 Oper State: up
Oper State Reason: Active
Config Success:
                 yes
Config Fail Reason:
Append Flag: overwrite
Session Mem Usage: 256
Session Pcap Snap Len: 1518
Error Code: 0
Drop Count:
                  0
Total Physical ports involved in Packet Capture: 1
Physical port:
Slot Id:
                  1
Port Id:
                 1
Pcapfile:
                 /mnt/disk0/packet-capture/sess-1-capsw-ethernet-1-1-0.pcap
 Pcapsize:
                  18838
Filter:
                  capsw-1-1
Packet Capture Filter Info
```

| Name:      | capsw-1-1         |
|------------|-------------------|
| Protocol:  | 0                 |
| Ivlan:     | 0                 |
| Ovlan:     | 205               |
| Src Ip:    | 0.0.0.0           |
| Dest Ip:   | 0.0.0.0           |
| Src Ipv6:  | ::                |
| Dest Ipv6: | ::                |
| Src MAC:   | 00:00:00:00:00:00 |

 Dest MAC:
 00:00:00:00:00

 Src Port:
 0

 Dest Port:
 0

 Ethertype:
 0

Total Physical breakout ports involved in Packet Capture: 0 0 packet captured on disk using switch capture Reading of capture file from disk is not supported

#### 7. Pare as capturas quando necessário:

```
> capture capsw switch stop
>show capture capsw detail
Packet Capture info
 Name:
                  capsw
 Session: 1
Admin State: disabled
Oper State: down
Session:
 Oper State:
                 down
 Oper State Reason: Session_Admin_Shut
Config Success: yes
Config Fail Reason:
Append Flag: overwrite
Session Mem Usage: 256
Session Pcap Snap Len: 1518
Error Code: 0
                0
Drop Count:
Total Physical ports involved in Packet Capture: 1
Physical port:
                1
Slot Id:
                1
Port Id:
Pcapfile:
                /mnt/disk0/packet-capture/sess-1-capsw-ethernet-1-1-0.pcap
Pcapsize:
                24
Filter:
                capsw-1-1
Packet Capture Filter Info
Name:
                capsw-1-1
                 0
Protocol:
Ivlan:
                 0
                205
Ovlan:
Src Ip:
                0.0.0.0
                0.0.0.0
Dest Ip:
Src Ipv6:
                 ::
Dest Ipv6:
                  ::
                00:00:00:00:00:00
Src MAC:
Dest MAC:
                00:00:00:00:00:00
                0
Src Port:
Dest Port:
                0
Ethertype:
                0
Total Physical breakout ports involved in Packet Capture: 0
```

Total Physical breakout ports involved in Packet Capture: 0 0 packet captured on disk using switch capture Reading of capture file from disk is not supported

8. Colete os arquivos de captura. Siga as etapas na seção **Coletar arquivos de captura do switch** interno do Secure Firewall 3100.

Na versão 7.2, a configuração de captura do switch interno não é suportada no FMC ou no FDM. No caso do software ASA versão 9.18(1) e posterior, as capturas de switch interno podem ser configuradas nas versões 7.18.1.x e posteriores do ASDM.

Esses cenários cobrem casos de uso comuns de capturas de switches internos do Secure

Firewall 3100.

#### Captura de pacotes em uma interface física ou de canal de porta

Use o FTD ou o ASA CLI para configurar e verificar uma captura de pacote na interface Ethernet1/1 ou Portchannel1. Ambas as interfaces têm o nome **if inside**.

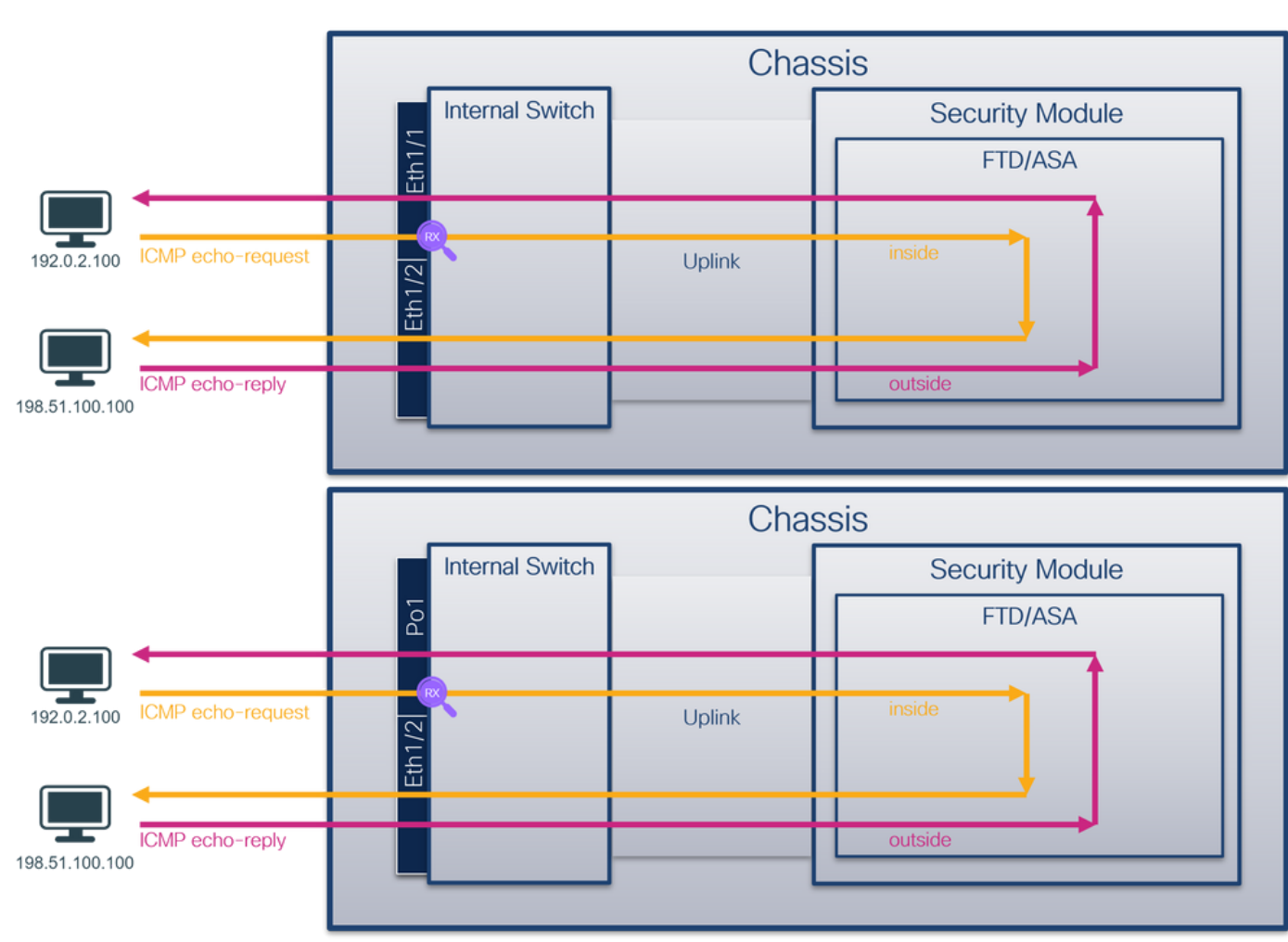

#### Topologia, fluxo de pacotes e pontos de captura

#### Configuração

Siga estas etapas no ASA ou FTD CLI para configurar uma captura de pacote na interface Ethernet1/1 ou Port-channel1:

1. Verifique o nome se:

| <pre>&gt; show nameif</pre> |            |          |
|-----------------------------|------------|----------|
| Interface                   | Name       | Security |
| Ethernet1/1                 | inside     | 0        |
| Ethernet1/2                 | outside    | 0        |
| Management1/1               | diagnostic | 0        |
|                             |            |          |
| <pre>&gt; show nameif</pre> |            |          |
| Interface                   | Name       | Security |
| Port-channel1               | inside     | 0        |
| Ethernet1/2                 | outside    | 0        |
| Management1/1               | diagnostic | 0        |

2. Criar uma sessão de captura:

> capture capsw switch interface inside

3. Ativar a sessão de captura:

> no capture capsw switch stop Verificação

Verifique o nome da sessão de captura, o estado operacional e administrativo, o slot de interface e o identificador. Verifique se o valor de **Pcapsize** em bytes aumenta e se o número de pacotes capturados é diferente de zero:

> show capture capsw detail Packet Capture info Session: capsw Session: 1 Admin State: enabled Oper State: up Oper State Reason: Active Config Success: yes Config Fail Reason: Append Flag: overwrite Session Mem Usage: 256 Session Pcap Snap Len: 1518 Error Code: 0 Drop Count: 0 Total Physical ports involved in Packet Capture: 1 Physical port: Slot Id: 1 Port Id: 1 Pcapfile: /mnt/disk0/packet-capture/sess-1-capsw-ethernet-1-1-0.pcap Pcapsize: 12653 capsw-1-1 Filter: Packet Capture Filter Info Name: capsw-1-1 Protocol: 0 0 Ivlan: 0 Ovlan: 0.0.0.0 Src Ip: 0.0.0.0 Dest Ip: Src Ipv6: :: :: 00:00:00:00:00:00:00 Dest Ipv6: Src MAC: Dest MAC: 00:00:00:00:00:00 0 Src Port: 0 Dest Port: 0 Ethertype: Total Physical breakout ports involved in Packet Capture: 0

79 packets captured on disk using switch capture

Reading of capture file from disk is not supported No caso de Port-channel1, a captura é configurada em todas as interfaces membro:

| > show capture capsw | detail                                                     |
|----------------------|------------------------------------------------------------|
| Packet Capture info  |                                                            |
| Name:                | capsw                                                      |
| Session:             | 1                                                          |
| Admin State:         | enabled                                                    |
| Oper State:          | up                                                         |
| Oper State Reason:   | Active                                                     |
| Config Success:      | yes                                                        |
| Config Fail Reason:  |                                                            |
| Append Flag:         | overwrite                                                  |
| Session Mem Usage:   | 256                                                        |
| Session Pcap Snap L  | en: 1518                                                   |
| Error Code:          | 0                                                          |
| Drop Count:          | 0                                                          |
| Total Physical ports | involved in Packet Capture: 2                              |
| Physical port:       |                                                            |
| Slot Id:             | 1                                                          |
| Port Id:             | 4                                                          |
| Pcapfile:            | /mnt/disk0/packet-capture/sess-1-capsw-ethernet-1-4-0.pcap |
| Pcapsize:            | 28824                                                      |
| Filter:              | capsw-1-4                                                  |
|                      |                                                            |
| Packet Capture Filte | r Info                                                     |
| Name:                | capsw-1-4                                                  |
| Protocol:            | 0                                                          |
| Ivlan:               | 0                                                          |
| Ovlan:               | 0                                                          |
| Src Ip:              | 0.0.0.0                                                    |
| Dest Ip:             | 0.0.0.0                                                    |
| Src Ipv6:            | ::                                                         |
| Dest Ipv6:           | ::                                                         |
| Src MAC:             | 00:00:00:00:00                                             |
| Dest MAC:            | 00:00:00:00:00:00                                          |
| Src Port:            | 0                                                          |
| Dest Port:           | 0                                                          |
| Ethertype:           | 0                                                          |
| Dhugigal part.       |                                                            |
| signt ta.            | 1                                                          |
| Bort Id.             | 2                                                          |
| Prantilo:            | /mnt/dick0/nackot_canturo/cocc_1_cancu_othornot_1_3_0 ncan |
| Pransize.            |                                                            |
| Filter:              | capsw-1-3                                                  |
| Packet Capture Filte | r Info                                                     |
| Name:                | capsw-1-3                                                  |
| Protocol:            | 0                                                          |
| Ivlan:               | 0                                                          |
| Ovlan:               | 0                                                          |
| Src Ip:              | 0.0.0                                                      |
| Dest Ip:             | 0.0.0                                                      |
| Src Ipv6:            | ::                                                         |
| Dest Ipv6:           | ::                                                         |
| Src MAC:             | 00:00:00:00:00                                             |
| Dest MAC:            | 00:00:00:00:00                                             |
| Src Port:            | 0                                                          |
| Dest Port:           | 0                                                          |
| Ethertype:           | 0                                                          |

#### 56 packet captured on disk using switch capture

Reading of capture file from disk is not supported

As interfaces membro do canal de porta podem ser verificadas no shell de comando FXOS **localmgmt** através do comando **show portchannel summary**:

| > co | nnect fxo                                           | S             |            |           |       |           |             |           |  |  |  |  |
|------|-----------------------------------------------------|---------------|------------|-----------|-------|-----------|-------------|-----------|--|--|--|--|
|      |                                                     |               |            |           |       |           |             |           |  |  |  |  |
| KSEC | KSEC-FPR3100-1 connect local-mgmt                   |               |            |           |       |           |             |           |  |  |  |  |
| KSEC | KSEC-FPR3100-1(local-mgmt) show portchannel summary |               |            |           |       |           |             |           |  |  |  |  |
| Flag | s: D - D                                            | own P         | - Up in po | ort-chann | el (m | embers)   |             |           |  |  |  |  |
| I -  | I - Individual H - Hot-standby (LACP only)          |               |            |           |       |           |             |           |  |  |  |  |
| s -  | Suspended                                           | r - Module    | -removed   |           |       |           |             |           |  |  |  |  |
| S -  | Switched                                            | R - Routed    |            |           |       |           |             |           |  |  |  |  |
| U -  | Up (port-                                           | channel)      |            |           |       |           |             |           |  |  |  |  |
| M -  | Not in us                                           | e. Min-links  | not met    |           |       |           |             |           |  |  |  |  |
|      |                                                     |               |            |           |       |           |             |           |  |  |  |  |
| Grou | p Port-                                             | Туре          | Protocol   | Member    | Ports |           |             |           |  |  |  |  |
|      | Channel                                             |               |            |           |       |           |             |           |  |  |  |  |
| 1    | Po1(U)                                              | Eth           | LACP       | Eth1/3(   | P)    | Eth1/4(P) |             |           |  |  |  |  |
| LACP | KeepAliv                                            | e Timer:      |            |           |       |           |             |           |  |  |  |  |
|      | Channel                                             | PeerKeepAliv  | eTimerFast |           |       |           |             |           |  |  |  |  |
| 1    | Po1(U)                                              | False         |            |           |       |           |             |           |  |  |  |  |
| Clus | ter LACP                                            | Status:       |            |           |       |           |             |           |  |  |  |  |
|      | Channel                                             | ClusterSpann  | ed Cluste  | erDetach  | Clus  | terUnitID | ClusterSysI | D         |  |  |  |  |
| 1    | Po1(U)                                              | False         | Fal        | .se       | 0     |           | clust       |           |  |  |  |  |
| Dor  |                                                     | · o EYOS no / | ASA AVAA   |           | mand  | o connect | free admin  | No caso d |  |  |  |  |

Para acessar o FXOS no ASA, execute o comando **connect fxos admin**. No caso de multicontexto, execute o comando no contexto do administrador.

#### Coletar arquivos de captura

Siga as etapas na seção Coletar arquivos de captura do switch interno do Secure Firewall 3100.

#### Capturar análise de arquivo

Use um aplicativo leitor de arquivo de captura de pacote para abrir os arquivos de captura para Ethernet1/1. Selecione o primeiro pacote e verifique os pontos principais:

- 1. Somente os pacotes ICMP de solicitação de eco são capturados.
- 2. O cabeçalho do pacote original está sem a marca VLAN.

| No. | Time                                 | Source           | Destination         | Protocol    | Length        | PD             | IP TTL Info               | ^                                      |
|-----|--------------------------------------|------------------|---------------------|-------------|---------------|----------------|---------------------------|----------------------------------------|
| 5   | 1 2022-08-07 19:50:06.925768         | 192.0.2.100      | 198.51.100.100      | ICMP        | 102           | 0x9a10 (39440) | 64 Echo (ping) request    | id=0x0034, seq=1/256, ttl=64 (no res   |
|     | 2 2022-08-07 19:50:07.921684         | 192.0.2.100      | 198.51.100.100      | ICMP        | 102           | 0x9a3a (39482) | 64 Echo (ping) request    | id=0x0034, seq=2/512, ttl=64 (no res   |
|     | 3 2022-08-07 19:50:08.924468         | 192.0.2.100      | 198.51.100.100      | ICMP        | 102           | 0x9aa6 (39590) | 64 Echo (ping) request    | id=0x0034, seq=3/768, ttl=64 (no res   |
|     | 4 2022-08-07 19:50:09.928484         | 192.0.2.100      | 198.51.100.100      | ICMP        | 102           | 0x9afe (39678) | 64 Echo (ping) request    | id=0x0034, seq=4/1024, ttl=64 (no re   |
|     | 5 2022-08-07 19:50:10.928245         | 192.0.2.100      | 198.51.100.100      | ICMP        | 102           | 0x9b10 (39696) | 64 Echo (ping) request    | id=0x0034, seq=5/1280, ttl=64 (no re   |
|     | 6 2022-08-07 19:50:11.929144         | 192.0.2.100      | 198.51.100.100      | ICMP        | 102           | 0x9b34 (39732) | 64 Echo (ping) request    | id=0x0034, seq=6/1536, ttl=64 (no re   |
|     | 7 2022-08-07 19:50:12.932943         | 192.0.2.100      | 198.51.100.100      | ICMP        | 102           | 0x9b83 (39811) | 64 Echo (ping) request    | id=0x0034, seq=7/1792, ttl=64 (no re   |
|     | 8 2022-08-07 19:50:13.934155         | 192.0.2.100      | 198.51.100.100      | ICMP        | 102           | 0x9b8b (39819) | 64 Echo (ping) request    | id=0x0034, seq=8/2048, ttl=64 (no re   |
|     | 9 2022-08-07 19:50:14.932004         | 192.0.2.100      | 198.51.100.100      | ICMP        | 102           | 0x9c07 (39943) | 64 Echo (ping) request    | id=0x0034, seq=9/2304, ttl=64 (no re   |
|     | 10 2022-08-07 19:50:15.937143        | 192.0.2.100      | 198.51.100.100      | ICMP        | 102           | 0x9cc6 (40134) | 64 Echo (ping) request    | id=0x0034, seq=10/2560, ttl=64 (no r   |
|     | 11 2022-08-07 19:50:16.934848        | 192.0.2.100      | 198.51.100.100      | ICMP        | 102           | 0x9d68 (40296) | 64 Echo (ping) request    | id=0x0034, seq=11/2816, ttl=64 (no r   |
|     | 12 2022-08-07 19:50:17.936908        | 192.0.2.100      | 198.51.100.100      | ICMP        | 102           | 0x9ded (40429) | 64 Echo (ping) request    | id=0x0034, seq=12/3072, ttl=64 (no r   |
|     | 13 2022-08-07 19:50:18.939584        | 192.0.2.100      | 198.51.100.100      | ICMP        | 102           | 0x9e5a (40538) | 64 Echo (ping) request    | id=0x0034, seq=13/3328, ttl=64 (no r   |
|     | 14 2022-08-07 19:50:19.941262        | 192.0.2.100      | 198.51.100.100      | ICMP        | 102           | 0x9efb (40699) | 64 Echo (ping) request    | id=0x0034, seq=14/3584, ttl=64 (no r   |
|     | 15 2022-08-07 19:50:20.940716        | 192.0.2.100      | 198.51.100.100      | ICMP        | 102           | 0x9f50 (40784) | 64 Echo (ping) request    | id=0x0034, seq=15/3840, ttl=64 (no r   |
|     | 16 2022-08-07 19:50:21.940288        | 192.0.2.100      | 198.51.100.100      | ICMP        | 102           | 0x9fe4 (40932) | 64 Echo (ping) request    | id=0x0034, seq=16/4096, ttl=64 (no r   |
|     | 17 2022-08-07 19:50:22.943302        | 192.0.2.100      | 198.51.100.100      | ICMP        | 102           | 0xa031 (41009) | 64 Echo (ping) request    | id=0x0034, seq=17/4352, ttl=64 (no r   |
|     | 18 2022-08-07 19:50:23.944679        | 192.0.2.100      | 198.51.100.100      | ICMP        | 102           | 0xa067 (41063) | 64 Echo (ping) request    | id=0x0034, seq=18/4608, ttl=64 (no r 🗸 |
| <   |                                      |                  |                     |             |               |                |                           | >                                      |
| >   | Frame 1: 102 bytes on wire (816 bits | ), 102 bytes car | otured (816 bits)   |             |               | 0000 bc e7 1   | 2 34 9a 14 00 50 56 9d e8 | be 08 00 45 00 ···4···P V····E·        |
| 5   | Ethernet II, Src: VMware 9d:e8:be (0 | 0:50:56:9d:e8:be | ), Dst: Cisco 34:9a | 1:14 (bc:e7 | :12:34:9a:14) | 0010 00 54 9   | a 10 40 00 40 01 b3 9c c0 | 00 02 64 c6 33 ·T··@·@· ·····d·3       |
| 5   | Internet Protocol Version 4, Src: 19 | 2.0.2.100. Dst:  | 198.51.100.100      |             |               | 0020 64 64 0   | 8 00 c6 91 00 34 00 01 61 | 17 f0 62 00 00 dd ····· 4 ··a··b··     |
| 5   | Internet Control Message Protocol    | ,                |                     |             | 2             | 0030 00 00 1   | 8 ec 08 00 00 00 00 00 10 | 11 12 13 14 15                         |
| Ľ   | 0                                    |                  |                     |             |               | 0040 16 17 1   | 8 19 1a 1b 1c 1d 1e 1f 20 | 21 22 23 24 25 !"#\$%                  |
|     |                                      |                  |                     |             |               | 0050 26 27 2   | 8 29 2a 2b 2c 2d 2e 2f 30 | 31 32 33 34 35 &'()*+,/012345          |
|     |                                      |                  |                     |             |               | 0060 36 37 5   | 5 55 55 55                | 670000                                 |
|     |                                      |                  |                     |             |               |                |                           |                                        |

Abra os arquivos de captura para as interfaces membro Portchannel1. Selecione o primeiro pacote e verifique os pontos principais:

- 1. Somente os pacotes ICMP de solicitação de eco são capturados.
- 2. O cabeçalho do pacote original está sem a marca VLAN.

| No. | Time                                 | Source            | Destination          | Protocol      | Length    | PD             | IP TTL Info             |                                              | ^   |
|-----|--------------------------------------|-------------------|----------------------|---------------|-----------|----------------|-------------------------|----------------------------------------------|-----|
| E   | 1 2022-08-07 20:40:58.657533         | 192.0.2.100       | 198.51.100.100       | ICMP          | 102       | 0x9296 (37526) | 64 Echo (ping) request  | id=0x0035, seq=1/256, ttl=64 (no re          | s   |
|     | 2 2022-08-07 20:40:59.658611         | 192.0.2.100       | 198.51.100.100       | ICMP          | 102       | 0x9370 (37744) | 64 Echo (ping) request  | id=0x0035, seq=2/512, ttl=64 (no re          | s   |
|     | 3 2022-08-07 20:41:00.655662         | 192.0.2.100       | 198.51.100.100       | ICMP          | 102       | 0x93f0 (37872) | 64 Echo (ping) request  | id=0x0035, seq=3/768, ttl=64 (no re          | s   |
|     | 4 2022-08-07 20:41:01.659749         | 192.0.2.100       | 198.51.100.100       | ICMP          | 102       | 0x946f (37999) | 64 Echo (ping) request  | id=0x0035, seq=4/1024, ttl=64 (no r          | e   |
|     | 5 2022-08-07 20:41:02.660624         | 192.0.2.100       | 198.51.100.100       | ICMP          | 102       | 0x94a4 (38052) | 64 Echo (ping) request  | id=0x0035, seq=5/1280, ttl=64 (no r          | e   |
|     | 6 2022-08-07 20:41:03.663226         | 192.0.2.100       | 198.51.100.100       | ICMP          | 102       | 0x952d (38189) | 64 Echo (ping) request  | id=0x0035, seq=6/1536, ttl=64 (no r          | e   |
|     | 7 2022-08-07 20:41:04.661262         | 192.0.2.100       | 198.51.100.100       | ICMP          | 102       | 0x958d (38285) | 64 Echo (ping) request  | id=0x0035, seq=7/1792, ttl=64 (no r          | e   |
|     | 8 2022-08-07 20:41:05.665955         | 192.0.2.100       | 198.51.100.100       | ICMP          | 102       | 0x95d8 (38360) | 64 Echo (ping) request  | id=0x0035, seq=8/2048, ttl=64 (no r          | •   |
|     | 9 2022-08-07 20:41:06.666538         | 192.0.2.100       | 198.51.100.100       | ICMP          | 102       | 0x964b (38475) | 64 Echo (ping) request  | id=0x0035, seq=9/2304, ttl=64 (no r          | e   |
|     | 10 2022-08-07 20:41:07.667298        | 192.0.2.100       | 198.51.100.100       | ICMP          | 102       | 0x972b (38699) | 64 Echo (ping) request  | id=0x0035, seq=10/2560, ttl=64 (no           | r   |
|     | 11 2022-08-07 20:41:08.670540        | 192.0.2.100       | 198.51.100.100       | ICMP          | 102       | 0x980a (38922) | 64 Echo (ping) request  | id=0x0035, seq=11/2816, ttl=64 (no           | r   |
|     | 12 2022-08-07 20:41:09.668278        | 192.0.2.100       | 198.51.100.100       | ICMP          | 102       | 0x9831 (38961) | 64 Echo (ping) request  | id=0x0035, seq=12/3072, ttl=64 (no           | r i |
|     | 13 2022-08-07 20:41:10.672417        | 192.0.2.100       | 198.51.100.100       | ICMP          | 102       | 0x98a2 (39074) | 64 Echo (ping) request  | id=0x0035, seq=13/3328, ttl=64 (no           | r i |
|     | 14 2022-08-07 20:41:11.671369        | 192.0.2.100       | 198.51.100.100       | ICMP          | 102       | 0x98f7 (39159) | 64 Echo (ping) request  | id=0x0035, seq=14/3584, ttl=64 (no           | r   |
|     | 15 2022-08-07 20:41:12.675462        | 192.0.2.100       | 198.51.100.100       | ICMP          | 102       | 0x99e4 (39396) | 64 Echo (ping) request  | id=0x0035, seq=15/3840, ttl=64 (no           | r   |
|     | 16 2022-08-07 20:41:13.674903        | 192.0.2.100       | 198.51.100.100       | ICMP          | 102       | 0x9a84 (39556) | 64 Echo (ping) request  | id=0x0035, seq=16/4096, ttl=64 (no           | r   |
|     | 17 2022-08-07 20:41:14.674093        | 192.0.2.100       | 198.51.100.100       | ICMP          | 102       | 0x9af3 (39667) | 64 Echo (ping) request  | id=0x0035, seq=17/4352, ttl=64 (no           | r i |
|     | 18 2022-08-07 20:41:15.676904        | 192.0.2.100       | 198.51.100.100       | ICMP          | 102       | 0x9b8e (39822) | 64 Echo (ping) request  | id=0x0035, seq=18/4608, ttl=64 (no           | r v |
| <   |                                      |                   |                      |               |           |                |                         | >                                            |     |
| >   | Frame 1: 102 bytes on wire (816 bits | s), 102 bytes cap | tured (816 bits)     |               |           | 0000 bc e7 12  | 34 9a 2c 00 50 56 9d e8 | be 08 00 45 00 ····4·, ·P V·····E·           |     |
| >   | Ethernet II, Src: VMware 9d:e8:be (  | 0:50:56:9d:e8:be  | ), Dst: Cisco 34:9a: | 2c (bc:e7:12: | 34:9a:2c) | 0010 00 54 92  | 96 40 00 40 01 bb 16 c0 | 00 02 64 c6 33 ·T··@·@· ····d·3              |     |
| >   | Internet Protocol Version 4, Src: 19 | 2.0.2.100, Dst:   | 198.51.100.100       |               | -         | 0020 64 64 08  | 00 58 a8 00 35 00 01 4d | 23 f0 62 00 00 dd · · X · · 5 · · M# · b · · |     |
| >   | Internet Control Message Protocol    |                   |                      |               | 2         | 0030 00 00 9e  | c8 04 00 00 00 00 00 10 | 11 12 13 14 15                               |     |
|     | U                                    |                   |                      |               |           | 0040 16 17 18  | 19 1a 1b 1c 1d 1e 1f 20 | 21 22 23 24 25 !"#\$%                        |     |
|     |                                      |                   |                      |               |           | 0050 26 27 28  | 29 2a 2b 2c 2d 2e 2f 30 | 31 32 33 34 35 & ()*+,/012345                |     |
|     |                                      |                   |                      |               |           | 0060 36 37 55  | 55 55 55                | 670000                                       |     |
|     |                                      |                   |                      |               |           |                |                         |                                              |     |

#### Explicação

As capturas do switch são configuradas nas interfaces Ethernet1/1 ou Portchannel1.

Esta tabela resume a tarefa:

| Tarefa                                                                                                    | Ponto de captura                   | Filtro<br>interno | Direção                | Tráfego capturado                                                      |
|----------------------------------------------------------------------------------------------------|------------------------------------|-------------------|------------------------|------------------------------------------------------------------------|
| Configurar e verificar uma captura de pacote na interface Ethernet1/1                                                              | Ethernet1/<br>1                    | Nenhum            | Soment<br>e<br>entrada | Solicitações de eco ICMP do host<br>192.0.2.100 para o host 198.51.100 |
| Configurar e verificar uma captura de<br>pacote na interface Portchannel1 com<br>as interfaces membro Ethernet1/3 e<br>Ethernet1/4 | Ethernet1/<br>3<br>Ethernet1/<br>4 | Nenhum            | Soment<br>e<br>entrada | Solicitações de eco ICMP do host<br>192.0.2.100 para o host 198.51.100 |

## Captura de pacotes em uma subinterface de uma interface física ou de canal de porta

Use o FTD ou o ASA CLI para configurar e verificar uma captura de pacote nas subinterfaces Ethernet1/1.205 ou Portchannel1.205. Ambas as subinterfaces têm o nome **inside**.

Topologia, fluxo de pacotes e pontos de captura

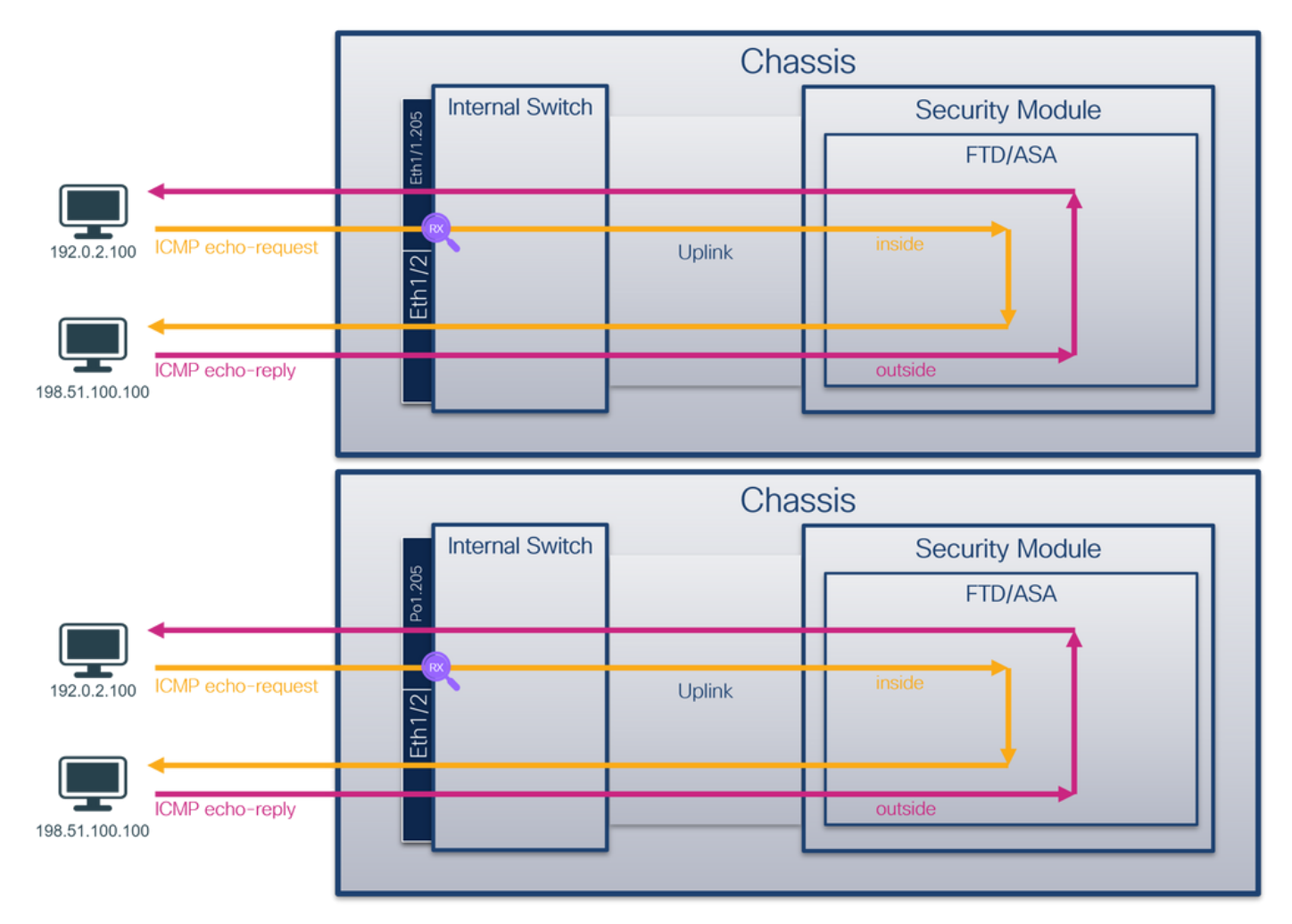

#### Configuração

Siga estas etapas no ASA ou FTD CLI para configurar uma captura de pacote na interface Ethernet1/1 ou Port-channel1:

1. Verifique o nome se:

| <pre>&gt; show nameif</pre>     |            |          |  |  |  |  |  |  |
|---------------------------------|------------|----------|--|--|--|--|--|--|
| Interface                       | Name       | Security |  |  |  |  |  |  |
| Ethernet1/1.205                 | inside     | 0        |  |  |  |  |  |  |
| Ethernet1/2                     | outside    | 0        |  |  |  |  |  |  |
| Management1/1                   | diagnostic | 0        |  |  |  |  |  |  |
|                                 |            |          |  |  |  |  |  |  |
| <pre>&gt; show nameif</pre>     |            |          |  |  |  |  |  |  |
| Interface                       | Name       | Security |  |  |  |  |  |  |
| Port-channel1.205               | inside     | 0        |  |  |  |  |  |  |
| Ethernet1/2                     | outside    | 0        |  |  |  |  |  |  |
| Management1/1                   | diagnostic | 0        |  |  |  |  |  |  |
| 2. Criar uma sessão de captura: |            |          |  |  |  |  |  |  |

3. Ativar a sessão de captura:

> no capture capsw switch stop
Verificação

Verifique o nome da sessão de captura, o estado operacional e administrativo, o slot de interface e o identificador. Verifique se o valor de **Pcapsize** em bytes aumenta e se o número de pacotes capturados é diferente de zero:

```
> show capture capsw detail
Packet Capture info
Name:
Session:
                 capsw
               1
 Admin State: enabled
 Oper State:
                 up
 Oper State Reason: Active
Config Success: yes
Config Fail Reason:
Append Flag:
             overwrite
Session Mem Usage: 256
Session Pcap Snap Len: 1518
Error Code: 0
               0
Drop Count:
Total Physical ports involved in Packet Capture: 1
Physical port:
 Slot Id:
                 1
 Port Id:
                 1
               /mnt/disk0/packet-capture/sess-1-capsw-ethernet-1-1-0.pcap
Pcapfile:
 Pcapsize:
                6360
Filter:
               capsw-1-1
Packet Capture Filter Info
 Name:
                capsw-1-1
Protocol:
               0
               0
Ivlan:
              205
0.0.0.0
 Ovlan:
Src Ip:
Dest Ip:
               0.0.0.0
Src Ipv6:
                ::
             Dest Ipv6:
Src MAC:
Dest MAC:
               0
Src Port:
Dest Port:
               0
Ethertype:
               0
Total Physical breakout ports involved in Packet Capture: 0
```

#### 46 packets captured on disk using switch capture

Reading of capture file from disk is not supported Nesse caso, um filtro com a VLAN externa **Ovlan=205** é criado e aplicado à interface.

No caso de Port-channel1, a captura com um filtro **Ovlan=205** é configurada em todas as interfaces do membro:

| > show capture capsw | / detail                                                   |
|----------------------|------------------------------------------------------------|
| Packet Capture info  |                                                            |
| Name:                | capsw                                                      |
| Session:             | 1                                                          |
| Admin State:         | enabled                                                    |
| Oper State:          | up                                                         |
| Oper State Reason:   | Active                                                     |
| Config Success:      | yes                                                        |
| Config Fail Reason:  |                                                            |
| Append Flag:         | overwrite                                                  |
| Session Mem Usage:   | 256                                                        |
| Session Pcap Snap I  | en: 1518                                                   |
| Error Code:          | 0                                                          |
| Drop Count:          | 0                                                          |
| Total Physical ports | involved in Packet Capture: 2                              |
| Physical port:       |                                                            |
| Slot Id:             | 1                                                          |
| Port Id:             | 4                                                          |
| Pcapfile:            | /mnt/disk0/packet-capture/sess-1-capsw-ethernet-1-4-0.pcap |
| Pcapsize:            | 23442                                                      |
| Filter:              | capsw-1-4                                                  |
| Packet Capture Filte | er Info                                                    |
| Name:                | capsw-1-4                                                  |
| Protocol:            | 0                                                          |
| Ivlan:               | 0                                                          |
| Ovlan:               | 205                                                        |
| Src Ip:              | 0.0.0.0                                                    |
| Dest Ip:             | 0.0.0.0                                                    |
| Src Ipv6:            | ::                                                         |
| Dest Ipv6:           | ::                                                         |
| Src MAC:             | 00:00:00:00:00                                             |
| Dest MAC:            | 00:00:00:00:00:00                                          |
| Src Port:            | 0                                                          |
| Dest Port:           | 0                                                          |
| Ethertype:           | 0                                                          |
| Physical port:       |                                                            |
| Slot Id:             | 1                                                          |
| Port Id:             | 3                                                          |
| Pcapfile:            | /mnt/disk0/packet-capture/sess-1-capsw-ethernet-1-3-0.pcap |
| Pcapsize:            | 5600                                                       |
| Filter:              | capsw-1-3                                                  |
| Packet Capture Filte | er Info                                                    |
| Name:                | capsw-1-3                                                  |
| Protocol:            | 0                                                          |
| Ivlan:               | 0                                                          |
| Ovlan:               | 205                                                        |
| Src Ip:              | 0.0.0.0                                                    |
| Dest Ip:             | 0.0.0.0                                                    |
| Src Ipv6:            | ::                                                         |
| Dest Ipv6:           | ::                                                         |
| Src MAC:             | 00:00:00:00:00                                             |
| Dest MAC:            | 00:00:00:00:00                                             |
| Src Port:            | 0                                                          |
| Dest Port:           | 0                                                          |
| Ethertype:           | 0                                                          |

Total Physical breakout ports involved in Packet Capture:  $\boldsymbol{0}$ 

#### 49 packet captured on disk using switch capture

Reading of capture file from disk is not supported

As interfaces membro do canal de porta podem ser verificadas no shell de comando FXOS **localmgmt** através do comando **show portchannel summary**:

| > cc | nnect fxo                                           | S            |            |           |       |           |             |           |  |  |  |  |
|------|-----------------------------------------------------|--------------|------------|-----------|-------|-----------|-------------|-----------|--|--|--|--|
|      |                                                     |              |            |           |       |           |             |           |  |  |  |  |
| KSEC | KSEC-FPR3100-1 connect local-mgmt                   |              |            |           |       |           |             |           |  |  |  |  |
| KSEC | KSEC-FPR3100-1(local-mgmt) show portchannel summary |              |            |           |       |           |             |           |  |  |  |  |
| Flag | rs: D - D                                           | own P        | - Up in po | ort-chann | el (m | embers)   |             |           |  |  |  |  |
| I -  | I - Individual H - Hot-standby (LACP only)          |              |            |           |       |           |             |           |  |  |  |  |
| s -  | s - Suspended r - Module-removed                    |              |            |           |       |           |             |           |  |  |  |  |
| S -  | Switched                                            | R - Routed   |            |           |       |           |             |           |  |  |  |  |
| U -  | Up (port-                                           | channel)     |            |           |       |           |             |           |  |  |  |  |
| - M  | Not in us                                           | e. Min-links | not met    |           |       |           |             |           |  |  |  |  |
| Grou | p Port-                                             | <br>Туре     | Protocol   | Member    | Ports |           |             |           |  |  |  |  |
|      | Channel                                             | 11           |            |           |       |           |             |           |  |  |  |  |
|      |                                                     |              |            |           |       |           |             |           |  |  |  |  |
| 1    | Pol(U)                                              | Eth          | LACP       | Eth1/3(   | P)    | Eth1/4(P) |             |           |  |  |  |  |
| LACF | Y KeepAliv                                          | e Timer:     |            |           |       |           |             |           |  |  |  |  |
|      | Channel                                             | PeerKeepAliv | eTimerFast |           |       |           |             |           |  |  |  |  |
| 1    | Po1(U)                                              | False        |            |           |       |           |             |           |  |  |  |  |
| Clus | ter LACP                                            | Status:      |            |           |       |           |             |           |  |  |  |  |
|      | Channel                                             | ClusterSpann | ed Cluste  | erDetach  | Clus  | terUnitID | ClusterSysI | D         |  |  |  |  |
| 1    | Po1(U)                                              | False        | Fal        | .se       | 0     |           | clust       |           |  |  |  |  |
| Dar  | a acossar                                           | OFYOS no     |            |           | mand  | o connect | fvoe admin  | No caso d |  |  |  |  |

Para acessar o FXOS no ASA, execute o comando **connect fxos admin**. No caso de multicontexto, execute esse comando no contexto do administrador.

#### Coletar arquivos de captura

Siga as etapas na seção Coletar arquivos de captura do switch interno do Secure Firewall 3100.

#### Capturar análise de arquivo

Use um aplicativo leitor de arquivo de captura de pacote para abrir os arquivos de captura para Ethernet1/1.205. Selecione o primeiro pacote e verifique os pontos principais:

- 1. Somente os pacotes ICMP de solicitação de eco são capturados.
- 2. O cabeçalho do pacote original tem a marca de VLAN 205.

| No. Time               |                   | Source            | Destination         | Protocol      | Length     | IP ID  |         | IP TTL Info       |              |             |              |                 |      | ^ |
|------------------------|-------------------|-------------------|---------------------|---------------|------------|--------|---------|-------------------|--------------|-------------|--------------|-----------------|------|---|
| - 1 2022-08-07 21      | :21:01.607187     | 192.0.2.100       | 198.51.100.100      | ICMP          | 106        | 0x411f | (16671) | 64 Echo (ping)    | request      | id=0x0037,  | seq=1/256, t | tl=64 (no       | res  |   |
| 2 2022-08-07 21        | :21:02.609418     | 192.0.2.100       | 198.51.100.100      | ICMP          | 106        | 0x413a | (16698) | 64 Echo (ping)    | request      | id=0x0037,  | seq=2/512, t | tl=64 (no 🕯     | res  |   |
| 3 2022-08-07 21        | :21:03.610671     | 192.0.2.100       | 198.51.100.100      | ICMP          | 106        | 0x421a | (16922) | 64 Echo (ping)    | request      | id=0x0037,  | seq=3/768, t | tl=64 (no       | res  |   |
| 4 2022-08-07 21        | :21:04.609160     | 192.0.2.100       | 198.51.100.100      | ICMP          | 106        | 0x426c | (17004) | 64 Echo (ping)    | request      | id=0x0037,  | seq=4/1024,  | ttl=64 (no      | ne   |   |
| 5 2022-08-07 21        | :21:05.609409     | 192.0.2.100       | 198.51.100.100      | ICMP          | 106        | 0x4310 | (17168) | 64 Echo (ping)    | request      | id=0x0037,  | seq=5/1280,  | ttl=64 (no      | ne   |   |
| 6 2022-08-07 21        | :21:06.611847     | 192.0.2.100       | 198.51.100.100      | ICMP          | 106        | 0x43df | (17375) | 64 Echo (ping)    | request      | id=0x0037,  | seq=6/1536,  | ttl=64 (no      | ne   |   |
| 7 2022-08-07 21        | :21:07.616688     | 192.0.2.100       | 198.51.100.100      | ICMP          | 106        | 0x44d3 | (17619) | 64 Echo (ping)    | request      | id=0x0037,  | seq=7/1792,  | ttl=64 (no      | ne . |   |
| 8 2022-08-07 21        | :21:08.618023     | 192.0.2.100       | 198.51.100.100      | ICMP          | 106        | 0x4518 | (17688) | 64 Echo (ping)    | request      | id=0x0037,  | seq=8/2048,  | ttl=64 (no      | ne . |   |
| 9 2022-08-07 21        | :21:09.619326     | 192.0.2.100       | 198.51.100.100      | ICMP          | 106        | 0x453d | (17725) | 64 Echo (ping)    | request      | id=0x0037,  | seq=9/2304,  | ttl=64 (no      | re   |   |
| 10 2022-08-07 21       | :21:10.616696     | 192.0.2.100       | 198.51.100.100      | ICMP          | 106        | 0x462b | (17963) | 64 Echo (ping)    | request      | id=0x0037,  | seq=10/2560, | ttl=64 (n       | or   |   |
| 11 2022-08-07 21       | :21:11.621629     | 192.0.2.100       | 198.51.100.100      | ICMP          | 106        | 0x4707 | (18183) | 64 Echo (ping)    | request      | id=0x0037,  | seq=11/2816, | ttl=64 (n       | or   |   |
| 12 2022-08-07 21       | :21:12.619309     | 192.0.2.100       | 198.51.100.100      | ICMP          | 106        | 0x474b | (18251) | 64 Echo (ping)    | request      | id=0x0037,  | seq=12/3072, | ttl=64 (n       | or   |   |
| 13 2022-08-07 21       | :21:13.620168     | 192.0.2.100       | 198.51.100.100      | ICMP          | 106        | 0x4781 | (18305) | 64 Echo (ping)    | request      | id=0x0037,  | seq=13/3328, | ttl=64 (n       | or   |   |
| 14 2022-08-07 21       | :21:14.623169     | 192.0.2.100       | 198.51.100.100      | ICMP          | 106        | 0x4858 | (18520) | 64 Echo (ping)    | request      | id=0x0037,  | seq=14/3584, | ttl=64 (n       | or   |   |
| 15 2022-08-07 21       | :21:15.622497     | 192.0.2.100       | 198.51.100.100      | ICMP          | 106        | 0x4909 | (18697) | 64 Echo (ping)    | request      | id=0x0037,  | seq=15/3840, | ttl=64 (n       | or   |   |
| 16 2022-08-07 21       | :21:16.626226     | 192.0.2.100       | 198.51.100.100      | ICMP          | 106        | 0x490b | (18699) | 64 Echo (ping)    | request      | id=0x0037,  | seq=16/4096, | ttl=64 (n       | or   |   |
| 17 2022-08-07 21       | :21:17.629363     | 192.0.2.100       | 198.51.100.100      | ICMP          | 106        | 0x4932 | (18738) | 64 Echo (ping)    | request      | id=0x0037,  | seq=17/4352, | ttl=64 (n       | or   |   |
| 18 2022-08-07 21       | :21:18.626651     | 192.0.2.100       | 198.51.100.100      | ICMP          | 106        | 0x4a05 | (18949) | 64 Echo (ping)    | request      | id=0x0037,  | seq=18/4608, | ttl=64 (n       | or   | ~ |
| <                      |                   |                   |                     |               |            |        |         |                   |              |             |              |                 | >    |   |
| > Frame 1: 106 bytes o | on wire (848 bits | ), 106 bytes cap  | tured (848 bits)    |               |            | 0000   | bc e7 : | 12 34 9a 14 00 50 | 56 9d e8     | be 81 00 00 | cd4          | P V · · · · · · |      |   |
| > Ethernet II, Src: VM | Mware_9d:e8:be (0 | 0:50:56:9d:e8:be  | ), Dst: Cisco_34:9a | :14 (bc:e7:12 | :34:9a:14) | 0010   | 08 00 4 | 45 00 00 54 41 1f | 40 00 40     | 01 0c 8e c0 | 00 ··E··TA   |                 | ÷    |   |
| ✓ 802.1Q Virtual LAN,  | PRI: 0, DEI: 0,   | ID: 205           |                     |               |            | 0020   | 02 64 0 | c6 33 64 64 08 00 | 06 67 00     | 37 00 01 b0 | 2c ·d·3dd·   | · ·g·7···,      | ,    |   |
| 000                    | = Priority: Be    | est Effort (defau | ilt) (0)            |               |            | 0030   | f0 62 ( | 00 00 00 00 8e fe | 03 00 00     | 00 00 00 10 | 11 ·b·····   |                 |      |   |
|                        | = DEI: Ineligi    | ible              |                     |               |            | 0040   | 12 13 3 | 14 15 16 17 18 19 | 1a 1b 1c     | 1d 1e 1f 20 | 21           |                 |      |   |
| 0000 1100 110          | 01 = ID: 205      |                   |                     |               | 2          | 0050   | 22 23 2 | 24 25 26 27 28 29 | 2a 20 2C     | 2d 2e 2t 30 | 31 #\$%& (   | ) -+,/01        | £    |   |
| Type: IPv4 (0x0800     | 0)                |                   |                     |               | 2          | 0000   | 52 55 5 | 54 55 50 57 55 55 | <b>33 33</b> |             | 2545070      | 0 00            |      |   |
| Trailer: 55555555      |                   |                   |                     |               |            |        |         |                   |              |             |              |                 |      |   |
| > Internet Protocol Ve | ersion 4, Src: 19 | 2.0.2.100, Dst:   | 198.51.100.100      |               |            |        |         |                   |              |             |              |                 |      |   |
| > Internet Control Mes | ssage Protocol    |                   |                     |               |            |        |         |                   |              |             |              |                 |      |   |
|                        |                   |                   |                     |               |            |        |         |                   |              |             |              |                 |      |   |

Abra os arquivos de captura para as interfaces membro Portchannel1. Selecione o primeiro pacote e verifique os pontos principais:

- 1. Somente os pacotes ICMP de solicitação de eco são capturados.
- 2. O cabeçalho do pacote original tem a marca de VLAN 205.

| No.                      | Time                                 | Source            | Destination         | Protocol       | Length    | IP ID      | IP TTL        | Info        |           |             |             |            |           | ^ |
|--------------------------|--------------------------------------|-------------------|---------------------|----------------|-----------|------------|---------------|-------------|-----------|-------------|-------------|------------|-----------|---|
| E.                       | 1 2022-08-07 21:21:01.607187         | 192.0.2.100       | 198.51.100.100      | ICMP           | 106       | 0x411f (10 | 5671) 64      | Echo (ping  | ) request | id=0x0037,  | seq=1/256,  | ttl=64 (no | o res     |   |
|                          | 2 2022-08-07 21:21:02.609418         | 192.0.2.100       | 198.51.100.100      | ICMP           | 106       | 0x413a (10 | 5698) 64      | Echo (ping  | ) request | id=0x0037,  | seq=2/512,  | ttl=64 (nd | o res     |   |
|                          | 3 2022-08-07 21:21:03.610671         | 192.0.2.100       | 198.51.100.100      | ICMP           | 106       | 0x421a (10 | 5922) 64      | Echo (ping  | ) request | id=0x0037,  | seq=3/768,  | ttl=64 (nd | o res     |   |
|                          | 4 2022-08-07 21:21:04.609160         | 192.0.2.100       | 198.51.100.100      | ICMP           | 106       | 0x426c (17 | 7004) 64      | Echo (ping  | ) request | id=0x0037,  | seq=4/1024, | ttl=64 (r  | no ne     |   |
|                          | 5 2022-08-07 21:21:05.609409         | 192.0.2.100       | 198.51.100.100      | ICMP           | 106       | 0x4310 (17 | 7168) 64      | Echo (ping  | ) request | id=0x0037,  | seq=5/1280, | ttl=64 (r  | no ne     |   |
|                          | 6 2022-08-07 21:21:06.611847         | 192.0.2.100       | 198.51.100.100      | ICMP           | 106       | 0x43df (17 | 7375) 64      | Echo (ping  | ) request | id=0x0037,  | seq=6/1536, | ttl=64 (r  | no ne     |   |
|                          | 7 2022-08-07 21:21:07.616688         | 192.0.2.100       | 198.51.100.100      | ICMP           | 106       | 0x44d3 (17 | 7619) 64      | Echo (ping  | ) request | id=0x0037,  | seq=7/1792, | ttl=64 (r  | no ne     |   |
|                          | 8 2022-08-07 21:21:08.618023         | 192.0.2.100       | 198.51.100.100      | ICMP           | 106       | 0x4518 (17 | 7688) 64      | Echo (ping  | ) request | id=0x0037,  | seq=8/2048, | ttl=64 (r  | no ne     |   |
|                          | 9 2022-08-07 21:21:09.619326         | 192.0.2.100       | 198.51.100.100      | ICMP           | 106       | 0x453d (17 | 7725) 64      | Echo (ping  | ) request | id=0x0037,  | seq=9/2304, | ttl=64 (r  | no ne     |   |
|                          | 10 2022-08-07 21:21:10.616696        | 192.0.2.100       | 198.51.100.100      | ICMP           | 106       | 0x462b (17 | 7963) 64      | Echo (ping  | ) request | id=0x0037,  | seq=10/2560 | , ttl=64 ( | (no r     |   |
|                          | 11 2022-08-07 21:21:11.621629        | 192.0.2.100       | 198.51.100.100      | ICMP           | 106       | 0x4707 (18 | 3183) 64      | Echo (ping  | ) request | id=0x0037,  | seq=11/2816 | , ttl=64 ( | (no r     |   |
|                          | 12 2022-08-07 21:21:12.619309        | 192.0.2.100       | 198.51.100.100      | ICMP           | 106       | 0x474b (18 | 3251) 64      | Echo (ping  | ) request | id=0x0037,  | seq=12/3072 | , ttl=64 ( | (no r     |   |
|                          | 13 2022-08-07 21:21:13.620168        | 192.0.2.100       | 198.51.100.100      | ICMP           | 106       | 0x4781 (18 | 3305) 64      | Echo (ping  | ) request | id=0x0037,  | seq=13/3328 | , ttl=64 ( | (no r     |   |
|                          | 14 2022-08-07 21:21:14.623169        | 192.0.2.100       | 198.51.100.100      | ICMP           | 106       | 0x4858 (18 | 3520) 64      | Echo (ping  | ) request | id=0x0037,  | seq=14/3584 | , ttl=64 ( | (no r     |   |
|                          | 15 2022-08-07 21:21:15.622497        | 192.0.2.100       | 198.51.100.100      | ICMP           | 106       | 0x4909 (18 | 3697) 64      | Echo (ping  | ) request | id=0x0037,  | seq=15/3840 | , ttl=64 ( | (no r     |   |
|                          | 16 2022-08-07 21:21:16.626226        | 192.0.2.100       | 198.51.100.100      | ICMP           | 106       | 0x490b (18 | 3699) 64      | Echo (ping  | ) request | id=0x0037,  | seq=16/4096 | , ttl=64 ( | (no r     |   |
|                          | 17 2022-08-07 21:21:17.629363        | 192.0.2.100       | 198.51.100.100      | ICMP           | 106       | 0x4932 (18 | 3738) 64      | Echo (ping  | ) request | id=0x0037,  | seq=17/4352 | , ttl=64 ( | (no r     |   |
|                          | 18 2022-08-07 21:21:18.626651        | 192.0.2.100       | 198.51.100.100      | ICMP           | 106       | 0x4a05 (18 | 3949) 64      | Echo (ping  | ) request | id=0x0037,  | seq=18/4608 | , ttl=64 ( | (no r     | ~ |
| <                        |                                      |                   |                     |                |           |            |               |             |           |             |             |            | >         |   |
| >                        | Frame 1: 106 bytes on wire (848 bits | ), 106 bytes capt | ured (848 bits)     |                |           | 0000 t     | oc e7 12 34 9 | a 14 00 50  | 56 9d e8  | be 81 00 00 | cd4         | ·P V·····  |           | _ |
| 5                        | Ethernet II, Src: VMware 9d:e8:be (0 | 0:50:56:9d:e8:be) | , Dst: Cisco 34:9a: | 14 (bc:e7:12:3 | 84:9a:14) | 0010       | 8 00 45 00 0  | 0 54 41 1f  | 40 00 40  | 01 0c 8e c0 | 00 ··E··T   | A. 0.0     |           |   |
| $\sim$                   | 802.10 Virtual LAN, PRI: 0, DEI: 0,  | ID: 205           | -                   |                | ,         | 0020       | 02 64 c6 33 6 | 4 64 08 00  | 06 67 00  | 37 00 01 b0 | 2c ·d·3dd   | ·· · g·7·· | ٠,        |   |
|                          | 000 = Priority: B                    | est Effort (defau | lt) (0)             |                |           | 0030       | 6 62 00 00 0  | 00 00 8e fe | 03 00 00  | 00 00 00 10 | 11 ·b····   |            | • •       |   |
|                          | 0 = DEI: Inelig:                     | ible              | , , , ,             |                |           | 0040 1     | 2 13 14 15 1  | 6 17 18 19  | 1a 1b 1c  | 1d 1e 1f 20 | 21          |            |           |   |
| 0000 1100 1101 = ID: 205 |                                      |                   |                     |                |           |            | 22 23 24 25 2 | 6 27 28 29  | 2a 2b 2c  | 2d 2e 2f 30 | 31 "#\$%&"  | () *+,/0   | <b>ð1</b> |   |
|                          | Type: IPv4 (0x0800)                  |                   |                     |                | 2         | 0000 3     | 52 33 34 35 3 | 6 37 55 55  | 55 55     |             | 234567      | 00 00      |           |   |
|                          | Trailer: 55555555                    |                   |                     |                |           |            |               |             |           |             |             |            |           |   |
| >                        | Internet Protocol Version 4, Src: 19 | 2.0.2.100, Dst: 1 | 98.51.100.100       |                |           |            |               |             |           |             |             |            |           |   |
| >                        | Internet Control Message Protocol    |                   |                     |                |           |            |               |             |           |             |             |            |           |   |
| 1.                       |                                      |                   |                     |                |           |            |               |             |           |             |             |            |           |   |

#### Explicação

As capturas do switch são configuradas nas subinterfaces Ethernet1/1.205 ou Portchannel1.205 com um filtro que corresponde à VLAN 205 externa.

Esta tabela resume a tarefa:

| Tarefa                                                                                                    | Ponto de captura                   | Filtro<br>interno      | Direção Tráfego capturado                                                                     |
|----------------------------------------------------------------------------------------------------|------------------------------------|------------------------|-----------------------------------------------------------------------------------------------|
| Configurar e verificar uma captura de pacote na subinterface Ethernet1/1.205                                                              | Ethernet<br>1/1                    | VLAN<br>Externa<br>205 | Soment Solicitações de eco ICMP do hos<br>e 192.0.2.100 para o host<br>entrada 198.51.100.100 |
| Configurar e verificar uma captura de<br>pacote na subinterface<br>Portchannel1.205 com as interfaces<br>membro Ethernet1/3 e Ethernet1/4 | Ethernet<br>1/3<br>Ethernet<br>1/4 | VLAN<br>Externa<br>205 | Soment Solicitações de eco ICMP do hos<br>e 192.0.2.100 para o host<br>entrada 198.51.100.100 |

#### Captura de pacotes em interfaces internas

O Secure Firewall tem duas interfaces internas:

- in\_data\_uplink1 conecta o aplicativo ao switch interno.
- in\_mgmt\_uplink1 fornece um caminho de pacote dedicado para conexões de gerenciamento, como SSH para a interface de gerenciamento, ou a conexão de gerenciamento, também conhecida como sftunnel, entre o FMC e o FTD.

#### Tarefa 1

Use o FTD ou o ASA CLI para configurar e verificar uma captura de pacote na interface de uplink **in\_data\_uplink1**.

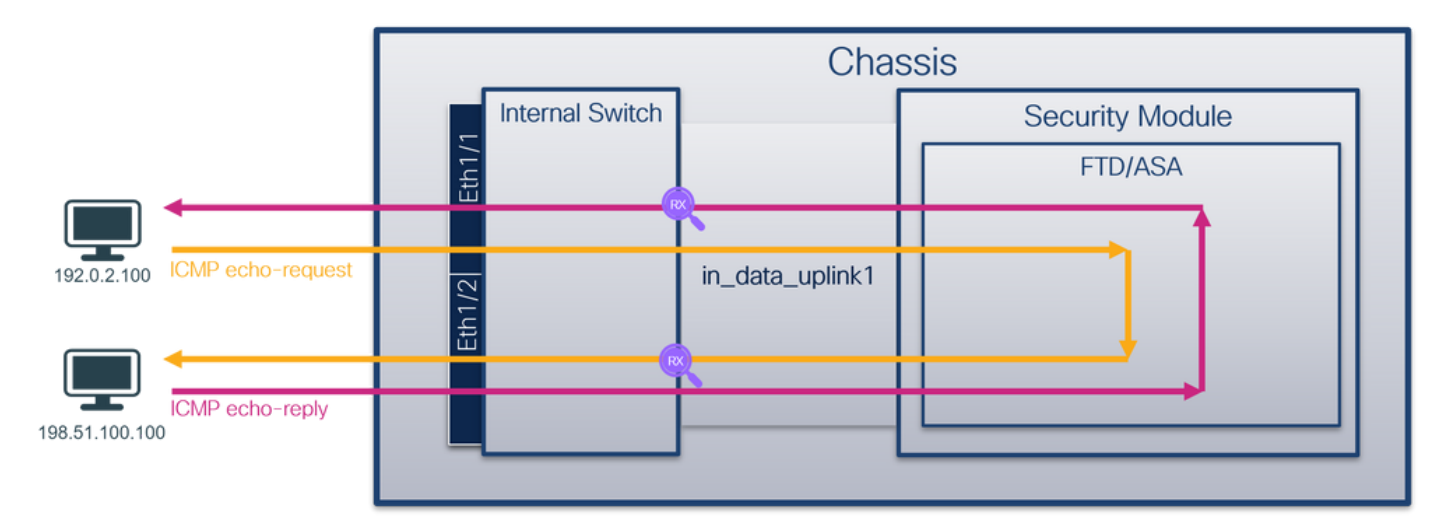

#### Topologia, fluxo de pacotes e pontos de captura

#### Configuração

Siga estas etapas no ASA ou FTD CLI para configurar uma captura de pacote na interface **in\_data\_uplink1**:

- 1. Criar uma sessão de captura:
- > capture capsw switch interface in\_data\_uplink1
  - 2. Ativar a sessão de captura:

```
> no capture capsw switch stop
Verificação
```

Verifique o nome da sessão de captura, o estado operacional e administrativo, o slot de interface e o identificador. Verifique se o valor de **Pcapsize** em bytes aumenta e se o número de pacotes capturados é diferente de zero:

> show capture capsw detail
Packet Capture info
Name: capsw
Session: 1

Admin State: enabled Oper State: up Oper State Reason: Active Config Success: yes Config Fail Reason: Append Flag: overwrite Session Mem Usage: 256 Session Pcap Snap Len: 1518 Error Code: 0 0 Drop Count: Total Physical ports involved in Packet Capture: 1 Physical port: Slot Id: 1 Port Id: 18 /mnt/disk0/packet-capture/sess-1-capsw-data-uplink1.pcap Pcapfile: 7704 Pcapsize: Filter: capsw-1-18 Packet Capture Filter Info Name: capsw-1-18 Protocol: 0 0 Ivlan: 0 Ovlan: 0.0.0.0 Src Ip: 0.0.0.0 Dest Ip: Src Ipv6: :: Dest Ipv6: :: Src MAC: 00:00:00:00:00:00 Dest MAC: 0 Src Port: Dest Port: 0 Ethertype: 0

Total Physical breakout ports involved in Packet Capture: 0

#### 66 packets captured on disk using switch capture

#### Reading of capture file from disk is not supported

Nesse caso, uma captura é criada na interface com um ID interno **18** que é a interface in\_data\_uplink1 no Secure Firewall 3130. O comando **show portmanager switch status** no shell de comando FXOS **local-mgmt** mostra os IDs da interface:

#### > connect fxos

...

| KSEC-FPR3100 | -1 connect loca | 1-mgmt   |          |          |               |               |
|--------------|-----------------|----------|----------|----------|---------------|---------------|
| KSEC-FPR3100 | -1(local-mgmt)  | show por | rtmanage | r switch | status        |               |
| Dev/Port     | Mode            | Link     | Speed    | Duplex   | Loopback Mode | Port Manager  |
|              |                 |          |          |          |               |               |
| 0/1          | SGMII           | Up       | 1G       | Full     | None          | Link-Up       |
| 0/2          | SGMII           | Up       | 1G       | Full     | None          | Link-Up       |
| 0/3          | SGMII           | Up       | 1G       | Full     | None          | Link-Up       |
| 0/4          | SGMII           | Up       | 1G       | Full     | None          | Link-Up       |
| 0/5          | SGMII           | Down     | 1G       | Half     | None          | Mac-Link-Down |
| 0/6          | SGMII           | Down     | 1G       | Half     | None          | Mac-Link-Down |
| 0/7          | SGMII           | Down     | 1G       | Half     | None          | Mac-Link-Down |
| 0/8          | SGMII           | Down     | 1G       | Half     | None          | Mac-Link-Down |
| 0/9          | 1000_BaseX      | Down     | 1G       | Full     | None          | Link-Down     |
| 0/10         | 1000_BaseX      | Down     | 1G       | Full     | None          | Link-Down     |
| 0/11         | 1000_BaseX      | Down     | 1G       | Full     | None          | Link-Down     |
| 0/12         | 1000_BaseX      | Down     | 1G       | Full     | None          | Link-Down     |

| 0/13 | 1000_BaseX | Down | 1G  | Full | None | Link-Down |
|------|------------|------|-----|------|------|-----------|
| 0/14 | 1000_BaseX | Down | 1G  | Full | None | Link-Down |
| 0/15 | 1000_BaseX | Down | 1G  | Full | None | Link-Down |
| 0/16 | 1000_BaseX | Down | 1G  | Full | None | Link-Down |
| 0/17 | 1000_BaseX | Up   | 1G  | Full | None | Link-Up   |
| 0/18 | KR2        | Up   | 50G | Full | None | Link-Up   |
| 0/19 | KR         | Up   | 25G | Full | None | Link-Up   |
| 0/20 | KR         | Up   | 25G | Full | None | Link-Up   |
| 0/21 | KR4        | Down | 40G | Full | None | Link-Down |
| 0/22 | n/a        | Down | n/a | Full | N/A  | Reset     |
| 0/23 | n/a        | Down | n/a | Full | N/A  | Reset     |
| 0/24 | n/a        | Down | n/a | Full | N/A  | Reset     |
| 0/25 | 1000_BaseX | Down | 1G  | Full | None | Link-Down |
| 0/26 | n/a        | Down | n/a | Full | N/A  | Reset     |
| 0/27 | n/a        | Down | n/a | Full | N/A  | Reset     |
| 0/28 | n/a        | Down | n/a | Full | N/A  | Reset     |
| 0/29 | 1000_BaseX | Down | 1G  | Full | None | Link-Down |
| 0/30 | n/a        | Down | n/a | Full | N/A  | Reset     |
| 0/31 | n/a        | Down | n/a | Full | N/A  | Reset     |
| 0/32 | n/a        | Down | n/a | Full | N/A  | Reset     |
| 0/33 | 1000_BaseX | Down | 1G  | Full | None | Link-Down |
| 0/34 | n/a        | Down | n/a | Full | N/A  | Reset     |
| 0/35 | n/a        | Down | n/a | Full | N/A  | Reset     |
| 0/36 | n/a        | Down | n/a | Full | N/A  | Reset     |

Para acessar o FXOS no ASA, execute o comando **connect fxos admin**. No caso de multicontexto, execute esse comando no contexto do administrador.

#### Coletar arquivos de captura

Siga as etapas na seção Coletar arquivos de captura do switch interno do Secure Firewall 3100.

#### Capturar análise de arquivo

Use um aplicativo leitor de arquivo de captura de pacote para abrir os arquivos de captura da interface in\_data\_uplink1. Verifique o ponto-chave - nesse caso, os pacotes ICMP de solicitação de eco e de resposta de eco são capturados. Esses são os pacotes enviados do aplicativo para o switch interno.

| No.   | Time           |                   | 4   | Source            | Destination        | Protocol       | Length   | IP ID  |       |       | IP TTL | Info   |                  |          |             |          |             |               |       | ^ |
|-------|----------------|-------------------|-----|-------------------|--------------------|----------------|----------|--------|-------|-------|--------|--------|------------------|----------|-------------|----------|-------------|---------------|-------|---|
|       | 1 2022-08-07   | 22:40:06.685606   |     | 192.0.2.100       | 198.51.100.100     | ICMP           | 102      | 0x4d93 | (1985 | 9)    | 64     | Echo   | (ping)           | request  | id=0x003a,  | seq=33/8 | 3448,       | ttl=64        | (repl |   |
| 4-    | 2 2022-08-07   | 22:40:06.685615   |     | 198.51.100.100    | 192.0.2.100        | ICMP           | 102      | 0x6cdc | (2786 | 8)    | 64     | Echo   | (ping)           | reply    | id=0x003a,  | seq=33/8 | 3448,       | ttl=64        | (requ |   |
|       | 3 2022-08-07   | 22:40:07.684219   |     | 192.0.2.100       | 198.51.100.100     | ICMP           | 102      | Øx4de8 | (1994 | 4)    | 64     | Echo   | (ping)           | request  | id=0x003a,  | seq=34/8 | 3704,       | ttl=64        | (repl |   |
|       | 4 2022-08-07   | 22:40:07.689300   |     | 198.51.100.100    | 192.0.2.100        | ICMP           | 102      | Øx6db2 | (2808 | 2)    | 64     | Echo   | (ping)           | reply    | id=0x003a,  | seq=34/8 | 3704,       | ttl=64        | (requ |   |
|       | 5 2022-08-07   | 22:40:08.685736   |     | 192.0.2.100       | 198.51.100.100     | ICMP           | 102      | Øx4edc | (2018 | 8)    | 64     | Echo   | (ping)           | request  | id=0x003a,  | seq=35/8 | 3960,       | ttl=64        | (repl |   |
|       | 6 2022-08-07   | 22:40:08.690806   |     | 198.51.100.100    | 192.0.2.100        | ICMP           | 102      | 0x6dbf | (2805 | (5)   | 64     | Echo   | (ping)           | reply    | id=0x003a,  | seq=35/8 | 3960,       | ttl=64        | (requ |   |
|       | 7 2022-08-07   | 22:40:09.690737   |     | 192.0.2.100       | 198.51.100.100     | ICMP           | 102      | 0x4f2d | (2026 | 9)    | 64     | Echo   | (ping)           | request  | id=0x003a,  | seq=36/9 | 216,        | ttl=64        | (repl |   |
|       | 8 2022-08-07   | 22:40:09.690744   |     | 198.51.100.100    | 192.0.2.100        | ICMP           | 102      | 0x6e80 | (2828 | 8)    | 64     | Echo   | (ping)           | reply    | id=0x003a,  | seq=36/9 | 216,        | ttl=64        | (requ |   |
|       | 9 2022-08-07   | 22:40:10.692266   |     | 192.0.2.100       | 198.51.100.100     | ICMP           | 102      | 0x4fb1 | (2040 | 1)    | 64     | Echo   | (ping)           | request  | id=0x003a,  | seq=37/9 | 472,        | ttl=64        | (repl |   |
|       | 10 2022-08-07  | 22:40:10.692272   |     | 198.51.100.100    | 192.0.2.100        | ICMP           | 102      | Øx6ed5 | (2837 | 3)    | 64     | Echo   | (ping)           | reply    | id=0x003a,  | seq=37/9 | 472,        | ttl=64        | (requ |   |
|       | 11 2022-08-07  | 22:40:11.691159   |     | 192.0.2.100       | 198.51.100.100     | ICMP           | 102      | 0x5008 | (2048 | 8)    | 64     | Echo   | (ping)           | request  | id=0x003a,  | seq=38/9 | 728,        | ttl=64        | (repl |   |
|       | 12 2022-08-07  | 22:40:11.691166   |     | 198.51.100.100    | 192.0.2.100        | ICMP           | 102      | 0x6f3b | (2847 | 5)    | 64     | Echo   | (ping)           | reply    | id=0x003a,  | seq=38/9 | 728,        | ttl=64        | (requ |   |
|       | 13 2022-08-07  | 22:40:12.692135   |     | 192.0.2.100       | 198.51.100.100     | ICMP           | 102      | 0x50b8 | (2066 | 4)    | 64     | Echo   | (ping)           | request  | id=0x003a,  | seq=39/9 | 9984,       | ttl=64        | (repl |   |
|       | 14 2022-08-07  | 22:40:12.697209   |     | 198.51.100.100    | 192.0.2.100        | ICMP           | 102      | 0x6fd7 | (2863 | 1)    | 64     | Echo   | (ping)           | reply    | id=0x003a,  | seq=39/9 | 984,        | ttl=64        | (requ |   |
|       | 15 2022-08-07  | 22:40:13.697320   |     | 192.0.2.100       | 198.51.100.100     | ICMP           | 102      | 0x5184 | (2086 | 8)    | 64     | Echo   | (ping)           | request  | id=0x003a,  | seq=40/1 | 0240,       | ttl=64        | (rep  |   |
|       | 16 2022-08-07  | 22:40:13.697327   |     | 198.51.100.100    | 192.0.2.100        | ICMP           | 102      | 0x703e | (2873 | 4)    | 64     | Echo   | (ping)           | reply    | id=0x003a,  | seq=40/1 | 0240,       | ttl=64        | (rec  |   |
|       | 17 2022-08-07  | 22:40:14.698512   |     | 192.0.2.100       | 198.51.100.100     | ICMP           | 102      | 0x51d8 | (2095 | 2)    | 64     | Echo   | (ping)           | request  | id=0x003a,  | seq=41/1 | .0496,      | ttl=64        | (rep  |   |
|       | 18 2022-08-07  | 22:40:14.698518   |     | 198.51.100.100    | 192.0.2.100        | ICMP           | 102      | 0x70dd | (2889 | 3)    | 64     | Echo   | (ping)           | reply    | id=0x003a,  | seq=41/1 | .0496,      | ttl=64        | (rec  | ~ |
| <     |                |                   |     |                   |                    |                |          |        |       |       |        |        |                  |          |             |          |             |               | >     |   |
| > Ena | me 1: 102 byte | s on wire (816 bi | ts) | , 102 bytes captu | red (816 bits)     |                |          | 000    | 00    | 50 56 | 9d ei  | 7 50 I | oc e7            | 12 34 9a | 15 08 00 4  | 00 · P   | V · · P · · | -4            | E٠    |   |
| > EtH | ernet II, Src: | Cisco 34:9a:15 (  | bc: | e7:12:34:9a:15),  | Dst: VMware 9d:e7: | 50 (00:50:56:9 | d:e7:50) | 001    | 00    | 54 4d | 93 40  | 00 0   | 10 01            | 00 1a c0 | 00 02 64 ct | 33 · TI  | 1.0.0.      | · · · · · · c | · 3   |   |
| > Int | ernet Protocol | Version 4, Src:   | 192 | .0.2.100, Dst: 19 | 8.51.100.100       |                |          | 002    | 64    | 64 08 | 00 71  | 15     | <del>30</del> 3a | 00 21 39 | 3f f0 62 00 | 00 dd    | • • • • • • | ·197-F        | ş     |   |
| > Int | ernet Control  | Message Protocol  |     |                   |                    |                |          | 003    | 00    | 00 8b | 1a 05  | 6 00 0 | 99 99            | 00 00 10 | 11 12 13 14 | 15       |             |               | • •   |   |
|       |                |                   |     |                   |                    |                |          | 004    | 16    | 17 18 | 19 18  | 10 :   | lc 1d            | 1e 1f 20 | 21 22 23 24 | 25       |             | ··· 174       | \$%   |   |
|       |                |                   |     |                   |                    |                |          | 005    | 26    | 27 28 | 29 28  | 20     | 2c 2d            | 2e 2f 30 | 31 32 33 34 | 35 &     | ()*+,-      | ./0123        | 45    |   |
|       |                |                   |     |                   |                    |                |          | 006    | 36    | 37 55 | 55 55  | > 55   |                  |          |             | 67       | 0000        |               |       |   |
|       |                |                   |     |                   |                    |                |          |        |       |       |        |        |                  |          |             |          |             |               |       |   |

#### Explicação

Quando uma captura de switch na interface de uplink é configurada, somente os pacotes enviados do aplicativo para o switch interno são capturados. Os pacotes enviados ao aplicativo

não são capturados.

Esta tabela resume a tarefa:

| Tarefa                                                                                    | Ponto de captura    | Filtro<br>interno | Direção            | Tráfego capturado                                                                                                    |
|-------------------------------------------------------------------------------------------|---------------------|-------------------|--------------------|----------------------------------------------------------------------------------------------------|
| Configurar e verificar uma captura de<br>pacote na interface de uplink<br>in_data_uplink1 | in_data_u<br>plink1 | Nenhum            | Somente<br>entrada | Solicitações de eco ICMP do hos<br>192.0.2.100 para o host<br>198.51.100.100<br>Respostas de eco ICMP do host<br>198.51.100.100 para o host<br>192.0.2.100 |

#### Tarefa 2

Use o FTD ou o ASA CLI para configurar e verificar uma captura de pacote na interface de uplink **in\_mgmt\_uplink1.** Somente os pacotes de conexões do plano de gerenciamento são capturados.

#### Topologia, fluxo de pacotes e pontos de captura

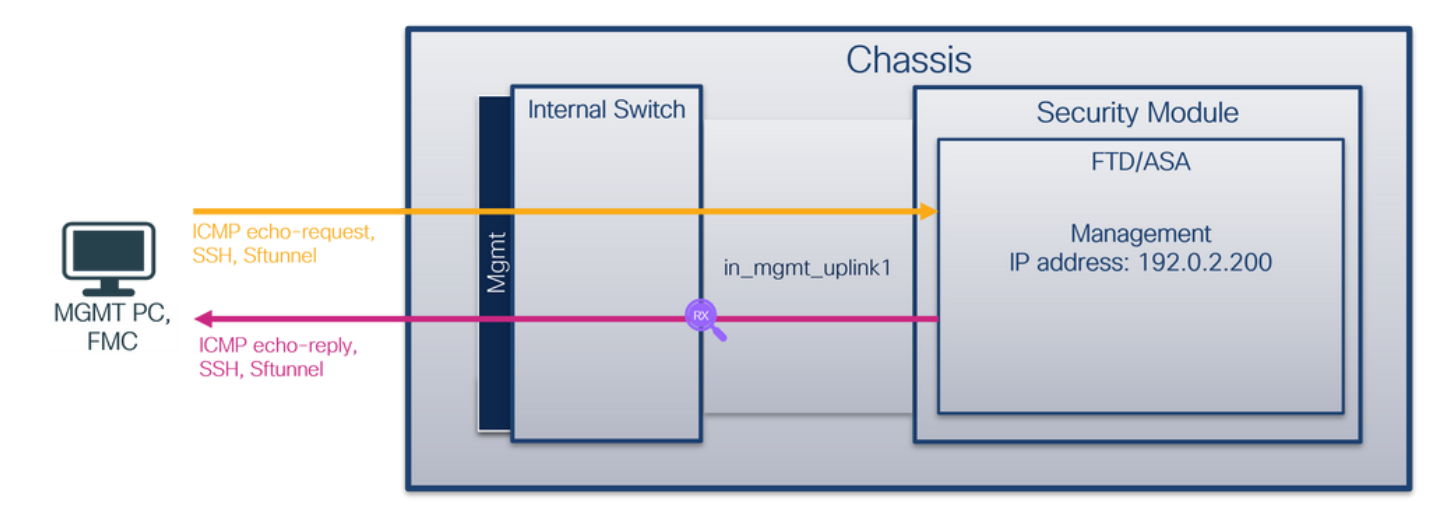

#### Configuração

Siga estas etapas no ASA ou FTD CLI para configurar uma captura de pacote na interface in\_mgmt\_uplink1:

1. Criar uma sessão de captura:

```
> capture capsw switch interface in_mgmt_uplink1
2. Ativar a sessão de captura:
```

> no capture capsw switch stop
Verificação

Verifique o nome da sessão de captura, o estado operacional e administrativo, o slot de interface e o identificador. Verifique se o valor de **Pcapsize** em bytes aumenta e se o número de pacotes capturados é diferente de zero:

> show capture capsw detail Packet Capture info Name: capsw Session: 1 Admin State: enabled Oper State: up Oper State Reason: Active Config Success: yes Config Fail Reason: Append Flag: overwrite Session Mem Usage: 256 Session Pcap Snap Len: 1518 Error Code: 0 0 Drop Count: Total Physical ports involved in Packet Capture: 1 Physical port: Slot Id: 1 Port Id: 19 /mnt/disk0/packet-capture/sess-1-capsw-mgmt-uplink1.pcap 137248 Pcapfile: Pcapsize: capsw-1-19 Filter: Packet Capture Filter Info Name: capsw-1-19 Protocol: 0 0 Tvlan: 0 Ovlan: Src Ip: 0.0.0.0 0.0.0.0 Dest Ip: Src Ipv6: :: Dest Ipv6: :: 00:00:00:00:00:00 Src MAC: 00:00:00:00:00:00 Dest MAC: 0 Src Port:

Total Physical breakout ports involved in Packet Capture: 0

#### 281 packets captured on disk using switch capture

0

0

Dest Port:

Ethertype:

Reading of capture file from disk is not supported

Nesse caso, uma captura é criada na interface com um ID interno 19, que é a interface in\_mgmt\_uplink1 no Secure Firewall 3130. O comando show portmanager switch status no shell de comando FXOS local-mgmt mostra os IDs da interface:

| > connect fr                 | os               |          |          |          |               |               |
|------------------------------|------------------|----------|----------|----------|---------------|---------------|
|                              |                  | - 1      |          |          |               |               |
| KSEC-FPR3100<br>KSEC-FPR3100 | )-1 (local-mgmt) | show por | rtmanage | r switch | status        |               |
| Dev/Port                     | Mode             | Link     | Speed    | Duplex   | Loopback Mode | Port Manager  |
|                              |                  |          |          |          |               |               |
| 0/1                          | SGMII            | Up       | 1G       | Full     | None          | Link-Up       |
| 0/2                          | SGMII            | Up       | 1G       | Full     | None          | Link-Up       |
| 0/3                          | SGMII            | Up       | 1G       | Full     | None          | Link-Up       |
| 0/4                          | SGMII            | Up       | 1G       | Full     | None          | Link-Up       |
| 0/5                          | SGMII            | Down     | 1G       | Half     | None          | Mac-Link-Down |
| 0/6                          | SGMII            | Down     | 1G       | Half     | None          | Mac-Link-Down |
| 0/7                          | SGMII            | Down     | 1G       | Half     | None          | Mac-Link-Down |
| 0/8                          | SGMII            | Down     | 1G       | Half     | None          | Mac-Link-Down |

| 0/9  | 1000_BaseX | Down | 1G  | Full | None | Link-Down |
|------|------------|------|-----|------|------|-----------|
| 0/10 | 1000_BaseX | Down | 1G  | Full | None | Link-Down |
| 0/11 | 1000_BaseX | Down | 1G  | Full | None | Link-Down |
| 0/12 | 1000_BaseX | Down | 1G  | Full | None | Link-Down |
| 0/13 | 1000_BaseX | Down | 1G  | Full | None | Link-Down |
| 0/14 | 1000_BaseX | Down | 1G  | Full | None | Link-Down |
| 0/15 | 1000_BaseX | Down | 1G  | Full | None | Link-Down |
| 0/16 | 1000_BaseX | Down | 1G  | Full | None | Link-Down |
| 0/17 | 1000_BaseX | Up   | 1G  | Full | None | Link-Up   |
| 0/18 | KR2        | Up   | 50G | Full | None | Link-Up   |
| 0/19 | KR         | Up   | 25G | Full | None | Link-Up   |
| 0/20 | KR         | Up   | 25G | Full | None | Link-Up   |
| 0/21 | KR4        | Down | 40G | Full | None | Link-Down |
| 0/22 | n/a        | Down | n/a | Full | N/A  | Reset     |
| 0/23 | n/a        | Down | n/a | Full | N/A  | Reset     |
| 0/24 | n/a        | Down | n/a | Full | N/A  | Reset     |
| 0/25 | 1000_BaseX | Down | 1G  | Full | None | Link-Down |
| 0/26 | n/a        | Down | n/a | Full | N/A  | Reset     |
| 0/27 | n/a        | Down | n/a | Full | N/A  | Reset     |
| 0/28 | n/a        | Down | n/a | Full | N/A  | Reset     |
| 0/29 | 1000_BaseX | Down | 1G  | Full | None | Link-Down |
| 0/30 | n/a        | Down | n/a | Full | N/A  | Reset     |
| 0/31 | n/a        | Down | n/a | Full | N/A  | Reset     |
| 0/32 | n/a        | Down | n/a | Full | N/A  | Reset     |
| 0/33 | 1000_BaseX | Down | 1G  | Full | None | Link-Down |
| 0/34 | n/a        | Down | n/a | Full | N/A  | Reset     |
| 0/35 | n/a        | Down | n/a | Full | N/A  | Reset     |
| 0/36 | n/a        | Down | n/a | Full | N/A  | Reset     |

Para acessar o FXOS no ASA, execute o comando **connect fxos admin**. No caso de multicontexto, execute esse comando no contexto do administrador.

#### Coletar arquivos de captura

Siga as etapas na seção Coletar arquivos de captura do switch interno do Secure Firewall 3100.

#### Capturar análise de arquivo

Use um aplicativo leitor de arquivo de captura de pacote para abrir os arquivos de captura da interface **in\_mgmt\_uplink1**. Verifique o ponto-chave - nesse caso, somente os pacotes do endereço IP de gerenciamento 192.0.2.200 são mostrados. Exemplos são pacotes SSH, Sftunnel ou ICMP echo reply. Esses são os pacotes enviados da interface de gerenciamento de aplicativos para a rede através do switch interno.

| No.   | Time                                | Source           | Destination     | Protocol              | Length   | IP ID         | IP TTL Info                                                                     | ^ |
|-------|-------------------------------------|------------------|-----------------|-----------------------|----------|---------------|---------------------------------------------------------------------------------|---|
|       | 196 2022-08-07 23:21:45.133362      | 192.0.2.200      | 192.0.2.101     | TCP                   | 1518     | 0xb7d0 (4705  | 5) 64 39181 → 8305 [ACK] Seq=61372 Ack=875 Win=1384 Len=1448 TS                 |   |
|       | 197 2022-08-07 23:21:45.133385      | 192.0.2.200      | 192.0.2.101     | TCP                   | 1518     | 0xb7d1 (4705  | 7) 64 39181 → 8305 [ACK] Seq=62820 Ack=875 Win=1384 Len=1448 TS                 |   |
|       | 198 2022-08-07 23:21:45.133388      | 192.0.2.200      | 192.0.2.101     | TLSv1.2               | 990      | 0xb7d2 (4705  | 3) 64 Application Data                                                          |   |
|       | 199 2022-08-07 23:21:45.928772      | 192.0.2.200      | 192.0.2.100     | ICMP                  | 78       | Øxbd48 (4845  | <ol> <li>64 Echo (ping) reply id=0x0001, seq=4539/47889, ttl=64</li> </ol>      |   |
|       | 200 2022-08-07 23:21:45.949024      | 192.0.2.200      | 192.0.2.101     | TLSv1.2               | 128      | 0x4a97 (1909  | <li>64 Application Data</li>                                                    |   |
|       | 201 2022-08-07 23:21:45.949027      | 192.0.2.200      | 192.0.2.101     | TCP                   | 70       | 0x4a98 (1909  | 5) 64 8305 → 58885 [ACK] Seq=21997 Ack=26244 Win=4116 Len=0 TSv                 |   |
|       | 202 2022-08-07 23:21:46.019895      | 192.0.2.200      | 192.0.2.101     | TLSv1.2               | 100      | 0x4a99 (1909) | 7) 64 Application Data                                                          |   |
|       | 203 2022-08-07 23:21:46.019899      | 192.0.2.200      | 192.0.2.101     | TLSv1.2               | 96       | 0x4a9a (1909  | 3) 64 Application Data                                                          |   |
|       | 204 2022-08-07 23:21:46.019903      | 192.0.2.200      | 192.0.2.101     | TCP                   | 70       | 0x4a9b (1909  | 9) 64 8305 → 58885 [ACK] Seq=22053 Ack=26274 Win=4116 Len=0 TSv                 |   |
|       | 205 2022-08-07 23:21:46.019906      | 192.0.2.200      | 192.0.2.101     | TCP                   | 70       | 0x4a9c (1910  | B) 64 8305 → 58885 [ACK] Seq=22053 Ack=26300 Win=4116 Len=0 TSV                 |   |
|       | 206 2022-08-07 23:21:46.136415      | 192.0.2.200      | 192.0.2.101     | TCP                   | 70       | 0xb7d3 (4705  | 9) 64 39181 → 8305 [ACK] Seq=65188 Ack=921 Win=1384 Len=0 TSval                 |   |
|       | 207 2022-08-07 23:21:46.958148      | 192.0.2.200      | 192.0.2.100     | ICMP                  | 78       | Øxbd9e (4854) | <ol> <li>64 Echo (ping) reply id=0x0001, seq=4540/48145, ttl=64</li> </ol>      |   |
|       | 208 2022-08-07 23:21:47.980409      | 192.0.2.200      | 192.0.2.100     | ICMP                  | 78       | Øxbdf2 (4862  | <ol> <li>64 Echo (ping) reply id=0x0001, seq=4541/48401, ttl=64</li> </ol>      |   |
|       | 209 2022-08-07 23:21:48.406312      | 192.0.2.200      | 192.0.2.101     | TCP                   | 70       | 0x4a9d (1910  | L) 64 8305 → 58885 [ACK] Seq=22053 Ack=26366 Win=4116 Len=0 TSv                 |   |
|       | 210 2022-08-07 23:21:48.903236      | 192.0.2.200      | 192.0.2.101     | TLSv1.2               | 747      | 0x4a9e (1910) | 2) 64 Application Data                                                          |   |
|       | 211 2022-08-07 23:21:48.994386      | 192.0.2.200      | 192.0.2.100     | ICMP                  | 78       | Øxbe48 (4871) | 2) 64 Echo (ping) reply id=0x0001, seq=4542/48657, ttl=64                       |   |
|       | 212 2022-08-07 23:21:50.008576      | 192.0.2.200      | 192.0.2.100     | ICMP                  | 78       | 0xbea6 (4880  | 5) 64 Echo (ping) reply id=0x0001, seq=4543/48913, ttl=64                       |   |
|       | 213 2022-08-07 23:21:50.140167      | 192.0.2.200      | 192.0.2.101     | TCP                   | 1518     | 0xb7d4 (4706  | 0) 64 39181 → 8305 [ACK] Seq=65188 Ack=921 Win=1384 Len=1448 TS                 |   |
|       | 214 2022-08-07 23:21:50.140171      | 192.0.2.200      | 192.0.2.101     | TCP                   | 1518     | 0xb7d5 (4706  | L) 64 39181 → 8305 [ACK] Seq=66636 Ack=921 Win=1384 Len=1448 TS                 |   |
|       | 215 2022-08-07 23:21:50.140175      | 192.0.2.200      | 192.0.2.101     | TLSv1.2               | 990      | 0xb7d6 (4706) | 2) 64 Application Data                                                          |   |
|       | 216 2022-08-07 23:21:51.015884      | 192.0.2.200      | 192.0.2.100     | ICMP                  | 78       | Øxbec1 (4883  | 3) 64 Echo (ping) reply id=0x0001, seq=4544/49169, ttl=64                       |   |
|       | 217 2022-08-07 23:21:51.142842      | 192.0.2.200      | 192.0.2.101     | TCP                   | 70       | 0xb7d7 (4706) | B) 64 39181 → 8305 [ACK] Seq=69004 Ack=967 Win=1384 Len=0 TSval                 |   |
|       | 218 2022-08-07 23:21:52.030118      | 192.0.2.200      | 192.0.2.100     | ICMP                  | 78       | 0xbf02 (4889  | <ol> <li>64 Echo (ping) reply id=0x0001, seq=4545/49425, ttl=64</li> </ol>      |   |
|       | 219 2022-08-07 23:21:53.042744      | 192.0.2.200      | 192.0.2.100     | ICMP                  | 78       | 0xbf59 (4898  | <ol> <li>64 Echo (ping) reply id=0x0001, seq=4546/49681, ttl=64</li> </ol>      |   |
|       | 220 2022-08-07 23:21:53.073144      | 192.0.2.200      | 192.0.2.100     | SSH                   | 170      | Øxad34 (4434  | <li>64 Server: Encrypted packet (len=112)</li>                                  |   |
|       | 221 2022-08-07 23:21:53.194906      | 192.0.2.200      | 192.0.2.100     | TCP                   | 64       | Øxad35 (4434  | L) 64 22 → 53249 [ACK] Seq=1025 Ack=881 Win=946 Len=0                           |   |
|       | 222 2022-08-07 23:21:53.905480      | 192.0.2.200      | 192.0.2.101     | TLSv1.2               | 747      | 0x4a9f (1910  | 3) 64 Application Data                                                          |   |
|       | 223 2022-08-07 23:21:54.102899      | 192.0.2.200      | 192.0.2.100     | ICMP                  | 78       | 0xbf63 (4899  | <ol> <li>64 Echo (ping) reply id=0x0001, seq=4547/49937, ttl=64</li> </ol>      |   |
|       | 224 2022-08-07 23:21:54.903675      | 192.0.2.200      | 192.0.2.101     | TCP                   | 70       | 0x4aa0 (1910  | 4) 64 8305 → 58885 [ACK] Seq=23407 Ack=26424 Win=4116 Len=0 TSv                 |   |
| <     | 175 1011 00 07 12·11·55 126700      | 103 0 3 300      | 103 0 3 100     | TCMD                  | 70       | Avhfe1 (1000  | Aa-[++ CO103/0424-000 100004-bi v[non (min) 0403 4a (4                          | ĭ |
| 5 En  | amo 1: 747 butos on wino (5076 bits | ) 747 butos car  | turod (5076 bi  | +c)                   |          | 0000 04       | 2 00 11 20 25 hr o7 12 24 05 00 00 00 45 00                                     |   |
| S Et  | hernet II Spc: Cisco 34:92:00 (hc)  | 07:12:34:02:00)  | Det: Cisco 11   | ·38·22 (24:53:00:11   | -38-22)  | 0010 02 0     | 9 4a 3d 40 00 40 06 68 b4 c0 00 02 c8 c0 00 ······                              |   |
| To    | ternet Protocol Version 4 Src: 102  | 0 2 200 Det: 1   | 02 0 2 101      | .50.20 (04.55.00.11   | . 50.20) | 0020 02 0     | 5 20 71 e6 05 67 1b 2a c5 db e3 6b d4 80 18 e g g ** ** k ***                   |   |
| Te    | ansmission Control Protocol Src Po  | nt: 9305 Det Po  | nt: 59995 Son   | 1 Acks 1 Long 6       | 77       | 0030 10 1     | 4 27 cc 00 00 01 01 08 0a 08 76 95 7f 91 02 ··································· |   |
| Te    | answerst Laver Security             | ic. 0505, 050 PO | i c. 56665, 564 | . 1, ACK. 1, Cell. 0. | · ·      | 0040 3d 4     | 1 17 03 03 02 a0 22 6a 01 e0 ff cc 98 f9 af =A·····" j·····                     |   |
| × III | ansport cayer security              |                  |                 |                       |          | 0050 07 4     | 0 75 19 a4 d5 df 64 d8 fe 66 8e 9b cc 8d 2f -@udf/                              |   |
|       |                                     |                  |                 |                       |          | 0060 92 t     | 2 1a 64 e7 20 36 03 8e 48 02 5a 7c 85 30 d4 ···d·6··H·Z                         |   |
|       |                                     |                  |                 |                       |          | 0070 fa (     | 0 a8 56 b8 ad a7 7e 19 3a c1 9c 4b 57 0e e0 ···V···~ ·:··KW··                   |   |
|       |                                     |                  |                 |                       |          | 0080 be e     | f 95 22 84 c1 c1 9d 9f 24 78 b4 15 1c 44 0e ·································   |   |
|       |                                     |                  |                 |                       |          | 0090 ea 0     | b 43 9e 1t td a7 70 75 e5 6b a4 t8 2b ee 47 ···C····p u·k··+·G                  |   |
|       |                                     |                  |                 |                       |          | 00a0 2f 8     | 6 /3 8T D1 e1 D5 C6 5/ e3 a8 46 0e CD 26 D7 / S W.F. &                          |   |
|       |                                     |                  |                 |                       |          | 0000 50 0     | d ch f5 df 01 08 50 86 15 17 55 68 6f 5d 040 &                                  |   |
|       |                                     |                  |                 |                       |          | 10            |                                                                                 | v |

#### Explicação

Quando uma captura de switch na interface de uplink de gerenciamento é configurada, somente os pacotes de entrada enviados da interface de gerenciamento de aplicativos são capturados. Os pacotes destinados à interface de gerenciamento de aplicativos não são capturados.

Esta tabela resume a tarefa:

| Tarefa                                                                                               | Ponto de captura    | Filtro<br>interno | Direção                                                                                      | Tráfego capturado                                                                                                    |
|----------------------------------------------------------------------------------------------------|---------------------|-------------------|----------------------------------------------------------------------------------------------|----------------------------------------------------------------------------------------------------|
| Configurar e<br>verificar uma<br>captura de<br>pacotes na<br>interface de uplink<br>de gerenciamento | in_mgmt_<br>uplink1 | Nenhum            | Somente entrada<br>(da interface de<br>gerenciamento à rede<br>através do switch<br>interno) | Respostas de eco ICMP do endereço IP<br>gerenciamento FTD 192.0.2.200 para o h<br>192.0.2.100<br>Sftunnel do endereço IP de gerenciamen<br>FTD 192.0.2.200 para o endereço IP do I<br>192.0.2.101<br>SSH do endereço IP de gerenciamento F<br>192.0.2.200 para o host 192.0.2.100 |

#### Filtros de captura de pacotes

Os filtros de captura de pacote do switch interno são configurados da mesma maneira que as capturas de plano de dados. Use as opções **ethernet-type** e **match** para configurar filtros.

#### Configuração

Siga estas etapas no ASA ou FTD CLI para configurar uma captura de pacote com um filtro que corresponda a quadros ARP ou pacotes ICMP do host 198.51.100.100 na interface Ethernet1/1:

1. Verifique o nome se:

| Name       | Security                                       |
|------------|------------------------------------------------|
| inside     | 0                                              |
| outside    | 0                                              |
| diagnostic | 0                                              |
|            | Name<br><b>inside</b><br>outside<br>diagnostic |

2. Crie uma sessão de captura para ARP ou ICMP:

> capture capsw switch interface inside ethernet-type arp

> capture capsw switch interface inside match icmp 198.51.100.100 Verificação

Verifique o nome da sessão de captura e o filtro. O valor Ethertype é **2054** em decimal e **0x0806** em hexadecimal:

#### > show capture capsw detail Packet Capture info capsw Name: Session: 1 Admin State: disabled Oper State: down Oper State Reason: Session\_Admin\_Shut Config Success: yes Config Fail Reason: Append Flag: overwrite Session Mem Usage: 256 Session Pcap Snap Len: 1518 0 Error Code: 0 Drop Count: Total Physical ports involved in Packet Capture: 1 Physical port: Slot Id: 1 Port Id: 1 Pcapfile: /mnt/disk0/packet-capture/sess-1-capsw-ethernet-1-1-0.pcap Pcapsize: 0 Filter: capsw-1-1 Packet Capture Filter Info Name: capsw-1-1 0 Protocol: 0 Ivlan: Ovlan: 0 0.0.0.0 Src Ip: Dest Ip: 0.0.0.0 Src Ipv6: :: Dest Ipv6: :: 00:00:00:00:00:00 Src MAC: 00:00:00:00:00:00 Dest MAC: Src Port: 0 Dest Port: 0 2054 Ethertype:

Total Physical breakout ports involved in Packet Capture: 0

0 packet captured on disk using switch capture

Reading of capture file from disk is not supported Esta é a verificação do filtro para ICMP. O protocolo IP 1 é o ICMP:

#### > show capture capsw detail

| Packet Capture info |                    |
|---------------------|--------------------|
| Name:               | capsw              |
| Session:            | 1                  |
| Admin State:        | disabled           |
| Oper State:         | down               |
| Oper State Reason:  | Session_Admin_Shut |
| Config Success:     | yes                |
| Config Fail Reason: | :                  |
| Append Flag:        | overwrite          |
| Session Mem Usage:  | 256                |
| Session Pcap Snap I | Len: 1518          |
| Error Code:         | 0                  |
| Drop Count:         | 0                  |
|                     |                    |

Total Physical ports involved in Packet Capture: 1

| Filter:        | capsw-1-1                                                  |
|----------------|------------------------------------------------------------|
| Pcapsize:      | 0                                                          |
| Pcapfile:      | /mnt/disk0/packet-capture/sess-1-capsw-ethernet-1-1-0.pcap |
| Port Id:       | 1                                                          |
| Slot Id:       | 1                                                          |
| Physical port: |                                                            |

#### Packet Capture Filter Info

| Name:      | capsw-1-1         |
|------------|-------------------|
| Protocol:  | 1                 |
| Ivlan:     | 0                 |
| Ovlan:     | 0                 |
| Src Ip:    | 198.51.100.100    |
| Dest Ip:   | 0.0.0             |
| Src Ipv6:  | ::                |
| Dest Ipv6: | ::                |
| Src MAC:   | 00:00:00:00:00:00 |
| Dest MAC:  | 00:00:00:00:00:00 |
| Src Port:  | 0                 |
| Dest Port: | 0                 |
| Ethertype: | 0                 |

Total Physical breakout ports involved in Packet Capture: 0

0 packets captured on disk using switch capture

Reading of capture file from disk is not supported

#### Coletar arquivos de captura do switch interno do Secure Firewall 3100

Use o ASA ou o FTD CLI para coletar arquivos de captura do switch interno. No FTD, o arquivo de captura também pode ser exportado através do comando CLI **copy** para destinos acessíveis através das interfaces de dados ou diagnóstico.

Como alternativa, o arquivo pode ser copiado para /ngfw/var/common no modo especialista e baixado do FMC através da opção Download de arquivo.

No caso de interfaces port-channel, certifique-se de coletar arquivos de captura de pacotes de todas as interfaces membro.

#### ASA

Siga estas etapas em para coletar arquivos de captura do switch interno no ASA CLI:

1. Pare a captura:

#### asa# capture capsw switch stop

2. Verifique se a sessão de captura foi interrompida e observe o nome do arquivo de captura.

```
asa# show capture capsw detail
Packet Capture info
Name:
                 capsw
Session:
                1
                disabled
Admin State:
 Oper State:
                 down
 Oper State Reason: Session_Admin_Shut
Config Success: yes
Config Fail Reason:
Append Flag: overwrite
Session Mem Usage: 256
Session Pcap Snap Len: 1518
Error Code: 0
Drop Count:
                0
Total Physical ports involved in Packet Capture: 1
Physical port:
Slot Id:
                1
Port Id:
                1
 Pcapfile:
                /mnt/disk0/packet-capture/sess-1-capsw-ethernet-1-1-0.pcap
Pcapsize:
                139826
Filter:
                 capsw-1-1
Packet Capture Filter Info
        capsw-1-1
Name:
                0
Protocol:
                0
Ivlan:
                0
Ovlan:
                0.0.0.0
Src Ip:
                0.0.0.0
Dest Ip:
Src Ipv6:
                 ::
Dest Ipv6:
                 ::
Src MAC:
                00:00:00:00:00:00
                00:00:00:00:00:00
Dest MAC:
Src Port:
                0
Dest Port:
                 0
Ethertype:
                0
Total Physical breakout ports involved in Packet Capture: 0
886 packets captured on disk using switch capture
Reading of capture file from disk is not supported
  3. Use o comando CLI copy para exportar o arquivo para destinos remotos:
```

asa# copy flash:/packet-capture/sess-1-capsw-ethernet-1-1-0.pcap ?
cluster: Copy to cluster: file system
disk0: Copy to disk0: file system

```
disk1:
               Copy to disk1: file system
flash:
               Copy to flash: file system
ftp:
               Copy to ftp: file system
running-config Update (merge with) current system configuration
scp:
              Copy to scp: file system
              Copy to smb: file system
smb:
startup-config Copy to startup configuration
system:
               Copy to system: file system
               Copy to tftp: file system
tftp:
asa# copy flash:/packet-capture/sess-1-capsw-ethernet-1-1-0.pcap tftp://198.51.100.10/
Source filename [/packet-capture/sess-1-capsw-ethernet-1-1-0.pcap]?
Destination filename [sess-1-capsw-ethernet-1-1-0.pcap]?
Copy in progress...C
139826 bytes copied in 0.532 secs
```

```
FTD
```

Siga estas etapas para coletar arquivos de captura do switch interno no FTD CLI e copiá-los para servidores acessíveis via interfaces de dados ou diagnóstico:

1. Vá para o diagnóstico CLI:

```
> system support diagnostic-cli
Attaching to Diagnostic CLI ... Click 'Ctrl+a then d' to detach.
Type help or '?' for a list of available commands.
```

firepower> enable
Password: <-- Enter
firepower#
2. Pare a captura:</pre>

```
firepower# capture capi switch stop
```

3. Verifique se a sessão de captura foi interrompida e observe o nome do arquivo de captura:

```
firepower# show capture capsw detail
Packet Capture info
Name:
                capsw
Session:
                 1
Admin State:
                disabled
 Oper State:
                  down
 Oper State Reason: Session_Admin_Shut
Config Success: yes
Config Fail Reason:
Append Flag:
             overwrite
Session Mem Usage: 256
Session Pcap Snap Len: 1518
Error Code:
             0
Drop Count:
                 0
Total Physical ports involved in Packet Capture: 1
Physical port:
Slot Id:
                  1
Port Id:
                 1
 Pcapfile:
                  /mnt/disk0/packet-capture/sess-1-capsw-ethernet-1-1-0.pcap
                 139826
Pcapsize:
Filter:
                  capsw-1-1
```

| Name:      | capsw-1-1         |
|------------|-------------------|
| Protocol:  | 0                 |
| Ivlan:     | 0                 |
| Ovlan:     | 0                 |
| Src Ip:    | 0.0.0.0           |
| Dest Ip:   | 0.0.0.0           |
| Src Ipv6:  | ::                |
| Dest Ipv6: | ::                |
| Src MAC:   | 00:00:00:00:00:00 |
| Dest MAC:  | 00:00:00:00:00:00 |
| Src Port:  | 0                 |
| Dest Port: | 0                 |
| Ethertype: | 0                 |

Total Physical breakout ports involved in Packet Capture: 0

886 packets captured on disk using switch capture

Reading of capture file from disk is not supported

4. Use o comando CLI copy para exportar o arquivo para destinos remotos.

```
firepower# copy flash:/packet-capture/sess-1-capsw-ethernet-1-1-0.pcap ?
cluster: Copy to cluster: file system
disk0:
              Copy to disk0: file system
disk1:
              Copy to disk1: file system
flash:
              Copy to flash: file system
               Copy to ftp: file system
ftp:
running-config Update (merge with) current system configuration
scp:
               Copy to scp: file system
smb:
               Copy to smb: file system
startup-config Copy to startup configuration
              Copy to system: file system
system:
tftp:
               Copy to tftp: file system
firepower# copy flash:/packet-capture/sess-1-capsw-ethernet-1-1-0.pcap tftp://198.51.100.10/
Source filename [/packet-capture/sess-1-capsw-ethernet-1-1-0.pcap]?
```

```
Destination filename [sess-1-capsw-ethernet-1-1-0.pcap]?
Copy in progress...C
```

#### 139826 bytes copied in 0.532 secs

Siga estas etapas em para coletar arquivos de captura do FMC por meio da opção **Download de** arquivo:

1. Pare a captura:

#### > capture capsw switch stop

 Verifique se a sessão de captura foi interrompida e observe o nome do arquivo e o caminho completo do arquivo de captura:

```
> show capture capsw detail
Packet Capture info
Name: capsw
Session: 1
Admin State: disabled
Oper State: down
Oper State Reason: Session_Admin_Shut
Config Success: yes
Config Fail Reason:
Append Flag: overwrite
```

Session Mem Usage: 256 Session Pcap Snap Len: 1518 Error Code: 0 Drop Count: 0 Total Physical ports involved in Packet Capture: 1 Physical port: Slot Id: 1 Port Id: 1 Pcapfile: /mnt/disk0/packet-capture/sess-1-capsw-ethernet-1-1-0.pcap Pcapsize: 139826 Filter: capsw-1-1 Packet Capture Filter Info capsw-1-1 Name: 0 Protocol: Ivlan: 0 Ovlan: 0 Src Ip: 0.0.0.0 Dest Ip: 0.0.0.0 Src Ipv6: :: Dest Ipv6: :: 00:00:00:00:00:00 Src MAC: Dest MAC: 00:00:00:00:00:00 0 Src Port: Dest Port: 0 0 Ethertype:

Total Physical breakout ports involved in Packet Capture: 0 886 packets captured on disk using switch capture Reading of capture file from disk is not supported

#### Vá para o modo especialista e mude para o modo raiz:

> expert
admin@firepower:~\$ sudo su
root@firepower:/home/admin

#### 4. Copie o arquivo de captura para /ngfw/var/common/:

root@KSEC-FPR3100-1:/home/admin cp /mnt/disk0/packet-capture/sess-1-capsw-ethernet-1-1-0.pcap /ngfw/var/common/ root@KSEC-FPR3100-1:/home/admin ls -1 /ngfw/var/common/sess\*

-rwxr-xr-x 1 root admin 139826 Aug 7 20:14 /ngfw/var/common/sess-1-capsw-ethernet-1-1-0.pcap -rwxr-xr-x 1 root admin 24 Aug 6 21:58 /ngfw/var/common/sess-1-capsw-ethernet-1-3-0.pcap

5. No FMC, escolha **Devices > File Download**:

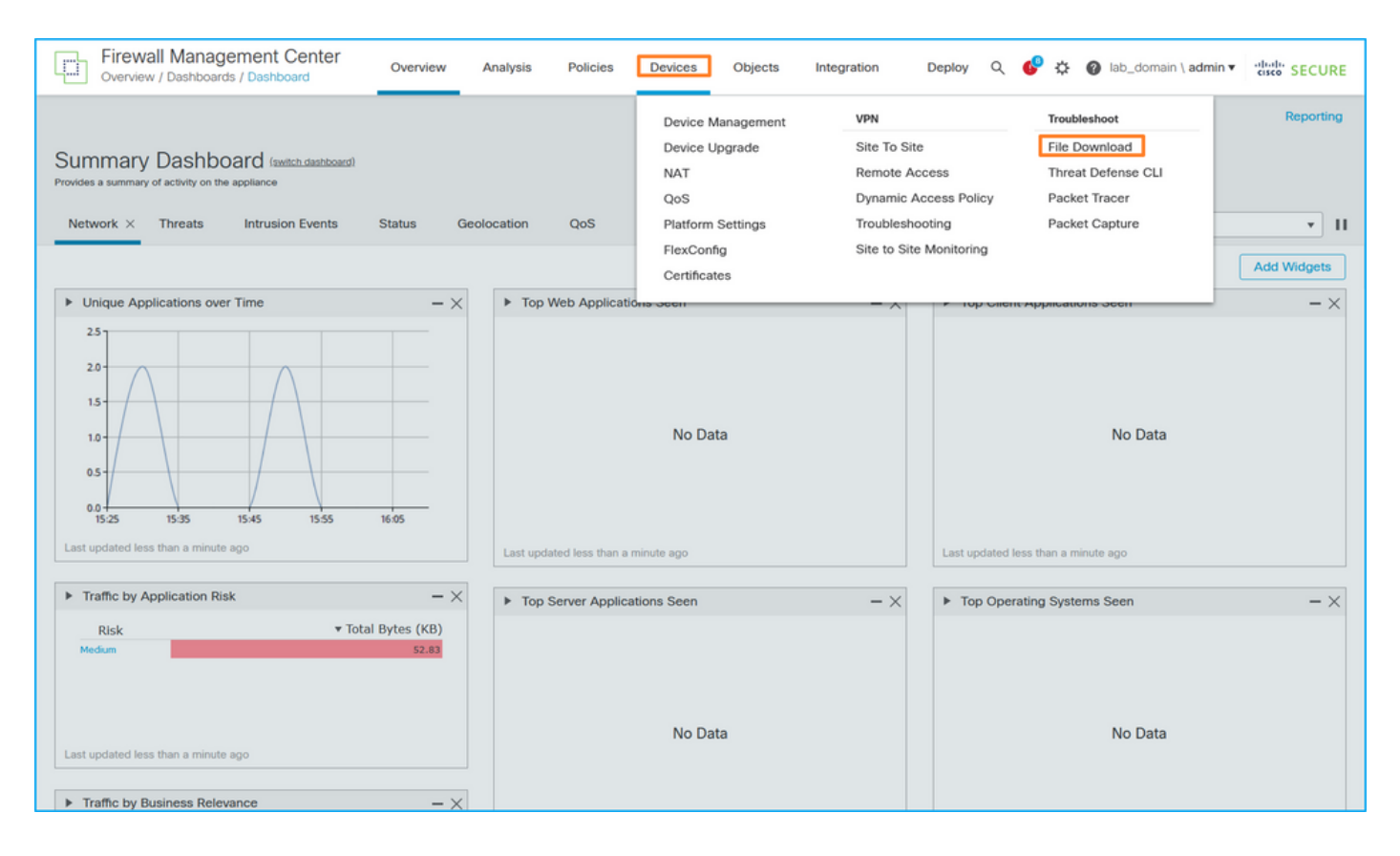

#### 6. Escolha o FTD, forneça o nome do arquivo de captura e clique em Download:

| Threat Defense CLI   Packet Capture   Packet Tracer |
|-----------------------------------------------------|
|                                                     |

## Diretrizes, limitações e práticas recomendadas para captura de pacotes de switch interno

Diretrizes e limitações:

- Há suporte para várias sessões de configuração de captura de switch, mas apenas uma sessão de captura de switch pode estar ativa por vez. Uma tentativa de ativar 2 ou mais sessões de captura resulta em um erro "ERRO: Falha ao habilitar a sessão, pois o limite máximo de 1 sessão ativa de captura de pacotes foi atingido".
- Uma captura de switch ativo não pode ser excluída.
- As capturas de switch não podem ser lidas no aplicativo. O usuário deve exportar os arquivos.
- Determinadas opções de captura de plano de dados, como **dump, decode, packet-number, trace** e outras, não são suportadas para capturas de switch.
- No caso do ASA multicontexto, as capturas de switch nas interfaces de dados são configuradas em contextos de usuário. As capturas de switch nas interfaces in\_data\_uplink1 e in\_mgmt\_uplink1 são suportadas apenas no contexto admin.

Esta é a lista de práticas recomendadas com base no uso da captura de pacotes em casos de TAC:

- Esteja ciente das diretrizes e limitações.
- Use filtros de captura.
- Considere o impacto do NAT nos endereços IP do pacote quando um filtro de captura é configurado.
- Aumente ou diminua o comprimento do pacote que especifica o tamanho do quadro, caso ele seja diferente do valor padrão de 1518 bytes. Um tamanho menor resulta em um número maior de pacotes capturados e vice-versa.
- Ajuste o tamanho do buffer conforme necessário.
- Esteja ciente da **contagem de queda** na saída do comando **show cap <cap\_name> detail**. Quando o limite de tamanho do buffer for atingido, o contador de contagem de queda aumentará.

### Informações Relacionadas

- Guias de configuração da CLI do FXOS e do gerenciador de chassi do Firepower 4100/9300
- Guia de introdução do Cisco Secure Firewall 3100
- <u>Referência de comandos FXOS do Cisco Firepower 4100/9300</u>

#### Sobre esta tradução

A Cisco traduziu este documento com a ajuda de tecnologias de tradução automática e humana para oferecer conteúdo de suporte aos seus usuários no seu próprio idioma, independentemente da localização.

Observe que mesmo a melhor tradução automática não será tão precisa quanto as realizadas por um tradutor profissional.

A Cisco Systems, Inc. não se responsabiliza pela precisão destas traduções e recomenda que o documento original em inglês (link fornecido) seja sempre consultado.